# WHOLE TONE Revolution

取扱説明書

|            | REALT                | WE CONTRO            | ILLER    |                     | PORTAMENTO          | OCTAVE          | LAYER / SPUT |         |                    |
|------------|----------------------|----------------------|----------|---------------------|---------------------|-----------------|--------------|---------|--------------------|
| [ <b>o</b> | ATTACK               | RELAR                | CURO#F   | BARCI               | ON / OF             | DOWN UP         | LOOL SUI     | ARE OR. | 101 EP INN 101 010 |
| -0         | MUANCE /<br>ASSIEN 1 | PANPOT /<br>ASSIGN 2 | ASSICH 3 | MOD 2 /<br>ASSIGN 4 |                     | ARFEGGIATOR     |              | MILNOS. |                    |
| SRIFCT -   | Ø                    | Ø                    | Ø        | Ø                   | ABRIGGED<br>ON / DH | TIPS KAYSING OC | ⊐ Ø          | Ŀ       | 12343574910        |

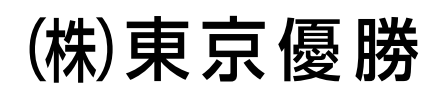

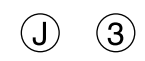

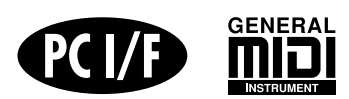

AI<sup>2</sup> SYNTHESIS SYSTEM 64 VOICE POLYPHONY ARPEGGIATOR DYNAMIC STEREO EFFECTS

# MUSIC SYNTHESIZER

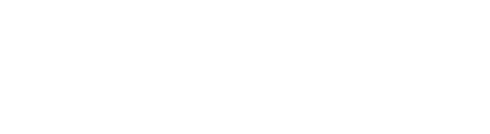

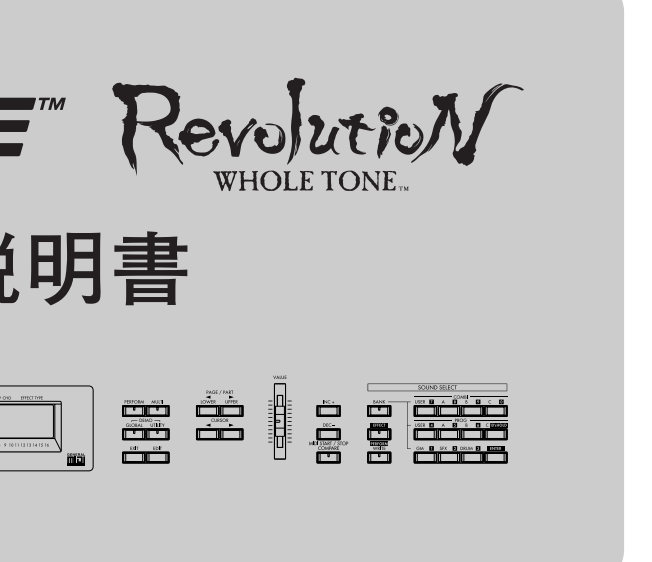

# 安全上のご注意

### 火災・感電・人身障害の危険を防止するには

以下の指示を守ってください -

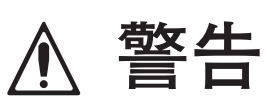

- 本製品を使用する前に、以下の指示をよく読
  - んでください。 ● 付属のAC/ACパワーサプライは、必ずAC100V の電源コンセントに差し込んで使用してくだ
  - さい。 ● 次のような場合には直ちに電源を切り、 AC/ACパワーサプライをコンセントから抜き
  - ます。そして、(株)東京優勝に修理を依頼し てください。 ○ AC/ACパワーサプライの電源コードやプラグ
  - が破損したとき
  - 異物が内部に入ったり、液体がこぼれたとき
  - 製品が(雨などで)濡れたとき
  - 製品に異常や故障が生じたとき
  - 次のような場所での使用や保存はしないでく ださい。
  - 温度が極端に高い場所(直射日光のあたる場 所、暖房機器の近く、発熱する機器の上など)
  - 水気の近く(風呂場、洗面台、濡れた床など) や湿度の高い場所 ○ ホコリの多い場所

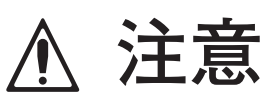

<u>/!</u>\

- 本製品は正常な通気が妨げられることのない 所に設置して、使用してください。
- 本製品はマイクロコンピュータを使用した機 器です。このため他の電気機器を接近して同 時にご使用になりますと、それらに雑音が入 ることがあります。逆に他の電気機器から本 製品が雑音を受けて誤動作する場合がありま す。
- AC/ACパワーサプライをご使用になる場合 は、必ず指定のものをご使用ください。他のパ ワーサプライやアダプターをご使用になりま すと故障の原因となります。また、使用後は AC/ACパワーサプライをコンセントから抜い てください。
- AC/ACパワーサプライは使用中に多少の熱を 持ちますが故障ではありません。通電中は AC/ACパワーサプライをビニール製品等の上 に置かないでください。

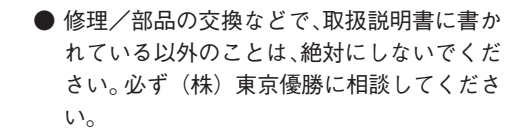

- AC/ACパワーサプライのコードを無理に曲げ たり、上に重いものを乗せたりしないでくだ さい。コードに傷がつき危険です。
- 本製品をヘッドホン、アンプ、スピーカーと組 み合わせて使用した場合、設定によっては、永 久的な難聴になる程度の音量になります。大 音量や不快な程度の音量で、長時間使用しな いでください。万一、聴力低下や耳鳴りを感じ たら、専門の医師に相談してください。
- 本製品に、異物(燃えやすいもの、硬貨、針金な ど)や液体(水やジュースなど)を絶対にいれ ないでください。
- ●本製品およびAC/ACパワーサプライを分解し たり、改造したりしないでください。
- スイッチやツマミに必要以上の力を加えます と故障の原因となりますので注意してくださ
- L١. ●外装のお手入れは、必ず乾いた柔らかい布で軽 く拭いてください。ベンジンやシンナー系の 液体は絶対にご使用にならないでください。 (コンパウンド質、強燃性のポリッシャーも不 可)。
- 製品をお買い上げいただいた日より一年間 は、保証期間となり、修理は無償となりますが、 保証書に購入店での手続きがない場合は無効 となります。保証書は必ずお求めになった販 売店で所定の手続きを行った後、大切に保管 してください。
- 今後の参照のために、この取扱説明書はお読 みになった後も大切に保管してください。

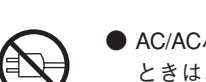

● AC/ACパワーサプライをコンセントから抜く ときは、絶対にコードを引っぱらないでくだ さい。故障の原因となります。

#### データについて

Π

万一異常な動作をしたときに、メモリーの内容が消えてしまうことがありますので、大切なデータは外部のデータファイラー (記憶装置)等にセーブしておいてください。また、データの消失による損害については、当社は一切の責任を負いかねますの でご了承ください。

#### LCD(液晶ディスプレイ)表示について

取扱説明書には、機能や操作の解説と共にLCD画面が記載されています。記載されている音色名、各種のパラメータ、数値など は表示の一例ですので、製品本体の実際のLCD画面とは必ずしも一致しない場合があります。

# 目次

| はじょ                       | カに ·····1                                                      |
|---------------------------|----------------------------------------------------------------|
| ホール                       | トーンの特長                                                         |
| この取                       | 扱説明書の読み方1                                                      |
| 各部の                       | 名称と機能                                                          |
| フロ                        | コントパネル                                                         |
| リフ                        | 7パネル                                                           |
| 接続 ・                      | 4                                                              |
| オー                        | - ディオ機器との接続4                                                   |
| ぺら                        | ダルスイッチ/ペダルボリュームの接続4                                            |
| MID                       | ) による接続4                                                       |
| ホール                       | トーンの構成と音色について                                                  |
| 1. P                      | rogram ······5                                                 |
| 2. C                      | Combination                                                    |
| 3. N                      | Aulti Mode ······6                                             |
| 4. P                      | erformance ······6                                             |
| 5. E                      | íffect ······6                                                 |
| 6. 춛                      | BANKの名称と説明6                                                    |
| ホール                       | トーンのモード                                                        |
| 1. P                      | Performance Plavモード ······7                                    |
| 2 P                       | erformance Edit∓ — K······7                                    |
| 3.0                       | $Combination Edit = - K \cdots 7$                              |
| 4 P                       | Program Editモード ····································           |
| 5 F                       | iffect Edit∓ード・・・・・                                            |
| 5. L                      | $\frac{1}{7}$                                                  |
| 7 N                       |                                                                |
| 9 D                       | 1011 ビード 7                                                     |
| 0.1                       | art Loit ビード 7<br>hiltyチード・・・・・・・・・・・・・・・・・・・・・・・・・・・・・・・・・・・・ |
| 10                        | Clobalモード・・・・・                                                 |
| 11                        | QIODAL 1 7 7 7 7 7 7 7 7 7 7 7 7 7 7 7 7 7 7                   |
|                           |                                                                |
| 第1章                       | クイック・スタート・プレイ編9                                                |
| 1. 演孝                     | €の準備 ・・・・・9                                                    |
| 接紙                        | 売の確認                                                           |
| 電源                        | 原の入れ方                                                          |
| 雷派                        | 原の切り方 ·······9                                                 |
| 音 등                       |                                                                |
| 2 デモ                      | =<br>F演奏を聴く ····································               |
| 2. ノ、<br>3 ホー             | - ルトーンの鍵盤で演奏する                                                 |
| Por                       | formance Playモードを呼び出す ····································     |
|                           |                                                                |
| 白口                        |                                                                |
|                           | - フェクトを選ぶ                                                      |
| 4. エン<br>5 パ <sup>-</sup> |                                                                |
| 6 117                     |                                                                |
| 0. 112                    |                                                                |
|                           |                                                                |
| OC                        |                                                                |
| [LA]                      | YER]、[SPLII]ギーによるコントロール                                        |
| [BE                       | NDJホイールによるコントロール                                               |
| [MC                       | )DULATIONJホイールによるコントロール12                                      |
| +-                        | -ホードによるコントロール ······12                                         |
| リア                        | 'バネルに接続したコントローラを使う<オプション> …12                                  |
| 7. RE/                    | ALTIME CONTROLLERを使って音を変化させる12                                 |

|         | 4つのノブ(つまみ)で音色を変化させる                                                | 12                    |
|---------|--------------------------------------------------------------------|-----------------------|
|         | REALTIME CONTROLLERで変更した状態を保存する                                    | 13                    |
| 8.      | アルペジエータでの演奏                                                        | 13                    |
|         | 演奏するモードを選ぶ                                                         | 13                    |
|         | アルペジエータ機能のオン/オフ                                                    | 13                    |
|         | アルペジオの種類(タイプ)を選ぶ                                                   | 13                    |
|         | アルペジオの音域(オクターブ)を変更する                                               | 13                    |
|         | アルペジェータのテンポを調節する                                                   | 13                    |
|         |                                                                    | 13                    |
|         | <u> 映画のうちて離してもうかでくう</u> 演奏で就いる アルペジェークをキーシンクさせる                    | 10                    |
| 0       | 、<br>、<br>、<br>、<br>、<br>、<br>、<br>、<br>、<br>、<br>、<br>、<br>、<br>、 |                       |
| 9.      |                                                                    | 14                    |
|         | 他の栄益とチューニングを合わせる                                                   | 14                    |
|         | トランスホーズ (移調) をする                                                   | 14                    |
|         | エフェクトをハイパスにする                                                      | 14                    |
|         | ベロシティカーブを変える                                                       | 14                    |
|         | アフタータッチカーブを変える                                                     | 14                    |
|         | オリジナルスケールを作る                                                       | 14                    |
| 10      | ).知っておくと便利な操作 ・・・・・・・・・・・・・・・・・・・・・・                               | …14                   |
|         |                                                                    |                       |
| 第       | 52章 クイック・スタート・エディット編・                                              | ··15                  |
| 1.      | パフォーマンスのエディット(Performance Editモード)…                                | …15                   |
|         | Performance Editモードの基本操作                                           | …15                   |
|         | REALTIME CONTROLLERのエディットの方法                                       | 15                    |
| 2.      | コンビネーションのエディット(Combination Editモード)                                | 15                    |
|         | コンビネーションの構成                                                        | 15                    |
|         | レイヤーの作り方                                                           | 16                    |
|         | スプリットの作り方                                                          | 16                    |
|         | ベロシティー・スイッチ・タイプの作り方                                                | 16                    |
|         | · ニン / ・ ハー / / ・ ノー / ・ · · · · · · · · · · · · · · · · · ·       | 17                    |
|         |                                                                    | 17                    |
|         |                                                                    |                       |
|         |                                                                    | 17                    |
| _       |                                                                    | 17                    |
| З.      | フロクラムのエディット(Program Editモート)                                       | 1/                    |
|         | ブロクラムの構成                                                           | 17                    |
|         | オシレータの設定(OSCセクション) ······                                          | 18                    |
|         | ダブルオシレータのプログラムを作る                                                  | 18                    |
|         | フィルターの設定(VDFセクション)・・・・・・                                           | 18                    |
|         | アンプの設定(VDAセクション)・・・・・・                                             | …19                   |
|         | エフェクトセンドの設定(Fxセクション)                                               | …19                   |
|         | エフェクトの設定                                                           | …19                   |
|         | モジュレーションの設定 (Controlセクション)                                         | 19                    |
| 4.      | エフェクトのエディット(Effect Editモード)                                        | 19                    |
| 5.      | ドラムキットのエディット(Drumkit Editモード)                                      | 20                    |
| -       | ドラムキットとプログラム音色の関係                                                  | 20                    |
| 6       | パートエディット (Part Editモード)                                            | 21                    |
| э.      | Part Editモードの基本操作                                                  | ים<br>וים             |
| 7       |                                                                    | ו <i>ב</i><br>ו ביייי |
| ۱.<br>٥ |                                                                    | 12                    |
| Ø.      | 〒〒1+ (ノ1下) とリイームの江方                                                |                       |
|         |                                                                    |                       |
|         | 石削を付ける (リイーム)                                                      | 22                    |
|         | フイト(保存)操作                                                          | 22                    |

| 第                                         | 3章 パラメータ・ガイド                                                                                                    |
|-------------------------------------------|----------------------------------------------------------------------------------------------------|
| 1.                                        | Performance Play $\pm - 1$ ······23                                                                                                    |
| 2.                                        | Performance Edit $\exists - k$                                                                                                    |
| 3.                                        | Combination Edit $\pm - \kappa$                                                                                                    |
| 4.                                        | Program Editモード ······31                                                                                                    |
|                                           | OSC                                                                                                    |
|                                           | PITCH LFO ·······33                                                                                                    |
|                                           | PITCH EG ···································                                                                                                    |
|                                           | VDF                                                                                                    |
|                                           | VDF LFO                                                                                                    |
|                                           | VDF EG                                                                                                    |
|                                           | VDA                                                                                                    |
|                                           | VDA LFO                                                                                                    |
|                                           | VDA EG                                                                                                    |
|                                           | Fx40                                                                                                    |
|                                           | Control ·····41                                                                                                    |
|                                           | Remame ······42                                                                                                    |
| 5.                                        | Drumkit Editモード ······43                                                                                                    |
| 6.                                        | Effect Edit $\overline{t} - \overline{k}$ 45                                                                                                    |
|                                           | エフェクト・パラメータ表48                                                                                                    |
|                                           | エフェクト・タイプとパラメータ                                                                                                    |
| 7.                                        | Multiモード58                                                                                                    |
| 8.                                        | Part Edit $\pm - 1$ ·····59                                                                                                    |
|                                           | EG                                                                                                    |
|                                           | Scale                                                                                                    |
|                                           | Mod60                                                                                                    |
|                                           | Fc/Win                                                                                                    |
|                                           |                                                                                                    |
| ~                                         | Others                                                                                                    |
| 9.                                        | Others         62           Utilityモード         63           Others         63                                                                                                    |
| 9.<br>10                                  | Others         62           Utilityモード         63           .Globalモード         64                                                                                                    |
| 9.<br>10                                  | Others                                                                                                    |
| 9.<br>10<br>第                             | Others       62         Utilityモード       63         .Globalモード       64         4章       コンピュータ/シーケンサーとの接続 68         コンピュータとの接続       68                                                                                                    |
| 9.<br>10<br><b>第</b><br>1.                | Others       62         Utilityモード       63         .Globalモード       64         74章 コンピュータ/シーケンサーとの接続 68         コンピュータとの接続       68         MIDUC とる接続       68                                                                                                    |
| 9.<br>10<br>第<br>1.                       | Others       62         Utilityモード       63         .Globalモード       64         4章       コンピュータ/シーケンサーとの接続 68         コンピュータとの接続       68         MIDIによる接続       68         IBM PC (万物機) との接続 68                                                                                                    |
| 9.<br>10<br>第<br>1.                       | Others       62         Utilityモード       63         .Globalモード       64         4章 コンピュータ/シーケンサーとの接続 68         コンピュータとの接続       68         MIDIによる接続       68         IBM PC (互換機) との接続       69         Apple Macintochとの接続       69                                                                                                    |
| 9.<br>10<br>第.                            | Others       62         Utilityモード       63         .Globalモード       64         74章 コンピュータ/シーケンサーとの接続 68         コンピュータとの接続       68         MIDIによる接続       68         IBM PC (互換機) との接続       69         Apple Macintoshとの接続       69         NFC PC-9800シリーズとの接続       69                                                                                                    |
| 9.<br>10<br>第<br>1.                       | Others       62         Utilityモード       63         .Globalモード       64         4章 コンピュータ/シーケンサーとの接続 68         コンピュータとの接続       68         MIDIによる接続       68         IBM PC (互換機) との接続       69         Apple Macintoshとの接続       69         NEC PC-9800シリーズとの接続       69         コンピュータ接続時の設定       70                                                                                                    |
| 9.<br>10<br>第1.<br>2                      | Others       62         Utilityモード       63         Globalモード       64         4章       コンピュータノシーケンサーとの接続 68         コンピュータとの接続       68         MIDIによる接続       68         IBM PC (互換機) との接続       69         Apple Macintoshとの接続       69         NEC PC-9800シリーズとの接続       69         コンピュータ接続時の設定       70         KOBG MIDI Driverのインストールとセットアップ       70                                                                                                    |
| 9.<br>10<br>第1.<br>2.                     | Others       62         Utilityモード       63         .Globalモード       64         74章 コンピュータ/シーケンサーとの接続 68         コンピュータとの接続       68         MIDIによる接続       68         IBM PC (互換機) との接続       69         Apple Macintoshとの接続       69         NEC PC-9800シリーズとの接続       69         コンピュータ接続時の設定       70         KORG MIDI DriverのVindows95へのインストール・・・・70                                                                                                    |
| 9.<br>10<br><b>第</b><br>1.<br>2.          | Others       62         Utilityモード       63         .Globalモード       64         4章 コンピュータ/シーケンサーとの接続 68         コンピュータとの接続       68         MIDIによる接続       68         IBM PC (互換機) との接続       69         Apple Macintoshとの接続       69         NEC PC-9800シリーズとの接続       69         コンピュータ接続時の設定       70         KORG MIDI DriverのVindows95へのインストール       70         KORG MIDI DriverのWindows 3.1へのインストール       72                                                                                                    |
| 9.<br>10<br>第1.<br>2.                     | Others       62         Utilityモード       63         .Globalモード       64         4章       コンピュータノシーケンサーとの接続 68         コンピュータとの接続       68         IBM PC (互換機) との接続       69         Apple Macintoshとの接続       69         NEC PC-9800シリーズとの接続       69         コンピュータ接続時の設定       70         KORG MIDI DriverのVindows95へのインストール       70         KORG MIDI DriverのWindows 3.1へのインストール       72         KORG MIDI DriverのMacintoshへのインストール       72                                                                                                    |
| 9.<br>10<br>第1.<br>2.                     | Others       62         Utilityモード       63         .Globalモード       64 <b>4章 コンピュータ/シーケンサーとの接続 68</b> コンピュータとの接続       68         MIDIによる接続       68         IBM PC (互換機) との接続       69         Apple Macintoshとの接続       69         NEC PC-9800シリーズとの接続       69         コンピュータ接続時の設定       70         KORG MIDI DriverのWindows95へのインストール       70         KORG MIDI DriverのWindows 3.1へのインストール       72         KORG MIDI DriverのMacintoshへのインストール       72         Multモードでホールトーンを音源として使う       74                                                                                                    |
| 9.<br>10<br>第1.<br>2.<br>3.               | Others       62         Utilityモード       63         .Globalモード       64 <b>4章 コンピュータ/シーケンサーとの接続 68</b> コンピュータとの接続       68         MIDIによる接続       68         IBM PC (互換機) との接続       69         Apple Macintoshとの接続       69         NEC PC-9800シリーズとの接続       69         コンピュータ接続時の設定       70         KORG MIDI DriverのVindows95へのインストール       70         KORG MIDI DriverのWindows 3.1へのインストール       72         KORG MIDI DriverのMacintoshへのインストール       72         Multiモードでホールトーンを音源として使う       74                                                                                                    |
| 9.<br>10<br>第1.<br>2.                     | Others       62         Utilityモード       63         .Globalモード       64         4章 コンピュータとの接続       68         コンピュータとの接続       68         IBM PC (互換機) との接続       69         Apple Macintoshとの接続       69         NEC PC-9800シリーズとの接続       69         コンピュータ接続時の設定       70         KORG MIDI DriverのWindows95へのインストール       70         KORG MIDI DriverのWindows 3.1へのインストール       72         KORG MIDI DriverのMacintoshへのインストール       72         Multモードでホールトーンを音源として使う       74         ボイス、パート、MIDIチャンネル       75                                                                                                    |
| 9.<br>10<br>第1.<br>2.<br>3.<br>4.         | Others       62         Utilityモード       63         .Globalモード       64         4章       コンピュータノシーケンサーとの接続         コンピュータとの接続       68         IDIによる接続       68         IBM PC (互換機) との接続       69         Apple Macintoshとの接続       69         NEC PC-9800シリーズとの接続       69         コンピュータ接続時の設定       70         KORG MIDI DriverのVindows95へのインストール       70         KORG MIDI DriverのWindows95へのインストール       72         KORG MIDI DriverのMacintoshへのインストール       72         KORG MIDI DriverのMacintoshへのインストール       72         KORG MIDI DriverのMacintoshへのインストール       72         KORG MIDI DriverのMacintoshへのインストール       72         Multiモードでホールトーンを音源として使う       74         ガ期設定       74         ボイス、パート、MIDIチャンネル       75         Performance Playモード (コンピュータ/シーケンサーと                                                                                                    |
| 9.    10      第1.    2.      3.    4. 赤   | Others       62         Utilityモード       63         .Globalモード       64         第4章 コンピュータ/シーケンサーとの接続       68         コンピュータとの接続       68         IBM PC (互換機) との接続       69         Apple Macintoshとの接続       69         NEC PC-9800シリーズとの接続       69         コンピュータ接続時の設定       70         KORG MIDI DriverのVindows95へのインストール       70         KORG MIDI DriverのWindows95へのインストール       72         KORG MIDI DriverのWindows 3.1へのインストール       72         KORG MIDI DriverのMacintoshへのインストール       72         KORG MIDI DriverのWindows 3.1へのインストール       72         KORG MIDI DriverのWindows 3.1へのインストール       72         KORG MIDI DriverのWindows 3.1へのインストール       72         Multiモードでホールトーンを音源として使う       74         ボイス、パート、MIDIチャンネル       75         Performance Playモード (コンピュータ/シーケンサーと       75         ハトーンの鍵盤との合奏)       75                                                                                                    |
| 9. 10    第 1.      2.    3.      4. 赤 5.  | Others       62         Utilityモード       63         .Globalモード       64         第4章 コンピュータ/シーケンサーとの接続 68         コンピュータとの接続       68         IBM PC (互換機) との接続       69         Apple Macintoshとの接続       69         NEC PC-9800シリーズとの接続       69         コンピュータ接続時の設定       70         KORG MIDI Driverのインストールとセットアップ       70         KORG MIDI DriverのWindows95へのインストール       72         KORG MIDI DriverのWindows95へのインストール       72         KORG MIDI DriverのWindows95へのインストール       72         KORG MIDI DriverのWindows 3.1へのインストール       72         Multモードでホールトーンを音源として使う       74         ボイス、パート、MIDIチャンネル       75         Performance Playモード (コンピュータ/シーケンサーと       74         ルトーンの鍵盤との合奏)       75         ホールトーンを入力用キーボードとして使う       75                                                                                                    |
| 9.10    第1.      2.    3.      4.示5.6.    | Others       62         Utilityモード       63         .Globalモード       64         4章       コンピュータノシーケンサーとの接続         コンピュータとの接続       68         IDIによる接続       68         IBM PC (互換機) との接続       69         Apple Macintoshとの接続       69         NEC PC-9800シリーズとの接続       69         コンピュータ接続時の設定       70         KORG MIDI DriverのVindows95へのインストール       70         KORG MIDI DriverのWindows95へのインストール       72         KORG MIDI DriverのMacintoshへのインストール       72         Multiモードでホールトーンを音源として使う       74         ガ邦設定       74         ボイス、パート、MIDIチャンネル       75         Performance Playモード (コンピュータ/シーケンサーと       74         ルトーンの鍵盤との合奏)       75         ホールトーンを入力用キーボードとして使う       75         MIDIについて       76                                                                                                    |
| 9.10   第     1.   2.     3.   4. 赤 5. 6.  | Others       62         Utilityモード       63         Globalモード       64         4章       コンピュータとの接続         コンピュータとの接続       68         MIDIによる接続       68         IBM PC (互換機) との接続       69         Apple Macintoshとの接続       69         NEC PC-9800シリーズとの接続       69         コンピュータ接続時の設定       70         KORG MIDI Driverのインストールとセットアップ       70         KORG MIDI DriverのWindows95へのインストール       70         KORG MIDI DriverのWindows95へのインストール       72         KORG MIDI DriverのWindows95へのインストール       72         KORG MIDI DriverのWindows95へのインストール       72         KORG MIDI DriverのWindows95へのインストール       72         KORG MIDI DriverのWindows95へのインストール       72         KORG MIDI DriverのWindows95へのインストール       72         KORG MIDI DriverのWindows95へのインストール       72         KORG MIDI DriverのWindows95へのインストール       72         Multモードでホールトーンを音源として使う       74         ボイス、パート、MIDIチャンネル       75         Performance Playモード (コンピュータ/シーケンサーン       75         ハートーンを入力用キーボードとして使う       75         ホールトーンを入力用キーボードとして使う       75         MIDIについて       76 |
| 9.10 第1. 2. 3. 4.ホ5.6. 資                  | Others       62         Utilityモード       63         .Globalモード       64         #4章       コンピュータノシーケンサーとの接続         コンピュータとの接続       68         IDIによる接続       68         IBM PC (互換機) との接続       69         Apple Macintoshとの接続       69         NEC PC-9800シリーズとの接続       69         コンピュータ接続時の設定       70         KORG MIDI DriverのVindows95へのインストール       70         KORG MIDI DriverのWindows95へのインストール       72         KORG MIDI DriverのWindows 3.1へのインストール       72         Multモードでホールトーンを音源として使う       74         ボイス、パート、MIDIチャンネル       75         Performance Playモード (コンピュータ/シーケンサーと       75         ホールトーンを入力用キーボードとして使う       75         MIDIについて       76         料       80                                                                                                    |
| 9.10 第1. 2. 3. 4.ホ5.6. 資パ                 | Others       62         Utilityモード       63         .Globalモード       64         4章       コンピュータノシーケンサーとの接続         コンピュータとの接続       68         IDIによる接続       69         Apple Macintoshとの接続       69         NEC PC-9800シリーズとの接続       69         コンピュータ接続時の設定       70         KORG MIDI Driverのインストールとセットアップ       70         KORG MIDI DriverのWindows95へのインストール       72         KORG MIDI DriverのWindows 3.1へのインストール       72         KORG MIDI DriverのMacintoshへのインストール       72         Multiモードでホールトーンを音源として使う       74         ガ期設定       74         ボイス、パート、MIDIチャンネル       75         Performance Playモード (コンピュータ/シーケンサーと       75         ールトーンの鍵盤との合奏)       75         ホールトーンを入力用キーボードとして使う       75         MIDIについて       76         *料       80         ラメータ表       80                                                                                                    |
| 9.10 第.1.<br>2.<br>3.<br>4.ホ.5.6.<br>資パVi | Others       62         Utilityモード       63         .Globalモード       64         4章       コンピュータとの接続         コンピュータとの接続       68         MIDIによる接続       68         IBM PC (互換機) との接続       69         Apple Macintoshとの接続       69         NEC PC-9800シリーズとの接続       69         コンピュータ接続時の設定       70         KORG MIDI Driverのインストールとセットアップ       70         KORG MIDI DriverのWindows95へのインストール       72         KORG MIDI DriverのWindows95へのインストール       72         KORG MIDI DriverのMacintoshへのインストール       72         KORG MIDI DriverのMacintoshへのインストール       72         Multモードでホールトーンを音源として使う       74         ボイス、パート、MIDIチャンネル       75         Performance Playモード (コンピュータ/シーケンサーと       75         ールトーンの鍵盤との合奏)       75         ホールトーンを入力用キーボードとして使う       75         MIDIについて       76         料       80         ラメータ表       80         ラメータ表       80                                                                                                    |
| 9.10第1. 2. 3. 4.ホ5.6. 資パVd: 3.            | Others       62         Utilityモード       63         Globalモード       64         4章 コンピュータとの接続       68         コンピュータとの接続       68         MIDIによる接続       69         Apple Macintoshとの接続       69         NEC PC-9800シリーズとの接続       69         コンピュータ接続時の設定       70         KORG MIDI Driverのインストールとセットアップ       70         KORG MIDI DriverのWindows95へのインストール       70         KORG MIDI DriverのWindows95へのインストール       72         KORG MIDI DriverのWindows95へのインストール       72         KORG MIDI DriverのWindows95へのインストール       72         KORG MIDI DriverのWindows95へのインストール       72         KORG MIDI DriverのWindows95へのインストール       72         Multモードでホールトーンを音源として使う       74         ボイス、パート、MIDIチャンネル       75         Performance Playモード (コンピュータ/シーケンサーと       74         ルトーンを入力用キーボードとして使う       75         MIDIについて       76         *料       80         ラメータ表       80         ice Name List       83         障かなと思ったら       104                                                                                                    |
| 9.10 第1. 2. 3. 4.ホ5.6. 資パVは技              | Others       62         Utilityモード       63         Globalモード       64         4章 コンピュータとの接続       68         MIDIによる接続       68         IBM PC (互換機) との接続       69         Apple Macintosh との接続       69         NEC PC-9800シリーズとの接続       69         コンピュータ接続時の設定       70         KORG MIDI Driverのインストールとセットアップ       70         KORG MIDI DriverのWindows95へのインストール       70         KORG MIDI DriverのWindows95へのインストール       72         KORG MIDI DriverのWindows95へのインストール       72         KORG MIDI DriverのWindows95へのインストール       72         KORG MIDI DriverのWindows95へのインストール       72         KORG MIDI DriverのWindows95へのインストール       72         Multiモードでホールトーンを音源として使う       74         ガ期設定       74         ボイス、パート、MIDIチャンネル       75         Performance Playモード (コンピュータ/シーケンサーと       75         ハレトーンの鍵盤との合奏)       75         ホールトーンを入力用キーボードとして使う       75         MIDIについて       76         料       80         ラメータ表       80         ラメータ表       80         ラメータ表       80         ラメータ表       80         ラメータ表       104                             |

| MIDI Channel Message ·····  | 106 |
|-----------------------------|-----|
| Part Parameter Change ····· | 107 |
| Reset/Other Infomation      | 109 |
| MIDIインプリメンテーション・チャート        | 110 |
| 仕様                          | 111 |
| オプション ・・・・・                 | 111 |

# はじめに

このたびは東京優勝 ホールトーンをお買い上げいただきまことにありがとうございます。

# ホールトーンの特長

- 演奏しやすいPerformance PlayモードSPLIT、 LAYER、PORTAMENTOが簡単にできます。 REALTIME CONTROLLERの4つのノブでリアル タイムにパラメータを変化させながら演奏可能
- アルペジエータ搭載20タイプのアルペジオ演奏 が簡単にできます。
- aiスクエア・シンセシスシステム採用の高品位 サウンド
- 多彩なマルチサウンドで、はば広いバリエーショ ンを実現
- はば広いジャンルの音楽に使える豊富なプログ ラム
- マルチフォーマット、(コルグ・スーパー・シリ ーズ/GM/XG音色配列/GS音色配列)対応のマ ルチティンバー音源
- パソコン・インターフェイス装備でパソコンと 直接接続可能
- 壮大なアンサンブルに対応できる最大同時発音 数64ボイス
- 音色の自由な組み合わせを可能にするコンビネ ーション
- 多彩なリズム演奏をサポートするドラムキット
- 音創りから音場表現までカバーするマルチ・デ ジタル・エフェクター搭載

※ Appleの名称、ロゴ及びMacintosh、MIDI Manager、PatchBayは米国アップルコンピュータ社の登録商標及び商標です。 ※ IBMは米国IBM社の登録商標です。

※ MS-DOS及びWindowsは米国マイクロソフト社の登録商標及び商標です。

※ GSはローランド株式会社の登録商標です。 ※ XGはヤマハ株式会社の登録商標です。

※ NECは日本電気株式会社の登録商標です。

※ その他の商品名、社名は各社の登録商標及び商標です。

# この取扱説明書の読み方

- 1. 最初にこのあとの「各部の名称と機能」から「ホー ルトーンのモード までをご覧ください。オーデ ィオ機器との接続など基本的な説明があります。
- 2. 次に「第1章 クイック・スタート・プレイ編」を お読みください。デモ演奏や音色の選びかたなど が書かれています。
- 3. 音色や様々な設定を変えたい場合は、「第2章 ク イック・スタート・エディット編 |を読んでくだ さい。各モードの詳しい説明は「第3章 パラメー タ・ガイド」をご覧ください。
- 4. コンピュータやシーケンサーでホールトーンを 演奏したい場合は「第4章 コンピュータ/シーケ ンサーとの接続 をご覧ください。
- 5. 巻末の「資料」には、

「パラメータ表」 パラメータの書かれているページをすぐさがせます。

Voice Name List すべてのProgramやCombination、Multisoundなど がでています。

「故障かなと思ったら」などがあります。

はじめに

# 各部の名称と機能

# フロントパネル

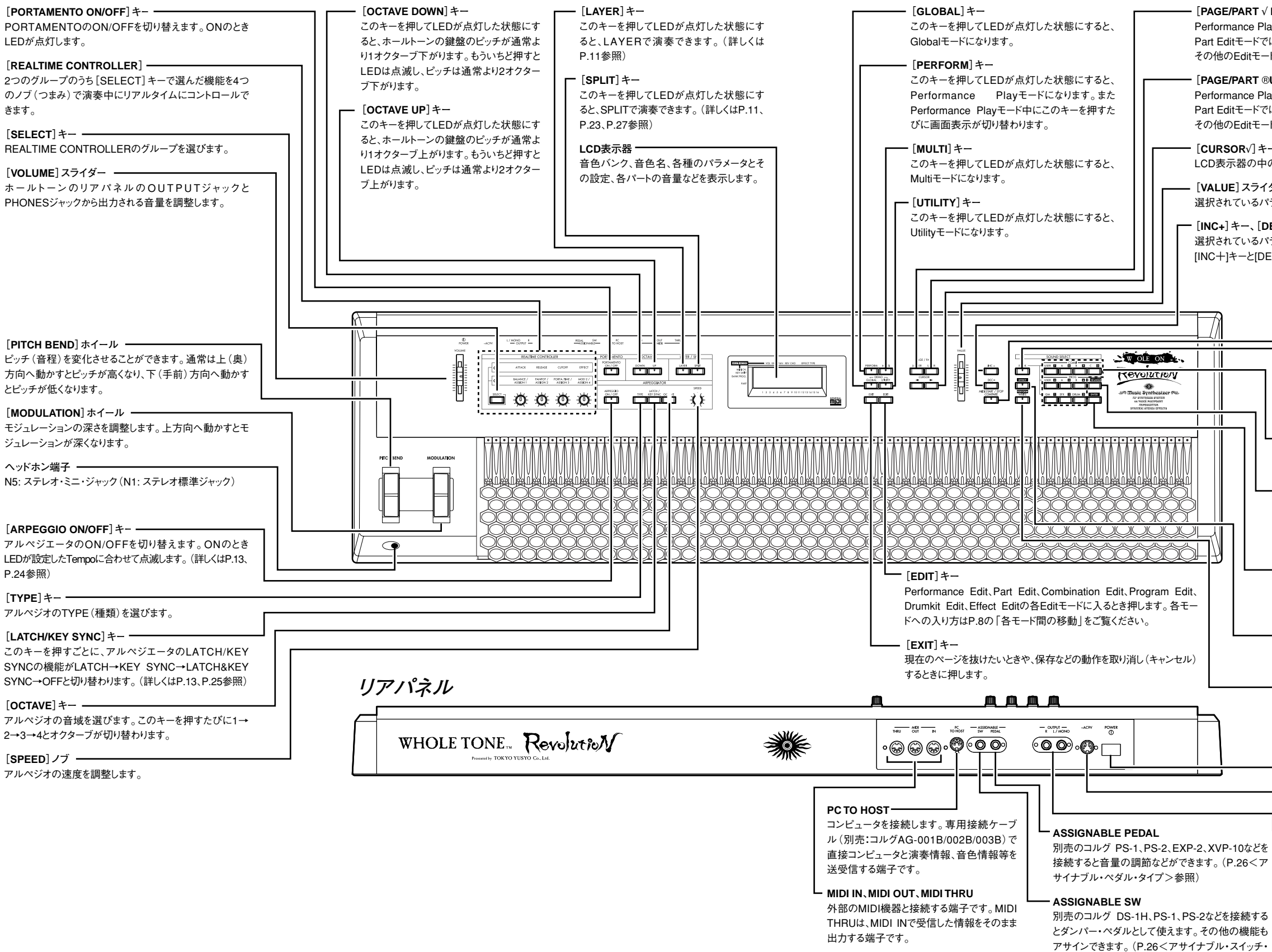

はじめに

| LOWER」キー *<br>IyモードのSPLIT、LAYERのときはLOWERパートを選びます。<br>は、ひとつ前のパートにもどります。<br>ドおよびGlobal、Utilityモードではひとつ前のページにもどります。                                                                                                    |
|----------------------------------------------------------------------------------------------------|
| <b>UPPER] キー *</b><br>nyモードのSPLIT、LAYERのときはUPPERパートを選びます。<br>よ、次のパートに進みます。<br>ドおよびGlobal、Utilityモードでは次のページに進みます。                                                                                                    |
| −、[CURSOR ®] キー **<br>D項目を選択するときに使います。                                                                                                    |
| ダー<br>ラメータの値 (バリュー)を変えます。                                                                                                    |
| <b>EC-] キー</b><br>ラメータの値 (バリュー)を1ずつ上下します。<br>iCー]キーを同時に押すと、カーソルを選んだ時の値に戻ります。                                                                                                    |
| <ul> <li>[MIDI START/STOP COMPARE] キー</li> <li>Combination Edit、Program Edit、Effect Edit、Drumkit Editモードのときこのキーを押すたびに、エディットする前の音色と現在エディット中の音色が切り替わり音色の比較ができます。</li> <li>Performance PlayモードまたはMultモードのとき、このキーを押すたびにスタート・ストップメッセージを外部に送出します。</li> <li>(P.65 Globalモード&lt;クロック・ソース&gt;参照)</li> </ul> |
| <ul> <li>[BANK] キー</li> <li>このキーを押してLEDが点灯した状態にすると、テンキーで音色の<br/>バンクが選べます。(詳しくはP.10を参照)</li> </ul>                                                                                                    |
| <ul> <li>テンキー</li> <li>Programナンバーや音色バンクを選択するのに使います。またエディット中は数値を直接入力することができます。</li> </ul>                                                                                                    |
| <ul> <li>         — [C/10's HOLD]キー         [10's HOLD]キーが機能しているときにテンキーを押すと1の位た         は入力できます。この機能が働いているかどうかは表示器の数字に         枠があることで確認できます。         各モードでは、マイナス・キーとして使用します。     </li> </ul>                                                                                                    |
| ENTER]キー<br>テンキーの次に押してプログラムを切り替えます。テンキー入力した<br>後に押すと、値を確定します。また保存などの動作を実行するときに<br>押します。                                                                                                    |
| ─ [EFFECT] キー<br>このキーを押してLEDが点灯した状態にすると、テンキーでエフェク<br>トが選べます。(詳しくはP.10を参照)                                                                                                    |
| <ul> <li></li></ul>                                                                                                    |
| ー POWERスイッチ                                                                                                    |
| ─ ~AC9V(AC/ACパワーサプライ端子)<br>ここに付属のAC/ACパワーサプライのプラグを差し込みます。                                                                                                    |
| <ul> <li>OUTPUT L/MONO、R</li> <li>ステレオアンプ、ミキサー、マルチトラックレコーダーなどと接続します。</li> <li>モノラルのアンプ等と接続する場合は、L/MONOを使用してください。</li> </ul>                                                                                                    |

タイプ>参照)

# 接続

# オーディオ機器との接続

次の接続図を見ながら、AC/ACパワーサプライ、オー ディオ・ケーブルを接続してください。ホールトー ンの高品位なサウンドを活かすためにも、できるだ けステレオで再生することをおすすめします。モノ ラルで接続するときは、L/MONOジャックに接続し てください。

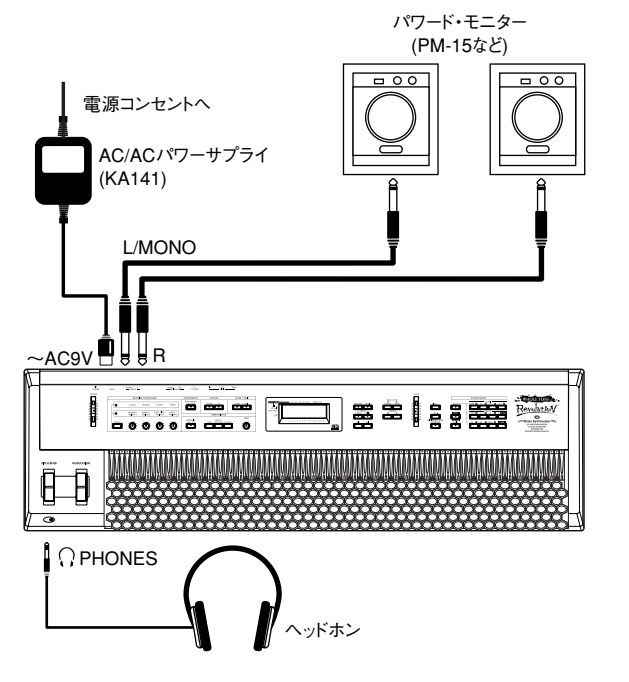

ヘッドホンを使う場合は、ホールトーンの前部左端 にあるPHONESジャックにプラグを差し込んでくだ さい。

オーディオ・ステレオ・アンプや外部入力端子のあ るステレオ・ラジカセなどで再生するときは、LINE INあるいはAUX IN、外部入力と書かれている端子に 接続してください(必要に応じてプラグ変換アダプ タ/ケーブルなどをご用意ください)。なお、オーデ ィオ・ステレオ・アンプで再生する場合、大音量で 鳴らすとスピーカー・システムを破損することがあ りますので、音量を上げすぎないようにご注意くだ さい。

これでもっとも基本的な接続が終わりました。

次に説明する接続は、必要に応じて行ってください。

# ペダルスイッチ/ペダルボリュ ームの接続

ペダルスイッチ(コルグ/PS-1、PS-2、DS-1H、DS-2 など[別売])を接続すると、演奏中の音を伸ばす(ピ

Δ

アノのダンパー・ペダルと同じ効果)ことができま す。また、ペダルボリューム(コルグ/EXP-2、XVP-10 など[別売])を接続すると、演奏中の音量などをペダ ル操作で調節できます。

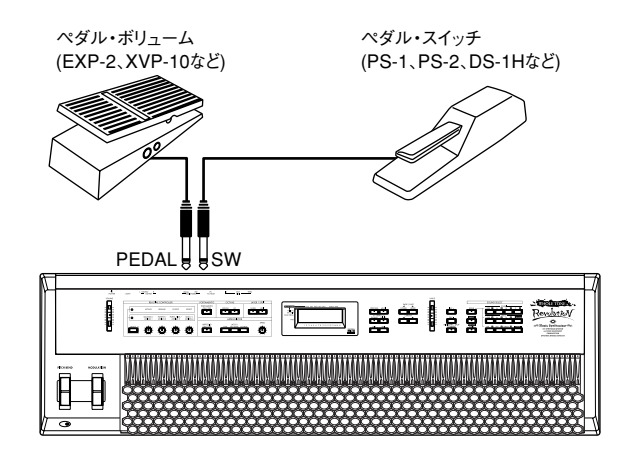

ペダルスイッチの極性(ON/OFFの状態)は、Globalモ ードの<アサイナブル・スイッチ・ポラリティ> (P.65)で設定できます。ペダルスイッチの操作と効 果が反対のときは(ペダルを離すと音が伸びるとき は)極性を変更してください。

# MIDIによる接続

ホールトーンのMIDI端子にMIDIケーブルを接続する ことにより、外部のMIDI機器でホールトーンを鳴ら したり、ホールトーンのキーボード演奏で外部の MIDI音源を鳴らすことができます。

(ホールトーン単体でお使いになる場合、次の接続は 必要ありません。)

#### MIDI端子

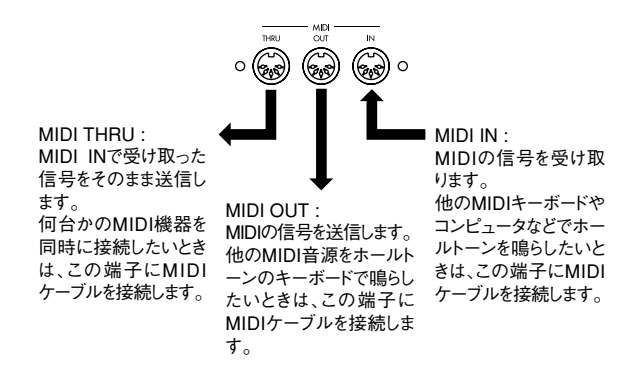

MIDI THRU端子を利用すれば、何台ものMIDI機器を 接続することができますが、誤動作を避けるために、 MIDI THRU端子を利用した接続は2~3台程度までに してください。それ以上のMIDI機器を同時に使用す る場合は、MIDIパッチベイを使用してください。

#### 他のMIDI機器でホールトーンをコントロール する場合

コンピュータやシーケンサー、あるいは他のMIDIキ ーボードでホールトーンをコントロールするとき は、他のMIDI機器のMIDI OUT端子とホールトーンの MIDI IN端子をMIDIケーブルで接続します。

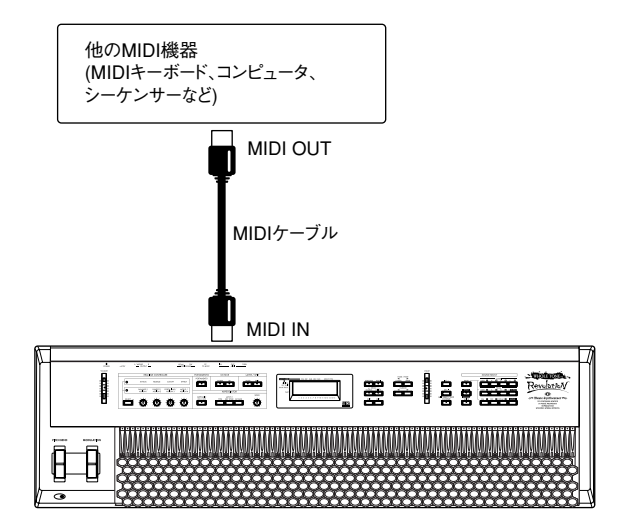

コンピュータと接続するときは、第4章(P.68)を参照 してください。

ホールトーンで他のMIDI音源をコントロール する場合

ホールトーンでのキーボード演奏をコンピュータや シーケンサーで記録したり、別のMIDI音源を鳴らす 場合は、ホールトーンのMIDI OUT端子と他のMIDI機 器のMIDI INをMIDIケーブルで接続します。

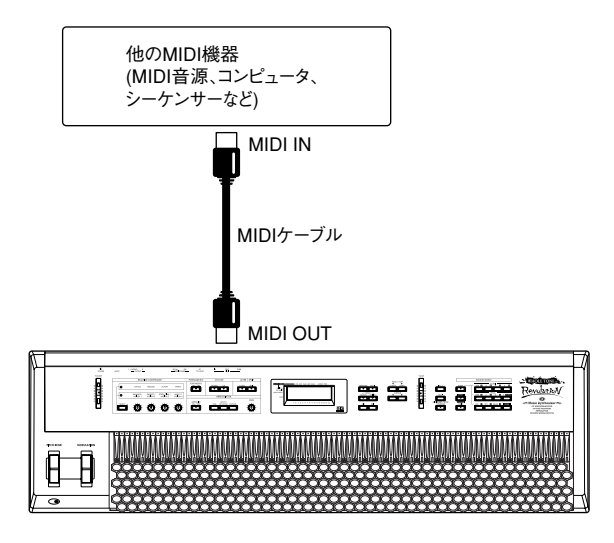

コンピュータと接続するときは、MIDIインターフェ ースが必要です。また、MIDIによる接続のほか、専用 接続ケーブルで接続することもできます。詳しくは、 第4章(P.68)を参照してください。

# ホールトーンの構成と音 色について

ホールトーンは、Program、Combination音色をもとに 構成されています。ここではその全体を説明し、次に 各モードでどのように演奏したりエディットしたり できるかをモードごとにその概要を説明します。(実 際の操作や詳しい説明は第1章以降をご覧くださ い。)

# 1. Program

プログラムとは、もっとも基本となる音色のことを いいます。ホールトーンでは、1269種類のプログラム があります。この1269種類のプログラムのなかには、 ドラムキットを使ったプログラムもあります。ドラ ムキットとは、各鍵盤にバスドラム、スネアやハイハ ットなどのドラムサウンドを割り当てたものです。 プログラムは次のバンクに分類されています。

GM-a, r01-r40, r:CM, y01-y101, ySFX, GM-b, PrgU, PrgA, PrgB, PrgC, yDr2, rDrm, kDrm

各種のパラメータをエディットして作ったプログラ ム音色は、PrgUバンクに100種類保存できます。

### 2. Combination

コンビネーションとは、最大8つのティンバー(プロ グラムを入れる器のようなもの:下図参照)に、ティ ンバープログラム(ティンバーで使用するプログラ ム)を配置し、同時に鳴らします。そのため、プログラ ムの音色を、同時に8つ分鳴らすことができます。し たがって音圧のある音で演奏できるためライブ・パ フォーマンスなどに威力を発揮します。さらに、これ らのティンバープログラムに対して鍵盤の位置や弾 く強さによって鳴る音色を変えるなどの設定もでき ます。

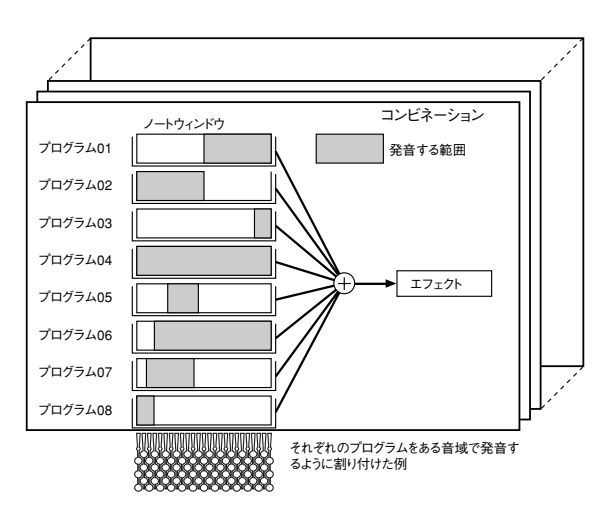

はじめに

ホールトーンでは、402種類のコンビネーションがあり、これらは次の5つのバンクに収納されています。

CmbU, CmbA, CmbB, CmbC, yDr1

各種のパラメータをエディットして作ったコンビネー ション音色は、CmbUバンクに100種類保存できます。

# 3. Multi Mode

Multiモードは、コンピュータやシーケンサーなどの 外部機器からのMIDIメッセージに対して動作する MIDI音源として使用するためのモードです。このモ ードでは32のパートがあり、各パートは異なったプ ログラムやコンビネーションが割り当てられます。 また各パートごとにボリュームやパンポットなどの パラメータが設定できます。

# 4. Performance

Performanceとはプログラムやコンビネーションを 即座に呼び出して鍵盤で演奏するための設定のセッ トで、同時にコンピュータでバッキング演奏させる こともできます。構造的には、Multiモードの32パート の内の前半の16パートを1セットとしてこれにPart Commonの情報とはREALTIME CONTROLLERの4つ のノブ、スプリット、レイヤー、アルペジエータの設 定などです。ホールトーンはこのPerformanceを32セ ット持っています。

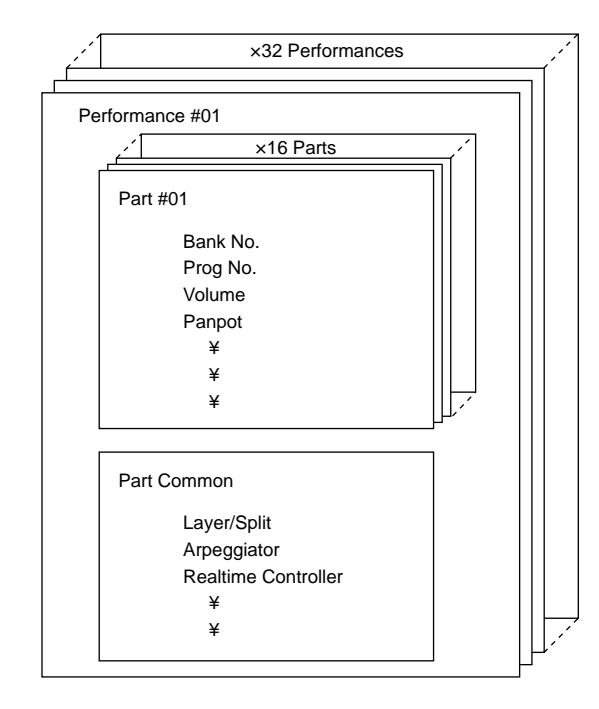

# 5. Effect

Effectは音色に各種の効果を付加できます。

ホールトーンでは、EffectはProgram、Combination、 Multiまたは Performanceのいずれかで選択できます。 しかしこのProgram、Combination、Performance順で 後者の設定が前者の設定を無視して働きます。

MultiのEffectはPerformanceのEffectと共通(同じ)です。

# 6. 各BANKの名称と説明

ホールトーンのProgram、Combination、Drumkitのバン クは次の表のようになっています。各バンクの中の プログラム名等は「Voice Name List」を参照してくだ さい。

| BANK      | 説 明                      |
|-----------|--------------------------|
| GM-a      | GS、XG用GM基本音色             |
| r:01r:40  | GS用GMバリエーション音色           |
| r:CM      | CM-64 (Roland) 用音色       |
| y:01r:101 | XG用GMバリエーション音色           |
| ySFX      | XG用SFX音色                 |
| GM-b      | 05R/W、X5シリーズ用GM基本音色      |
| PrgU      | プログラム音色ユーザーバンク(書き換え可)    |
| PrgA      | プログラム音色 Aバンク             |
| PrgB      | プログラム音色 Bバンク             |
| PrgC      | プログラム音色 Cバンク             |
| CmbU      | コンビネーション音色ユーザーバンク(書き換え可) |
| CmbA      | コンビネーション音色 Aバンク          |
| CmbB      | コンビネーション音色 Bバンク          |
| CmbC      | コンビネーション音色 Cバンク          |
| yDr1      | XG用SFXドラムバンク             |
| yDr2      | XG用通常ドラムバンク              |
| rDrm      | GS用ドラムバンク                |
| kDrm      | 05R/W、X5シリーズ・ドラムバンク      |
| * * * *   | 無音音色                     |
|           |                          |

この内のPrgUとCmbUのバンクのみ書き換えができ ます。その他のバンクは、すべてROM (Read Only Memory)ですので書き換えはできません。

ホールトーンのモード

ホールトーンなどのデジタル楽器では、たくさんの 機能をいくつかの目的別のグループにまとめて、そ の一つ一つをモードと呼んでいます。ホールトーン は、次の10のモードで構成されています。

# 1. Performance Play $\pm - k$

プログラム (Program) 音色、コンビネーション (Combination)音色を、呼び出して鍵盤で演奏するた めのモードです。

鍵盤はもちろん、ホールトーンのREALTIME

CONTROLLERを使って音色を変化させたり、フロントパネルの各キーを押すことによって、瞬時に、ポルタメント(ある音程から次の音程の異なる音に滑らかに移行すること)や、スプリットやレイヤーの設定にすることができます。

また、アルペジエータ機能(押さえた鍵盤をもとに、 自動的にアルペジオ演奏させる)を使って、アルペジ オ(分散和音)演奏を行うことができます。

#### アルペジエータ機能

TYPEは、UP、DOWN、ALT1、ALT2、RANDOMなど20 種類あり、多彩な演奏が楽しめます。詳しくは Performance Editモードのパラメータの説明をご覧 ください。(第3章P.24)

# 2. Performance Edit E - k

Performance Editモードでは、アルペジエータ、 LAYER/SPLITに関する設定、REALTIME CONTROLLERの4つのノブの設定をします。

# 3. Combination Edit E - k

コンビネーションをエディットするためのモードで す。エディットとは、さまざまな要素(パラメータ)の 値を変更することをいいます。ホールトーンでは、最 大8つまでのプログラム音色を組み合わせて、これを あたかも一つのプログラム音色のように扱うことが できます。このように、プログラムを組み合わせてで きる音色のことをコンビネーションと呼びます。

コンビネーション音色では、それを構成する一つ一 つのプログラムについて、個々のボリュームやパン (定位)、エフェクトの送りレベル、発音する音域や強 弱の範囲、MIDIメッセージによるコントロールなど を、別々に設定することができるため、きわめて複雑 な演奏表現が可能です。

# 4. Program Edit $\pm - k$

プログラムをエディットするためのモードです。 Program Editモードでのエディットとは、プログラム を構成するさまざまなパラメータの値を変更して、 音色を変化させることを示します。

# 5. Effect Edit $\pm - k$

ホールトーンは、2系統のデジタルエフェクトプロセ ッサを内蔵しています。それぞれのエフェクト (EFFECT 1、2)に対し、リバーブ、ディレイ、フランジ ャー、ディストーション、エキサイターなど48種類の エフェクト(エフェクト・タイプと呼ばれます)から、 1つを選択することができます。

このエフェクトの種類を変更したり、設定を変えた りするモードがEffect Editモードです。

### 6. Drumkit Edit $\pm - k$

Drumkitのエディットをするモードです。

鍵盤ごとに、ドラムサンプルを割り当てたり、音程、 レベル、パンなどがエディットできます。

# 7. Multiモード

Performance Playモードが鍵盤で演奏をするための モードであるのに対して、Multiモードは、シーケンサ ーなどの外部MIDI機器からのMIDIメッセージに対し て動作するMIDI音源として使用するためのモードで す。

Performance Playモード同様、1269種類のプログラム 音色(ドラムキットを使ったプログラムを含む)、402 種類のコンビネーション音色を最大32のパートに1 種類ずつ割り当てて演奏をします。

# 8. Part Edit $\overline{\overline{C}} - \overline{k}$

ホールトーンの32の各パートについて、Multiモード 以外のパラメータの設定を行います。ここで行う音 色の設定は、プログラムやコンビネーションの音色 を修正するような形で変化をつけます。したがって、 実際の元の音色そのものが変更されるわけではあり ません。

# 9. Utility $\mathcal{E} - \mathcal{K}$

ホールトーンのさまざまなパラメータを外部の専用 機器やコンピュータへ保存したり、初期化などを行 います。

# 10. Globalモード

ホールトーンの全体に関する設定を行うモードで す。ホールトーンの表示機能の設定や、送受信する MIDI情報の選択や、メモリ内容の保護機能の設定な どを行います。

また、アフタータッチや音量変化(ベロシティ・カー ブ)の設定もここで行います。 はじめに

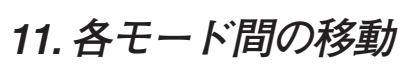

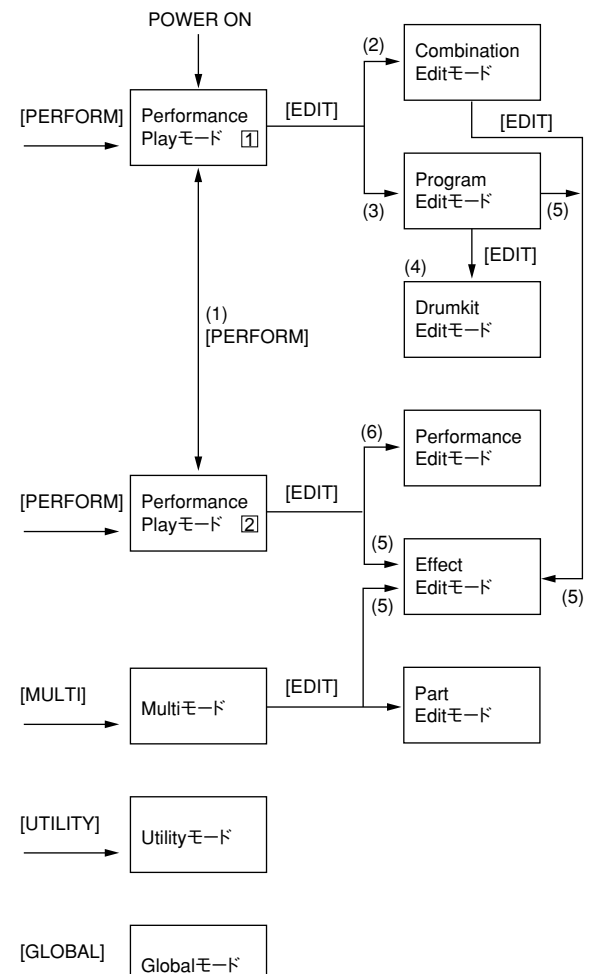

- (1) Performance Playモードで[PERFORM]キーを押す と12の画面が交互に変わります。(P.11参照)
- (2) Performance Playモードでコンビネーション音色 を選んで[EDIT]キーを押します。
- (3) Performance Playモードでプログラム音色を選ん で[EDIT]キーを押します。
- (4) Program Editモードでオシレータ・モードを "DRUMS"に設定して[EDIT]キーを押します。
- (5) 次のときに[EDIT]キーを押します。
- Performanceモードでエフェクト・バンクまたはエ フェクト・ナンバーを選択しているとき
- Combinationモードでエフェクト・バンクまたはエ フェクト・ナンバーを選択しているとき
- Program Editモードでエフェクト・バンクまたはエ フェクト・ナンバーを選択しているとき
- Multiモードでエフェクト・バンクまたはエフェク ト・ナンバーを選択しているとき
- (6) Performance Plavモードで(5) 以外のときに IEDITIキーを押します。

第2章 クイック・スタート・プレイ編

# 1. 演奏の準備

### 接続の確認

「接続(P.4) |を参照して接続をします。

この章ではホールトーン単体の演奏法を説明しま す。(コンピュータとの接続については第4章をご覧 ください。)

# 雷源の入れ方

① ホールトーンの[POWER]スイッチを押して電源 を入れます。

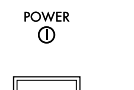

② パワードモニターやステレオアンプの電源をオ ンにします。

オン ↓

オフ

ホールトーンの電源をオンにすると、スタートアッ プ画面を数秒間表示した後Performance Plavモー ドの画面が表示され、工場出荷時の状態ではパフ ォーマンス番号01が選択されます。

# 雷源の切り方

[POWER]スイッチを再び押すと、ホールトーンの電 源がオフになります。パワードモニターやステレオ アンプの電源をオフにしてからホールトーンの電源 をオフにしてください。

# 音量調節

IVOLUMEIスライダーを上げて、適度な音量にしてく ださい。ヘッドホンの音量もIVOLUMEIスライダーで 調節します。

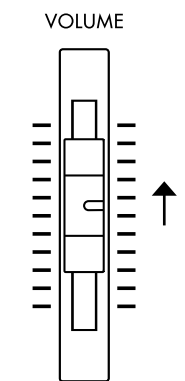

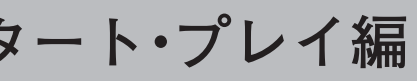

# 2. デモ演奏を聴く

デモ曲を2曲内蔵しています。デモ演奏を聴いて豊か な音色とその表現力を確認してください。

① [GLOBAL]キーと[UTILITY]キーを同時に押すと、デ モンストレーションモードに入ります。

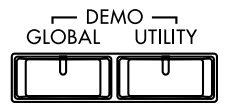

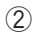

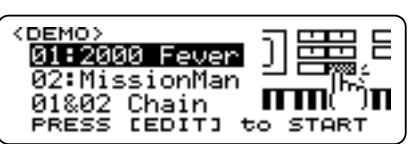

CURSOR[4], [b] = + = tatistical CURSOR[4], [b] = + = tatistical CURSOR[4], [b] = + = tatistiでデモ曲を選択します。

③ IEDITIキーまたはIENTERIキーを押すとしばらく してデモ曲の演奏が始まります。途中で止めたい 場合は、IEXITIキーを押します。

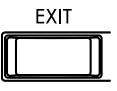

④ IEXITIキーを押すとデモンストレーションモード から抜けます。

# 3. ホールトーンの鍵盤で 演奏する

通常、ホールトーンの鍵盤で演奏をするときは、 Performance Playモードで、音色(プログラム、コンビ ネーション)を選び、演奏します。このとき、スイッチ やつまみなどのコントローラを操作して、その効果 のかかり方も確認してみてください。コントローラ については、「6. いろいろなコントローラを使って音 色を変化させる |「7. REALTIME CONTROLLERを使 って音色を変化させる」をご覧ください。

# Performance Plavモードを呼び出す

[PERFORM]キーを押して、Performance Playモード を呼び出します。

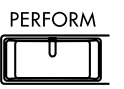

ディスプレイに次の内容が表示されます。

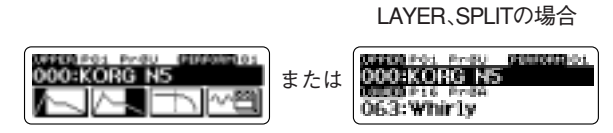

9

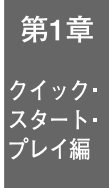

# 音色バンクを選ぶ

#### [BANK]キーを使う

- [BANK]キーを押して(LED点灯)、機能をオンにします。オンにすると、テンキーを使って以下の音色バンクを切り替えることができます。[BANK]キーは、次にテンキーのどれか1つ、または再度[BANK]キーが押された時にオフになります(LED消灯)。オフでは、テンキーは数字を入力する機能となります。
- 次のいずれかのキーを押して、演奏したいバンク を選びます。

|                             |     | - COMBI —    |                  |       |
|-----------------------------|-----|--------------|------------------|-------|
| USER <b>Z</b>               | А   | 8 B          | 9 C              | 0     |
|                             |     |              |                  |       |
| USER 4                      | А   | PROG<br>5 B  | 6 C 10%          | sHOLD |
|                             |     |              |                  |       |
| GM 🚺                        | SFX | 2 DRUM       | 3 EN             | TER   |
|                             |     |              |                  |       |
| COMBI[USER]+-<br>COMBI[A]+- | :   | CmbU<br>CmbA | (58:00<br>(59:00 | ))    |
| COMBI[B]キー                  | •   | CmbB         | (5A:00           | ))    |

| COMBI[B]+-   | : | CmbB | (5A:00) |
|--------------|---|------|---------|
| COMBI[C]+-   | : | CmbC | (5B:00) |
| PROG[USER]+- | : | PrgU | (50:00) |
| PROG[A]キー    | : | PrgA | (51:00) |
| PROG[B]キー    | : | PrgB | (52:00) |
| PROG[C]キー    | : | PrgC | (53:00) |
| [GM]キー       | : | GM-b | (38:00) |
| [SFX]+-      | : | ySFX | (40:00) |
| IDRUM1キー     | : | kDrm | (3E:00) |

- LCD表示上でカーソルを移動して[INC+]、[DEC-]キー または[VALUE]スライダーで音色バンクを選ぶ
- ① CURSOR[◀]、[▶]キーを押して、音色バンクに カーソルを移動します。
- [VALUE]スライダーまたは[INC+]、[DEC-]キーを 押して、演奏したいバンクを選びます。

# 音色ナンバーを選ぶ

#### テンキー[0]~[9]を使う

- [BANK]キーのLEDが消えていることを確認してく ださい(点灯している場合はもう一度[BANK]キー を押して機能をオフにします)。
- ② 選択したい音色ナンバーを、上の位からテンキーを 押して入力していきます。入力を開始すると、選択が 可能なプログラムのリストがLCDに表示されます。
- ③ 入力が終わったら[ENTER]キーを押して、確定し ます。実際のプログラムチェンジは2桁目の数字

が入力されるか、あるいは[ENTER]キーが押され た時に行われます。

[10's HOLD]キーを押す度に、音色ナンバーの十の 位のホールド/ホールド解除が切り替わります。 ホールド中は、一の位のみの入力でプログラムが 切り替わります。

テンキー[0]~[9]による方法で選択できるプログ ラム/コンビネーション音色のナンバーは00か ら99までです。GM-a, GM-b, r:01~r:CM, y:01~ ySFXなどの音色バンクの100番以降のナンバー を選びたい場合は、次の「LCD表示上で[INC+]、 [DEC-]キーまたは[VALUE]スライダーを使って 音色ナンバーを変える」方法を行ってください。

LCD表示上で[INC十]、[DEC-]キーまたは[VALUE] スライダーを使って音色ナンバーを変える

① CURSOR[◀]、[▶]キーを押して音色ナンバーに カーソルを移動します。

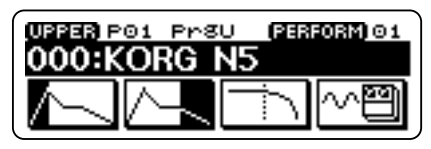

② [+]キーを押すと音色ナンバーが1ずつ上がり、
 [-]キーを押すと1ずつ下がります。

③ [INC+]、[DEC-]キーの代わりに[VALUE]スライダー を動かして音色ナンバーを変えることもできます。

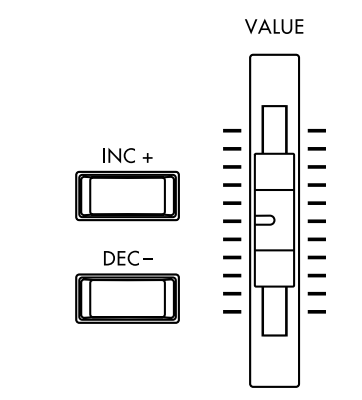

4. エフェクトを選ぶ

現在選んでいるパフォーマンスのプログラム、コン ビネーションのエフェクトを選択します。

#### [EFFECT]キーとテンキーを使う

 [EFFECT]キーを押して(LED点灯)機能をオンに します。オンにすると、次の操作でエフェクトの バンクおよびエフェクト・ナンバーを切り替え ることができます。

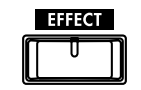

- ② テンキーを押して、演奏したいエフェクト・ナン バーを選びます。テンキー[0]~[9]を使って選択で きるエフェクトは00~99までです。
- ③前の項「音色ナンバーを選ぶ」と同様に[EFFECT]、 [BANK]キーを押したあとにテンキーを押すこと でエフェクトのバンクを選択できます。

LCD表示上でカーソルを移動して[INC十]、 [DECー]キーを使ってエフェクトを変える

① [PERFORM]キーを押して画面を切り替えます。

| (PERFORM)<br>Ø1 | (1999)<br>P: | OTHRU<br>FD1/DF1 |
|-----------------|--------------|------------------|
| LATCH (         | RANDOM       | OFF<br>EED:123   |
| (               |              |                  |

- ② 画面が図の状態になっているときにCURSOR[◀]、[▶] キーを押して、エフェクト・バンクまたはエフェク ト・ナンバー上にカーソルを移動します。
- (VALUE]スライダーまたは[INC+]、[DEC-]キーを 押して、切り替えたいエフェクトのバンクやプロ グラムを選びます。

# 5. パフォーマンスを選ぶ

#### [PERFORM]キーとテンキーを使う ①[PERFORM]キーを押して(LED点灯)機能をオンにします。

テンキー[0]~[9]を押して、切り替えたいパフォーマンスの番号を選びます。テンキーで選択できるパフォーマンス番号は01~32までです。

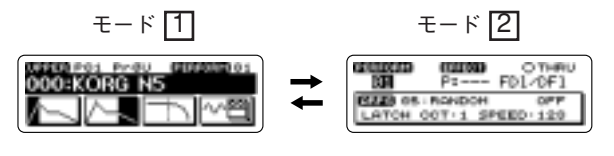

モード LAYER、SPLITの場合

000:800 Pres 000000000 0000:816 Pres 063:Whir1y

#### LCD表示上でカーソルを使う

Performance Playモードで[PERFORM]キーを押してモ ードの表示にします。"PERFORM"の下のパフォーマン ス・ナンバーが選ばれている状態で[INC+]、[DECー]キ ーまたは[VALUE]スライダーでパフォーマンス・ナン バーを切り替えます。(EFFECTバンク、ナンバーやアル ペジオ・パラメータが選ばれているときはCURSOR [ $\triangleleft$ ]、[ $\blacktriangleright$ ]キーでパフォーマンス・ナンバーを選びます。)

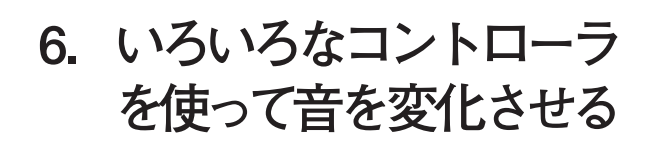

ホールトーンは、音程・音色・音量をコントロール するための各種のコントローラを備えています。コ ントローラを操作することによって、演奏中の音量 や音色の明るさやエフェクト量などを変化させるこ とができます。

これらのコントローラは、パフォーマンスごとにセッ ティングを記憶させておくことが可能です(P.25参照)。

# [PORTAMENTO]キーによるコン トロール

ある鍵盤を押し、続いて別の鍵盤を押したときに、な めらかに音程が変化していくポルタメント効果をか けます。

[PORTAMENTO]キーを押してオン(LED点灯)にす るとポルタメント効果がかかります。オン/オフは 交互に切り替わります。

Program Editモードの(Fx/Mod)セクション、<ポ ルタメント・タイム>が0に設定されていると きには、[PORTAMENTO]キーをオンにしてもポ ルタメントはかかりません。

[PORTAMENTO]キーのオン/オフはライト操作で プログラムごとに記憶させることができます (P.41<ポルタメント・スイッチ>参照)。

# *OCTAVE [DOWN]、[UP]キーによるコントロール*

このキーを押すと鍵盤の音域がオクターブ単位でシ フトします。OCTAVE[UP]キーの場合は、一度押すと 1オクターブ上側にシフトし(LED点灯)、もう一度押 すと2オクターブ上にシフトします(LED点滅)。 OCTAVE[DOWN]キーの場合も同様にして1オクター ブまたは2オクターブ下側にシフトできます。

# [LAYER]、[SPLIT]キーによるコン トロール

[LAYER]キーを押すと(LED点灯)、現在のプログラ ム/コンビネーション音色の他にもう一つの音色が 重なって発音します。

[SPLIT]キーを押すと(LED点灯)、鍵盤の上側 (UPPER)と下側(LOWER)に2種類の音色が割り当 てられます。アルペジエータとの組み合わせで、複雑 な演奏表現が可能になります。(詳しくは Performance Editモード P.25参照) 第1章 <sup>クイック・</sup> <sup>スタート・</sup> プレイ編

LAYERとSPLITの音色の選び方は同じです。  $PAGE/PART[4], [b] \neq -\overline{c}, UPPER/l = b$ LOWERパートを選びます。次にCURSOR[◀]、[▶]キ ーでプログラムまたはコンビネーションが選ばれた 状態にします。ここでIINC+1、IDEC-1キーや、IVALUE1 スライダーでプログラムを変えて好みの組合せにし て試してください。スプリット・ポイントの設定は Performance Editモードで行います。(第3章 P.27参照)

# [BEND]ホイールによるコントロール

[BEND]ホイールを奥/手前方向に操作すると効果が かかります。

通常は、ピッチをコントロールするために使用します。

# [MODULATION]ホイールによる コントロール

[MODULATION]ホイールを手前から奥の方向に操作す ると効果がかかります。ピッチモジュレーションの深 さの他に、LFOのスピード、VDFカットオフ周波数など もコントロールできます。

キーボードによるコントロール

Velocity(ベロシティ) 鍵盤を打鍵する強さによって効果をかけます。通常 は、音量、EGの速さや感度等をコントロールするた めに使用します。

After Touch (アフタータッチ) 鍵盤を打鍵した後に、さらにその鍵盤を押し込むこ とによって効果をかけます。通常は、音色<カットオ フ・フリケンシーンJFOの強さ等をコントロール するために使用します。

Keyboard Tracking (キーボード・トラッキング) ノートナンバー(鍵盤の位置)によって効果をかけま す。通常は、音量、音色<カットオフ・フリケンシ ->、EGの速さや強さ等をコントロールするために 使用します。

# リアパネルに接続したコントロー ラを使うくオプション>

ASSIGNABLE SW (アサイナブル・スイッチ) 通常は、アコースティックピアノのダンパー・ペダ ルと同様に踏み込んでいる間に音を長く余韻のある 響きを得るために使用します。またパフォーマン ス・ナンバーのUPまたはDOWNなどのスイッチと しても使用することができます(P.26参照)。

別売のペダルスイッチ コルグ/PS-1、PS-2、DS-1H が必要です。

ASSIGNABLE PEDAL (アサイナブル・ペダル) ペダルを踏み込む量、または離す量によって効果を かけます。

このペダルは、モジュレーション、ブレスコントロー ラ、ボリューム、パンやエクスプレッション等のいず れかの機能を割り当て、コントロールすることができ ます(P.26参照)。

別売のコルグ/エクスプレッション・ペダルEXP-2、 XVP-10が必要です。

# 7. REALTIME CONTROLLER $\delta$ 使って音を変化させる

ホールトーンは、6.に挙げた機能の他に、4つのノブ(つ まみ)を使ってリアルタイムに音程・音質・音量をコ ントロールすることができます。

また、これらのコントローラはパフォーマンスごとに セッティングを記憶させておくことが可能です(P.25、 P.26参照)。

# 4つのノブ(つまみ)で音色を変 化させる

Performance PlayモードやMultiモードでの演奏時に、 4つのノブを操作して現在LCDに表示されているパ ートの音色・音量を変化させることができます。違 うパートをコントロールする場合は、PAGE/PART [◀]、[▶]キーを使ってパートを移動してください。

4つのノブはFIXED(上段のLED点灯)、ASSIGNABLE (下段のLED点灯)の状態を切り替えることができ、 ASSIGNABLEのときは、ユーザーの定義したパラメー タが割り当てられます。

ノブの位置が12時方向のときプログラムで設定され ている値と同じになり、左右に回すとプログラムで設 定されている値に対して増減します。

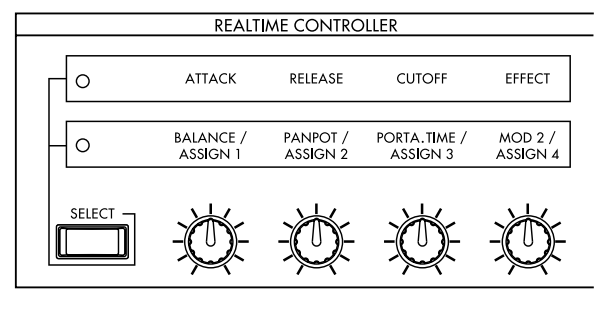

① ISELECTIキーを押して(LED点灯)、ノブでコント ロールする機能を選びます。

② 各ノブを回すことによって次の効果がかかりま す。以下では4つのノブがFIXED(上段のLED点灯) の場合について説明します。

#### ATTACK

音が立ち上がるときの音色の明るさ(VDF)・音量 (VDA)を変化させます。

[ATTACK]ノブを回すと、キーオン(鍵盤を押す)からア タックレベルに至るまでのVDF/VDAの変化する時間 が変わります。通常、ノブを右に回すと音の立ち上が りがゆっくりになり、左に回すと鋭くなります。

#### RELEASE

鍵盤から指を離した後の音が減衰するときの音色の 明るさ(VDF)・音量(VDA)を変化させます。

[RELEASE]ノブを回すと、離鍵後の音が減衰する時間 (リリース・タイム)が変わります。通常、ノブを右に 回すとリリース・タイムが長くなり、左に回すと短く なります。

VDA1の音量の時間的変化の設定

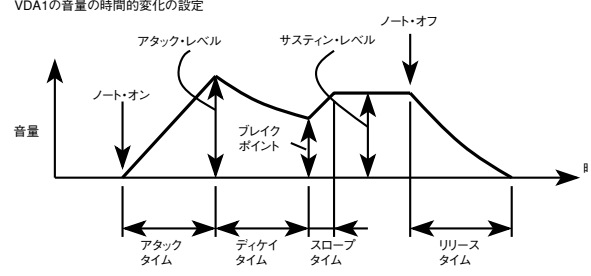

#### **CUTOFF**

VDFカットオフ周波数(VDF Filter Cutoff)で音色の明 るさを変化させます。

[CUTOFF]ノブを回すと、VDFカットオフ周波数(< Cutoff Frequency > P.35参照)の値が増減して、音色 の明るさが変化します。通常、ノブを右に回すと音色が 明るくなり、左に回すと暗くこもった音になります。

#### EFFECT

エフェクト・ダイナミック・モジュレーションをコ ントロールします。各音色に設定しているエフェク トによってその効果のかかり方は異なります。

#### ASSIGN $1 \cdot 2 \cdot 3 \cdot 4$

4つのノブがASSIGNABLE(下段のLED点灯)のとき に各ノブに割り当てるパラメータについてはP.25、 P.26を参照してください。

# REALTIME CONTROLLERで変 更した状態を保存する

Performance Playモードで、REALTIME CONTROLLER を使って変更した状態をパフォーマンスとして最大 32種類まで保存することができます。保存の方法は

P.22をご覧ください。

# 8. アルペジエータでの演奏

ホールトーンは、20種類のアルペジオパターンを内蔵 しています。また、これらのプリセットパターンは、オ クターブやアルペジオ音のベロシティ、長さなどを設 定できるので、さまざまなバリエーションのアルペジ オを演奏させることができます。

# 演奏するモードを選ぶ

[PERFORM]キーまたは[MULTI]キーを押して、 Performance PlavモードまたはMultiモードに入ります。

# アルペジェータ機能のオン/オフ

[ARPEGGIO ON/OFF]キーを押すとアルペジオ機能 がオンになり、LEDが点滅します。

この状態で鍵盤を押さえるとアルペジオが演奏されます。

好みの和音を押さえたり、ITYPEIキーでアルペジオの 種類を切り替えて、それぞれのパターンを確認してく ださい。

アルペジオを止めたい場合は、[ARPEGGIO ON/OFF] キーをもう一度押してLEDを消灯させます。

# アルペジオの種類(タイプ)を選ぶ

[TYPE]キーを押すごとに、アルペジオのタイプが変 わります。ITYPE1キーを押すと、LCD表示器にアルペ ジオのウィンドウが現われてタイプが表示されます。 ウィンドウ表示中に[INC+]、[DEC-]キーを押すこ とでアルペジオのタイプを選択することもできます。

# アルペジオの音域(オクターブ) を変更する

[OCTAVE]キーを押すごとに、アルペジエータが展開 するアルペジオの音域が変わります。OCTAVEIキー を押すと、LCD表示器にアルペジオのウィンドウが 現われて設定が表示されます。ウィンドウ表示中に [[INC+]、[DEC-]キーを押すことでアルペジオのオ クターブを選択することもできます。

# アルペジェータのテンポを調節する

ISPEEDIノブを回して、好みのテンポに調節します。

MIDIを使って外部MIDI機器からのテンポに同期させ ることができます<クロック・ソース>(P.65参照)。

第1章 クイック・ スタート プレイ編

# 鍵盤から手を離してもアルペジ オ演奏を続ける

ILATCH/KEY SYNC1キーを押します。押す度にLATCH →KEY SYNC→LATCH&K.SYNC→OFFと切り替 わります。

このキーを押すと、LCD表示器にアルペジオのウィン ドウが現われて設定が表示されます。

ウィンドウ表示中にIINC+1、IDEC-1キーを押すこと でアルペジオのラッチ・キーシンクを選択することも できます。

|ATCH.または|ATCH&K SYNCの状態では鍵盤か ら手を離してもアルペジオが演奏され続けます。

# アルペジェータをキーシンクさせる

KEY SYNC、またはLATCH&K.SYNCの状態では鍵 盤を押したタイミングでアルペジオの演奏をスター トする機能(KEY SYNC)が働きます。

Performance Edit  $\forall - \lor \phi < \forall h \lor \psi$ (P.27)をエディットすることで、押さえた順番に発音 させたり、音程順に発音させることができます。その 他、ステップの間隔やアルペジオ音のベロシティや長 さをエディットすることができます。

この他、アルペジエータの各パラメータを使うことに より、いろいろなアルペジオ演奏ができます。(詳しく はPerformance Editモード(P.25)参照)。

# 9. 演奏に関するその他の設定

# 他の楽器とチューニングを合わせる

他の楽器と一緒にホールトーンを演奏するときや、CD やテープなどの音楽に合わせて演奏するときは、 "Master Tune"を調節します。

Globalモードで設定を行います。<マスター・チュー ン>(P.64)をご覧ください。

# トランスポーズ(移調)をする

半音単位で音域をずらしたい場合は"Master K.Shift" を調節します。-24(2オクターブ低く)~+24(2オ クターブ高く)の範囲で設定できます。

Globalモードで設定を行います。<マスター・キー・ シフト>(P.64)をご覧ください。

# エフェクトをバイパスにする

Performance Playモードでは、プログラムやコンビ ネーションごとに設定されているエフェクトを一時 的にかけたり、かけなかったりすることができます。

 $CURSOR[\P], [P] = - \overline{C} < \overline{T}$ ッチ>のパラメータを選びます。[INC+]キーを押して 表示を" ● "にするとスルーになります。

[DEC-]キーで表示を" ○ "にするとエフェクトがは たらきます。

# ベロシティカーブを変える

ホールトーンにはベロシティによる強弱の度合を8種 類のカーブから選択することができます(P.65参照)。

# アフタータッチカーブを変える

アフタータッチによる強弱の度合を8種類のカーブか ら選択することができます(P.65参照)。

# オリジナルスケールを作る

独自のスケールを作り、そのスケールで演奏すること ができます。Part Editモード<スケール・チューニン グ>(P.60参照)。

# 10.知っておくと便利な操作

[INC+]と[DEC-]キーを同時に押す そのパラメータが選択されたときの値に戻ります。 エディット中に使うと便利です。

[ENTER]キーを押しながら[0]キーを押す オールサウンドオフを行います。音が鳴りやまない場 合などに押します。

[ENTER]キーを押しながら[1]キーを押す GMモード・オンを行います。Utilityモードの<イニ シャライズ>でGMモード・オンを行った場合と同 じです。

[ENTER]キーを押しながら[5]キーを押す 押すたびに05R/Wマップとデフォルト・マップを 切り替えます。Globalモードの<バンクマップ・タ イプ>での切り替えと同じです。

# 第2章 クイック・スタート・エディット編

# 1. パフォーマンスのエディット (Performance Edit $\pm - k$ )

Performance Editモードでは、アルペジエータ、 LAYER/SPLIT, REALTIME CONTROLLERの4つのノ ブ(つまみ)の設定などを行います。

# Performance Editモードの基本操作

[PERFORM]キーを押すと、下の図のように2つの画 面が切り替わります。

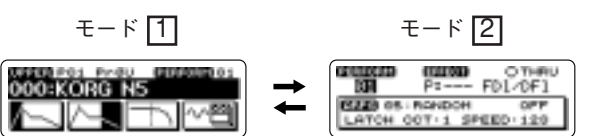

モードLAYER、SPLITの場合

### 0000 Pol Presi D 0000 KORG N5 063:Whir1v

モード [2] の状態(右側の図)のときに[EDIT]キーを 押すと、Performance Editモードに入ります。 PAGE/PART[◀]、[▶]キーでページを切り替え、 CURSOR[◀]、[▶]キーでカーソル(反転表示部分) を移動してパラメータを選び、IVALUEIスライダーま たは[INC+1、[DEC-]キーで設定値を変更します。

それぞれのパラメータの詳しい働きについては、第3 章[2. Performance Editモード | を参照してください。

# **REALTIME CONTROLLERのエ** ディットの方法

- (1)  $\ddagger$  TPerformance Play = FCURSOR[A], [▶]キーで<パフォーマンス・セレクト>を選び次 に[INC+]、[DEC-]キーでエディットしたいパフ ォーマンスを選びます。この状態でIEDITIキーを 押してPerformance Editモードに入ります。
- ② CURSOR[◀]、[▶]キーで<コントロール・ノブ #1・タイプ>を選びます。ここでは[INC+]、 IDEC-1キーで"VDF.A DECAY"を選んでみます。
- ③ CURSOR[◀]、[▶]キーで<コントロール・ノブ #2・タイプ>を選びます。次にここでは[INC+]、 [DEC-]キーで"EFFECT D.MOD"を選んでみます。
- (4) REALTIME CONTROLLER  $\sigma$ [SELECT]  $+ \sigma$ 下側のLEDを点灯させます。鍵盤を弾きながら[コ ントロール・ノブ#1]を動かすとDecay Timeが 変化し、[コントロール・ノブ#2]を動かすとエフェ クトの変調の深さが変わります。

⑤保存する場合は、ライト操作(P.22)を参照してく ださい。工場出荷時には、使用頻度の比較的高い [BALANCE], [PANPOT], [PORTA T], [MOD2] の4つが設定されています。

# 2. コンビネーションのエディッ $\mathsf{k} ( \mathsf{Combination Edit} \exists \forall \neg \mathsf{k} )$

Combination Editモードでは、最高8つまでのプログ ラム音色を構成要素(ティンバーと呼びます)とする コンビネーション音色を作成・変更するためのさま ざまなエディットが行えます。

▲ エディットが終了したら、必要な場合はライト 操作(P.22参照)をして保存してください。

# コンビネーションの構成

ホールトーンのコンビネーション音色の構成は下図 のようになっています。

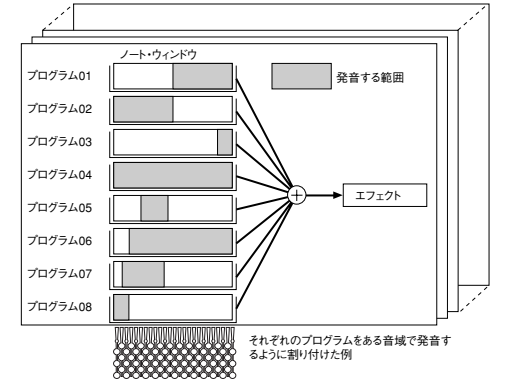

コンビネーション音色は次のような種類に分けるこ とができます。

#### レイヤー

鍵盤を弾いたときに、複数のティンバー・プログラ ムが同時に鳴ります。

#### スプリット

鍵盤を弾く位置によって、異なるティンバー・プロ グラムが鳴ります。(Combinationのスプリットは< ノートウィンドウ・ボトム>と<ノートウィンド ウ・トップ>のパラメータを使って設定します。)

#### ベロシティスイッチ

ベロシティ(鍵盤を弾く強さ)で、異なるティンバ ー・プログラムが鳴ります。

▲ コンビネーションのレイヤー、スプリットはパ ネルの[LAYER]、[SPLIT]キーとは関係ありま せん。パネルの[LAYER]、[SPLIT]キーの設定は Performance Play/Editモードでします。

第2章

クイック・ スタート・ エディット編

レイヤーの作り方

 Performance Playモードで、エディットを行う元 になるコンビネーション・ナンバーを選択して、 IEDITキーを押します。

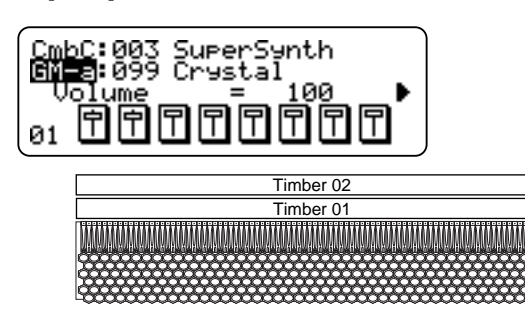

- ② PAGE/PART[◀]、[▶]キーで、ティンバー03を選びます。CURSOR[◀]、[▶]キーで<レシーブ・ノートオン>のパラメータを選び[DEC-]キーを押して"OFF"にします。同様にティンバー04~08の<レシーブ・ノートオン>も"OFF"にします。
- ③ PAGE/PART[◀]、[▶]キーを押して、ティンバー 01をエディットできるようにします。
- ④ CURSOR[◀]キーまたは[▶]キーを使ってティンバー01に割り当てるプログラム音色の音色バンクとプログラム・ナンバーを選択して[VALUE]スライダーまたは[INC+]、[DEC-]キーで設定します。
- ⑤ CURSOR[◀]キーを数回押してティンバー01の< レシーブ・ノート・オン>に移り、[INC+]キーま たは[VALUE]スライダーで値を"ON"にします。

同様に[INC十]、[DECー]キーまたは[VALUE]スライ ダーを使って、<ノートウィンドウ・ボトム>を001 に、<ノートウィンドウ・トップ>を127に設定します。

- ⑥ PAGE/PART[◀]キーを押して、ティンバー02に 移った後、④、⑤の操作を同様に行います。
- ⑦ これでティンバー01とティンバー02のレイヤーのコンビネーションができました。鍵盤を弾いてみましょう。
- ▲ 従来の05R/WやX5DRと違って1つのコンビネ ーションは1つのMIDIチャンネルしか持つこと ができません。

# スプリットの作り方

- まずレイヤーの作り方の①から⑥の手順でティンバー01とティンバー02のプログラム音色と<レシーブ・ノート・オン>を設定します。
- ② PAGE/PART[◀]、[▶]キーでティンバー01を選び ます。CURSOR[◀]、[▶]キーを使って<ノート</p>

ウィンドウ・ボトム>を選び、[VALUE]スライダー または[INC+]、[DEC-]キーでC4に設定します。

同様に<ノートウィンドウ・トップ>をC9に設定 します。

- ③ PAGE/PART[◀]、[▶]キーでティンバー02を選びます。CURSOR[◀]、[▶]キーを使って<//ートウィンドウ・トップ>を選び、[VALUE]スライダーまたは[INC+]、[DEC-]キーでB3に設定します。
  - 同様に<ノートウィンドウ・ボトム>をC-1に設 定します。

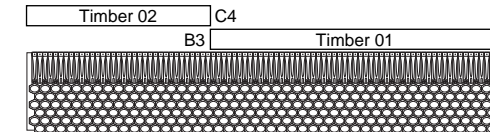

④ これでスプリットの設定ができました。鍵盤を弾いて確認してみましょう。ティンバー01にエレクトリックピアノ系のプログラムを割り当ててC4から上の鍵盤で発音し、ティンバー02にベース系のプログラムを割り当ててB3から下の鍵盤で発音するようなスプリット・タイプのコンビネーションを作ることができます。

# ベロシティー・スイッチ・タイプの作り方

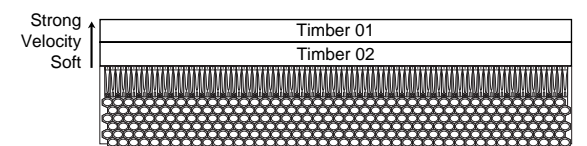

まずレイヤーの作り方の①から⑥の手順でティンバー01とティンバー02のプログラム音色と<レシーブ・ノート・オン>を設定します。

(スプリットの作り方を試したあとの場合は、ティ ンバー01と02の<ノートウィンドウ・トップ>を G9に、<ノートウィンドウ・ボトム>をC-1に設 定してください。)

② PAGE/PART[◀]、[▶]キーでティンバー01を選びます。CURSOR[◀]、[▶]キーを使って<ベロシティーウインドウ・ボトム>を選び、[VALUE]スライダーまたは[INC+]、[DEC-]キーで80に設定します。

同様に<ベロシティーウインドウ・トップ>を 127に設定します。

③ PAGE/PART[◀]、[▶]キーでティンバー02を選び ます。CURSOR[◀]、[▶]キーを使って<ベロシティ ーウインドウ・トップ>を選び、[VALUE]スライダー または[INC+]、[DEC-]キーで79に設定します。

同様に<ベロシティーウインドウ・ボトム>を 001に設定します。 ④ これで打鍵する強さで発音させるティンバーを切り替わるベロシティ・スイッチ・タイプのコンビネーションを作ることができました。この例では弱く弾くとティンバー02が強く弾くとティンバー01が発音します。設定した数値(80、79)は弾いてみてちょうどよいVALUEに変えてください。

# 音量・パン・エフェクト量を調節する

上のレイヤーの例などで、ティンバー01とティンバ ー02の音量のバランスがよくなかったり、音の定位 を変えたい場合などはつぎのようにして調整できま す。PAGE/PART[◀]、[▶]キーでエディットするテ ィンバーを切り替え、CURSOR[◀]、[▶]キーを使っ てパラメータを選択します。

ティンバーの音量は<ティンバー・ボリューム>、パ ンポットは<ティンバー・パンポット>、エフェクト 量は<ティンバー・Cセンド・レベル>や<ティンバ ー・Dセンド・レベル>で、それぞれティンバーごと に設定できます。

# エフェクトの設定

コンビネーションが使用するエフェクトのバンクお よびエフェクト・ナンバーを選びます。

エフェクトの各種パラメータの値を変更したい場合 は、Effect Editモードで行います。CURSOR[◀]、[▶] キーでカーソルを移動させて、Fx(Bank)またはFx (Name)を選んでいるときに[EDIT]キーを押すと、 Effect Editモードに入ります。

# *その他のコンビネーションのパ* ラメータ

その他、Combination Editモードで設定するパラメー タは、MIDIメッセージ関係の受信フィルター<レシ ーブ・コントロールチェンジ><レシーブ・ピッチベ ンド><レシーブ・アフタータッチ><レシーブ・ダ ンパー><レシーブ・ポルタメント>および<ティン バー・トランスポーズ><ティンバー・ファインチュ ーン><コンビネーション・リネーム>です。各パラ メータの詳しい説明は、P.28~Combination Editモ ードをご覧ください。

# コンビネーションの設定を保存する

音色をエディットした後、これらの設定を残しておき たい場合はライト操作(P.22参照)をしてください。

コンビネーションに割り当てているプログラム の音色をエディットすると、コンビネーション の音色も変わりますので注意してください。

16

# プログラムのエディット (Program Editモード)

Performance PlayモードでもREALTIME CONTROLLER を使ったエディットが可能ですが、エディットができ るパラメータに制限があります。

Program Editモードでは、プログラムの音を修正したり、または全く新しい音を作るためのすべてのパラメータをエディットすることができます。

# プログラムの構成

ホールトーンのプログラムは下図のような構造になっています。

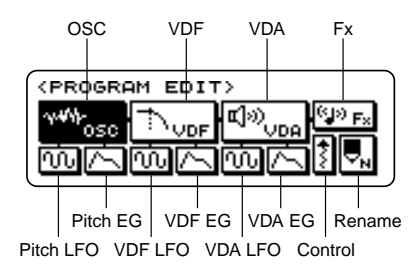

PAGE/PART[◀]、[▶]キーまたはCURSOR[◀]、[▶] キーでセクションを選んで[EDIT]キーを押すと各セ クションのエディットができます。

#### OSC (Oscillator)

音色を決定する最も基本となる波形を選択するセクショ ンです。マルチサンプルの中からオシレータの基本的な 波形と、オシレータの各種パラメータの設定を行います。

#### Pitch LFO

音程に周期的な時間変化(ビブラート効果)を与えます。

#### Pitch EG

音程の時間変化を設定します。

#### VDF (Variable Digital Filter)

ローパスフィルターを用いて周波数の高域成分を減少さ せたり、強調させて波形を加工するセクションです。これ によって、音色(音の明暗)を変化させることができます。

#### VDF LFO

音色に周期的な時間変化(ワウワウ効果)を与えます。

VDF EG

音色の時間変化を設定します。

#### VDA (Variable Digital Amplifier)

VDFセクションから出力された音量を時間的に変化さ せるセクションです。この場合の音量変化とは、ひとつ のキーを弾いて音が出始めてから、そのキーから指を離 して音が消えるまでの音量の変化の意味です。 第2章

クイック・

スタート・

エディット編

#### VDA LFO

音量に周期的な時間変化(トレモロ効果)を与えます。

#### VDA EG

音量の時間変化を設定します。

#### Control

各種のモジュレーション効果に関するパラメータ、お よびポルタメントなどの設定を行うセクションです。

#### Fx(Effect)

プログラムの使用するエフェクトの選択、およびエフェクトへの送り量などを設定するセクションです。エフェクトは完全独立2系統のステレオ・マルチエフェクトです。

#### Rename

Rename (リネーム) セクションは、プログラムに新し く名前を付けたり、名前を変更するセクションです。

# オシレータの設定(OSCセクション)

プログラムのエディットでは、作りたい音色に似たプロ グラムを変更していくのも1つの方法ですが、最初から 音を作っていく場合、通常マルチサンプルをここで決定 してから他のセクションで音を作り込んでいきます。

- Performance Playモードで、作成するプログラムの元になるプログラム・ナンバーを呼び出し、 [EDIT]キーを押します。
- ② CURSOR[◀]、[▶]キーでカーソル(表示の反転 部分)をOSCセクションに移動させて、[EDIT]を 押してOSCセクションに入ります。

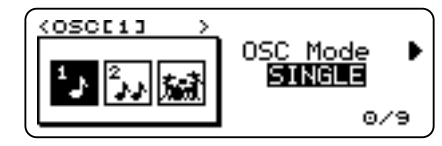

③ CURSOR[◀]、[▶]キーを押して<マルチサンプ ル・セレクト>のページへ移動します。ここで、 [VALUE]スライダーまたは[INC+]、[DECー]キー を使ってマルチサンプルを変更します。選んだマル チサンプルの音を鍵盤を弾いて聞いてみましょう。

VDFの<カットオフ・フリケンシー>のパラメ ータを127(最高)にしてオルガンの様な変化のな いエンベロープで聞くと、本来のマルチサウンド の音色がよくわかります。

④ CURSOR[◀]、[▶]キーを押して<オクターブ・セレクト>のページへ移動します。ここで、[VALUE]スライダーまたは[INC+]、[DEC-]キーを使ってオシレータの基本音域を設定します。

⑤ CURSOR[◀]、[▶]キーを押して、<オシレータ・レ

ベル>ヘカーソルを移動します。ここで、[VALUE]ス ライダーまたは[INC十]、[DECー]キーを使ってオシ レータのレベル(音の大きさ)を設定します。

⑥ CURSOR[◀]、[▶]キーを押してその他のOSCセクションのパラメータを選び同様にエディットできます。

 ⑦ [PAGE/PART]キーを押してPITCH LFOのページを 選択します。CURSOR[◀]、[▶]キーを押して<ピ ッチ LFO・ウェーブフォーム>を選びます。ここで、 [VALUE]スライダーまたは[INC+]、[DEC-]キーを 使ってピッチLFOの波形を変更してください。鍵盤 を弾いて、モジュレーション・ホイールを動かすと、 Pitch LFOの波形が変化したことが確認できます。

確認できない場合は<ピッチLFOインテンシティ> を+80位にしてみてください。<ピッチLFOフリケ ンシー>などのパラメータも変化させて試してみま しょう。

# ダブルオシレータのプログラムを作る

<オシレータ・モード>の値を"DOUBLE"に設定すると、 2基のオシレータを用いたプログラム音色を作ることがで きます。<オシレータ・モード>が"DOUBLE"のときは [EDIT]キーを押す度にオシレータ1と2のエディット画面が 切り替わります。

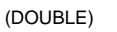

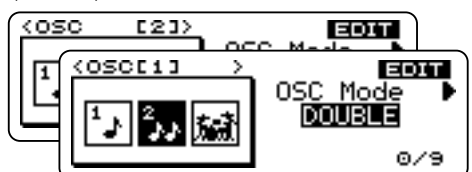

オシレータ2についてもオシレータの設定の③から⑥ と同様の操作で設定してダブルオシレータのプログラ ムを作ります。

# フィルターの設定(VDFセクション)

フィルターは、オシレータの周波数成分を削ったり強調 したりすることで音色(音の明暗等)を調整します。この フィルターの設定によって音色は大きく変化します。ホ ールトーンのフィルターはLPF(ローパスフィルター) です。これを使って音色を変化させます。

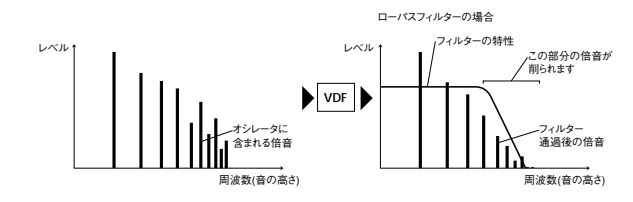

Performance Playモード中で、作成するプログラムの元になるプログラム・ナンバーを呼び出

し、[EDIT]キーを押します。

- ② CURSOR[◀]、[▶]キーでカーソル(表示の反転 部分)をVDFセクションに移動させて、[EDIT]キー を押してVDFセクションに入ります。
- ③ <カットオフ・フリケンシー>のパラメータが選ば れていることを確認して、[VALUE]スライダーまた は[INC+]、[DEC-]キーを使って値を変更します。 [VALUE]スライダーを動かすと音色が明るくなった り暗くなったりすることが確認できます。

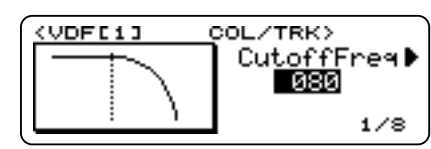

④ PAGE/PART[◀]、[▶]キーでページを変更できます。ここではPAGE/PART[▶]のキーを2回押してVDF EGのページに移ってみましょう。

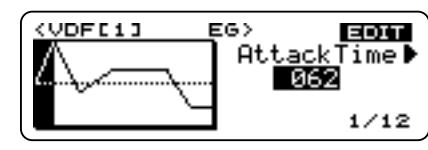

⑤ CURSOR[◀]、[▶]キーで、<VDF EGアタック・タ イム>(AttackTime)、<VDF EGアタックレベル> (AttackLvl)、<VDF EGディケイ・タイム> (DecayTime)などのパラメータを選択し、[VALUE] スライダーまたは[INC+]、[DEC-]キーでその値を エディットできます。鍵盤を弾いてその効果をLCD 表示器の図の変化を見ながら確認してください。

確認できない場合は<VDF EGインテンシティ>の値を+80程度に上げてみてください。

# アンプの設定(VDAセクション)

アンプは、音量を時間的に変化させます。この場合の音 量変化とは、「打鍵後にすばやく立ち上がる」とか「ゆる やかに減衰する」といった変化のことです。例えば、ピア ノの音は弾くと同時に音量が大きくなり、その後徐々 に音量が小さくなっていきます。また、オルガンの音は 鍵盤から手を離すまで一定の音量ですし、バイオリン などは演奏法によって音量の変化をつけることができ ます。このような音量の変化を調節するのがVDAセクシ ョンの働きです。

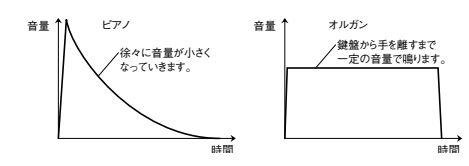

 Performance Playモード中で、作成するプログラムの元になるプログラム・ナンバーを呼び出し、 [EDIT]キーを押します。

② CURSOR[◀]、[▶]キーでカーソル(表示の反転部分) をVDAセクションに移動させて、[EDIT]キーを押し てVDAセクションに入ります。

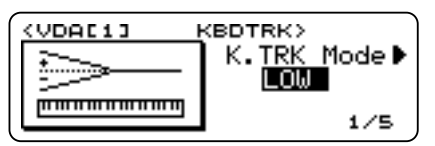

- ③ CURSOR[◀]、[▶]キーでパラメータを選び、 [VALUE]スライダーまたは[INC+]、[DEC-]キーを 使って値を変更します。
- ④ PAGE/PART[▲]、[▶]キーでページを変更できます。ここではPAGE/PART[▶]のキーを2回押して VDA EGのページに移ってみましょう。<VDA EG アタック・タイム>(AttackTime)、<VDA EGアタ ック・レベル>(AttackLvl)などのパラメータの値 をエディットできます。③の方法で各パラメータを 変化させながら鍵盤を弾いてその効果をLCD表示 器の図の変化を見ながら確認してください。

エフェクトセンドの設定(Fxセクション)

プログラム音色は、独立2系統のデジタル・マルチエフ ェクトを経由して最終的にステレオ出力されます。プロ グラムからエフェクトへの送り量(エフェクトセンド) をここで設定します。

#### 設定を保存する

音色をエディットした後、これらの設定を残しておきたい場合はライト操作をしてください(P.22参照)。

# エフェクトの設定

プログラムが使用するエフェクトのバンクおよびエフ ェクト・ナンバーを選びます。

エフェクトの各種パラメータの値を変更したい場合は、 Effect Editモードで行います。

# モジュレーションの設定(Controlセクション)

モジュレーションホイールや外部のMIDIメッセージに対するモジュレーションの掛かり具合もここで設定します。

# エフェクトのエディット (Effect Editモード)

Effect Editモードは、プログラムまたはコンビネーショ ン音色が使うエフェクトのさまざまなパラメータをエデ ィットするモードです。プログラムまたはコンビネーショ ン音色とエフェクトの関係は次のようになっています。 第2章

クイック・ スタート・ エディット編 Performance PlayモードでProgram音色を選ぶと、 そのProgramのエフェクトがはたらきます。

Performance PlayモードでCombinationの音色を 選ぶと、Programのエフェクトは無視されて Combinationのエフェクトがはたらきます。

Multiモードでは各パートのProgramやCombination を変更してもエフェクトは切り替わりません。

Performance Playモードで、エフェクトを選ぶと、 CombinationまたはProgramのエフェクトは無視さ れて選んだエフェクトがはたらきます。その後で、 ProgramやCombinationを選ぶと再びProgramや Combinationのエフェクトがはたらきます。

また、エフェクトの配置(プレースメントと呼びます) は全部で4種類あります。以下はシリアル・プレース メントの例です。その他のプレースメントについて は、第3章 パラメータ・ガイドP.45~Effect Editモ ードの項をご覧ください。

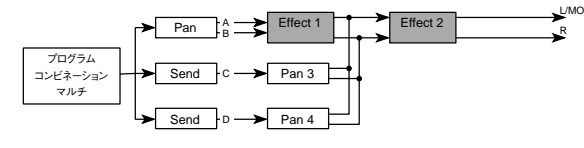

[PERFORM]キーを押してPerformance Playモードに入った後、エフェクト・バンクまたはエフェクトナンバーにカーソルを合わせ、[EDIT]キーを押すと、Effect Editモードに入ります。

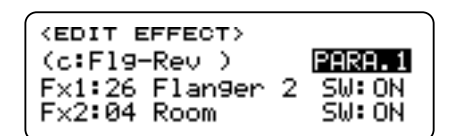

- ② PAGE/PART[◀]、[▶]キーでページを切り替え、 CURSOR[◀]、[▶]キーでパラメータを選択しま す。最初のページでは、エフェクトのプレースメ ント(配置)と、使用する2つのエフェクトの種類 とON/OFFがエディットできます。
- ③ [INC+]、[DEC-]キーまたは[VALUE]スライダーで パラメータの値を変更します。

<エフェクト・プレースメント>をPARA1かPARA2 にしてください。

<エフェクト1スイッチ>をON、<エフェクト2 スイッチ>をOFFにして、<エフェクト1タイ プ>でエフェクトの種類を変えてみましょう。

エフェクトタイプに#24 Symphonic Ensemble
 を選んだ場合、同時に使用することができない
 エフェクトがあります。(P.52参照)。

Effect Editモードのパラメータの説明はP.45をご覧 ください。 ▲ エディットが終了したら、必要な場合はライト 操作(P.22参照)をして保存してください。

# 5. ドラムキットのエディット (Drumkit Editモード)

Drumkit Editモードでは、ドラムプログラムの元と なるドラムキットを変更・作成するためのエディッ トができます。

エディットが終了したら、必要な場合はライト 操作(P.22参照)をして保存してください。ドラ ムキットは2つまで保存できます。

# ドラムキットとプログラム音色の関係

ドラムキットとは、通常のマルチサンプルの代わり に鍵盤一つ一つに打楽器の音色を割り当てた特殊な オシレータのことです。さらに、一つ一つの打楽器音 (インストゥルメントと呼びます)に関して、音程や アタック・タイムなどを設定できます。

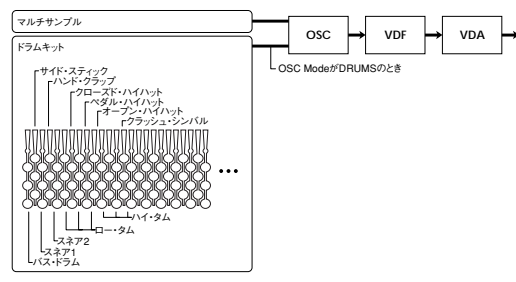

- Program EditモードでOSC Modeが"DRUMS" になっていることを確認します。このとき[EDIT] キーを押すと、Drumkit Editモードに入ります。
- ② CURSOR[◀]、[▶]キーを使って各インストゥル メントのパラメータを選択し、[INC+]、[DEC-]キ ーまたは[VALUE]スライダーで値を変更します。
- ③インストゥルメントを変更したい場合は、 PAGE/PART[◀]、[▶]キーを使います。または [ENTER]キーを押しながら本体の鍵盤を弾くと、 その鍵盤に割り当てられているインストゥルメ ントが選ばれます。
- ④ Drumkit Editモードに入って、[ENTER]キーを押しながら鍵盤をひとつ弾いてエディットしたいキーを選びます。CURSOR[◀]、[▶]キーで<ドラムサンプル・セレクト>のパラメータを選びます。[INC+]、[DEC-]キーまたは[VALUE]スライダーでドラム音が変わるのを確認してください。

インストゥルメントのパラメータの詳細について は、第3章 パラメータ・ガイドP.43~のDrumkit Editモードの項を参照してください。

# パートエディット(Part Editモード)

ホールトーンの32の各パートについて、各種のパー トパラメータの設定を行います。ここでのエディッ トは、Program EditモードやCombination Editモー ドで行うエディットとは異なり、元のプログラムや コンビネーションの音色をパートごとに修正するよ うな形で一時的に変化させます(オフセット・エデ ィット)。したがって、実際の元の音色そのものが変 更されるわけではありません。

パートパラメータは、Performance Playモード で演奏する場合と、Multiモードで曲データを聞 く場合の一時的な音色の変更のためのパラメー タです。したがって、GM Mode OnやGS Reset、 XG System Onなどの初期化メッセージによ って、デフォルト値(初期設定値)にクリアされ てしまいます。

# Part Editモードの基本操作

Multiモードで[EDIT]キーを押すとPart Editモードに 入り、次のようなパートエディットのメニューが現われ ます。

| (PART EDIT) |            |
|-------------|------------|
| 📇 EG 🧄 S    | cale 🎝 Mod |
| Fc/Win      | 🖹 Others   |

パートエディットのパラメータは、EG(エンベロー プ・ジェネレータ)スケール、MOD、フィルター/ウイ ンドウ、アザーズの5つのセクションに分かれています。

さらにPAGE/PART[◀]、[▶]キーまたは、CURSOR[◀]、 [▶]キーを使ってカーソル(反転表示部分)を合わせて [EDIT]を一回押すと、それぞれのセクションのパラメータを エディットする画面が現われます。下は、EGを選んだときの 例です。

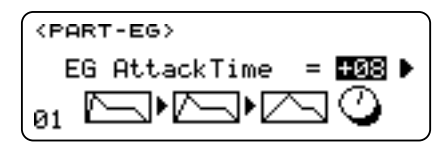

Part Editモードでは、PAGE/PART[◀]、[▶]キーでパ ートを切り替え、CURSOR[◀]、[▶]キーでカーソル を移動してパラメータを選び、[VALUE]スライダーま たは[INC+]、[DECー]キーで設定値を変更します。

図のEGの例で、アタック・タイムやディケイ・タイムを変えて音の変化を試してみましょう。

それぞれのパラメータの詳しい働きについては、第3 章「8. Part Editモード」を参照してください。

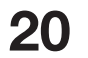

# 7. UtilityモードとGlobal モードの設定

Utilityモードはホールトーンの各種のパラメータを 外部の専用機器やコンピュータへ保存(ダンプアウト)したり、音源部の初期化(イニシャライズ)を行う モードです。

[UTILITY]キーを押すと、Utilityモードに入ることがで きます。

| (PRESET/INIT)         |  |  |  |  |  |  |
|-----------------------|--|--|--|--|--|--|
| Init:GM Mode On       |  |  |  |  |  |  |
| PRESS [EDIT] TO EXEC. |  |  |  |  |  |  |

Globalモードはホールトーンの全体に関する設定を 行うモードです。ホールトーンの表示機能の設定や、 送受信するMIDI情報の選択、メモリ内容の保護機能 の設定などを行います。

[GLOBAL]キーを押すと、Globalモードに入ることが できます。

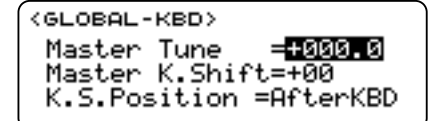

UtilityモードとGlobalモードでも、PAGE/PART[◀]、[▶] キーでページを切り替え、CURSOR[◀]、[▶]キーで カーソル(反転表示部分)を移動してパラメータを選び、 [VALUE]スライダーまたは[INC+]、[DEC-]キーで設定 値を変更します。

それぞれのパラメータの詳しい働きについては、第3 章「9.Utilityモード」「10.Globalモード」を参照してく ださい。

# 8. 保存(ライト)とリネーム の仕方

Performance Editモード、Program Editモード、 Combination Editモード、Drumkit Editモード、Effect Editモード、Part Editモードでエディットした内容 を、本体のメモリーに保存することができます。

プログラム音色、コンビネーション音色のライトは、 それぞれProgram Editモード、Combination Editモ ード中に[WRITE]キーを押して行います。また、 Performanceの各種パラメータ(4つのつまみやアル ペジオの設定など)のライトをする場合は Performance Editモードにいるときに[WRITE]キー を押して実行します。 クイック・ スタート・ エディット編 Part Editモードでエディットしたものはパート1~パ - ト16までパフォーマンスとして保存しておくこと ができます (P.6 Performance を参照)。保存する場合 は上記と同様にPerformance Editモードに入った上 で[WRITE]キーを押します。

UtilitvモードとGlobalモードは他のモードへ移るとき に設定が保存されるため、ライト操作の必要はあり ません。

# ライトプロテクト

不用意にデータを書き替えてしまわないように、ラ イトプロテクト(メモリーへの書き込みを禁止する) が用意されています。エディットしたデータをライ トするには、あらかじめ以下の手順でライトプロテ クトをOFF(チェックボックスのチェックマークが 無い状態)にしてください。

- ① [GLOBAL]キーを押して、Globalモードに移動しま す。
- ② PAGE/PART[◀]、「▶]キーを使って<ライトプ ロテクト>のページを表示させます。

| 1 | (RX.M) | IDI>  |        |       |
|---|--------|-------|--------|-------|
|   | PRG    | AFT   | CTRL   | EXCL  |
|   | 0      | 0     | 0      | 0     |
|   | (PROTE | CT>   | ,      |       |
|   | PrgL   | ] Cmb | 🗌 Drm[ | ⊥Eff∐ |

③ CURSOR[◀]、[▶]キーを押して、Prg、Cmb、Drm、 Effのどれかの右のチェックボックスを選びま す。、[INC+]キーを押すとチェックボックスにチ ェックマークが付きます。チェックマークが付い ているとライトできません。[DEC-]キーを押す とチェックボックスのチェックマークが消えて ライトできる状態になります。

名前を付ける(リネーム)

エディットしたプログラム、コンビネーション、エフ ェクトプログラムに、名前を付け(変え)ます。

① 名前を付ける(変える)プログラムやコンビネー ションなどが選ばれていることを確認します。 PAGE/PART[◀]、[▶]キーを使って各Editモード のRenameのパラメータを選びます。

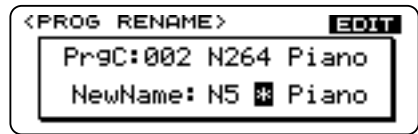

 ② CURSOR[◀]、[▶]キーを使って名前の変更した い文字が反転表示されるようにします。[VALUE] スライダーまたは[INC+]、[DEC-]キーで文字を 選びます。一文字づつこれを繰り返して任意の名 前を作ることができます。使用できる文字と記 号は以下のとおりです。

|   | ! | " | # | \$ | % | & | Т | ( | ) | * | + | , | - |   | / |
|---|---|---|---|----|---|---|---|---|---|---|---|---|---|---|---|
| 0 | 1 | 2 | 3 | 4  | 5 | 6 | 7 | 8 | 9 | : | ; | < | = | > | ? |
| @ | Α | В | С | D  | Е | F | G | Н | Ι | J | К | L | М | Ν | 0 |
| Р | Q | R | s | Т  | U | V | w | Х | Υ | Ζ | [ | ¥ | ] | ۸ | I |
| ` | а | b | с | d  | е | f | g | h | i | j | k | Ι | m | n | 0 |
| р | q | r | s | t  | u | v | w | х | у | z | { | 1 | } | v | - |

# ライト(保存)操作

① コンビネーション、プログラム、ドラムキット、エ フェクトの場合は、<ライトプロテクト>(プロ グラムメモリーへの書き込みを禁止する)をOFF (チェックボックスのチェックマークが無い状 態)にします(前述のライトプロテクトを参照)

② 必要に応じてコンビネーション、プログラム、エ フェクトに名前を付け(変え)ます(前述のリネー ム参照)。

③ [WRITE]キーを押します。

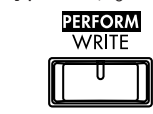

LCDにメッセージが表示されます。

[WRITE]キーを押した直後は、保存先として現在 のプログラム・ナンバーなどが自動的に選択さ れています。

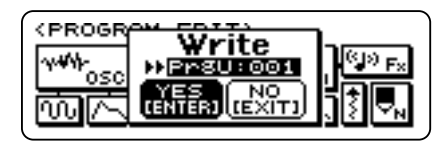

④保存先を指定します。

プログラムはPrgUバンクのみが、コンビネーショ ンではCmbUバンクのみが書き込みできます。ラ イト先のプログラム・ナンバーは[INC+]、 [DEC-]キーまたは[VALUE]スライダーで選びま す。

⑤ ライトを実行します。CURSOR[◀]、[▶]キーを 使って"YES"を選んで、[ENTER]キーを押すと保 存が実行されます。キャンセルする場合は、[EXIT] キーを押してください。

第3章 パラメータ・ガイド

# **1.** Performance Play $\pm - 1$

プログラム音色、コンビネーション音色を呼び出して鍵 盤で演奏するためのモードです。

電源をONするとこのモードになります。他のモードで、 [PERFORM]キーを押すとこのモードになります。

ライトされる1つのパフォーマンスは以下のデータで構 成されます。

32のパフォーマンスを本体内に記憶することができます。

| エディットする内容                 | エディットする場所                                                                                     |
|---------------------------|-----------------------------------------------------------------------------------------------|
| 16パートのパート・パラメータ           | パート・エディット(Multiモー<br>ド、Part Editモード および巻末<br>「パート・パラメータチェンジ」<br>参照)                           |
| エフェクト・パラメータ<br>(1つのエフェクト) | マルチのエフェクト・エディット<br>パフォーマンスのエフェクト・エ<br>ディット<br>(マルチのエフェクトとパフォー<br>マンスのエフェクトは内部では同<br>一のデータです。) |
| マスターボリューム、マスター<br>キーシフト   | パフォーマンス・エディット                                                                                 |
| レイヤー/スプリットの状態             | パネルスイッチ                                                                                       |
| アッパー/ロワー パートのパー<br>トナンバー  | パフォーマンス・プレイ                                                                                   |
| アッパーとロワーのレベルバラ<br>ンス      | コントロール・ノブ                                                                                     |
| スプリット時のスプリットポイ<br>ント      | パフォーマンス・エディット                                                                                 |
| コントロール・ノブ・ペダルの<br>アサイン設定  | パフォーマンス・エディット                                                                                 |
| セレクトキーの状態                 | パネルスイッチ                                                                                       |
| アルペジエータパラメータ全部            | パネルスイッチ十パフォーマン<br>ス・エディット                                                                     |
| ポルタメントON/OFFの状態           | パネルスイッチ                                                                                       |

▲ パート17~32のパート・パラメータは記憶され ません。

モディファイドラムのパラメータは記憶されま せん(P.61<パート・モード>参照)。

#### < n' - h > (UPPER, LOWER)

#### 01...16

パフォーマンスで演奏するパートを選択します。

| 000:k  | ORG N | ( <u>BEREORN</u> ) © 1<br>5 |
|--------|-------|-----------------------------|
| $\leq$ |       |                             |

# < i > j > (UPPER, LOWER)

CmbU, A, B, C, PrqU, A, B, C, GM-b, GM-a, r:01/r:40, r:CM, y:01/y101, ySFX, yDr1, yDr2, rDrm. kDrm. \*\*\*\*

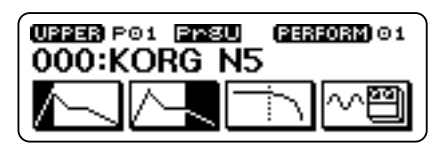

パフォーマンスで演奏するバンクを選択します。

# $< \mathcal{P}$ 口グラム・セレクト>(UPPER、LOWER)

000...099 (PrgU, A, B, C, CmbU, A, B, C) 001...128(上記以外のバンクのとき)

UPPER PO1 Prsu (PERFORM)01 ~9

プログラムまたはコンビネーションの音色を選択しま す。[INC+]、[DEC-]キーまたはIVALUE]スライダー で値を変更します。テンキーによる直接入力もできます。

Performance Play/Editモードにおいて、プログラ ム・チェンジおよびコンビネーション・チェンジをす ると、パートのベンド・レンジは"PRG"に設定されま す。(Part Editモード項目Modの<パート・ピッチベン ド・レンジ>のBNDWHLが"PRG"になります)

第3章 パラメータ・ ガイド

Performance Play

# *<コントロール・ノブ#1・バリュー>*

値はノブが設定しているパラメータによる

| UPPER PO1 Pr8U | (PERFORM) 01 |
|----------------|--------------|
| CKNOB#1        | -            |
| Attack :+12    |              |
|                |              |

コントロール・ノブ(つまみ)1に設定されているパラメ ータの値が表示されます。値の変更は、ノブ(つまみ)で 行います。

🔉 コントロール・ノブでエディットされるパラメ ータはパート・パラメータのみです。プログラ ム・パラメータはエディットされません。

*<コントロール・ノブ#2・バリュー>* <コントロール・ノブ#3・バリュー> <コントロール・ノブ#4・バリュー> (コントロール・ノブ#1に同じ)

*<パフォーマンス・セレクト>* 

01...32

| PERFORM<br>Ø1    | c:001    | Отнки<br>Cho-Rev |
|------------------|----------|------------------|
| <b>(1325)</b> 01 | :UP      | ON               |
| OFF              | OCT:3 SP | PEED:125         |

パフォーマンスを選択します。[INC十]、[DECー]キー または[VALUE]スライダーで値を変更します。テンキー による直接入力もできます。

### <エフェクト・バンク>

P, U, A, B, C, u, a, b, c, G

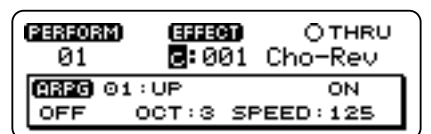

現在のパフォーマンスが使用しているエフェクトのバ ンクを変更します。[INC十]、[DECー]キー、[VALUE] スライダー、テンキーによる直接入力ができます。

| エフェクト<br>パンク名 | 内容                                       |  |  |  |
|---------------|------------------------------------------|--|--|--|
| Р             | パフォーマンスにWRITEされているエフェクト(エフェクトナンバーは選べません) |  |  |  |
| U             | "CmbU"バンク用ユーザー・エフェクト                     |  |  |  |
| A             | "CmbA"バンク用プリセット・エフェクト                    |  |  |  |
| В             | "CmbB"バンク用プリセット・エフェクト                    |  |  |  |
| с             | "CmbC"バンク用プリセット・エフェクト                    |  |  |  |
| u             | "PrgU"バンク用ユーザー・エフェクト                     |  |  |  |
| a             | "PrgA"バンク用プリセット・エフェクト                    |  |  |  |
| b             | "PrgB"バンク用プリセット・エフェクト                    |  |  |  |
| с             | "PrgC"バンク用プリセット・エフェクト                    |  |  |  |
| G             | GMおよびGMのバリエーション音色用のエフェクト                 |  |  |  |

# *<エフェクト・プログラム>*

000...099(Gバンク以外) 001...128(Gバンクのみ)

| PERFORM) | EFFECT        | OTHRU     |
|----------|---------------|-----------|
| 01       | с <b>:</b> 00 | . Cho-Rev |
| AREG 01  | :UP           | ON        |
| OFF      | ост:з з       | PEED:125  |
| <u> </u> |               |           |

現在のパフォーマンスが使用しているエフェクトのプ ログラムを変更します。[INC+]、[DEC-]キー、 [VALUE]スライダー、テンキーによる直接入力ができます。

Performance Play/Editモードにおいて、アッパー・ パートで選ばれる音色を変更すると、エフェクトも追従 して変更されます。追従するエフェクトはプログラムエ ディットおよびコンビネーションエディットで設定し たエフェクトナンバーになります。

Multiモードでは追従しません。

<u><エフェクト・スルースイッチ></u> ○ (エフェクトオン)、④ (スルー)

| 01      | c:001    | Cho-Rev  |
|---------|----------|----------|
| AREG 01 | :UP      | ON       |
| OFF (   | DCT:3 SP | PEED:125 |

[INC+]キーで"●"にするとエフェクトをバイパスし て出力します。

# <u><アルペジオ・タイプ></u>

01...20

| <u>PERFORM</u> )<br>Ø1 | c:001   | OTHRU<br>Cho-Rev |
|------------------------|---------|------------------|
| (ARPG) 01 :            | UP      | ON               |
| OFF C                  | CT:3 SP | PEED:125         |

アルペジエータのパターンを選択します。全部で20種 類あります。

| 01. UP     | 08. ARP 3    | 15. B-SOUL   |
|------------|--------------|--------------|
| 02. DOWN   | 09. ARP 4    | 16. B-JAZZ   |
| 03. ALT1   | 10. ARP 5    | 17. D-TECHNO |
| 04. ALT2   | 11. ARP 6    | 18. D-JUNGLE |
| 05. RANDOM | 12. B-TECHNO | 19. D-FUNK   |
| 06. ARP 1  | 13. B-DANCE  | 20. D-R&B    |
| 07. ARP 2  | 14. B-FUNK   |              |

# *<アルペジオ・スイッチ>*

| OFF, ON       |                     |                  |
|---------------|---------------------|------------------|
| PERFORM<br>01 | ) (######)<br>c:001 | Отнки<br>Cho-Rev |
| 000000        | 1:UP<br>OCT:3 SF    | ON<br>PEED:125   |

パフォーマンスが切り替わったときにアルペジエータ をONにしておくかどうかを設定します。

#### アルペジェータON/OFF時の信号の流れ

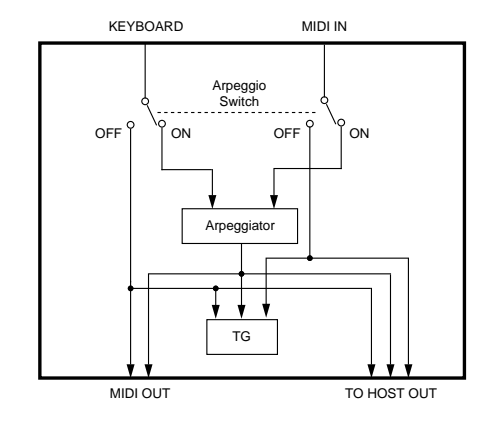

図はローカルON、グローバル・パラメータの PC I/F TO PORT=Emulateの場合です。

# <u> <アルペジオ・オクターブ></u>

1, 2, 3, 4

アルペジエータが展開するアルペジオの音域を設定します。

▲ MIDI OUTに送信するノート・データが(0以下 または)127を越えた場合は1オクターブ分を引 いて(足して)送信します。

### <アルペジオ・スピード>

40...240 [BPM]

アルペジオのスピード(テンポ)を設定します。また、外部に出力するMIDIクロックのテンポもここで設定します。

▲ Globalモードの<クロック・ソース>をMIDI またはPCIFに設定し、外部のMIDIクロックによ ってアルペジエータが動作している場合、ここ での設定は無視されます。

# <u> <ラッチ/キー・シンク></u>

OFF, LATCH, K.SYNC, L&K.S

鍵盤によるアルペジオ演奏の動作を切り替えます。それ ぞれの動作は次の通りです。

#### (A) OFF

打鍵したタイミングにかかわらず設定したスピードに 合わせてアルペジオ演奏が始まります。

#### (B) LATCH

鍵盤を離してもアルペジオ演奏が繰り返されます。

#### (C) K.SYNC

(A)の場合は打鍵のタイミングに無関係にアルペジオ演奏されるのに対し、常に打鍵するタイミングでアルペジオ演奏が開始します。

#### (D) L&K.S

(B)と(C)の効果が同時にかかります。 外部シーケンサとアルペジオの拍を合わせたい場 合、OFFまたはLATCHにしてください。

# 2. Performance Edit $\exists - k$

Performance Editモードでは、アルペジエータ、 LAYER/SPLITに関する設定、REALTIME CONTROLLER の4つのノブの設定などをします。Performance Play モードから[EDIT]キーを押すとこのモードに入ります。

<u><コントロール・ノブ#1・タイプ></u>

., VDFA ATTACK, VDFA RELEASE, VDFA DECAY, VDF CUTOFF, EFFECT D.MOD, Lo:Up Balance, PAN POT, Porta TIME, FX.1 SEND, FX.2 SEND, Volume, Express, Mod.2, Mod.3, CTRL#000/CTRL#095

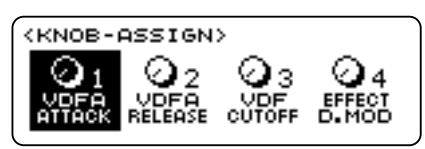

コントロール・ノブ(つまみ)1のパラメータの種類を設 定します。[INC+]、[DEC-]キー、[VALUE]スライダ ーで機能を変更できます。

ここで設定したパラメータはPerformance Playモー ドのREALTIME CONTROLLER [ASSIGN1/]ノブ (つまみ)にアサイン(割り当て)されます。[SELECT]キ ーで下段のLEDが点灯している状態にすると設定した パラメータがはたらきます。

#### ς:

機能なし

#### VDFA ATTACK:

VDF、VDA EGのアタック・タイムを調節します。パー ト・パラメータのEGアタック・タイムをエディット します。P.59<EGアタック・タイム>参照。 MIDIよりコントロール・チェンジ#73を出力します。

#### VDFA RELEASE:

VDF、VDA EGのリリース・タイムを調節します。パート・パラメータのEGリリース・タイムをエディットします。P59<EGリリース・タイム>参照。 MIDはりコントロール・チェンジ#72を出力します。

#### VDFA DECAY:

VDF、VDA EGのディケイ・タイムを調節します。パート・パラメータのEGディケイ・タイムをエディットします。P.59<EGディケイ・タイム>参照。 MIDIよりコントロール・チェンジ#75を出力します。

#### VDF CUTOFF:

カットオフ周波数を調節します。 パート・パラメータのカットオフをエディットします。 P.61<カットオフ・フリケンシー>参照。 MIDIよりコントロール・チェンジ#74を出力します。

#### EFFECT D.MOD:

エフェクト・ダイナミック・モジュレーションをコントロール します。エフェクト・ダイナミック・モジュレーションソースの

**第3章** パラメータ・ ガイド

Performance Play

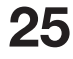

設定に無関係に、エフェクト・ダイナミック・モジュレーション・インテンシティの設定の深さで効果がかかります。 エフェクト1/2両方に効果はかかります。P.47<エフェク ト1・ダイナミック・モジュレーション・インテンシティ>参照。 MIDIよりコントロール・チェンジ#12を出力します。

#### Lo:UP BALANCE:

アッパー・パートとロワー・パートの音色の音量バラ ンスを調節します。

レイヤー・スプリット以外ではロワー側にする と音が聞こえなくなります。MIDIよりコントロ ール・チェンジ#8を出力します。

#### PANPOT:

パンポットを調節します。 パート・パラメータのパンポットをエディットします。 P.58<パンポット>参照。 MIDはりコントロール・チェンジ#10を出力します。

#### Porta TIME:

ポルタメント・タイムを調節します。 パート・パラメータのポルタメントをエディットしま す。P.62<ポルタメント・タイム>参照。 MIDIよりコントロール・チェンジ#5を出力します。

#### FX1 SEND:

エフェクト"C"センドを設定します。 パート・パラメータのCセンドレベルをエディットし ます。P.58 <Cセンド・レベル>参照。 MIDIよりコントロール・チェンジ#91を出力します。

#### FX2 SEND:

エフェクト"D"センドを設定します。 パート・パラメータのDセンドレベルをエディットし ます。P.59<Dセンド・レベル>参照。 MIDIよりコントロール・チェンジ#93を出力します。

#### Volume:

パートの音量を調節します。 パート・パラメータのボリュームをエディットします。 P.58<ボリューム>参照。 MIDIよりコントロール・チェンジ#7を出力します。

#### Express:

パートの音量を調節します。 エクスプレッションはボリュームの値との掛け算でパート の音量を設定します。P.58<エクスプレッション>参照。 MIDIよりコントロール・チェンジ#11を出力します。 Mod.2:

Part Editモードの項目ModのMOD.2で設定した効果 がかかります。P.60<パート・ピッチベンド・レンジ> ~P.61<パート・VDALFOデプス>参照。 MIDはりコントロール・チェンジ#16を出力します。

#### Mod.3:

Part Editモードの項目ModのMOD.3で設定した効果がかかります。P.60<パート・ピッチベンド・レンジ>~

P.61<パート・VDALFOデプス>参照。 MIDIよりコントロール・チェンジ#17を出力します。 CTBI #000<sup>\*\*</sup>#095:

#### CIRL#000 #095:

MIDIより設定したコントロール・チェンジ(#0~#95) を出力します。本体がコントロールに対応する設定になっている場合、音色に効果がかかります。 ここで設定したアサインおよびパフォーマンスでエディットした値はパフォーマンスのライトで記憶されます。

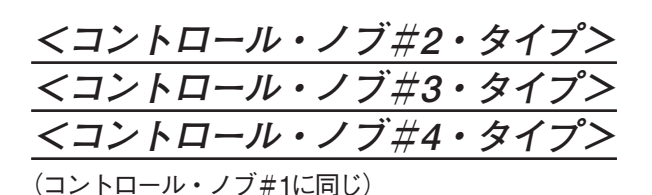

<モジュレーション・ホイール・タイプ>

(バリューはコントロール・ノブ#1に同じ)

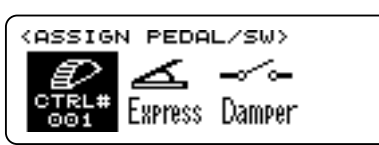

モジュレーション・ホイールが何をコントロールする かを設定します。

#### *<アサイナブル・ペダル・タイプ>*

(バリューはコントロール・ノブ#1に同じ)

外部から本体背面のASSIGNABLE PEDALに接続し たペダルが何をコントロールするかを設定します。

#### <アサイナブル・スイッチ・タイプ>

Damper, Lower Damper, Upper Damper, PFRM#UP, PFRM#DOWN, FX1.On/Off, FX2.On/Off, SCALE Switch

外部から本体背面のASSIGNABLE SWに接続したペダ ルが何をコントロールするかを設定します。

#### Damper:

ダンパー・ペダルとしてはたらきます。 SPLITまたはLAYER機能をオンのときは、LOWER、 UPPER両方のパートではたらきます。

#### Lower Damper, Upper Damper:

SPLITまたはLAYER機能をオンのときは、それぞれ LOWER、UPPERパートのみにダンパー・ペダルの機 能がはたらきます。 SPLIT、LAYERがオンのときは、Damperに設定したとき と同じはたらきをします。

PFRM#UP: パフォーマンスの番号を十1します。

**PFRM#DOWN:** パフォーマンスの番号を一1します。

#### FX1.On/Off:

エフェクト1のON、OFFの切り替えをします。

#### FX2.On/Off:

エフェクト2のON、OFFの切り替えをします。

#### SCALE Switch:

平均律とスケール・チューニングで設定したスケール の切り替えをします。

### <ロワー・パートナンバー>

01...16

LOWER側のパートのパートナンバーを設定します。

#### *<スプリット・ポイント>*

#### C2...C7

[SPLIT]キーを押したときに、UPPER側とLOWER側 を分ける鍵盤(ノート・ナンバー)を設定します。

このスプリット・ポイントで指定したノート・ナンバ ーから上側をUPPERの音色で発音します。

[INC+]、[DECー]キー、[VALUE]スライダーまたは [ENTER]キーを押しながら鍵盤を弾いて設定します。

### <アッパー・パートナンバー>

01/16

UPPER側のパートのパートナンバーを設定します。

#### *<アルペジオ・ステップベース>*

q(4分音符)、q(4分3連)、e(8分音符)、 e(8分3連)、x(16分音符)、x8(16分3連)

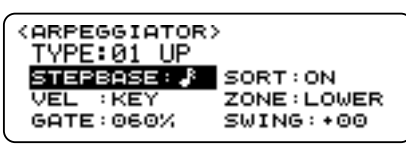

アルペジオの1ステップの音符の単位を設定します。

<アルペジオ・ベロシティ>

001...127, KEY, STEP

アルペジオ音の強さ(ベロシティ)を設定します。001~ 127のときは、アルペジオ音は設定したベロシティで発 音します。KEYにすると、鍵盤を弾く強さがそのまま反 映されます。

STEPにすると、各ステップにあらかじめ設定してある ベロシティで演奏します。

### <u><アルペジオ・ゲート></u>

#### 001...100 [%], STEP

アルペジオの各ステップの音符の長さ(ゲート・タイム) を設定します。100%でステップベースと同じ長さ、50% で半分になります。

STEPにすると、各ステップにあらかじめ設定してある ゲート・タイムで演奏します。

### <アルペジオ・ソート>

OFF, ON

ソート(並べ替え)を行うかどうかを設定します。ONにす ると、押さえられた鍵盤は音程順に並べ替えられて演奏 します。OFFの場合、鍵盤を押さえた順番に演奏します。

#### *<アルペジオ・ゾーン>*

#### LOWER, UPPER, ALL

SPLITまたはLAYER機能(P.11参照)をオンにしたとき にアルペジエータの使えるパートを設定します。

#### (A) LOWER

SPLIT機能をオンにしたとき、SPLIT POINTより下 の鍵盤の範囲でアルペジエータがはたらきます。 LAYER機能をオンにしたとき、LOWERパートのみア ルペジエータがはたらきます。

#### (B) UPPER

SPLIT機能をオンにしたとき、SPLIT POINTより上の鍵盤の範囲でアルペジエータがはたらきます。 LAYER機能をオンにしたとき、UPPERパートのみア

ルペジエータがはたらきます。

#### (C) ALL

LOWER、UPPER両方のパートでアルペジエータが はたらきます。

くアルペジオ・スイングン

-99…00…+99 [%]

偶数番のステップの発音タイミングを前後に移動させ て、グルーブ感を持たせます。

### <マスター・ボリューム>

パフォーマンス全体の音量を設定します。

Multiモードでは全パートの音量の設定になります。 Performance Play/Editモードでは各パフォーマンス 間の音量バランス等に使用します。Multiモードでは演 奏中のフェードIN/OUT等の効果に使われます。MIDI ではシステム・リアルタイム・エクスクルーシブのマ スター・ボリュームでコントロールされます。 (巻末[ユニバーサル・エクスクルーシブ・メッセージ]参照) **第3章** パラメータ・ ガイド

Performance Play

### <u><マスター・バランス></u>

パフォーマンスのパンポットを全体にシフトさせます。 Multiモードでは全パートのパンポットがシフトしま す。RNDやOFFのパートには効きません。

MIDIではシステム・リアルタイム・エクスクルーシブ のマスター・バランスでコントロールされます。 (巻末「ユニバーサル・エクスクルーシブ・メッセージ」参照)

# 3. Combination Edit $\overline{t} - \overline{k}$

ホールトーンでは、最大8つまでのプログラム音色を組 み合わせて、これを一つの音色として扱うことができま す。このように、プログラムを組み合わせてできる音色 のことをコンビネーションと呼びます。

コンビネーション音色では、それを構成する一つ一つの プログラム(ティンバーと呼びます)について、個々のボ リュームやパン(定位)、エフェクトの送りレベル、発音 する音域や強弱の範囲、MIDIメッセージによるコン トロールなどを、別々に設定することができるため、 きわめて複雑な演奏表現が可能です。

エフェクトはコンビネーションのパラメータで指定す るナンバーのエフェクトが選ばれます。

Combination Editモードは、以上のようなコンビネーション音色に関する設定を行うモードです。このモードに入るには、Performance Playモードでエディットする元のコンビネーション音色を選択した後[EDIT]キーを押します。

1~8のうちエディットしたいティンバーを選択するに はPAGE/PART[◀]、[▶]キーで行います。また、各パ ラメータの移動はCURSOR[◀]、[▶]キーを使って行 います。現在エディット中のティンバーの番号はLCD 画面の左下に表示されます。

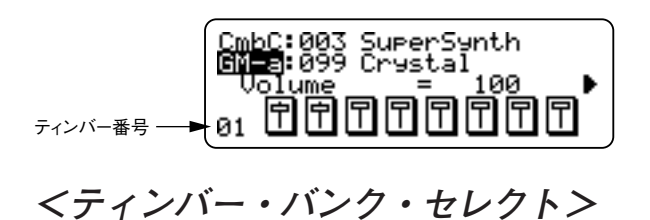

PrgU, A, B, C, GM-b, GM-a, r:01/r:40, r:CM, y:01/y101, ySFX, yDr2, rDrm, kDrm

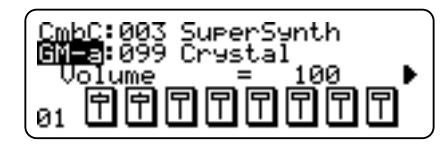

コンビネーション音色を構成する各ティンバー・プロ グラムの音色バンクを選択します。

### *<ティンバー・プログラム・ナンバー・セレクト>*

000...099(音色バンクがPrgU, A, B, Cのとき) 001...128(上記以外の音色バンクのとき)

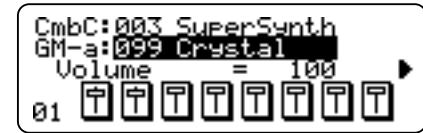

コンビネーション音色を構成する各ティンバー・プロ グラムのプログラム番号を選択します。

くティンバー・ボリューム>

000...127

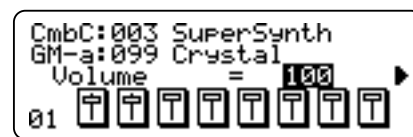

コンビネーション音色を構成する各ティンバーの音量 を設定します。

*<ティンバー・パンポット>* 

RND, L63...CNT...R63, OFF

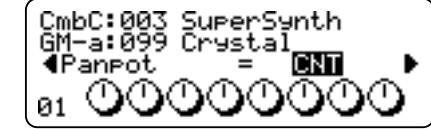

コンビネーション音色を構成する各ティンバーの音量 バランスを設定します。RNDはランダム、CNTはセンタ ーの意味です。また、これらはエフェクト部への送り量 のバランスにもなります(P.45参照)。

各ティンバー・プログラムのプログラム・パラ メータの値とここでの設定との加算された効果 がかかります。

くティンバー・トランスポーズ>

-24...00...+24

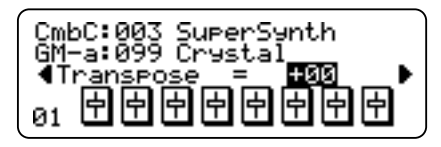

コンビネーション音色を構成する各ティンバーの移調 を半音単位で設定します。

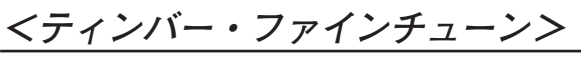

-50...00...+50

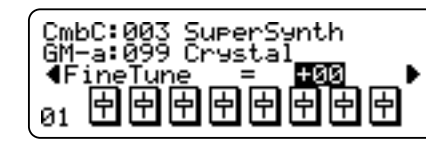

コンビネーション音色を構成する各ティンバーの音程 を微調整します。

<ティンバー・Cセンド・レベル>

000...127

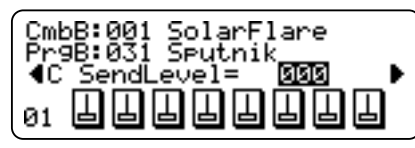

コンビネーションが使用するエフェクトへの送り量を ティンバーごとに設定します。

パートのC/Dセンド・レベルとこのパラメータは掛け算された効果がかかります。

各ティンバー・プログラムのプログラム・パラメー タのC/Dセンド・レベルは無視されます。

またGM ON等ではパートのC(REV)センドは40、 D(CHO)センドは00になるので注意が必要です。

#### <u> <ティンバー・Dセンド・レベル></u> 000...127

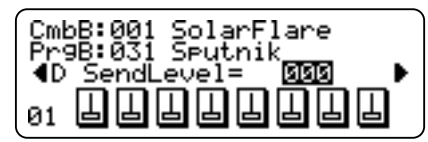

Cセンド・レベルと同様に、エフェクトへの送り量をティンバーごとに設定します。

</ d>
 </ --- </li>

C-1...G9

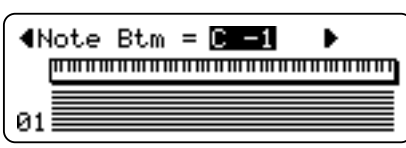

コンビネーション音色を構成する各ティンバーの発 音域の最低音を設定します。

[ENTER]キーを押しながら鍵盤を弾いても設定できます。

C-1...G9

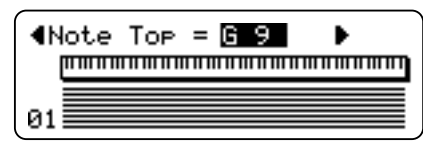

コンビネーション音色を構成する各ティンバーの発音 域の最高音を設定します。 [ENTER]キーを押しながら鍵盤を弾いても設定できます。

ノートウィンドウを設定すると、そのプログラムは 鍵盤上の特定の音域だけで発音し、その範囲外では 発音しません。

*くべロシティウインドウ・ボトム>* 

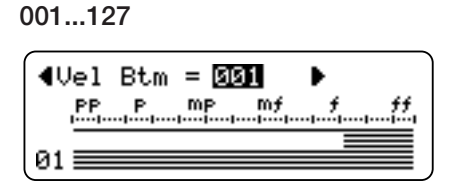

コンビネーション音色を構成する各ティンバーの発音 するベロシティ(楽器を弾く強さに相当するMIDIメッセ ージ)範囲の最小値を設定します。

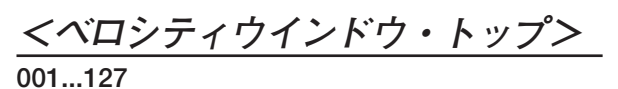

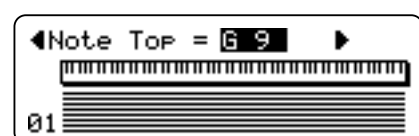

コンビネーション音色を構成する各ティンバーの発 音するベロシティ範囲の最大値を設定します。

ベロシティウィンドウを設定すると、特定の強さで 鍵盤を弾いたときのみ、そのプログラムの音色が発 音します。

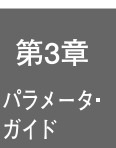

Combination Edit

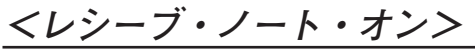

ON, OFF

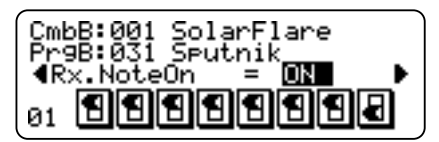

MIDIノート・オン・メッセージを受信するかどうか設 定します。このパラメータをOFFに設定すると、ティン バーはミュートされた状態と同じになり発音しません。

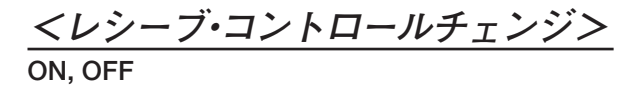

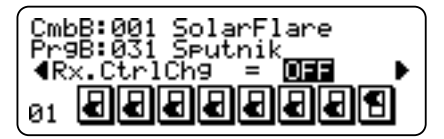

MIDIのコントロールチェンジ情報を受信するかどう か設定します。このパラメータをOFFに設定すると、 ティンバーはMIDIコントロールチェンジ情報を受け なくなります。

# 

ON, OFF

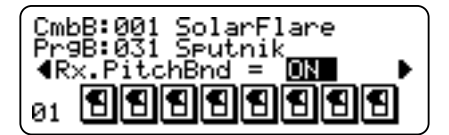

MIDIのピッチベンド情報を受信するかどうか設定し ます。このパラメータをOFFに設定すると、ティンバ ーはMIDIピッチベンド情報を受けなくなります。

#### <u> <レシーブ・アフタータッチ></u> ON. OFF

ON, OFF

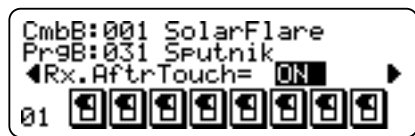

MIDIのアフタータッチ情報を受信するかどうか設定 します。このパラメータをOFFに設定すると、ティン バーはMIDIアフタータッチ情報を受けなくなりま す。

*<レシーブ・ダンパー>* 

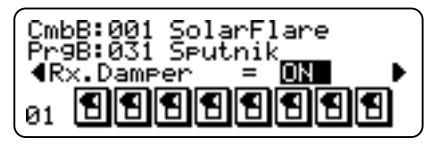

ON, OFF

MIDIのダンパー情報を受信するかどうか設定しま す。このパラメータをOFFに設定すると、ティンバー はMIDIダンパー情報を受けなくなります。

*<レシーブ・ポルタメント>* 

ON, OFF

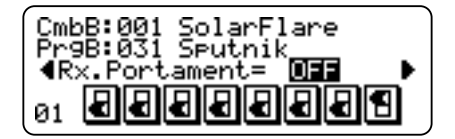

MIDIのポルタメント情報を受信するかどうか設定し ます。このパラメータをOFFに設定すると、ティンバ ーはMIDIポルタメント情報を受けなくなります。

*<エフェクト・バンク・セレクト>* 

U, A, B, C, u, a, b, c, G

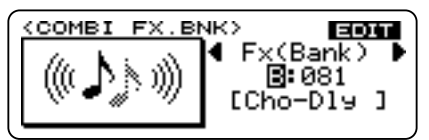

コンビネーション音色が使用するエフェクトのバン クを選択します。

ここで[EDIT]キーを押して、Effect Editモードに入る ことができます。

P.24 Performance Playモード<エフェクト・バン ク>参照。

ここでは"P"は選択できません。

### *<エフェクト・ナンバー・セレクト>*

**001…128**(エフェクトがGバンクのとき) **00…99**(上記以外のエフェクト・バンクのとき)

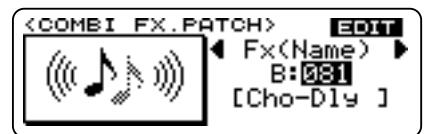

コンビネーション音色が使用するエフェクトの番号 を選択します。

ここで[EDIT]キーを押して、Effect Editモードに入る ことができます。

くコンビネーション・リネーム>

<combi RENAME> CmbB:001 SolarFlare NewName: BolarFlare

コンビネーションの名前を変更できます。CURSOR [ $\triangleleft$ ]キーまたは[ $\blacktriangleright$ ]キーで変更したい文字を選択し、 [VALUE]スライダーまたは[INC+]、[DEC-]キーで文 字を変更します。また、ここで[WRITE]キーを押すと 保存の操作ができます。

使用できる文字・記号は以下の通りです。

|   | ! | " | # | \$ | % | & | 1 | ( | ) | * | + | , | - |   | / |
|---|---|---|---|----|---|---|---|---|---|---|---|---|---|---|---|
| 0 | 1 | 2 | 3 | 4  | 5 | 6 | 7 | 8 | 9 | : | ; | < | = | > | ? |
| @ | Α | В | С | D  | Е | F | G | Н | Ι | J | К | L | Μ | Ν | 0 |
| Ρ | Q | R | s | Т  | υ | V | w | Х | Υ | Ζ | [ | ¥ | ] | ۸ | _ |
| ` | a | b | с | d  | е | f | g | h | i | j | k | Ι | m | n | 0 |
| р | q | r | s | t  | u | v | w | х | у | z | { | Ι | } | , | - |

# 4. Program Edit $\pm -1$

プログラム音色のエディットを行うモードです。 Performance Playモードからこのモードに入るに は、エディットするプログラム音色を呼び出した状 態で、[EDIT]キーを押します。

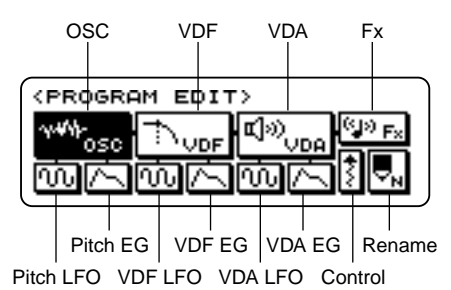

Program Editモードは12のセクションからなります。

Program Editモードでエディットした音色は、"PrgU: (番号)"で表わされるユーザー・プログラム・エリ アに、必要なときは任意の名前をつけて、保存してお くことができます。

▲ Performance Playモードで4つのノブ(つまみ) を動かした状態をエディットするプログラム音 色に反映させたい場合、Program Editモードに 入った直後(上図の状態)で[10's HOLD]キーを 押してください。

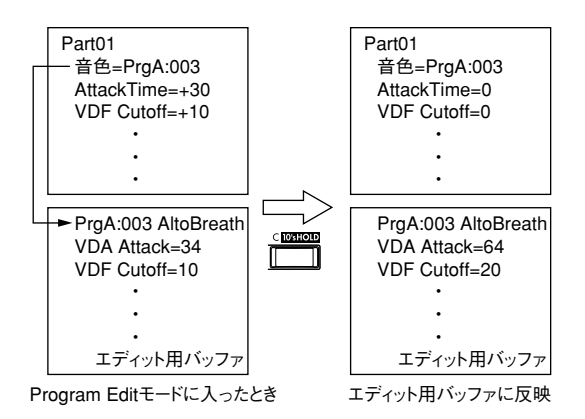

またOSC Modeが "DOUBLE"のときには該当するパ ラメータのページ上で[EDIT]キーを押す度に2つのオ シレータを切り替えてエディットできます。 "SINGLE"のときはOSC2側のパラメータエディット はできません。OSC Modeが "DRUMS"のときに [EDIT]キーを押すとドラムキットのエディットがで きます。

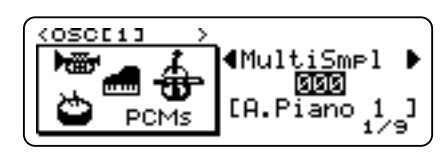

エフェクトはプログラムのパラメータで指定するナ ンバーのエフェクトが選ばれます。 Program Editモードにおいて、エディット操作を行っ ていずれかのパラメータを変更すると、LCD画面の 右上にEDITの文字が表示されます。この表示がある 時に[EXIT]キーを押してProgram Editモードから抜け ようとすると、下のようなポップアップ画面が表示 されます。これは、パラメータの変更された現在のプ ログラムを、ユーザー・バンクに保存しておくか、そ れとも、そこまでで行った変更を取り消してしまう かを選択するためのメニューです。

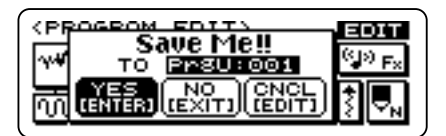

ここでCNCLを選択して[ENTER]キーを押すと、ポッ プアップ画面は消えて、そのままエディットを続行 することができます。

YESを選択して[ENTER]キーを押すと、表示されてい るユーザー・バンクのプログラム・ナンバーに、パ ラメータを変更したプログラムが保存されます。プ ログラム・ナンバーは、[INC+]、[DEC-]キーまたは [VALUE]スライダーで選択することができます。

この場合、既に別のプログラムが保存されているプログラム・ナンバーに対して新たに保存を行ってしまうと、そこに以前保存されていたプログラムのパラメータ設定はすべて消えてしまい、新たな設定がそれにとって代わります。

NOを選択して[ENTER]キーを押すと、変更したプロ グラムは保存されずに、そのままProgram Editモード を終了します。

OSC

< オシレータ・モード>SINGLE, DOUBLE, DRUMS

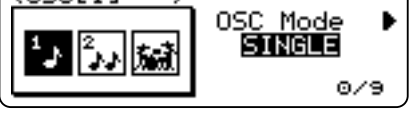

オシレータを、1つ使うか2つ重ねて使うか、ドラムキ ットのオシレータを使用するか設定します。SINGLE に設定すると、1系統のオシレータ、フィルター、アン プリファイアを使用することになります。この場合、 ホールトーンの最大同時発音数は64となります。

DOUBLEに設定すると、2系統のオシレータ、フィル ター、アンプリファイアを使用することになります。 2つの異なる音色(または同じ音色)を重ねて1つの音 色のように扱うなど、より高度な音作りが可能にな ります。但しこの場合、ホールトーンの最大同時発音 **第3章** パラメータ・ ガイド

Program Edit

#### 数は32となります。

DOUBLEに設定した場合、それ以後のエディット・ページにおいて、[EDIT]キーを押すたびに、LCD画面 上に[1]と[2]の表示が交互に切り替わります。これは、 2系統あるオシレータ、フィルター、アンプリファイ アに関する各パラメータのエディットを、二つの系 統のどちらに対して行うかを示すものです。[1]と[2] のどちらか同じ番号が表示されているオシレータ、 フィルター、アンプリファイアは、互いに同じ系統の ものであることを意味します。

#### (DOUBLE)

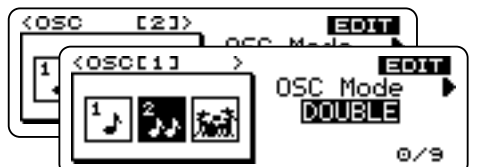

DRUMSに設定すると、ドラムキットが選択できるようになります。オシレータ・モードが"DRUMS"の場合は通常のマルチサンプルと違って、1つ1つの鍵盤に打楽器音を割り当てた「ドラムキット」が選択できるようになります。またオシレータ・モードが "DRUMS"のときに[EDIT]キーを押すとDrumkit Edit モードに移り、ドラムキットの各パラメータがエディットできます。(P.43参照)

000...527

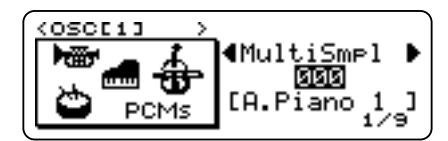

使用するマルチサンプルを選択します。(OSC Mode がSINGLEまたはDOUBLEのとき)

#### <u> <ドラムキット・セレクト></u>

000...038

使用するドラムキットを選択します。(OSC Modeが DRUMSのとき)

<u> <オクターブ・セレクト></u> 32', 16', 8', 4'

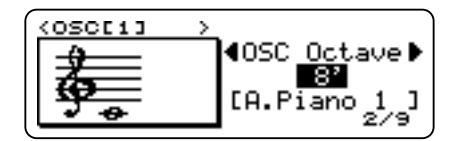

オシレータの音程を、1オクターブ単位で設定します。 8'のときが標準の高さです。またドラムキットのオシ レータを使用する場合は8'に設定してください。

| ~~~ ∕√<br>min max | 40SC Level ▶<br>1928<br>[A.Piano 1 ]<br>3⁄9 |
|-------------------|---------------------------------------------|
|                   |                                             |

オシレータの音量を設定します。

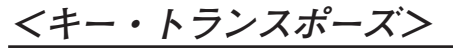

-12...00...+12

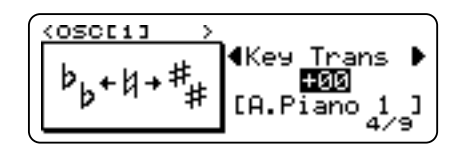

オシレータの音程を、半音刻みで設定します。

#### <u><ファイン・チューン></u>

-99...00...+99

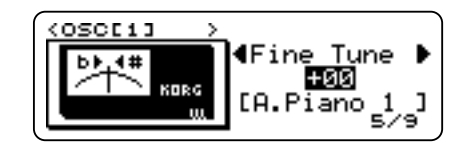

オシレータの音程を微調整します。DOUBLEのとき のオシレータ1-2間のデチューンもこのパラメータ で行います。

### *<ベロシティウインドウ・ボトム>*

001...127

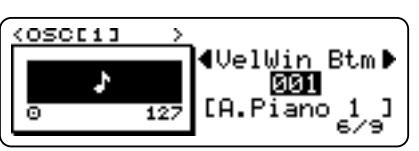

オシレータの発音可能なベロシティの下限を設定します。

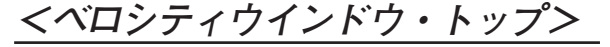

001...127

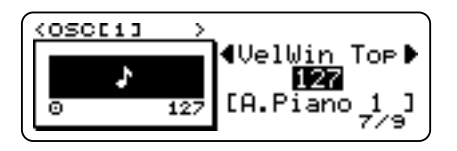

オシレータの発音可能なベロシティの上限を設定します。

000...127

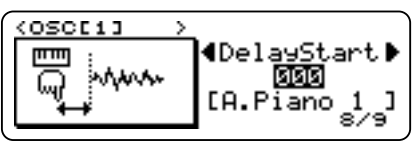

ノート・オン・メッセージを受けてから、実際にオ シレータが鳴り出すまでの時間を設定します。

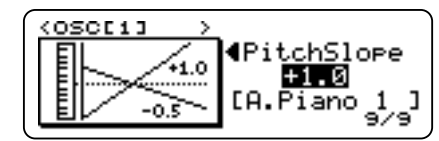

音程と鍵盤との関係を設定します。この値が十1.0の ときは、ノート・ナンバーが12増えるごとに(鍵盤12 鍵あたりで)1オクターブずつ上昇していく、通常の 音程の変化になります。この値と音程変化の関係は 図を参照してください。

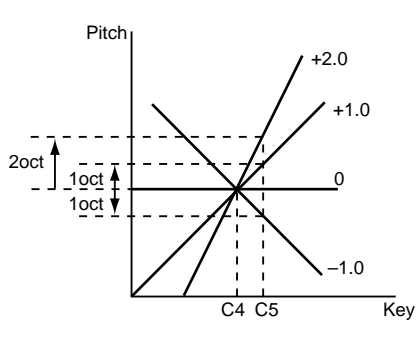

# **PITCH LFO**

*くピッチLFO・ウェーブフォーム>* 

TRIANGLE, SAW UP, SAW DOWN, SQUARE 1, SQUARE 2, RANDOM

| (PITCH LFOL | (J) >                   |
|-------------|-------------------------|
|             | P.LFO Wave♪<br>TRIANGLE |
| 1           | 1/10                    |

ピッチLFOに使用する波形を選択します。

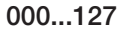

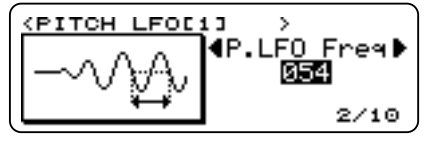

ピッチLFO波形の周波数を設定します。

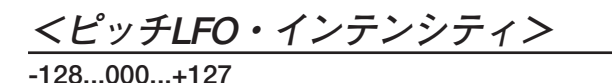

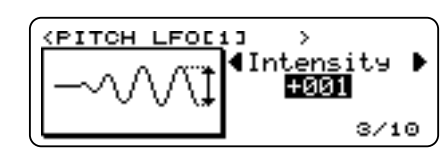

ピッチLFO効果の深さ(強さ)を設定します。

32

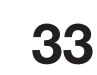

第3章

パラメータ・

ガイド

Program Edit

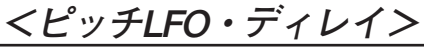

000...127

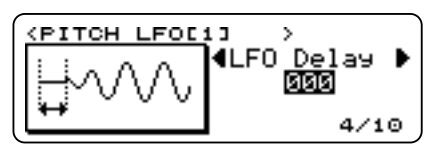

ノート・オンからピッチLFOが効き始めるまでの時 間を設定します。

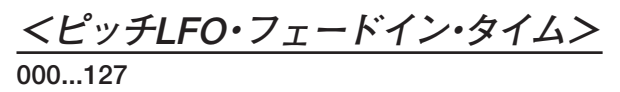

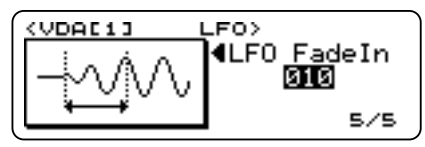

ディレイ・タイム経過後、LFOが効き始めてからイン テンシティ設定値になるまでの時間を設定します。

# <u><ピッチベンド・レンジ></u>

-24...00...+24

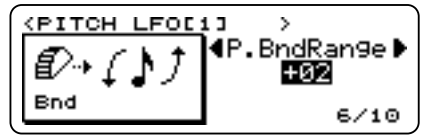

ピッチベンドのレンジを半音単位で設定します。

パート・パラメータ<パート・ピッチベンド・レン ジ>P.60の値がPRGのときのみ効果がかかります。

# *くモジュレーション・ホイールピッチLFO <u>インテンシティ></u>*

000...127

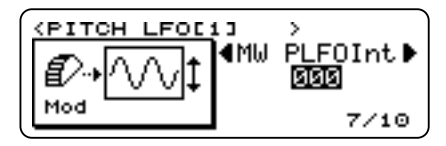

モジュレーション・ホイールでピッチLFOを変調す るときの深さを設定します。

パート・パラメータ<パート・ピッチLFOデプス> の値と加算されます。

# くモジュレーション・ホイールピッチLFO スピードン

000...127

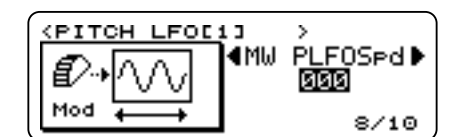

モジュレーション・ホイールでピッチLFOの周波数 を変えるときの変化の度合を設定します。

パート・パラメータ<パートLFOレイト>の値と加 算されます。

# くアフタータッチ・ピッチLFOインテン シティン

000...127

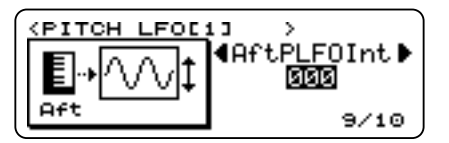

アフタータッチでピッチLFOを変調するときの深さ を設定します。

パート・パラメータ<パート・ピッチLFOデプス> の値と加算されます。

#### <アフタータッチ・ピッチLFOスピード> 000...127

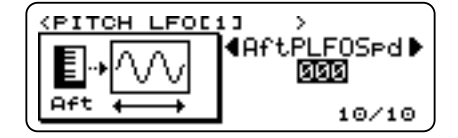

アフタータッチでピッチLFOの周波数を変えるとき の変化の度合を設定します。

パート・パラメータ<パートLFOレイト>の値と加 算されます。

# PITCH EG

#### くピッチEG・スタート・レベル> -128...000...+127

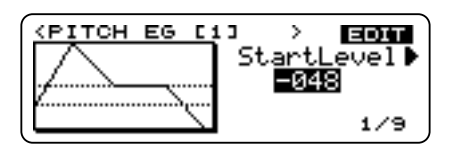

ノート・オンの瞬間の音程を設定します。

パート・パラメータくピッチEG・スタート・レベ ル>の値と加算されます。

#### <ピッチEG・アタック・タイム> 000...127

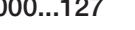

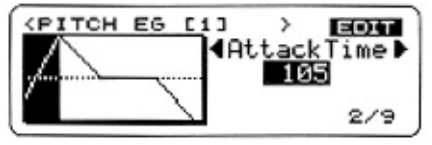

ノート・オンからアタック・レベルに達するまでの 時間を設定します。

パート・パラメータくピッチEG・アタック・タイ ム>の値と加算されます。

# <ピッチEG・アタック・レベル>

-128...000...+127

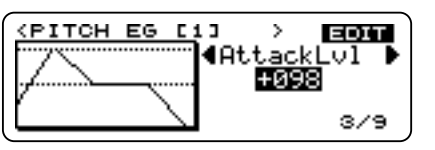

アタック・タイム終了時の音程を設定します。

#### <ピッチEG・ディケイ・タイム> 000...127

(PITCH EG [1]

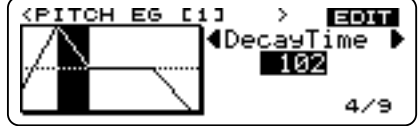

アタック・タイム終了から基準ピッチに戻るまでの 時間を設定します。

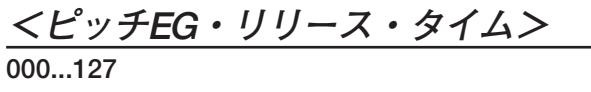

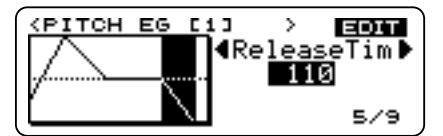

ノート・オフからリリース・レベルに達するまでの 時間を設定します。

パート・パラメータくピッチEG・リリース・タイ ム>の値と加算されます。

# くピッチEG・リリース・レベル>

-128...000...+127

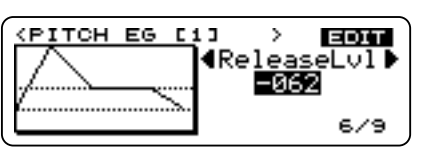

リリース・タイム終了時の音程を設定します。

パート・パラメータくピッチEG・リリース・レベ ル>の値と加算されます。

<ピッチEG・インテンシティ> -128...000...+127

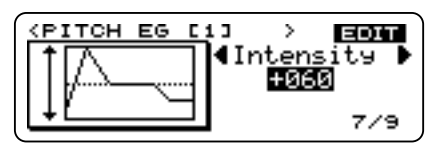

ピッチEGの効果の深さ(強度)を設定します。

### くピッチEG・インテンシティ・ベロシティ センス>

-128...000...+127

| (PITCH EG E | 13 > EDIT              |
|-------------|------------------------|
| rat⁄~       | IntVelSens <b>±032</b> |
|             | 8/9                    |

ベロシティによるピッチEGの効果の変化のしかた を設定します。

# <ピッチEG・タイム・ベロシティセンス>

-128...000...+127

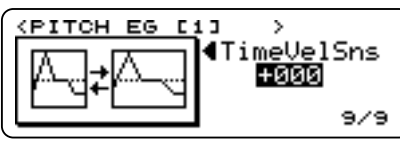

ベロシティによるピッチEGの各タイムの変化量を 設定します。

#### **VDF**

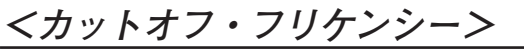

000...127

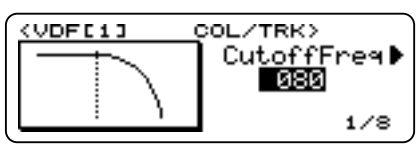

VDFのカットオフ周波数(音色の明るさ)を設定します。

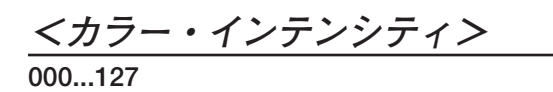

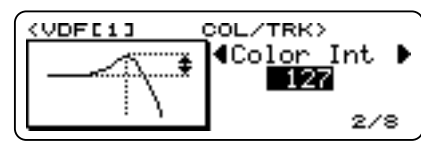

VDFのカットオフ周波数付近のレベルを持ち上げ、 音にクセをつけます。

マルチサンプルの種類によっては、効果があまり目 立たないものもあります。

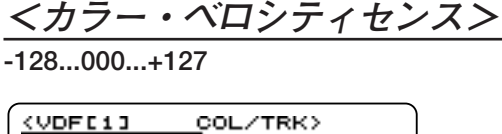

ৰCol VelSns▶ ∎আয়ে 3/8

ベロシティによるカラーの効き方を設定します。

#### <VDFキーボード・トラッキング・モード> OFF. LOW. HIGH. ALL

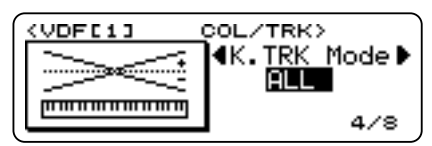

キーボード・トラッキングの掛かり方を設定しま す。LOW、HIGHを選んだときは、次のパラメータで境 界のキーを設定します。

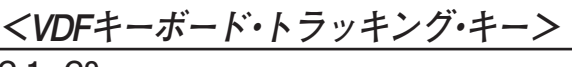

C-1...G9

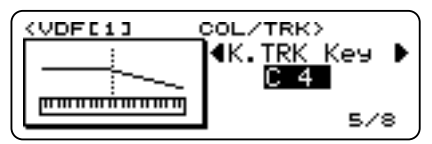

キーボード・トラッキング・モードがLOWまたは HIGHのときは、キーボード・トラックの掛かり始め るキー、ALLのときはキーボード・トラックの中心と なるキーの設定になります。

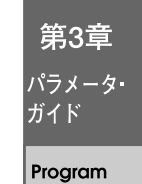

くVDFキーボード・トラッキング・イン

テンシティン -128...000...+127

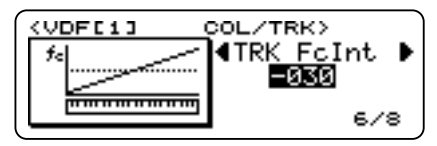

鍵盤位置によるVDFのカットオフのしかたを設定します。

<VDFキーボード・トラッキング・EGタイム> -128...000...+127

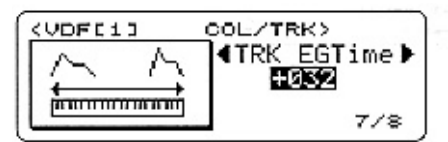

鍵盤位置によるVDF EGの各タイムの変化量を設定し ます。

この値をプラスの方向に大きくしていくと、キーボ

ード・トラッキング・モードとキーボード・トラッ キング・キーで指定した範囲において、高い音域を 弾いたときにはVDF EGのそれぞれのタイムが短く なり、素早く音色が変化するようになります。また、 低い音域を弾いたときにはVDF EGのそれぞれのタ イムが長くなり、ゆっくりと音色が変化するように なります。

### <*VDF*キーボード・トラッキング・EGタイム・ス イッチ&ポラリティ(AT)、(DT)、(ST)、(RT)> OFF, ON(+), ON(-)

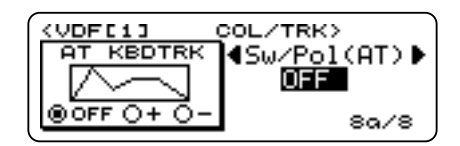

VDFキーボード・トラックによるVDF EGのアタッ ク・タイム(AT)、ディケイ・タイム(DT)、スロー プ・タイム(ST)、リリース・タイム(RT)の変化の方 向を設定します。

それぞれのタイムについて、十の値に設定したときは、 キーボード・トラッキング・キーで設定したキーより 上の位置の鍵盤を弾くとタイムは短くなり、一の設定で は長くなります。0にすると効果はありません。

ここでは4つのタイムのパラメータの変化する方向(土) を設定しますが、その変化の度合は、キーボード・トラ

### **VDF LFO**

```
<VDFLFO・ウェーブフォーム>
```

TRIANGLE, SAW UP, SAW DOWN, SQUARE 1, SQUARE 2, RANDOM

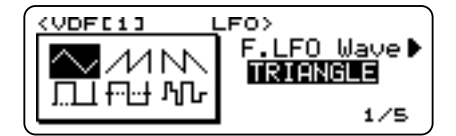

VDF LFOに使用する波形を選択します。

000...127

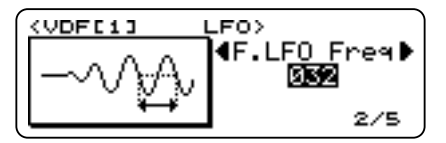

VDF LFO波形の周波数を設定します。

# <u><VDF LFO・インテンシティ></u> -128...000...+127

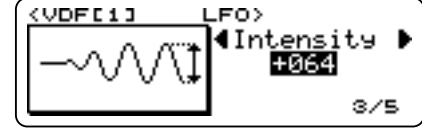

VDF LFO効果の深さ(強さ)を設定します。

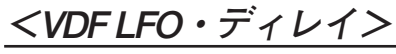

000...127

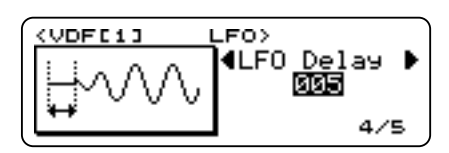

ノート・オンからVDF LFOが効き始めるまでの時間 を設定します。

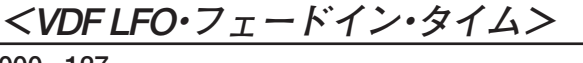

000...127

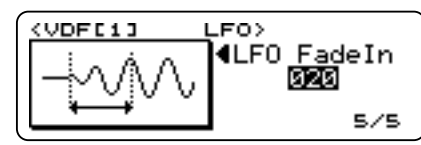

ディレイ・タイム経過後、LFOが効き始めてからイン テンシティの設定値になるまでの時間を設定します。

### **VDF EG**

*<VDFEG・アタック・タイム>* 

000...127

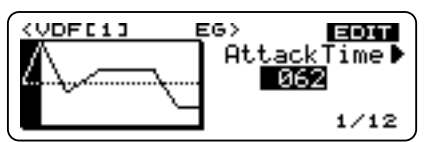

ノート・オンから、アタック・レベルに達するまでの時間を設定します。

<<u>VDFEG・アタック・レベル></u> -128...000...+127

128...000...+127

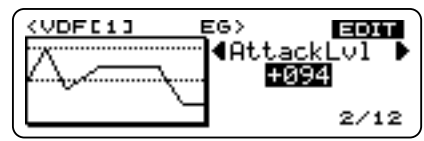

アタック・タイム終了時のVDFカットオフの値を設 定します。

#### <<u> <VDF EG・ディケイ・タイム></u> 000...127

| (VDFC1) E | EG> EDIT            |
|-----------|---------------------|
|           | 4DecayTime ▶<br>094 |
|           | 3/12                |

アタック・タイム終了からブレイク・ポイントに達 するまでの時間を設定します。

# <u><VDF EG・ブレイク・ポイント></u>

-128...000...+127

| (VDFC1) E | EG> EDIT |
|-----------|----------|
|           |          |
| ·····     |          |
|           | 4/12     |

ディケイ・タイム終了時のVDFカットオフの値を設 定します。

# <VDF EG・スロープ・タイム>

000...127

| (VDF[1] E | EG> EDIT          |
|-----------|-------------------|
|           | 4SlopeTime  ■ 086 |
|           | 5/12              |

ディケイ・タイム終了からサスティン・レベルに達 するまでの時間を設定します。

# <VDF EG・サスティン・レベル>

-128...000...+127

| (VDFC1) E | G> EDIT                     |
|-----------|-----------------------------|
| Δ         | <pre> { SustainLvl } </pre> |
| (         | +042                        |
| L , A     |                             |
|           | 6/12                        |

スロープ・タイム終了からノート・オフまでの間の VDFカットオフの値を設定します。

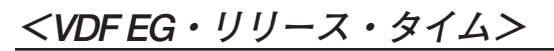

000...127

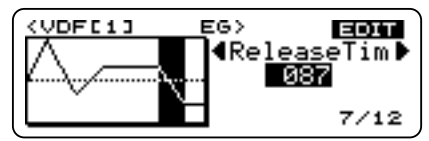

ノート・オフからリリース・レベルに達するまでの 時間を設定します。

### <VDF EG・リリース・レベル>

-128...000...+127

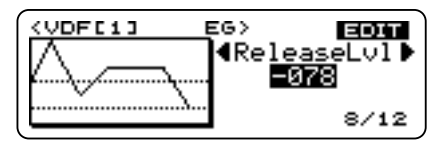

リリース・タイム終了時のVDFカットオフの値を設 定します。

# *<VDFEG・インテンシティ>*

-128...000...+127

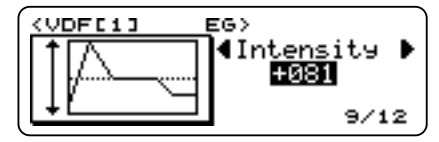

VDF EGの効果の深さ(強度)を設定します。

#### <VDF EG・インテンシティ・ベロシティセンス> -128...000...+127

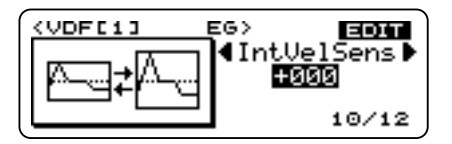

ベロシティによるVDF EGの効果の変化のしかたを 設定します。

**第3章** パラメータ・ ガイド

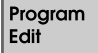

<br/>
<br/>
<br/>
<br/>
<br/>
<br/>
<br/>
<br/>
<br/>
<br/>
<br/>
<br/>
<br/>
<br/>
<br/>
<br/>
<br/>
<br/>
<br/>
<br/>
<br/>
<br/>
<br/>
<br/>
<br/>
<br/>
<br/>
<br/>
<br/>
<br/>
<br/>
<br/>
<br/>
<br/>
<br/>
<br/>
<br/>
<br/>
<br/>
<br/>
<br/>
<br/>
<br/>
<br/>
<br/>
<br/>
<br/>
<br/>
<br/>
<br/>
<br/>
<br/>
<br/>
<br/>
<br/>
<br/>
<br/>
<br/>
<br/>
<br/>
<br/>
<br/>
<br/>
<br/>
<br/>
<br/>
<br/>
<br/>
<br/>
<br/>
<br/>
<br/>
<br/>
<br/>
<br/>
<br/>
<br/>
<br/>
<br/>
<br/>
<br/>
<br/>
<br/>
<br/>
<br/>
<br/>
<br/>
<br/>
<br/>
<br/>
<br/>
<br/>
<br/>
<br/>
<br/>
<br/>
<br/>
<br/>
<br/>
<br/>
<br/>
<br/>
<br/>
<br/>
<br/>
<br/>
<br/>
<br/>
<br/>
<br/>
<br/>
<br/>
<br/>
<br/>
<br/>
<br/>
<br/>
<br/>
<br/>
<br/>
<br/>
<br/>
<br/>
<br/>
<br/>
<br/>
<br/>
<br/>
<br/>
<br/>
<br/>
<br/>
<br/>
<br/>
<br/>
<br/>
<br/>
<br/>
<br/>
<br/>
<br/>
<br/>
<br/>
<br/>
<br/>
<br/>
<br/>
<br/>
<br/>
<br/>
<br/>
<br/>
<br/>
<br/>
<br/>
<br/>
<br/>
<br/>
<br/>
<br/>
<br/>
<br/>
<br/>
<br/>
<br/>
<br/>
<br/>
<br/>
<br/>
<br/>
<br/>
<br/>
<br/>
<br/>
<br/>
<br/>
<br/>
<br/>
<br/>
<br/>
<br/>
<br/>
<br/>
<br/>
<br/>
<br/>
<br/>
<br/>
<br/>
<br/>
<br/>
<br/>
<br/>
<br/>
<br/>
<br/>
<br/>
<br/>
<br/>
<br/>
<br/>
<br/>
<br/>
<br/>
<br/>
<br/>
<br/>
<br/>
<br/>
<br/>
<br/>
<br/>
<br/>
<br/>
<br/>
<br/>
<br/>
<br/>
<br/>
<br/>
<br/>
<br/>
<br/>
<br/>
<br/>
<br/>
<br/>
<br/>
<br/>
<br/>
<br/>
<br/>
<br/>
<br/>
<br/>
<br/>
<br/>
<br/>
<br/>
<br/>
<br/>
<br/>
<br/>
<br/>
<br/>
<br/>
<br/>
<br/>
<br/>
<br/>
<br/>
<br/>
<br/>
<br/>
<br/>
<br/>
<br/>
<br/>
<br/>
<br/>
<br/>
<br/>
<br/>
<br/>
<br/>
<br/>
<br/>
<br/>
<br/>
<br/>
<br/>
<br/>
<br/>
<br/>
<br/>
<br/>
<br/>
<br/>
<br/>
<br/>
<br/>
<br/>
<br/>
<br/>
<br/>
<br/>
<br/>
<br/>
<br/>
<br/>
<br/>
<br/>
<br/>
<br/>
<br/>
<br/>
<br/>
<br/>
<br/>
<br/>
<br/>
<br/>
<br/>
<br/>
<br/>
<br/>
<br/>
<br/>
<br/>
<br/>
<br/>
<br/>
<br/>
<br/>
<br/>
<br/>
<br/>
<br/>
<br/>
<br/>
<br/>
<br/>
<br/>
<br/>
<br/>
<br/>
<br/>
<br/>
<br/>
<br/>
<br/>
<br/>
<br/>
<br/>
<br/>
<br/>
<br/>
<br/>
<br/>
<br/>
<br/>

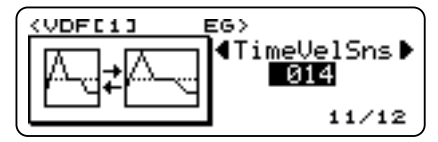

ベロシティによるVDF EGの各タイムの変化量を設 定します。

VDFEGで設定される<VDFEG・アタック・タイム>、< VDFEG・ディケイ・タイム>、<VDFEG・スロープ・タ イム>、<VDFEG・リリース・タイム>のそれぞれの時 間が、ベロシティによって変化する度合を設定します。

この値をプラスの方向に大きくしていくと、鍵盤を強 く弾いたときにはVDF EGのそれぞれのタイムが短く なり、素早く音色が変化するようになります。また、弱 く弾いたときにはVDF EGのそれぞれのタイムが長く なり、ゆっくりと音色が変化するようになります。

逆に、値をマイナスの方向に大きくすれば、鍵盤を強く弾 いたときにはゆっくりと音色が変化するようになり、弱く 弾いたときには素早く音色が変化するようになります。

プラス/マイナスの設定は<VDF EGタイム・ベロ シティセンススイッチ&ポラリティ>でします。

### <*VDF EG・*タイム・ベロシティセンス・スイッ チ&ポラリティ(*AT*)、(*DT*)、(*ST*)、(*RT*) > OFF, ON(+), ON(-)

 (VDF[1]
 EG
 EOTINEVEL

 EG
 TIMEVEL
 4Sw/Pol(AT) ▶

 @OFF O+ O 129/12

ベロシティによるVDF EGの(AT)、(DT)、(ST)、(RT) の各タイムの変化の方向を設定します。

VDF EGで設定される<VDF EG・アタック・タイム>、<VDF EG・ディケイ・タイム>、<VDF EG・ スロープ・タイム>、<VDF EG・リリース・タイム>のそれぞれの時間が、ベロシティによって変化 する方向を設定します。

それぞれのタイムについて、十の値に設定したとき は、鍵盤を強く弾いたときにはVDF EGのそれぞれの タイムは短くなり、一の設定では長くなります。0に すると効果はありません。

ここでは4つのタイムのパラメータの変化する方向(土) を設定しますが、その変化の度合は、<VDF EGタイム・ ベロシティセンス>で設定した値に従います。

#### VDA

# <VDAキーボード・トラッキング・モード>

OFF, LOW, HIGH, ALL

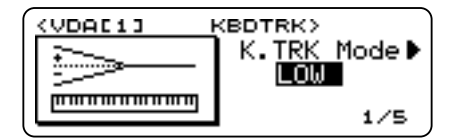

VDAキーボード・トラッキングの掛かり方を設定し ます。LOW、HIGHを選んだときは、次のパラメータで 境界のキーを設定します。

# <u> <VDAキーボード・トラッキング・キー></u>

C-1...G9

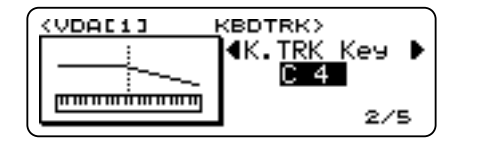

キーボード・トラッキング・モードがLOWまたは HIGHのときは、キーボード・トラックの掛かり始め るキー、ALLのときはキーボード・トラックの中心と なるキーの設定になります。

### *<VDAキーボード・トラッキング・インテ ンシティ>*

-128...000...+127

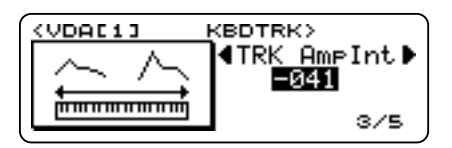

鍵盤位置によるVDAの音量変化を設定します。

<u><VDAキーボード・トラッキング・EGタイム></u> -128...000...+127

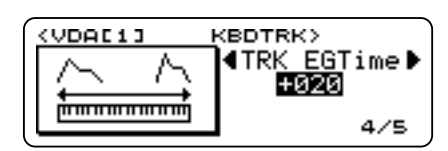

鍵盤位置によるVDA EGの変化量を設定します。 (P.35<VDFキーボード・トラッキング・EGタイ ム>の説明を参考にしてください。)

<*VD*Aキーボード・トラッキング・*EG*タイム・ス イッチ&ポラリティ(AT)、(DT)、(ST)、(RT) > OFF, ON(+), ON(-)

| (VDFC1) E       | EG> EDIT               |
|-----------------|------------------------|
| EG TIMEVEL      | <pre>{Sw/Pol(AT)</pre> |
|                 | OFF                    |
| ● OFF () + () - | 129/12                 |

VDAキーボード・トラックによるVDA EGの(AT)、 (DT)、(ST)、(RT)の各タイムの変化の方向を設定し ます。

(P.36<VDFキーボード・トラッキング・EGタイ ム・スイッチ&ポラリティ>の説明を参考にしてく ださい。)

# VDA LFO

<VDA LFO・ウェーブフォーム>

TRIANGLE, SAW UP, SAW DOWN, SQUARE 1, SQUARE 2, RANDOM

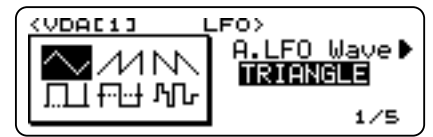

VDAモジュレーションに使用する波形を選択します。

# <u> <VDA LFO・フリケンシー></u>

000...127

| (VDAC1) L | _F0>        |
|-----------|-------------|
|           | ♦A.LFO Free |
| **        | 2/5         |

VDAモジュレーション波形の周波数を設定します。

# <VDA LFO・インテンシティ>

-128...000...+127

| (VDAC1) L | _F0>                            |
|-----------|---------------------------------|
|           | <pre>Intensity ▶<br/>+040</pre> |
|           | 3/5                             |

VDAモジュレーション効果の深さ(強度)を設定します。

# <u> <VDA LFO・ディレイ</u>>

000...127

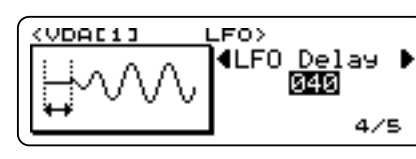

ノート・オンからVDAモジュレーションが効き始め るまでの時間を設定します。

### <u><VDA LFO・フェードイン・タイム></u> 000...127

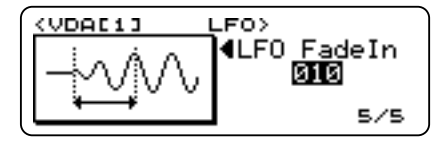

ディレイ・タイム経過後、モジュレーションが効き 始めてからインテンシティの設定値になるまでの時 間を設定します。

# VDA EG

<u><VDA EG・アタック・タイム></u> 000...127

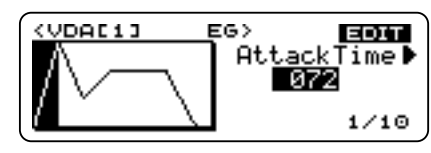

ノート・オンから、アタック・レベルに達するまでの時間を設定します。

パート・パラメータ<EG・アタック・タイム>の 値と加算されます。

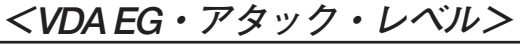

000...127

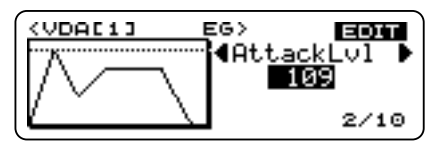

アタック・タイム終了時の音量レベルを設定します。

### <u><VDA EG・ディケイ・タイム></u> 000...127

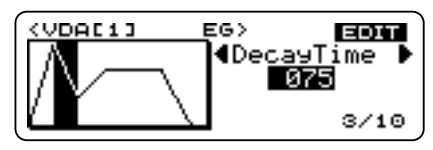

アタック・タイム終了からブレイク・ポイントに達 するまでの時間を設定します。

パート・パラメータ<EG・ディケイ・タイム>の 値と加算されます。

<VDA EG・ブレイク・ポイント>

(VDALIJ EG) EOT BreakPoint ) 046 4/10

ディケイ・タイム終了時の音量レベルを設定します。

# $<VDA EG \cdot ZD - \mathcal{T} \cdot \mathcal{F} \mathcal{F} \mathcal{F}$

000...127

000...127

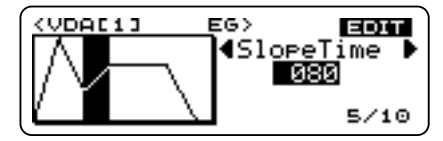

ディケイ・タイム終了からサスティン・レベルに達 するまでの時間を設定します。

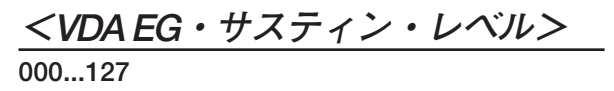

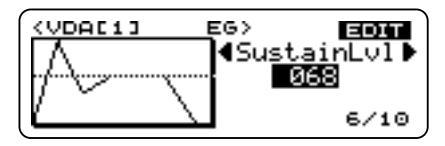

スロープ・タイム終了時の音量レベルを設定します。

**第3章** パラメータ・ ガイド

Program Edit

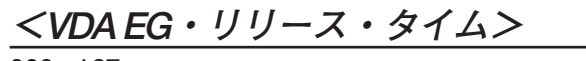

000...127

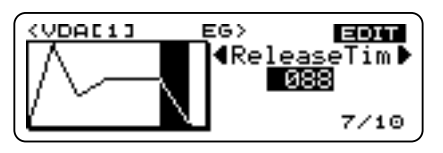

ノート・オフから音量が0になるまでの時間を設定 します。

パート・パラメータ<EG・リリース・タイム>の 値と加算されます。

#### <**VDA EG**・アンプリチュード・ベロ シティセンス>

-128...000...+127

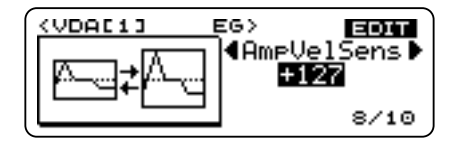

ベロシティによるVDA EGの変化のしかたを設定します。

#### <u><VDA EG・タイム・ベロシティセンス></u> 000...127

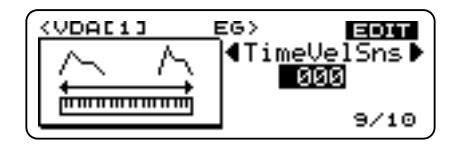

ベロシティによるVDA EGの各タイムの変化量を設 定します。

P.37<VDF EG・タイム・ベロシティセンス>の説 明を参考にしてください。

<*VDA EG*・タイム・ベロシティセンス・スイ <u>ッチ&ポラリティ(AT)、(DT)、(ST)、(RT)></u> OFF, ON(+), ON(-)

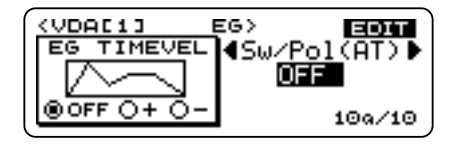

ベロシティによるVDA EGの(AT)、(DT)、(ST)、(RT) の各タイムの変化の方向を設定します。

P.38<VDF EG・タイム・ベロシティセンス・スイ ッチ&ポラリティ>の説明を参考にしてください。

### Fx

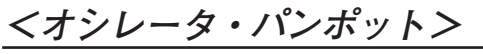

RND, L63...CNT...R63, OFF, \*\*\*

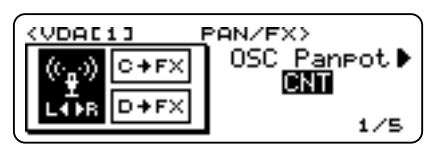

オシレータの出力バランスを設定します。また、これ はエフェクト部への入力になります。

ドラムキットのオシレータの場合、各インストゥルメント(鍵盤)ごとの設定になり、"\*\*\*"が表示されます。

# <u><Cセンド・レベル/Dセンド・レベル></u>

000...127

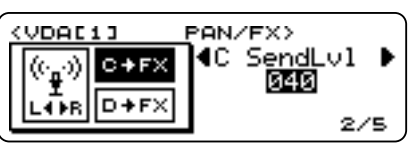

出力C、Dに送る量を設定します。こられはエフェク ト部への入力になります。

Multiモードではこのパラメータは無視されパートの C/Dセンド・レベルが有効になります。

Performance Play/Editモードではこのパラメータと パートのC/Dセンド・レベルは掛け算された効果がかか ります。コンビネーションで選ばれているプログラムで はこのパラメータは無視され ティンバーとパートの C/Dセンドレベルを掛け算した効果がかかります。

またGMON等ではパートのC (REV) センドは40、D (CHO) センドは00になるので注意が必要です。

ドラムキットのオシレータの場合、各インストゥル メント(鍵盤)ごとの送り量とここでの値を掛け算し たものが実際のC、Dへの出力レベルになります。

# *<エフェクト・バンク>*

U, A, B, C, u, a, b, c, G

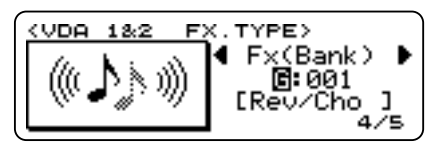

プログラム音色が使用するエフェクトのバンクを選 択します。

ここで[EDIT]キーを押して、Effect Editモードに入る ことができます。

P.24 Performance Playモード<エフェクト・バン ク>参照。 ここでは "P"は選択できません。

#### *<エフェクト・ナンバー>*

001...128(エフェクトがGバンクのとき) 000...099(上記以外のエフェクト・バンクのとき)

プログラム音色が使用するエフェクトの番号を設定 します。

ここで[EDIT]キーを押して、Effect Editモードに入る ことができます。

#### Control

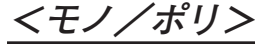

MONO, POLY

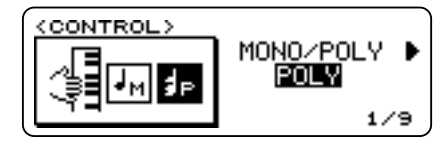

プログラム音色をモノフォニック(単音)で使用する かポリフォニック(和音)で使用するかを設定します。 MONOの場合、鍵盤を複数押さえても発音は1つだけ です。

# *<ポルタメント・スイッチ>*

ON, OFF

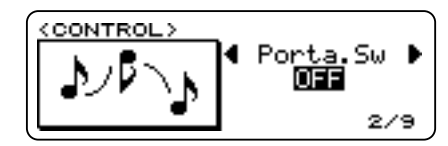

ポルタメント(ある音から次の音までなめらかに音 程を変化させる)のON、OFFを設定します。

設定の変更およびプログラム・チェンジによって、 パート・パラメータの<ポルタメント・スイッチ> にコピーされます。

コンビネーション音色では、ここでの設定は無視されます。

<ポルタメント・タイム>

000...127

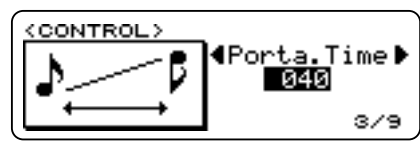

ポルタメント・タイム(次の音に移るまでにかかる 時間)を設定します。

パート・パラメータ<ポルタメント・タイム>の値 と加算されます。 <ベンド・ホイール・VDF>

-128...000...+127

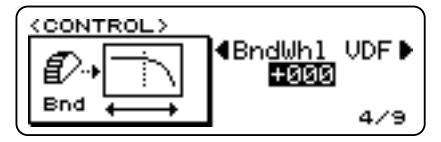

ピッチベンド・ホイールによるカットオフ周波数の 変化量を設定します。

パート・パラメータ<パート・VDFカットオフ>の 値と加算されます。

<u><モジュレーション・ホイール・VDF></u> 000...127

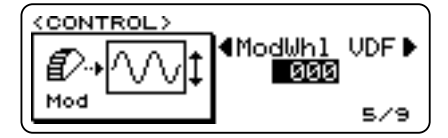

モジュレーション・ホイールによるVDFのカットオ フ周波数の変化量を設定します。

<br />
<アフタータッチ・ピッチベンド・レンジ>
-24...00...+24

アフタータッチによるピッチベンドのレンジを設定 します。

パート・パラメータ<パート・ピッチベンド・レンジ>の値と加算されます。

<u><アフタータッチ・VDA></u> -128...000...+127

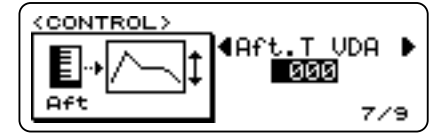

アフタータッチでVDAの音量を変化させる強さを設 定します。

パート・パラメータ<パート・VDAアンプリファイ ア>の値と加算されます。 **第3章** パラメータ・ ガイド

Program Edit <アフタータッチ・VDF>

-128...000...+127

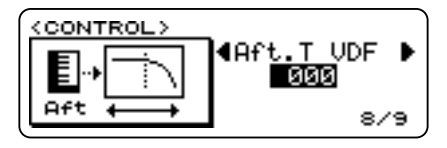

アフタータッチでVDFのカットオフ・フリケンシー を変化させる強さを設定します。

パート・パラメータ<パート・VDFカットオフ>の 値と加算されます。

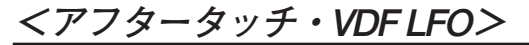

000/127

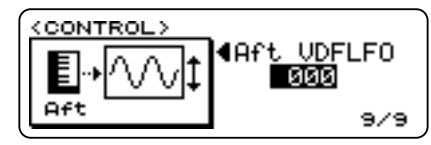

アフタータッチでVDF LFOを変調する強さを設定します。

パート・パラメータ<パート・VDF LFOデプス>の 値と加算されます。

### Remame

*<プログラム・リネーム>* 

| < | PROG RENAM | EDIT |       |
|---|------------|------|-------|
|   | Pr9C:002   | N264 | Piano |
|   | NewName:   | N5 🕷 | Piano |

プログラム音色の名前を変更できます。CURSOR[◀] キーまたは[▶]キーで変更したい文字を選択し、 [VALUE]スライダーまたは[INC+]、[DEC-]キーで文 字を変更します。また、ここで[WRITE]キーを押すと 保存の操作ができます。

使用できる文字・記号は以下の通りです。

|   | ! | Ш | # | \$ | % | & | T | ( | ) | * | + | , | - |   | / |
|---|---|---|---|----|---|---|---|---|---|---|---|---|---|---|---|
| 0 | 1 | 2 | 3 | 4  | 5 | 6 | 7 | 8 | 9 | : | ; | < | = | ٧ | ? |
| @ | Α | В | С | D  | Е | F | G | н | Ι | J | κ | L | м | Ν | 0 |
| Р | Q | R | S | Т  | U | ۷ | W | Х | Υ | Ζ | [ | ¥ | ] | ۸ | _ |
| ` | a | b | с | d  | е | f | g | h | i | j | k | I | m | n | 0 |
| р | q | r | s | t  | u | v | w | х | у | z | { | I | } | ÿ | - |

# 5. Drumkit Edit $\overline{\overline{}} - \overline{\overline{}}$

ドラムキットとは、ノート・ナンバーごとにさまざまな打楽 器音を割り当てた音源波形のセットのことをいいます。 キーボード上では、ドラムキットを使った音色プログラ ムは、鍵盤ごとにいろいろなドラム音が並んだ状態にな っているので、鍵盤を弾くことによって、あたかもドラムセッ トを叩いているような演奏をすることができます。

Drumkit Editモードに入るには、まずProgram Editモード の中で<オシレータ・モード>を"DRUMS"に設定して おきます。(P.31参照)この状態で[EDIT]キーを押します。

Drumkit Editモードでは、LCD画面上に鍵盤の図が表示 されます。この鍵盤の上にある小さな下向きの三角形は、 そのすぐ上の行に表示されている音名(ノート)に対応 しており、現在どのノートに対してエディットを行って いるかが一目でわかるようになっています。エディット したい音は、PAGE/PART[◀]、[▶]キーで選択するこ とができます。また、[ENTER]キーを押しながらホール トーンの鍵盤を直接押さえることによってエディット したい音を選択することもできます。

| (DRUMKIT EDIT)    | EDIT |
|-------------------|------|
| Instrument = 💵    | 8 🕨  |
| [C_2 :ProcesKick] |      |
|                   | 1/15 |

# <ドラムサンプル・セレクト>

000...285

| ORUM | KIT E         | SIT> |       |     |
|------|---------------|------|-------|-----|
| Drur | nSampl        | e =  | 061   | •   |
| EC 3 | : <u>T</u> om | 1 Hi | נ     |     |
| пшпп | unijunu       |      | TTT 1 | /15 |

現在選択されているノート(鍵盤)にどのドラムサンプ ルを割り当てるかを設定します。ドラムサンプルについ ては、巻末の「DrumSample」を参照してください。

000...127

| <pre> (DRUMKIT EDIT)     4D.Smpl Level = 127     10    10    10     10    10     10     10     10     10     10     10     10     10     10     10     10     10     10     10     10     10     10     10     10     10     10     10     10     10     10     10     10     10     10     10     10     10     10     10     10     10     10     10     10     10     10     10     10     10     10     10     10     10     10     10     10     10     10     10     10     10     10     10     10     10     10     10     10     10     10     10     10     10     10     10     10     10     10     10     10     10     10     10     10     10     10     10     10     10     10     10     10     10     10     10     10     10     10     10     10     10     10     10     10     10     10     10     10     10     10     10     10     10     10     10     10     10     10     10     10     10     10     10     10     10     10     10     10     10     10     10     10     10     10     10     10     10     10     10     10     10     10     10     10     10     10     10     10     10     10     10     10     10     10     10     10     10     10     10     10     10     10     10     10     10     10     10     10     10     10     10     10     10     10     10     10     10     10     10     10     10     10     10     10     10     10     10     10     10     10     10     10     10     10     10     10     10     10     10     10     10     10     10     10     10     10     10     10     10     10     10     10     10     10     10     10     10     10     10     10     10     10     10     10     10     10     10     10     10     10     10     10     10     10     10     10     10     10     10     10     10     10     10     10     10     10     10     10     10     10     10     10     10     10     10     10     10     10     10     10     10     10     10     10     10     10     10     10     10     10     10     10     10     10     10     10     10     10     10     10     10     10     10     10     10     10</pre> | Þ   |
|----------------------------------------------------------------------------------------------------|-----|
| amamanijananananana 5                                                                                                    | /15 |

現在選択中のノート(鍵盤)のドラム・インストゥル メントの音量を設定します。

<トランスポーズ>

-64...00...+63

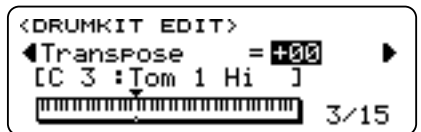

現在選択中のノート(鍵盤)の音程を、半音単位で設 定します。

ドラムサンプルごとにトランスポーズ可能な範囲が 若干変わります。

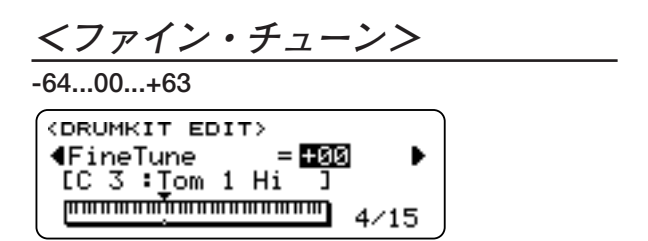

現在選択中のノート(鍵盤)の音程を微調整します。

*<パンポット>*RND, L63...CNT...R63, OFF *<* DRUMKIT EDIT> *<* Panpot **■ 認認**

IC 3 : Tom 1 Hi J

現在選択中のノート(鍵盤)の音の定位(ステレオ再 生の場合に音の聞こえてくる位置)を設定します。 CNTはセンターの意味です。RNDにすると発音する ごとに異なる位置から音が出るようになります。

OFFに設定するとA、Bの両方とも出力しません。

<アサイン・モード>

Single, Multi

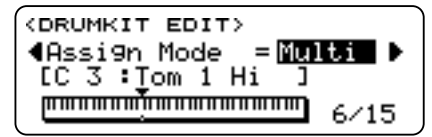

現在選択中のインストゥルメントに連続してノー ト・オン・メッセージが来た場合のドラム・インス トゥルメントの発音の仕方を設定します。

#### (A) Single

あるノートが発音中に再度同じノート・オン・メッ セージを受信した場合、発音中の音を強制的に切っ て新たに発音を開始します。

#### (B) Multi

あるノートが発音中に再度同じノート・オン・メッ セージを受信した場合、発音中の音を止めずにもう1 音同じ音を発音させます。

<u><エクスクルーシブ・グループ></u> OFF. 001...127

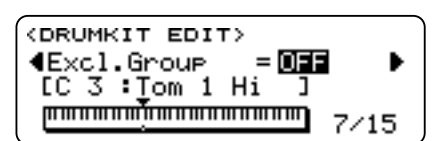

第3章 パラメータ・

ガイド

Drumkit

Edit

現在選択中のインストゥルメントに対して、このパラメ ータを、001~127のいずれかの番号に設定しておくと、 他に同じ番号に設定されているノートがあった場合、そ れらのノートのドラム音は同時に発音されなくなりま す。たとえば、ハイハット・シンバルのオープン音とク ローズ音のように、同時に発音しては不自然に聞こえる 音どうしに、同じ番号を設定するとよいでしょう。

# <u> <レラティブ・Cセンド・レベル></u>

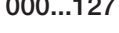

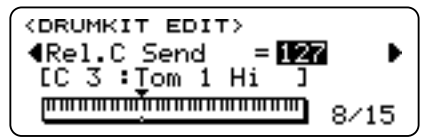

選択中のインストゥルメントからエフェクトC入力 への送り量を設定します。実際のエフェクトC入力へ の送り量はここでの設定とプログラム・パラメータ のCセンド・レベルとの掛け算になります。

#### <u><レラティブ・Dセンド・レベル></u> 000...127

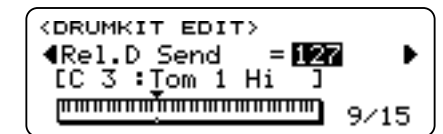

選択中のインストゥルメントからエフェクトD入力 への送り量を設定します。実際のエフェクトD入力へ の送り量はここでの設定とプログラム・パラメータ のDセンド・レベルとの掛け算になります。

*くレラティブ・カットオフン* 

-64...00...+63

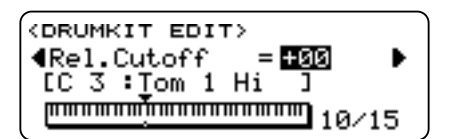

現在選択中のインストゥルメントのカットオフ周波 数(音の明るさ)を設定します。

*<レラティブ・カラー>* 

-64...00...+63

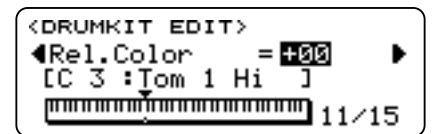

現在選択中のインストゥルメントのカラー(カット オフ周波数付近の音域を強調する)を変化させます。

インストゥルメントによって効果があまり目立たな いものもあります。 -64...00...+63

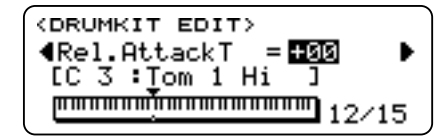

現在選択中のインストゥルメントのVDFおよびVDA (音質・音量)の立ち上がり時間を調節します。

*くレラティブ・ディケイ・タイム>* 

-64...00...+63

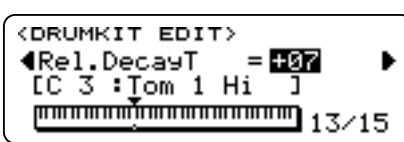

現在選択中のインストゥルメントのVDFおよびVDA (音質・音量)の減衰の時間を調節します。

<レシーブ・ノート・オン・スイッチ> ON. OFF

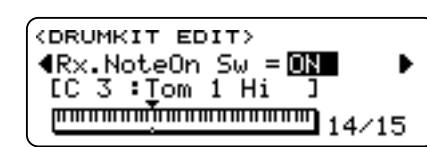

現在選択中のインストゥルメントのノート・ナンバ ーに対して、ノート・オン・メッセージを受信する かどうかを設定します。OFFにすると、該当するノー ト・ナンバーだけ発音しなくなります。

*くレシーブ・ノート・オフ・スイッチ>* 

ON, OFF

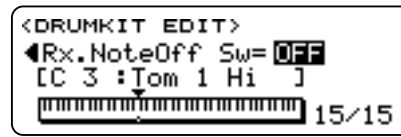

現在選択中のインストゥルメントのノート・ナンバ ーに対して、ノート・オフ・メッセージを受信する かどうかを設定します。ノート・オフを受信するこ とで発音が途中で止まってしまうのを避けたいドラ ム・インストゥルメントに対しては、このパラメー タをOFFにします。

# 6. Effect Edit $\exists - k$

ホールトーンには、2系統のデジタル・エフェクト・プロセッサが内蔵されています。それぞれのエフェクト (EFFECT1、2)に対し、リバーブ、ディレイ、フランジャー、 ディストーション、エキサイター、レゾナンス・フィル ターなど48種類のエフェクト(エフェクト・タイプと呼ばれます)から、1つを選択することができます。

48種類のエフェクト・タイプには個々にナンバーがつ いていて、1~37および48のエフェクトはシングル・エ フェクト、38~39はシリアル接続のエフェクト、40~47 はパラレル接続のエフェクトです。パラレル接続のエフ ェクトを使うと、最高4種類の独立したエフェクトが同 時に使えます。

| Single:1~37, 48 | Serial: 38 & 39 | Parallel: 40~47    |
|-----------------|-----------------|--------------------|
| FX 1            | FX 1a FX 1b     | - FX 1a<br>- FX 1b |
| FX 2            | FX 2a FX2b      | FX 2a<br>FX 2b     |

エフェクト部は、4系統の入力(A、B、C、D)、2系統のエ フェクト(EFFECT1、2)、2つのパンポット(PAN3、4)、 2系統の出力(L/MONO、R)で構成されています。

コンビネーションでは、01から08までの各プロ グラムのエフェクト設定は無視され、コンビネ ーション用に設定したエフェクト設定が使われ ます。同様に、マルチでは、各パートのプログラ ムのエフェクト設定は無視され、そのマルチに 設定したエフェクト設定が使われます。

Effect Editモードに入るには、次のどちらかの状態で [EDIT]キーを押してください。

- Performance PlayモードまたはMuliモードで、現在使用中のエフェクトのバンクまたはエフェクト・ナンバーを選択しているとき(カーソルがその上にある)
- Program EditモードまたはCombination Editモード で、その音色が使用するエフェクトのバンクまたは エフェクト・ナンバーを選択しているとき(カーソ ルがその上にある)

また、Effect Editモードから抜けるには[EXIT]キーを 押します。

ライト操作せずに[EXIT]キーを押す、または他の モードのキーを押してEffect Editモードをぬける と、エディットしたエフェクトは保存されません。設定を保存したい場合は必ず[WRITE]キーを 押して保存してください。

MultiモードでGMモード・オンなどの初期化メッセ ージを受信すると、エフェクト部は自動的に次のよ うに設定されます。

44

エフェクト1:01 Hall エフェクト2:19 Chorus1 プレースメント:PARA.3

 $\frac{\langle I \mathcal{I}_{\mathcal{I}} \mathcal{O} \mathcal{N} \cdot \mathcal{O} \mathcal{V} - \mathcal{A} \mathcal{A} \mathcal{V} \mathcal{N} \rangle}{\text{SERIAL PARA 1 PARA 2 PARA 3}}$ 

<EDIT EFFECT>
(c:F19-Rev )
F×1:26 Flan9er 2 SW:ON
F×2:04 Room SW:ON

2つのエフェクトの接続の方法を選択します。詳しく は以下の図を参照してください。

A、Bはパン、C、Dはセンドで、それぞれの各パラメー タはProgram Editモード、Combination Editモード、 Multiモードにあります。

SERIAL (シリアル・プレースメント)

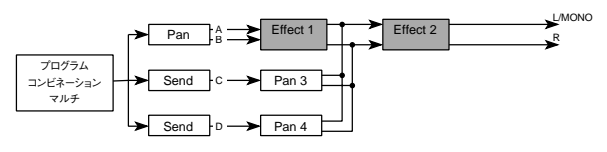

シリアル・プレースメントでは、A、Bに入力された 音にエフェクト1、エフェクト2の効果がかかり、 L/MONO、Rから出力されます。C、Dに入力された音 はエフェクト1の出力とミックスされて、エフェクト 2のエフェクトがかかり出力されます。

CとDの入力を使用すると、ある音色にエフェクト1の 効果をかけないようにしたり、逆にある音色のみにエ フェクト1の効果をかけてから、全体にエフェクト2を かける、といったセッティングが可能になります。

PARA.1 (パラレル1・プレースメント)

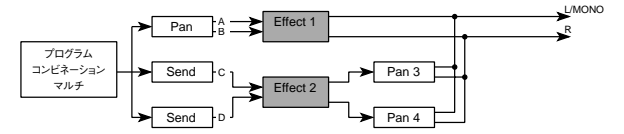

パラレル1を選ぶと、A、Bに入力された音にエフェクト1のエフェクトがかかり出力されます。C、Dに入力 された音にはエフェクト2の効果がかかり、エフェクト1の出力とミックスされます。エフェクト1と2を独 立させて使用できます。

PARA.2 (パラレル2・プレースメント)

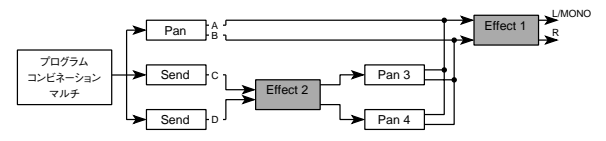

パラレル2を選ぶと、A、Bに入力された音にエフェクト1がかかり出力されます。C、Dに入力された音には エフェクト2の効果がかかり、エフェクト1への入力 とミックスされます。 **第3章** パラメータ・ ガイド

PARA.3 (パラレル3・プレースメント)

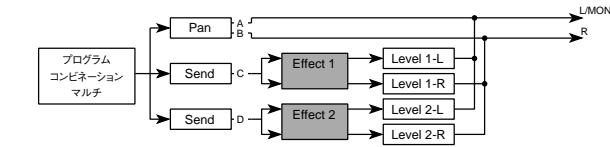

パラレル3ではA、Bに入力された音がそのまま出力 されます。C、Dに入力された音には、それぞれエフェ クト1、エフェクト2の効果がかかり、さらに2つずつ に振り分けられ、L/MONO、Rの出力とミックスされ ます。GMでは通常このプレースメントを使用しま す。

<エフェクト1・タイプ>

01...48

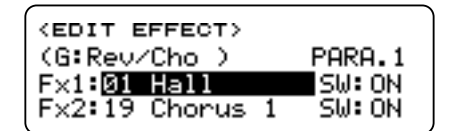

エフェクト1で使用するエフェクトの種類を48種類 の中から1つ選びます。エフェクトを選び直すとエフ ェクトパラメータ(P.48~)には初期値がセットされ ます。

<u><エフェクト1・スイッチ></u>

ON, OFF

|   | )      |
|---|--------|
|   | PARA.1 |
|   | SW: ON |
| 1 | SW: ON |
|   | 1      |

エフェクト1のON、OFFを設定します。OFFにすると エフェクトがかかりません。(ただし、次のエフェク トは、エフェクト・スイッチをOFFにしても、イコラ イザーEQ Low、EQ Highの設定は有効です。)

#13 ステレオ・ディレイ
#14 クロス・ディレイ
#19 コーラス1
#20 コーラス2
#28 エキサイター
#35 オートパン
#36 トレモロ

<エフェクト2・タイプ>

01...48

<u><エフェクト2・スイッチ></u>

ON, OFF

エフェクト1と同様にエフェクト2に使用するエフェ クトを選択します。 <u> <エフェクト1・バランス></u>

DRY, 99:01...01:99, EFF

| (FX.1 CON<br>(Type:01 | Hall    | eoit<br>) |
|-----------------------|---------|-----------|
| DRY:FX                | MOD.SRC | int       |
| 80:20                 | NONE    | +00       |

エフェクト1に対して、エフェクトのかかっていない 音(生音)とエフェクト音との割合を調節します。 DRYのときエフェクトのかからない音に、EFFのと きにはエフェクトの音だけになります。

### <エフェクト1・ダイナミック・モジュレー ション・ソース>

NONE, MOD1, MOD2, MOD3, AFTR.T, VDA-EG

| (FX.1 CON<br>(Type:01 | NTROL><br>Hall | <b>E011</b> |
|-----------------------|----------------|-------------|
| DRY:FX<br>80:20       | MOD.SRC        | INT<br>+00  |

エフェクト1にダイナミック・モジュレーションを かけるコントローラを設定します。ダイナミック・ モジュレーションとはモジュレーションの速さ、深 さやエフェクト・レベル、バランス等特定のエフェ クト・パラメータを演奏中にコントロールすること をいいます。

工場出荷時は以下の設定になっています。

MOD1: MIDI CC#1 MOD2: MIDI CC#16 MOD3: MIDI CC#17 AFTR.T: アフタータッチ

<エフェクト1・ダイナミック・モジュレー ション・インテンシティ>

-15...00...+15

| <pre><fx.1 com<br="">(Type:01</fx.1></pre> | Hall    | EOIT<br>> |
|--------------------------------------------|---------|-----------|
| DRY:FX                                     | MOD.SRC | INT       |
| 80:20                                      | MOD.1   | +15       |

エフェクト1のダイナミック・モジュレーションの 効果の深さを設定します。

Performance Play/Editモードにおいてコントロー ル・ノブを EFECT D.MOD に設定して、効果をかけ ることもできます (Performance Editモード<コント ロール・ノブ#1・タイプ>参照)。

MIDIではアッパー・パートのMIDIチャンネルによる メッセージで効果がかかります。

### <エフェクト1・エフェクト・パラメータ>

エフェクト1の各パラメータ

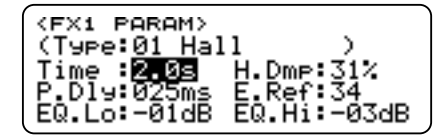

エフェクトのタイプによって、それぞれ異なります。 エフェクト・タイプとパラメータ参照。

#### <エフェクト2・バランス>

<エフェクト2・ダイナミック・モジュレー ション・ソース>

<エフェクト2・ダイナミック・モジュレー ション・インテンシティ>

*<エフェクト2・エフェクト・パラメータ>* 

(エフェクト1と同じです)

### <パンポット/アウトプット・レベル>

**OFF, L, 99:01...01:99, R**(エフェクト・プレース メントがSERIAL, PARA.1, PARA.2のとき) **0...9**(エフェクト・プレースメントがPARA.3の とき)

| (PAN/OUT) |       |       |  |  |  |  |
|-----------|-------|-------|--|--|--|--|
| PAN/      | PAN 3 | PAN 4 |  |  |  |  |
| LEVEL     | 50150 | 50:50 |  |  |  |  |

エフェクトから最終的なステレオ出力部へのバラン スや音量を調節します。エフェクトのプレースメン トがSERIAL、PARA.1、PARA.2、の場合は上のように なり、PAN3およびPAN4のLまたはRへの出力バラン スを調整します。

| < Pi | (PAN/OUT) |     |     |     |     |  |  |  |  |
|------|-----------|-----|-----|-----|-----|--|--|--|--|
| PI   | AN/       | 1-L | 1-R | 2-∟ | 2-R |  |  |  |  |
| LE   | VEL       | 8   | 0   | 8   | 0   |  |  |  |  |

プレースメントがPARA.3の場合は、上のようになり、 個々のレベルが調節できます。

# <エフェクト・リネーム>

エフェクト・プログラムの名前を変更できます。

詳しくは、P.42<プログラム・リネーム>を参照し てください。 **第3章** パラメータ・ ガイド

# エフェクト・パラメータ表

|                                                                                                    | REVERB                                                                                                    | Reverb TIm                                                                                                    | e                                                                                                    | Pre Delay                                                                                                    | r                                                                                                    | E.R Level                                                                                                    |                                                                                                    |
|----------------------------------------------------------------------------------------------------|----------------------------------------------------------------------------------------------------|----------------------------------------------------------------------------------------------------|----------------------------------------------------------------------------------------------------|----------------------------------------------------------------------------------------------------|----------------------------------------------------------------------------------------------------|----------------------------------------------------------------------------------------------------|----------------------------------------------------------------------------------------------------|
| 1                                                                                                    | Hall                                                                                                    | 0.2~9.9                                                                                                    | [2.3]                                                                                                    | 0~200                                                                                                    | [60]                                                                                                    | 0~99                                                                                                    | [62]                                                                                                    |
| 2                                                                                                    | Ensemble Hall                                                                                                    | 11                                                                                                    | [3 1]                                                                                                    | 11                                                                                                    | [15]                                                                                                    | 11                                                                                                    | [23]                                                                                                    |
| 3                                                                                                    | Concert Hall                                                                                                    | //                                                                                                    | [3 3]                                                                                                    | //                                                                                                    | [80]                                                                                                    | //                                                                                                    | [46]                                                                                                    |
| 3                                                                                                    | Beem                                                                                                    | 0.0- 1.0                                                                                                    | [0.0]                                                                                                    | ,                                                                                                    | [00]                                                                                                    |                                                                                                    | [40]                                                                                                    |
| 4                                                                                                    |                                                                                                    | 0.2 4.9                                                                                                    | [1.3]                                                                                                    |                                                                                                    | [0]                                                                                                    | *                                                                                                    | [00]                                                                                                    |
| 5                                                                                                    |                                                                                                    | "                                                                                                    | [2.4]                                                                                                    |                                                                                                    | [25]                                                                                                    |                                                                                                    | [01]                                                                                                    |
| 6                                                                                                    | Live Stage                                                                                                    | "                                                                                                    | [2.2]                                                                                                    | "                                                                                                    | [12]                                                                                                    | "                                                                                                    | [81]                                                                                                    |
| 7                                                                                                    | Wet Plate                                                                                                    | 0~99                                                                                                    | [59]                                                                                                    | 11                                                                                                    | [29]                                                                                                    | 1~10                                                                                                    | [7]                                                                                                    |
| 8                                                                                                    | Dry Plate                                                                                                    | 11                                                                                                    | [30]                                                                                                    | "                                                                                                    | [26]                                                                                                    | 11                                                                                                    | [5]                                                                                                    |
| 9                                                                                                    | Spring Reverb                                                                                                    | "                                                                                                    | [25]                                                                                                    | 11                                                                                                    | [0]                                                                                                    | "                                                                                                    | [9]                                                                                                    |
|                                                                                                    | EARLY REFLECTION                                                                                                    | E.R Time                                                                                                    |                                                                                                    |                                                                                                    |                                                                                                    | Pre Delay                                                                                                    |                                                                                                    |
| 10                                                                                                    | Early Reflection 1                                                                                                    | 100~800                                                                                                    | [220]                                                                                                    |                                                                                                    |                                                                                                    | 0~200                                                                                                    | [0]                                                                                                    |
| 11                                                                                                    | // 2                                                                                                    | 11                                                                                                    | [180]                                                                                                    |                                                                                                    |                                                                                                    | 11                                                                                                    | [30]                                                                                                    |
| 12                                                                                                    | / 3                                                                                                    | 11                                                                                                    | [300]                                                                                                    |                                                                                                    |                                                                                                    | 11                                                                                                    | [90]                                                                                                    |
|                                                                                                    | STEREO DEL AY                                                                                                    | Delay Time                                                                                                    | [***]                                                                                                    | Delay Time                                                                                                    | R                                                                                                    | Feedback                                                                                                    | [++]                                                                                                    |
| 13                                                                                                    | Stereo Delav                                                                                                    | 0~500                                                                                                    | [185]                                                                                                    | 0~500                                                                                                    | [370]                                                                                                    | -99~+99                                                                                                    | [-40]                                                                                                    |
| 14                                                                                                    | Cross Delay                                                                                                    | 0 000                                                                                                    | [100]                                                                                                    | 0 000                                                                                                    | [380]                                                                                                    | //                                                                                                    | [+40]                                                                                                    |
| 14                                                                                                    |                                                                                                    | Delay Time                                                                                                    | [100]                                                                                                    | Feedback                                                                                                    | [000]                                                                                                    | Hight Damp I                                                                                                    | [1+0]                                                                                                    |
| 15                                                                                                    | Dual Mono Dolay                                                                                                    |                                                                                                    | [20]                                                                                                    |                                                                                                    | [0]                                                                                                    | 0~00                                                                                                    | -                                                                                                    |
| 15                                                                                                    |                                                                                                    | Dolov Time                                                                                                    | [20]                                                                                                    | 33 1 33                                                                                                    | [0]                                                                                                    | Delay Time 7                                                                                                    |                                                                                                    |
| 10                                                                                                    |                                                                                                    |                                                                                                    | [475]                                                                                                    |                                                                                                    |                                                                                                    |                                                                                                    | [050]                                                                                                    |
| 16                                                                                                    | Multi-Tap Delay 1                                                                                                    | 0~500                                                                                                    | [1/5]                                                                                                    |                                                                                                    |                                                                                                    | 0~500                                                                                                    | [350]                                                                                                    |
| 1/                                                                                                    | // 2                                                                                                    | "                                                                                                    | [200]                                                                                                    |                                                                                                    |                                                                                                    | 4                                                                                                    | [400]                                                                                                    |
| 18                                                                                                    | / 3                                                                                                    | //                                                                                                    | [250]                                                                                                    |                                                                                                    | -                                                                                                    | //                                                                                                    | [500]                                                                                                    |
|                                                                                                    | CHORUS                                                                                                    | Delay Time                                                                                                    | ;                                                                                                    | Mod Spee                                                                                                    | d                                                                                                    | Mod Depth                                                                                                    |                                                                                                    |
| 19                                                                                                    | Chorus 1                                                                                                    | 0~200                                                                                                    | [3]                                                                                                    | 0.03~30                                                                                                    | [0.33]                                                                                                    | 0~99                                                                                                    | [99]                                                                                                    |
| 20                                                                                                    | <i>«</i> 2                                                                                                    | 11                                                                                                    | [2]                                                                                                    | "                                                                                                    | [0.42]                                                                                                    | 11                                                                                                    | [84]                                                                                                    |
|                                                                                                    | CHORUS                                                                                                    | Delay Time                                                                                                    | L                                                                                                    | Delay Time                                                                                                    | R                                                                                                    | Mod Speed                                                                                                    |                                                                                                    |
| 21                                                                                                    | Quadrature Chorus                                                                                                    | 0~250                                                                                                    | [24]                                                                                                    | 0~250                                                                                                    | [12]                                                                                                    | ●1~99                                                                                                    | [30]                                                                                                    |
| 22                                                                                                    | Crossover Chorus                                                                                                    | 11                                                                                                    | [2]                                                                                                    | 11                                                                                                    | [24]                                                                                                    | • //                                                                                                    | [16]                                                                                                    |
|                                                                                                    | HARMONIC CHORUS                                                                                                    | Delay Time                                                                                                    | 1                                                                                                    | Delay Time                                                                                                    | 2                                                                                                    |                                                                                                    |                                                                                                    |
| 23                                                                                                    | Harmonic Chorus                                                                                                    | 0~500                                                                                                    | [4]                                                                                                    | 0~500                                                                                                    | [12]                                                                                                    |                                                                                                    |                                                                                                    |
|                                                                                                    | SYMPHONIC ENSEMBLE                                                                                                    | Mod Depth                                                                                                    |                                                                                                    |                                                                                                    |                                                                                                    |                                                                                                    |                                                                                                    |
| 24                                                                                                    | Symphonic Ensemble                                                                                                    | 0~99                                                                                                    | [92]                                                                                                    |                                                                                                    |                                                                                                    |                                                                                                    |                                                                                                    |
|                                                                                                    | FLANGER                                                                                                    | Delay Time                                                                                                    | 2                                                                                                    | Mod Dept                                                                                                    | h                                                                                                    | Mod Speed                                                                                                    |                                                                                                    |
| 25                                                                                                    | Flanger 1                                                                                                    | 0~200                                                                                                    | [5]                                                                                                    | 0~99                                                                                                    | [50]                                                                                                    | ●1~99                                                                                                    | [20]                                                                                                    |
| 26                                                                                                    | / 2                                                                                                    | "                                                                                                    | [24]                                                                                                    | //                                                                                                    | [99]                                                                                                    | • •                                                                                                    | [42]                                                                                                    |
| 27                                                                                                    | Crossover Flanger                                                                                                    | 11                                                                                                    | [1]                                                                                                    | "                                                                                                    | [60]                                                                                                    |                                                                                                    | [22]                                                                                                    |
| /                                                                                                    | FXCITER                                                                                                    | Blend                                                                                                    | ['']                                                                                                    |                                                                                                    | [00]                                                                                                    | Emphatic Poir                                                                                                    | nt                                                                                                    |
| 29                                                                                                    | Excitor                                                                                                    |                                                                                                    | [+60]                                                                                                    |                                                                                                    |                                                                                                    | 1~10                                                                                                    | [01]                                                                                                    |
| 20                                                                                                    |                                                                                                    | 33 1 33                                                                                                    | [100]                                                                                                    |                                                                                                    |                                                                                                    | 1 10                                                                                                    | [01]                                                                                                    |
|                                                                                                    |                                                                                                    | Harmonic Don                                                                                                    | city                                                                                                    | Hot Snot                                                                                                    |                                                                                                    | Storoo Width                                                                                                    |                                                                                                    |
| 20                                                                                                    |                                                                                                    | Harmonic Den                                                                                                    | sity                                                                                                    | Hot Spot                                                                                                    | [0]                                                                                                    | Stereo Width                                                                                                    | [05]                                                                                                    |
| 29                                                                                                    | Enhancer                                                                                                    | Harmonic Den<br>1~99                                                                                                    | [28]                                                                                                    | Hot Spot<br>1~20                                                                                                    | [3]                                                                                                    | Stereo Width<br>0~99                                                                                                    | [85]                                                                                                    |
| 29                                                                                                    | Enhancer<br>Enhancer<br>DISTORTION                                                                                                    | Harmonic Den<br>1~99<br>Drive                                                                                                    | [28]                                                                                                    | Hot Spot<br>1~20<br>Hot Spot                                                                                                    | [3]                                                                                                    | Stereo Width<br>0~99<br>Resonance                                                                                                    | [85]                                                                                                    |
| 29<br>30                                                                                                    | ENHANCER<br>Enhancer<br>DISTORTION<br>Distortion                                                                                                    | Harmonic Den           1~99           Drive           1~111                                                                                                    | [28]<br>[107]                                                                                                    | Hot Spot<br>1~20<br>Hot Spot<br>●0~99                                                                                                    | [3]                                                                                                    | Stereo Width 0~99 Resonance 0~99                                                                                                    | [85]<br>[07]                                                                                                    |
| 29<br>30<br>31                                                                                                    | ENHANCER<br>Enhancer<br>DISTORTION<br>Distortion<br>Overdrive                                                                                                    | Harmonic Den<br>1~99<br>Drive<br>1~111<br>/                                                                                                    | [28]<br>[107]<br>[85]                                                                                                    | Hot Spot<br>1~20<br>Hot Spot<br>●0~99<br>● ≠                                                                                                    | [3]<br>[99]<br>[70]                                                                                                    | Stereo Width<br>0~99<br>Resonance<br>0~99                                                                                                    | [85]<br>[07]<br>[63]                                                                                                    |
| 29<br>30<br>31                                                                                                    | ENHANCER<br>Enhancer<br>DISTORTION<br>Distortion<br>Overdrive<br>PHASER                                                                                                    | Harmonic Den<br>1~99<br>Drive<br>1~111<br>//<br>Manual                                                                                                    | [28]<br>[107]<br>[85]                                                                                                    | Hot Spot<br>1~20<br>Hot Spot<br>●0~99<br>● <i>*</i><br>Mod Spee                                                                                                    | [3]<br>[99]<br>[70]<br>d                                                                                                    | Stereo Width<br>0~99<br>Resonance<br>0~99<br>//<br>Mod Depth                                                                                                    | [85]<br>[07]<br>[63]                                                                                                    |
| 29<br>30<br>31<br>32                                                                                                    | ENHANCER<br>Enhancer<br>DISTORTION<br>Distortion<br>Overdrive<br>PHASER<br>Stereo Phaser 1                                                                                                    | Harmonic Den<br>1~99<br>Drive<br>1~111<br><i>*</i><br>Manual<br>0~99                                                                                                    | sity<br>[28]<br>[107]<br>[85]<br>[98]                                                                                                    | Hot Spot<br>1~20<br>Hot Spot<br>●0~99<br>● <i>*</i><br>Mod Spee<br>●0.03~30                                                                                                    | [3]<br>[99]<br>[70]<br>d<br>[0.24]                                                                                                    | Stereo Width           0~99           Resonance           0~99                 Mod Depth           0~99                                                                                                    | [85]<br>[07]<br>[63]<br>[90]                                                                                                    |
| 29<br>30<br>31<br>32<br>33                                                                                                    | ENHANCER<br>Enhancer<br>DISTORTION<br>Distortion<br>Overdrive<br>PHASER<br>Stereo Phaser 1<br># 2                                                                                                    | Harmonic Den<br>1~99<br>Drive<br>1~111<br>//<br>Manual<br>0~99<br>//                                                                                                    | [28]<br>[28]<br>[107]<br>[85]<br>[98]<br>[96]                                                                                                | Hot Spot<br>1~20<br>Hot Spot<br>●0~99<br>● <i>*</i><br>Mod Spee<br>●0.03~30<br>● <i>*</i>                                                                                                    | [3]<br>[99]<br>[70]<br>d<br>[0.24]<br>[0.24]                                                                                                    | Stereo Width           0~99           Resonance           0~99              Mod Depth           0~99                                                                                                    | [85]<br>[07]<br>[63]<br>[90]<br>[90]                                                                                                    |
| 29<br>30<br>31<br>32<br>33                                                                                                    | ENHANCER<br>Enhancer<br>DISTORTION<br>Distortion<br>Overdrive<br>PHASER<br>Stereo Phaser 1                                                                                                    | Marmonic Den           1~99           Drive           1~111           //           Manual           0~99           //           Vibrato Depti                                                                                                    | sity [28] [107] [85] [98] [96] th                                                                                                    | Hot Spot<br>1~20<br>Hot Spot<br>●0~99<br>● *<br>Mod Spee<br>●0.03~30<br>● *                                                                                                    | [3]<br>[99]<br>[70]<br>d<br>[0.24]<br>[0.24]                                                                                                    | Stereo Width<br>0~99<br>Resonance<br>0~99<br>//<br>Mod Depth<br>0~99<br>//<br>Acceleration                                                                                                    | [85]<br>[07]<br>[63]<br>[90]<br>[90]                                                                                                    |
| 29<br>30<br>31<br>32<br>33<br>                                                                                                    | ENHANCER<br>Enhancer<br>DISTORTION<br>Distortion<br>Overdrive<br>PHASER<br>Stereo Phaser 1                                                                                                    | Harmonic Den<br>1~99<br>Drive<br>1~111<br>//<br>Manual<br>0~99<br>//<br>Vibrato Depr<br>0~15                                                                                                    | sity [28] [107] [85] [98] [96] th [2]                                                                                                    | Hot Spot<br>1~20<br>Hot Spot<br>●0~99<br>● *<br>Mod Spee<br>●0.03~30<br>● *                                                                                                    | [3]<br>[99]<br>[70]<br>d<br>[0.24]<br>[0.24]                                                                                                    | Stereo Width<br>0~99<br>Resonance<br>0~99<br>//<br>Mod Depth<br>0~99<br>//<br>Acceleration<br>1~15                                                                                                    | [85]<br>[07]<br>[63]<br>[90]<br>[90]<br>[12]                                                                                                    |
| 29<br>30<br>31<br>32<br>33<br>34                                                                                                    | ENHANCER<br>Enhancer<br>DISTORTION<br>Distortion<br>Overdrive<br>PHASER<br>Stereo Phaser 1                                                                                                    | Marmonic Den           1~99           Drive           1~111           #           Manual           0~99           #           Vibrato Depr           0~15           Mod Wavefor                                                                                                    | sity [28] [107] [85] [98] [96] th [2] rm                                                                                                    | Hot Spot<br>1~20<br>Hot Spot<br>●0~99<br>● *<br>Mod Spee<br>●0.03~30<br>*<br>Mod Wave Sh                                                                                                    | [3]<br>[99]<br>[70]<br>d<br>[0.24]<br>[0.24]<br>appe                                                                                                    | Stereo Width           0~99           Resonance           0~99           Ø           Mod Depth           0~99           Ø           Acceleration           1~15           Mod Speed                                                                                                    | [85]<br>[07]<br>[63]<br>[90]<br>[90]<br>[12]                                                                                                    |
| 29<br>30<br>31<br>32<br>33<br>34<br>35                                                                                                    | ENHANCER<br>Enhancer<br>DISTORTION<br>Distortion<br>Overdrive<br>PHASER<br>Stereo Phaser 1                                                                                                    | Marmonic Den           1~99           Drive           1~111           #           Manual           0~99           #           Vibrato Depr           0~15           Mod Wavefor           SIN, TRI                                                                                                    | sity [28] [107] [85] [98] [98] [96] th [2] rm [TRI]                                                                                          | Hot Spot<br>1~20<br>Hot Spot<br>●0~99<br>● *<br>Mod Spee<br>●0.03~30<br>*<br>Mod Wave SH<br>−99~+99                                                                                                    | [3]<br>[99]<br>[70]<br>d<br>[0.24]<br>[0.24]<br>[0.24]<br>[196]                                                                                                    | Stereo Width           0~99           Resonance           0~99           //           Mod Depth           0~99           //           Acceleration           1~15           Mod Speed           0.03~30                                                                                                    | [85]<br>[07]<br>[63]<br>[90]<br>[90]<br>[90]<br>[12]<br>[0.21]                                                                                                    |
| 29<br>30<br>31<br>32<br>33<br>34<br>35<br>36                                                                                                    | ENHANCER<br>Enhancer<br>DISTORTION<br>Distortion<br>Overdrive<br>PHASER<br>Stereo Phaser 1                                                                                                    | Harmonic Den<br>1~99<br>Drive<br>1~111<br>//<br>Manual<br>0~99<br>//<br>Vibrato Depr<br>0~15<br>Mod Wavefor<br>SIN, TRI<br>//                                                                                                    | sity [28] [107] [85] [98] [98] [96] th [2] rm [TRI] [TRI]                                                                                    | Hot Spot<br>1~20<br>Hot Spot<br>●0~99<br>● *<br>Mod Spee<br>●0.03~30<br>● *<br>Mod Wave SH<br>-99~+99<br>*                                                                                                    | [3]<br>[99]<br>[70]<br>d<br>[0.24]<br>[0.24]<br>[0.24]<br>[.24]<br>[.24] | Stereo Width           0~99           Resonance           0~99           //           Mod Depth           0~99           //           Acceleration           1~15           Mod Speed           0.03~30                                                                                                    | [85]<br>[07]<br>[63]<br>[90]<br>[90]<br>[12]<br>[12]<br>[0.21]<br>[3.9]                                                                                                   |
| 29<br>30<br>31<br>32<br>33<br>34<br>35<br>36                                                                                                    | ENHANCER<br>Enhancer<br>DISTORTION<br>Distortion<br>Overdrive<br>PHASER<br>Stereo Phaser 1                                                                                                    | Harmonic Den<br>1~99<br>Drive<br>1~111<br>//<br>Manual<br>0~99<br>//<br>Vibrato Depr<br>0~15<br>Mod Wavefor<br>SIN, TRI<br>//<br>Low Freq                                                                                                    | sity [28] [107] [85] [98] [98] [96] th [2] rm [TRI] [TRI]                                                                                    | Hot Spot<br>1~20<br>Hot Spot<br>●0~99<br>● *<br>Mod Spee<br>●0.03~30<br>● *<br>Mod Wave SH<br>-99~+99<br>*<br>Low Gain                                                                                                    | [3]<br>[99]<br>[70]<br>d<br>[0.24]<br>[0.24]<br>[0.24]<br>[-99]<br>[-99]                                                                                                    | Stereo Width           0~99           Resonance           0~99           //           Mod Depth           0~99           //           Acceleration           1~15           Mod Speed           0.03~30           //           Mid Freq                                                                                                    | [85]<br>[07]<br>[63]<br>[90]<br>[90]<br>[12]<br>[0.21]<br>[3.9]                                                                                                    |
| 29<br>30<br>31<br>32<br>33<br>34<br>34<br>35<br>36<br>37                                                                                                    | ENHANCER<br>Enhancer<br>DISTORTION<br>Distortion<br>Overdrive<br>PHASER<br>Stereo Phaser 1<br>2<br>ROTARY SPEAKER<br>Rotary Speaker<br>TREMOLO<br>Auto Pan<br>Tremolo<br>PARAMETRIC EQ<br>Parametric EQ                                                                                                    | Harmonic Den<br>1~99<br>Drive<br>1~111<br>//<br>Manual<br>0~99<br>//<br>Vibrato Dept<br>0~15<br>Mod Wavefor<br>SIN, TRI<br>//<br>Low Freq<br>0~29                                                                                                    | sity [28] [107] [85] [98] [98] [96] th [2] rm [TRI] [TRI] [TRI] [15]                                                                         | Hot Spot<br>1~20<br>Hot Spot<br>●0~99<br>● *<br>Mod Spee<br>●0.03~30<br>● *<br>Mod Wave SH<br>-99~+99<br>*<br>Low Gain<br>-12~+12                                                                                                    | [3]<br>[99]<br>[70]<br>d<br>[0.24]<br>[0.24]<br>[0.24]<br>[-99]<br>[-99]<br>[-99]<br>[-99]                                                                                                    | Stereo Width           0~99           Resonance           0~99           #           Mod Depth           0~99           #           Acceleration           1~15           Mod Speed           0.03~30           #           Mid Freq           0~99                                                                                                    | [85]<br>[07]<br>[63]<br>[90]<br>[90]<br>[90]<br>[12]<br>[0.21]<br>[3.9]<br>[50]                                                                                           |
| 29<br>30<br>31<br>32<br>33<br>34<br>35<br>36<br>37                                                                                                    | ENHANCER<br>Enhancer<br>DISTORTION<br>Distortion<br>Overdrive<br>PHASER<br>Stereo Phaser 1<br><sup>#</sup> 2<br>ROTARY SPEAKER<br>Rotary Speaker<br>TREMOLO<br>Auto Pan<br>Tremolo<br>PARAMETRIC EQ<br>Parametric EQ<br>COMBINATION EFFECT SERIAL                                                                                                    | Harmonic Den<br>1~99<br>Drive<br>1~111<br>//<br>Manual<br>0~99<br>//<br>Vibrato Dept<br>0~15<br>Mod Wavefor<br>SIN, TRI<br>//<br>Low Freq<br>0~29<br>Fig / Cho Del                                                                                                    | sity [28] [107] [85] [98] [98] [96] th [2] rm [TRI] [TRI] [TRI] [15] ay                                                                      | Hot Spot<br>1~20<br>Hot Spot<br>●0~99<br>● *<br>Mod Spee<br>●0.03~30<br>● *<br>Mod Wave SH<br>-99~+99<br>*<br>Low Gain<br>-12~+12<br>Flg / Cho F.B                                                                                                    | [3]<br>[99]<br>[70]<br>d<br>[0.24]<br>[0.24]<br>[0.24]<br>[0.24]<br>[-99]<br>[+96]<br>[-99]<br>[-99]<br>[-106]<br>[-06]<br>[-06]<br>[-406]<br>[-406]<br>[-406]                                                                                                    | Stereo Width           0~99           Resonance           0~99           #           Mod Depth           0~99           #           Acceleration           1~15           Mod Speed           0.03~30           #           Mid Freq           0~99           Mod Speed                                                                                                    | [85]<br>[07]<br>[63]<br>[90]<br>[90]<br>[12]<br>[0.21]<br>[3.9]<br>[50]                                                                                                   |
| 29<br>30<br>31<br>32<br>33<br>34<br>35<br>36<br>37<br>38                                                                                                    | ENHANCER<br>Enhancer<br>DISTORTION<br>Distortion<br>Overdrive<br>PHASER<br>Stereo Phaser 1<br><i>*</i> 2<br>ROTARY SPEAKER<br>Rotary Speaker<br>TREMOLO<br>Auto Pan<br>Tremolo<br>PARAMETRIC EQ<br>Parametric EQ<br>COMBINATION EFFECT SERIAL<br>Chorus-Delay                                                                                                    | Harmonic Den<br>1~99<br>Drive<br>1~111<br><i>*</i><br>Manual<br>0~99<br><i>*</i><br>Vibrato Depi<br>0~15<br>Mod Wavefor<br>SIN, TRI<br><i>*</i><br>Low Freq<br>0~29<br>Flg / Cho Del<br>0~50                                                                                                    | sity [28] [107] [85] [98] [96] [96] [107] [78] [78] [11] [178] [15] ay [24]                                                                  | Hot Spot<br>1~20<br>Hot Spot<br>●0~99<br>● *<br>Mod Spee<br>●0.03~30<br>● *<br>Mod Wave St<br>-99~+99<br>*<br>Low Gain<br>-12~+12<br>Flg / Cho F.B<br>-99~+99                                                                                                    | [3]<br>[99]<br>[70]<br>d<br>[0.24]<br>[0.24]<br>[0.24]<br>[0.24]<br>[-99]<br>[+96]<br>[-99]<br>[+06]<br>[+06]<br>[+24]                                                                                                    | Stereo Width           0~99           Resonance           0~99           //           Mod Depth           0~99           //           Acceleration           1~15           Mod Speed           0.03~30           //           Mid Freq           0~99           Mod Speed           1~99                                                                                                    | [85]<br>[07]<br>[63]<br>[90]<br>[90]<br>[12]<br>[0.21]<br>[3.9]<br>[50]<br>[12]                                                                                           |
| 29<br>30<br>31<br>32<br>33<br>34<br>35<br>36<br>37<br>37<br>38<br>39                                                                                                 | ENHANCER<br>Enhancer<br>DISTORTION<br>Distortion<br>Overdrive<br>PHASER<br>Stereo Phaser 1<br><sup>#</sup> 2<br>ROTARY SPEAKER<br>Rotary Speaker<br>TREMOLO<br>Auto Pan<br>Tremolo<br>PARAMETRIC EQ<br>Parametric EQ<br>COMBINATION EFFECT SERIAL<br>Chorus-Delay<br>Flanger-Delay                                                                                                    | Harmonic Den<br>1~99<br>Drive<br>1~111<br><i>*</i><br>Manual<br>0~99<br><i>*</i><br>Vibrato Dep<br>0~15<br>Mod Wavefor<br>SIN, TRI<br><i>*</i><br>Low Freq<br>0~29<br>Flg / Cho Del<br>0~50<br><i>*</i>                                                                                                    | sity [28] [107] [85] [98] [96] [96] th [2] rm [TRI] [TRI] [15] ay [24] [11]                                                                  | Hot Spot<br>1~20<br>Hot Spot<br>●0~99<br>● *<br>Mod Spee<br>●0.03~30<br>● *<br>Mod Wave SH<br>-99~+99<br>*<br>Low Gain<br>-12~+12<br>Flg / Cho F.B<br>-99~+99<br>*                                                                                                    | [3]<br>[99]<br>[70]<br>d<br>[0.24]<br>[0.24]<br>[0.24]<br>[-99]<br>[+96]<br>[-99]<br>[+96]<br>[-99]<br>[+06]<br>[+06]<br>[+24]<br>[+80]                                                                                                    | Stereo Width           0~99           Resonance           0~99           #           Mod Depth           0~99           #           Acceleration           1~15           Mod Speed           0.03~30           #           Mid Freq           0~99           Mod Speed           1~99           #                                                                                                    | [85]<br>[07]<br>[63]<br>[90]<br>[90]<br>[12]<br>[0.21]<br>[3.9]<br>[50]<br>[50]<br>[12]<br>[04]                                                                           |
| 29<br>30<br>31<br>32<br>33<br>34<br>35<br>36<br>37<br>38<br>39                                                                                                    | ENHANCER<br>Enhancer<br>DISTORTION<br>Distortion<br>Overdrive<br>PHASER<br>Stereo Phaser 1<br>// 2<br>ROTARY SPEAKER<br>Rotary Speaker<br>TREMOLO<br>Auto Pan<br>Tremolo<br>PARAMETRIC EQ<br>Parametric EQ<br>Parametric EQ<br>COMBINATION EFFECT SERIAL<br>Chorus-Delay<br>Flanger-Delay<br>COMBINATION EFFECT PARALLEL                                                                                                    | Harmonic Den<br>1~99<br>Drive<br>1~111<br>//<br>Manual<br>0~99<br>//<br>Vibrato Dep<br>0~15<br>Mod Wavefor<br>SIN, TRI<br>//<br>Low Freq<br>0~29<br>Flg / Cho Del<br>0~50<br>//<br>Delay Time                                                                                                    | sity [28] [107] [85] [98] [96] th [2] rm [TRI] [TRI] [15] [ay [24] [1]                                                                       | Hot Spot<br>1~20<br>Hot Spot<br>●0~99<br>● *<br>Mod Spee<br>●0.03~30<br>● *<br>Mod Wave SF<br>-99~+99<br>*<br>Low Gain<br>-12~+12<br>Flg / Cho F.B<br>-99~+99<br>*<br>Eeedback                                                                                                    | [3]<br>[99]<br>[70]<br>d<br>[0.24]<br>[0.24][                                                                                                    | Stereo Width           0~99           Resonance           0~99           Ø           Mod Depth           0~99           Ø           Acceleration           1~15           Mod Speed           0.03~30           Ø           Mod Speed           1~99           Mod Speed           1~99           Ø                                                                                                    | [85]<br>[07]<br>[63]<br>[90]<br>[12]<br>[0.21]<br>[3.9]<br>[50]<br>[12]<br>[12]<br>[04]                                                                                   |
| 29<br>30<br>31<br>32<br>33<br>34<br>35<br>36<br>37<br>38<br>39<br>40                                                                                                 | ENHANCER<br>Enhancer<br>DISTORTION<br>Distortion<br>Overdrive<br>PHASER<br>Stereo Phaser 1<br><sup>#</sup> 2<br>ROTARY SPEAKER<br>Rotary Speaker<br>TREMOLO<br>Auto Pan<br>Tremolo<br>PARAMETRIC EQ<br>Parametric EQ<br>Parametric EQ<br>COMBINATION EFFECT SERIAL<br>Chorus-Delay<br>Flanger-Delay<br>COMBINATION EFFECT PARALLEL<br>Delay / Hall Reverb                                                                                                    | Harmonic Den<br>1~99<br>Drive<br>1~111<br>//<br>Manual<br>0~99<br>//<br>Vibrato Dep<br>0~15<br>Mod Wavefor<br>SIN, TRI<br>//<br>Low Freq<br>0~29<br>Flg / Cho Del<br>0~50<br>//<br>Delay Time<br>0~500                                                                                                    | sity [28] [107] [85] [98] [98] [96] th [2] rm [TRI] [TRI] [TRI] [15] ay [24] [1] [30]                                                        | Hot Spot<br>1~20<br>Hot Spot<br>●0~99<br>● *<br>Mod Spee<br>●0.03~30<br>● *<br>Mod Wave SF<br>-99~+99<br>*<br>Low Gain<br>-12~+12<br>Flg / Cho F.B<br>-99~+99<br>*<br>Feedback<br>-99~+99                                                                                                    | [3]<br>[99]<br>[70]<br>d<br>[0.24]<br>[0.24][                                                                                                    | Stereo Width           0~99           Resonance           0~99           Ø           Mod Depth           0~99           Ø           Acceleration           1~15           Mod Speed           0.03~30           Ø           Mod Speed           1~99           Ø           High Damp           0~99                                                                                                    | [85]<br>[07]<br>[63]<br>[90]<br>[90]<br>[12]<br>[0.21]<br>[3.9]<br>[50]<br>[12]<br>[50]<br>[12]<br>[04]                                                                   |
| 29<br>30<br>31<br>32<br>33<br>34<br>35<br>36<br>37<br>38<br>39<br>40<br>40<br>41                                                                                     | ENHANCER<br>Enhancer<br>DISTORTION<br>Distortion<br>Overdrive<br>PHASER<br>Stereo Phaser 1<br>// 2<br>ROTARY SPEAKER<br>Rotary Speaker<br>TREMOLO<br>Auto Pan<br>Tremolo<br>PARAMETRIC EQ<br>Parametric EQ<br>Parametric EQ<br>COMBINATION EFFECT SERIAL<br>Chorus-Delay<br>Flanger-Delay<br>Flanger-Delay<br>COMBINATION EFFECT PARALLEL<br>Delay / Hall Reverb<br>Delay / Boom Reverb                                                                                                 | Harmonic Den<br>1~99<br>Drive<br>1~111<br>//<br>Manual<br>0~99<br>//<br>Vibrato Dep<br>0~15<br>Mod Wavefor<br>SIN, TRI<br>//<br>Low Freq<br>0~29<br>Flg / Cho Del<br>0~50<br>//<br>Delay Time<br>0~500<br>//                                                                                                    | sity [28] [107] [85] [98] [98] [96] th [2] rm [TRI] [TRI] [TRI] [15] ay [24] [1] e [30] [20]                                                 | Hot Spot<br>1~20<br>Hot Spot<br>●0~99<br>● *<br>Mod Spee<br>●0.03~30<br>*<br>Mod Wave SH<br>-99~+99<br>*<br>Low Gain<br>-12~+12<br>Flg / Cho F.B<br>-99~+99<br>*<br>Feedback<br>-99~+99                                                                                                    | [3]<br>[99]<br>[70]<br>d<br>[0.24]<br>[0.24]<br>[0.24]<br>[0.24]<br>[0.24]<br>[0.24]<br>[0.24]<br>[0.24]<br>[0]<br>[0]<br>[0]<br>[0]                                                                                                    | Stereo Width           0~99           Resonance           0~99           //           Mod Depth           0~99           //           Acceleration           1~15           Mod Speed           0.03~30           //           Mid Freq           ●0~99           Mod Speed           1~99           //           High Damp           0~99                                                                                                    | [85]<br>[07]<br>[63]<br>[90]<br>[90]<br>[12]<br>[0.21]<br>[3.9]<br>[50]<br>[50]<br>[12]<br>[04]<br>[04]                                                                   |
| 29<br>30<br>31<br>32<br>33<br>34<br>35<br>36<br>37<br>38<br>39<br>40<br>41                                                                                           | ENHANCER<br>Enhancer<br>DISTORTION<br>Distortion<br>Overdrive<br>PHASER<br>Stereo Phaser 1<br><sup>2</sup> 2<br>ROTARY SPEAKER<br>Rotary Speaker<br>TREMOLO<br>Auto Pan<br>Tremolo<br>PARAMETRIC EQ<br>Parametric EQ<br>Parametric EQ<br>COMBINATION EFFECT SERIAL<br>Chorus-Delay<br>Flanger-Delay<br>Flanger-Delay<br>COMBINATION EFFECT PARALLEL<br>Delay / Hall Reverb<br>Delay / Room Reverb                                                                                       | Harmonic Den<br>1~99<br>Drive<br>1~111<br>//<br>Manual<br>0~99<br>//<br>Vibrato Dep<br>0~15<br>Mod Wavefor<br>SIN, TRI<br>//<br>Low Freq<br>0~29<br>Flg / Cho Del<br>0~50<br>//<br>Delay Time<br>Delay Time                                                                                                    | sity [28] [107] [85] [98] [98] [96] th [2] tm [7m] [TRI] [TRI] [TRI] [15] ay [24] [1] b [30] [20]                                            | Hot Spot<br>1~20<br>Hot Spot<br>●0~99<br>● *<br>Mod Spee<br>●0.03~30<br>● *<br>Mod Wave SH<br>-99~+99<br>*<br>Low Gain<br>-12~+12<br>Fig / Cho F.E<br>-99~+99<br>*<br>Feedback<br>-99~+99<br>*                                                                                                    | [3]<br>[99]<br>[70]<br>d<br>[0.24]<br>[0.24]<br>[0.24]<br>[-96]<br>[+96]<br>[+96]<br>[+96]<br>[+96]<br>[+96]<br>[+96]<br>[+06]<br>[+06]<br>[+24]<br>[+80]<br>3<br>(0)<br>[0]                                                                                                    | Stereo Width           0~99           Resonance           0~99           #           Mod Depth           0~99           #           Acceleration           1~15           Mod Speed           0.03~30           #           Mid Freq           ●0~99           Mod Speed           1~99           #           High Damp           0~99           # High Damp           0~99                                                                                                    | [85]<br>[07]<br>[63]<br>[90]<br>[90]<br>[12]<br>[0.21]<br>[3.9]<br>[50]<br>[50]<br>[12]<br>[04]<br>[04]                                                                   |
| 29<br>30<br>31<br>32<br>33<br>34<br>34<br>35<br>36<br>37<br>38<br>39<br>40<br>41<br>42                                                                               | ENHANCER<br>Enhancer<br>DISTORTION<br>Distortion<br>Overdrive<br>PHASER<br>Stereo Phaser 1<br><sup>#</sup> 2<br>ROTARY SPEAKER<br>Rotary Speaker<br>TREMOLO<br>Auto Pan<br>Tremolo<br>PARAMETRIC EQ<br>Parametric EQ<br>COMBINATION EFFECT SERIAL<br>Chorus-Delay<br>Flanger-Delay<br>Flanger-Delay<br>COMBINATION EFFECT PARALLEL<br>Delay / Hall Reverb<br>Delay / Chorus                                                                                                    | Harmonic Den<br>1~99<br>Drive<br>1~111<br>//<br>Manual<br>0~99<br>//<br>Vibrato Dep<br>0~15<br>Mod Wavefor<br>SIN, TRI<br>//<br>Low Freq<br>0~29<br>Flg / Cho Del<br>0~50<br>//<br>Delay Time<br>0~500                                                                                                    | sity [28] [107] [85] [98] [98] [96] th [2] rm [TRI] [TRI] [TRI] [15] ay [24] [1] [30] [20] [220] [220]                                       | Hot Spot<br>1~20<br>Hot Spot<br>●0~99<br>● *<br>Mod Spee<br>●0.03~30<br>● *<br>Mod Wave SH<br>-99~+99<br>*<br>Low Gain<br>-12~+12<br>Flg / Cho F.B<br>-99~+99<br>*<br>Feedback<br>-99~+99<br>*                                                                                                    | [3]<br>[99]<br>[70]<br>d<br>[0.24]<br>[0.24]<br>[0.24]<br>[+96]<br>[+96]<br>[+96]<br>[+96]<br>[+96]<br>[+96]<br>[+06]<br>b<br>ack<br>[+24]<br>[+80]<br>(1)<br>[4]<br>(0)<br>[0]<br>[0]<br>[1]<br>[1]<br>[1]<br>[1]<br>[1]<br>[2]<br>[2]<br>[2]<br>[2]<br>[2]<br>[2]<br>[2]<br>[2]<br>[2]<br>[2                                                                                                    | Stereo Width           0~99           Resonance           0~99           #           Mod Depth           0~99           #           Acceleration           1~15           Mod Speed           0~99           #           Mid Freq           0~99           # Mid Freq           0~99           # High Damp           0~99           # High Damp           0~99                                                                                                    | [85]<br>[07]<br>[63]<br>[90]<br>[90]<br>[12]<br>[0.21]<br>[3.9]<br>[50]<br>[12]<br>[04]<br>[01]<br>[01]<br>[0]                                                            |
| 29<br>30<br>31<br>32<br>33<br>34<br>35<br>36<br>37<br>38<br>39<br>40<br>41<br>42                                                                                     | ENHANCER<br>Enhancer<br>DISTORTION<br>Distortion<br>Overdrive<br>PHASER<br>Stereo Phaser 1<br><sup>#</sup> 2<br>ROTARY SPEAKER<br>Rotary Speaker<br>TREMOLO<br>Auto Pan<br>Tremolo<br>PARAMETRIC EQ<br>Parametric EQ<br>COMBINATION EFFECT SERIAL<br>Chorus-Delay<br>Flanger-Delay<br>COMBINATION EFFECT PARALLEL<br>Delay / Hall Reverb<br>Delay / Chorus                                                                                                    | Harmonic Den<br>1~99<br>Drive<br>1~111<br>//<br>Manual<br>0~99<br>//<br>Vibrato Dept<br>0~15<br>Mod Wavefor<br>SIN, TRI<br>//<br>Low Freq<br>0~29<br>Fig / Cho Del<br>0~50<br>//<br>Delay Time<br>0~500<br>//                                                                                                    | sity [28] [107] [85] [98] [96] [96] [107] [7m [7R] [7R] [7R] [7R] [15] [7] [15] [44] [11] [20] [20] [20] [20] [20] [20] [20] [20             | Hot Spot<br>1~20<br>Hot Spot<br>●0~99<br>● *<br>Mod Spee<br>●0.03~30<br>● *<br>Mod Wave St<br>-99~+99<br>*<br>Eeedback<br>-99~+99<br>*<br>Feedback<br>-99~+99<br>*                                                                                                    | [3]<br>[99]<br>[70]<br>d<br>[0.24]<br>[0.24]<br>[0.24]<br>[+96]<br>[+96]<br>[+99]<br>[+06]<br>[+06]<br>[+06]<br>(ack<br>[+24]<br>[+80]<br>(<br>(<br>]<br>(<br>]<br>(<br>]<br>(<br>]<br>(<br>]<br>(<br>]<br>(<br>]<br>(<br>]<br>(<br>]                                                                                                    | Stereo Width           0~99           Resonance           0~99           #           Mod Depth           0~99           #           Acceleration           1~15           Mod Speed           0.03~30           #           Mid Freq           0~99           Mod Speed           1~99           #           High Damp           0~99           #           High Damp           0~99           #                                                                                           | [85]<br>[07]<br>[63]<br>[90]<br>[90]<br>[90]<br>[12]<br>[0.21]<br>[3.9]<br>[50]<br>[12]<br>[04]<br>[0]<br>[0]<br>[0]<br>[0]<br>[0]                                        |
| 29<br>30<br>31<br>32<br>33<br>34<br>35<br>36<br>37<br>38<br>39<br>40<br>41<br>42<br>42                                                                               | ENHANCER<br>Enhancer<br>DISTORTION<br>Distortion<br>Overdrive<br>PHASER<br>Stereo Phaser 1<br># 2<br>ROTARY SPEAKER<br>Rotary Speaker<br>TREMOLO<br>Auto Pan<br>Tremolo<br>PARAMETRIC EQ<br>Parametric EQ<br>COMBINATION EFFECT SERIAL<br>Chorus-Delay<br>Flanger-Delay<br>COMBINATION EFFECT PARALLEL<br>Delay / Hall Reverb<br>Delay / Chorus<br>Delay / Chorus                                                                                                    | Harmonic Den<br>1~99<br>Drive<br>1~111<br>//<br>Manual<br>0~99<br>//<br>Vibrato Depi<br>0~15<br>Mod Wavefor<br>SIN, TRI<br>//<br>Low Freq<br>0~29<br>Flg / Cho Del<br>0~500<br>//<br>Delay Time<br>0~500<br>Delay Time<br>0~500<br>Delay Time                                                                                                    | sity [28] [107] [85] [98] [96] [96] [107] [7m [7R] [7R] [7R] [7R] [15] [7] [15] [40] [20] [20] [20] [20] [20] [20] [20] [2                   | Hot Spot<br>1~20<br>Hot Spot<br>●0~99<br>● *<br>Mod Spee<br>●0.03~30<br>● *<br>Mod Wave SH<br>-99~+99<br>*<br>Low Gain<br>-12~+12<br>Flg / Cho F.E<br>-99~+99<br>*<br>Feedback<br>-99~+99<br>*<br>Feedback<br>-99~+99<br>*                                                                                                    | [3]<br>[99]<br>[70]<br>d<br>[0.24]<br>[0.24]<br>[0.24]<br>[+96]<br>[-99]<br>[+96]<br>[-99]<br>[+06]<br>[ack<br>[+24]<br>[+80]<br>(0)<br>[+80]<br>(0)<br>(0)<br>(1)<br>(1)<br>(1)<br>(1)<br>(1)<br>(1)<br>(2)<br>(2)<br>(2)<br>(2)<br>(2)<br>(3)<br>(3)<br>(3)<br>(4)<br>(5)<br>(4)<br>(5)<br>(4)<br>(5)<br>(5)<br>(4)<br>(5)<br>(5)<br>(5)<br>(5)<br>(5)<br>(5)<br>(5)<br>(5                                                                                                    | Stereo Width           0~99           Resonance           0~99           #           Mod Depth           0~99           #           Acceleration           1~15           Mod Speed           0.03~30           #           Mid Freq           ●0~99           Mod Speed           1~99           #           High Damp           0~99           # High Damp           0~99           High Damp           0~99           High Damp           0~99                                          | [85]<br>[07]<br>[63]<br>[90]<br>[90]<br>[12]<br>[0.21]<br>[3.9]<br>[50]<br>[12]<br>[04]<br>[0]<br>[0]<br>[0]<br>[50]<br>[50]                                              |
| 29<br>30<br>31<br>32<br>33<br>34<br>35<br>36<br>37<br>38<br>39<br>40<br>41<br>42<br>43                                                                               | ENHANCER<br>Enhancer<br>DISTORTION<br>Distortion<br>Overdrive<br>PHASER<br>Stereo Phaser 1<br><sup>#</sup> 2<br>ROTARY SPEAKER<br>Rotary Speaker<br>TREMOLO<br>Auto Pan<br>Tremolo<br>PARAMETRIC EQ<br>Parametric EQ<br>COMBINATION EFFECT SERIAL<br>Chorus-Delay<br>Flanger-Delay<br>COMBINATION EFFECT PARALLEL<br>Delay / Hall Reverb<br>Delay / Chorus<br>Delay / Flanger                                                                                                    | Harmonic Den<br>1~99<br>Drive<br>1~111<br>//<br>Manual<br>0~99<br>//<br>Vibrato Dep<br>0~15<br>Mod Wavefor<br>SIN, TRI<br>//<br>Low Freq<br>0~29<br>Flg / Cho Del<br>0~50<br>//<br>Delay Time<br>0~500<br>Delay Time<br>0~500<br>Delay Time<br>0~500                                                                                                    | sity [28] [107] [85] [98] [96] [96] th [2] rm [TRI] [TRI] [TRI] [15] [ay [24] [1] [20] [20] [20] [20] [20] [20] [400]                        | Hot Spot<br>1~20<br>Hot Spot<br>●0~99<br>● *<br>Mod Spee<br>●0.03~30<br>● *<br>Mod Wave SH<br>-99~+99<br>*<br>Eow Gain<br>-12~+12<br>Fig / Cho F.B<br>-99~+99<br>*<br>Feedback<br>-99~+99<br>Feedback<br>-99~+99<br>Feedback<br>-99~+99<br>Feedback                                                                                                    | [3]<br>[99]<br>[70]<br>d<br>[0.24]<br>[0.24]<br>[0.24]<br>[0.24]<br>[-99]<br>[-99]<br>[-90]<br>[-90 | Stereo Width           0~99           Resonance           0~99           Ø           Mod Depth           0~99           Ø           Acceleration           1~15           Mod Speed           0.03~30           Ø           Mid Freq           ●0~99           Mod Speed           1~99           Ø           High Damp           0~99           Ø           High Damp           0~99           Ø           High Damp           0~99           Ø                                           | [85]<br>[07]<br>[63]<br>[90]<br>[90]<br>[12]<br>[0.21]<br>[3.9]<br>[50]<br>[12]<br>[50]<br>[12]<br>[0]<br>[0]<br>[0]<br>[0]<br>[0]<br>[50]<br>[50]                        |
| 29<br>30<br>31<br>32<br>33<br>34<br>35<br>36<br>37<br>38<br>39<br>40<br>40<br>41<br>42<br>43                                                                         | ENHANCER<br>Enhancer<br>DISTORTION<br>Distortion<br>Overdrive<br>PHASER<br>Stereo Phaser 1<br>* 2<br>ROTARY SPEAKER<br>Rotary Speaker<br>TREMOLO<br>Auto Pan<br>Tremolo<br>PARAMETRIC EQ<br>Parametric EQ<br>Parametric EQ<br>COMBINATION EFFECT SERIAL<br>Chorus-Delay<br>Flanger-Delay<br>COMBINATION EFFECT PARALLEL<br>Delay / Hall Reverb<br>Delay / Chorus<br>Delay / Chorus                                                                                                    | Harmonic Den<br>1~99<br>Drive<br>1~111<br>//<br>Manual<br>0~99<br>//<br>Vibrato Dep<br>0~15<br>Mod Wavefor<br>SIN, TRI<br>//<br>Low Freq<br>0~29<br>Flg / Cho Del<br>0~50<br>//<br>Delay Time<br>0~500<br>Delay Time<br>0~500<br>Delay Time<br>0~500<br>Delay Time                                                                                       | sity [28] [107] [85] [98] [96] th [2] rm [TRI] [TRI] [TRI] [15] [ay [24] [1] [20] [20] [20] [20] [20] [20] [20] [20                          | Hot Spot<br>1~20<br>Hot Spot<br>●0~99<br>● *<br>Mod Spee<br>●0.03~30<br>● *<br>Mod Wave SF<br>-99~+99<br>*<br>Eow Gain<br>-12~+12<br>Fig / Cho F.B<br>-99~+99<br>*<br>Feedback<br>-99~+99<br>*<br>Feedback<br>-99~+99<br>Feedback                                                                                                    | [3]<br>[99]<br>[70]<br>d<br>[0.24]<br>[0.24]<br>[0.24]<br>[-99]<br>[+96]<br>[-99]<br>[+96]<br>[-99]<br>[+24]<br>[+24]<br>[+20]<br>[-15]<br>[-15]<br>[-15]<br>[-25]<br>[-25]                                                                                                    | Stereo Width           0~99           Resonance           0~99           #           Mod Depth           0~99           #           Acceleration           1~15           Mod Speed           0~99           Mod Speed           1~99           #           High Damp           0~99           #           High Damp           0~99           #           High Damp           0~99           #                                                                                             | [85]<br>[07]<br>[63]<br>[90]<br>[90]<br>[12]<br>[0.21]<br>[3.9]<br>[50]<br>[12]<br>[04]<br>[01]<br>[01]<br>[01]<br>[01]<br>[50]                                           |
| 29<br>30<br>31<br>32<br>33<br>34<br>35<br>36<br>37<br>38<br>39<br>40<br>41<br>42<br>43<br>43                                                                         | ENHANCER<br>Enhancer<br>DISTORTION<br>Distortion<br>Overdrive<br>PHASER<br>Stereo Phaser 1<br>* 2<br>ROTARY SPEAKER<br>Rotary Speaker<br>TREMOLO<br>Auto Pan<br>Tremolo<br>PARAMETRIC EQ<br>Parametric EQ<br>COMBINATION EFFECT SERIAL<br>Chorus-Delay<br>Flanger-Delay<br>COMBINATION EFFECT PARALLEL<br>Delay / Hall Reverb<br>Delay / Chorus<br>Delay / Chorus<br>Delay / Flanger                                                                                                    | Harmonic Den<br>1~99<br>Drive<br>1~111<br>//<br>Manual<br>0~99<br>//<br>Vibrato Dep<br>0~15<br>Mod Wavefor<br>SIN, TRI<br>//<br>Low Freq<br>0~29<br>Flg / Cho Del<br>0~50<br>//<br>Delay Time<br>0~500<br>//<br>Delay Time<br>0~500<br>Delay Time<br>0~500<br>Delay Time<br>0~500                                                                        | sity [28] [107] [85] [98] [98] [96] th [2] rm [TRI] [TRI] [TRI] [15] [ay [24] [24] [24] [22] [20] [20] [20] [20] [20] [20] [20               | Hot Spot<br>1~20<br>Hot Spot<br>●0~99<br>● *<br>Mod Spee<br>●0.03~30<br>● *<br>Mod Wave SF<br>-99~+99<br>*<br>Ecow Gain<br>-12~+12<br>Flg / Cho F.B<br>-99~+99<br>*<br>Feedback<br>-99~+99<br>*<br>Feedback<br>-99~+99<br>Feedback<br>-99~+99                                                                                                    | [3]<br>[99]<br>[70]<br>d<br>[0.24]<br>[0.24]<br>[0.24]<br>[0.24]<br>[-99]<br>[-99]<br>[-99]<br>[-99]<br>[+06]<br>[ack<br>[+24]<br>[+80]<br>[+24]<br>[+15]<br>[-15]<br>[-15]                                                                                                    | Stereo Width           0~99           Resonance           0~99           #           Mod Depth           0~99           #           Acceleration           1~15           Mod Speed           0.03~30           #           Mid Freq           ●0~99           Mod Speed           1~99           #           High Damp           0~99           #           High Damp           0~99           #           Use Damp           0~99                                                        | [85]<br>[07]<br>[63]<br>[90]<br>[90]<br>[12]<br>[0.21]<br>[3.9]<br>[50]<br>[50]<br>[12]<br>[04]<br>[07]<br>[07]<br>[07]<br>[07]<br>[07]<br>[07]<br>[07]<br>[07            |
| 29<br>30<br>31<br>32<br>33<br>34<br>35<br>36<br>37<br>38<br>39<br>40<br>41<br>42<br>43<br>44<br>45                                                                   | ENHANCER<br>Enhancer<br>DISTORTION<br>Distortion<br>Overdrive<br>PHASER<br>Stereo Phaser 1<br><sup>2</sup> 2<br>ROTARY SPEAKER<br>Rotary Speaker<br>TREMOLO<br>Auto Pan<br>Tremolo<br>PARAMETRIC EQ<br>Parametric EQ<br>COMBINATION EFFECT SERIAL<br>Chorus-Delay<br>Flanger-Delay<br>Flanger-Delay<br>COMBINATION EFFECT PARALLEL<br>Delay / Hall Reverb<br>Delay / Room Reverb<br>Delay / Chorus<br>Delay / Flanger<br>Delay / Flanger                                                | Harmonic Den<br>1~99<br>Drive<br>1~111<br>//<br>Manual<br>0~99<br>//<br>Vibrato Dep<br>0~15<br>Mod Wavefor<br>SIN, TRI<br>//<br>Low Freq<br>0~29<br>Flg / Cho Del<br>0~50<br>//<br>Delay Time<br>0~500<br>//<br>Delay Time<br>0~500<br>Delay Time<br>0~500<br>Delay Time                                                                                 | sity [28] [107] [85] [98] [98] [98] [98] [98] [98] [98] [98                                                                                  | Hot Spot<br>1~20<br>Hot Spot<br>●0~99<br>● *<br>Mod Spee<br>●0.03~30<br>● *<br>Mod Wave SF<br>-99~+99<br>*<br>Low Gain<br>-12~+12<br>Flg / Cho F.B<br>-99~+99<br>*<br>Feedback<br>-99~+99<br>*<br>Feedback<br>-99~+99<br>*<br>Feedback<br>-99~+99<br>*                                                                                                    | [3]<br>[99]<br>[70]<br>d<br>[0.24]<br>[0.24]<br>[0.24]<br>[0.24]<br>[-99]<br>[-99]<br>[-90]<br>[-90 | Stereo Width           0~99           Resonance           0~99           #           Mod Depth           0~99           #           Acceleration           1~15           Mod Speed           0.03~30           #           Mid Freq           ●0~99           Mod Speed           1~99           #           High Damp           0~99           #           High Damp           0~99           #           High Damp           0~99                                                       | [85]<br>[07]<br>[63]<br>[90]<br>[90]<br>[12]<br>[0.21]<br>[3.9]<br>[50]<br>[12]<br>[04]<br>[50]<br>[0]<br>[50]<br>[60]                                                    |
| 29<br>30<br>31<br>32<br>33<br>34<br>35<br>35<br>36<br>37<br>38<br>39<br>40<br>41<br>42<br>43<br>44<br>45                                                             | ENHANCER<br>Enhancer<br>DISTORTION<br>Distortion<br>Overdrive<br>PHASER<br>Stereo Phaser 1<br><sup>2</sup> 2<br>ROTARY SPEAKER<br>Rotary Speaker<br>TREMOLO<br>Auto Pan<br>Tremolo<br>PARAMETRIC EQ<br>Parametric EQ<br>COMBINATION EFFECT SERIAL<br>Chorus-Delay<br>Flanger-Delay<br>COMBINATION EFFECT PARALLEL<br>Delay / Hall Reverb<br>Delay / Room Reverb<br>Delay / Chorus<br>Delay / Flanger<br>Delay / Flanger                                                                 | Harmonic Den<br>1~99<br>Drive<br>1~111<br>//<br>Manual<br>0~99<br>//<br>Vibrato Dep<br>0~15<br>Mod Wavefor<br>SIN, TRI<br>//<br>Low Freq<br>0~29<br>Flg / Cho Del<br>0~29<br>Flg / Cho Del<br>0~50<br>//<br>Delay Time<br>0~500<br>Delay Time<br>0~500<br>Delay Time<br>0~500<br>Delay Time                                                              | sity [28] [107] [107] [85] [98] [98] [96] th [2] rm [TRI] [TRI] [TRI] [TRI] [TRI] [15] ay [20] [20] [20] [20] [20] [20] [20] [20]            | Hot Spot<br>1~20<br>Hot Spot<br>●0~99<br>● *<br>Mod Spee<br>●0.03~30<br>● *<br>Mod Wave SH<br>-99~+99<br>*<br>Eeedback<br>-99~+99<br>*<br>Feedback<br>-99~+99<br>*<br>Feedback<br>-99~+99<br>*<br>Feedback<br>-99~+99<br>*<br>Feedback<br>-99~+99<br>*                                                                                                    | [3]<br>[99]<br>[70]<br>d<br>[0.24]<br>[0.24]<br>[0.24]<br>[-96]<br>[+96]<br>[+96]<br>[+96]<br>[+96]<br>[+96]<br>[+96]<br>[+06]<br>[+06]<br>[40]<br>[+15]<br>[40]<br>[40]<br>[                                                                                                    | Stereo Width           0~99           Resonance           0~99           //           Mod Depth           0~99           //           Acceleration           1~15           Mod Speed           0.03~30           //           Mid Freq           ●0~99           Mod Speed           1~99           //           High Damp           0~99           //           High Damp           0~99           //           High Damp           0~99           //           High Damp           0~99 | [85]<br>[07]<br>[63]<br>[90]<br>[90]<br>[12]<br>[0.21]<br>[3.9]<br>[50]<br>[50]<br>[0]<br>[50]<br>[50]<br>[60]                                                            |
| 29<br>30<br>31<br>32<br>33<br>34<br>34<br>35<br>35<br>36<br>37<br>38<br>39<br>40<br>41<br>42<br>43<br>43<br>44<br>45<br>46                                           | ENHANCER<br>Enhancer<br>DISTORTION<br>Distortion<br>Overdrive<br>PHASER<br>Stereo Phaser 1<br><sup>#</sup> 2<br>ROTARY SPEAKER<br>Rotary Speaker<br>TREMOLO<br>Auto Pan<br>Tremolo<br>PARAMETRIC EQ<br>Parametric EQ<br>COMBINATION EFFECT SERIAL<br>Chorus-Delay<br>Flanger-Delay<br>COMBINATION EFFECT PARALLEL<br>Delay / Hall Reverb<br>Delay / Chorus<br>Delay / Chorus<br>Delay / Flanger<br>Delay / Distortion<br>Delay / Overdrive<br>Delay / Phaser                            | Harmonic Den<br>1~99<br>Drive<br>1~111<br>//<br>Manual<br>0~99<br>//<br>Vibrato Dept<br>0~15<br>Mod Wavefor<br>SIN, TRI<br>//<br>Low Freq<br>0~29<br>Fig / Cho Del<br>0~29<br>Fig / Cho Del<br>0~500<br>//<br>Delay Time<br>0~500<br>Delay Time<br>0~500<br>Delay Time<br>0~500<br>//<br>Delay Time<br>0~500<br>//                                       | sity [28] [107] [107] [85] [98] [96] [107] [98] [96] [10] [10] [11] [11] [11] [12] [12] [20] [20] [20] [20] [20] [20] [20] [2                | Hot Spot<br>1~20<br>Hot Spot<br>●0~99<br>● *<br>Mod Spee<br>●0.03~30<br>● *<br>Mod Wave SH<br>-99~+99<br>*<br>Eeedback<br>-99~+99<br>*<br>Feedback<br>-99~+99<br>*<br>Feedback<br>-99~+99<br>*<br>Feedback<br>-99~+99<br>*<br>Feedback<br>-99~+99<br>*                                                                                                    | [3]<br>[99]<br>[70]<br>d<br>[0.24]<br>[0.24]<br>[0.24]<br>[0.24]<br>[-99]<br>[+96]<br>[-99]<br>[-99]<br>[-99]<br>[-106]<br>[-106]                                                                                                    | Stereo Width           0~99           Resonance           0~99           //           Mod Depth           0~99           //           Acceleration           1~15           Mod Speed           0.03~30           //           Mid Freq           0~99           Mod Speed           1~99           //           High Damp           0~99           High Damp           0~99           High Damp           0~99           High Damp           0~99                                         | [85]<br>[07]<br>[63]<br>[90]<br>[90]<br>[90]<br>[12]<br>[02]<br>[12]<br>[03]<br>[50]<br>[12]<br>[04]<br>[0]<br>[0]<br>[0]<br>[0]<br>[0]<br>[0]<br>[0]<br>[0]<br>[0]<br>[0 |
| 29<br>30<br>31<br>32<br>33<br>34<br>35<br>36<br>37<br>38<br>39<br>40<br>41<br>42<br>43<br>44<br>45<br>                                                               | ENHANCER<br>Enhancer<br>DISTORTION<br>Distortion<br>Overdrive<br>PHASER<br>Stereo Phaser 1<br><sup>#</sup> 2<br>ROTARY SPEAKER<br>Rotary Speaker<br>TREMOLO<br>Auto Pan<br>Tremolo<br>PARAMETRIC EQ<br>Parametric EQ<br>COMBINATION EFFECT SERIAL<br>Chorus-Delay<br>Flanger-Delay<br>COMBINATION EFFECT PARALLEL<br>Delay / Hall Reverb<br>Delay / Chorus<br>Delay / Chorus<br>Delay / Flanger<br>Delay / Distortion<br>Delay / Overdrive<br>Delay / Phaser                            | Harmonic Den<br>1~99<br>Drive<br>1~111<br>//<br>Manual<br>0~99<br>//<br>Vibrato Depr<br>0~15<br>Mod Wavefor<br>SIN, TRI<br>//<br>Low Freq<br>0~29<br>Flg / Cho Del<br>0~500<br>//<br>Delay Time<br>0~500<br>Delay Time<br>0~500<br>//<br>Delay Time<br>0~500<br>//<br>Delay Time<br>0~500<br>//                                                          | sity [28] [107] [107] [85] [98] [96] [96] [107] [98] [96] [10] [11] [TRI] [TRI] [15] [11] [11] [20] [20] [20] [20] [20] [20] [20] [20        | Hot Spot<br>1~20<br>Hot Spot<br>●0~99<br>● *<br>Mod Spee<br>●0.03~30<br>● *<br>Mod Wave St<br>-99~+99<br>*<br>Eeedback<br>-99~+99<br>*<br>Feedback<br>-99~+99<br>*<br>Feedback<br>-99~+99<br>*<br>Feedback<br>-99~+99<br>*<br>Feedback<br>-99~+99<br>Feedback<br>-99~+99<br>Feedback                                                                                                    | [3]<br>[99]<br>[70]<br>d<br>[0.24]<br>[0.24]<br>[0.24]<br>[-99]<br>[+96]<br>[-99]<br>[-99]<br>[-99]<br>[-106]<br>[406]<br>[406]                                                                                                    | Stereo Width           0~99 <i>R</i> 0~99 <i>M</i> Mod Depth           0~99 <i>#</i> Acceleration           1~15           Mod Speed           0.03~30 <i>#</i> Mid Freq           0~99           Mod Speed           1~99 <i>#</i> High Damp           0~99 <i>#</i> High Damp           0~99 <i>#</i> High Damp           0~99 <i>#</i> High Damp           0~99                                                                                                    | [85]<br>[07]<br>[63]<br>[90]<br>[90]<br>[90]<br>[12]<br>[0.21]<br>[3.9]<br>[50]<br>[50]<br>[12]<br>[04]<br>[01]<br>[01]<br>[02]<br>[50]<br>[60]<br>[60]                   |
| 29       30       31       32       33       34       35       36       37       38       39       40       41       42       43       44       45       46       47 | ENHANCER<br>Enhancer<br>DISTORTION<br>Distortion<br>Overdrive<br>PHASER<br>Stereo Phaser 1<br><sup>#</sup> 2<br>ROTARY SPEAKER<br>Rotary Speaker<br>TREMOLO<br>Auto Pan<br>Tremolo<br>PARAMETRIC EQ<br>Parametric EQ<br>COMBINATION EFFECT SERIAL<br>Chorus-Delay<br>Flanger-Delay<br>COMBINATION EFFECT PARALLEL<br>Delay / Hall Reverb<br>Delay / Chorus<br>Delay / Chorus<br>Delay / Flanger<br>Delay / Distortion<br>Delay / Distortion<br>Delay / Phaser<br>Delay / Rotary Speaker | Harmonic Den<br>1~99<br>Drive<br>1~111<br>//<br>Manual<br>0~99<br>//<br>Vibrato Depi<br>0~15<br>Mod Wavefor<br>SIN, TRI<br>//<br>Low Freq<br>0~29<br>Flg / Cho Del<br>0~500<br>//<br>Delay Time<br>0~500<br>Delay Time<br>0~500<br>//<br>Delay Time<br>0~500<br>//<br>Delay Time<br>0~500<br>//                                                          | sity [28] [107] [107] [85] [98] [96] th [2] th [2] tm [TRI] [TRI] [TRI] [TRI] [15] ay [24] [1] [20] [20] [20] [20] [20] [20] [20] [20        | Hot Spot<br>1~20<br>Hot Spot<br>●0~99<br>● *<br>Mod Spee<br>●0.03~30<br>● *<br>Mod Wave SF<br>-99~+99<br>*<br>Eeedback<br>-99~+99<br>*<br>Feedback<br>-99~+99<br>Feedback<br>-99~+99<br>Feedback<br>-99~+99<br>Feedback<br>-99~+99<br>Feedback<br>-99~+99<br>Feedback<br>-99~+99<br>Feedback<br>-99~+99<br>Feedback<br>-99~+99<br>Feedback<br>-99~+99<br>Feedback                                                                  | [3]<br>[99]<br>[70]<br>d<br>[0.24]<br>[0.24]<br>[0.24]<br>[0.24]<br>[-99]<br>[+96]<br>[-99]<br>[-99]<br>[-90]<br>[-90]                                                                                                    | Stereo Width           0~99 <i>R</i> 0~99 <i>M</i> Mod Depth           0~99 <i>#</i> Acceleration           1~15           Mod Speed           0.03~30 <i>#</i> Mid Freq           ●0~99           Mod Speed           1~99 <i>#</i> High Damp           0~99           High Damp           0~99           High Damp           0~99           High Damp           0~99                                                                                                    | [85]<br>[07]<br>[63]<br>[90]<br>[90]<br>[12]<br>[0.21]<br>[3.9]<br>[50]<br>[12]<br>[04]<br>[01]<br>[01]<br>[00]<br>[50]<br>[60]<br>[60]                                   |
| 29       30       31       32       33       34       35       36       37       38       39       40       41       42       43       44       45       46       47 | ENHANCER<br>Enhancer<br>DISTORTION<br>Distortion<br>Overdrive<br>PHASER<br>Stereo Phaser 1<br># 2<br>ROTARY SPEAKER<br>Rotary Speaker<br>TREMOLO<br>Auto Pan<br>Tremolo<br>PARAMETRIC EQ<br>Parametric EQ<br>COMBINATION EFFECT SERIAL<br>Chorus-Delay<br>Flanger-Delay<br>COMBINATION EFFECT PARALLEL<br>Delay / Hall Reverb<br>Delay / Chorus<br>Delay / Chorus<br>Delay / Flanger<br>Delay / Distortion<br>Delay / Overdrive<br>Delay / Notary Speaker<br>Resonance Filter           | Harmonic Den<br>1~99<br>Drive<br>1~111<br>//<br>Manual<br>0~99<br>//<br>Vibrato Depi<br>0~15<br>Mod Wavefor<br>SIN, TRI<br>//<br>Low Freq<br>0~29<br>Flg / Cho Del<br>0~500<br>//<br>Delay Time<br>0~500<br>Delay Time<br>0~500<br>Delay Time<br>0~500<br>Delay Time<br>0~500<br>Delay Time<br>0~500<br>Delay Time<br>0~500<br>Delay Time<br>0~500<br>// | sity [28] [107] [107] [85] [98] [96] [107] [98] [96] [10] [11] [TRI] [TRI] [TRI] [TRI] [15] [15] [15] [20] [20] [20] [20] [20] [20] [20] [20 | Hot Spot<br>1~20<br>Hot Spot<br>●0~99<br>● *<br>Mod Spee<br>●0.03~30<br>● *<br>Mod Wave SH<br>-99~+99<br>*<br>Ecological<br>Fig / Cho F.B<br>-99~+99<br>*<br>Feedback<br>-99~+99<br>Feedback<br>-99~+99<br>Feedback<br>-99~+99<br>Feedback<br>-99~+99<br>Feedback<br>-99~+99<br>Feedback<br>-99~+99<br>Feedback<br>-99~+99<br>Feedback<br>-99~+99<br>Feedback<br>-99~+99<br>Feedback<br>-99~+99<br>Feedback<br>-99~+99<br>Feedback | [3]<br>[99]<br>[70]<br>d<br>[0.24]<br>[0.24]<br>[0.24]<br>[0.24]<br>[-99]<br>[-99]<br>[-90]<br>[-90 | Stereo Width           0~99 <i>R</i> 0~99 <i>M</i> Mod Depth           0~99 <i>#</i> Acceleration           1~15           Mod Speed           0.03~30 <i>#</i> Mid Freq           ●0~99           Mod Speed           1~99 <i>#</i> High Damp           0~99 <i>#</i> High Damp           0~99 <i>#</i> High Damp           0~99 <i>#</i> High Damp           0~99 <i>#</i> High Damp           0~99 <i>#</i> High Damp           0~99 <i>#</i> High Damp           0~99                  | [85]<br>[07]<br>[63]<br>[90]<br>[90]<br>[12]<br>[0.21]<br>[3.9]<br>[50]<br>[12]<br>[04]<br>[07]<br>[50]<br>[07]<br>[50]<br>[60]<br>[60]                                   |

|                                                                                                    | np                                                                                                    |                                                                                                    |                                                                                                    | EQ Low                                                                                                    |                                                                                                    | EQ High                                                                                                    |                                                                                                    | Dry: FX                                                                                                    | Balance                                                                                                    |
|----------------------------------------------------------------------------------------------------|----------------------------------------------------------------------------------------------------|----------------------------------------------------------------------------------------------------|----------------------------------------------------------------------------------------------------|----------------------------------------------------------------------------------------------------|----------------------------------------------------------------------------------------------------|----------------------------------------------------------------------------------------------------|----------------------------------------------------------------------------------------------------|----------------------------------------------------------------------------------------------------|----------------------------------------------------------------------------------------------------|
| 0~99                                                                                                    | [31]                                                                                                    |                                                                                                    |                                                                                                    | -12~+12                                                                                                    | [-3]                                                                                                    | -12~+12                                                                                                    | [-1]                                                                                                    | ●DRY~FX                                                                                                    | [80:20]                                                                                                    |
| "                                                                                                    | [32]                                                                                                    |                                                                                                    |                                                                                                    | "                                                                                                    | [-1]                                                                                                    | "                                                                                                    | [-3]                                                                                                    | • "                                                                                                    | [80:20]                                                                                                    |
| "                                                                                                    | [41]                                                                                                    |                                                                                                    |                                                                                                    | "                                                                                                    | [-2]                                                                                                    | 11                                                                                                    | [-4]                                                                                                    | • "                                                                                                    | [80:20]                                                                                                    |
| 11                                                                                                    | [36]                                                                                                    |                                                                                                    |                                                                                                    | "                                                                                                    | [+1]                                                                                                    | 11                                                                                                    | [+2]                                                                                                    | • "                                                                                                    | [78:22]                                                                                                    |
| 11                                                                                                    | [32]                                                                                                    |                                                                                                    |                                                                                                    | 11                                                                                                    | [-1]                                                                                                    | 11                                                                                                    | [+2]                                                                                                    | • "                                                                                                    | [78:22]                                                                                                    |
| 11                                                                                                    | [36]                                                                                                    |                                                                                                    |                                                                                                    | 11                                                                                                    | [-5]                                                                                                    | "                                                                                                    | [-4]                                                                                                    | • //                                                                                                    | [75:25]                                                                                                    |
| 11                                                                                                    | [51]                                                                                                    |                                                                                                    |                                                                                                    | "                                                                                                    | [0]                                                                                                    | 11                                                                                                    | [-4]                                                                                                    | • "                                                                                                    | [80:20]                                                                                                    |
| "                                                                                                    | [47]                                                                                                    |                                                                                                    |                                                                                                    | "                                                                                                    | [+2]                                                                                                    | 11                                                                                                    | [+2]                                                                                                    | • "                                                                                                    | [80:20]                                                                                                    |
| "                                                                                                    | [30]                                                                                                    |                                                                                                    |                                                                                                    | "                                                                                                    | [+2]                                                                                                    | "                                                                                                    | [-4]                                                                                                    | • //                                                                                                    | [78:22]                                                                                                    |
|                                                                                                    | [00]                                                                                                    |                                                                                                    |                                                                                                    | EQ Low                                                                                                    | [ • -]                                                                                                    | EQ High                                                                                                    | L 'J                                                                                                    | Dry: FX                                                                                                    | Balance                                                                                                    |
|                                                                                                    |                                                                                                    |                                                                                                    |                                                                                                    | -12~+12                                                                                                    | [-4]                                                                                                    | -12~+12                                                                                                    | [-4]                                                                                                    |                                                                                                    | [68:32]                                                                                                    |
|                                                                                                    |                                                                                                    |                                                                                                    |                                                                                                    | 12 112                                                                                                    | [ +]<br>[+1]                                                                                                    | 12 1 12                                                                                                    | [ -1]                                                                                                    |                                                                                                    | [65:35]                                                                                                    |
|                                                                                                    |                                                                                                    |                                                                                                    |                                                                                                    | ,                                                                                                    | [1]                                                                                                    | ,                                                                                                    | [0]                                                                                                    |                                                                                                    | [75:25]                                                                                                    |
| Lisk Dan                                                                                                    |                                                                                                    |                                                                                                    |                                                                                                    | <i>"</i>                                                                                                    | [U]                                                                                                    | TO High                                                                                                    | [U]                                                                                                    |                                                                                                    | [75.25]                                                                                                    |
| High Dan                                                                                                    | np                                                                                                    |                                                                                                    |                                                                                                    | EQ LOW                                                                                                    | [0]                                                                                                    |                                                                                                    | [0]                                                                                                    |                                                                                                    | balance                                                                                                    |
| 0~99                                                                                                    | [10]                                                                                                    |                                                                                                    |                                                                                                    | -12~+12                                                                                                    | [0]                                                                                                    | -12~+12                                                                                                    | [0]                                                                                                    | ODRY~FX                                                                                                    | [80:20]                                                                                                    |
|                                                                                                    | [10]                                                                                                    | Data These                                                                                                    | <b>D</b>                                                                                                    | <i>"</i>                                                                                                    |                                                                                                    | <i>"</i>                                                                                                    | [0]                                                                                                    |                                                                                                    | [80:20]                                                                                                    |
| Dry: FX Balai                                                                                                    | ince L                                                                                                    | Delay Time                                                                                                    | ĸ                                                                                                    | Feedback I                                                                                                    | 2                                                                                                    | High Damp                                                                                                    | ĸ                                                                                                    | Dry: FX B                                                                                                    | alance R                                                                                                    |
| DRY~FX                                                                                                    | [50:50]                                                                                                    | 0~500                                                                                                    | [40]                                                                                                    | -99~+99                                                                                                    | [0]                                                                                                    | 0~99                                                                                                    | [0]                                                                                                    | ●DRY~FX                                                                                                    | [35:65]                                                                                                    |
| Feedbac                                                                                                    | :k                                                                                                    |                                                                                                    |                                                                                                    | EQ Low                                                                                                    |                                                                                                    | EQ High                                                                                                    |                                                                                                    | Dry: FX                                                                                                    | Balance                                                                                                    |
| -99~+99                                                                                                    | [+30]                                                                                                    |                                                                                                    |                                                                                                    | -12~+12                                                                                                    | [0]                                                                                                    | -12~+12                                                                                                    | [0]                                                                                                    | ●DRY~FX                                                                                                    | [80:20]                                                                                                    |
| "                                                                                                    | [0]                                                                                                    |                                                                                                    |                                                                                                    | "                                                                                                    | [0]                                                                                                    | "                                                                                                    | [0]                                                                                                    | • //                                                                                                    | [70:30]                                                                                                    |
| //                                                                                                    | [+20]                                                                                                    |                                                                                                    |                                                                                                    | 11                                                                                                    | [0]                                                                                                    | 11                                                                                                    | [0]                                                                                                    | • "                                                                                                    | [75:25]                                                                                                    |
| Mod Wavef                                                                                                    | form                                                                                                    |                                                                                                    |                                                                                                    | EQ Low                                                                                                    |                                                                                                    | EQ High                                                                                                    |                                                                                                    | Dry: FX                                                                                                    | Balance                                                                                                    |
| SIN, TRI                                                                                                    | [TRI]                                                                                                    |                                                                                                    |                                                                                                    | -12~+12                                                                                                    | [+4]                                                                                                    | -12~+12                                                                                                    | [+4]                                                                                                    | ●DRY~FX                                                                                                    | [50:50]                                                                                                    |
| //                                                                                                    | [SIN]                                                                                                    |                                                                                                    |                                                                                                    | //                                                                                                    | [+3]                                                                                                    | //                                                                                                    | [+4]                                                                                                    | • //                                                                                                    | [60:40]                                                                                                    |
| Mod Dep                                                                                                    | oth                                                                                                    | Mod Wavefor                                                                                                    | rm                                                                                                    | EQ Low                                                                                                    | []                                                                                                    | EQ High                                                                                                    | 11                                                                                                    | Drv: FX                                                                                                    | Balance                                                                                                    |
| 0~00                                                                                                    | [50]                                                                                                    | T+10~S+10                                                                                                    | IT+01                                                                                                    | $-12 \sim \pm 12$                                                                                                    | [0]                                                                                                    | $-12 \sim \pm 12$                                                                                                    | [0]                                                                                                    |                                                                                                    | [50:50]                                                                                                    |
| 0 - 33                                                                                                    | [30]                                                                                                    | 1110-0110                                                                                                    |                                                                                                    | 12 1 12                                                                                                    | [0]                                                                                                    | 12 1 12                                                                                                    | [0]                                                                                                    |                                                                                                    | [50:50]                                                                                                    |
| Mod Spo                                                                                                    | [99]                                                                                                    | Mod Dopth                                                                                                    |                                                                                                    | Eiltor Split B                                                                                                    |                                                                                                    | ~                                                                                                    | [U]                                                                                                    | Dry EV                                                                                                    | [50.50]                                                                                                    |
|                                                                                                    | ea                                                                                                    |                                                                                                    | [00]                                                                                                    |                                                                                                    |                                                                                                    |                                                                                                    |                                                                                                    |                                                                                                    | balance                                                                                                    |
| • 1~99                                                                                                    | [36]                                                                                                    | 0~99                                                                                                    | [99]                                                                                                    | 0~18                                                                                                    | [3]                                                                                                    | 50 111                                                                                                    |                                                                                                    | DRY~FX                                                                                                    | [25:75]                                                                                                    |
|                                                                                                    |                                                                                                    |                                                                                                    |                                                                                                    | EQ LOW                                                                                                    |                                                                                                    | EQ High                                                                                                    |                                                                                                    | Dry: FX                                                                                                    | Balance                                                                                                    |
|                                                                                                    |                                                                                                    |                                                                                                    |                                                                                                    | -12~+12                                                                                                    | [0]                                                                                                    | -12~+12                                                                                                    | [0]                                                                                                    | ●DRY~FX                                                                                                    | [67:33]                                                                                                    |
|                                                                                                    |                                                                                                    | Resonance                                                                                                    | •                                                                                                    | EQ Low                                                                                                    |                                                                                                    | EQ High                                                                                                    |                                                                                                    | Dry: FX                                                                                                    | Balance                                                                                                    |
|                                                                                                    |                                                                                                    | $-99 \sim +99$                                                                                                    | [+80]                                                                                                    | -12~+12                                                                                                    | [0]                                                                                                    | -12~+12                                                                                                    | [0]                                                                                                    | DRY~FX                                                                                                    | [50:50]                                                                                                    |
|                                                                                                    |                                                                                                    | 11                                                                                                    | [+36]                                                                                                    | 11                                                                                                    | [0]                                                                                                    | "                                                                                                    | [0]                                                                                                    | 11                                                                                                    | [50:50]                                                                                                    |
|                                                                                                    |                                                                                                    | "                                                                                                    | [+80]                                                                                                    | 11                                                                                                    | [0]                                                                                                    | 11                                                                                                    | [0]                                                                                                    | "                                                                                                    | [50:50]                                                                                                    |
|                                                                                                    |                                                                                                    |                                                                                                    |                                                                                                    | EQ Low                                                                                                    |                                                                                                    | EQ High                                                                                                    |                                                                                                    | Dry: FX                                                                                                    | Balance                                                                                                    |
|                                                                                                    |                                                                                                    |                                                                                                    |                                                                                                    | -12~+12                                                                                                    | [+3]                                                                                                    | -12~+12                                                                                                    | [+3]                                                                                                    | ●DRY~FX                                                                                                    | [50:50]                                                                                                    |
| Delay Tin                                                                                                    | me                                                                                                    |                                                                                                    |                                                                                                    | EQ Low                                                                                                    |                                                                                                    | EQ High                                                                                                    |                                                                                                    | Dry: FX                                                                                                    | Balance                                                                                                    |
| 100                                                                                                    | -                                                                                                    |                                                                                                    |                                                                                                    |                                                                                                    |                                                                                                    |                                                                                                    |                                                                                                    |                                                                                                    |                                                                                                    |
| 1~99                                                                                                    | [25]                                                                                                    |                                                                                                    |                                                                                                    | -12~+12                                                                                                    | [0]                                                                                                    | $-12 \sim +12$                                                                                                    | [0]                                                                                                    | ●DBY~FX                                                                                                    | [50:50]                                                                                                    |
| FQ Low                                                                                                    | [25]                                                                                                    | EQ High                                                                                                    |                                                                                                    | -12~+12                                                                                                    | [0]                                                                                                    | -12~+12                                                                                                    | [0]                                                                                                    | ●DRY~FX                                                                                                    | [50:50]<br>Balance                                                                                                    |
| $\frac{1 \sim 99}{EQ \text{ Low}}$                                                                                                    | [25]<br>N                                                                                                    | EQ High                                                                                                    | [0]                                                                                                    | -12~+12<br>Out Level                                                                                                    | [0]                                                                                                    | -12~+12                                                                                                    | [0]                                                                                                    | ●DRY~FX<br>Dry: FX                                                                                                    | [50:50]<br>Balance                                                                                                    |
| EQ Low                                                                                                    | [25]<br>N<br>[0]                                                                                                    | EQ High<br>-12~+12                                                                                                    | [0]                                                                                                    | -12~+12<br>Out Level<br>0~99                                                                                                    | [0]                                                                                                    | -12~+12                                                                                                    | [0]                                                                                                    | ●DRY~FX<br>Dry: FX  <br>DRY~FX                                                                                                    | [50:50]<br>Balance<br>[50:50]                                                                                                    |
| EQ Low<br>-12~+12                                                                                                    | [25]<br>w<br>[0]<br>[0]                                                                                                    | EQ High<br>-12~+12<br>%                                                                                                    | [0]                                                                                                    | -12~+12<br>Out Level<br>0~99<br>∥                                                                                                    | [0]<br>[6]<br>[8]                                                                                                    | -12~+12                                                                                                    | [0]                                                                                                    | DRY~FX     Dry: FX     DRY~FX                                                                                                    | [50:50]<br>Balance<br>[50:50]<br>[50:50]                                                                                                    |
| EQ Low<br>-12~+12<br>//<br>Feedbac                                                                                                    | [25]<br>w<br>[0]<br>ck                                                                                                    | EQ High<br>-12~+12<br>//<br>Mod Wavefo                                                                                                    | [0]<br>[0]<br>rm                                                                                                    | -12~+12<br>Out Level<br>0~99<br>∥                                                                                                    | [0]<br>[6]<br>[8]                                                                                                    | -12~+12                                                                                                    | [0]                                                                                                    | •DRY~FX<br>DRY~FX<br>DRY~FX<br><i>/</i><br>Dry: FX                                                                                                    | [50:50]<br>Balance<br>[50:50]<br>[50:50]<br>Balance                                                                                                    |
| EQ Low<br>-12~+12<br><i>Feedbact</i><br>-99~+99                                                                                                    | [25]<br>N [0] [0] :k [96]                                                                                                    | EQ High<br>-12~+12<br>Ø<br>Mod Wavefo<br>SIN, TRI                                                                                                    | [0]<br>[0]<br>rm<br>[TRI]                                                                                                    | -12~+12<br>Out Level<br>0~99<br>*                                                                                                    | [0]<br>[6]<br>[8]                                                                                                    | -12~+12                                                                                                    | [0]                                                                                                    | ●DRY~FX<br>Dry: FX<br>DRY~FX<br>Ø<br>DRY~FX<br>DRY~FX                                                                                                    | [50:50]<br>Balance<br>[50:50]<br>[50:50]<br>Balance<br>[50:50]                                                                                                    |
| EQ Low<br>-12~+12<br>#<br>Feedback<br>-99~+99<br>#                                                                                                    | [25]<br>v [0] [0] <b>k</b> [96] [90]                                                                                                    | EQ High<br>-12~+12<br>//<br>Mod Wavefo<br>SIN, TRI<br>//                                                                                                    | [0]<br>[0]<br>rm<br>[TRI]<br>[SIN]                                                                                                    | -12~+12<br>Out Level<br>0~99<br>∅                                                                                                    | [0]<br>[6]<br>[8]                                                                                                    | -12~+12                                                                                                    | [0]                                                                                                    | DRY~FX<br>Dry: FX<br>DRY~FX<br>//<br>Dry: FX<br>DRY~FX                                                                                                    | [50:50]<br>Balance<br>[50:50]<br>[50:50]<br>Balance<br>[50:50]<br>[50:50]                                                                                                    |
| I~99     EQ Low     −12~+12                                                                                                    | [25]<br>v [0] [0] <b>:k</b> [96] [90]                                                                                                    | EQ High<br>-12~+12<br>//<br>Mod Wavefo<br>SIN, TRI<br>//<br>SIow Speed                                                                                                    | [0]<br>[0]<br>rm<br>[TRI]<br>[SIN]<br>d                                                                                                    | -12~+12<br>Out Level<br>0~99<br>∅                                                                                                    | [0]<br>[6]<br>[8]                                                                                                    | -12~+12<br>Fast Speed                                                                                                    | [0]                                                                                                    | • DRY~FX<br>Dry: FX<br>DRY~FX<br>//<br>DRY~FX<br>//<br>DRY~FX<br>//<br>Dry: FX                                                                                                    | [50:50]<br>Balance<br>[50:50]<br>[50:50]<br>Balance<br>[50:50]<br>[50:50]<br>Balance                                                                                                    |
| I~99     EQ Low     −12~+12                                                                                                    | [25]<br>v [0] [0] [0] [k [96] [90] [90] [20] [20] [20] [20] [20] [20] [20] [2                                                                                                    | EQ High<br>-12~+12<br>//<br>Mod Wavefo<br>SIN, TRI<br>//<br>Slow Speed<br>1~99                                                                                                    | [0]<br>[0]<br>rm<br>[TRI]<br>[SIN]<br>d<br>[25]                                                                                                    | -12~+12<br>Out Level<br>0~99<br>∅                                                                                                    | [0]<br>[6]<br>[8]                                                                                                    | -12~+12<br>Fast Speed                                                                                                    | [0]<br>J<br>[69]                                                                                                    | •DRY~FX<br>DRY~FX<br>//<br>DRY~FX<br>//<br>DRY~FX<br>//<br>DRY~FX<br>DRY~FX                                                                                                    | [50:50]<br>Balance<br>[50:50]<br>[50:50]<br>Balance<br>[50:50]<br>[50:50]<br>Balance<br>[34:66]                                                                                                    |
| I~99     EQ Low     −12~+12     #     Feedbac     −99~+99     #     Mod Depr                                                                                                    | [25]<br>v [0] [0] [0] [sk [96] [90] [90] [bth                                                                                                    | EQ High<br>-12~+12<br>*<br>Mod Wavefo<br>SIN, TRI<br>*<br>Slow Speed<br>1~99                                                                                                    | [0]<br>[0]<br>rm<br>[TRI]<br>[SIN]<br>d<br>[25]                                                                                                    | -12~+12<br>Out Level<br>0~99<br>//<br>EQ Low                                                                                                    | [0]<br>[6]<br>[8]                                                                                                    | -12~+12<br>Fast Speed<br>1~99<br>EQ High                                                                                                    | [0]<br>1<br>[69]                                                                                                    | • DRY~FX<br>Dry: FX<br>DRY~FX<br>#<br>DRY~FX<br>#<br>DRY~FX<br>DRY~FX<br>DRY~FX<br>DRY~FX                                                                                                    | [50:50]<br>Balance<br>[50:50]<br>[50:50]<br>Balance<br>[50:50]<br>[50:50]<br>Balance<br>[34:66]<br>Balance                                                                                                    |
| 1~99<br>EQ Low<br>−12~+12<br><i>#</i><br>Feedbac<br>−99~+99<br><i>#</i><br>Mod Dep<br>0~99                                                                                                    | [25]<br>v [0] [0] [0] [sk [96] [90] [90] [90] [96] [96]                                                                                                    | EQ High<br>-12~+12<br>#<br>Mod Wavefo<br>SIN, TRI<br>#<br>Slow Speed<br>1~99                                                                                                    | [0]<br>[0]<br>rm<br>[TRI]<br>[SIN]<br>d<br>[25]                                                                                                    | -12~+12<br>Out Level<br>0~99<br>*<br>EQ Low<br>-12~+12                                                                                                    | [0]<br>[6]<br>[8]                                                                                                    | -12~+12<br>Fast Speed<br>1~99<br>EQ High<br>-12~+12                                                                                                    | [0]<br>1<br>[69]<br>[0]                                                                                                    | ●DRY~FX<br>Dry: FX<br>DRY~FX<br>Ø<br>DRY~FX<br>Ø<br>DRY~FX<br>DRY~FX<br>DRY~FX<br>Dry: FX                                                                                                    | [50:50]<br>Balance<br>[50:50]<br>Balance<br>[50:50]<br>[50:50]<br>Balance<br>[34:66]<br>Balance<br>[20:80]                                                                                                    |
| 1~99<br>EQ Low<br>−12~+12<br><i>#</i><br>Feedbac<br>−99~+99<br><i>#</i><br>Mod Dep<br>0~99<br><i>#</i>                                                                                                    | [25]<br>v<br>[0]<br>[0]<br>k<br>[96]<br>[90]<br>oth<br>[96]<br>[99]                                                                                                    | EQ High<br>-12~+12<br>#<br>Mod Wavefo<br>SIN, TRI<br>#<br>Slow Speed<br>1~99                                                                                                    | [0]<br>[0]<br>rm<br>[TRI]<br>[SIN]<br>d<br>[25]                                                                                                    | -12~+12<br>Out Level<br>0~99<br>*<br>EQ Low<br>-12~+12                                                                                                    | [0]<br>[6]<br>[8]<br>                                                                                                    | -12~+12<br>Fast Speed<br>1~99<br>EQ High<br>-12~+12                                                                                                    | [0]<br>1<br>[69]<br>[0]<br>[0]                                                                                                    | DRY~FX     Dry: FX     DRY~FX     //     Dry: FX     DRY~FX     //     Dry: FX     Dry: FX     Dry: FX     DRY~FX     Dry: FX     DRY~FX     ODRY~FX     ORY~FX     //                                                                                                    | [50:50]<br>Balance<br>[50:50]<br>Balance<br>[50:50]<br>[50:50]<br>Balance<br>[34:66]<br>Balance<br>[20:80]<br>[50:50]                                                                                                    |
| I ~99     EQ Low     -12~+12     #     Feedbac     -99~+99     #     Mod Dep     0~99     #     Mid Gain                                                                                                    | [25]<br>v<br>[0]<br>[0]<br>ck<br>[96]<br>[90]<br>oth<br>[96]<br>[99]<br>in                                                                                                    | EQ High<br>-12~+12<br>%<br>Mod Wavefo<br>SIN, TRI<br>%<br>Slow Speed<br>1~99<br>Mid Width                                                                                                    | [0]<br>[0]<br>rm<br>[TRI]<br>[SIN]<br>d<br>[25]                                                                                                    | -12~+12<br>Out Level<br>0~99<br>*<br>EQ Low<br>-12~+12<br>*<br>High Freq                                                                                                    | [0]<br>[6]<br>[8]<br>[0]<br>[0]                                                                                                    | -12~+12<br>Fast Speed<br>1~99<br>EQ High<br>-12~+12<br>#<br>High Gain                                                                                                    | [0]<br>1<br>[69]<br>[0]<br>[0]                                                                                                    | ●DRY~FX<br>Dry: FX<br>DRY~FX<br>DRY~FX<br>DRY~FX<br>DRY~FX<br>DRY~FX<br>●DRY~FX<br>● <i>#</i><br>Dry: FX                                                                                                    | [50:50]<br>Balance<br>[50:50]<br>[50:50]<br>[50:50]<br>[50:50]<br>Balance<br>[34:66]<br>Balance<br>[20:80]<br>[50:50]<br>Balance                                                                                                    |
| I~99     EQ Low     -12~+12     #     Feedbac     -99~+99     #     Mod Dep     0~99     #     Mid Gain     -12~+12                                                                                                    | [25]<br>v<br>[0]<br>[0]<br>ck<br>[96]<br>[90]<br>oth<br>[96]<br>[99]<br>in<br>[+6]                                                                                                    | EQ High<br>-12~+12<br><i>*</i><br>Mod Wavefo<br>SIN, TRI<br><i>*</i><br>Slow Speed<br>1~99<br>Mid Width<br>0~99                                                                                                    | [0]<br>[0]<br>[TRI]<br>[SIN]<br>d<br>[25]<br>[50]                                                                                                    | -12~+12<br>Out Level<br>0~99<br>*<br>EQ Low<br>-12~+12<br>*<br>High Freq<br>0~29                                                                                                    | [0]<br>[6]<br>[8]<br>[0]<br>[0]<br>[12]                                                                                                 | -12~+12<br>Fast Speed<br>1~99<br>EQ High<br>-12~+12<br>#<br>High Gain<br>-12~+12                                                                                                    | [0]<br>[69]<br>[0]<br>[0]<br>[+6]                                                                                                    | ●DRY~FX<br>Dry: FX<br>DRY~FX<br><i>v</i><br>DRY~FX<br><i>v</i><br>DRY~FX<br>DRY~FX<br>DRY~FX<br>ODRY~FX<br>ODRY~FX<br>DRY~FX<br>DRY~FX                                                                                                    | [50:50]<br>Balance<br>[50:50]<br>[50:50]<br>[50:50]<br>Balance<br>[34:66]<br>Balance<br>[20:80]<br>[50:50]<br>Balance<br>[50:50]                                                                                                    |
| EQ Low<br>−12~+12<br><i>*</i><br>Feedbac<br>−99~+99<br><i>*</i><br>Mod Dep<br>0~99<br><i>*</i><br>Mid Gain<br>−12~+12<br>Mod Dep                                                                                                    | [25]<br>v<br>[0]<br>[0]<br>ck<br>[96]<br>[90]<br>oth<br>[96]<br>[99]<br>in<br>[+6]<br>oth                                                                                                    | EQ High<br>-12~+12<br><i>*</i><br>Mod Wavefo<br>SIN, TRI<br><i>*</i><br>Slow Speed<br>1~99<br>Mid Width<br>0~99<br>Delay Time                                                                                                    | [0]<br>[0]<br>[TRI]<br>[SIN]<br>d<br>[25]<br>[50]                                                                                                    | -12~+12<br>Out Level<br>0~99<br>//<br>EQ Low<br>-12~+12<br>//<br>High Freq<br>0~29<br>Feedback                                                                                                    | [0]<br>[6]<br>[8]<br>[0]<br>[0]<br>[12]                                                                                                 | -12~+12<br>Fast Speed<br>1~99<br>EQ High<br>-12~+12<br>#<br>High Gain<br>-12~+12                                                                                                    | [0]<br>[69]<br>[0]<br>[+6]                                                                                                    | ●DRY~FX<br>Dry: FX<br>DRY~FX<br>DRY~FX<br>DRY~FX<br>DRY~FX<br>DRY~FX<br>DRY~FX<br>DRY~FX<br>DRY~FX<br>DRY~FX                                                                                                    | [50:50]<br>Balance<br>[50:50]<br>[50:50]<br>[50:50]<br>Balance<br>[34:66]<br>Balance<br>[20:80]<br>[50:50]<br>Balance<br>[50:50]<br>Balance                                                                                                    |
| EQ Low<br>−12~+12<br><i>*</i><br>Feedbac<br>−99~+99<br><i>*</i><br>Mod Dep<br>0~99<br><i>*</i><br>Mid Gain<br>−12~+12<br>Mod Dep<br>0~99                                                                                                    | [25]<br>v<br>[0]<br>[0]<br>k<br>[96]<br>[90]<br>oth<br>[99]<br>in<br>[+6]<br>oth<br>[75]                                                                                                    | EQ High<br>-12~+12<br><i><sup>#</sup></i><br>Mod Wavefor<br>SIN, TRI<br><i><sup>#</sup></i><br>Slow Speed<br>1~99<br>Mid Width<br>0~99<br>Delay Time<br>0~450                                                                                                    | [0]<br>[0]<br>mm<br>[TRI]<br>[SIN]<br>d<br>[25]<br>[25]<br>[50]                                                                                                    | -12~+12<br>Out Level<br>0~99<br>//<br>EQ Low<br>-12~+12<br>//<br>High Freq<br>0~29<br>Feedback<br>-99~+99                                                                                                    | [0]<br>[6]<br>[8]<br>[0]<br>[0]<br>[12]<br>[+16]                                                                                        | -12~+12<br>Fast Speed<br>1~99<br>EQ High<br>-12~+12<br>#<br>High Gain<br>-12~+12                                                                                                    | [0]<br>[69]<br>[0]<br>[+6]                                                                                                    | ●DRY~FX<br>Dry: FX<br>DRY~FX<br>DRY~FX<br>DRY~FX<br>DRY~FX<br>DRY~FX<br>DRY~FX<br>DRY~FX<br>DRY~FX<br>DRY~FX<br>DRY~FX<br>DRY~FX                                                                                                    | [50:50]<br>Balance<br>[50:50]<br>[50:50]<br>Balance<br>[50:50]<br>Balance<br>[20:80]<br>[50:50]<br>Balance<br>[50:50]<br>Balance<br>[50:50]<br>Balance<br>[50:50]                                                                                                    |
|                                                                                                    | [25]<br>v<br>[0]<br>[0]<br>[96]<br>[90]<br>oth<br>[96]<br>[99]<br>in<br>[+6]<br>[99]<br>th<br>[75]<br>[99]                                                                                                    | EQ High<br>-12~+12<br>*<br>Mod Wavefo<br>SIN, TRI<br>*<br>Slow Speed<br>1~99<br>Mid Width<br>0~99<br>Delay Time<br>0~450<br>*                                                                                                    | [0]<br>[0]<br>mm<br>[TRI]<br>[SIN]<br>d<br>[25]<br>[25]<br>[50]<br>[50]<br>[120]<br>[300]                                                                                                    | -12~+12<br>Out Level<br>0~99<br>//<br>EQ Low<br>-12~+12<br>//<br>High Freq<br>0~29<br>Feedback<br>-99~+99<br>//                                                                                                 | [0]<br>[6]<br>[8]<br>[0]<br>[0]<br>[12]<br>[+16]<br>[+30]                                                                               | -12~+12<br>Fast Speed<br>1~99<br>EQ High<br>-12~+12<br>#<br>High Gain<br>-12~+12                                                                                                    | [0]<br>(69]<br>[0]<br>[+6]                                                                                                    | DRY~FX     Dry: FX     DRY~FX     //     Dry: FX     DRY~FX     //     DRY~FX     //     DRY~FX     DRY~FX     ODRY~FX     //     DRY~FX     DRY~FX     DRY~FX     DRY~FX     DRY~FX     DRY~FX     DRY~FX     ODRY~FX                                                                                                    | [50:50]<br>Balance<br>[50:50]<br>Balance<br>[50:50]<br>Balance<br>[34:66]<br>Balance<br>[20:80]<br>[50:50]<br>Balance<br>[50:50]<br>Balance<br>[60:40]<br>[50:51]                                                                                                    |
| I~99     EQ Low     -12~+12     #     Feedbac     -99~+99     #     Mod Dep     0~99     #     Mid Gain     -12~+12     Mod Dep     0~99     #     O~99     #     O~99     #     O~99     #     Dry: FX Bal                                                                                                    | [25]<br>v<br>[0]<br>[0]<br>k<br>[96]<br>[90]<br>oth<br>[90]<br>in<br>[+6]<br>oth<br>[75]<br>[99]<br>lance                                                                                                    | EQ High<br>-12~+12<br>#<br>Mod Wavefo<br>SIN, TRI<br>#<br>Slow Speed<br>1~99<br>Mid Width<br>0~99<br>Delay Time<br>0~450<br>#<br>Reverb Time                                                                                                    | [0]<br>[0]<br>[TRI]<br>[SIN]<br>d<br>[25]<br>[25]<br>[50]<br>[50]<br>[50]<br>[20]<br>[300]<br>[300]<br>[6]                                                                                                    | -12~+12<br>Out Level<br>0~99<br>//<br>//<br>EQ Low<br>-12~+12<br>//<br>High Freq<br>0~29<br>Feedback<br>-99~+99<br>//<br>Pre Delay                                                                              | [0]<br>[6]<br>[8]<br>[0]<br>[0]<br>[12]<br>[+16]<br>[+30]                                                                               | -12~+12<br>Fast Speed<br>1~99<br>EQ High<br>-12~+12<br>//<br>High Gain<br>-12~+12                                                                                                    | [0]<br>[69]<br>[0]<br>[+6]                                                                                                    | <ul> <li>DRY~FX</li> <li>DRY~FX</li> </ul>                                                                                                    | [50:50]<br>Balance<br>[50:50]<br>Balance<br>[50:50]<br>Balance<br>[34:66]<br>Balance<br>[20:80]<br>[50:50]<br>Balance<br>[50:50]<br>Balance<br>[60:40]<br>[50:50]<br>Balance                                                                                                    |
| I~99     EQ Low     -12~+12     #     Feedbac     -99~+99     #     Mod Dep     0~99     #     Mid Gain     -12~+12     Mod Dep     0~99     #     Dry: FX Bala     DPV~FY                                                                                                    | [25]<br>v<br>[0]<br>[0]<br>k<br>[96]<br>[90]<br>oth<br>[96]<br>[99]<br>in<br>[+6]<br>oth<br>[99]<br>lance<br>[25]                                                                                                    | EQ High<br>-12~+12<br>//<br>Mod Wavefo<br>SIN, TRI<br>//<br>Slow Speed<br>1~99<br>Mid Width<br>0~99<br>Delay Time<br>0~450<br>//<br>Reverb Tim<br>0.2~9.9                                                                                                    | [0]<br>[0]<br>rm<br>[TRI]<br>[SIN]<br>d<br>[25]<br>[25]<br>[25]<br>[20]<br>[300]<br>e<br>[2 0]                                                                                                    | -12~+12<br>Out Level<br>0~99<br>*<br>EQ Low<br>-12~+12<br>*<br>High Freq<br>0~29<br>Feedback<br>-99~+99<br>*<br>Pre Delay<br>0~150                                                                              | [0]<br>[6]<br>[8]<br>[0]<br>[0]<br>[12]<br>[+16]<br>[+30]                                                                               | -12~+12<br>Fast Speed<br>1~99<br>EQ High<br>-12~+12<br><sup>#</sup><br>High Gain<br>-12~+12<br>High Damp                                                                                                    | [0]<br>[69]<br>[0]<br>[0]<br>[+6]                                                                                                    | DRY~FX     DRY~FX     DRY~FX     //     DRY~FX     //     DRY~FX     //     DRY~FX     DRY~FX     DRY~FX     ORY~FX     DRY~FX     DRY~FX     DRY~FX     ODRY~FX     ODRY~FX     ODRY~FX     //     DRY~FX     //     DRY~FX     //     DRY~FX     //                                                                                                    | [50:50]<br>Balance<br>[50:50]<br>[50:50]<br>[50:50]<br>[50:50]<br>Balance<br>[34:66]<br>Balance<br>[20:80]<br>[50:50]<br>Balance<br>[50:50]<br>Balance<br>[60:40]<br>[50:50]<br>Balance                                                                                                    |
| I~99     EQ Low     -12~+12     #     Feedbac     -99~+99     #     Mod Dep     0~99     #     Mid Gain     -12~+12     Mod Dep     0~99     #     Dry: FX Bala     DRY~FX     #                                                                                                    | [25]<br>v<br>[0]<br>[0]<br>[8]<br>[96]<br>[90]<br>oth<br>[99]<br>in<br>[+6]<br>oth<br>[99]<br>lance<br>[FX]                                                                                                    | EQ High<br>-12~+12<br>//<br>Mod Wavefo<br>SIN, TRI<br>//<br>Slow Speed<br>1~99<br>Mid Width<br>0~99<br>Delay Time<br>0~450<br>//<br>Reverb Tim<br>0.2~9.9<br>0.2~4.0                                                                                                    | [0]<br>[0]<br>[m<br>[TRI]<br>[SIN]<br>d<br>[25]<br>[25]<br>[25]<br>[25]<br>[20]<br>[300]<br>e<br>[300]<br>e<br>[300]<br>[1 11]                                                                                                    | -12~+12<br>Out Level<br>0~99<br>*<br>EQ Low<br>-12~+12<br>*<br>High Freq<br>0~29<br>Feedback<br>-99~+99<br>*<br>Pre Delay<br>0~150                                                                              | [0]<br>[6]<br>[8]<br>[0]<br>[0]<br>[12]<br>[+16]<br>[+30]<br>[68]<br>[68]                                                               | -12~+12<br>Fast Speed<br>1~99<br>EQ High<br>-12~+12<br>#<br>High Gain<br>-12~+12<br>High Damp<br>0~99<br>#                                                                                                    | [0]<br>[69]<br>[0]<br>[0]<br>[+6]<br>[34]<br>[79]                                                                                                    | ●DRY~FX<br>DRY~FX<br>Ø<br>DRY~FX<br>Ø<br>DRY~FX<br>Ø<br>DRY~FX<br>ORY~FX<br>ORY~FX<br>ORY~FX<br>ORY~FX<br>ORY~FX<br>ORY~FX<br>ORY~FX<br>Ø<br>Ø<br>DRY~FX<br>Ø<br>Ø<br>DRY~FX<br>Ø<br>Ø<br>DRY~FX<br>Ø<br>Ø<br>DRY~FX<br>Ø<br>Ø<br>Ø<br>DRY~FX<br>Ø<br>Ø<br>Ø<br>DRY~FX<br>Ø<br>Ø<br>DRY~FX<br>Ø<br>Ø<br>DRY~FX<br>Ø<br>Ø<br>DRY~FX<br>Ø<br>Ø<br>DRY~FX<br>Ø<br>Ø<br>DRY~FX<br>Ø<br>DRY~FX<br>DRY~FX<br>Ø<br>DRY~FX<br>Ø<br>DRY~FX<br>Ø<br>DRY~FX<br>Ø<br>DRY~FX<br>DRY~FX<br>Ø<br>DRY~FX<br>DRY~FX<br>Ø<br>DRY~FX<br>DRY~FX<br>Ø<br>DRY~FX<br>Ø<br>DRY~FX<br>Ø<br>DRY~FX<br>Ø<br>DRY~FX<br>Ø<br>DRY~FX<br>Ø<br>DRY~FX<br>Ø<br>DRY~FX<br>Ø<br>DRY~FX<br>Ø<br>P<br>DRY~FX<br>Ø<br>DRY~FX<br>Ø<br>P<br>DRY~FX<br>Ø<br>P<br>DRY~FX<br>Ø<br>P<br>DRY<br>P<br>C<br>P<br>P<br>DRY<br>P<br>P<br>DRY<br>P<br>P<br>P<br>P<br>P<br>P<br>P<br>P<br>P<br>P<br>P<br>P<br>P                                                                                                    | [50:50]<br>Balance<br>[50:50]<br>[50:50]<br>[50:50]<br>Balance<br>[34:66]<br>Balance<br>[20:80]<br>[50:50]<br>Balance<br>[50:50]<br>Balance<br>[60:40]<br>[50:50]<br>Balance<br>[60:40]<br>[50:50]<br>Balance                                                                                                    |
| EQ Low<br>-12~+12<br><i>x</i><br>Feedbac<br>-99~+99<br><i>x</i><br>Mod Dep<br>0~99<br><i>x</i><br>Mid Gain<br>-12~+12<br>Mod Dep<br>0~99<br><i>x</i><br>Dry: FX Bala<br>●DRY~FX<br><i>x</i><br><i>x</i><br><i>x</i><br><i>x</i><br><i>x</i><br><i>x</i><br><i>x</i><br><i>x</i>                                                                                                    | [25]<br>v<br>[0]<br>[0]<br>[sk<br>[96]<br>[90]<br>oth<br>[99]<br>in<br>[+6]<br>[99]<br>in<br>[+5]<br>[99]<br>lance<br>[FX]<br>[FX]                                                                                                    | EQ High<br>-12~+12<br><i>*</i><br>Mod Wavefo<br>SIN, TRI<br><i>*</i><br>Slow Speed<br>1~99<br>Mid Width<br>0~99<br>Delay Time<br>0~450<br><i>*</i><br>Reverb Tim<br>0.2~9.9<br>0.2~4.9<br>Mod Score                                                                                                    | [0]<br>[0]<br>[TRI]<br>[SIN]<br>d<br>[25]<br>[25]<br>[50]<br>[50]<br>[50]<br>[300]<br>[20]<br>[300]<br>[20]<br>[3.0]<br>[3.0]<br>[4.1]                                                                                                    | -12~+12<br>Out Level<br>0~99<br>*<br>EQ Low<br>-12~+12<br>*<br>High Freq<br>0~29<br>Feedback<br>-99~+99<br>*<br>Pre Delay<br>0~150<br>*                                                                         | [0]<br>[6]<br>[8]<br>[0]<br>[12]<br>[+16]<br>[+30]<br>[68]<br>[0]                                                                       | -12~+12<br>Fast Speed<br>1~99<br>EQ High<br>-12~+12<br>#<br>High Gain<br>-12~+12<br>High Damp<br>0~99<br>#                                                                                                    | [0]<br>[69]<br>[0]<br>[0]<br>[+6]<br>[34]<br>[34]<br>[28]                                                                                                    | DRY~FX     DRY~FX     DRY~FX     //     DRY~FX     //     DRY~FX     //     DRY~FX     DRY~FX     DRY~FX     DRY~FX     DRY~FX     DRY~FX     DRY~FX     DRY~FX     DRY~FX     //     DRY~FX     //     DRY~FX     //     DRY~FX     //                                                                                                    | [50:50]<br>Balance<br>[50:50]<br>[50:50]<br>Balance<br>[50:50]<br>Balance<br>[34:66]<br>Balance<br>[20:80]<br>[50:50]<br>Balance<br>[50:50]<br>Balance<br>[60:40]<br>[50:50]<br>Balance<br>[70:30]<br>[65:35]<br>Balance                                                                                                    |
| I~99     EQ Low     -12~+12     #     Feedbac     -99~+99     #     Mod Dep     0~99     #     Mid Gain -12~+12     Mod Dep     0~99     #     Dry: FX Bala     DRY~FX     #     Dry: FX Bala                                                                                                    | [25]<br>v<br>[0]<br>[0]<br>[9]<br>[90]<br>w<br>[90]<br>w<br>[90]<br>[99]<br>in<br>[+6]<br>[99]<br>[75]<br>[99]<br>lance<br>[FX]<br>[FX]<br>[720.20]                                                                                                    | EQ High<br>-12~+12<br>//<br>Mod Wavefo<br>SIN, TRI<br>//<br>Slow Speed<br>1~99<br>Mid Width<br>0~99<br>Delay Time<br>0~450<br>//<br>Reverb Tim<br>0.2~9.9<br>0.2~4.9<br>Mod Speed                                                                                                    | [0]<br>[0]<br>[TRI]<br>[SIN]<br>d<br>[25]<br>[50]<br>[50]<br>[50]<br>[300]<br>e<br>[300]<br>e<br>[3.0]<br>[1.1]<br>d                                                                                                    | -12~+12<br>Out Level<br>0~99<br>//<br>EQ Low<br>-12~+12<br>//<br>High Freq<br>0~29<br>Feedback<br>-99~+99<br>//<br>Pre Delay<br>0~150<br>//<br>//<br>Mod Depth                                                  | [0]<br>[6]<br>[8]<br>[0]<br>[12]<br>[+16]<br>[+30]<br>[68]<br>[0]                                                                       | -12~+12<br>Fast Speed<br>1~99<br>EQ High<br>-12~+12<br>#<br>High Gain<br>-12~+12<br>High Damp<br>0~99<br>#<br>Mod Wavefo                                                                                                    | [0]<br>[69]<br>[0]<br>[0]<br>[+6]<br>[34]<br>[28]<br>rm                                                                                                    | DRY~FX     DRY~FX     DRY~FX     //     DRY~FX     //     DRY~FX     //     DRY~FX     DRY~FX     DRY~FX     DRY~FX     DRY~FX     DRY~FX     DRY~FX     DRY~FX     DRY~FX     DRY~FX     //     DRY~FX     //     //     DRY~FX     //     //     DRY~FX     //     //     DRY~FX     //     //     //     //     //     //     //     //     //     //     //     //     //     //     //     //     //     //     //     //     //     //     //     //     //     //     //     //     //     //     //     //     //     //     //     //     //     //     //     //     //     //     //     //     //     //     //     //     //     //     //     //     //     //     //     //     //     //     //     //     //     //     //     //     //     //     //     //     //     //     //     //     //     //     //     //     //     //     //     //     //     //     //     //     //     //     //     //     //     //     //     //     //     //     //     //     //     //     //     //     //     //     //     //     //     //     //     //     //     //     //     //     //     //     //     //     //     //     //     //     //     //     //     //     //     //     //     //     //     //     //     //     //     //     //     //     //     //     //     //     //     //     //     //     //     //     //     //     //     //     //     //     //     //     //     //     //     //     //     //     //     //     //     //     //     //     //     //     //     //     //     //     //     //     //     //     //     //     //     //     //     //     //     //     //     //     //     //     //     //      | [50:50]<br>Balance<br>[50:50]<br>[50:50]<br>Balance<br>[50:50]<br>Balance<br>[34:66]<br>Balance<br>[20:80]<br>[50:50]<br>Balance<br>[50:50]<br>Balance<br>[60:40]<br>[50:50]<br>Balance<br>[70:30]<br>[65:35]<br>Balance                                                                                                    |
| I ~99     EQ Low     -12~+12     #     Feedbac     -99~+99     #     Mod Dep     0~99     #     Mid Gain -12~+12     Mod Dep     0~99     #     Dry: FX Bala     DRY~FX     #     DRY~FX     DRY~FX                                                                                                    | [25]<br>v<br>[0]<br>[0]<br>[96]<br>[90]<br>bth<br>[96]<br>[99]<br>in<br>[+6]<br>[99]<br>in<br>[75]<br>[99]<br>lance<br>[FX]<br>[FX]<br>lance<br>[70:30]<br>[70:30]                                                                                                    | EQ High<br>-12~+12<br>//<br>Mod Wavefo<br>SIN, TRI<br>//<br>Slow Speed<br>1~99<br>Mid Width<br>0~99<br>Delay Time<br>0~450<br>//<br>Reverb Tim<br>0.2~9.9<br>0.2~4.9<br>Mod Speed<br>0.03~30                                                                                                    | [0]<br>[0]<br>[TRI]<br>[SIN]<br>d<br>[25]<br>[25]<br>[50]<br>[50]<br>[50]<br>[50]<br>[50]<br>[50]<br>[50]<br>[5                                                                                                    | -12~+12<br>Out Level<br>0~99<br><i>*</i><br>EQ Low<br>-12~+12<br><i>*</i><br>High Freq<br>0~29<br>Feedback<br>-99~+99<br><i>*</i><br>Pre Delay<br>0~150<br><i>*</i><br>Mod Depth<br>0~99                        | [0]<br>[6]<br>[8]<br>[0]<br>[12]<br>[+16]<br>[+30]<br>[68]<br>[0]<br>[99]                                                               | -12~+12<br>Fast Speed<br>1~99<br>EQ High<br>-12~+12<br>#igh Gain<br>-12~+12<br>High Damp<br>0~99<br>#<br>Mod Wavefo<br>SIN, TRI                                                                                                    | [0]<br>[69]<br>[0]<br>[+6]<br>[+6]<br>[34]<br>[28]<br>rm<br>[TRI]                                                                                                    | DRY~FX     DRY~FX     DRY~FX     DRY~FX     DRY~FX     DRY~FX     DRY~FX     DRY~FX     DRY~FX     DRY~FX     DRY~FX     DRY~FX     DRY~FX     DRY~FX     DRY~FX     DRY~FX     DRY~FX     DRY~FX     DRY~FX     PRY~FX                                                                                                    | [50:50]<br>Balance<br>[50:50]<br>[50:50]<br>Balance<br>[50:50]<br>Balance<br>[34:66]<br>Balance<br>[20:80]<br>[50:50]<br>Balance<br>[50:50]<br>Balance<br>[60:40]<br>[50:50]<br>Balance<br>[70:30]<br>[65:35]<br>Balance<br>[50:55]                                                                                                    |
| I~99     EQ Low     -12~+12     #     Feedbac     -99~+99     #     Mod Dep     0~99     #     Mid Gain     -12~+12     Mod Dep     0~99     #     Dry: FX Bala     DRY~FX     #     Dry: FX Bala     DRY~FX     Dry: FX Bala                                                                                                    | [25]<br>v [0]<br>[0]<br>[0]<br>[96]<br>[90]<br>oth<br>[90]<br>oth<br>[99]<br>in<br>[+6]<br>[99]<br>lance<br>[FX]<br>[FX]<br>[FX]<br>lance                                                                                                    | EQ High<br>-12~+12<br>*<br>Mod Wavefo<br>SIN, TRI<br>*<br>Slow Speed<br>1~99<br>Delay Time<br>0~450<br>*<br>Reverb Tim<br>0.2~9.9<br>0.2~4.9<br>Mod Speed<br>0.03~30<br>Mod Speed                                                                                                    | [0]<br>[0]<br>[TRI]<br>[SIN]<br>d<br>[25]<br>[25]<br>[25]<br>[25]<br>[25]<br>[25]<br>[20]<br>[20]<br>[300]<br>[300]<br>[300]<br>[300]<br>[1.1]<br>[0.39]<br>[4]                                                                                                    | -12~+12<br>Out Level<br>0~99<br><i>*</i><br>EQ Low<br>-12~+12<br><i>*</i><br>High Freq<br>0~29<br>Feedback<br>-99~+99<br><i>*</i><br>Pre Delay<br>0~150<br><i>*</i><br>Mod Depth<br>0~99<br>Mod Depth           | [0]<br>[6]<br>[8]<br>[0]<br>[0]<br>[12]<br>[+16]<br>[+30]<br>[68]<br>[0]<br>[99]<br>[4]                                                 | -12~+12<br>Fast Speed<br>1~99<br>EQ High<br>-12~+12<br>//<br>High Gain<br>-12~+12<br>//<br>High Damp<br>0~99<br>//<br>Mod Wavefo<br>SIN, TRI<br>Feedback                                                                                                    | [0]<br>[69]<br>[0]<br>[0]<br>[+6]<br>[34]<br>[28]<br>rm<br>[TRI]                                                                                                    | DRY~FX     DRY~FX     DRY~FX     DRY~FX     DRY~FX     DRY~FX     DRY~FX     DRY~FX     DRY~FX     DRY~FX     DRY~FX     DRY~FX     DRY~FX     DRY~FX     DRY~FX     DRY~FX     DRY~FX     DRY~FX     DRY~FX     DRY~FX     DRY~FX     DRY~FX     DRY~FX                                                                                                        | [50:50]<br>Balance<br>[50:50]<br>[50:50]<br>Balance<br>[50:50]<br>Balance<br>[20:80]<br>[50:50]<br>Balance<br>[50:50]<br>Balance<br>[50:50]<br>Balance<br>[70:30]<br>[65:35]<br>Balance<br>[50:50]<br>Balance<br>[50:50]<br>Balance                                                                                                    |
| I~99     EQ Low     -12~+12     #     Feedbac     -99~+99     #     Mod Dep     0~99     #     Mid Gai     -12~+12     Mod Dep     0~99     #     Dry: FX Bala     DRY~FX     #     Dry: FX Bala     DRY~FX     Dry: FX Bala     DRY~FX     Dry: FX Bala                                                                                                    | [25]<br>v<br>[0]<br>[0]<br>[9]<br>[90]<br>[90]<br>oth<br>[90]<br>[99]<br>in<br>[+6]<br>[99]<br>lance<br>[FX]<br>[FX]<br>[FX]<br>lance<br>[70:30]<br>lance                                                                                                    | EQ High<br>-12~+12<br>//<br>Mod Wavefo<br>SIN, TRI<br>//<br>Slow Speed<br>1~99<br>Mid Width<br>0~99<br>Delay Time<br>0~450<br>//<br>Reverb Tim<br>0.2~9.9<br>0.2~4.9<br>Mod Speed<br>0.03~30<br>Mod Speed<br>0.03~30                                                                                               | [0]<br>[0]<br>[TRI]<br>[SIN]<br>d<br>[25]<br>[25]<br>[25]<br>[25]<br>[25]<br>[25]<br>[20]<br>[20]<br>[20]<br>[20]<br>[20]<br>[20]<br>[20]<br>[20                                                                                                    |                                                                                                    | [0]<br>[6]<br>[8]<br>[0]<br>[0]<br>[12]<br>[+16]<br>[+30]<br>[68]<br>[0]<br>[99]<br>[99]                                                | -12~+12<br>Fast Speed<br>1~99<br>EQ High<br>-12~+12<br>//<br>High Gain<br>-12~+12<br>//<br>High Damp<br>0~99<br>//<br>Mod Wavefo<br>SIN, TRI<br>Feedback<br>-99~+99                                                                                                    | [0]<br>[69]<br>[0]<br>[0]<br>[1+6]<br>[28]<br>[28]<br>[7m<br>[7RI]<br>[-75]                                                                                                 | DRY~FX     DRY~FX     DRY~FX     //     DRY~FX     //     DRY~FX     //     DRY~FX     DRY~FX                                                                                                    | [50:50]         Balance         [50:50]         Balance         [50:50]         [50:50]         Balance         [34:66]         Balance         [20:80]         [50:50]         Balance         [20:80]         [50:50]         Balance         [50:50]         Balance         [60:40]         [50:50]         Balance         [60:40]         [50:50]         Balance         [50:50]         Balance         [50:50]         Balance         [50:50]         Balance         [50:50]                                                                                                    |
| I~99         EQ Low         -12~+12         #         Feedbac         -99~+99         #         Mod Dep         0~99         #         Mid Gai         -12~+12         Mod Dep         0~99         #         Dry: FX Bala         DRY~FX         Ø         DRY~FX         Dry: FX Bala         DRY~FX         Dry: FX Bala         DRY~FX         Dry: FX Bala         DRY~FX         Dry: FX Bala                                                                                                    | [25]<br>v<br>[0]<br>[0]<br>[sk<br>[96]<br>[90]<br>oth<br>[99]<br>in<br>[+6]<br>oth<br>[75]<br>[99]<br>lance<br>[FX]<br>[FX]<br>lance<br>[70:30]<br>lance                                                                                                    | EQ High<br>-12~+12<br>//<br>Mod Wavefo<br>SIN, TRI<br>//<br>Slow Speed<br>1~99<br>Mid Width<br>0~99<br>Delay Time<br>0~450<br>//<br>Reverb Tim<br>0.2~9.9<br>0.2~4.9<br>Mod Speed<br>0.03~30<br>Mod Speed<br>0.03~30<br>Drive                                                                                      | [0]<br>[0]<br>[7m<br>[SIN]<br>[25]<br>[25]<br>[25]<br>[25]<br>[20]<br>[20]<br>[20]<br>[20]<br>[20]<br>[20]<br>[20]<br>[20                                                                                                    | -12~+12<br>Out Level<br>0~99<br>*<br>                                                                                                    | [0]<br>[6]<br>[8]<br>[0]<br>[0]<br>[12]<br>[+16]<br>[+30]<br>[+30]<br>[68]<br>[0]<br>[99]<br>[99]                                       | -12~+12<br>Fast Speed<br>1~99<br>EQ High<br>-12~+12<br>#<br>High Gain<br>-12~+12<br>High Damp<br>0~99<br>#<br>Mod Wavefo<br>SIN, TRI<br>Feedback<br>-99~+99<br>Resonance                                                                                                    | [0]<br>[69]<br>[0]<br>[0]<br>[0]<br>[46]<br>[34]<br>[28]<br>[28]<br>[28]<br>[7m<br>[TRI]<br>[75]<br>[-75]                                                                   | DRY~FX     DRY~FX     DRY~FX     //     DRY~FX     //     DRY~FX     //     DRY~FX     //     DRY~FX     DRY~FX     DRY~FX     DRY~FX     DRY~FX     ODRY~FX     //     DRY~FX     //     //     DRY~FX     //     //     DRY~FX     //     //     //     //     //     //     //     //     //     //     //     //     //     //     //     //     //     //     //     //     //     //     //     //     //     //     //     //     //     //     //     //     //     //     //     //     //     //     //     //     //     //     //     //     //     //     //     //     //     //     //     //     //     //     //     //     //     //     //     //     //     //     //     //     //     //     //     //     //     //     //     //     //     //     //     //     //     //     //     //     //     //     //     //     //     //     //     //     //     //     //     //     //     //     //     //     //     //     //     //     //     //     //     //     //     //     //     //     //     //     //     //     //     //     //     //     //     //     //     //     //     //     //     //     //     //     //     //     //     //     //     //     //     //     //     //     //     //     //     //     //     //     //     //     //     //     //     //     //     //     //     //     //     //     //     //     //     //     //     //     //     //     //     //     //     //     //     //     //     //     //     //     //     //     //     //     //     //     //     //     //     //     //     //     //     //     //     //     ///     //     //     //     //     ///     // | [50:50]         Balance         [50:50]         Balance         [50:50]         Balance         [41:66]         Balance         [50:50]         Balance         [50:50]         Balance         [50:50]         Balance         [50:50]         Balance         [50:50]         Balance         [50:50]         Balance         [50:50]         Balance         [50:50]         Balance         [50:50]         Balance         [50:50]         Balance         [50:50]         Balance         [50:50]         Balance         [50:50]                                                                                                    |
| I ~99     EQ Low     -12~+12     #     Feedbac     -99~+99     #     Mod Dep     0~99     #     Mid Gai     -12~+12     Mod Dep     0~99     #     Dry: FX Bal:     ORY~FX     @     fx     DRY~FX     Dry: FX Bal:     ORY~FX     Dry: FX Bal:     ORY ~FX     Dry: FX Bal:     ORY ~FX     Dry: FX     Dry: FX     Dry: FX     Dry: FX     Dry: FX     Dry: FX     Dry: FX     Dry: FX     Dry: FX     Dry: FX     Dry: FX     Dry: FX     Dry: FX     Dry     Dry | [25]<br>w [0]<br>[0]<br>[sk<br>[96]<br>[90]<br>[90]<br>oth<br>[99]<br>in<br>[+6]<br>oth<br>[75]<br>[99]<br>lance<br>[FX]<br>[FX]<br>[FX]<br>lance<br>[70:30]<br>lance<br>[70:30]<br>lance<br>[70:30]                                                                                                    | EQ High<br>-12~+12<br>//<br>Mod Wavefo<br>SIN, TRI<br>//<br>Slow Speed<br>1~99<br>Mid Width<br>0~99<br>Delay Time<br>0~450<br>//<br>Reverb Tim<br>0.2~9.9<br>0.2~4.9<br>Mod Speed<br>0.03~30<br>Mod Speed<br>0.03~30<br>Drive<br>1~11                                                                              | [0]<br>[0]<br>[7]<br>[7]<br>[5]<br>[25]<br>[25]<br>[25]<br>[25]<br>[25]<br>[25]<br>[25]                                                                                                    | -12~+12<br>Out Level<br>0~99<br>*<br>EQ Low<br>-12~+12<br>*<br>High Freq<br>0~29<br>Feedback<br>-99~+99<br>*<br>Pre Delay<br>0~150<br>*<br>Mod Depth<br>0~99<br>Mod Depth<br>0~99<br>Hot Spot<br>1~99           | [0]<br>[6]<br>[8]<br>[0]<br>[0]<br>[12]<br>[+16]<br>[+30]<br>[4]<br>[68]<br>[0]<br>[99]<br>[99]                                         | -12~+12<br>Fast Speed<br>1~99<br>EQ High<br>-12~+12<br>#<br>High Gain<br>-12~+12<br>High Damp<br>0~99<br>#<br>Mod Wavefo<br>SIN, TRI<br>Feedback<br>-99~+99<br>Resonance<br>0~99                                                                                                    | [0]<br>[69]<br>[0]<br>[0]<br>[1]<br>[1]<br>[46]<br>[28]<br>[7]<br>[7]<br>[7]<br>[7]                                                                                         | <ul> <li>DRY~FX</li> <li>DRY~FX</li> </ul>                                                                                                    | [50:50]         Balance         [50:50]         Balance         [50:50]         Balance         [4:66]         Balance         [50:50]         Balance         [50:50]         Balance         [50:50]         Balance         [50:50]         Balance         [60:40]         [50:50]         Balance         [60:40]         [50:50]         Balance         [70:30]         [65:35]         Balance         [50:50]         Balance         [50:50]         Balance         [50:50]         Balance         [50:50]         Balance         [50:50]         Balance         [50:50]                                                                                                    |
| I ~99     EQ Low     -12~+12     #     Feedbac     -99~+99     #     Mod Dep     0~99     #     Mid Gai     -12~+12     Mod Dep     0~99     #     Dry: FX Bala     DRY~FX     #     DRY~FX     Dry: FX Bala     DRY~FX     Dry: FX Bala     DRY~FX     Dry: FX Bala     DRY~FX     Dry: FX Bala                                                                                                    | [25]<br>v [0]<br>[0]<br>[9]<br>(]<br>(]<br>(]<br>[90]<br>(]<br>(]<br>(]<br>(]<br>(]<br>(]<br>(]<br>(]<br>(]<br>(                                                                                                    | EQ High<br>-12~+12<br>//<br>Mod Wavefo<br>SIN, TRI<br>//<br>Slow Speed<br>1~99<br>Mid Width<br>0~99<br>Delay Time<br>0~450<br>//<br>Reverb Tim<br>0.2~9.9<br>0.2~4.9<br>Mod Speed<br>0.03~30<br>Mod Speed<br>0.03~30<br>Drive<br>1~111<br>//                                                                       | [0]<br>[0]<br>[7m<br>[TRI]<br>[SIN]<br>d<br>[25]<br>d<br>[25]<br>(25]<br>(25]<br>(20]<br>(20]<br>(20]<br>(20]<br>(20]<br>(20]<br>(20]<br>(20                                                                                                    | -12~+12<br>Out Level<br>0~99<br>//<br>EQ Low<br>-12~+12<br>//<br>High Freq<br>0~29<br>Feedback<br>-99~+99<br>//<br>Pre Delay<br>0~150<br>//<br>Mod Depth<br>0~99<br>Mod Depth<br>0~99<br>Hot Spot<br>1~99<br>// | [0]<br>[6]<br>[8]<br>[0]<br>[0]<br>[12]<br>[+16]<br>[+30]<br>[430]<br>[68]<br>[0]<br>[99]<br>[99]<br>[90]                               | -12~+12<br>Fast Speed<br>1~99<br>EQ High<br>-12~+12<br>#<br>High Gain<br>-12~+12<br>High Damp<br>0~99<br>#<br>Mod Wavefo<br>SIN, TRI<br>Feedback<br>-99~+99<br>Resonance<br>0~99<br>#                                                                                                    | [0]<br>[69]<br>[69]<br>[0]<br>[0]<br>[+6]<br>[28]<br>[7]<br>[28]<br>[7]<br>[7]<br>[7]<br>[63]                                                                               | <ul> <li>DRY~FX</li> <li>DRY~FX</li> <li>DRY~FX</li> <li>DRY~FX</li> <li>DRY~FX</li> <li>DRY~FX</li> <li>DRY~FX</li> <li>DRY~FX</li> <li>DRY~FX</li> <li>DRY~FX</li> <li>DRY~FX</li> <li>DRY~FX</li> <li>DRY~FX</li> <li>Market Strength</li> <li>DRY~FX</li> <li>DRY~FX</li> </ul>                                                                                                    | [50:50]         Balance         [50:50]         Balance         [50:50]         Balance         [4:66]         Balance         [50:50]         Balance         [50:50]         Balance         [50:50]         Balance         [50:50]         Balance         [50:50]         Balance         [60:40]         [50:50]         Balance         [70:30]         [65:35]         Balance         [50:50]         Balance         [50:50]         Balance         [50:50]         Balance         [50:50]         Balance         [50:50]         Balance         [50:50]         Balance         [50:50]                                                                                                    |
|                                                                                                    | [25]<br>v [0]<br>[0]<br>[0]<br>[90]<br>ck<br>[90]<br>oth<br>[90]<br>in<br>[+6]<br>[99]<br>in<br>[+6]<br>[99]<br>in<br>[75]<br>[99]<br>lance<br>[FX]<br>[FX]<br>lance<br>[70:30]<br>lance<br>[79:21]<br>[75:25]<br>lance                                                                                                    | EQ High<br>-12~+12<br>//<br>Mod Wavefo<br>SIN, TRI<br>//<br>Slow Speed<br>1~99<br>Mid Width<br>0~99<br>Delay Time<br>0~450<br>//<br>Reverb Tim<br>0.2~9.9<br>0.2~4.9<br>Mod Speed<br>0.03~30<br>Mod Speed<br>0.03~30<br>Drive<br>1~111<br>//                                                                       | [0]<br>[0]<br>[0]<br>[TRI]<br>[SIN]<br>d<br>[25]<br>d<br>[25]<br>(25]<br>(25]<br>(20]<br>(20]<br>(20]<br>(20]<br>(20]<br>(20]<br>(20]<br>(20                                                                                                    | -12~+12<br>Out Level<br>0~99<br>//<br>EQ Low<br>-12~+12<br>//<br>High Freq<br>0~29<br>Feedback<br>-99~+99<br>//<br>Pre Delay<br>0~150<br>//<br>Mod Depth<br>0~99<br>Mod Depth<br>0~99<br>Hot Spot<br>1~99<br>// | [0]<br>[6]<br>[8]<br>[0]<br>[0]<br>[12]<br>[12]<br>[12]<br>[12]<br>[13]<br>[68]<br>[0]<br>[99]<br>[99]<br>[99]<br>[99]<br>[90]          | -12~+12<br>Fast Speed<br>1~99<br>EQ High<br>-12~+12<br>#<br>High Gain<br>-12~+12<br>High Damp<br>0~99<br>#<br>Mod Wavefo<br>SIN, TRI<br>Feedback<br>-99~+99<br>Resonance<br>0~99<br>#                                                                                                    | [0]<br>[69]<br>[69]<br>[0]<br>[+6]<br>[34]<br>[28]<br>rm<br>[TRI]<br>[-75]<br>[07]<br>[63]                                                                                  | <ul> <li>DRY~FX</li> <li>DRY~FX</li> </ul>                                                                                                    | [50:50]         Balance         [50:50]         Balance         [50:50]         Balance         [34:66]         Balance         [20:80]         [50:50]         Balance         [50:50]         Balance         [50:50]         Balance         [50:50]         Balance         [50:50]         Balance         [50:50]         Balance         [70:30]         [55:35]         Balance         [50:50]         Balance         [50:50]         Balance         [50:50]         Balance         [50:50]         Balance         [50:50]         Balance         [50:50]         Balance         [50:50]         Balance         [50:50]         Balance         [50:50]         Balance         [50:50]         Balance         [50:50]         Balance         [50:50]         Balance <td< td=""></td<> |
|                                                                                                    | [25]<br>v [0]<br>[0]<br>[0]<br>[90]<br>ck<br>[90]<br>oth<br>[90]<br>in<br>[46]<br>[99]<br>in<br>[75]<br>[99]<br>lance<br>[FX]<br>[FX]<br>[FX]<br>lance<br>[70:30]<br>lance<br>[70:30]<br>lance<br>[70:30]<br>lance<br>[70:30]<br>lance<br>[70:30]<br>lance<br>[79:21]<br>[75:25]<br>lance<br>[60:40]                                                                                                    | EQ High<br>-12~+12<br>//<br>Mod Wavefo<br>SIN, TRI<br>//<br>Slow Speed<br>1~99<br>Mid Width<br>0~99<br>Delay Time<br>0~450<br>//<br>Reverb Tim<br>0.2~9.9<br>0.2~4.9<br>Mod Speed<br>0.03~30<br>Drive<br>1~111<br>//                                                                                               | [0]<br>[0]<br>[Tm<br>[TRI]<br>[SIN]<br>d<br>[25]<br>[25]<br>[25]<br>[25]<br>[50]<br>[50]<br>[50]<br>[50]<br>[50]<br>[50]<br>[50]<br>[5                                                                                                    | -12~+12<br>Out Level<br>0~99<br>//<br>EQ Low<br>-12~+12<br>//<br>High Freq<br>0~29<br>Feedback<br>-99~+99<br>//<br>Pre Delay<br>0~150<br>//<br>Mod Depth<br>0~99<br>Hot Spot<br>1~99<br>//                      | [0]<br>[6]<br>[8]<br>[0]<br>[0]<br>[12]<br>[+16]<br>[+16]<br>[+16]<br>[+30]<br>[9]<br>[9]<br>[99]<br>[99]<br>[99]<br>[90]               | −12~+12     Fast Speec     1~99     EQ High     −12~+12     //     High Gain     −12~+12     //     High Damp     0~99     //     Mod Wavefo     SIN, TRI     Feedback     −99~+99     Resonance     0~99     //     Feedback     −99~+99     //     Feedback     −99~+99     //     //     Feedback     −99~+99     //     //     //     //     //     //     //     //     //     //     //     //     //     //     //     //     //     //     //     //     //     //     //     //     //     //     //     //     //     //     //     //     //     //     //     //     //     //     //     //     //     //     //     //     //     //     //     //     //     //     //     //     //     //     //     //     //     //     //     //     //     //     //     //     //     //     //     //     //     //     //     //     //     //     //     //     //     //     //     //     //     //     //     //     //     //     //     //     //     //     //     //     //     //     //     //     //     //     //     //     //     //     //     //     //     //     //     //     //     //     //     //     //     //     //     //     //     //     //     //     //     //     //     //     //     //     //     //     //     //     //     //     //     //     //     //     //     //     //     //     //     //     //     //     //     //     //     //     //     //     //     //     //     //     //     //     //     //     //     //     //     //     //     //     //     //     //     //     //     //     //     //     //     //     //     //     //     //     //     //     //     //     //     //     //     //     //     //     //     //     //     //     //     //     //     //     //     //     //     //     //     //     //     //     //     //     //     //     //     //     //     //     //     //     //     //     //     //     //     //     //     //     //     //     //     //     //     //     //     //     //     //     //     //     //     //     //     //     //     //     //     //     //     //     //     //     //     // | [0]<br>[69]<br>[69]<br>[0]<br>[0]<br>[+6]<br>[28]<br>[70<br>[28]<br>[70<br>[28]<br>[70<br>[77]<br>[63]<br>[07]<br>[63]<br>[4-99]                                            | <ul> <li>DRY~FX</li> <li>DRY~FX</li> </ul>                                                                                                    | [50:50]         Balance         [50:50]         Balance         [50:50]         Balance         [34:66]         Balance         [20:80]         [50:50]         Balance         [50:50]         Balance         [50:50]                   |
| I ~99     EQ Low     -12~+12     #     Feedbac     -99~+99     #     Mod Dep     0~99     #     Mid Gaii     -12~+12     Mod Dep     0~99     #     Dry: FX Bala     DRY~FX     Dry: FX Bala     DRY~FX     Dry: FX Bala     DRY~FX     Dry: FX Bala     DRY~FX     #     Dry: FX Bala     DRY~FX     #     Dry: FX Bala                                                                                                    | [25]<br>v [0]<br>[0]<br>[0]<br>[9]<br>[90]<br>oth<br>[90]<br>oth<br>[90]<br>[99]<br>[99]<br>[99]<br>[99]<br>[99]<br>[99]<br>[99]<br>[99]<br>[99]<br>[99]<br>[99]<br>[99]<br>[99]<br>[99]<br>[99]<br>[99]<br>[90]<br>[99]<br>[90]<br>[90] | EQ High<br>-12~+12<br>//<br>Mod Wavefo<br>SIN, TRI<br>//<br>Slow Speed<br>1~99<br>Delay Time<br>0~450<br>//<br>Reverb Tim<br>0.2~9.9<br>0.2~4.9<br>Mod Speed<br>0.03~30<br>Drive<br>1~111<br>//<br>Mod Speed<br>0.03~30                                                                                            | [0]<br>[0]<br>[7m<br>[TRI]<br>[SIN]<br>d<br>[25]<br>[25]<br>[25]<br>[25]<br>[25]<br>[25]<br>[25]<br>[25]                                                                                                    |                                                                                                    | [0]<br>[6]<br>[8]<br>[0]<br>[0]<br>[12]<br>[+16]<br>[+30]<br>[4]<br>[68]<br>[0]<br>[99]<br>[99]<br>[99]<br>[90]<br>[90]                 | −12~+12     Fast Speec     1~99     EQ High     −12~+12     //     High Gain     −12~+12     //     High Damp     0~99     //     Mod Wavefo     SIN, TRI     Feedback     −99~+99                                                                                                    | [0]<br>[69]<br>[69]<br>[0]<br>[0]<br>[+6]<br>[28]<br>[28]<br>[28]<br>[28]<br>[28]<br>[28]<br>[28]<br>[28                                                                    | DRY~FX     DRY~FX     DRY~FX<br>DRY~FX<br>DRY~FX                                                                                                    | [50:50]         Balance         [50:50]         Balance         [50:50]         [50:50]         [50:50]         Balance         [41:66]         Balance         [20:80]         [50:50]         Balance         [20:80]         [50:50]         Balance         [60:40]         [50:50]         Balance         [60:40]         [50:50]         Balance         [50:50]         Balance         [50:50]         Balance         [50:50]         Balance         [50:50]         Balance         [50:50]         Balance         [50:50]         Balance         [50:50]         Balance         [20]         Balance         [21]         Balance         [50:50]         Evel         [10]         [20]         Balance         [25:75]         Balance                                                  |
| I~99     EQ Low     -12~+12     #     Feedbac     -99~+99     #     Mod Dep     0~99     #     Mid Gaii     -12~+12     Mod Dep     0~99     #     Dry: FX Bala     DRY~FX     Dry: FX Bala     DRY~FX     Dry: FX Bala     DRY~FX     Dry: FX Bala     DRY~FX     Dry: FX Bala     DRY~FX     Try: FX Bala     DRY~FX     Dry: FX Bala     DRY~FX     Dry: FX Bala     DRY~FX     Try: FX Bala     DRY~FX     Dry: FX Bala                                                                                                    | [25]<br>v [0]<br>[0]<br>[0]<br>[96]<br>[90]<br>oth<br>[90]<br>oth<br>[90]<br>oth<br>[99]<br>in<br>[+6]<br>oth<br>[75]<br>[99]<br>lance<br>[70:30]<br>lance<br>[70:30]<br>lance<br>[70:30]<br>lance<br>[79:21]<br>[75:25]<br>lance<br>[60:40]<br>lance<br>[70:30]                                                                                                    | EQ High<br>-12~+12<br>//<br>Mod Wavefo<br>SIN, TRI<br>//<br>Slow Speed<br>1~99<br>Mid Width<br>0~99<br>Delay Time<br>0~450<br>//<br>Reverb Tim<br>0.2~9.9<br>0.2~4.9<br>Mod Speed<br>0.03~30<br>Drive<br>1~111<br>//<br>Mod Speed<br>0.03~30<br>Acceleration<br>1~15                                               | [0]<br>[0]<br>[0]<br>[m<br>[SIN]<br>[25]<br>[25]                                                                                                    |                                                                                                    | [0]<br>[6]<br>[8]<br>[0]<br>[0]<br>[12]<br>[+16]<br>[+30]<br>[4]<br>[68]<br>[0]<br>[99]<br>[99]<br>[99]<br>[90]<br>[90]<br>[25]         | −12~+12     Fast Speec     1~99     EQ High     −12~+12     #     High Gain     −12~+12     #     High Damp     0~99     #     Mod Wavefo     SIN, TRI     Feedback     −99~+99     Resonance     0~99     #     Feedback     −99~+99     Fast Speec     1~99                                                                                                    | [0]<br>[69]<br>[69]<br>[0]<br>[0]<br>[1+6]<br>[28]<br>rm<br>[28]<br>rm<br>[1R1]<br>[28]<br>rm<br>[1+75]<br>[63]<br>[+99]<br>[69]                                            | ●DRY~FX<br>Dry: FX<br>DRY~FX<br>DRY~FX<br>DRY~FX<br>DRY~FX<br>DRY~FX<br>DRY~FX<br>DRY~FX<br>DRY~FX<br>DRY~FX<br>DRY~FX                                                                                                    | [50:50]         Balance         [50:50]         Balance         [50:50]         Balance         [40:50]         Balance         [20:80]         [50:50]         Balance         [20:80]         [50:50]         Balance         [50:50]         Balance         [60:40]         [50:50]         Balance         [60:40]         [50:50]         Balance         [50:50]         Balance         [50:50]         Balance         [50:50]         Balance         [50:50]         Balance         [50:50]         Balance         [50:50]         Balance         [50:50]         Balance         [50:50]         Balance         [50:50]         Balance         [50:50]         Balance         [30:70]                                                                                                   |
| I ~99     EQ Low     -12~+12     #     Feedbac     -99~+99     #     Mod Dep     0~99     #     Mid Gai     -12~+12     Mod Dep     0~99     #     Dry: FX Bala     DRY~FX     Dry: FX Bala     DRY~FX     Dry: FX Bala     DRY ~FX     Dry                                                                                                    | [25]<br>v [0]<br>[0]<br>[0]<br>[sk<br>[96]<br>[90]<br>[90]<br>oth<br>[99]<br>in<br>[+6]<br>oth<br>[75]<br>[99]<br>lance<br>[FX]<br>[FX]<br>lance<br>[70:30]<br>lance<br>[70:30]<br>lance<br>[60:40]<br>lance<br>[60:40]<br>lance                                                                                                    | EQ High<br>-12~+12<br>//<br>Mod Wavefo<br>SIN, TRI<br>//<br>Slow Speed<br>1~99<br>Mid Width<br>0~99<br>Delay Time<br>0~450<br>//<br>Reverb Tim<br>0.2~9.9<br>0.2~4.9<br>Mod Speed<br>0.03~30<br>Mod Speed<br>0.03~30<br>Drive<br>1~111<br>//<br>Mod Speed<br>0.03~30<br>Acceleration<br>1~15<br>Attack Time        | [0]<br>[0]<br>[7m<br>[TRI]<br>[SIN]<br>3<br>[25]<br>3<br>[25]<br>3<br>[25]<br>(50]<br>9<br>[50]<br>9<br>[120]<br>[300]<br>9<br>[120]<br>[300]<br>[300]<br>[300] |                                                                                                    | [0]<br>[6]<br>[8]<br>[0]<br>[0]<br>[12]<br>[+16]<br>[+30]<br>[4]<br>[68]<br>[0]<br>[99]<br>[90]<br>[90]<br>[90]<br>[90]<br>[90]<br>[90] | −12~+12                                                                                                    | [0]<br>[0]<br>[69]<br>[0]<br>[0]<br>[0]<br>[+6]<br>[34]<br>[28]<br>rm<br>[TRI]<br>[28]<br>rm<br>[TRI]<br>[28]<br>rm<br>[TRI]<br>[29]<br>[63]<br>[4]<br>[69]<br>[69]<br>[69] | <ul> <li>DRY~FX</li> <li>DRY~FX</li> </ul>                                                                                                    | [50:50]         Balance         [50:50]         Balance         [50:50]         Balance         [4:66]         Balance         [50:50]         Balance         [50:50]         Balance         [50:50]         Balance         [50:50]         Balance         [60:40]         [50:50]         Balance         [70:30]         [65:35]         Balance         [50:50]         Balance         [50:50]         Balance         [50:50]         Balance         [50:50]         Balance         [50:50]         Balance         [50:50]         Balance         [50:50]         Balance         [50:50]         Balance         [50:50]         Balance         [50:50]         Balance         [20]         Balance         [20]         Balance         [20]         Balance         [20]                |
| I ~99     EQ Low     -12~+12     #     Feedbac     -99~+99     #     Mod Dep     0~99     #     Mid Gain     -12~+12     Mod Dep     0~99     #     Dry: FX Bala     DRY~FX     #     Dry: FX Bala     DRY~FX     Dry: FX Bala     DRY~FX     Dry: FX Bala     DRY~FX     Dry: FX Bala     DRY~FX     Dry: FX Bala     DRY~FX     Dry: FX Bala     DRY~FX     Dry: FX Bala     DRY~FX     Dry: FX Bala     DRY~FX     Dry: FX Bala     DRY~FX     Dry: FX Bala     DRY~FX     E G Int     =00~+00                                                                                                    | [25]<br>w [0]<br>[0]<br>[0]<br>[9]<br>[90]<br>oth<br>[90]<br>[99]<br>in<br>[+6]<br>[99]<br>lance<br>[FX]<br>[FX]<br>lance<br>[FX]<br>[FX]<br>lance<br>[70:30]<br>lance<br>[79:21]<br>[75:25]<br>lance<br>[60:40]<br>lance<br>[70:30]                                                                                                    | EQ High<br>-12~+12<br>//<br>Mod Wavefo<br>SIN, TRI<br>//<br>Slow Speed<br>1~99<br>Mid Width<br>0~99<br>Delay Time<br>0~450<br>//<br>Reverb Tim<br>0.2~99<br>0.2~4.9<br>Mod Speed<br>0.03~30<br>Mod Speed<br>0.03~30<br>Drive<br>1~111<br>//<br>Mod Speed<br>0.03~30<br>Acceleration<br>1~15<br>AttackTime<br>0~127 | [0]<br>[0]<br>[0]<br>[7m<br>[TRI]<br>[25]<br>[25]<br>[25]<br>[25]<br>[25]<br>[25]<br>[25]<br>[25                                                                                                    |                                                                                                    | [0]<br>[6]<br>[8]<br>[0]<br>[0]<br>[12]<br>[+16]<br>[+30]<br>[4]<br>[68]<br>[0]<br>[99]<br>[99]<br>[99]<br>[90]<br>[90]<br>[90]<br>[25] | −12~+12<br>Fast Speec<br>1~99<br>EQ High<br>−12~+12<br>#<br>High Gain<br>−12~+12<br>Mod Wavefo<br>SIN, TRI<br>Feedback<br>−99~+99<br>Resonance<br>0~99<br>Feedback<br>−99~+99<br>Feedback<br>−99~+99<br>Feedback<br>−99~+99<br>Fast Speec<br>1~99<br>Trigger [                                                                                                    | [0]<br>[69]<br>[69]<br>[0]<br>[0]<br>[1+6]<br>[34]<br>[28]<br><b>rm</b><br>[TRI]<br>[-75]<br>[63]<br>[-75]<br>[63]<br>[+99]<br>[69]<br>Multi1]                              | <ul> <li>DRY~FX</li> <li>DRY~FX</li> </ul>                                                                                                    | [50:50]         Balance         [50:50]         Balance         [50:50]         Balance         [4:66]         Balance         [50:50]         Balance         [50:50]         Balance         [20]         Balance         [30:70]         Balance         [30:70]         Balance         [30           |

\*:ダイナミック・モジュレーションでスローとファーストの切換えを行います。

# [ ] : Initial Value •: Dynamic Mod Dest

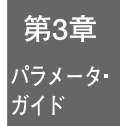

### エフェクト・タイプとパラメータ

選ぶエフェクト・タイプによって、パラメータが異 なります。エフェクト1、2では00(ノー・エフェクト) から48(レゾナンス・フィルター)のエフェクトを選 ぶことができます。

#### **NO EFFECT** $(\mathcal{I} - \cdot \mathcal{I} \mathcal{I}_{\mathcal{I}} \mathcal{I}_{\mathcal{I}})$

00: No Effect(ノー・エフェクト) エフェクターの中には、エフェクト・スイッチを OFFにしてもイコライザー(EQ High、EQ Low)の設 定が有効なエフェクトがあります(P.46参照)。イコ ライザーを完全に切りたいときは、00(ノー・エフェ クト)を選んでください。

#### $REVERB(UN-\vec{z})$

ホールなどの残響をシミュレートすることによって、 それぞれの音色に音場感を与えるエフェクトです。

#### 01: Hall(ホール)

中位のサイズのホール内でのリバーブとナチュラル な音響感が得られます。

02: Ensemble Hall (アンサンブル・ホール) ストリングス系やブラス系などのアンサンブルに適 したリバーブで、アンサンブル・ホールの自然な音 質感を再現します。

**03: Concert Hall(コンサート・ホール)** 初期反射音を強調した大きめのホール内の音響感が 得られます。

**04: Room(ルーム)** 小さめのルーム内の音響感が得られます。

05: Large Room (ラージ・ルーム)

リバーブの密度を強調した大きめのルームの音響感が 得られます。リバーブ・タイムを0.5sec程度にすると、 ゲート・リバーブがかかったような感じになります。

06: Live Stage (ライブ・ステージ) 大きめのルームでライブ演奏の雰囲気を感じさせる リバーブと音響を再現します。

07: Wet Plate (ウェット・プレート) プレート・リバーブを深くかけた効果が得られます。

**08: Dry Plate**(ドライ・プレート) プレート・リバーブを浅くかけた効果が得られます。

09: Spring Reverb(スプリング・リバーブ) 共鳴スプリングの効果をシミュレートしたリバーブです。

| Parameter          | Range                                                         |
|--------------------|---------------------------------------------------------------|
| Reverb Time (Time) | 0.29.9 sec(HALL系)<br>0.24.9 sec(ROOM系)<br>0099(PLATE/SPRING系) |
|                    |                                                               |

残響音が減衰する時間

| High Damp (H.Dmp) | 099%            |
|-------------------|-----------------|
| 高音域の減衰量、値を大       | きくする程高音域の減衰が速くな |
| り、音色が暗くなります       | o               |

| Pre Delay (P.Dly) | 0200 ms    |
|-------------------|------------|
| ダイレクト音から          | 初期反射音までの時間 |

Early Reflection Level0...99(HALL/ROOM系)(E.R)1...10(PLATE/SPRING系)初期反射音のレベル

**EQ Low (EQ.Lo)** -12...+12 dB LOW EQのカット/ブースト量

**EQ High (EQ.Hi)** -12...+12 dB HIGH EQのカット/ブースト量

01~09のエフェクトでは、選択したダイナミック・ モジュレーションでドライ:エフェクト・バランス をコントロールできます。

#### 

アーリー・リフレクションは音場の音質を決める上で重要な初期反射音を、残響音より取り出したエフェクトです。アーリー・リフレクション・タイムを任意に設定することにより、音に厚みを加えたり、エコー的な反射音の効果をつけるなど、幅広い効果を得ることができます。

10: Early Reflection 1 (アーリー・リフレクション1)
音場の音質を決める上で重要な初期反射音を、残響音から取り出したエフェクトです。低周波成分を強調するので、ドラムなどのパーカッションに最適です。
11: Early Reflection 2 (アーリー・リフレクション2)
初期反射音の時間に対するレベルの変化がアーリー・リフレクション1とは異なっています。音色に応じて使い分けてください。

12: Early Reflection 3(アーリー・リフレクション3) アーリー・リフレクション1、アーリー・リフレクシ ョン2と比較して、初期反射音のエンベロープがリバ ース・タイプになっています。シンバルなどアタッ ク感が強い音に用いると、逆回転がかかったような 効果が得られます。

| Parameter                   | Range         |
|-----------------------------|---------------|
| Early Reflection Time (Time | e) 100800 ms  |
| 初期反射音の時間(10msご              | ごと)           |
| <b>Pre Delay (P.Dly)</b>    | <b>0200ms</b> |
| ダイレクト音から初期反射                | 対音までの時間       |
| <b>EQ Low (EQ.Lo)</b>       | -12+12 dB     |
| LOW EQのカット/ブース              | Ւ量            |
| <b>EQ High (EQ.Hi)</b>      | -12+12 dB     |
| HIGH EQのカット/ブース             | ト量            |
| 10~12のTフェクトでは               | は 選択したダイナミッ   |

10~12のエフェクトでは、選択したダイナミック・ モジュレーションを使ってドライ:エフェクト・バ ランスをコントロールできます。

# STEREO DELAY(ステレオ・ディレイ)

ここではLRチャンネルに独立したディレイ・タイムが 設定できるので、ステレオ効果を生かしたディレイ・パ ターンが得られます。また、ハイ・ダンプの設定により、 リピート音に自然な減衰感をつけることができます。

13: Stereo Delay(ステレオ・ディレイ) 左右のチャンネルに、独立にディレイ・タイムが設定で きるフィードバックのついたステレオ・ディレイです。

#### 14: Cross Delay(クロス・ディレイ)

左右のチャンネルに、独立にディレイ・タイムが設 定できるステレオ・ディレイです。ディレイへの入 力をクロスさせ、相互にフィードバックを掛け合う ので、リピート音が左右に動きます。

| Parameter       | Range   |  |
|-----------------|---------|--|
| Delay Time Left | 0500 ms |  |
| (D.Time L)      |         |  |

左チャンネル(AまたはC入力)のディレイ・タイム Delay Time Right (R) 0...500 ms 右チャンネル(BまたはD入力)のディレイ・タイム

Feedback (F.Back) ミ99...+99% エフェクトにフィードバックされる量、マイナスの値に設 定すると位相が逆になります。

 High Damp (H.Dmp)
 0...99%

 高音域の減衰量、値を大きくするほど高音域の減衰が速くなり、音色が暗くなります。

**EQ Low (EQ.Lo)** -12...+12 dB LOW EQのカット/ブースト量

**EQ high (EQ.Hi)** -12...+12 dB HIGH EQのカット/ブースト量

13、14のエフェクトでは、選択したダイナミック・モ ジュレーションを使ってドライ:エフェクト・バラ ンスをコントロールできます。また、エフェクト・ス イッチをOFFにしても、イコライザー(EQ Low、EQ High)の設定は有効です。イコライザーを含むすべて のエフェクトをOFFにしたいときは、00(ノー・エフ ェクト)を選んでください。

#### DUAL MONO DELAY( $\vec{r}$ $_2$ $\mathcal{P}\mathcal{N}$ · $\mathcal{E}\mathcal{I}$ · $\vec{r}$ $_7\mathcal{V}$ )

15: Dual Mono Delay(デュアル・モノ・ディレイ) 2つのモノ・ディレイから構成され、それぞれ独立し たディレイ・タイム、フィードバック、ハイ・ダンプ 設定を持っています。

| Parameter               | Range      |
|-------------------------|------------|
| Delay Time Left (D.Time | L) 0500 ms |
| 左チャンネルのディレ              | イ・タイム      |

High Damp Left (H.DmpL) 0...99%

左チャンネルの高音域の減衰量、値を大きくする程高音域 の減衰が速くなり、音色が暗くなります。

- Feedback Left (F.BackL)-99...+99% 左チャンネルにフィードバックされる量、マイナスの値に 設定すると、位相が逆になります。
- Delay Time Right (D.TimeR) 0...500 ms 右チャンネルのディレイ・タイム
- High Damp Right (H.DmpR)0...99% 右チャンネルの高音域の減衰量、値を大きくする程高音域 の減衰が速くなり、音色が暗くなります。
- **Feedback Right (F.BackR) ミ99…+99%** 右チャンネルにフィードバックされる量、マイナスに設定 すると、位相が逆になります。

15のエフェクトでは、選択したダイナミック・モジ ュレーションを使ってドライ:エフェクト・バラン スをコントロールできます。

#### 

各エフェクト入力はイコライズされ、2台の独立した ディレイに送られます。片方のディレイの出力は、イ ンプットにフィードバックされます。

**16: Multi-Tap Delay 1 (マルチ・タップ・ディレイ1)** 2チャンネルのマルチ・リピート・ディレイです。

17: Multi-Tap Delay 2(マルチ・タップ・ディレイ2) クロス・パンニングする2チャンネルのマルチ・リ ピート・ディレイです。

18: Multi-Tap Delay 3(マルチ・タップ・ディレイ3) 2チャンネルのマルチ・リピート・ディレイが、相互 にフィードバックをかけ合います。

| Parameter | Range |
|-----------|-------|
|-----------|-------|

- **Delay Time 1 (D.Time1) 0...500 ms** ディレイ1のディレイ・タイム
- **Delay Time 2 (D.Time2) 0...500 ms** ディレイ2のディレイ・タイム
- Feedback (FB) -99...+99% エフェクトにフィードバックされる量、マイナスの値に設 定すると、位相が逆になります。
- **EQ Low (EQ.Lo)** -12...+12 dB LOW EQのカット/ブースト量
- **EQ High (EQ.Hi)** -12...+12 dB HIGH EQのカット/ブースト量

16~18のエフェクトでは、選択したダイナミック・ モジュレーションを使ってドライ:エフェクト・バ ランスをコントロールできます。

#### $CHORUS(\neg - \neg z)$

2つのコーラス・ブロックを組み合わせ、ステレオ・ タイプにしたエフェクトです。ピアノ、ストリングス、 ブラス系など、どの様な音色に対しても、自然な広が り感、厚み感を得ることができます。 **第3章** パラメータ・ ガイド

| 19: Chorus 1 (コーラス1)<br>右チャンネルのモジュレーションは左チャンネルの<br>モジュレーションと位相が逆になっています。これ<br>によって、広がりのあるステレオ・コーラスが得ら<br>れます。 |                            |  |  |  |
|----------------------------------------------------------------------------------------------------|----------------------------|--|--|--|
| <b>20: Chorus 2(コーラス2)</b><br>左右チャンネルとも同位相のモジュレーションがか<br>かります。                                                |                            |  |  |  |
| Parameter                                                                                                    | Range                      |  |  |  |
| Delay Time (Time)<br>ディレイ・タイム                                                                                 | 0200 ms                    |  |  |  |
| Mod Waveform (Wave)<br>変調波形の選択                                                                                | Sine (SIN), Triangle (TRI) |  |  |  |
| Mod Depth (Depth)<br>変調の深さ                                                                                    | 099                        |  |  |  |
| Mod Speed (Speed)<br>変調のスピード                                                                                  | 0.0330 Hz                  |  |  |  |
| EQ Low (EQ.Lo)<br>LOW EQのカット/ブー                                                                               | -12+12 dB<br>スト量           |  |  |  |
| <b>EQ High (EQ.Hi)</b><br>HIGH EQのカット/ブー                                                                      | -12+12 dB<br>スト量           |  |  |  |
| 19、20のエフェクトで                                                                                                  | は、選択したダイナミック・モ             |  |  |  |

ジュレーションを使ってドライ:エフェクト・バラ ンスをコントロールできます。また、エフェクト・バラ イッチをOFFにしても、イコライザー(EQ Low、EQ High)の設定は有効です。イコライザーを含むすべて のエフェクトをOFFにしたいときは、00(ノ-・エフェクト)を選んでください。

21: Quadrature Chorus(クォドラチュア・コーラス) 両チャンネル間に、位相が90度ずれたモジュレーションがかかるステレオ・コーラスです。

22: Crossover Chorus (クロスオーバー・コーラス) 両チャンネル間に、位相が90度ずれたモジュレーシ ョンがかかり、それぞれのコーラス成分がもう一方 のチャンネルのアウト・プットにミックスされるス テレオ・コーラスです。

| Parameter                                         | Range                                                     |
|---------------------------------------------------|-----------------------------------------------------------|
| <br>Delay Time Left (Time:L)<br>左チャンネルのディレイ       | 0250 ms<br>´・タイム                                          |
| Delay Time Right (R)<br>右チャンネルのディレイ               | <b>0250 ms</b><br>イ・タイム                                   |
| Mod Depth (Depth)<br>変調の深さ                        | 099                                                       |
| Mod Speed (Speed)<br>変調のスピード                      | 199                                                       |
| Mod Shape (Shape)<br>変調波形の選択。T: 三角<br>で波形の対称性を選択し | <b>T+10Tミ10, Sミ10S+10</b><br>波、S: 正弦波。十10からー10の範囲<br>レます。 |

| <b>EQ Low (EQ.Lo)</b><br>LOW EQのカット/ブー                                                      | -12+12 dB<br>-スト量                                                                       |
|---------------------------------------------------------------------------------------------|-----------------------------------------------------------------------------------------|
| EQ High (EQ.Hi)<br>HIGH EQのカット/ブー                                                           | -12+12 dB<br>-スト量                                                                       |
|                                                                                             | は、選択したダイナミック・モ<br>ってMod Speedをコントロール                                                    |
| <b>23: Harmonic Choru</b><br>ハーモニック・コーラ<br>波成分の2つの周波数<br>域にはクォドラチュ<br>はそのまま出力されま<br>器に最適です。 | is(ハーモニック・コーラス)<br>ラスは信号を高周波成分と低周<br>帯域にスプリットします。高音<br>ア・コーラスがかかり、低音域<br>ます。ベースなどの低音域の楽 |
| Parameter                                                                                   | Range                                                                                   |
| Delay Time 1 (DT1)<br>コーラスユニット1の5                                                           | 0500 ms<br>ディレイ・タイム                                                                     |
| Delay Time 2 (DT2)<br>コーラスユニット2の5                                                           | 0500 ms<br>ディレイ・タイム                                                                     |
| Mod Depth (Depth)<br>変調の深さ                                                                  | 099                                                                                     |
| Mod Speed (Speed)<br>変調のスピード                                                                | 199                                                                                     |
| Frequency Split Point<br>(SplitPoint)<br>入力信号を高域と低域                                         | <b>018</b><br>にスプリットする周波数                                                               |
| 23のエフェクトでは 選                                                                                | 探したダイナミック・モジュレー                                                                         |
| ションを使ってMod Sp                                                                               | beedをコントロールできます。                                                                        |
| SYMPHONIC E<br>ニック・アンサ                                                                      | ENSEMBLE(シンフォ<br>トンブル)                                                                  |
| 24: Symphonic Ensemble<br>コーラスを多重化した<br>系など豊かで厚みのあ                                          | e(シンフォニック <b>・アンサンブル</b> )<br>たエフェクトで、ストリングス<br>5るサウンドに最適です。                            |
| Parameter                                                                                   | Range                                                                                   |
| Mod Depth<br>変調の深さ                                                                          | 099                                                                                     |
| <b>EQ Low (EQ. Lo)</b><br>LOW EQのカット/ブー                                                     | -12+12 dB<br>-スト量                                                                       |

**EQ High (EQ. Hi)** -12...+12 dB HIGH EQのカット/ブースト量

24のエフェクトでは、選択したダイナミック・モジ ュレーションを使ってドライ:エフェクト・バラン スをコントロールできます。

 このエフェクトは、次のエフェクトと同時に使うことはできません。

 19~23: コーラス

 24: シンフォニック・アンサンブル

フランジャー 25~27: 32~33: フェイザー 34: ロータリー・スピーカー  $35 \sim 36$ : トレモロ コーラス/フランジャー -ディレイ 38~39: ディレイ/コーラス 42: 43: ディレイ/フランジャー 46: ディレイ/フェイザー 47: ディレイ/ロータリー・スピーカー 48<sup>.</sup> レゾナンス・フィルター

### FLANGER(フランジャー)

コーラス・エフェクトにフィードバックを加えたエ フェクトです。シンバル系など、倍音を多く含んだ音 に使用すると、うねり効果に加え音色が音程感を持 ったような強烈な音作りができます。

**25: Flanger 1 (フランジャー1)** 2チャンネルに同位相のモジュレーションがかかります。

#### 26: Flanger 2(フランジャー2)

右チャンネルと左チャンネルのモジュレーション は、位相が逆になっています。これによって、広がり のあるステレオ・フランジ効果が生まれます。

27: Crossover Flanger(クロスオーバー・フランジャー) 逆位相のモジュレーションのかかった2つのフランジャー が、相互にフィードバックをかけあうエフェクトです。

| Parameter                              | Range                           |
|----------------------------------------|---------------------------------|
| <b>Delay Time (Time)</b><br>ディレイ・タイム   | 0200 ms                         |
| Resonance (Reso)<br>出力信号がインプット         | ミ <b>99+99</b><br>トにフィードバックされる量 |
| Mod Depth (Depth)<br>変調の深さ             | 099                             |
| Mod Speed (Speed)<br>変調のスピード           | 199                             |
| <b>EQ Low (EQ.Lo)</b><br>LOW EQのカット/ブ- | -12+12 dB<br>ースト量               |
| EQ High (EQ.Hi)                        | -12+12 dB                       |

HIGH EQのカット/ブースト量

25~27のエフェクトでは、選択したダイナミック・ モジュレーションを使ってMod Speedをコントロ ールできます。

#### EXCITER(I + f + f - f)

28: Exciter(エキサイター) 音自体にメリハリを持たせ、音の輪郭をハッキリさせます。

| Parameter | Range |  |
|-----------|-------|--|
|           |       |  |

Blend (Blend) -99...+99 エキサイター効果の深さ Emphatic Point 1...10 (Emphatic Point) エキサイター効果をかける中心周波数

**EQ Low(EQ.Lo)** -12...+12 dB LOW EQのカット/ブースト量

**EQ High(EQ.Hi)** -12...+12 dB HIGH EQのカット/ブースト量

28のエフェクトでは、選択したダイナミック・モジュレー ションを使ってドライ:エフェクト・バランスをコントロ ールできます。また、エフェクト・スイッチをOFFにして も、イコライザー(EQ Low、EQ High)の設定は有効で す。イコライザーを含むすべてのエフェクトをOFFにした いときは、00(ノー・エフェクト)を選んでください。

#### ENHANCER(I > n > t -)

#### 29: Enhancer(エンハンサー)

2チャンネルのエンハンサーです。音に広がりをもた せるためのディレイが含まれています。エンハンサ ーは音の明瞭度を上げ、輪郭をはっきりさせ、存在感 を強めて音を前面に押し出します。

#### Parameter

#### Range

Harmonic Density (Density) 1...99 エンハンサー効果の深さ

Hot Spot (H.Spot) 1...20 エンハンサー効果をかける中心周波数

Stereo Width (S.Width) 0...99 ディレイで広がるステレオ音像の幅

 Delay Time (D.Time)
 1...99

 ディレイ・タイム

**EQ Low(EQ.Lo)** -12...+12 dB LOW EQのカット/ブースト量

EQ High(EQ.Hi) -12...+12 dB HIGH EQのカット/ブース ト量

29のエフェクトでは、選択したダイナミック・モジ ュレーションを使ってドライ:エフェクト・バラン スをコントロールできます。

# DISTORTION(ディストーション)

30: Distortion (ディストーション) かすかなひずみから激しいひずみ、さらにワウ効果 まで自在のエフェクトで、ソロに効果的です。Hot SpotとResonanceでワウ効果を調整します。この Hot Spotはダイナミック・モジュレーションでリア ルタイムにコントロールできます。

### 31: Overdrive (オーバードライブ)

スムーズなオーバードライブをかけます。上記のデ ィストーションのように、ダイナミック・モジュレ ーションでワウ・フィルターのHot Spotをコントロ ールすることができます。 **第3章** パラメータ・ ガイド

| ange |
|------|
|      |

**Drive (Drive)** 1...111 ディストーション/オーバードライブの量

**Resonance (Reso)** 0...99 共鳴ワウ・フィルターのゲイン

Hot Spot (H.Spot) 0...99 ワウ・フィルターの中心周波数

**Out Level (Level)** 0...99 ディストーションのかかった音の出力レベル

**EQ Low(EQ.Lo)** -12...+12 dB LOW EQのカット/ブースト量

**EQ High(EQ.Hi)** -12...+12 dB HIGH EQのカット/ブースト量

30、31のエフェクトでは、選択したダイナミック・モジュ レーションを使ってHot Spotをコントロールできます。

### PHASER(フェイザー)

2チャンネルのステレオ・フェイズ・シフターです。

コーラスやフランジャーがディレイ・タイムを変調して うねり効果を得るのに対して、フェイザーでは入力信号 の位相を変調してうねり効果を得るため、コーラスやフ ランジャーとは異なった効果を作り出すことができま す。エレビ系やギター系などに使用すると効果的です。

ドライ: エフェクト・バランスを50:50に設定したと きに、最も高い効果が得られます。

32: Stereo Phaser1 (ステレオ・フェイザー1) 右チャンネルと左チャンネルのモジュレーションの 位相が逆になっているので、広がりのあるフェイズ 効果が得られます。

33: Stereo Phaser2(ステレオ・フェイザー2) 2つのフェイザー・ブロックに対し、同位相の変調が かかります。

ROTARY SPEAKER  $(D - \varphi U - \cdot Z C - \pi)$ 

オルガン・サウンドでポピュラーなロータリー・スピー カーの効果をシミュレートしたエフェクトです。

34: Rotary Speaker(ロータリー・スピーカー) ロータリー・スピーカーのローター側とホーン側の回 転効果を、独立したLFOによってシミュレートしていま す。スローとファーストのスピード切り替えは、ダイナ ミック・モジュレーション・ソースで設定します。回転 スピードは、コントローラを動かす速さには関係無く、 Accelerationで設定した速度に従って切り替わります。ま た、ダイナミック・モジュレーションのインテンシティ の設定に関係なくスピードの切り換えが行われます。

Range

Vibrato Depth (Vib. Depth) 0...15

#### 効果の深さ

Acceleration (Accel) 1...15 スピードを切り換えるのに必要な時間

**Slow Speed (Slow Speed)** 1...99 スロー回転側のスピード

Fast Speed (Fast Speed) 1...99 ファスト回転側のスピード

34のエフェクトでは、選択したダイナミック・モジ ュレーションを使ってSlow SpeedとFast Speedの切 り換えをコントロールできます。

### $TREMOLO( \land \lor \forall \exists \Box)$

音量を周期的に変化させる効果です。

35: Auto Pan(オート・パン) 2つのトレモロ・ブロックを組み合わせ、ステレオ・タ イプにしたプログラムです。2つのトレモロ・ブロック に対しそれぞれ逆位相の変調がかかるため、音像がステ レオでパンニングしているような効果が得られます。

**36: Tremolo(トレモロ)** 上記のオートパンに対し、変調が2つのトレモロ・ブ ロックに、同位相でかかるように設定されています。

| Parameter                             | Range                                         |
|---------------------------------------|-----------------------------------------------|
| Mod Waveform (Wave)<br>変調波形の選択        | Sine (SIN), Triangle (TRI)                    |
| Mod Shape (Shape)                     | ≷99+99                                        |
| Signal Level ModShape                 | ModShape =-99<br>ModShape =0<br>ModShape =+99 |
| Mod Depth (Depth)<br>変調の深さ            | 099                                           |
| <b>Mod Speed (Speed)</b><br>変調のスピード   | 0.0330 Hz                                     |
| <b>EQ Low(EQ.Lo)</b><br>LOW EQのカット/ブー | <b>-12+12 dB</b><br>スト量                       |
| EQ High(EQ.Hi)                        | -12+12 dB                                     |

HIGH EQのカット/ブースト量

35、36のエフェクトでは、選択したダイナミック・モジュ レーションを使ってドライ:エフェクト・バランスをコ ントロールできます。また、エフェクト・スイッチをOFFに しても、イコライザー(EQ Low、EQ High)の設定は有効 です。イコライザーを含むすべてのエフェクトをOFFに したいときは、00(ノー・エフェクト)を選んでください。

#### PARAMETRIC EQ( $n = \sqrt{n} + \sqrt{n}$ )

37: Parametric EQ(パラメトリック・イコライザー) 3バンドのイコライザーで、低域、中域、高域の成分 それぞれについてカットオフ周波数とゲインが設定

#### できます。中域では、周波数の幅も調整できます。

Parameter Range

Low Freq (L=Freq) 0...29 低域のカットオフ周波数

Low Gain (Gain) -12...+12 dB LOW EQのカット/ブースト量

Mid Freq (M=Freq) 0...99 中域の中心周波数

Mid Gain (Gain) -12...+12 dB MID EQのカット/ブースト量

Mid Width (W) 0...99 中域の周波数の幅

High Freq (H=Freq) 0...29 高域のカットオフ周波数

High Gain (Gain) -12...+12 dB HIGH EQのカット/ブースト量

37のエフェクトでは、選択したダイナミック・モジ ュレーションを使ってMid Freqをコントロールし、ワ ウ効果を作り出すことができます。

### **COMBINATION EFFECT SERIAL**(コンビネーショ ン・エフェクト・シリアル)

38、39のエフェクトは、モノラル入力/ステレオ出力 のコーラス、フランジャーにステレオ・ディレイが 直列につながっています。

38: Chorus-Delay(コーラス-ディレイ) 位相が90度ずれたLFOを使ったモノラル入力/ステレ オ出力のコーラスに、ステレオ・ディレイがかかり ます。コーラス、ディレイそれぞれにフィードバック を設定できます。

39: Flanger-Delay (フランジャー-ディレイ) 位相が90度ずれたLFOを使ったモノラル入力/ステレ オ出力のフランジャーに、ステレオ・ディレイがか かります。フランジャー、ディレイそれぞれにフィー ドバックを設定できます。

#### コーラス、フランジャー

Parameter Range

**Delay Time (Cho.DT)** 0...50 ms コーラス/フランジャーのディレイ・タイム

**Feedback (FB)** -99...+99% エフェクトにフィードバックされる量、マイナスの値に設

Mod Depth (Cho.Depth) 0...99 変調の深さ

定すると、位相が逆になります

Mod Speed (Speed) 1...99 変調のスピード ディレイ

Parameter Range

**Delay Time (Dly.DT)** 0...450 ms ディレイ・タイム (2msecごと)

**Delay Feedback (FB) -99...+99** エフェクトにフィードバックされる量、マイナスの値に設 定すると、位相が逆になります

38、39のエフェクトでは、選択したダイナミック・モ ジュレーションを使ってドライ:エフェクト・バラ ンスをコントロールできます。

### COMBINATION EFFECT PARALLEL(コンビネーシ ョン・エフェクト・パラレル)

これ以降のエフェクト(40~47)は並列組み合わせタ イプのエフェクトで、2つのチャンネルに別々のエフ ェクトがかかるようになっています。

各エフェクトの効果については、1から34のエフェクトの説明をご覧ください。

### MONO DELAY/REVERB(モノ・ディレイ/リバーブ)

**40: Delay/Hall Reverb**(ディレイ/ホール・リバーブ) 左チャンネルにディレイ、右チャンネルにホール・ タイプのリバーブを持つエフェクトです。

**41: Delay/Room Reverb**(ディレイ/ルーム・リバーブ) 左チャンネルにディレイ、右チャンネルにルーム・ タイプのリバーブを持ったエフェクトです。

| MONO DELAY/MODULATED DELAY | (モノ | ・ディ |
|----------------------------|-----|-----|
| レイ/モジュレーテッド・ディレイ)          |     |     |

**42: Delay/Chorus**(ディレイ/コーラス) 左チャンネルにディレイ、右チャンネルにコーラス を持ったエフェクトです。

**43: Delay/Flanger**(ディレイ/フランジャー) 左チャンネルにディレイ、右チャンネルにフランジ ャーを持ったエフェクトです。

ディレイ

| Parameter                       | Range   |
|---------------------------------|---------|
| Delay Time (Dly.DT)<br>ディレイ・タイム | 0500 ms |

 Feedback (Dly.FB)
 ミ99...+99%

 エフェクトにフィードバックされる量、マイナスの値に設定すると、位相が逆になります

# High Damp (H.Dmp) 0...99% 高音域の減衰、値を大きくする程高音域の減衰が速くなり、 音色が暗くなります。

**第3章** パラメータ・ ガイド

#### リバーブ(ホール、ルーム)

 Parameter
 Range

 Reverb Time (Time)
 0.2...9.9 sec(ホールのとき)

 0.2...4.9 sec(ルームのとき)

 残響音が減衰する時間

 High Damp (H.Dmp)
 0...99%

 高音域の減衰、値を大きくする程高音域の減衰が速くなり、

 音色が暗くなります。

 Pre Delay (P.Dly)
 0...150 ms

 ダイレクト音から最初の初期反射音までの時間

#### コーラス

| ligo                     |
|--------------------------|
| .99%                     |
| 0330 Hz                  |
| ne (SIN), Triangle (TRI) |
|                          |

#### フランジャー

Parameter Range Mod Depth (Depth) 0...99% 変調の深さ 0.03...30 Hz

変調のスピード

Feedback (FB) -99...+99%

エフェクトにフィードバックされる量、マイナスの値に設 定すると、位相が逆になります

40、41、42、43のエフェクトでは、選択したダイナミッ ク・モジュレーションを使って両エフェクトのドラ イ:エフェクト・バランスをコントロールできます。

#### 

**44: Delay/Distortion**(ディレイ/ディストーション) 左チャンネルにディレイ、右チャンネルにディスト ーションを持ったエフェクトです。

**45: Delay/Overdrive**(ディレイ/オーバードライブ) 左チャンネルにディレイ、右チャンネルにオーバー ドライブを持ったエフェクトです。

#### ディレイ

| Parameter           | Range   |
|---------------------|---------|
| Delay Time (Dly.DT) | 0500 ms |

ディレイ・タイム

#### Feedback (FB) -99...+99%

エフェクトにフィードバックされる量、マイナスの値に設 定すると、位相が逆になります

#### ディストーション、オーバードライブ

#### Parameter Range

**Drive (Drive)** 1...111 ディストーション/オーバードライブの量

Resonance (Res) 0...99 共鳴ワウ・フィルターのゲイン

Hot Spot (HotSpot) 1...99 ワウ・フィルターの中心周波数

**Level (Level)** 1...99 ディストーションのかかった音の出力レベル

### MONO DELAY/PHASER( $\mathcal{E}/\mathcal{F}/\mathcal{D}_{\mathcal{I}}/\mathcal{D}_{\mathcal{I}}/\mathcal{D}/\mathcal{D}_{\mathcal{I}}/\mathcal{D}_{\mathcal{I}}/\mathcal{D}_{\mathcal$

**46: Delay/Phaser(ディレイ/フェイザー)** 左チャンネルにディレイ、右チャンネルにフェイザ ーを持ったエフェクトです。

#### ディレイ

| Parameter           | Range   |
|---------------------|---------|
| Delay Time (Dly.DT) | 0500 ms |
| ディレイ・タイム            |         |

Feedback (Dly.FB) -99...+99% エフェクトにフィードバックされる量、マイナスの値に設 定すると、位相が逆になります

 High Damp (H.Dmp)
 0...99%

 高音域の減衰、値を大きくする程高音域の減衰が速くなり、

 音色が暗くなります。

#### フェイザー

| Parameter         | Range |  |
|-------------------|-------|--|
| Mod Depth (Depth) | 099%  |  |

変調の深さ

Mod Speed (Spd) 0.03...30 Hz 変調のスピード

 Feedback (FB)
 ミ99...+99 %

 エフェクトにフィードバックされる量、マイナスの値に設定すると、位相が逆になります

46のエフェクトでは、選択したダイナミック・モジ ュレーションを使って両エフェクトのドライ:エフ ェクト・バランスをコントロールできます。

#### 

47: Delay/Rotary Speaker(ディレイ/ロータリ ー・スピーカー) 左チャンネルにディレイ、右チャンネルにロータリ ー・スピーカーを持ったエフェクトです。

#### ディレイ

| Parameter           | Range   |
|---------------------|---------|
| Delay Time (Dly.DT) | 0500 ms |

ディレイ・タイム

#### 

エフェクトにフィードバックされる量、マイナスの値に設 定すると、位相が逆になります

ロータリー・スピーカー

# Parameter Range Acceleration (Accel) 1...15

スピードを切り換えるのに必要な時間

**Slow Speed (Slow)** 1...99 スロー回転側のスピード

**Fast Speed (Fast)** 1...99 ファスト回転側のスピード

47のエフェクトでは、選択したダイナミック・モジ ュレーションを使ってSlow SpeedとFast Speedの切 り換えをコントロールできます。

#### Resonance Filter ( $\nu \forall t > x \cdot \forall r = 1$

**48: Resonance Filter(レゾナンス・フィルター)** カットオフ周波数付近のレベルを上げます。 倍音が多くなり、堅くクセのある音色になります。

| Parameter | Range |
|-----------|-------|
| Trim      | 099   |
| 入力レベル     |       |

#### LFO 0...127 カットオフにLFOをかけます。 LFOスピードはプログラム・パラメーター、OSC1のVDF LFOに追従します。

#### Trg Single/Multi1/Multi2

ノート・オンに対するEG動作のトリガー・タイプを選択 します。

#### Single

(すべてがノート・オフの状態からの)最初のノート・オンでEGがスタートします。
 ノート・オン後、すべてのノートをオフにするとディケイ
 (EGが下降)に移行します。
 ディケイ中の最初のノート・オンでその時点のEG値よりアタック(EGが上昇)がスタートします。
 LFOは最初のノート・オンでスタートし、そのノート・オフで停止します。

#### Multi1

最後のノート・オン時、現在のEG値からEGがスタートし ます。 最後にノート・オンしたノートをオフにするとディケイ に移行します。 ディケイ中の最初のノート・オンでその時点のEG値より アタックがスタートします。 LFOは最後のノート・オンでスタートし、そのノート・オ フで停止します。

#### Multi2

最後のノート・オン時、EG値を0に戻してからEGをスター トします。 最後にノート・オンしたノートをオフにするとディケイ に移行します。 LFOは最後のノート・オンでスタートし、そのノート・オ フで停止します。

#### Reso

#### 0...99

レゾナンス効果の深さ

#### Fc 0...99

カットオフ周波数。EGのスタート・レベルになります。

#### EGint

-99...0...+99

マイナス値ではEGカーブは反転します。

#### Attack.T(ime)

EGの効果の深さ。

0...127

#### Decav.T(ime)

ecay.T(ime) 0...127 レゾナンスではアタック・タイムとディケイ・タイムの みの専用のEGを持ち、ノート・オンをトリガーとしてカ ット・オフがスイープします。

EGはPerformance Playモードのアッパー・パートのキー・オンで動作します。Multiモードでは EGは動作しません。

ダイナミック・モジュレーションはResoパラメー ターをコントロールできます。

> **第3章** パラメータ・ ガイド

# 7. Multiモード

Multiモードは、コンピュータやシーケンサーでホー ルトーンを演奏するモードで各パートの音色、音量、 定位などのパラメータの値を設定します。

また、ホールトーンとNS5R、X5およびX5DRのMulti モードの設定は互換性がありますが、ホールトーン と05R/Wのマルチの設定は、エフェクトのみ互換性 があります。

Multiモードでは、32のパートーつ一つの発音の状況 を示すインジケータが、LCDに表示されます。外部か らの演奏データを受けてホールトーンが発音してい るときには、対応するパートのインジケータが、レベ ル・メーターのように動作します。

# <u> <レシーブ・MIDIチャンネル></u>

A01...A16, B01...B16, OFF

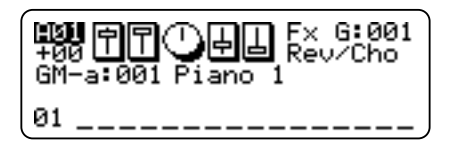

各パートの受信MIDIチャンネルを設定します。OFF にすると、そのパートはMIDIメッセージを受信しな くなります。

# <キー・シフト>

-24...00...+24 [Semitone]

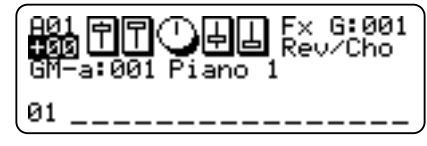

各パートのキー・シフト(移調)を半音単位で設定で きます。

MIDI RPN 00:02(コースチューン)を受信した場合は お互いの値を加算したキーで発音します。

(RPNの値は表示には反映されません。)

# <バンク・ナンバー>

CmbU, A, B, C, PrgU, A, B, C, GM-b, GM-a, r:01/r:40, r:CM, y:01/y101, ySFX, yDr1, yDr2, rDrm, kDrm, \*\*\*\*

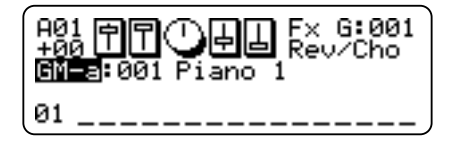

各パートの音色バンクの種類を選択します。詳しくは、 P.6「各バンクの名称と説明」を参照してください。

\*\*\*\*で表わされるプログラムは無音のプログラムです。

# *<プログラム・ナンバー>*

000...099(音色バンクがPrgA, B, C, U, CmbA, B, C, Uのとき) 001...128(上記以外の音色バンクのとき)

各パートの音色のプログラム番号を選択します。音 色バンクがコンビネーションの場合は、そのパート はコンビネーション音色で発音します。

# <ボリューム>

000...127

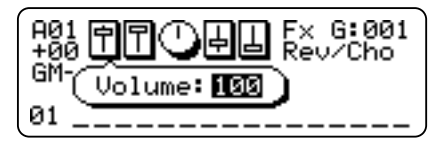

各パートの音量を調節します。

# *<エクスプレッション>*

000...127

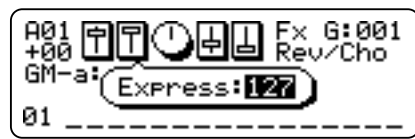

各パートのエクスプレッション(MIDIコントロール チェンジ#11のかかり具合)を調節します。

# *<パンポット>*

RND, L63...CNT...R63, OFF

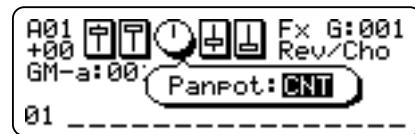

各パートのパンポットを調節します。CNTのときに は、そのパートの音は中央から聞こえます。RNDにす ると、鍵盤を弾くたびに音があちこちに飛ぶような 効果が得られます。またOFFのときは、プログラムか らC、Dのみ出力されます(P.45参照)。ホールトーン のパンポットは、プログラム、コンビネーションにも あり同時に効いていますので注意してください。

# <Cセンド・レベル>

000...127

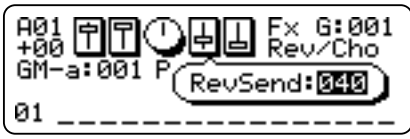

各パートの出力Cからエフェクトへの送り量を設定 します。 MultiモードではプログラムパラメータのC/Dセンド レベルは無視されます。

Performance Play/Editモードではプログラムパラメ ータのC/Dセンドレベルと掛け算された効果になり ます。(アッパー・ロワーパートのみ、他のパートは Multiモードと同様) コンビネーションパラメータ、ド ラムキットの各インストのC/Dセンドレベルはパー トの値と掛け算された効果になります。

# <Dセンド・レベル>

000...127

各パートの出力Dからエフェクトへの送り量を設定 します。

| <sup>GM-a</sup> (ChoSend:図図) |
|------------------------------|
| 01 <del></del>               |

# *<エフェクト・バンク・セレクト>*

U, A, B, C, u, a, b, c, G, P

| A01 TT THE Fx 5:001<br>+00 TT THE Rev/Cho<br>GM-a:001 Piano 1 |
|---------------------------------------------------------------|
| 01                                                            |

Multiモードで使われるエフェクトのエフェクト・バ ンクを選択します。

P.24 Performance Playモード<エフェクト・バン ク>参照。

# <エフェクト・ナンバー・セレクト>

001...128(エフェクトがGバンクのとき) 000...099(上記以外のエフェクト・バンクのとき)

Multiモードで使われるエフェクトの番号を選択します。

<エフェクト・バンク・セレクト>がPのときは番 号を選択できません。

# 8. Part Edit $\pm -1$

このモードでは、各パートについて、Multiモードで演奏 するためのパラメータの設定をします。Multiモードから このモードに入るには、[EDIT]キーを押してください。

Part Editモードでは、Program Editモードや Combination Editモードでする音色のエディットとは 異なり、プログラムやコンビネーションの音色パラ メータに、パートエディットの値を付加するような 形で音色を変化させます。したがって、元の音色その ものが変更されるわけではありません。

Part Editモードは図のように5つのセクションに分か れています。

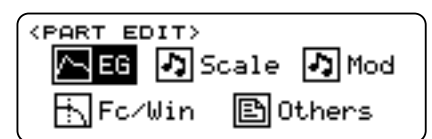

EG

#### <u><EGアタック・タイム></u> -64...00...+63

-64...00...+63

<PART-EG> EG AttackTime = ₩28 ► 01 ►►►►►► 🗘

各パートの音色と音量の立ち上がり時間を調節します。

プログラム・パラメータ<VDA EG・アタック・タ イム>、<VDF EG・アタック・タイム>の値と加算 されます。

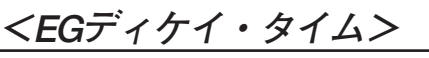

-64...00...+63

各パートの音色と音量が最大からサスティン・レベ ルまでに到達する時間を調節します。

プログラム・パラメータ<VDA EGディケイ・タイム>、<VDF EGディケイ・タイム>の値と加算されます。

<EGリリース・タイム>

-64...00...+63

各パートの音色と音量の離鍵から実際に音がなくなるまでの時間を調節します。

プログラム・パラメータ<VDAEGリリース・タイム>、< VDFEGリリース・タイム>の値と加算されます。 **第3章** パラメータ・ ガイド

Multi

# <u> <ピッチEGスタート・レベル></u>

-64...00...+63

| (PART-EG)                          |
|------------------------------------|
| ∢PEG StartLevel = <del>1</del> 0 ► |
| 01 🖂 🗠 🗠 🕐                         |

各パートの音程の波形のスタートする音高を決めます。

プログラム・パラメータ<ピッチEGスタート・レ ベル>の値と加算されます。

### <ピッチEGアタック・タイム>

-64...00...+63

各パートの音程のEGの立ち上がりの時間を調節します。

プログラム・パラメータ<ピッチEGアタック・タ イム>の値と加算されます。

#### <u><ピッチEGリリース・タイム></u> -64...00...+63

各パートの音程のEGの離鍵から目標の音程まで到 達する時間を調節します。

プログラム・パラメータ<ピッチEGリリース・タ イム>の値と加算されます。

#### <u><ピッチEGリリース・レベル></u> -64...00...+63

-64...00...+63

各パートの音程のEGの離鍵後の目標の音程を設定 します。

プログラム・パラメータ<ピッチEGリリース・レ ベル>の値と加算されます。

# Scale

### *<スケール・チューニング>*

(C~Bまで各鍵盤ごとに)

-64...00...+63

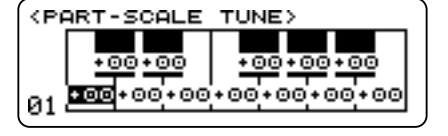

各パートの音程を、各キーごとに微調整します。古典 調律や民族音楽、現代音楽などに使う特殊な調律に 設定したい場合に使います。

P.109の音律データの表を参照してください。

### Mod

Modの各ページでは、各種コントローラを操作(また は該当するMIDIメッセージを受信)したときの音色 の変化をパートごとに設定します。

モジュレーションのソースとなるコントローラおよ びMIDIメッセージは次の通りです。

|        | コントローラ        | MIDIメッセージ                  |
|--------|---------------|----------------------------|
| BNDWHL | ピッチベンド・ホイール   | ピッチベンド                     |
| MODWHL | モジュレーション・ホイール | モジュレーション<br>(コントロール・チェンジ1) |
| CAf    | アフタータッチ       | チャンネル・プレッシャー               |

# <パート・ピッチベンド・レンジ>

(各コントローラ共通) PRG (PRGはベンドホイールのみ), ミ24...00...+24

| <part:p.bend range=""></part:p.bend> |        |        |     |
|--------------------------------------|--------|--------|-----|
|                                      | BNDWHL | MODWHL | CAF |
|                                      | +02    | +00    | +00 |
|                                      | MOD.2  | MOD.3  | PAf |
| 01                                   | +00    | +00    | +00 |

各種コントローラを操作(または該当するMIDIメッ セージを受信)したときのピッチベンド幅をパート ごとに設定します。

Performance Playモードでは、パートのプログラム・ チェンジによりPRGになります。

Multiモードで一24~十24の設定ではプログラム・パ ラメータのベンド・レンジは無視されます。

PRGでは、プログラム・パラメータ<ピッチベン ド・レンジ>(P.33)で設定した効果になります。

### <パート・VDFカットオフ>

(各コントローラ共通) -64...00...+63

|  | (PART:VDF<br>BNDWHL<br>MOD.2<br>31 +00 | CUTOFF><br>MODWHL<br>+00<br>MOD.3<br>+00 | CAF<br>+00<br>PAF<br>+00 |
|--|----------------------------------------|------------------------------------------|--------------------------|
|--|----------------------------------------|------------------------------------------|--------------------------|

各種コントローラを操作(または該当するMIDIメッ セージを受信)したときのVDFカットオフ周波数を パートごとに設定します。

CAfはプログラム・パラメータ<アフタータッチ・ VDF>の値と加算されます。

### <パート・VDAアンプリファイア>

(各コントローラ共通)

-64...00...+63

| (PP | ART:VDA | AMP>   |     |
|-----|---------|--------|-----|
|     | BNDWHL  | MODWHL | CAF |
|     | +00     | +00    | +00 |
|     | MOD.2   | MOD.3  | PAF |
| 01  | +00     | +00    | +00 |

各種コントローラを操作(または該当するMIDIメッ セージを受信)したときのVDAの音量をパートごと に設定します。

CAfはプログラム・パラメータ<アフタータッチ・ VDA>の値と加算されます。

### $< n - h \cdot LFO \vee 1 h >$

(各コントローラ共通)

-64...00...+63

| <pp< th=""><th>ART:LFO</th><th>RATE&gt;</th><th></th></pp<> | ART:LFO | RATE>  |     |
|-------------------------------------------------------------|---------|--------|-----|
|                                                             | BNDWHL  | MODWHL | CAF |
|                                                             | +00     | +00    | +00 |
|                                                             | MOD.2   | MOD.3  | PAf |
| 01                                                          | +00     | +00    | +00 |

各種コントローラを操作(または該当するMIDIメッ セージを受信)したときのLFOの周期をパートごと に設定します。

MODWHLはプログラム・パラメータ<モジュレー ション・ホイール・ピッチLFOスピード>の値と加 算されます。

CAfはプログラム・パラメータ<アフタータッチ・ ピッチLFOスピード>の値と加算されます。

# <パート・ピッチLFOデプス>

(各コントローラ共通) 000…127

| ZPC   | (PORT (R) tak   FO) |        |     |  |
|-------|---------------------|--------|-----|--|
| 1.1.1 | BNDUHI              | MODUHI | COE |  |
|       | विविवि              | 010    | ăãa |  |
|       | MOD 2               | MOD 3  | POF |  |
| 01    | aaa                 | 666    | aãa |  |
| 61    | 000                 | 000    | 000 |  |

各種コントローラを操作(または該当するMIDIメッ セージを受信)したときのピッチLFOのかかる深さ をパートごとに設定します。

CAfはプログラム・パラメータ<アフタータッチ・ ピッチLFOインテンシティ>の値と加算されます。

MODWHLはプログラム・パラメータ<モジュレー ション・ホイール・ピッチLFOインテンシティ>の 値と加算されます。

MODWHLは、GM-ONの受信により10に初期化されます。

### <パート・VDF LFOデプス>

(各コントローラ共通) 000...127

| <pp< th=""><th>ART : VDF</th><th>LF0&gt;</th><th></th></pp<> | ART : VDF | LF0>   |     |
|--------------------------------------------------------------|-----------|--------|-----|
|                                                              | BNDWHL    | MODWHL | CAF |
|                                                              | 000       | 000    | 000 |
|                                                              | MOD.2     | MOD.3  | PAF |
| 01                                                           | 000       | 000    | 000 |

各種コントローラを操作(または該当するMIDIメッ セージを受信)したときのVDF LFOのかかる深さを パートごとに設定します。

MODWHLはプログラム・パラメータ<モジュレー ション・ホイール・VDF>の値と加算されます。

CAfはプログラム・パラメータ<アフタータッチ・ VDF LFO>の値と加算されます。

#### <パート・VDA LFOデプス>

(各コントローラ共通) 000...127

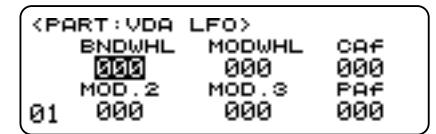

各種コントローラを操作(または該当するMIDIメッ セージを受信)したときのVDA LFOのかかる深さを パートごとに設定します。

Fc/Win

<u><カットオフ・フリケンシー></u> -64...00...+63

| <part-filt win=""></part-filt> |                    |
|--------------------------------|--------------------|
| Cutoff Freq                    | = <b>+16</b> ►     |
|                                | $\square \bigcirc$ |

各パートのカットオフ周波数(音色の明るさ)を調節 します。

 $\frac{\langle \mathcal{D}\mathcal{D} - \mathcal{D} \rangle}{= 64...00...+63}$   $\frac{\langle \mathsf{PART-FILT/WIN} \rangle}{| \mathsf{Color} = 100}$ 

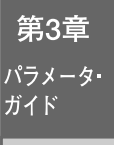

Multi

<u><ノートウインドウ</u>・ボトム> C-1 G9

C-1...G9

| (PART-FILT/WIN)         |
|-------------------------|
| ∢NoteWin Bottom= 🖸 —1 🕨 |
| 01                      |

各パートの発音する音域の下限を設定します。

<u><ノートウインドウ・トップ></u>

C-1...G9

各パートの発音する音域の上限を設定します。

<u> <ベロシティウインドウ・ボトム></u> 001...127

各パートの発音するベロシティの範囲の下限を設定 します。

<u> <ベロシティウインドウ・トップ></u>

001...127

各パートの発音するベロシティの範囲の上限を設定 します。

### **Others**

<パート・モード>

NORM, DRUM, MDrm1...4

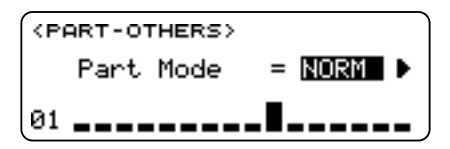

パートごとに通常の音色(ドラムキットのオシレー タでない)を使うか、あるいはドラムキットの音色を 使うかどうかを設定します。

モディファイ・ドラム (MDrm 1~4) では、MIDIメッ セージ (NRPNおよびパート・パラメータ・チェン ジ) で各ノートの音色をコントロールすることがで きます。他のパートで同じ番号のMDrmを選択してい る場合、同じ音色になります。

モディファイ・ドラムでエディットした音色は 一時的なものです。ドラムキットを選択し直すと初 期値に戻ります。

# <モノ/ポリ>

MONO, POLY, ----(Part ModeがNORM以外の場合は―が表示されます)

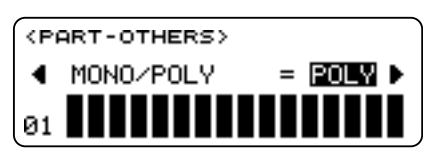

パートごとに単音で発音させる(モノ)か、あるいは 和音を発音できる(ポリ)ようにするかどうかを設定 します。Part Mode = DRUMのときは効果がありませ ん。

プログラム・パラメータの設定がMONOのときは POLYの効果にはなりません。

*<ファイン・チューン>* 

-50...00...+50

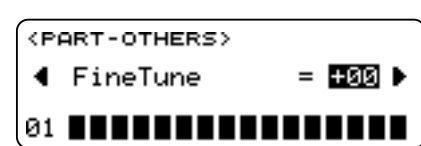

各パートの音程を微調整します。

<ポルタメント・スイッチ>

**ON, OFF, ----**(Part Mode = DRUMの場合は----が表示されます)

| <p< th=""><th>ART-OTHERS&gt;</th><th></th></p<> | ART-OTHERS>    |       |
|-------------------------------------------------|----------------|-------|
| •                                               | Portament Sw = | OFF 🕨 |
| 01                                              |                |       |

パートごとにポルタメント(ある音から次の音まで なめらかに音をつなげる)効果のオン/オフを設定 します。Part Mode = DRUMのときは効果はかかりま せん。

この設定は、パネル操作に反映されます。

プログラム・パラメータの<ポルタメント・スイッ チ>の設定に従います。

# *<ポルタメント・タイム>*

| <pi< th=""><th>ART-OTHERS&gt;</th></pi<> | ART-OTHERS>       |
|------------------------------------------|-------------------|
| •                                        | Portament Time= 💵 |
| 01                                       |                   |

ポルタメント・スイッチがオンの場合に音が移って いく時間を設定します。

実際のポルタメント・タイムは、ここでの設定とプログ ラム・パラメータとの加算された効果になります。

*<ベロシティセンス・デプス>* 000...127

| ٢P | ART-OTHERS>           |
|----|-----------------------|
| •  | VelSens Depth = 064 🕨 |
| 01 |                       |

パートごとに、MIDIベロシティ・メッセージに対す る音量変化の感度を設定します。

#### <u> <ベロシティセンス・オフセット></u> 000...127

00...127

| <pi< th=""><th>ART-OTHERS&gt;</th><th></th></pi<> | ART-OTHERS>           |   |
|---------------------------------------------------|-----------------------|---|
| ٩                                                 | VelSensOffset = 064 D | , |
| 01                                                |                       |   |

パートごとに、MIDIベロシティ・メッセージに対す る音量変化のカーブ全体に値を足し引きします。

# 9. Utilityモード

ホールトーンの初期化やMIDIデータ・ダンプなどを 行います。このモードに入るときは[UTILITY]キーを 押してください。

### <イニシャライズ>

GM Mode On, N-Reset(R), N-Reset(Y), ALL Perform, ALL Program, ALL Combi, User Effect(u), User Effect(U), ALL Drumkit, Factory Preset

| (PRESET/ | INIT>    |    |       |  |
|----------|----------|----|-------|--|
| Init 🖬   | 1 Mode ( | Dn |       |  |
| PRESS    | CEDITJ   | то | EXEC. |  |

ホールトーンの状態を初期化します。内容は以下の とおりです。

| VALUE          | 説 明                                       |
|----------------|-------------------------------------------|
| GM Mode On     | GM Mode Onメッセージを受信したとき<br>と同じ状態にセットします。   |
| N-Reset(R)     | GS Resetメッセージを受信したときと同じ状態にセットします。         |
| N-Reset(Y)     | XG System Onメッセージを受信したと<br>きと同じ状態にセットします。 |
| ALL Perform    | 32のパフォーマンスの設定を初期化しま<br>す。                 |
| ALL Program    | PrgUバンクの100個のプログラムを初期<br>化します。            |
| ALL Combi      | CmbUバンクの100個のプログラムを初<br>期化します。            |
| User Effect(u) | エフェクトuバンクの100個のエフェクト<br>を初期化します。          |
| User Effect(U) | エフェクトUバンクの100個のエフェク<br>トを初期化します。          |
| ALL Drumkit    | ユーザーの2つのドラムキットを初期化<br>します。                |
| Factory Preset | ホールトーンの全ての設定を工場出荷時<br>に戻します。              |

# **第3章** パラメータ ガイド

Utility

# <MIDIデータ・ダンプ>

(Item:) ALL Prog, ALL Combi, ALL Perform, ALL Drumkit, ALL Effect (to:) PC I/F, MIDI OUT

| (MIDI DUMP)                         |  |
|-------------------------------------|--|
| Item: <u>ALL Pros</u><br>to :PC I/F |  |
| PRESS [EDIT] TO EXEC.               |  |

ホールトーンの音色パラメータを接続したコンピュ ータや別なホールトーンに送信します。Item:で送 信するパラメータを選択し、to:でPC I/FまたはMIDI OUTのどちらから送信するのかを設定します。to: でPC I/Fを選択するとTO HOSTに出力されます。

#### *<ベンド・キャリブレーション>*

ベンド・ホイールの感度が使いにくい場合に、ここ で調整できます。

#### 調整の方法

- ベンド・ホイールを止まるところまで上に回し ます。次に同様に下へ回します。
- ホイールをセンターに戻した後[EDIT]または [ENTER]キーを押すと、確認の画面が出ます。
- ③ [EDIT]キー(YES)を押して設定を終了させます。
   "NG"が表示された場合、もう一度!の操作からやり直してください。

# *くモジュレーション・ホイール・キャリブレーション>*

モジュレーション・ホイールの感度が使いにくい場 合に、ここで調整できます。

#### 調整の方法

- モジュレーション・ホイールを止まるところまで上側に回します。次に同様に下側に回します。
- [EDIT]または[ENTER]キーを押すと、確認の画面 が出ます。
- ③ [EDIT]キー(YES)を押して設定を終了させます。
   "NG"が表示された場合、もう一度!の操作からやり直してください。

*<アフタータッチ・キャリブレーション>* 

アフタータッチの感度が使いにくい場合に、ここで 調整します。

アフタータッチのかかり具合は、鍵盤1つずつで多少のばらつきがあります。そのため、鍵盤によっては押し込んでもアフタータッチの効果が最大までかからないことがあり、そのような鍵盤があったときだけ、ここで調整してください。

#### 調整の方法

- ① 効き具合の悪い鍵盤を1つだけ押し込みます。
- 2 鍵盤から手を離してから、[EDIT]または[ENTER] キーを押して確認の画面に移ります。
- ③ [EDIT]キー(YES)を押して設定を終了させます。

"NG"が表示された場合、もう一度!の操作からやり直してください。

# <アサイナブル・ペダル・キャリブ レーション>

ペダルによる効果の特性に合わせて、調整を行います。

#### 調整の方法

- 使用するペダルをASSIGNABLE PEDAL端子に差し込みます。
- ペダルをいっぱいに踏み込みます。その後ペダル を完全に戻してください。
- [EDIT]または[ENTER]キーを押して確認の画面に 移ります。
- ④ [EDIT]キー(YES)を押して設定を終了させます。
   "NG"が表示された場合、もう一度!の操作からやり直してください。

# 10. Globalモード

Globalモードは、ホールトーンの操作・機能のための 基本的な設定を行うモードです。マスター・チュー ン、キー・シフト、LCD画面や外部機器とのインター フェイス、メモリーのプロテクト(保護)などが、この モードで設定されます。このモードに入るには [GLOBAL]キーを押してください。

#### *<マスター・チューン>*

-100.0...000.0...+100.0 [cent]

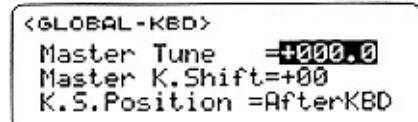

ホールトーンの全体のチューニングを行います。ホ ールトーンのピッチを他の楽器に合わせたりする場 合に使います。

#### <マスター・キー・シフト>

-24...00...+24 [semitone]

ホールトーンの全体のピッチを半音単位で設定します。

### <キー・シフト・ポジション>

#### AfterKBD, BeforeTG

キー・シフトを行う場合のキー・シフトをかける位 置を選択します。それぞれ、以下のような違いがあり ます(図参照)。

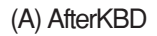

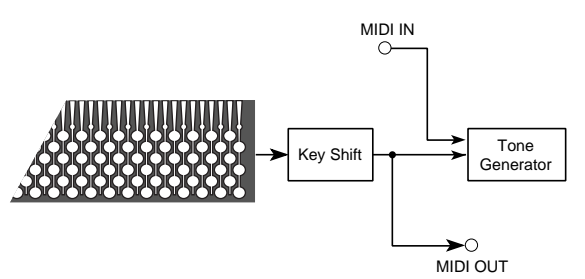

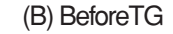

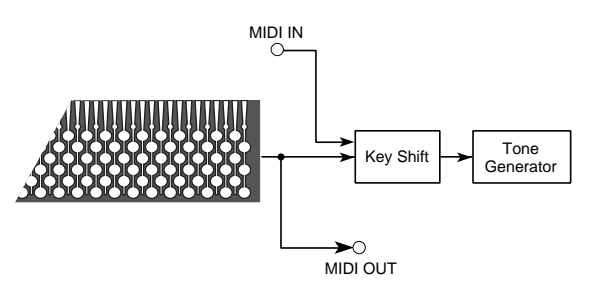

ドラムキットに対するマスターキーシフト(Globalモード)はキーシフトポジションが[After KBD]ではシフトしたノートで発音され、[Before TG]では効果はかかりません。

### <LCDコントラスト>

00...31

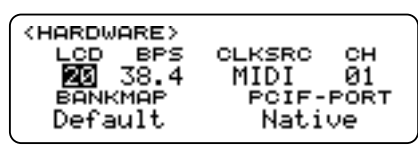

ホールトーンのLCD(液晶表示器)の表示の濃さを設 定します。数字が大きいほど表示が濃くなります。

#### <BPSセレクト>

#### 31.25, 38.4

ホールトーンのTO HOST端子からコンピュータへ の信号の転送レートを設定します。お使いのコンピ ュータと転送レートの関係については、P.68~70の 「コンピュータとの接続」を参照ください。

#### <u><クロック・ソース></u> INT, MIDI, PCIF

アルペジエータのスピード、あるいはMIDIクロック

を用いて外部と同期させる場合に、内蔵のタイマー を使うかどうかを設定します。外部シーケンサーな どに同期させる場合はMIDIに、外部コンピュータな どに同期させる場合はPCIFにしてください。

PCIFに設定した場合、TO HOSTに入力されたクロックを受信します。

また、[MIDI START/STOP COMPARE]キーによる Start/Stopの送受信もここでの設定が有効になりま す。外部シーケンサーとアルペジエータの拍を合わ せたい場合は、Performance Playモード<ラッチ/キ ー・シンク>をOFFまたはLATCHにしてください。

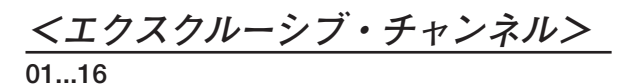

ホールトーンと接続した外部MIDI機器との間でMIDIシ ステム・エクスクルーシブ・メッセージを送受信する 場合のホールトーンのMIDIチャンネルを設定します。

# *<バンクマップ・タイプ>*

Default, 05R/W

ホールトーンの音色マップを切り替えます。05R/W 等の一部のコルグ製品のバンクマップに設定するこ とができます。Default(工場出荷時の設定)との違い は、次のとおりです。

| バンクセレクト<br>MSB:LSB | Default     | 05R/W |
|--------------------|-------------|-------|
| 00:00              | GM-a        | PrgU  |
| 78:00              | rDrmまたはyDrm | KDrm  |

# <PCインターフェイス・トゥ・ポート>

#### Native, Emulate

TO HOST端子からMIDIのライン・コントロール信号(F5.vv)が送られてきた場合の音源との接続の切り替えを設定します。Emulateに設定しておくと、コルグの従来の機種(05R/Wなど)と同様の動作になります。また、Nativeに設定するとMIDIチャンネル・トゥ・ポートでの設定を使用できます。信号の流れは、具体的には図のようになります。

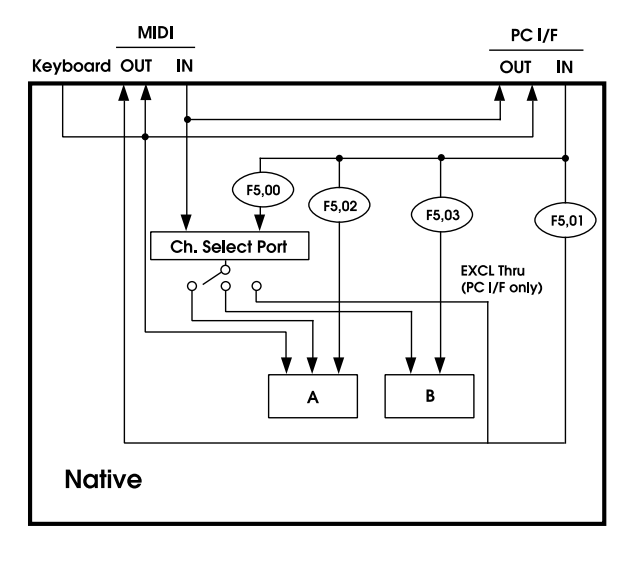

**第3章** パラメータ・ ガイド

Global

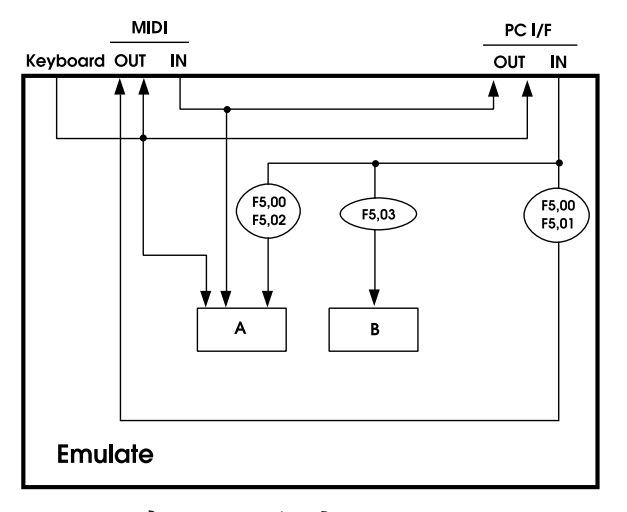

OFF, ON

| (KBD.CONTROL) |                  |           |  |  |
|---------------|------------------|-----------|--|--|
| LOCAL<br>CTRL | CURVE<br>VEL AFT | SW<br>POL |  |  |
| ON            | 03 03            | -         |  |  |

ローカル・コントロールのON/OFFを設定します。ロ ーカル・コントロールをOFFにすると、鍵盤やホイー ルなどのコントロール部と音源部が切り離れます。

#### 01...08

鍵盤を弾く強弱による音量や音質の変化のしかたを 8種類のカーブの中から選びます。カーブの種類につ いては、図を参照してください。

7、8のカーブは中打鍵時の変化が小さいので、ベロシ ティを必要としない場合や音の強さを揃えたい場合 などに向きますが、弱打鍵時の変化が大きくコント ロールが難しいので、カーブを使い分けてください。

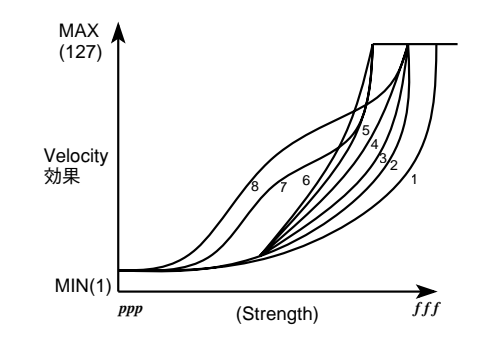

#### くアフタータッチ・カーブン 01 08

打鍵後の鍵盤を押し込む強弱による音量や音質の変 化のしかたを8種類のカーブの中から選びます。

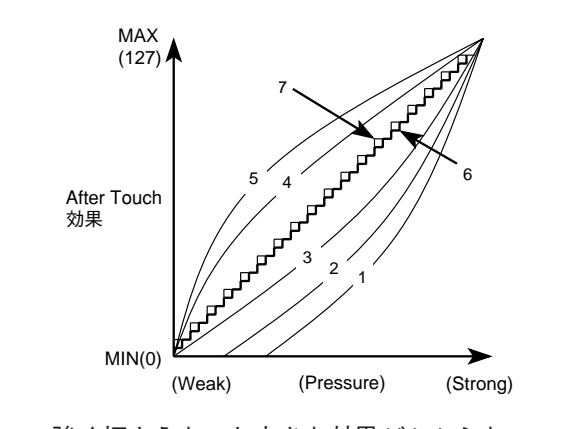

1: 強く押さえないと大きな効果がかからない 2: 1 3: 標準的なカーブ Δ٠ . . 5: あまり強く押さえなくても効果がかかる 6: 粗めのカーブ(24段階) 7: より粗めのカーブ(12段階) 8: ランダム

<アサイナブル・スイッチ・ポラリティ>

#### +. -

使用するフット・スイッチの極性を設定します。コル グPS-1フット・スイッチの場合、およびスイッチを使 用しない場合は一に設定します。フット・スイッチを 踏んでも動作しない場合、十に設定してください。

#### <MIDIフィルター>

○(送受信する)、×(送受信しない)

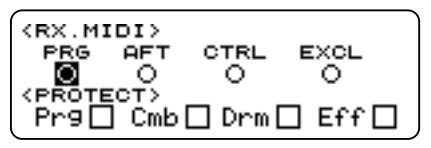

ホールトーンが送受信するMIDIメッセージを制限さ せる場合にここで設定します。プログラムチェンジ、 アフタータッチ、コントロールチェンジ、システムエ クスクルーシブ・メッセージについて送受信を制限 できます。

*<ライト・プロテクト>* 

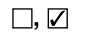

| (RX.M)           | DI>   |      |        |
|------------------|-------|------|--------|
| PRG              | AFT   | CTRL | EXCL   |
| 0                | 0     | 0    | 0      |
| <pre>PROTE</pre> |       |      |        |
| PrgL             | ] Cmb |      | □ E++. |

ホールトーンのユーザーエリアに不用意に書き込ん でしまわないようにプロテクト(保護)します。プロ グラム、コンビネーション、ドラムキット、エフェク トのそれぞれの右側にあるチェックボックスに3を 入れるとプロテクトされます。

*<レシーブ・スイッチ>* ON. OFF

| <rx.switch></rx.switch> |      |      |      |  |
|-------------------------|------|------|------|--|
| Rx.SW:                  | GMOn | GSOn | XGOn |  |
|                         | ON   | ON   | ON   |  |
| COLOR:                  | GM   | GS   | XG   |  |
|                         | ORG  | ORG  | GRN  |  |
|                         |      |      |      |  |

GM、GS、XGのそれぞれの初期化メッセージを受信 するかどうか設定します。

# くレシーブ・カラーン

GRN (黄緑色), ORG (橙色)

GM、GS、XGのそれぞれの初期化メッセージを受信 したときに、LCD画面のバックライトを切り替えま す。

# <MIDIチャンネル・トゥ・ポート>

A.B (内部).C (外部)

| (MIDI ]  | го | PC | R  | -> |    |    |    |    |
|----------|----|----|----|----|----|----|----|----|
| MIDI CH. | 1  | 2  | з  | 4  | 5  | 6  | 7  | 8  |
| Port     | А  | A  | A  | A  | A  | A  | A  | A  |
| MIDI CH. | 9  | 10 | 11 | 12 | 13 | 14 | 15 | 16 |
| Port     | Α  | A  | Α  | A  | A  | Α  | A  | A  |
| . '      |    |    |    |    |    |    |    |    |

ホールトーンのMIDI INに接続した外部MIDI機器から 送られてくるMIDIメッセージを、MIDIチャンネルご とにホールトーン本体で鳴らすかMIDI OUTに出す かを設定します。MIDI OUTに別な音源をつなげば、 MIDIチャンネルごとにホールトーンと外部音源とを 使い分けることができます。

▲ この機能はGlobalモードのPC I/F TO PORTが Nativeのときのみ有効です。

*<プログラムチェンジ・トゥ・ポート>* A, B (内部), C (外部), Ignore

| (PROG TO PORT)    |  |
|-------------------|--|
| Prg: 001 + A(Int) |  |
| [Piano ]          |  |
| Set All + I9nore  |  |

ホールトーンが受信するMIDIプログラムチェンジ・ メッセージによって本体の音色を鳴らすかMIDI OUTに出すかを設定します。ピアノ(#001)はホール トーン、ストリングス(#049)は、MIDI OUTにつない だ外部音源などといった使い分けができます。

Ignoreにするとこの機能は働きません。また001~ 128まですべてを同じ行き先に設定する場合Set All パラメータに移動した後にIEDITIキーを押します。

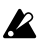

▲ この機能はGlobalモードのPC I/F TO PORTが Nativeのときのみ有効です。

> 第3章 パラメータ・ ガイド

Global

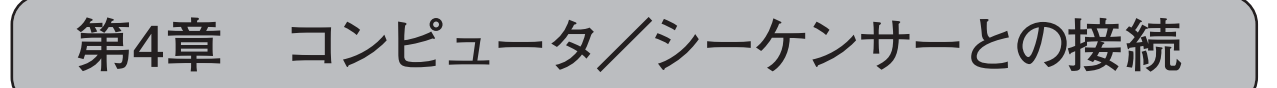

ホールトーンをコンピュータと接続する場合、MIDI インターフェースを介してMIDIケーブルで接続する 方法(MIDIによる接続)と、専用接続ケーブルを使用 して直接コンピュータと接続する方法(専用接続ケ ーブルによる接続)があります。お使いのコンピュー タやシステムに合わせて説明をお読みください。な お、単体のMIDIシーケンサーを使用している方は、 MIDIによる接続の説明をお読みください。

- MIDIシーケンサーと接続する場合…「MIDIによる 接続」
- コンピュータと接続する場合 (MIDIインターフェ ース使用)…「MIDIによる接続」
- IBM PC(互換機)と接続する場合(専用接続ケーブ ル使用)…「IBM PC(互換機)との接続」(P.69)
- Apple Macintoshと接続する場合(専用接続ケーブ ル使用)…「Apple Macintoshとの接続」(P.69)
- NEC PC-9800/9821シリーズと接続する場合(専用接続ケーブル使用)…「NEC
   PC-9800シリーズとの接続」(P.69)

# 1. コンピュータとの接続

ホールトーンはコンピュータと専用接続ケーブルで 接続し、添付の"KORG MIDI Driver"を使用すること により、ホールトーンで32パートの演奏を行うこと ができます。さらに、ホールトーンをコンピュータの MIDIインターフェースとして使い、他のMIDI機器を コントロールすることもできます。

ホールトーンは、次のコンピュータと専用接続ケー ブルで直接接続できます。

#### IBM PC(互換機):

接続キットAG-001B(接続ケーブル、ドライバー・ソ フトウェア"KORG MIDI Driver")[別売]

#### Apple Macintoshシリーズ:

接続キットAG-002B(接続ケーブル、ドライバー・ソ フトウェア "KORG MIDI Driver")[別売]

NEC PC-9800シリーズ:

#### ● RS-232C(SERIAL1)を利用する場合

接続キットAG-003B(接続ケーブル、ドライバ ー・ソフトウェア"KORG MIDI Driver")[別売]

#### ● SERIAL2を利用する場合

接続キットAG-001B(接続ケーブル、ドライバ ー・ソフトウェア"KORG MIDI Driver")[別売]。

# MIDIによる接続

単体のMIDIシーケンサーや、MIDIインターフェースを装 着したコンピュータとホールトーンを接続するときは、 シーケンサー/コンピュータ(MIDIインターフェース) のMIDI OUT端子と、ホールトーンのMIDI IN端子をMIDIケ ーブルで接続します。また、ホールトーンのMIDI OUT端 子とシーケンサー/コンピュータ(MIDIインターフェー ス)のMIDI IN端子をMIDIケーブルで接続します。

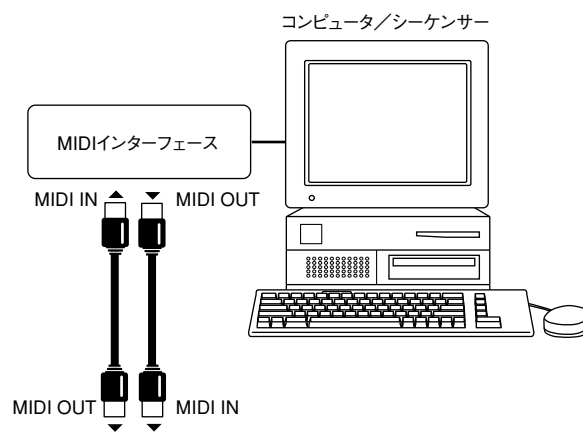

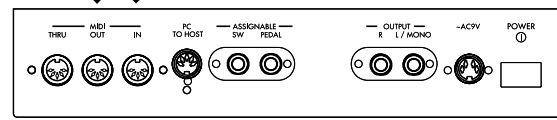

さらに他のMIDI機器を接続する場合は、シーケンサ ー/コンピュータ(MIDIインターフェース)のMIDI OUT端子に接続するか、ホールトーンのMIDI THRU 端子に接続してください。

コンピュータとMIDIインターフェースの接続、およびMIDIポートの設定については、MIDIインターフェースの取扱説明書を参照してください。

ホールトーンのキーボード演奏をコンピュータやシー ケンサーで記録し、さらにホールトーンで音を鳴らす場 合(ホールトーンを入力用のMIDIキーボード兼MIDI音源 として使用する場合)、ホールトーンとコンピュータ/ シーケンサーのMIDI OUTとMIDI INを交互に接続します。 このときコンピュータ/シーケンサーでエコー・バッ ク(MIDI INで受け取った信号をそのままMIDI OUTに送信 する機能)をONにしていると、キーボードによる発音と エコー・バックによる発音が重なってしまいます。この ように接続する場合は、ホールトーンをローカル・オフ (キーボード部と音源部の内部接続を切り離す)に設定 してください。ローカル・オフの設定は、Globalモード の<ローカル・コントロール>(P.65)で行います。

ローカル・オフに設定すると、ホールトーン単体では音が出なくなります(キーボードを弾いても音は鳴りません)。ホールトーンだけで使用する場合はローカル・オンにしてください。

# IBM PC (互換機)との接続

IBM PC(互換機)のシリアル・ポート(COMポート) とホールトーンのTO HOST端子を専用接続ケーブ ル(AG-001B[別売])で接続します。

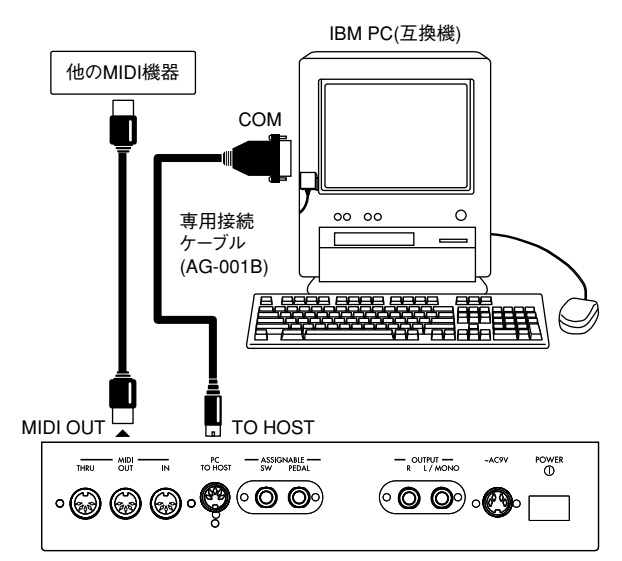

コンピュータのシリアル・ポートが25ピンの場合 は9ピン-25ピン変換アダプターをご利用ください。

ホールトーンをIBM PC(互換機)と接続する場合に は、GlobalモードのBPSセレクトを"38.4"に設定しま す(P.65参照)。

Windowsでお使いになる場合は、KORG MIDI Driverを インストールします。インストールの方法は、P.70~ 72を参照してください。

# Apple Macintoshとの接続

Apple Macintoshのモデム・ポートあるいはプリン タ・ポートとホールトーンのTO HOST端子を専用 接続ケーブル(AG-002B[別売])で接続します。

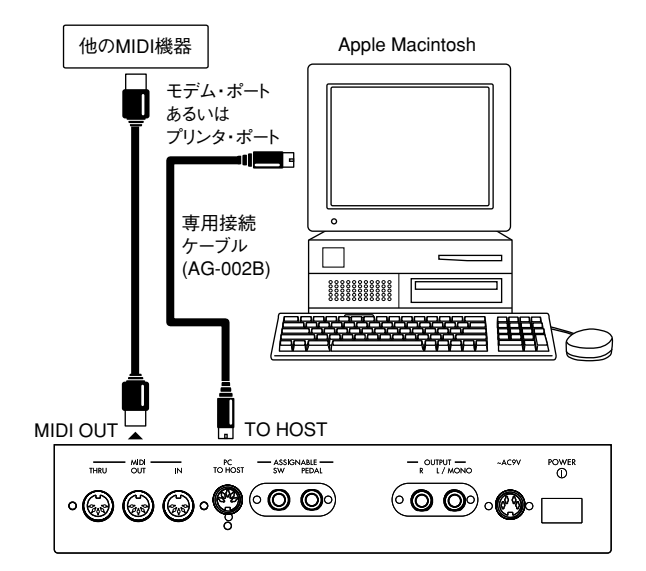

▲ お使いになるアプリケーション (シーケンサー) にクロックの設定がある場合は、1MHzに設定 してください。

ホールトーンをApple Macintoshと接続する場合に は、GlobalモードのBPSセレクトを"31.25"に設定し ます(P.65参照)。

お使いになるアプリケーション(シーケンサー)が Apple MIDI Managerに対応している場合、KORG MIDI Driverをインストールすると、ホールトーンを 32パートの音源として扱えるようになります。 KORG MIDI Driverのインストールの方法は、P.72を 参照してください。

# NEC PC-9800シリーズとの接続

NEC PC-9800シリーズのRS-232C(SERIAL1)を利用 する場合は、RS-232C端子とホールトーンのTO HOST端子を専用接続ケーブル(AG-003B[別売])で 接続します。

NEC PC-9800シリーズのSERIAL2を利用する場合 は、SERIAL2端子とホールトーンのPC TO HOST端 子を、専用接続ケーブル(AG-001B[別売])で接続し ます。

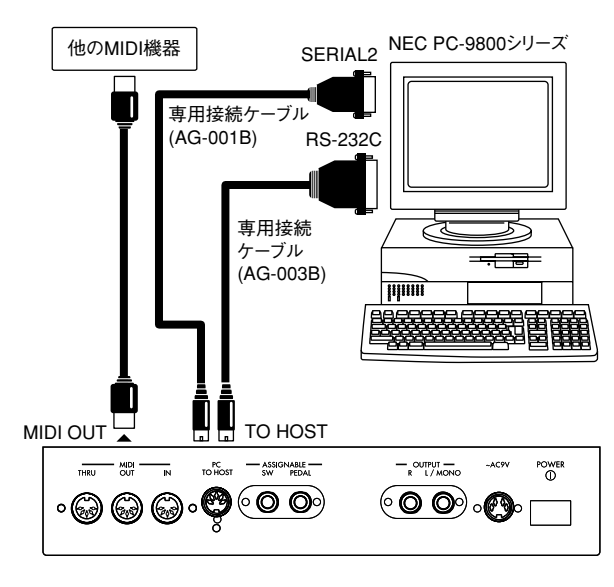

第4章

コンピュータ/ シーケンサー との接続

ホールトーンをNEC PC-9800シリーズと接続する場 合、RS-232C(SERIAL1)を利用する場合は、Globalモ ードのBPSセレクトを"31.25"に設定します。 SERIAL2を利用する場合は、BPSセレクトを"38.4"に 設定します(P.65参照)。

MS-DOS上のアプリケーション(シーケンサー)をお 使いになる場合は、RS-232C/MIDI変換アダプターモ ードに設定します。また、Windowsでお使いになる場 合は、KORG MIDI Driverをインストールします。イン ストールの方法は、P.70~72を参照してください。

# コンピュータ接続時の設定

BPSセレクトの設定(P.65)

- 1) [Global] キーを押します。
- 2) CURSOR[◀]、[▶]キーを押して、"BPS"を選びま す。
- 3) [VALUE]スライダーまたは[INC+][DEC-]キーで、 31.25または38.4に設定します。
  - 31.25k: Apple Macintoshとの接続 NEC PC-9800シリーズのRS232C (SEBIAL1)端子を使った接続
  - IBM PC(互換機)との接続 38.4k: NEC PC-9800シリーズのSERIAL2 端子を使った接続
- 専用接続ケーブル配線図

(1) AG-001B (for IBM PC or Compatible)

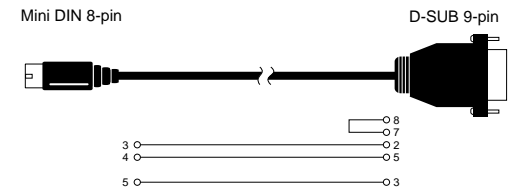

(2) AG-002B (for Macintosh)

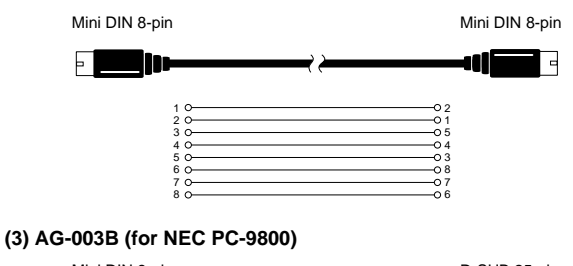

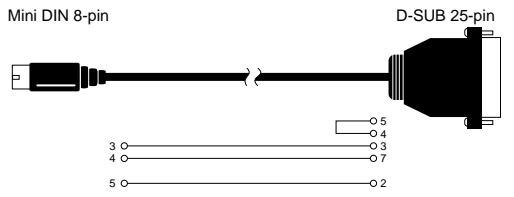

2. KORG MIDI Driverのイン ストールとセットアップ

# KORG MIDI Driver Windows 95 へのインストール

① タスクバーの[スタート]ボタンをクリックして、[設 定]の中の[コントロールパネル]をクリックします。

|    |            | 70796489         | , |                |
|----|------------|------------------|---|----------------|
|    | ٩          | 最近世ッたファ(4(g))    | • |                |
|    | 騄          |                  | • | E1 2/8-5 (190) |
| 9  | 3          | 検索と              | • | 1 429V-0.      |
| Ĭ. | ۲          | 4877BP           |   |                |
| 퉏  | P          | 7月46日数回几式两行回入    |   |                |
| 5  | <b>b</b> ) | Windows 6387(g). |   |                |
| 2  | 29-1       |                  |   |                |

- ② コントロールパネルの中の[ハードウェア]アイコン をダブルクリックすると、ハードウェアウィザード が記動するので「次へ>」ボタンをクリックします。
- ③ 新しいハードウェアを自動的に検出しますか? | という質問に対して、必ず「いいえ]を選び、「次 ヘ>]ボタンをクリックします。

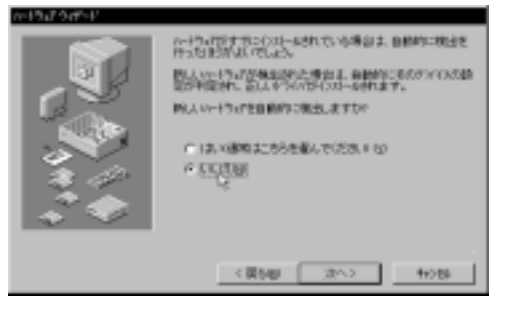

④ 「サウンド、ビデオ、およびゲームのコントロー ラ]を選び、「次へ>」ボタンをクリックします。

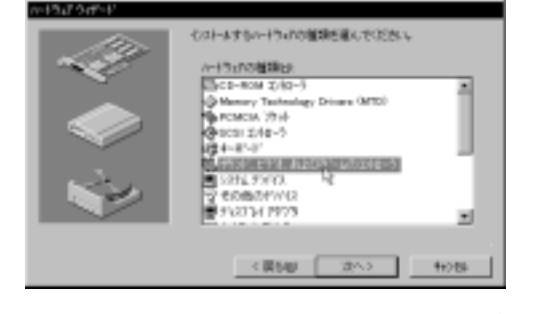

(5) [ディスク使用]をクリックします。ドライブとディ レクトリを指定するダイアログが表示されます。

| 52 chast                                                                                                    | 新たけ作用を取っていたし、一種コス、味合、またはイバメールデルカ<br>は、いくの原則 目前にていたら、                                                                                       |
|----------------------------------------------------------------------------------------------------|----------------------------------------------------------------------------------------------------|
| SALES AND A                                                                                                    | 約44、時台上、1月55日時、ご知ら時時生産時にていため、1月の後<br>1月とすべてのハーナライズ美で活むます。                                                                                  |
| 2007/00<br>Ratesh Labe<br>Conput<br>Oreston Labe<br>DCP Group<br>RCP Group<br>RCP Group<br>RCP Group<br>RCP Group | Yellan     Yellan     Yellan     Yellan     Yellan     Yellan     Yellan     Yellan     Yellan     Yellan     Yellan     Yellan     Yellan |
|                                                                                                    |                                                                                                    |
|                                                                                                    | (第5回 32へ) 19256                                                                                                    |

⑥ AG-001B、AG-003Bの付属ディスクをコンピュータ のドライブに挿入します。Aドライブに入れた場合 は"A:¥"(Bドライブの場合は"B:¥")と入力し、 [OK]ボタンをクリックします。ただし、PC-9800シ リーズでAG-001Bの付属ディスクをインストール する場合は、ディスクをAドライブに入れた場合は "A: ¥PC98"(Bドライブの場合は"B: ¥PC98")と

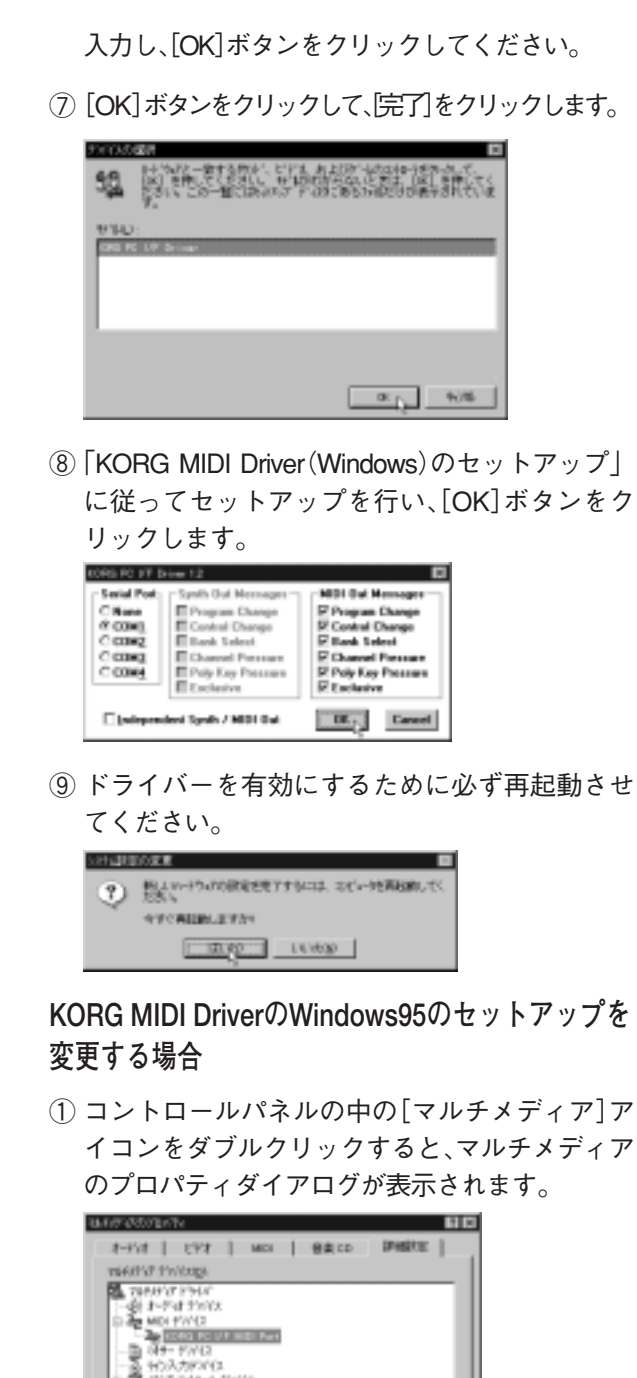

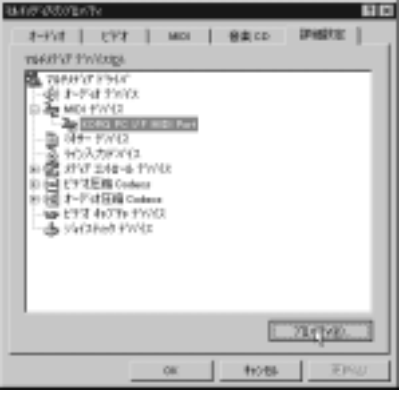

- ② 右上の[詳細設定]タブをクリックします。
- ③[MIDIデバイス]の[+]をクリックして(表示が[-] に変わります) [KORG PC I/F MIDI Port]をクリッ クします。
- ④ [プロパティ]ボタンをクリックします。KORG PC I/F MIDI Portのプロパティが表示されます。

# 70

(5) [設定]ボタンをクリックします。

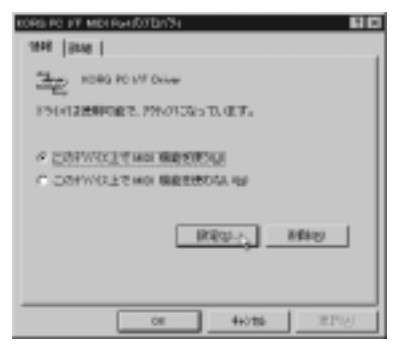

「KORG MIDI Driver (Windows)のセットアップ に 従ってセットアップを行い、[OK] ボタンをクリ ックします。

設定を変更した場合にはWindowsを再起動させ てください。

#### KORG MIDI Driver (Windows)のセットアップ

① Serial Portではホールトーンを接続したシリアル ポートを[COM1]~[COM4]の中から選びます。 PC-9800シリーズではRS-232C(SERIAL1)に接続 している場合は[COM1]に、SERIAL2に接続して いる場合は[COM2]を選んでください。

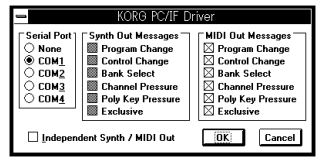

KORG MIDI Driverを組み込んだ後に、シリアルポ ートを別の用途に使うときには、[None]を選んで ドライバを無効にしてください。

(2) [Independent Synth/MIDI Out]  $\delta \mathcal{F}_{\pm} = \mathcal{F}_{\pm}$ ェックするとホールトーン内部の2つのポート、ポート AおよびポートBを独立して使用することができます。

Default MIDIに出力されたデータは、ホールトーン 本体のGlobalモードの<PCインターフェイス・ トゥ・ポート>の設定により動作が異なります。

Default Outを選んだとき、ホールトーンがEmulate モードに設定されている場合は、ホールトーンの ポートAとCの両方に出力し、Nativeモードに設定 されている場合は、GlobalパラメータのMIDIチャ ンネル・トゥ・ポートで設定されたポートに出 カします。

ホールトーン本体の状態がNativeモードであるか Emulateモードであるかに関わりなく、MIDI Outで はポートCに、Synth-A OutではポートAに、Synth-B OutではポートBに出力します。

[Independent Synth/MIDI Out]がチェックされてい ないときは、Default MIDIのみ使用できます。

第4章

コンピュータ/ シーケンサー との接続

- ③ [MIDI Out Messages]ではホールトーンへ送る メッセージを選ぶことができます。
- ④ 選択が終わったら[OK]ボタンをクリックします。ま た、無効にしたい場合は[Cancel]をクリックします。

#### KORG MIDI DriverのWindows 3.1へのインストール

① コントロールパネル の中のドライバアイコンを ダブルクリックします。

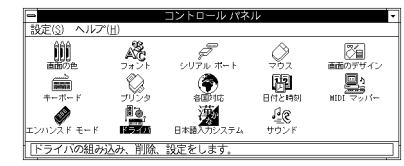

② [追加]ボタンをクリックします。

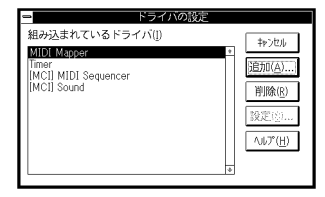

③ ドライバの一覧の中から[一覧にない、または更 新されたドライバ]を選び、[OK]ボタンをクリッ クします。

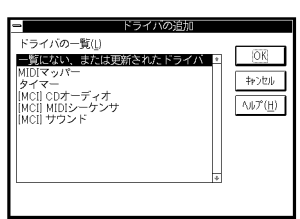

④ AG-001B、AG-003Bの付属ディスクをコンピュー タのドライブに挿入します。Aドライブに入れた 場合は"A:¥"(Bドライブの場合は"B:¥")と 入力し、「OK]ボタンをクリックします。

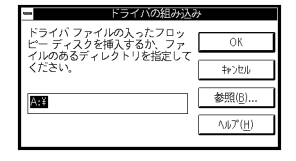

ただし、PC-9800シリーズでAG-001Bの付属ディ スクからインストールする場合は、ディスクをA ドライブに入れた場合は"A:¥PC98"(Bドライ ブの場合は"B:¥PC98")と入力し、[OK]ボタン をクリックしてください。

⑤ KORG PC/IF Driverを選び、「OK]ボタンをクリッ クすると、セットアップの画面になります。「KORG MIDI Driver (Windows) のセットアップ | (P.71参 照)に従って、セットアップを行ってください。

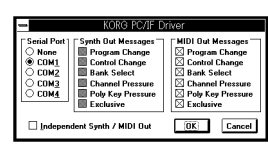

(6) セットアップ後、ドライバを有効にするために、デ ィスクを取り出し、「再起動する」を選択します。

| ドライバの設定が変更されました。新しい設定<br>を有効にするには、いったんWindowsを終了し<br>て再起動する必要があります。 |
|---------------------------------------------------------------------|
| 再起動しない(D) (再起動する(R))                                                |

#### KORG MIDI DriverのMacintoshへのインストール

▲ KORG MIDI Driverを使用するには、あらかじめ Apple MIDI ManagerおよびPatchBayがイン ストールされている必要があります。Apple MIDI ManagerおよびPatchBayは、お使いのMIDIアプ リケーションに付属されているものをお使いくだ さい。AG-002Bには付属されていません。

KORG MIDI DriverとApple MIDI Managerを 組み合わせて使うことにより、ホールトーンで 32パートの演奏を行うことができます。

Apple MIDI Managerを使用しないMIDIアプリ ケーション(シーケンサー)を使う場合は、ホール トーンが接続されているPortを選択し、クロック の設定のあるアプリケーションでは [1MHz]に 設定してください。

① AG - 002Bの付属ディスク内のKORG MIDI Driver を起動ディスクのシステムフォルダにコピーし ます。

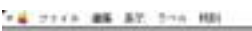

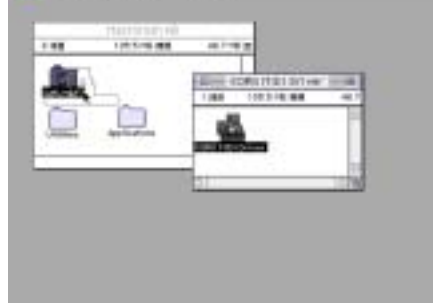

- ② システムフォルダ内にApple MIDI Driverがあると きは削除するか、他のフォルダに移動してくださ い。Apple MIDI Managerは削除や移動を行わない ように注意してください。
- 🔏 KORG MIDI Driverは、Apple MIDI Driverの機 能を含んでいます。
- ③ 特別メニューから"再起動"を選択します。

KORG MIDI Driver (Macintosh)のセットアップ

① PatchBayを起動します。

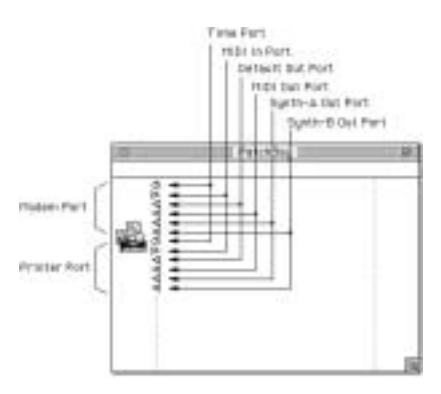

インストールが正しく行われた後、PatchBayを 起動すると上図のようにPatchBayウィンドウ内 にKORG MIDI Driverのアイコンが表示されま  $す_{\circ}$ (Modem/Printerの各ポートはセットアップ) の状態により表示が異なる場合があります。)

② PatchBayの中のKORG MIDI Driverのアイコン をダブルクリックします。

#### セットアップダイアログが表示されます。

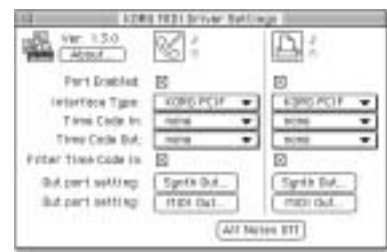

③ホールトーンを接続しているポートの Port Enable を チェックし、Interface Typeを[KORG PCIF]に設 定します。

Interface Typeに"KORG PCIF"を選んだとき、 Default Out, MIDI Out, Synth-A Out, Synth-B Outが使える様になります。

Default Outは、ホールトーンのGlobalモードのプロ グラム・ポートの設定により動作が異なります。

Default Outを選んだとき、ホールトーンがEmulate モードに設定されている場合は、ホールトーンのポ ートAとCの両方に出力し、Nativeモードに設定され ている場合は、Globalモードのパラメータ<MIDIチ ャンネル・トゥ・ポート>で設定されたポートに出 カします。

ホールトーン本体の状態がNativeモードである かEmulateモードであるかに関わりなく、MIDI OutではポートCに、Synth-A OutではポートAに、 Synth-B OutではポートBに出力します。

(P.66も併せてお読みください。)

④ [Out Port Setting]ボタンを押します。次のダイ アログが現れます。ここで各ポートへ出力される MIDIチャンネル/メッセージを選択することがで きます。チェックされているチャンネル/メッセー ジのみ出力します。

|                                           | nadem INIDII Qut                                                           | Part setting                                                                                                    |
|-------------------------------------------|----------------------------------------------------------------------------|----------------------------------------------------------------------------------------------------|
| Enable                                    | e HIDI Ch.                                                                 | Enable HIDI Status                                                                                                   |
| 図1<br>図2<br>図3<br>図5<br>図5<br>0<br>0<br>7 | 09<br>011<br>011<br>013<br>14<br>00<br>011<br>013<br>14<br>00<br>00<br>011 | E Program Change<br>E Control Change<br>E Bank: Select<br>E Channel Pressure<br>E Poly Key Pressare<br>E Dock antive |
| 100                                       | 0110                                                                       | Esecut OK                                                                                                    |

(5)設定後、[OK] ボタンを押します。

⑥ MIDIアプリケーション(シーケンサー)を起動して、  $MIDIPTUF - \overline{y} = \lambda OOut PortOwbord - \overline{y}$ ドラッグしてMIDI DriverのMIDI Outに接続します。

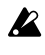

▲ PatchBayの使用方法については、"▲"メニューの "About PatchBay ...."等の説明をご覧ください。

#### PC ExchangeによるSMFの変換方法

市販のスタンダードMIDIファイル(SMF)のソングフ ァイルのほとんどが、MS-DOSフォーマットで保存 されています。

PC Exchangeを使用すると、MS-DOSフォーマットの SMFソングファイルをMacintoshで認識できるよう にすることができます。

① コントロールパネル内のPC Exchangeを開きます。

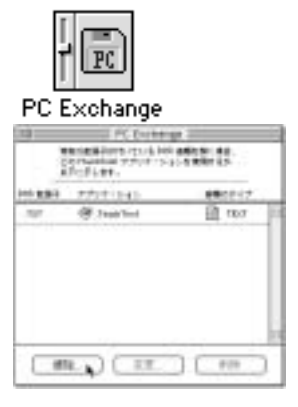

第4章

コンピュータ/ シーケンサー との接続

PC Exchangeのコントロールパネルが現れます。

② [追加...]ボタンを押します。

[DOS拡張子に対応するアプリケーションの指 定]ウィンドウが現れます。

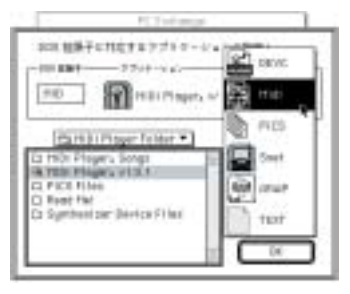

③ DOS拡張子項目に".MID"と入力します。

MS-DOSでは、ファイルの種類を分類するために 拡張子というピリオドの後に続く3文字をファイ ル名の後につけます。SMFには、".MID"という拡 張子をつけるのが一般的です。

 ④ ダイアログの下半分に表示されている一覧から、 お持ちのSMFを扱えるMIDIアプリケーション(シ ーケンサー)を選びます。

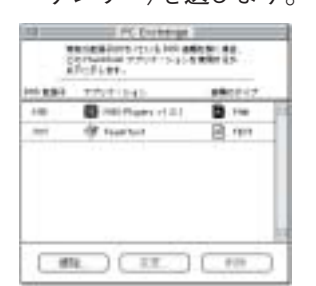

アプリケーション項目に選択したアイコンが現れます。

[書類のタイプ] ポップアップメニューから
 [Midi]を選び、[OK] ボタンをクリックします。

PC Exchangeウィンドウに追加された項目が表示 され、登録されました。

MS-DOSのSMFをディスクドライブに挿入する と、そのまま使用することができます。

詳しくは"Macintosh PC Exchange"の解説をご覧 ください。

AG-002B付属のMIDI File Translatorについて

お使いのMacintoshにPC Exchangeではなく、 Apple File Exchangeが付属している場合は、AG-002Bに含まれているMIDI File Translatorを使って 変換することができます。

① MIDI File TranslaterをApple File Exchangeと 同じフォルダに入れます。

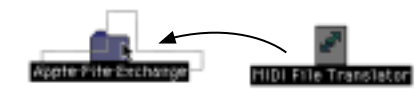

- Apple File Exchangeをダブルクリックして、起動します。
- ③ 変換したいMS-DOSディスクをドライブに挿入 します。

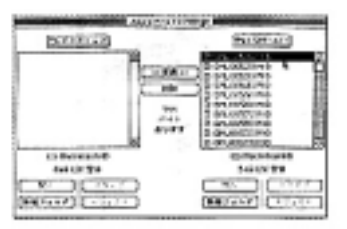

前記のような画面が現れます(画面上はKORG SMFライブラリKSMF-A01です)。MS-DOSフォー マットのディスクは必ず"Apple File Exchange"を 起動させてから、ディスクドライブに入れてください。

④ 変換したいソング(曲)ファイルを選びます。

⑤ 中央の「<<変換<<」(または「>>変換>>」)ボタンを 押します。

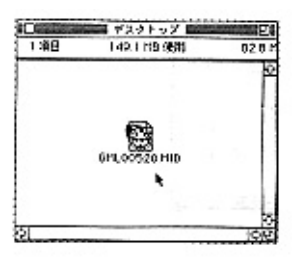

変換が始まります。棒グラフが100%までいくと、 変換が完了します。左側のボックスに変換された ファイルが現れます。

⑥ Apple File Exchange を終了します。

# 3. Multiモードでホールトーンを音源として使う

# 初期設定

MultiモードではホールトーンをA、B各16チャンネル、 合計32チャンネルのマルチ・ティンバー(GM)音源 として使えます。

MIDIの GMシステムONメッセージを受信したとき、 Utilityモードの<イニシャライズ>のGM MODE ON を実行したときホールトーンの設定は以下のように なります。

| Defaultの場合  |                                 |
|-------------|---------------------------------|
| Rx.MIDI Ch. | パート01~16=A01~A16,               |
|             | パート17~32=801~816                |
| Program     | GM-a:001 Piano 1 (パート10, 26 以外) |
|             | rDrm:001 STANDARD (パート10, 26)   |
| Effect      | A:001 Rev/Cho                   |
| Volume      | 100                             |
| Expression  | 127                             |
| Panpot      | CNT                             |
| Key Shift   | +00                             |
| Rev.Send    | 40                              |
| Cho.Send    | 0                               |
| Part Mode   | NORM (パート10, 26以外)              |
|             | MDrm1 (パート10)                   |
|             | MDrm3 (パート26)                   |
| MONO/POLY   | POLY                            |
| FineTune    | +00                             |
|             |                                 |

Note Window $C-1 \sim G9$ Velocity Window $001 \sim 127$ ModWheel P.ModIvt10PitchBend Range+02Portamento SwitchOFFPortamento Time0

上の表はGlobalモードの<バンクマップ・タイプ> がDefaultの場合の設定です。

Globalモードの<バンクマップ・タイプ>が05R/W の場合は、Programのみ次の設定になり、他は前ペー ジの表と同じです。

GM-b: 001 Piano1 (パート10、26以外) kDrm: 001 GMkit (パート10、26)

# ボイス、パート、MIDIチャンネル

シンセサイザーでは、音を発生させる部分を一般的にオシ レータ(OSC)とよんでいます。ホールトーンでは一つの音 を発生する単位として、ボイスという呼び方をします。実際 のプログラム音色には、シングルボイスのものとダブルボ イスのものがあり、これらのプログラム音色を組み合わせ たコンビネーションでは最大16ボイスを使った音色を作り 出すことも可能です。

パートは、バンドの各プレイヤーに相当します。ホールトーンは32パート、すなわち最大32人のアンサンブルができる ことになります。例えばパート1にピアノ、パート2にベース、パート3にトランペット、・・・などを割り当てます。

このとき注意しなければならないのは、全てのパートの総 ボイス数が64までと言う点です。ホールトーンではボイス が64を超えると発音しているボイスを古い順に消していき ます。したがって、使用ボイス数の多いコンビネーション音 色を割り当てる場合、注意が必要です。

ホールトーンの32のパートには、それぞれ受信MIDIチャ ンネルを設定できます。本体で設定できるMIDIチャンネル はA1~A16, B1~B16です。送り手側(コンピュータや シーケンサー)のMIDIチャンネルと受け手側(ホールトー ン)のパートのMIDIチャンネルを同じにしておく必要があ ります。電源投入直後はパート1~16はA1~A16に、パー ト17~32はB1~B16にセットされます。

MIDIメッセージについては、P.76「MIDIについて」を参照 してください。

4. Performance  $Play \pm -$ ド(コンピュータ/シ ーケンサーとホールト ーンの鍵盤との合奏)

Performance Playモードでは、Multiモードの32パートのうちの前半の16パートのみが演奏できます。さらに このうちの2パートはPerformance Editモードの<ロ ワー・パートナンバー>と<アッパー・パートナンバ ->で選択して鍵盤で演奏できます。

コンピュータ/シーケンサーで、14パートをバッキング に使いスプリットした2パートを鍵盤で演奏することな どができます。

パートが16になっている他はMultiモードと同じに MIDIでコントロールできます。

# 5. ホールトーンを入力用 キーボードとして使う

ホールトーンの鍵盤での演奏情報はMIDI OUT、TO HOSTの両方から出力されます。Performance Playモ ードで演奏しているパートのMIDIチャンネルでMIDI OUT とTO HOSTへ送信されます。このMIDIチャンネルは Multiモードの<レシーブ・MIDIチャンネル>で設定します。

ホールトーンを演奏データの入力用キーボードとして 使用する場合、シーケンサーのエコー・バックをオンに して入力中の演奏が聴けるようにするのが一般的です。 このときキーボード→音源部とキーボード→シーケン サー→音源部のデータが重なり二重に発音してしまい ますので、Globalモードの<ローカル・コントロー ル>をOFFにしてください。<ローカル・コントロー ル>をOFFにするとキーボード→音源部の内部接続が 切り離されて二重に発音しなくなります。

<ローカル・コントロール>をOFFにすると、ホール トーン単体での演奏ができなくなります。(キーボード の演奏情報はMIDI OUT とTO HOSTへ送られ、音源部 はMIDI IN/TO HOSTからの情報のみで発音します。ホ ールトーンだけで演奏する場合は必ず<ローカル・コ ントロール>をONに戻してください。

Globalモードの<キー・シフト・ポジション>をAfterKBD にすると<マスターキー・シフト>はホールトーンの MIDI OUT とTO HOSTの送信情報に対して働き、< キー・シフト・ポジション>をBeforeTGにするとホ ールトーンのMIDI INとTO HOSTの入力情報すべて に対して働きます。(P.64の説明と図を参照)

またGlobalモードの<MIDIフィルター>の設定によっ て、プログラム・チェンジ、アフタータッチ、コントロール・ チェンジ、システム・エクスクルーシブ・メッセージにつ いてそれぞれの受信を制限できます。(P.66参照) 第4章

コンピュータ/ シーケンサー との接続

# 6. MIDIについて

#### 1. MIDIチャンネルについて

テレビと同様で、送信側のチャンネルに受信側のチャンネルを合わせると、そのチャンネルのデータが 受信できます。

- ●ホールトーンの演奏情報の送信は、Performance Playモードのときは、演奏しているパートのMIDI チャンネルに従って送信します。演奏しているパ ートのMIDIチャンネルはMultiモードの<レシー ブ・MIDIチャンネル>で設定します。
- ホールトーンの各パートの受信チャンネルは Multiモードの

<レシーブ・MIDIチャンネル>で設定します。

● ホールトーンの各システム・エクスクルーシブ・メッ セージの送受信チャンネルはGlobalモードの<エク スクルーシブ・チャンネル>で設定します。

#### 2. ノート・オン/オフについて

鍵盤を押したときは、その鍵盤位置(ノート・ナンバ ー)、押した強さ(ベロシティ)をノート・オン[9n, kk, w](n: チャンネル、kk: ノート・ナンバー、w: ベロシ ティ)のメッセージで送信し、離したときは、ノー ト・オフ [8n, kk, w] のメッセージを送信します。た だし、ノート・オフ・ベロシティの送受信をする機 種はほとんどなくホールトーンも送受信しません。

ホールトーンでは、本体の鍵盤を弾くたびに、通常は 演奏しているパートのMIDIチャンネルでノート・オ ン/オフを送信します。

#### 3. プログラムを変える

音色(プログラム)を切り替えるときは、プログラム・ チェンジ[Cn, pp](pp: プログラム・ナンバーで、128 音色まで選択できる)のメッセージを使います。また、 バンク・セレクト[Bn, 00, mm](コントロール・チェ ンジ#00)、[Bn, 20, bb](コントロール・チェンジ# 32)(mm: バンク・ナンバーの上位、bb: バンク・ナン バーの下位、両方合わせて16384バンクを選択できる) を併用すると、他のバンクのプログラムに切り替える ことができます。各パートのMIDIチャンネルに一致す るバンク・セレクトを受信すると、プログラムのバン クを切り替えることはできますが、それを受信しただ けではプログラムやバンクは切り替わりません、プロ グラム・チェンジを受信した時点で変わります。

プログラム・チェンジは、GlobalモードのMIDIフィ ルターで制限することができます。

#### 4. コンビネーションを変える

コンビネーションの切り替えには、プログラムの切り替えと同様に、プログラム・チェンジやバンク・ セレクトを使用します。

#### 5. ダンパー・ペダルについて

Performance Editモードの<アサイナブル・スイッ チ・タイプ>で効果の種類を変更できます。

ホールトーン本体に接続したダンパーペダルを操作する と、ダンパー効果がオン/オフし、同時に、ホールド[Bn, 40, vv](コントロール・チェンジ#64)(wはオンのとき 127 [7FH] オフのとき00)のメッセージを送信します。

このメッセージを受信した場合、wが63 [3FH] 以下のときはオフ、64 [40H] 以上のときはオンになります。

#### 6. アフター・タッチについて

本体の鍵盤を押さえてからさらに押し込むと、アフ タータッチ効果がかかり、同時に、チャンネル・アフ ター [Dn, w] (wは値)のメッセージを送信します。

このメッセージを受信すると、アフタータッチ効果 がかかります。

Globalモードの<MIDIフィルター>で、アフタータッチ の送受信のオン/オフが設定できます。アフタータッチに はポリ・キー・プレッシャーという、鍵盤ごとに独立した アフタータッチがかけられるものがあります。ホールトー ンでは、受信のみこれに対応しています。

#### 7. ピッチベンドについて

本体の[PITCH BEND]ホイールを操作すると、ピッ チベンド効果がかかり、同時に、ピッチ・ベンダー・ チェンジ [En, bb, mm](bb: 値の下位、mm: 値の上 位、両方合わせて16384段階で値を表し、8192 [bb, mm=00H, 40H] のときがセンター値となる)のメ ッセージを送信します。

このメッセージを受信すると、ピッチベンド効果が かかります。また、ピッチベンドのかかる範囲(効果 の深さ)を、MIDIで設定することもできます(「19. ピ ッチベンドの可変範囲を変える」参照)。

#### 8. 音量について

アサイナブル・ペダルの機能をボリュームにして、 ASSIGNABLE PEDAL端子に接続したボリュー ム・ペダルを操作すると、音量の調整ができます。ま た、同時にボリューム [Bn, 07, vv](コントロール・ チェンジ#07)(vv:値)のメッセージを送信します。

このメッセージを受信すると音量が変わります。しかし、ホールトーンの音量は、ボリューム・メッセー

ジの値と、エクスプレッション・メッセージ [Bn, OB, vv](コントロール・チェンジ#11)(w: 値)との 値をかけあわせて設定されますので、ボリューム・メ ッセージを調整しても音量が大きくならないときや 音がでないときは、エクスプレッション・メッセージ の値をリセット(wvを127)してみるとよいでしょう。

 ユニバーサル・エクスクルーシブのマスター・ボリューム(「23.システム・エクスクルーシブについて」 参照)を用いると、ティンバーやトラック相互の音量 バランスを崩さないで音量を調整できます。

#### 9. ビブラート(PITCH LFO)をかける

本体の[MODULATION]ホイールを向こう側に動か すと、ビブラート効果がかかり、同時に、モジュレー ション1・デプス [Bn, 01, vv](コントロール・チェ ンジ#01)(vv:値)のメッセージを送信します。

このメッセージを受信すると、ビブラート効果がか かります。

#### 10. 音の定位 (PANPOT) を変える

ホールトーンのオシレータ、プログラム、パートには、 それぞれ出力A~D(=エフェクトの入力A~D)があ ります。そのうち、A、Bはパンポット(C、Dはセンド) で調整します。特にプログラム、パートのパンポット は、MIDIのパンポット [Bn, 0A, vv](コントロール・ チェンジ#10)(vv: 値、00でA、64でセンター、127で B)のメッセージで調整できます。

#### **11.** エフェクトへのセンド量(センドC、D)を変える

ホールトーンのオシレータ、プログラム、パートには、それ ぞれ出力A~D(=エフェクトの入力A~D)があります。 そのうち、CはセンドCで、DはセンドD(A、Bはパンポッ ト)で調整します。特に、ティンバーとトラックのセンドCは、 リバーブ・レベル[Bn, 5B, vv](コントロール・チェンジ #91)(vv: 値)、センドDは、コーラス・レベル[Bn, 5D, vv](コントロール・チェンジ#93)(w:値)の各メッセージ で調整できます。

これらのメッセージは、通常、リバーブとコーラスの 効果の深さをコントロールするものですから、他機 種と接続したとき、同じ動作をするとは限りません。

発音中にメッセージを受信しても、そのときは変化 せずに、次に新しく発音する音からエフェクトへの センド量が変わります。

12. エフェクトのダイナミック・モジュレーション

ダイナミック・モジュレーション・ソースを選ん で、そのソースを操作すると、エフェクトがコントロ ールできます。

#### ● このとき同時にエフェクト・コントロール1 [Bn, 0C, vv](コントロール・チェンジ#12)(vv:値)の メッセージを送信します。

このメッセージを受信すると、エフェクトのダイナミ ック・モジュレーションをコントロールできます。

このメッセージは、Performance Playモードで演奏しているパートのMIDIチャンネルで送受信されます。

Multiモードでは、Globalモードのエクスクルーシ ブ・チャンネルのメッセージを受信します。

#### 13. 音色(トーン)を変える

ブライトネス [Bn, 4A, vv](コントロール・チェン ジ#¾(vv: 値)のメッセージを受信すると音色が変わ ります。vvが64 [40H] のとき、トーンの変化はなく、 それより下の値では暗く、それより上の値では明る くなります。

ただし、このメッセージは、比較的最近用いられるようになったので、対応していない機種があります。

#### 14. 音の立ち上がり (アタックを変える)

アタック・タイム [Bn, 49, vv] (コントロール・チェ ンジ#73) (w: 値)のメッセージを受信すると、アタ ック・タイムが変わります。vvが64 [40H] のときは アタック・タイムの変化はなく、それより下の値で は速く、それより上の値では遅くなります。

ただし、このメッセージは、比較的最近用いられるようになったので、対応していない機種があります。

#### 15. 音の消え方(リリースを変える)

リリース・タイム [Bn, 48, vv] (コントロール・チェンジ #72) (vv: 値) のメッセージを受信すると、リリース・タ イムが変わります。その他アタックの説明と同様です。

#### 16. RPNでのエディット

RPN(Registered Parameter No.)は、メーカー等の 枠を超えて共通の設定をするためのメッセージで す。これに対して、メーカー等で自由に使用できるメ ッセージには、NRPN(Non RPN)やエクスクルーシ ブがあります。

エディットするときは、まず、RPN(LSB) [Bn, 64, rr] とRPN(MSB) [Bn, 65, mm](コントロール・チ ェンジ#100と101)(rr、mm: パラメータNo. の下位 と上位)でパラメータを選びます。

その後、データ・エントリー(MSB) [Bn, 06, mm] とデータ・エントリー(LSB) [Bn, 26, vv](コントロ ール・チェンジ#06と38)(mm、vv: 値の上位と下 位、両方で16384段階)で値を設定します。 第4章

コンピュータ/ シーケンサー との接続 さらに、データ・インクリメント [Bn, 60, 00] (コン トロール・チェンジ # 96、値は00に固定) やデー タ・デクリメント [Bn, 61, 00] (コントロール・チ ェンジ # 97、値は00に固定) で、値を1つずつ増減す ることもできます。

#### 17. チューニングについて

パートごとにRPNでデチューンが調整できます。また、Globalモードで設定するマスターチューンが調 整できます。

まず、RPNで01を選びます。つまり [Bn, 64, 01, 65, 00] (コントロール・チェンジ#100に01、#101に 00)を受信します。そして、データ・エントリーで値 を設定します。つまり [Bn, 06, mm, 26, vv] (コント ロール・チェンジ#06と38) で設定しますが、値が 8192 [mm、vv=40H, 00H] のときはセンター、0の ときは-100セント、16383 [mm、vv=7FH, 7FH] のときは+100セントとなります。

#### 18. トランスポーズについて

パートごとにRPNでトランスポーズが調整できます。

まず、RPNで02を選びます。つまり [Bn, 64, 02, 65, 00] (コントロール・チェンジ#100に02、#101に00) を受信します。そして、データ・エントリーで値を設定し ます。ただし、通常は上位しか使用しません。つまり [Bn, 06, mm] (コントロール・チェンジ#06)で設定 しますが、値が8192 (mm=64=40H)のときはセン ター、6656 (mm=52=34H) のときー12半音、9728 (mm=76=4CH) のときは+12半音となります。

19. ピッチベンドの可変範囲を変える

パートごとにRPNでピッチベンド・レンジが調整 できます。

まず、RPNで00を選びます。つまり [Bn, 64, 00, 65, 00] (コントロール・チェンジ#100に00、#101に 00) を受信します。そして、データ・エントリーで値 を設定します。ただし、通常は上位しか使用しません。 つまり [Bn, 06, mm](コントロール・チェンジ#06) で設定しますが、値が00 (mm=00)のとき00、1536 (mm=12=0CH)のときは+12半音となります。ホ ールトーン本体では、マイナスの値も設定できます が、RPNで設定できるのはプラスの値のみです。

#### 20. 音が消えないとき

何らかのトラブルで発音した音が止まらないとき は、通常、モードを切り替えたりして音を止めます。 また、MIDIで鳴っている音が止まらないときは、 MIDIケーブルを抜くという方法もあります。 MIDIでは、アクティブ・センシング [FE] というメ ッセージが定期的に送信され、それを受信した機器 は、外部にMIDI送信機器があることを認知します。そ して、一定時間内に再びMIDIメッセージが受信され なければ、回路が切断されたと判断し、MIDIで発音 していた音を消したり、コントローラをリセットし ます。

#### 21. あるチャンネルのすべての音を消す方法

オール・ノート・オフ [Bn, 7B, 00] (コントロー ル・チェンジ#123に00)のメッセージを受信する と、そのチャンネルで発音中のすべての音がオフ(鍵 盤を離したのと同じ)します。

オール・サウンド・オフ[Bn, 78, 00](コントロール・ チェンジ#120に00)のメッセージを受信すると、そ のチャンネルで発音中のすべての音が消えます。オ ール・ノート・オフでは音の余韻が残るのに対し、 オール・サウンド・オフではただちに消えます。

ただしこれらのメッセージは緊急のとき等に使用す るものであって、演奏中などに使用するものではあ りません。

#### 22. あるチャンネルのすべてのコントローラを リセットする方法

リセット・オール・コントローラーズ [Bn, 79, 00] (コントロール・チェンジ#121に00)のメッセージ を受信すると、そのチャンネルで動作中のすべての コントローラの値がリセットします。

#### 23. システム・エクスクルーシブについて

使用法はメーカーによって自由なため、このメッセ ージは主に機種独特のパラメータを持つ音色データ やエディット・データの送受信に使用されます。

ホールトーンのシステム・エクスクルーシブ・メッセージ のフォーマットは、[F0, 42, 3n, 4C, ・・・・・・, F7]で す (n: エクスクルーシブ・チャンネル)。

ただし、システム・エクスクルーシブのなかには、公 的に使用法が統一されているものもあり、これをユニ バーサル・システム・エクスクルーシブといいます。

ホールトーンは、数種類のユニバーサル・システム・ エクスクルーシブのうち次の4つに対応しています。

 ● インクワイアリー・メッセージ・リクエスト [F0, 7E, nn, 06, 01, F7] のメッセージを受信す ると、「私はコルグのホールトーンで、システムの バージョンは・・・・です」という内容のインクワ イアリー・メッセージ [F0, 7E, nn, 06, 02, (9バ イト), F7] を送信します。

- GMシステム・オン [F0, 7E, nn, 09, 01, F7]の メッセージを受信すると、ホールトーンはMultiモ ードに移り、GM用に初期化します。
- マスター・ボリューム [F0, 7F, nn, 04, 01, vv, mm, F7] (vv: 値の下位、mm: 値の上位、両方合わ せて16384段階)のメッセージによって、コンビ ネーションのティンバー相互の音量バランスや、 パート相互の音量のバランスを崩さないで、音量 を調整できます。
- マスター・バランス [F0, 7F, nn, 04, 02, vv, mm, F7](vv: 値の下位、mm: 値の上位、両方合わ せて16384段階、8192で初期位置、値が小さくなる ほど左寄りになる)によってコンビネーションの ティンバー相互の定位や、パート相互の定位の関 係を崩さないで定位を調整できます。

#### 24. 音色等の設定データを送る(データ・ダンプ)

プログラム、コンビネーション、ドラムキット、グロ ーバルの各データは、MIDIエクスクルーシブ・デー タとして送信し、外部機器に記憶させることができ ます。

送信は、Utilityモードの<MIDIデータ・ダンプ>のペ ージでデータの種類と、MIDI OUT かPC I/Fかを選 びます。

この送受信は、Globalモードの<エクスクルーシ ブ・チャンネル>でチャンネルを決めます。

ダンプは、それぞれの種類のDATA DUMP REQUESTを送って実行します。

#### 25. アルペジエータの同期演奏をする

外部の機器のMIDIクロックにアルペジエータを同 期させるには、Globalモードの<クロック・ソー ス>をMIDIまたはPCIFにします。

N5EXでは、アルペジオ機能がオンのとき、接続され たコンピュータ/シーケンサからアルペジエータを 次のMIDI情報でコントロールすることができます。

- F8(MIDI Clock): Global ClockSource=MIDI or PCIFのときに受信します。本体のアルペジオ・ス ピードの設定は無視されます。
- FA(MIDI Start): アルペジエータのラッチ/ キーシンクの設定がオフまたはLATCHのとき、 このMIDI情報を受信するとアルペジオ・パター ンが先頭に戻ります。
- FC(MIDI Stop): このMIDI情報を受信する とアルペジオが停止します。アルペジオ機能がオ フになるのではなく、鍵盤を押さえる前の状態に

なります。

- \* Global ClockSource=INTのときは受信しません。
- \* Global ClockSource=MIDIのとき、MIDIからの 受信で動作します。
- \* Global ClockSource=PCIFのとき、PCIFからの 受信で動作します。

#### 26. GM/GS/XGについて

GMは、それに対応していればメーカーや機種にかか わらず、音色等に互換性を持てるというものですが、 その運用上、注意点があります。

●ホールトーンでは、MIDIのGMシステム・オン
 [F0, 7E, nn, 09, 01, F7] を受信すると、Multiモードへ移り、GM演奏用に初期化します。

ローランドGS、ヤマハXGは、GMに対し各社が独自 に拡張したものです。ホールトーンはGS、XGの音色 配列とメッセージの一部を認識します。

Globalモードの<レシーブ・スイッチ>で"GM On"、"GS On"、"XG On"を受信するかどうかを設 定してください。

Program"r"のつくバンクはGS音色配列、"y"のつく バンクはXG音色配列です。

#### 27. パフォーマンスを変える

コンピュータ/シーケンサからパフォーマンス(01~ 32)を切り替えるときは、音色(プログラム/コンビネ ーション)を切り替えるのと同様にバンク・セレク ト[Bn, 00, 5F](コントロール・チェンジ#00)と、プ ログラム・チェンジ[Cn, pp](pp: 00~1F、パフォー マンス01~32)を使います。ただしLSBは無視しま す。また<エクスクルーシブ・チャンネル>のMIDI チャンネルでのみ受信します。Performance Playモ ードとMultiモードでのみ受信します。

第4章

コンピュータ/ シーケンサー との接続

```
送信例(EXCL ch.=01の場合)
```

B0, 00, 5F : Bank MSB = 5F(hex) = 95

C0,01:パフォーマンス02への切り替え

# 第3章 パラメータ・ガイド

# パラメータ表

### Performance Play = - k

| -                              |
|--------------------------------|
| 1/2 - K (UPPER, LOWER)         |
| <バンク> (UPPER、LOWER)            |
| <プログラム・セレクト> (UPPER、LOWER)P.23 |
| <コントロール・ノブ#1・バリュー>P.23         |
| <コントロール・ノブ#2・バリュー>P.23         |
| <コントロール・ノブ#3・バリュー>P.23         |
| <コントロール・ノブ#4・バリュー>P.23         |
| <パフォーマンス・セレクト>P.24             |
| <エフェクト・バンク>                    |
| <エフェクト・プログラム>P.24              |
| <エフェクト・スルースイッチ>P.24            |
| <アルペジオ・タイプ> ・・・・・P.24          |
| <アルペジオ・スイッチ> ・・・・・P.24         |
| <アルペジオ・オクターブ>                  |
| <アルペジオ・スピード>                   |
| <ラッチ/キー・シンク>P.25               |
|                                |

#### Performance Edit $\pm - 1$

| <コントロール・ノブ#1・タイプ>P.25   |
|-------------------------|
| <コントロール・ノブ#2・タイプ>P.26   |
| <コントロール・ノブ#3・タイプ>P.26   |
| <コントロール・ノブ#4・タイプ>P.26   |
| <モジュレーション・ホイール・タイプ>P.26 |
| <アサイナブル・ペダル・タイプ>P.26    |
| <アサイナブル・スイッチ・タイプ>P.26   |
| <ロワー・パートナンバー>P.27       |
| <スプリット・ポイント>P.27        |
| <アッパー・パートナンバー>P.27      |
| <アルペジオ・ステップベース>P.27     |
| <アルペジオ・ベロシティ>P.27       |
| <アルペジオ・ゲート>P.27         |
| <アルペジオ・ソート>P.27         |
| <アルペジオ・ゾーン>P.27         |
| <アルペジオ・スイング>P.27        |
| <マスター・ボリューム>P.27        |
| <マスター・バランス>             |

#### Combination Edit $\exists - k$

| <ティンバー・バンク・セレクト>P.28        |
|-----------------------------|
| <ティンバー・プログラム・ナンバー・セレクト>P.28 |
| <ティンバー・ボリューム>P.28           |
| <ティンバー・パンポット>P.28           |
| <ティンバー・トランスポーズ>P.28         |
| <ティンバー・ファインチューン>P.28        |
| <ティンバー・Cセンド・レベル>P.29        |
| <ティンバー・Dセンド・レベル>P.29        |
| <ノートウインドウ・ボトム>P.29          |
| <ノートウインドウ・トップ>P.29          |
| <ベロシティウインドウ・ボトム>P.29        |
| <ベロシティウインドウ・トップ>P.29        |
| <レシーブ・ノート・オン>P.29           |

| <レシーブ・コントロールチェンジ> | ····P.29 |
|-------------------|----------|
| <レシーブ・ピッチベンド>     | ····P.30 |
| <レシーブ・アフタータッチ>    | ····P.30 |
| <レシーブ・ダンパー>       | ····P.30 |
| <レシーブ・ポルタメント>     | ····P.30 |
| <エフェクト・バンク・セレクト>  | ····P.30 |
| <エフェクト・ナンバー・セレクト> | ····P.30 |
| <コンビネーション・リネーム>   | ····P.30 |

#### Program Editモード

#### OSC

| $\langle 1 \rangle V = 2 \cdot t = 1 > \dots P.31$ |
|----------------------------------------------------|
| <マルチサンプル・セレクト>P.32                                 |
| <ドラムキット・セレクト>P.32                                  |
| <オクターブ・セレクト>                                       |
| <オシレータ・レベル>                                        |
| <キー・トランスポーズ>P.32                                   |
| <ファイン・チューン>P.32                                    |
| <ベロシティウインドウ・ボトム>P.32                               |
| <ベロシティウインドウ・トップ>P.32                               |
| <ディレイ・スタート>                                        |
| <ピッチ・スロープ>                                         |

#### PITCH LFO

| <ピッチLFO・ウェーブフォーム>                |
|----------------------------------|
| <ピッチLFO・フリケンシー>                  |
| <ピッチLFO・インテンシティ>                 |
| <ピッチLFO・ディレイ>                    |
| <ピッチLFO・フェードイン・タイム>P.33          |
| <ピッチベンド・レンジ>P.33                 |
| <モジュレーション・ホイールピッチLFOインテンシティ>P.33 |
| <モジュレーション・ホイールピッチLFOスピード> …P.34  |
| <アフタータッチ・ピッチLFOインテンシティ>P.34      |
| <アフタータッチ・ピッチLFOスピード>P.34         |

#### **PITCH EG**

| <ピッチEG・スタート・レベル>  | ·····P.34      |
|-------------------|----------------|
| <ピッチEG・アタック・タイム>  | ·····P.34      |
| <ピッチEG・アタック・レベル>  | ·····P.34      |
| <ピッチEG・ディケイ・タイム>  | ·····P.34      |
| <ピッチEG・リリース・タイム>  | ·····P.34      |
| <ピッチEG・リリース・レベル>  | ·····P.34      |
| <ピッチEG・インテンシティ> … | ·····P.35      |
| <ピッチEG・インテンシティ・ベロ | コシティセンス> …P.35 |
| <ピッチEG・タイム・ベロシティ  | センス>P.35       |

#### VDF

| <カットオフ・フリケンシー>                                         | ·P.35 |
|--------------------------------------------------------|-------|
| <カラー・インテンシティ>                                          | ·P.35 |
| <カラー・ベロシティセンス>                                         | ·P.35 |
| <vdfキーボード・トラッキング・モード></vdfキーボード・トラッキング・モード>            | ·P.35 |
| <vdfキーボード・トラッキング・キー></vdfキーボード・トラッキング・キー>              | ·P.35 |
| <vdfキーボード・トラッキング・インテンシティ> ··</vdfキーボード・トラッキング・インテンシティ> | ·P.35 |
| <vdfキーボード・トラッキング・egタイム></vdfキーボード・トラッキング・egタイム>        | ·P.35 |

#### VDF LFO

| <vdf lfo・ウェーブフォーム=""></vdf>   | ····P.36 |
|-------------------------------|----------|
| <vdf lfo・フリケンシー=""></vdf>     | ····P.36 |
| <vdf lfo・インテンシティ=""></vdf>    | ····P.36 |
| <vdf lfo・ディレイ=""></vdf>       | ····P.36 |
| <vdf lfo・フェードイン・タイム=""></vdf> | ····P.36 |

#### VDF EG

| <vdf eg・アタック・タイム=""></vdf>                     |
|------------------------------------------------|
| <vdf eg・アタック・レベル=""></vdf>                     |
| <vdf eg・ディケイ・タイム=""></vdf>                     |
| <vdf eg・ブレイク・ポイント=""></vdf>                    |
| <vdf eg・スロープ・タイム=""></vdf>                     |
| <vdf eg・サスティン・レベル=""></vdf>                    |
| <vdf eg・リリース・タイム=""></vdf>                     |
| <vdf eg・リリース・レベル=""></vdf>                     |
| <vdf eg・インテンシティ=""></vdf>                      |
| <vdf eg・インテンシティ・ベロシティセンス="">P.37</vdf>         |
| <vdf eg・タイム・ベロシティセンス=""></vdf>                 |
| <vdf eg・タイム・ベロシティセンス・スイッチ&ポラリ<="" td=""></vdf> |
| $\bar{\tau}_{1}$ (AT), (DT), (ST), (RT) >P.38  |

#### VDA

#### VDA LFO

| <vdalfo・ウェーブフォーム></vdalfo・ウェーブフォーム>                   | P.38       |
|-------------------------------------------------------|------------|
| <vda lfo・フリケンシー=""></vda>                             | ······P.39 |
| <vda lfo・インテンシティ="">…</vda>                           | ······P.39 |
| <vda lfo・ディレイ=""></vda>                               | ······P.39 |
| <vda lfo・フェードイン・タイ<="" td=""><td>ム&gt;P.39</td></vda> | ム>P.39     |

#### VDA EG

| <vda eg・アタック・タイム=""></vda>                     |
|------------------------------------------------|
| <vda eg・アタック・レベル=""></vda>                     |
| <vda eg・ディケイ・タイム=""></vda>                     |
| <vda eg・ブレイク・ポイント="">P.39</vda>                |
| <vda eg・スロープ・タイム=""></vda>                     |
| <vda eg・サスティン・レベル=""></vda>                    |
| <vda eg・リリース・タイム=""></vda>                     |
| <vda eg・アンプリチュード・ベロシティセンス=""> …P.40</vda>      |
| <vda eg・タイム・ベロシティセンス="">P.40</vda>             |
| <vda eg・タイム・ベロシティセンス・スイッチ&ポラリ<="" td=""></vda> |
| $\bar{\tau}_{1}$ (AT), (DT), (ST), (RT) >P.40  |

#### Fx

| <オシレータ・パンポット>                     | ·····P.40 |
|-----------------------------------|-----------|
| <cセンド・レベル dセンド・レベル=""></cセンド・レベル> | ·····P.40 |
| <エフェクト・バンク>                       | ·····P.40 |
| <エフェクト・ナンバー>                      | ·····P.41 |

#### Control

| <ポルタメント・スイッチ>P.41                                                                                                    |
|----------------------------------------------------------------------------------------------------|
| <ポルタメント・タイム>                                                                                                    |
| <ベンド・ホイール・VDF>                                                                                                    |
| <モジュレーション・ホイール・VDF>P.41                                                                                                    |
| <アフタータッチ・ピッチベンド・レンジ>P.41                                                                                                    |
| <アフタータッチ・VDA>                                                                                                    |
| <アフタータッチ・VDF>                                                                                                    |
| <アフタータッチ・VDF LFO>                                                                                                    |
| <b>D</b>                                                                                                    |
|                                                                                                    |
| <フロクラム・リネーム>P.42                                                                                                    |
| Drumkit Editモード                                                                                                    |
| <ドラムサンプル・セレクト>                                                                                                    |
| <ドラムサンプル・レベル>                                                                                                    |
| <トランスポーズ>                                                                                                    |
| <ファイン・チューン>                                                                                                    |
| <パンポット>                                                                                                    |
| <アサイン・モード>                                                                                                    |
| <エクスクルーシブ・グループ>                                                                                                    |
| <レラティブ・Cセンド・レベル>                                                                                                    |
| <レラティブ・Dセンド・レベル>                                                                                                    |
| <レラティブ・カットオフ>                                                                                                    |
| <レラティブ・カラー>                                                                                                    |
| <レラティブ・アタック・タイム>P.44                                                                                                    |
| <レラティブ・ディケイ・タイム>                                                                                                    |
| <レシーブ・ノート・オン・スイッチ>P.44                                                                                                    |
| <レシーブ・ノート・オフ・スイッチ>P.44                                                                                                    |
| Effect Edit II k                                                                                                    |
|                                                                                                    |
| $\langle \bot J _{\Sigma} / F \cdot J / J - \langle X / F \rangle$ P.45                                                                                                    |
| $\langle \bot J \Sigma \mathcal{I} \rangle F1 \cdot \mathcal{A}1 \mathcal{I} \rangle$ P.46                                                                                                    |
| $\langle \bot J \pm 0 \rangle F   \cdot A + 0 \rangle F > \cdots F + 0$                                                                                                    |
| $< \pm 2 \pm 2 \pm 2 \pm 2 \pm 2 \pm 2 \pm 2 \pm 2 \pm 2 \pm $                                                                                                    |
| $< \pm 2 \pm 2 \pm 2 \pm 2 \pm 2 \pm 2 \pm 2 \pm 2 \pm 2 \pm $                                                                                                    |
| $\langle \pm \rangle \pm \rangle$ $(1 + d/ + z) = 2 + z = 1 + z = 1$                                                                                                    |
| <エフェクト1・ダイノミック・ビフェレーフョン・フースン ***:40<br>/エフェクト1・ダイナミック・エジュレーション・インテ                                                                                                    |
|                                                                                                    |
|                                                                                                    |
|                                                                                                    |
| $< T \nabla_{T} \nabla_{T} $ |
| <エン・ニン・ニン・ション・ション・ション・インテ<br>くエフェクト2・ダイナミック・モジョレーション・インテ                                                                                                    |
| ンシティン・・・・・・・・・・・・・・・・・・・・・・・・・・・・・・・・・・・                                                                                                    |
| <エフェクト2・エフェクト・パラメータ>P47                                                                                                    |
| <パンポット/アウトプット・レベル> ·················P47                                                                                                    |
|                                                                                                    |

#### Multiモード

| <レシーブ・MIDIチャンネル>         | ·····P.58 |
|--------------------------|-----------|
| <キー・シフト>                 | ·····P.58 |
| <バンク・ナンバー>               | ·····P.58 |
| <プログラム・ナンバー>             | ·····P.58 |
| <ボリューム>                  | ·····P.58 |
| <エクスプレッション> ・・・・・・・・・・・・ | P.58      |

資 料

パラメータ表

| <パンポット>P.5               | 8 |
|--------------------------|---|
| <cセンド・レベル>P.5</cセンド・レベル> | 8 |
| <dセンド・レベル></dセンド・レベル>    | 9 |
| <エフェクト・バンク・セレクト>P.5      | 9 |
| <エフェクト・ナンバー・セレクト>P.5     | 9 |

### Part Editモード

#### EG

| <egアタック・タイム></egアタック・タイム> |
|---------------------------|
| <egディケイ・タイム></egディケイ・タイム> |
| <egリリース・タイム></egリリース・タイム> |
| <ピッチEGスタート・レベル>           |
| <ピッチEGアタック・タイム>           |
| <ピッチEGリリース・タイム>           |
| <ピッチEGリリース・レベル>           |

#### Scale

| <スケール・チューニング>P.6 |
|------------------|
|------------------|

#### Mod

| <パート・ピッチベンド・レン    | ~ジ>P.60     |
|-------------------|-------------|
| <パート・VDFカットオフ>・   | ·····P.60   |
| <パート・VDAアンプリファイ   | イア>P.61     |
| <パート・LFOレイト>      | ·····P.61   |
| <パート・ピッチLFOデプス>   | » ·····P.61 |
| <パート・VDF LFOデプス>・ | ·····P.61   |
| <パート・VDA LFOデプス>・ | ·····P.61   |

#### Fc/Win

| <カットオフ・フリケンシー>   | ·····P.61 |
|------------------|-----------|
| <カラー>            | ·····P.61 |
| <ノートウインドウ・ボトム>   | ·····P.62 |
| <ノートウインドウ・トップ>   | ·····P.62 |
| <ベロシティウインドウ・ボトム> | ·····P.62 |
| <ベロシティウインドウ・トップ> | ·····P.62 |

#### Others

| $<\!\!\mathit{N}\!\!-\!\!\!\!\!\!\!\!\!\!\!\!\!\!\!\!\!\!\!\!\!\!\!\!\!\!\!\!\!\!\!\!\!\!$ | .62 |
|--------------------------------------------------------------------------------------------|-----|
| <モノ/ポリ>・・・・・P.                                                                             | .62 |
| <ファイン・チューン>P.                                                                              | .62 |
| <ポルタメント・スイッチ>P.                                                                            | .62 |
| <ポルタメント・タイム>P.                                                                             | .62 |
| <ベロシティセンス・デプス>P.                                                                           | .63 |
| <ベロシティセンス・オフセット>P.                                                                         | .63 |
|                                                                                            |     |

# Utilityモード

| <イニシャライズ>                         | ··P.63 |
|-----------------------------------|--------|
| <midiデータ・ダンプ> ·····</midiデータ・ダンプ> | ··P.63 |
| <ベンド・キャリブレーション>                   | ··P.63 |
| <モジュレーション・ホイール・キャリブレーション>         | P.64   |
| <アフタータッチ・キャリブレーション>               | ••P.64 |
| <アサイナブル・ペダル・キャリブレーション>            | ··P.64 |

# Globalモード

| <マスター・チューン>             | ·····P.64 |
|-------------------------|-----------|
| <マスター・キー・シフト>           | ·····P.64 |
| <キー・シフト・ポジション>          | ·····P.64 |
| <lcdコントラスト></lcdコントラスト> | ·····P.65 |

| <bpsセレクト></bpsセレクト>                         |
|---------------------------------------------|
| <クロック・ソース>                                  |
| <エクスクルーシブ・チャンネル>P.65                        |
| <バンクマップ・タイプ>                                |
| <pcインターフェイス・トゥ・ポート>P.65</pcインターフェイス・トゥ・ポート> |
| <ローカル・コントロール>                               |
| <ベロシティ・カーブ>                                 |
| <アフタータッチ・カーブ>P.66                           |
| <アサイナブル・スイッチ・ポラリティ>P.66                     |
| <midiフィルター></midiフィルター>                     |
| <ライト・プロテクト>                                 |
| <レシーブ・スイッチ>                                 |
| <レシーブ・カラー>                                  |
| <midiチャンネル・トゥ・ポート></midiチャンネル・トゥ・ポート>       |
| <プログラムチェンジ・トゥ・ポート>P.67                      |

# Voice Name List

# GM-a/r:Bank/y:Bank

| PC    | rBank      | yBank  | Instrument                                                                                                    | PC    | rBank | yBan |
|-------|------------|--------|----------------------------------------------------------------------------------------------------|-------|-------|------|
| Plane | >          |        |                                                                                                    | 17    | 18    | 3    |
| 1     | 0          | 0      | Piano 1                                                                                                    |       | 33    | 3    |
|       | 8          | 1      | Plano 1w                                                                                                    |       |       | 4    |
|       | 16         | 18     | Piano 1d                                                                                                    |       | 40    | 6    |
|       |            | 40     | Plano Str.                                                                                                    |       | 9     | - 0  |
| 2     |            | 41     | Dream<br>Flano 7                                                                                                    |       | 24    | 0    |
| ۰.    | 8          | 1      | Piano 2w                                                                                                    | 18    | 0     |      |
| 3     | 0          | 0      | Plano 3                                                                                                    | 1.1   | 1     | 2    |
|       | 8          | 1      | Piano 3w                                                                                                    |       | 8     | 3    |
|       |            | 32     | DetElGrPno                                                                                                    |       |       | 3    |
|       | 1          | 40     | ElGrPiano1                                                                                                    |       | 32    | 3    |
|       | 2          | 41     | ElGrPlanoZ                                                                                                    | 19    | 0     |      |
| *     | 0          | 0      | Honkey lonk                                                                                                    |       | 8     |      |
| 5     | 0          | 0      | CidOpright                                                                                                    |       | 34    |      |
| 1     | -          | 1      | EPiano 1w                                                                                                    | 20    | 0     |      |
|       | 26         | 18     | Mellow EP                                                                                                    | 1.000 | 16    | 3    |
|       | 8          | 32     | Soft EP                                                                                                    |       | 8     | 1    |
|       | 25         | 40     | Hard EP                                                                                                    |       |       | 4    |
|       | 16         | 45     | FM+AI EP                                                                                                    |       | 24    | 6    |
|       | 24         | 64     | 60's EP                                                                                                    |       | 32    | 6    |
| 6     | 0          | 0      | EPiano 2                                                                                                    | 21    | 0     | -    |
|       |            | 1      | E.Piano Zw                                                                                                    | - 33  |       | -    |
|       | 24         | 32     | Hand DA FR                                                                                                    | 24    | . 0   |      |
|       |            | 34     | FM Legend                                                                                                    | 23    | 0     | -    |
|       |            | 40     | FM Phase                                                                                                    |       | 1     |      |
|       |            | 41     | FM+Analog                                                                                                    | 24    | 0     |      |
|       | ***        | 42     | FM Koto EP                                                                                                    |       |       |      |
|       | 16         | 45     | FM EP                                                                                                    | Guita | r     |      |
| 2     | 0          | 0      | Harpsicord                                                                                                    | 25    | 0     | -    |
|       | 16         | 1      | Harpsl.w                                                                                                    |       | 32    |      |
| _     | 24         | 25     | HarpsLo                                                                                                    |       | 10    |      |
| 8     | 0          | 33     | Clay                                                                                                    |       | 24    |      |
|       |            | 1      | Clav. w                                                                                                    |       | 40    | -    |
|       |            | 27     | Clay,Wah                                                                                                    | 26    | 0     | -    |
| . 1   |            | 64     | Pulse Clav                                                                                                    |       | 32    | 1    |
|       |            | 65     | PierceClav                                                                                                    |       | 8     |      |
| Chron | matic Perc | ussion |                                                                                                    |       | . 9   |      |
| 9     | 0          | 0      | Celesta                                                                                                    |       |       | -    |
| 10    | 0          | 0      | Liocken                                                                                                    | 32    | 10    | - '  |
|       | 0          | 64     | Orgel                                                                                                    |       | 1     |      |
| 12    | 0          | 0      | Vibraphone                                                                                                    |       |       | -    |
|       | 8          | 1      | Wbe.w                                                                                                    |       | 8     | 5    |
|       | 1          | 45     | Hard Vibe                                                                                                    | 28    | 0     |      |
| 13    | 0          | 0      | Marimba                                                                                                    |       | 8     | 1    |
|       | 8          | 1      | Marimba w                                                                                                    |       |       |      |
|       |            | 64     | SineMarimb                                                                                                    | 29    | 0     |      |
|       | 16         | 96     | Balaphone1                                                                                                    |       | 8     | -    |
|       | 17         | 97     | Bataphone2                                                                                                    | 11    | 14    |      |
| 14    | 24         | 90     | Log Lirum                                                                                                    |       | 10    | -    |
| 15    | 0          | 0      | Tubular                                                                                                    | 11    | 1     | -    |
|       | 8          | 96     | ChurchBell                                                                                                    | 30    | 0     | -    |
|       | .9         | 97     | Carillon                                                                                                    |       |       | -    |
| 16    | 0          | 0      | Santur 1                                                                                                    | 31    | 0     |      |
|       | 1          | 35     | Santur 2                                                                                                    |       |       | 1    |
|       | 8          | 96     | Cimbaiom                                                                                                    |       | 1     | 1    |
|       |            | 97     | Santur 3                                                                                                    |       | 2     |      |
| Jrga  | n          | _      | 10                                                                                                    |       | 17    | -    |
| 17    | 0          | 0      | Organ 1                                                                                                    |       | 16    |      |
|       | 8          | 32     | 60's Ore 1                                                                                                    |       | 18    | -    |
|       | 10         | 34     | 60's Org.2                                                                                                    |       | 9     |      |
|       | 1          | 35     | Organ 101                                                                                                    |       | 25    |      |
|       | 32         | 36     | Organ 4                                                                                                    | 1     | 24    |      |
|       |            |        | And a state of the state of the |       | -     | -    |

#### Bank Select r:Bank MSB=r:Bank No., LSB=0 Bank Select y:Bank MSB=0, LSB=y:Bank No.

| -    |                                                                                                    |
|------|----------------------------------------------------------------------------------------------------|
| k    | Instrument                                                                                                    |
| 2    | 60's Org 3                                                                                                    |
| 10   | Emerallar                                                                                                    |
| 10   | Evnenbar                                                                                                    |
| 10   | Organ 6                                                                                                    |
| 54   | Organ Bass                                                                                                    |
| 5    | Organ 109                                                                                                    |
| 14   | Cheese Ora                                                                                                    |
| ~    | Criefie Org                                                                                                    |
| M.   | Organ /                                                                                                    |
| 0    | Organ 2                                                                                                    |
| 24   | Organ 201                                                                                                    |
| 12   | DetuneOrg2                                                                                                    |
|      | Lite Organ                                                                                                    |
| 2.2  | Die Organ                                                                                                    |
| 57   | Organ 5                                                                                                    |
| 0    | Organ 3                                                                                                    |
| 54   | RotaryOrg                                                                                                    |
| 55   | RotaryOrgS                                                                                                    |
| 16   | RotanOmi                                                                                                    |
| ~    | Church Our 1                                                                                                    |
| 0    | ChurchOrg1                                                                                                    |
| 52   | ChurchOrg3                                                                                                    |
| 35   | ChurchOrg2                                                                                                    |
| 10   | NotreDam                                                                                                    |
| 4    | OrnanElude                                                                                                    |
| LE.  | Team Date                                                                                                    |
| 10   | Influctions                                                                                                    |
| 0    | Reed Org.1                                                                                                    |
| 90   | Puff Org.                                                                                                    |
| 0    | AccordionF                                                                                                    |
| 12   | Accordion                                                                                                    |
| -    | Harmonical                                                                                                    |
| U    | narmonica                                                                                                    |
| 52   | Harmonica2                                                                                                    |
| 0    | Bandneon1                                                                                                    |
| 54   | Bandneon2                                                                                                    |
| -    |                                                                                                    |
| n    | Nukas/Ter 1                                                                                                    |
|      | Nykerau.1                                                                                                    |
| 0    | NylonGtr.2                                                                                                    |
| 25   | NylonGtr.3                                                                                                    |
| 63   | VelHarmnix                                                                                                    |
| 26   | Likuleie                                                                                                    |
|      | Laquint                                                                                                    |
| -    | Lequintout                                                                                                    |
| 0    | SteelCtr. I                                                                                                    |
| 16   | SteelGtr.2                                                                                                    |
| 35   | 12-str.Gtr                                                                                                    |
| 40   | Nylon+Stel                                                                                                    |
| 11   | Stania Rody                                                                                                    |
| 1    | Mandalia                                                                                                    |
| /0   | Manodin                                                                                                    |
| 0    | Jazz Gtr.                                                                                                    |
| 18   | Mellow Gtr                                                                                                    |
| 32   | JazzAmp                                                                                                    |
| 26   | PectalSeel                                                                                                    |
| p.   | ClassCirt                                                                                                    |
| W.   | Change for                                                                                                    |
| 22   | Chorus Gtr                                                                                                    |
| 54   | CleanGtr.2                                                                                                    |
| 0    | Muted Gtr.                                                                                                    |
| 40   | Funk Gtr.1                                                                                                    |
| 11   | MiteOlCir                                                                                                    |
| 11   | Earth Chr.3                                                                                                    |
| 13   | Funk G0.2                                                                                                    |
| 15   | Jazz Man                                                                                                    |
| 76   | MuteDstGtr                                                                                                    |
| 0    | OverDriveGt                                                                                                    |
| 43   | Gtr.Pinch                                                                                                    |
| 0    | Dist Ctr 1                                                                                                    |
| 12   | DurPhlanChr                                                                                                    |
| 1    | DickinniGir                                                                                                    |
| 24   | Dist.Gtr.2                                                                                                    |
| 35   | Dazed Gtr.                                                                                                    |
| 36   | PowerGtr.2                                                                                                    |
| 17   | Pressed in 1                                                                                                    |
| 11   | rowerou.1                                                                                                    |
| 58   | Sin Dist.                                                                                                    |
| 40   | FeedbackG1                                                                                                    |
| 41   | FeedbackG2                                                                                                    |
| 43   | RockRythm1                                                                                                    |
| - 27 | - And a start of the start of the start of t |
| 25   | RevikButhen 7                                                                                                    |

| PC             | rBank | yBank | Instrument   |  |
|----------------|-------|-------|--------------|--|
| 32             | 0     | 0     | GtHarmonx1   |  |
| 1000           | 16    | 64    | AcGtHarmox   |  |
|                | 8     | 65    | GtFeedback   |  |
|                |       | 66    | GtHarmonx2   |  |
| Bass           |       | 9.5.5 |              |  |
| 33             | 0     | 0     | AcousticBs   |  |
| · · · · ·      |       | 40    | jazzRhythm   |  |
| _              | 1444  | 45    | Uprght Bs.   |  |
| 34             | 0     | 0     | FingerdBs1   |  |
|                |       | 18    | FingerDark   |  |
|                |       | 2/    | Flanger Bs   |  |
|                |       | 40    | BSBDSELGT    |  |
|                | 1     | 45    | Fingerstep   |  |
|                | 2     | 64    | Tazz Bass    |  |
|                | -     | 65    | ModAlem      |  |
| 15             | 0     | 0     | PickedBass   |  |
| -              | 8     | 28    | MutePickBs   |  |
| 36             | 0     | 0     | Fretless 1   |  |
|                | 1     | 32    | Fretless 2   |  |
|                | 2     | 33    | Fretless 3   |  |
|                | 3     | 34    | Fretless 4   |  |
| 100            | 4     | 96    | SynFretles   |  |
|                | 5     | 97    | Mr.Smooth    |  |
| 37             | 0     | 0     | SlapBass 1   |  |
|                | 8     | 22    | Reso Slap    |  |
| and the second |       | 32    | PunchThum    |  |
| 38             | 0     | 0     | SlapBass 2   |  |
|                |       | 43    | Velo Slap    |  |
| 39             | 0     | 0     | SynthBais1   |  |
|                | 1     | 18    | SynthBs101   |  |
|                | 9     | 20    | FastResoBs   |  |
|                |       | 24    | Acid Bass    |  |
|                | - 10  | 33    | Clav Bass    |  |
|                | 10    | 40    | Ciscar       |  |
|                |       | 65    | GwRass       |  |
|                |       | 66    | Rubberlass   |  |
|                |       | 96    | Hammer       |  |
|                | 16    |       | SlawResoBs   |  |
| 40             | 0     | 0     | SynthBass2   |  |
|                |       | 6     | MelloSynBs   |  |
| 1              | 3     | 12    | Seq Bass     |  |
|                | 1     | 18    | Synth8s201   |  |
|                | 17    | 19    | AnaSynBs.1   |  |
|                | 19    | 32    | SmoothBass   |  |
|                | 2     | 40    | Modular Bs   |  |
|                | 8     | 41    | BeefFMBass   |  |
| - 1            | 9     | 64    | X WireBass   |  |
|                | 16    | ***   | Aubbertsass  |  |
| See.           | 18    | -     | Analoynibs.2 |  |
| Strin          | ys al |       | Mala         |  |
| -              | 0     | 0     | SicuAtiolin  |  |
| 42             | 0     | 0     | Viola        |  |
| 42             | 0     | 0     | Cello        |  |
| 44             | 0     | 0     | Contrabass   |  |
| 45             | 0     | 0     | TremoloStr   |  |
|                | 8     | 8     | SkowTrmStr   |  |
|                | 9     | 40    | SuspensStr   |  |
| 46             | 0     | 0     | Pizzicato    |  |
| 47             | 0     | 0     | Harp         |  |
|                | 1=+   | 40    | YangChin     |  |
| 48             | 0     | 0     | Timpani      |  |
| Ense           | mble  |       |              |  |
| 49             | 0     | 0     | Strings 1    |  |
|                | 16    | 3     | St. Strings  |  |
|                | 1     | 8     | Strings 2    |  |
|                | wie.  | 24    | ArcoStr      |  |

資 料

Voice Name List

# GM-a/r:Bank/y:Bank

### Bank Select r:Bank MSB=r:Bank No., LSB=0 Bank Select y:Bank MSB=0, LSB=y:Bank No.

| PC    | rBank | yBank          | Instrument |
|-------|-------|----------------|------------|
| 49    |       | 35             | 60sStrings |
|       | 8     | 40             | Orchestra1 |
|       | 9     | 41             | Orchestra2 |
|       | 10    | 42             | TremOrch   |
|       | 24    | 45             | VeloString |
| 60    |       |                | Choir Str. |
| 50    | 10    | 3              | St SlowStr |
|       | 8     | 8              | Legato Str |
|       | 9     | 40             | Warm Str.  |
|       |       | 41             | Kingdom    |
|       | 1     | 64             | Slow Str.2 |
|       |       | 65             | Slow Str.3 |
| 51    | 0     | 0              | SynthStr.1 |
|       |       | 27             | Reso Str.  |
|       | 8     | 35             | SynthStr.3 |
|       |       | 64             | SS Str     |
| 52    |       | 0              | SynthStr.2 |
| 53    | 0     | 0              | ChoirAahs1 |
|       | 8     | 3              | St.Choir   |
|       | 32    | 16             | ChoirAahs2 |
|       | 9     | 32             | MelloChoir |
|       |       | 40             | Choir Str. |
|       |       | 64             | StringAahs |
|       |       | . 65           | Male Aahs  |
| 54    |       | 64             | Voice Doo  |
|       |       | 96             | Voice Hmn  |
| 55    | 0     | 0              | SynVox     |
|       | 8     | 40             | Syn.Voice  |
|       |       | 41             | Choral     |
|       |       | 64             | AnaVoice   |
| 56    | 0     | 0              | Orch.Hit 1 |
|       |       | 35             | Orch.Hit 2 |
|       | 8     | 64             | Impact Hit |
|       | 10    | 66             | Double Hit |
|       |       | 67             | BrassStab  |
|       | 16    |                | Lo Fi Rave |
| Brass | 5     |                |            |
| 57    | 0     | 0              | Trumpet 1  |
|       | 1     | 16             | Trumpet 2  |
|       | 24    | 17             | Bright Tp. |
|       | 25    | 32             | warm Ip.   |
| 58    | 0     | 90             | Trombone 1 |
| 50    | 1     | 18             | Trombone 2 |
| 59    | 0     | 0              | Tuba 1     |
|       | 1     | 16             | Tuba 2     |
| 60    | 0     | 0              | Muted Tp.1 |
|       |       | 64             | Muted Tp.2 |
| 61    | 0     | 0              | Fr.Horn 1  |
|       | 8     | 6              | FrHornSolo |
|       | 16    | 32             | Fr.Horn Z  |
| 62    | 10    | <u>رد</u><br>ا | Brass 1    |
|       |       | 14             | SfrzndBrs  |
|       |       | 35             | Tp&Tb Sec. |
|       | • 16  | 39             | Brass Fall |
|       | 8     | 40             | Brass 2    |
|       |       | 41             | HiBrass    |
|       |       | 42             | Mellow Brs |
| 63    | 0     | 0              | Syn.Brass1 |
|       | 9     | 12             | QUACKBRASS |
|       |       | 20             | Poly Brass |
|       | 8     | 27             | Svn.Brass3 |
|       |       | 32             | Jump Brass |
|       |       | 45             | AnaVeloBrs |
|       |       |                |            |

| PC   | rBank    | yBank | Instrument  |
|------|----------|-------|-------------|
| 63   |          | 64    | Analog Brs  |
|      | 16       | ***   | Octave Brs  |
| 64   | 0        | 0     | Syn.Brass2  |
|      | 1        | 18    | Soft Brass  |
|      | . 8      | 40    | Syn.Brass4  |
|      |          | 41    | ChoirBrass  |
|      | 17       | 45    | VeloBrass2  |
|      | 16       | 64    | VeloBrass1  |
| Reed |          |       |             |
| 65   | 0        | 0     | SopranoSax  |
| 66   | 0        | 0     | Alot Sax    |
|      |          | 40    | Sax Sect.   |
|      | 8        | 43    | Hyper Alto  |
| 67   | 0        | 0     | TenorSax 1  |
|      | 8        | 40    | BrethTenor  |
|      |          | 41    | Soft Tenor  |
|      |          | 64    | TenorSax 2  |
| 68   | 0        | 0     | Bari.Sax    |
| 69   | 0        | 0     | Oboe        |
| 70   | 0        | 0     | EnglishHrn  |
| 71   | 0        | 0     | Bassoon     |
| 72   | 0        | 0     | Clarinet    |
| •    | 8        | 96    | BsClarinet  |
| Pine |          |       |             |
| 73   | 0        | 0     | Piccolo     |
| 74   |          | 0     | Flute       |
| 75   | 0        | 0     | Recorder    |
| 76   | 0        | 0     | PanElute 1  |
| 70   | - v      | 64    | PanElute 2  |
|      |          | 04    | Fairfule 2  |
| 77   | · 0      | 90    | RattleRlaur |
| 70   | 0        |       | Sourcebiow  |
| 78   | 0        | 0     | Shakunachi  |
| /9   | U        | 0     | wnistie     |
| 80   |          | 0     | Ucarina     |
| Synt | n Lead   | •     | <u> </u>    |
| 81   | 0        | 0     | Squarewave  |
|      | 1        | 6     | Square      |
|      | 6        | . 8   | LM Square   |
|      | 2        | 18    | HollowMini  |
|      | <u> </u> | . 19  | Snmoog      |
|      | 3        | 64    | Mellow FM   |
|      | 4        | 65    | Soft Solo   |
|      | 8        | 66    | Sine Wave   |
| 82   | 0        | 0     | Saw Wave    |
|      | 1        | 6     | Saw         |
|      | 3        | 8     | Thick Saw   |
|      | 7        | 18    | LA Saw      |
|      |          | 19    | Digi.Saw    |
|      | 4        | 20    | Big Lead    |
|      | 6        | 24    | HeavySynth  |
|      | 16       | 25    | WaspySynth  |
|      | . 2      | 40    | Pulse Saw   |
|      | 8        | 41    | DoctorSolo  |
|      | 5        | 45    | Velo Lead   |
|      |          | 96    | Seq.Analog  |
| 83   | 0        | 0     | SynCaliope  |
|      | 1        | 64    | Vent Synth  |
|      | 2        | 65    | PurePanLd.  |
| 84   | 0        | 0     | Chiffer Ld  |
|      |          | 64    | Rubby       |
| 85   | 0        | 0     | Charang     |
|      | 8        | 64    | Dist.Lead   |
|      |          |       | Wire Lead   |
| 86   | 0        |       | Solo Vox    |
| 00   |          | 24    | Sunth Ashe  |
|      |          | 24    | Vov Load "  |
| 07   |          | 04    | Sth Sow     |
| 0/   | U<br>1   | 0     | Dia Ciuco   |
| 00   | I        | 55    | Dig rives   |
| రర   | U        | 0     | DasserLead  |
|      | 1        | 16    | ыg & Kaw    |

| PC     | rBank    | yBank     | Instrument               |
|--------|----------|-----------|--------------------------|
| 88     | 2        | 64        | Fat&Perky                |
| C      |          | 65        | SoftWurl                 |
| 39ntri | Pad<br>0 | 0         | Fantasia 1               |
|        | 1        | 64        | Fantasia 2               |
| 90     | 0        | 0         | Warm Pad                 |
|        | . 1      | 16        | Thick Pad                |
|        | 4        | - 17      | Soft Pad                 |
|        |          | 18        | Sine Pad                 |
|        | 2        | 64        | Horn Pad                 |
| 91     | 0        | 0         | PolySynth                |
|        | 1        | 64        | 80sPolySyn               |
|        |          | 65        | Click Pad                |
|        |          | 66        | Analog Pad               |
|        |          | . 67      | Square Pad               |
| 92     | 0        | 0         | SpaceVoice               |
|        | • 1      | 65        | Heaven                   |
|        |          | 66        | Itonia                   |
|        |          | 67        | Cycle Pad                |
| 93     | 0        | . 0       | Bowed Glass              |
|        |          | 64        | Glacier                  |
|        |          | 65        | Glass Pad                |
| 94     | 0        | 0         | Metal Pad                |
|        | 1        | 65        | Panner Pad               |
| 95     | 0        | 0         | Halo Pad                 |
| 96     | 0        | 0         | Sweep Pad                |
|        | 9        | 20        | Shwimmer                 |
|        | 8        | 27        | Converge                 |
|        | 1        | 64        | Polar Pad                |
|        |          | 65        | Sweepy                   |
| Synth  | Effects  | 00        | Celestia                 |
| 97     | 0        | 0         | Ice Rain                 |
|        | 8        | 45        | Clavi Pad                |
| •      | 1        | 64        | Harmo Rain               |
|        | 2        | 65        | AfricaWood               |
| 08     | 0        | 66        | Caribean<br>Soundtrack   |
| 20     | 2        | 27        | Proloque                 |
|        | 1        | 64        | Ancestral                |
|        | 8        | 65        | Rave                     |
| 99     | 0        | 0         | Crystal                  |
|        |          | 12        | SynDrComp                |
|        |          | 14        | Popcorn<br>Time Ball     |
|        |          | - 10      | RoundGlock               |
|        | 5        | 40        | GlockChime               |
|        | 6        | 41        | ClearBells               |
| •      | 16       | 42        | ChoralBell               |
|        | 1        | 64        | Syn.Mallet               |
|        | 2        | 65        | SftCrystal               |
|        | 4        | 66        | Loud Glock               |
|        | /<br>2   | 67        | Arnas bell<br>VibraRells |
|        | 9        | 69        | Digi Bells               |
|        | 17       | 70        | Air Bells                |
|        | 18       | 71        | Bell Harp                |
|        | 19       | 72        | Gamelimba                |
| 100    | 0        | 0         | Atmosphere               |
|        | 1        | 18        | Warm Atmos               |
|        | 4        | 19        | Nvlon±FP                 |
|        | 2        | -+0<br>64 | Nylon Harp               |
|        | 3        | 65        | Нагруох                  |
|        | 6        | 66        | AmbientPad               |
|        |          | 67        | Planet                   |
| 101    | 0        | 0         | Brightness               |

# GM-a/r:Bank/y:Bank

Bank Select r:Bank MSB=r:Bank No., LSB=0 Bank Select y:Bank MSB=0, LSB=y:Bank No.

#### ySFX Bank

Bank Select MSB=64, LSB=0

| PC       | rBank    | vRank    | Instrument |
|----------|----------|----------|------------|
| 101      | TOANK    | y 5011K  | Fanta Rell |
| 101      |          | 96       | Smokey     |
| 102      | 0        | 0        | Goblin     |
|          | 1        | 64       | Goblinson  |
|          | 2        | 65       | 50s Sci-Fi |
|          |          | 66       | Ring Pad   |
|          |          | 67       | Ritual     |
|          |          | 68       | ToHeaven   |
|          |          | 69       | Milky Way  |
|          |          | 70       | Night      |
|          |          | 71       | Glisten    |
|          |          | 72       | Puffy      |
|          |          | 96       | Bell Choir |
| 103      | 0        | 0        | Echo Drops |
|          | 3        | 8        | Echo Pan 2 |
|          | 2        | 14       | Echo Pan 1 |
|          | 1        | 64       | Echo Bell  |
|          | 4        | 65       | Big Panner |
|          | 6        | 66       | WaterPlano |
|          |          | 6/       | Storduct   |
|          |          | 00       | BasoBappor |
| 104      | <u> </u> | - 09     | StarThoma1 |
| 104      | 1        | 64       | StarTheme? |
|          | · · ·    | 64       | Odvision   |
| Ethni    |          | 05       | Odyssey    |
| 105      | 1 0      | 0        | Sitar 1    |
|          | 2        | 32       | Det.Sitar  |
|          | 1        | 35.      | Sitar 2    |
|          | 8        | 96       | Tambra     |
|          | 16       | 97       | Tamboura   |
| 106      | 0        | 0        | Banjo      |
|          | 1        | 28       | MutedBonio |
|          | 8        | 96       | Rabab      |
|          | 16       | 97       | Gopichant  |
|          | 24       | 98       | Oud        |
| 107      | 0        | 0        | Shamisen   |
| I        | 1        | 96       | Tsugaru    |
| 108      | 0        | 0        | Koto       |
|          | 8        | 96       | TaishoKoto |
|          | 16       | 97       | Kanoon     |
| 109      | 0        | 0        | Kalimba    |
|          |          | 64       | BigKalimba |
| 110      | 0        | 0        | Bagpipe    |
| 111      | 0        | 0        | Fiddle     |
| 112      | 0        | 0        | Shanaí 1   |
|          | 1        | 64       | Shanai 2   |
|          | 8        | 96       | Pungi      |
| <b>D</b> | 16       | 97       | ніспілкі   |
| 112      | issive   | · ·      | TinkleBall |
| 113      | •        | 04       | Bonapo     |
|          |          | 90<br>07 | Gender     |
|          |          | 27       | GamelaGopo |
|          | 10       | 90       | St Gamelan |
|          | 16       | 100      | RamaCymbal |
|          |          | 101      | Asian Bell |
| 114      | 0        | 0        | Ααοαο      |
|          | 8        | 96       | Atarigane  |
| 115      | <u> </u> | 0        | SteelDrums |
|          |          | 96       | Tablas     |
|          |          | 97       | Glass Perc |
|          |          | 98       | Thai Bell  |
| 116      | 0        | 0        | Woodblock  |
|          | 8        | 96       | Castanets  |
| 117      | 0        | 0        | Taiko      |
| 1        | 8        | 96       | Concert BD |
| 118      | 0        | 0        | Melo.Tom 1 |
| 1        | 8        | 64       | Melo.Tom 2 |
|          | 1        | 65       | Real Tom   |

| РС    | rBank      | yBank      | Instrument      |
|-------|------------|------------|-----------------|
| 118   | 9          | 66         | Rock Tom        |
| 119   | 0          | 0          | Synth Drum      |
|       | 8          | 64         | Analog Tom      |
|       | 9          | 65         | Elec Perc       |
| 120   | 0          | 0          | RevCymbal1      |
|       | . 1        | 64         | RevCymbal2      |
|       | · 8        | 96         | Rev.Snare1      |
|       | - 9        | 97         | Rev.Snare2      |
|       | 16         | 98         | Rev Kick 1      |
|       | 17         | 99         | Rev ConBD       |
|       | - 74       | 100        | Rev Tom 1       |
|       | 24         | 100        | Rev.Tom 2       |
|       | 23         | 101        | Rev. John 2     |
| Sound |            | 0          | Europh 1 - Con- |
| 121   | 0          | 0          | FretiNoise      |
|       | 1          |            | CutNoise 1      |
|       | 2          |            | StringSlap      |
|       | 3          |            | CutNoise 2      |
|       | 4          |            | DstCutNoiz      |
|       | 5          |            | Bass Slide      |
|       | 6          |            | PickScrape      |
| 122   | 0          | 0          | BreathNoiz      |
|       | 1          |            | FIKevClick      |
| 123   | 0          | 0          | Seashore        |
| 125   | 1          |            | Rain            |
|       |            |            | Thunder         |
|       | · <u> </u> |            | Mind            |
|       | 3          |            | wina            |
|       | 4          |            | Stream          |
|       | 5          |            | Bubble          |
| 124   | 0          | 0          | Bird 1          |
|       | 1          | ·          | Dog             |
|       | 2          |            | Gallop          |
|       | • 3        |            | Bird 2          |
|       | 4          |            | Kitty           |
|       | 5          |            | Growl           |
| 125   | 0          | . 0        | Telephone1      |
|       | 1          |            | Telephone2      |
|       | 2          |            | Door-Creak      |
|       | 3          |            | Door-Slam       |
|       | <u>-</u>   |            | Scratch 1       |
|       |            |            | MindChimos      |
|       |            |            | Seretch 2       |
|       | . /        |            | Scratch Z       |
| 126   | 0          |            | Helicopter      |
|       | 1          |            | Car-Engine      |
|       | 2          |            | Car-Stop        |
|       | 3          |            | Car-Pass        |
|       | 4          |            | Car-Crash       |
|       | 5          |            | Siren           |
|       | 6          |            | Train           |
| ·     | . 7        |            | Jetplane        |
| ·     | . 8        |            | Starship        |
|       | 9          |            | BurstNoise      |
| 127   | 0          | 0          | Applause 1      |
| 1     | 1          | <u>_</u>   | Laughing        |
|       | 7          |            | Screaming       |
|       | 2          |            | Punch           |
|       |            |            | Hoart Boot      |
|       | - 4        |            |                 |
|       | 5          |            | Footsteps       |
| L     | 6          | ļ <u> </u> | Applause 2      |
| 128   | 0          | 0          | Gun Shot        |
|       | 1          |            | MachineGun      |
|       | 2          |            | Laser Gun       |
|       | 3          |            | Explosion       |
|       |            |            |                 |

| PC    | Instrument |
|-------|------------|
| 1 .   | CutNoise 1 |
| 2     | CutNoise 2 |
| . 3 . | DstCutNoiz |
| 4     | StringSlap |
| 5     | Bass Slide |
| 6     | PickScrape |
| 17    | FlKeyClick |
| 33    | Rain       |
| 34    | Thunder    |
| 35    | Wind       |
| 36    | Stream     |
| 37    | Bubble     |
| 38    | Feed       |
| 49    | Dog        |
| 50    | Gallop     |
| 51    | Bird 2     |
| 52    | Kitty      |
| 53    | Growl      |
| 54    | Haunted    |
| 55    | Ghost      |
| 56    | Maou       |
| 65    | Telephone1 |
| 66    | Door-Creak |
| 67    | Door-Slam  |
| 68    | Scratch 1  |
| 69    | Scratch 2  |
| 70    | WindChimes |
| 71    | Telephone2 |
| 81    | Car-Engine |
| 82    | Car-Stop   |
| 83    | Car-Pass   |
| 84    | Car-Crash  |
| 85    | Siren      |
| 86    | Train      |
| 87    | letplane   |
| 88    | Starship   |
| 89    | BurstNoise |
| 90    | Coaster    |
| 91    | Submarine  |
| 97    | Laughing   |
| 98    | Screaming  |
| 99    | Punch      |
| 100   | Heart Beat |
| 101   | FootSteps  |
| 102   | Applause 2 |
| 113   | MachineGun |
| 114   | Lasergun   |
| 115   | Explosion  |
| 116   | Firework   |
| L     | 1          |

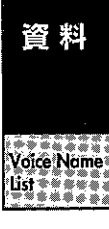

#### r:CM Bank

Bank Select MSB=127, LSB=0

| РС  | Name        | ] | PC  | Name        |
|-----|-------------|---|-----|-------------|
| 1   | Piano 1     | 1 | 65  | AcouBass 1  |
| 2 . | AcouPiano1  | 1 | 66  | AcouBass 2  |
| 3   | AcouPiano2  | 1 | 67  | ElecBass 1  |
| 4   | DigiPiano   | 1 | 68  | ElecBass 2  |
| 5   | Elec.Piano  | 1 | 69  | SlapBass 3  |
| 6   | FunkyRoads  |   | 70  | SlapBass 4  |
| 7   | Whiry       | ľ | 71  | Fretless 1  |
| 8   | HonkyTonk   | Ì | 72  | Fretless 1  |
| 9   | Elec Org 1  | 1 | 73  | Flute 1     |
| 10  | Elec Org 2  | 1 | 74  | Flute 2     |
| 11  | Elec Org 3  | 1 | 75  | Piccolo 1   |
| 12  | Elec Org 4  | 1 | 76  | Piccolo 2   |
| 13  | Pipe Org 1  | ] | 77  | Recorder    |
| 14  | Pipe Org 2  |   | 78  | PanFlute 1  |
| 15  | Pipe Org 3  |   | 79  | Tenor Sax   |
| 16  | AccordionF  |   | 80  | Bari.Sax    |
| 17  | Harpsi 1    |   | 81  | Bari.Sax    |
| 18  | Harpsi 2    | 1 | 82  | SopranoSax  |
| 19  | Harpsi 3    |   | 83  | Clarinet 1  |
| 20  | Clav.1      | 1 | 84  | Clarinet 2  |
| 21  | Clav.2      | 1 | 85  | Oboe        |
| 22  | Clav.3      |   | 86  | EnglishHrn  |
| 23  | Celesta     |   | 87  | Bassoon     |
| 24  | Celesta 2   | ļ | 88  | Harmonica   |
| 25  | Syn.Brass5  |   | 89  | Trumpet 3   |
| 26  | Syn.Brass6  |   | 90  | Trumpet 4   |
| 27  | Syn.Brass7  |   | 91  | Trombone 3  |
| 28  | Syn.Brass8  |   | 92  | Trombone 4  |
| 29  | SynthBass4  |   | 93  | Fr.Horn 3   |
| 30  | SynthBass5  |   | 94  | Fr.Horn 4   |
| 31  | SynthBass6  |   | 95  | Tuba 1      |
| 32  | SynthBass7  |   | 96  | Brs Sect 1  |
| 33  | Fantasy     |   | 97  | Brs Sect 2  |
| 34  | Harmo Pan   |   | 98  | Vibe 1      |
| 35  | Chorale     |   | 99  | Vibe 2      |
| 36  | Glasses     |   | 100 | SynMallet2  |
| 37  | Soundtrack  |   | 101 | Wind Bell   |
| 38  | Atmosphere  |   | 102 | Glocken     |
| 39  | Warm Bell   |   | 103 | Tubular     |
| 40  | Funny Vox   |   | 104 | Xylophone   |
| 41  | Echo Bell   |   | 105 | Marimba     |
| 42  | lce Rain    |   | 106 | Koto        |
| 43  | Syn.Oboe    |   | 107 | Sho         |
| 44  | Echo Pan    |   | 108 | Shakuhachi  |
| 45  | DoctorSolo  |   | 109 | Whistle     |
| 46  | SchoolDaze  |   | 110 | Whistle     |
| 4/  | Bellsinger  |   | 111 | BottleBlow  |
| 48  | Squarevvave |   | 112 | Arabesque   |
| 49  | Str Sect 1  |   | 113 | Timpani     |
| 50  | Str Sect 2  |   | 114 | Melo. Iom I |
| 51  | Str Sect 3  |   | 115 | Deep Snare  |
| 52  | Pizzicato   |   | 110 | GiantDrums  |
| 33  | Violin I    |   | 110 | Synth Drum  |
| 54  | violin Z    |   | 110 | Taiko Diet  |
| 55  |             |   | 119 |             |
| 50  | ControPo 2  |   | 120 | Castanata   |
| 57  | CONUIABS.Z  |   | 121 | Triangle    |
| 20  | Harp        |   | 122 |             |
| 59  | Cuitar 1    |   | 124 | Tolophono1  |
| 61  | Guitar 2    |   | 124 | Reid Tweet  |
| 62  | Nulpu Stool |   | 122 | Mallet oor  |
| 62  | Flor Ctr    |   | 120 | ElvingTore  |
| 64  | Sitor 3     |   | 12/ | Fostival    |
| 04  | silai S     |   | ı∠ö | resuval!    |

# GM-b

Bank Select MSB=56 or 57, LSB=0

| PC           | Name        | ] | PC       | Name        |
|--------------|-------------|---|----------|-------------|
| 1            | Piano       | 1 | 65       | Soprano Sax |
| 2            | BritePiano  | 1 | 66       | Alto Sax    |
| 3            | HammerPno   | 1 | 67       | Tenor Sax   |
| 4            | HonkeyTonk  | 1 | 68       | Bari Sax    |
| 5            | NewTines    | 1 | 69       | Sweet Oboe  |
| 6            | Digi Piano  | 1 | 70       | EnglishHrn  |
| 7            | Harpsicord  | 1 | 71       | BasoonOboe  |
| 8            | Clav        | 1 | 72       | Clarinet    |
| 9            | Celesta     | 1 | 73       | Piccolo     |
| 10           | Glocken     |   | 74       | Flute       |
| 11           | Music Box   | 1 | 75       | Recorder    |
| 12           | Vihes       |   | 76       | Pan Flute   |
| 13           | Marimba     | ļ | 77       | Bottle      |
| 14           | Xylonhon    | ł | 78       | Shakubachi  |
| 15           | Tubular     |   | 79       | Whistle     |
| 16           | Santur      | 1 | 80       | Ocarina     |
| 17           | Sull Oroan  | 1 | 00<br>91 | SouaroWaya  |
| 10           | Pull Organ  | 1 | 01       | Squalevvave |
| 10           | Perc Organ  |   | 04       | Saw Wave    |
| 19           | DA-3 Organ  |   | 60       | Syncallope  |
| 20           | ChurchPipe  |   | 84       | Syn Chim    |
| 21           | Positive    |   | 83       | Charang     |
| 22           | Musette     |   | 85       | AirChorus   |
| 23           | Harmonica   |   | 8/       | Rezzo4ths   |
| 24           | Tango       |   | 88       | Bass&Lead   |
| 25           | ClassicGtr  | ļ | 89       | Fantasia    |
| 26           | A.Guitar    |   | 90       | Warm Pad    |
| 27           | JazzGuitar  |   | 91       | Poly Pad    |
| 28           | CleanGtr    |   | 92       | Ghost Pad   |
| 29           | MuteGuitar  |   | 93       | BowedGlass  |
| 30           | Over Drive  |   | 94       | Metal Pad   |
| 31           | DistGuitar  |   | 95       | Halo Pad    |
| 32           | RockMonics  |   | 96       | Sweep       |
| 33           | jazz Bass   |   | 97       | Ice Rain    |
| 34           | Deep Bass   |   | 98       | SoundTrack  |
| 35           | Pick Bass   |   | 99       | Crystal     |
| 36           | Fretless    |   | 100      | Atmosphere  |
| 37           | SlapBass1   |   | 101      | Brightness  |
| 38           | SlapBass2   |   | 102      | Goblin      |
| 39           | SynthBass1  |   | 103      | Echo Drop   |
| 40           | SynthBass2  |   | 104      | Star Theme  |
| 41           | Violin      |   | 105      | Sitar       |
| 42           | Viola       |   | 106      | Banjo       |
| 43           | Cello       |   | 107      | Shamisen    |
| 44           | ContraBass  |   | 108      | Koto        |
| 45           | TremoloStr  |   | 109      | Kalimba     |
| 46           | Pizzicato   |   | 110      | Scotland    |
| 47           | Harp        |   | 111      | Fiddle      |
| 48           | Timpani     |   | 112      | Shanai      |
| 49           | Marcato     |   | 113      | Metal Bell  |
| 50           | SlowString  |   | 114      | Agogo       |
| 51           | Analog Pad  |   | 115      | SteelDrums  |
| 52           | String Pad  |   | 116      | Woodblock   |
| 53           | Choir       |   | 117      | Taiko       |
| 54           | Doo Voice   |   | 118      | Tom         |
| 55           | Voices      |   | 119      | Synth Tom   |
| 56           | Orch Hit    |   | 120      | RevCymbal   |
| 57           | Trumpet     |   | 121      | Fret Noise  |
| 58           | Trombone    |   | 122      | NoiseChiff  |
| 50           | Tuba        |   | 122      | Seashore    |
|              | Muted Test  |   | 123      | Birds       |
| 00<br>61     | French Vern |   | 124      | Telephone   |
| 27           | Pross       |   | 123      | Helicorter  |
| 02           | Drass       |   | 120      | riencopter  |
| 63           | SynBrass 1  |   | 127      | Stadium!!   |
| - <b>5</b> 4 | NUDBEACE 2  |   |          | LUINNAAT    |

ł

# PrgU (N1)

Bank Select MSB=80, LSB= 無視する MSB=0, LSB=0 (05R/W Map)

|   | РС       | Name         |    | РС       | Name         |
|---|----------|--------------|----|----------|--------------|
|   | 0        | Expansions   |    | 50       | Intro Pad    |
|   | 1        | St. Piano    | 1  | 51       | Piano Pads   |
|   | 2        | BigBadBari   | 1  | 52       | Fox Horns    |
|   | 3        | Droid Beat   | 1. | 53       | Ark Textur   |
|   | 4        | RosewoodGt   |    | 54       | N1 Clav      |
|   | 5        | Rock Organ   |    | 55       | N1 Organ     |
|   | б        | WalkinBass   |    | 56       | Snap Bass    |
|   | 7        | Symphony .   | 1  | 57       | Horns&Bows   |
|   | 8        | Modular 3C   | 1  | 58       | Syn Bottle   |
|   | 9        | Techno Kit   |    | 59       | BadWeather   |
|   | 10       | Color Pad    | ]. | 60       | KorgStatio   |
|   | 11       | N1WhirlyEP   |    | 61       | N1GrandEP    |
|   | 12       | Big Brass    |    | 62       | SopranoAir   |
|   | 13       | Band Hit     |    | 63       | Synthasaur   |
|   | 14       | AcousticGT   |    | 64       | O.D. Lead    |
|   | 15       | VintageBX3   |    | 65       | Brilliant    |
|   | 16       | Solid Bass   |    | 66       | StringSlap   |
|   | 17       | LightVoice   |    | 67       | St.Quartet   |
|   | 18       | Solo Synth   |    | 68       | Pulse        |
|   | 19       | Harp Gliss   |    | 69       | [ComboKit]   |
|   | 20       | PlanetS+H    |    | 70       | Padonomic    |
| ļ | 21       | DWGS Dream   |    | 71       | N1 Dyno EP   |
|   | 22       | Reed&Flute   |    | 72       | Orch&Horns   |
|   | 23       | Throbmastr   |    | 73       | CraterDust   |
|   | 24.      | Air Guitar   |    | 74       | Stadium GT   |
|   | 25       | N1JazzOrg    |    | 75       | WhiteShade   |
|   | 26       | AnaSawBass   |    | 76       | Digi Bass    |
|   | 27       | WindString   |    | 77       | ArcoString   |
|   | 28       | Mega Keys    |    | 78       | WhiteHorns   |
|   | 29       | Power Drum   |    | 79       | ChurchBell   |
|   | 30       | GlideSweep   |    | 80       | The Voyage   |
|   | 31       | N1 A.Piano   |    | 81       | EP&Waves     |
|   | 32       | TP & Brass   |    | 82       | SuperBrass   |
|   | 33       | Visitors     |    | 83       | Smash It     |
|   | 34       | PedalSteel   |    | 84       | Mega Clav    |
|   | 35       | StageOrgan   |    | 85       | MasterFisa   |
|   | 30       | Superkound   |    | 86       | LOWREZBass   |
| - | 3/       | DIVISI       |    | 8/       | Super Pizz   |
| İ | 38       | SynthBrass   |    | 88       | SynLead I    |
|   | 39       | ODRavekit    |    | 89       | In The Trees |
|   | 40       | Anasquares   |    | 90       | Velosweep    |
|   | 41       | NI Stageer   |    | 91       | Wagic Tines  |
|   | 42       | V.J. DIdSS   |    | 72       | DIG BOITES   |
| I | 42       | Strummore    |    | 22       | SUNICOIDSL   |
|   | 44       | SmallDings   |    | 24       | Dore Trom    |
|   | 45       | Sinaiiripes  |    | 75       | Perc frem    |
|   | 40       | MixedChoir   |    | 20<br>07 |              |
|   | 4/       | Pizzero's    |    | 9/<br>00 |              |
|   | 40<br>10 | SteelDrums   |    | 20       | Cood Véber   |
| 1 | -17      | JUCCIDIUIIIS |    | 22       | 1 0000 MDG2  |

### PrgU (N5)

Bank Select MSB=80, LSB= 無視する MSB=0, LSB=0 (05R/W Map)

| pr       | Namo       | -,<br> |    | Namo       |
|----------|------------|--------|----|------------|
|          | INALLIE    |        |    | ivaille    |
| 0        | REZ:Matrix |        | 50 | Intro Pad  |
|          | Classic    |        | 51 | Wire Grand |
| 2        | BigBadBari |        | 52 | Fox Horns  |
| 3        | Droid Beat |        | 53 | Ark Textur |
| 4        | RosewoodGt |        | 54 | Electric12 |
| 5        | Rock Organ |        | 55 | VS Organ   |
| 6        | WalkinBass |        | 56 | Snap Bass  |
| 7        | Symphony   |        | 57 | Horns&Bows |
| 8        | Modular 3C |        | 58 | Syn Bottle |
| 9        | Techno Kit |        | 59 | BadWeather |
| 10       | Color Pad  |        | 60 | KorgStatio |
| 11       | Piano&Air  |        | 61 | StagePiano |
| 12       | Big Brass  |        | 62 | SopranoAir |
| 13       | Band Hit   |        | 63 | Synthasaur |
| 14       | AcousticGT |        | 64 | 0.D. Lead  |
| 15       | VintageBX3 |        | 65 | Brilliant  |
| 16       | Solid Bass |        | 66 | StringSlap |
| 17       | LightVoice |        | 67 | St.Quartet |
| 18       | Solo Synth |        | 68 | Pulse      |
| 19       | Harp Gliss |        | 69 | [ComboKit] |
| 20       | PlanetS+H  |        | 70 | Padonomic  |
| 21       | DWGS Dream |        | 71 | Crystal EP |
| 22       | Reed&Flute |        | 72 | Orch&Horns |
| 23       | Throbmastr |        | 73 | CraterDust |
| 24       | Air Guitar |        | 74 | Stadium GT |
| 25       | TremoloOrg |        | 75 | WhiteShade |
| 26       | AnaSawBass |        | 76 | Digi Bass  |
| 27       | WindString |        | 77 | ArcoString |
| 28       | Mega Keys  |        | 78 | WhiteHorns |
| 29       | Power Drum |        | 79 | ChurchBell |
| 30       | GlideSweep |        | 80 | The Voyage |
| 31       | GrandPiano |        | 81 | Tine Waves |
| 32       | TP & Brass |        | 82 | SuperBrass |
| 33       | Visitors   |        | 83 | Smash It   |
| 34       | PedalSteel |        | 84 | Fly Clav   |
| 35       | StageOrgan |        | 85 | MasterFisa |
| 36       | SuperRound |        | 86 | LowRezBass |
| 37       | Divisi     |        | 87 | Super Pizz |
| 38       | SynthBrass |        | 88 | SynLead 1  |
| 39       | ODRaveKit  |        | 89 | InTheTrees |
| 40       | AnaSquares |        | 90 | VeloSweep  |
| 41       | Velvet EP  |        | 91 | Classic EP |
| 42       | V.S. Brass |        | 92 | Big Bones  |
| 43       | PluggedIn  |        | 93 | SonicBlast |
| 44       | Strummers  |        | 94 | Guitar Pad |
| 45       | SmallPipes |        | 95 | Perc Trem  |
| 46       | Slap&Slide |        | 96 | Big Mini   |
| 47       | MixedChoir |        | 97 | GlassVoice |
| 48       | Pizarro's  |        | 98 | Lead Stab  |
| 49       | SteelDrums |        | 99 | Good Vibes |
| <u> </u> |            | I      |    |            |

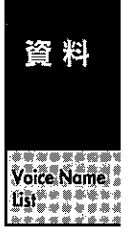

#### PrgA

#### Bank Select MSB=81, LSB= 無視する

#### PrgB

РС

Bank Select MSB=82, LSB= 無視する

#### PrgC

Bank Select MSB=83, LSB= 無視する

| PC | Name        |   | PC | Name       |
|----|-------------|---|----|------------|
| 0  | RunawayPad  |   | 50 | Universe X |
| 1  | N Piano     |   | 51 | Piano Pad  |
| 2  | Tenor&Alto  |   | 52 | FlugelHorn |
| 3  | Chord Vox   |   | 53 | SynMallet  |
| 4  | Flamenco    |   | 54 | Mr. Clean  |
| 5  | RockSteady  |   | 55 | 60's Organ |
| 6  | Upright     | l | 56 | Dance Bass |
| 7  | N Strings   |   | 57 | Quick Bows |
| 8  | LA Synth    |   | 58 | Fresh Air  |
| 9  | Street Kit  |   | 59 | VoodooSong |
| 10 | Alaska      |   | 60 | Antartica  |
| 11 | PF&Strings  |   | 61 | PowerPiano |
| 12 | Octa Brass  |   | 62 | AvantGarde |
| 13 | Rave Mix    |   | 63 | DreamWorld |
| 14 | BriteSteel  |   | 64 | TubeCrunch |
| 15 | Rotary Org  |   | 65 | Mixture    |
| 16 | BassPicker  |   | 66 | NuFretless |
| 17 | Boys Choir  |   | 67 | Aggiatato  |
| 18 | MonoLead    |   | 68 | Split Sync |
| 19 | TheSunrise  |   | 69 | [KrazyKit] |
| 20 | Vortex      |   | 70 | LandingPad |
| 21 | VS E, Piano |   | 71 | NightTines |
| 22 | Dvno Flute  |   | 72 | SalsaHorns |
| 23 | WhiteNoise  |   | 73 | Up We Go   |
| 24 | Bouzouki    |   | 74 | TheRipper  |
| 25 | lazz Organ  |   | 75 | DanceOrgan |
| 26 | ReMixBass   |   | 76 | FatRezBass |
| 27 | Air Vox     |   | 77 | ViolinSect |
| 28 | Stab Pad    |   | 78 | Pulsator   |
| 29 | Lazer Toms  |   | 79 | DreamBells |
| 30 | Sunrise     |   | 80 | In The Pad |
| 31 | Rock Piano  |   | 81 | LA Layer   |
| 32 | Classic TP  |   | 82 | Big Band   |
| 33 | Velo rez    |   | 83 | Stereo Hit |
| 34 | HollowBody  |   | 84 | Funk Clav  |
| 35 | R&B Organ   |   | 85 | Polka Box  |
| 36 | SweetStick  |   | 86 | Ultra Rez  |
| 37 | TheStrings  |   | 87 | Light Pizz |
| 38 | Xanalog     |   | 88 | AT Rsonanz |
| 39 | VeloGated   |   | 89 | [Jet star] |
| 40 | Swell Pad   |   | 90 | Fragments  |
| 41 | Vintage EP  |   | 91 | SuperTines |
| 42 | Brass Ens1  |   | 92 | Trombones  |
| 43 | Сосо        |   | 93 | CyberTrash |
| 44 | Parker Gt   |   | 94 | Mandolin   |
| 45 | Full Pipes  |   | 95 | BX3 Medium |
| 46 | Slap It     |   | 96 | ChromeBass |
| 47 | VocalChoir  |   | 97 | SopranoVox |
| 48 | MiniODLead  |   | 98 | Syn Brass  |
| 49 | Gamelan     |   | 99 | Logs&Bells |
| L  |             |   |    |            |

|   |   | 1  | Studio      |
|---|---|----|-------------|
|   |   | 2  | AltoBreath  |
|   |   | 3  | DanceReMix  |
|   |   | 4  | BriteNylon  |
|   |   | 5  | Distortion  |
|   |   | 6  | ParkerBass  |
|   |   | 7  | Legato Str  |
|   |   | 8  | EtherBells  |
|   |   | 9  | ProducrKit  |
|   |   | 10 | Transforms  |
|   |   | 11 | EP&Strings  |
|   |   | 12 | Brass Ens2  |
|   |   | 13 | Break It Up |
|   |   | 14 | 12StringGt  |
|   |   | 15 | Organomics  |
|   |   | 16 | Heavy Pick  |
|   |   | 17 | Humm Vox    |
|   |   | 18 | Square      |
|   |   | 19 | Mark Tree   |
|   |   | 20 | Sputnik     |
|   |   | 21 | HarmonicEP  |
|   |   | 22 | Arabesque   |
|   |   | 23 | 50's SciFi  |
|   |   | 24 | Follow Me   |
|   |   | 25 | Warm Orgar  |
|   |   | 26 | SquareBass  |
|   |   | 27 | AnalogPad   |
|   |   | 28 | Residue     |
|   | 1 | 29 | [Manimals]  |
|   | 1 | 30 | BellShower  |
|   |   | 31 | Elec.Grand  |
|   |   | 32 | TB&TP       |
|   |   | 33 | RoboticRez  |
|   |   | 34 | StereoClav  |
|   |   | 35 | Velo Organ  |
| ÷ | 1 | 36 | Stein Bass  |
|   |   | 37 | OrchDivisi  |
|   |   | 38 | Fatfilterz  |
|   |   | 39 | SFX1        |
|   |   | 40 | Wire Pad    |
|   |   | 41 | Whirly EP   |
|   |   | 42 | BrassSwell  |
|   |   | 43 | SynTronic   |
|   |   | 44 | Stratified  |
| 1 |   | 45 | Principal   |
|   |   | 46 | Super Bass  |
|   |   | 47 | Full Choir  |
|   |   | 48 | EOEknobSqr  |
|   |   | 49 | Orch Perc   |

| PC  | Name        |   | PC | Name        |
|-----|-------------|---|----|-------------|
| 0   | LostWrldMS  |   | 50 | Fish Pad    |
| 1   | Studio      |   | 51 | MagicPiano  |
| 2   | AltoBreath  |   | 52 | Soft Horns  |
| 3   | DanceReMix  |   | 53 | New Era     |
| 4   | BriteNylon  |   | 54 | Rock Mutes  |
| 5   | Distortion  |   | 55 | CX-3 Organ  |
| 6   | ParkerBass  |   | 56 | Deep House  |
| 7   | Legato Str  |   | 57 | OrchString  |
| 8   | EtherBells  |   | 58 | PowerLayer  |
| 9   | ProducrKit  |   | 59 | PipeDreams  |
| 10  | Transforms  |   | 60 | Ravel Pad   |
| 11  | EP&Strings  |   | 61 | M1PianoL&R  |
| 12  | Brass Ens2  |   | 62 | Bag Pipes   |
| 13  | Break It Up |   | 63 | !!!Bang!!!  |
| 14  | 12StringGt  |   | 64 | FeedbackGt  |
| 15  | Organomics  |   | 65 | Vox Organ   |
| 16  | Heavy Pick  |   | 66 | Roto Bass   |
| 17  | Humm Vox    |   | 67 | Cello Ens   |
| 18  | Square      |   | 68 | SyncNoEvil  |
| 19  | Mark Tree   |   | 69 | Total Kit   |
| 20  | Sputnik     |   | 70 | SlowSunset  |
| 21  | HarmonicEP  |   | 71 | Motion EP   |
| 22  | Arabesque   |   | 72 | PowerHorns  |
| 23  | 50's SciFi  |   | 73 | TimeWarper  |
| 24  | Follow Me   |   | 74 | RockGuitar  |
| 25  | Warm Organ  | ĺ | 75 | Key Click   |
| 26, | SquareBass  |   | 76 | JackSlide   |
| 27  | AnalogPad   |   | 77 | Wide Bows   |
| 28  | Residue     |   | 78 | Total Synth |
| 29  | [Manimals]  |   | 79 | [ewelryBox  |
| 30  | BellShower  |   | 80 | Dustette    |
| 31  | Elec.Grand  |   | 81 | Wave Piano  |
| 32  | TB&TP       |   | 82 | Fanfare     |
| 33  | RoboticRez  |   | 83 | MachineAge  |
| 34  | StereoClav  |   | 84 | D6 Clav     |
| 35  | Velo Organ  |   | 85 | Fisa 8'     |
| 36  | Stein Bass  |   | 86 | Super Rez   |
| 37  | OrchDivisi  |   | 87 | HarpString  |
| 38  | Fatfilterz  |   | 88 | 03R/WPulse  |
| 39  | SFX1        |   | 89 | Waterphone  |
| 40  | Wire Pad    |   | 90 | Spectrum    |
| 41  | Whirly EP   |   | 91 | Dream EP    |
| 42  | BrassSwell  |   | 92 | StereoHorn  |
| 43  | SynTronic   |   | 93 | [Down Low]  |
| 44  | Stratified  |   | 94 | Sitars      |
| 45  | Principal   |   | 95 | Super BX-3  |
| 46  | Super Bass  |   | 96 | Velo Pick   |
| 47  | Full Choir  |   | 97 | FilmVoices  |
|     |             |   |    |             |

98 Analogist

OldKalimba

99

| PC  | Name        |   | PC  | Name       |
|-----|-------------|---|-----|------------|
| 0   | Introspect  |   | 50  | Soft Pad   |
| 1   | Concert     |   | 51  | MIDI Grand |
| 2   | Air Shaku   |   | 52  | Woodwinds  |
| 3   | [Mr. Gong]  |   | 53  | Industrial |
| 4   | NylonDream  |   | 54  | R&R Guitar |
| 5   | Knife Edge  |   | 55  | Drawbars   |
| 6   | Stand Up    |   | 56  | Bass Zap   |
| 7   | DynoString  |   | .57 | VoxStrings |
| 8   | Super->Stab |   | 58  | CompThing! |
| 9   | Modern Kit  |   | 59  | CicadaBugs |
| 10  | GlideSynth  |   | 60  | Wavetables |
| 11  | PianoHaven  |   | 61  | M1 Piano   |
| 12  | BrassFalls  |   | 62  | SmokyTenor |
| 13  | Glass Hit   |   | 63  | Space Pets |
| 14  | Guitar L+R  |   | 64  | Rock On!!! |
| 15  | RotorNoise  |   | 65  | Tube Organ |
| 16  | FingerBass  |   | 66  | Fat Fretty |
| 17  | RealVoices  |   | 67  | StringSect |
| 18  | FOEknobSaw  |   | 68  | Busy Boy   |
| 19  | Asian lung  |   | 69  | Zulu Kit   |
| 20  | Motion      |   | 70  | Polysix    |
| 21  | Svn Piano   |   | 71  | Velo Stage |
| 27. | Synth Fife  |   | 72  | MutedBrass |
| 22  | Heartheat   |   | 73  | Multi Rez  |
| 23  | Harmonics   |   | 74  | MonsterWah |
| 25  | ComboOrgan  |   | 75  | Gospel Org |
| 26  | AnaSO-Bass  |   | 76  | SynthBass3 |
| 27  | AnaStrings  |   | 77  | SilkString |
| 28  | Chester     |   | 78  | Sawtooth   |
| 20  | MailetLoon  |   | 79  | Ice Bell   |
| 30  | WaveSween   |   | 80  | Mind Scan  |
| 31  | Piano & FP  |   | 81  | Maxi Tines |
| 32  | Trumpets    |   | 82  | Sfz Brass  |
| 33  | Chrome Rez  |   | 83  | UnderWater |
| 34  | MadlinTrem  |   | 84  | Wah Clav   |
| 35  | Classic"B"  |   | 85  | Velo Perc  |
| 36  | Rap Bass    |   | 86  | Rez Bass   |
| 37  | Underscore  |   | 87  | Velo Orch  |
| 38  | Composure   |   | 88  | Reso Waves |
| 39  | SEX 2       |   | 89  | Wind Storm |
| 40  | Pulse Pad   |   | 90  | Warm Glow  |
| 41  | Stage Tine  |   | 91  | Warm Tines |
| 42  | Brass Band  |   | 97  | Horn Ens   |
| 43  | Repeater    |   | 93  | Power Play |
| 44  | Clean Funk  |   | 94  | Tamboura   |
| 45  | MediumPine  | 1 | 95  | Green Eves |
| 46  | Thumb&Slan  | ł | 96  | Stick Bass |
| 47  |             | ł | 97  | WhisperVox |
| 49  |             |   | 98  | AnalogHore |
| 40  | Flutter     |   | 90  | Lore       |
| 47  | riuttei     | l | 22  |            |

# CmbU (N1)

Bank Select MSB=88, LSB= 無視する

| PC   | Name       | ]  | PC         | Name       |
|------|------------|----|------------|------------|
| 0    | Alignment  | 1  | 50         | Chem Lab   |
| 1    | Zinger EP  | 1  | 51         | Beefy EP   |
| 2    | Acappella  | 1  | 52         | Wordless   |
| 3    | Rain Dance | 1  | 53         | Discovery  |
| 4    | Blue Bass  | 1  | 54         | Gtr/Flute  |
| 5    | Fast Perc  | 1  | 55         | Fanfare    |
| 6    | VoxD'House | 1  | 56         | Virtuals   |
| 7    | Midnight   | 1  | 57         | 5000 BC    |
| 8    | Pulse:Mod  | ĺ  | 58         | TheModKnob |
| 9    | FilmDrama  |    | 59         | Borg Space |
| 10   | Moonrise   |    | 60         | DreamPulse |
| 11   | PianoMagic |    | 61         | InYourEyes |
| 12   | 12ToneBelz |    | 62         | The Light  |
| 13   | Afro/Cuban |    | 63         | Big Ben    |
| 14   | CrankitUp! |    | 64         | Mr. Metal  |
| 15   | SwingHorns | 1  | 65         | N1jazzMan  |
| 16   | Hip House  | 1  | 66         | Split Bass |
| 17   | Sweeteners | 1  | 67         | Strings    |
| 18   | Mega Pulse |    | 68         | PureAnalog |
| 19   | Wild Rave  |    | 69         | Invaders   |
| 20   | Flangesty  | 1. | 70         | Luminous   |
| 21   | Dynamite   |    | 71         | Ballad EP  |
| 22   | Goodbyes   |    | 72         | Nashville  |
| 23   | Indian Jam |    | 73         | Witch Hunt |
| 24   | FolkGuitar |    | 74         | WaveGuitar |
| 25   | Mr. "BX-3" |    | 75         | Trpt&Bones |
| 26   | Dyno Split |    | 76         | BS&StPiano |
| 27   | Pizz A Pie |    | 77         | Heavy Bows |
| 28   | DroidRoad  |    | 78         | TheLastOne |
| 29   | DJ*ToolBox |    | 79         | Beam Me Up |
| 30   | Futurist   | 1  | 80         | Generators |
| 31 : | Cyclic EP  |    | 81         | ProStageEP |
| 32   | Vox Bells  |    | 82         | Child Song |
| 33   | NightTrain |    | 83         | Instanbul  |
| 34   | Tune Smith |    | 84         | RezStakBS  |
| 35   | 16 Horns   |    | 85         | OverLoad!  |
| 36   | Rezzo Rave |    | 86         | Latin Band |
| 37   | LegatoReed |    | 87         | FreshRosin |
| 38   | CanyonView |    | 88         | GlassPipes |
| 39   | UnderWorld |    | 89         | Elements   |
| 40   | Dizzying   |    | 90         | PowderSnow |
| 41   | Vox King   |    | <b>9</b> 1 | Mouth Harp |
| 42   | IceClimber |    | 92         | Sea Horses |
| 43   | Zen Garden |    | 93         | Trinidad   |
| 44   | Iron Layer |    | 94         | AtTheFeast |
| 45   | GreatOrgan |    | 95         | Eruption   |
| 46   | ForceField |    | 96         | CelticBand |
| 47   | The Loner  |    | 97         | HarpString |
| 48   | New Rave   |    | 98         | Unison     |
| 49   | Stereo Kit |    | 99         | MotherShip |

# CmbU (N5)

Bank Select MSB=88, LSB= 無視する

| PC  | Name       | ]  | РС | Name       |
|-----|------------|----|----|------------|
| 0   | From Above |    | 50 | Chem Lab   |
| 1   | ZingerKeys |    | 51 | Beefy EP   |
| 2   | Acappella  | 1  | 52 | Wordless   |
| 3   | Rain Dance |    | 53 | Discovery  |
| 4   | Blue Bass  |    | 54 | Gtr/Flute  |
| 5   | Fast Perc  |    | 55 | Fanfare    |
| 6   | VoxD'House |    | 56 | Virtuals   |
| 7   | Midnight   |    | 57 | 5000 BC    |
| 8   | Pulse:Mod  |    | 58 | TheModKnob |
| 9   | FilmDrama  |    | 59 | Borg Space |
| 10  | Moonrise   |    | 60 | DreamPulse |
| 11  | PianoMagic |    | 61 | InYourEyes |
| 12  | 12ToneBelz |    | 62 | The Light  |
| 13  | Afro/Cuban |    | 63 | Big Ben    |
| 14  | CrankItUp! |    | 64 | Mr. Metal  |
| 15  | SwingHorns |    | 65 | TheJazzMan |
| 16  | Hip House  |    | 66 | Split Bass |
| 17  | Sweeteners |    | 67 | Strings    |
| 18  | Mega Pulse |    | 68 | PureAnalog |
| 19  | Wild Rave  |    | 69 | Invaders   |
| 20  | Flangesty  |    | 70 | Luminous   |
| 21  | Dynamite   |    | 71 | Ballad EP  |
| 22  | Goodbyes   |    | 72 | Nashville  |
| 23  | Indian Jam |    | 73 | Witch Hunt |
| 24  | FolkGuitar |    | 74 | WaveGuitar |
| 25  | Mr. "BX-3" |    | 75 | Trpt&Bones |
| 26  | Split Keys |    | 76 | Bass/Piano |
| 27  | Pizz A Pie |    | 77 | Heavy Bows |
| 28  | DroidRoad  |    | 78 | TheLastOne |
| 29  | DJ*ToolBox |    | 79 | Beam Me Up |
| 30  | Futurist   |    | 80 | Generators |
| 31  | Cyclic EP  |    | 81 | ProStageEP |
| 32  | Vox Bells  |    | 82 | Child Song |
| 33  | NightTrain |    | 83 | Instanbul  |
| 34  | Tune Smith |    | 84 | RezStakBS  |
| 35  | 16 Horns   |    | 85 | OverLoad!  |
| 36  | Rezzo Rave |    | 86 | Latin Band |
| 37  | LegatoReed |    | 87 | FreshRosin |
| 38  | CanyonView |    | 88 | GlassPipes |
| 39  | UnderWorld |    | 89 | Elements   |
| 40  | Dizzying   |    | 90 | PowderSnow |
| 41  | Vox King   |    | 91 | Mouth Harp |
| 42  | IceClimber |    | 92 | Sea Horses |
| 43  | Zen Garden |    | 93 | Trinidad   |
| .44 | Iron Keys  |    | 94 | AtTheFeast |
| 45  | GreatOrgan |    | 95 | Eruption   |
| 46  | ForceField | ļļ | 96 | CelticBand |
| 47  | The Loner  |    | 97 | HarpString |
| 48  | New Rave   |    | 98 | Unison     |
| 49  | Stereo Kit |    | 99 | MotherShip |

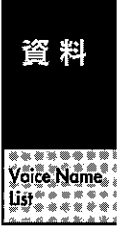

#### CmbA

Bank Select MSB=89, LSB= 無視する

#### CmbB

PC

Name

Mast World

**FunkySpice** 

Voices2Men TheGamelan

Chorus Gtr

Full Brass

Orch Split The Finale

CymbalLife

HeadHunter L.F.O.City

Power Keys

Aquarium Ice Bells

Oh-La-La!

Super Jazz MasterFunk

ChamberStr

LayerSynth

Space Port Uni Verse

Stak'oMidi

Guitar&Pad

Trombhorns

Bass&Vibes

Double Bow

TheyAppear

DynamoBass

Rock Organ

Osaka Jazz Leti Theme

Pad+Alpha

Fade Away

Accordion

Dulcimer

FullManual

GiantSplit

Synth Fat

TimeTunnel

Bolshoi

Moon Stone Morocco

<N> File

Piano Pad

Milagro RhythmPipe

Sophism Dagobar

Airiana Wet Lands Bank Select MSB=90, LSB= 無視する

#### CmbC

Bank Select MSB=91, LSB= 無視する

| PC       | Name         | PC   |
|----------|--------------|------|
| 0        | Megatron     | 50   |
| 1        | Rock Piano   | 51   |
| 2        | Bovs Choir   | 52   |
| - 3      | SonaOfLife   | 53   |
| 4        | StickSplit   | 54   |
| 5        | Stax Organ   | 55   |
| 6        | NeuroFunk    | 56   |
| 7        | NightMusic   | 57   |
| 8        | Hard Sync    | 58   |
| 9        | Slammin'     | 59   |
| 10       | Melotropic   | 60   |
| 11       | Power Comp   | 61   |
| 12       | TheRedSun    | 62   |
| 12       | Ethnetic     | 63   |
| 14       | Cuitar Man   | 64   |
| 15       | MutedHorns   | 65   |
| 16       | Euroman      | 66   |
| 17       | BigStrings   | 67   |
| 18       | SbyCatl ead  | 68   |
| 10       | HouseOfSki   | 60   |
| 20       | Marriors     | 70   |
| 20       | Valo EP      | 71   |
| 21       | Drazmina     |      |
| 22       | IndianOrch   | 72   |
| 23       | 12 String    | 74   |
| 24       | T2 Jung      | 74   |
| 25       | SplitOrgan   | 75   |
| 20       | Dizz & Bow   | 77   |
| 20       | ODrivel oad  | 78   |
| 20       | BowerHouse   | 70   |
| 27       | FronTimo     | 80   |
| 21       | Emmahama     | 81   |
| 22       | VoxCamelan   | 82   |
| 22       | EastAfrica   | 83   |
| 24       | East Bluck   | 84   |
| 25       | Big Band     | 85   |
| 36       | RezzoSplit   | 86   |
| 27       | Sonata       | 87   |
| 3/       | Maxi Stab    | 88   |
| 30       |              | 80   |
| <u> </u> | Vectoring    | 09   |
| 11       | The Cospel   | 01   |
| 42       |              | 02   |
| 12       | StingStMind  | 02   |
| 45       | Slap & Pop   | 23   |
| 15       | Meddine Day  | 05   |
| 43       | Tupo Alino   | 06   |
| 40       |              | 07   |
| 4/       |              |      |
| 40       | Mild Druma   | 20   |
| 49       | i wila Drums | 1 39 |

|   | 1  | Fat Pianos |
|---|----|------------|
|   | 2  | TheSingers |
|   | 3  | NeverLand  |
|   | 4  | World Bass |
|   | 5  | L'ilBit O' |
|   | 6  | House Mix  |
|   | 7  | Allegro    |
|   | 8  | Rezzo Funk |
| 1 | 9  | Dance Trak |
|   | 10 | SunOfTron  |
|   | 11 | EP&String  |
|   | 12 | AlienSings |
|   | 13 | Hot Salsa  |
|   | 14 | InTheArena |
|   | 15 | SmokyHorn  |
|   | 16 | PhaseTwins |
|   | 17 | AnaStrings |
|   | 18 | Sync Home  |
|   | 19 | EtherScape |
|   | 20 | Star*Burst |
|   | 21 | Super EP   |
|   | 22 | Star Lense |
|   | 23 | Calcutta   |
|   | 24 | Malaguena  |
|   | 25 | O.D. Organ |
|   | 26 | Bass/Horn  |
|   | 27 | Nutcracker |
|   | 28 | PowerStack |
|   | 29 | Rave Hits  |
|   | 30 | First*Snow |
|   | 31 | SamAntic   |
|   | 32 | SilkRoad33 |
|   | 33 | AfricaMood |
|   | 34 | 12 Stereo  |
|   | 35 | PhantomSax |
|   | 36 | Biggerldea |
|   | 37 | Serenade   |
|   | 38 | Ruff&Ready |
|   | 39 | Worm Hole  |
|   | 40 | Galaxia    |
| Í | 41 | Two In One |
| 1 | 42 | Bell Come! |
| 1 | 43 | TheOldWest |
| 1 | 44 | Slappin'   |
| 1 | 45 | Mixture    |
| 1 | 46 | BreakADish |
|   |    |            |

48 Multi Rez

49 RapToolKit

| PC | Name       | PC | Name                |
|----|------------|----|---------------------|
| 0  | Pollenesk  | 50 | StormOf'97          |
| 1  | Fat Pianos | 51 | ChorusClav          |
| 2  | TheSingers | 52 | Goldmine            |
| 3  | NeverLand  | 53 | <the east=""></the> |
| 4  | World Bass | 54 | HeartBreak          |
| 5  | L'ilBit O' | 55 | BrassSwell          |
| 6  | House Mix  | 56 | Cool Duet           |
| 7  | Allegro    | 57 | Overture            |
| 8  | Rezzo Funk | 58 | HitTheDust          |
| 9  | Dance Trak | 59 | Wild Split          |
| 10 | SunOfTron  | 60 | N:Wave:Seq          |
| 11 | EP&String  | 61 | M-1LayerEP          |
| 12 | AlienSings | 62 | DeathStars          |
| 13 | Hot Salsa  | 63 | java Bells          |
| 14 | InTheArena | 64 | Maya Dance          |
| 15 | SmokyHorn  | 65 | The Legend          |
| 16 | PhaseTwins | 66 | X-Voxsplit          |
| 17 | AnaStrings | 67 | ChamberOrd          |
| 18 | Svnc Home  | 68 | Emmalog             |
| 19 | EtherScape | 69 | AlienProbe          |
| 20 | Star*Burst | 70 | Nebulae             |
| 21 | Super EP   | 71 | Digi Piano          |
| 22 | Star Lense | 72 | VeloVoices          |
| 23 | Calcutta   | 73 | Botswana            |
| 24 | Malaquena  | 74 | Prog Split          |
| 25 | O.D. Organ | 75 | Trpt.Brass          |
| 26 | Bass/Horn  | 76 | Bass/Brass          |
| 27 | Nutcracker | 77 | Bows&Brass          |
| 28 | PowerStack | 78 | TheSweeper          |
| 29 | Rave Hits  | 79 | TheDentist          |
| 30 | First*Snow | 80 | Rezolution          |
| 31 | SamAntic   | 81 | Dreamy P            |
| 32 | SilkRoad33 | 82 | Echo Suite          |
| 33 | AfricaMood | 83 | Blues Harp          |
| 34 | 12 Stereo  | 84 | Split Bass          |
| 35 | PhantomSax | 85 | Cathedral           |
| 36 | Biggerldea | 86 | Jazz Duet           |
| 37 | Serenade   | 87 | Philarmony          |
| 38 | Ruff&Ready | 88 | Enose Horn          |
| 39 | Worm Hole  | 89 | Bug Forest          |
| 40 | Galaxia    | 90 | InTheMaze           |
| 41 | Two In One | 91 | MasterFisa          |
| 42 | Bell Come! | 92 | ProxiMidi           |
| 43 | TheOldWest | 93 | SugarBells          |
| 44 | Slappin'   | 94 | Bavaria             |
| 45 | Mixture    | 95 | BigDrawbar          |
| 46 | BreakADish | 96 | There&Back          |
| 47 | WoodSector | 97 | HornMelody          |
|    | -          |    |                     |

98 Lead & Pad

<<<Hell>>>

99

| ame            | PC | Name                    | PC | Name                  |
|----------------|----|-------------------------|----|-----------------------|
| Of'97          | 0  | The Abyss               | 50 | Encounters            |
| ısClav         | 1  | StereoKeys              | 51 | Harpsicord            |
| nine           | 2  | < <heaven>&gt;</heaven> | 52 | AngelChoir            |
| East>          | 3  | Pacifica                | 53 | I <the west=""></the> |
| Break          | 4  | Slap Stick              | 54 | Dole Bee              |
| well           | 5  | Grinding B              | 55 | Horn Stabs            |
| Duet           | 6  | Green Rave              | 56 | Str/Oboe              |
| ure            | 7  | Delicato                | 57 | Ensembled             |
| eDust          | 8  | Big Swell               | 58 | Centrefold            |
| Split          | 9  | RagaTrance              | 59 | THE Deep              |
| ve:Seq         | 10 | QuarkSpark              | 60 | FlutterPad            |
| ayerEP         | 11 | PianoSings              | 61 | Layer Cake            |
| Stars          | 12 | New Worlds              | 62 | HumanBeam             |
| ells           | 13 | Percolator              | 63 | ChinaBell             |
| Dance          | 14 | Velo Chord              | 64 | Mr. Tone              |
| eaend          | 15 | SweetMutes              | 65 | Ultra Perc            |
| split          | 16 | Asidic                  | 66 | Wavelammer            |
| berOrc         | 17 | StringsAtk              | 67 | EthnicOrch            |
| aloa           | 18 | Rezzo Comp              | 68 | OctaveLead            |
| Probe          | 19 | HouseParty              | 69 | Max Impact            |
| lae            | 20 | Vaporizer               | 70 | HereitComz            |
| liano          | 21 | MIDIFP-Pad              | 71 | Tiny&Tiny             |
| nices          | 22 | 1 assie & Tim           | 72 | Sing To Me            |
| ana            | 23 | Chame Jana              | 73 | Lost Tribe            |
| Solit          | 24 | Eolk Picks              | 74 | Power Band            |
| spine          | 25 | Hippy's                 | 75 | Real Horns            |
| irass<br>Grace | 25 | Piano&Str               | 76 | Bs/FDSrStr            |
| Proce          | 20 | Valo Bizz               | 77 | Bows/Trot             |
| 2DIass         | 22 | PolyChords              | 78 | Blade Runs            |
| ontict         | 20 | TheBieBang              | 70 | Half Moons            |
| ution          | 20 | SolarElare              | 80 |                       |
|                | 21 | JavasDiana              | 00 | DynoBiano             |
| ny P           |    | Diago Sunth             | 01 |                       |
| Suite          | 22 | The Cebinu              | 02 |                       |
| Harp           | 33 | The sprinx              | 03 | Etrot Noti            |
| sass           | 34 | Shoesting               | 04 | Fiel-INOL             |
|                | 33 | Anna Calit              | 03 | Pass Salano           |
| Juet           | 30 |                         | 00 | Canadiana             |
| mony           | 3/ | woodwinds               |    | Grandioso             |
| Horn           | 38 | Analogking              | 88 | lorquemada            |
| orest          | 39 | RainForest              | 89 | GABBA                 |
| Maze           | 40 | Beach Walk              | 90 | FirstLight            |
| erFisa         | 41 | Satellite               | 91 | Mazurca               |
| Viidi          | 42 | Rain Chime              | 92 | VeloVoxBel            |
| Bells          | 43 | Sir Robin               | 93 | Javanese              |
| ia             | 44 | Acid Tools              | 94 | Warm Koto             |
| awbar          | 45 | PipeOrgan               | 95 | Super Perc            |
| &Back          | 46 | Busy Split              | 96 | i ChiffSplit          |
| Melody         | 47 | Madrigal                | 97 | '   OrchÐivisi        |
| &Pad           | 48 | ChrisTall               | 98 | Midi Winds            |
| ell>>>         | 49 | Marching                | 99 | Bad Dream             |
|                |    |                         |    |                       |

#### Drumkit

|             |          | 0 STANDARD            |      |          | 1 ROOM                 |      |          | 2 POWER               |             | 3 ELECTRONIC |                            | -    |
|-------------|----------|-----------------------|------|----------|------------------------|------|----------|-----------------------|-------------|--------------|----------------------------|------|
|             | No.      | Sample Name           | Excl | No.      | Sample Name            | Excl | No.      | Sample Name           | Excl        | No.          | Sample Name                | Exci |
| C1          |          |                       | OFF  |          |                        | OFF  |          |                       | OFF         |              |                            | OFF  |
| C#1         | 29       | RollSnare1            | OFF  | 29       | RollSnare1             | OFF  | 29       | RollSnare1            | OFF         | 29           | RollSnare1                 | OFF  |
| D1          | 152      | Zan 1                 | OFF  | 152      | Fingersnap<br>Zap 1    | OFF  | 152      | Zap 1                 | OFF         | 121          | Zan 1                      | OFF  |
| E1          | 278      | Gun Shot 1            | OFF  | 278      | Gun Shot 1             | OFF  | 278      | Gun Shot 1            | OFF         | 278          | Gun Shot 1                 | OFF  |
| F1          | 154      | Scratch Hi            | 7    | 154      | Scratch Hi             | 7    | 154      | Scratch Hi            | 7           | 155          | Scratch Lo                 | 7    |
| F#1         | 155      | Scratch Lo            | 7    | 155      | Scratch Lo             | 7    | 155      | Scratch Lo            | 7           | 154          | Scratch Hi                 | 7    |
| G1          | 40       | Stick Hit             | OFF  | 40       | Stick Hit              | OFF  | 40       | Stick Hit             | OFF         | 40           | Stick Hit                  | OFF  |
| —G#1        | 122      | Snap                  | OFF  | 122      | Snap                   | OFF  | 122      | Snap                  | OFF         | 122          | Snap<br>Materia            | OFF  |
| A1<br>A#1   | 264      | Tubular 3             | OFF  | 284      | Tubular 3              |      | 264      | Tubular 3             | OFF<br>OFF  | 204          | Tubular 3                  | OFF  |
| B1          | 6        | Real Kick             | OFF  | 2        | Ambi.Kick              | OFF  | 9        | Metal Kick            | OFF         | 10           | Dance Kick                 | OFF  |
| C2          | 1        | Rock Kick             | OFF  | 2        | Ambi.Kick              | OFF  | 7        | Gated Kick            | OFF         | 14           | Syn Kick 4                 | OFF  |
| C#2         | 41       | Side Stick            | OFF  | 41       | Side Stick             | OFF  | 41       | Side Stick            | OFF         | 41           | Side Stick                 | OFF  |
| D2          | 26       | Rock Snare            | OFF  | 27       | GatedSnare             | OFF  | 27       | GatedSnare            | OFF         | 68           | OilDrum                    | OFF  |
| D#2         | 130      | Hand Claps            | OFF  | 130      | Hand Claps             | 015  | 130      | Hand Claps            | OFF         | 130          | Hand Claps                 |      |
| E2<br>E2    | 62       | Tom 1 Lo              | OFF  | 65       | Tom 2 Io               | OFF  | 67       | ProcessTom            | OFF         | 69           | Syn Tom 1                  | OFF  |
| F#2         | 52       | Close HH              | 1    | 52       | Close HH               | 1    | 52       | Close HH              | 1           | 52           | Close HH                   | 1    |
| G2          | 62       | Tom 1 Lo              | OFF  | 65       | Tom 2 Lo               | OFF  | 67       | ProcessTom            | OFF         | 69           | Syn Tom 1                  | OFF  |
| G#2         | 54       | Pedal HH              | 1    | 54       | Pedal HH               | 1    | 54       | Pedal HH              | 1           | 54           | Pedal HH                   | 1    |
| A2          | 62       | Tom 1 Lo              | OFF  | 65       | Tom 2 Lo               | OFF  | 67       | ProcessTom            | OFF         | 69           | Syn Tom 1                  | OFF  |
| A#2         | 53       | Tom 1 Hi              | 055  | - 33     | Tom 2 Hi               |      | 53       | Open HH<br>BrocatsTom | 055         | - 33<br>- 69 | Syn Tom 1                  |      |
| B2<br>C3    | 61       | Tom 1 Hi              | OFF  | 63       | Tom 2 Hi               | OFF  | 67       | ProcessTom            | OFF         | 69           | Syn Tom 1                  | OFF  |
| C#3         | 43       | Crash Cym             | OFF  | 43       | Crash Cym              | OFF  | 43       | Crash Cym             | OFF         | 43           | Crash Cym                  | OFF  |
| D3          | 61       | Tom 1 Hi              | OFF  | 63       | Tom 2 Hi               | OFF  | 67       | ProcessTom            | OFF         | 69           | Syn Tom 1                  | OFF  |
| D#3         | 57       | Ride Edge             | OFF  | 57       | Ride Edge              | OFF  | 57       | Ride Edge             | OFF         | 57           | Ride Edge                  | OFF  |
| E3          | 45       | China Cym<br>Rida Cup | OFF  | 45       | China Cym<br>Ride Curo | OFF  | 45       | China Cym<br>Ride Cup | OFF         | 180          | j Kev.Cymbal<br>Ride Cup   | OFF  |
| F3          | 100      | Tambourine            | OFF  | 100      | Tambourine             | OFF  | 100      | Tambourine            | OFF         | 100          | Tambourine                 | OFF  |
| G3          | 47       | Splash Cym            | OFF  | 47       | Splash Cym             | OFF  | 47       | Splash Cym            | OFF         | 47           | Splash Cym                 | OFF  |
| G#3         | 108      | Cowbell               | OFF  | 108      | Cowbell                | OFF  | 108      | Cowbell               | OFF         | 108          | Cowbell                    | OFF  |
| A3          | 43       | Crash Cym             | OFF  | 43       | Crash Cym              | OFF  | 43       | Crash Cym             | OFF         | 43           | Crash Cym                  | OFF  |
| A#3         | 123      | Viblaslap             | OFF  | 123      | Vibiaslap              | OFF  | 123      | Viblaslap             | OFF         | 123          | Viblaslap                  | OFF  |
| B3          | 57       | Ride Edge             | OFF  | - 5/     | Ride Edge              |      | 5/       | Ride Edge             | OFF         | 5/           | Hi Bongo                   | OFF  |
| C4          | 79       | Lo Bongo              | OFF  | 78       | Lo Bongo               | OFF  | 79       | La Bongo              | OFF         | 78           | Lo Bongo                   | OFF  |
| D4          | 84       | Palm Conga            | OFF  | 84       | Palm Conga             | OFF  | 84       | Paim Conga            | OFF         | 84           | Palm Conga                 | OFF  |
| D#4         | 82       | Open Conga            | OFF  | 82       | Open Conga             | OFF  | 82       | Open Conga            | OFF         | 82           | Open Conga                 | OFF  |
| E4          | 82       | Open Conga            | OFF  | 82       | Open Conga             | OFF  | 82       | Open Conga            | OFF         | 82           | Open Conga                 | OFF  |
| F4          | 111      | Hi Timbal             | OFF  | 111      | Hi Timbal              | OFF  | 111      | Hi Timbal             | OFF         | 111          | Hi Timbal                  | OFF  |
|             | 107      |                       | OFF  | 107      |                        | OFF  | 107      |                       | OFF         | 107          |                            |      |
| G#4         | 107      | Agogo                 | OFF  | 107      | Agogo                  | OFF  | 107      | Agogo                 | OFF         | 107          | Aqoqo                      | OFF  |
| A4          | 97       | Cabasa                | OFF  | 97       | Cabasa                 | OFF  | 97       | Cabasa                | OFF         | 97           | Cabasa                     | OFF  |
| A#4         | 96       | Maracas               | OFF  | 96       | Maracas                | OFF  | 96       | Maracas               | OFF         | 96           | Maracas                    | OFF  |
| B4          | 128      | Whistle S             | 2    | 128      | Whistle S              | 2    | 128      | Whistle S             | 2           | 128          | Whistle S                  | 2    |
| C5          | 129      | Whistle L             | 2    | 129      | Whistle L              | 2    | 129      | Whistle L<br>Guiro S  | 2           | 129          | Cuiro S                    | 2    |
| D5          | 125      | Guiro L               | 3    | 125      | Guiro L                | 3    | 125      | Guiro L               | 3           | 125          | Guiro L                    | 3    |
| D#5         | 117      | Claves                | OFF  | 117      | Claves                 | OFF  | 117      | Claves                | OFF         | 117          | Claves                     | OFF  |
| E5          | 116      | WoodBlockL            | OFF  | 116      | WoodBlockL             | OFF  | 116      | WoodBlockL            | <b>Ö</b> FF | 116          | WoodBlockL                 | OFF  |
| F5          | 116      | WoodBlockL            | OFF  | 116      | WoodBlockL             | OFF  | 116      | WoodBlockL            | OFF         | 116          | WoodBlockL                 | OFF  |
|             | 94<br>94 | Open Cuica            | 4    | 94<br>Q5 | Open Cuica             | 4    | 94       | Open Cuica            | 4           | 94<br>95     | Open Cuica                 | 4    |
| G#G         | 104      | MuteTriang            | 5    | 104      | MuteTriang             | 5    | 104      | MuteTriang            | 5           | 104          | MuteTriang                 | 5    |
| A5          | 105      | OpenTriang            | 5    | 105      | OpenTriang             | 5    | 105      | OpenTriang            | 5           | 105          | OpenTriang                 | 5    |
| A#5         | 97       | Cabasa                | OFF  | 97       | Cabasa                 | OFF  | 97       | Cabasa                | OFF         | 97           | Cabasa                     | OFF  |
| B5          | 101      | JingleBell            | OFF  | 101      | JingleBell             |      | 101      | JingleBell            | OFF         | 101          | JingleBell<br>  MarcTrop 1 | OFF  |
| C6          | 102      | Castanet              | OFF  | 1102     | Castanet               | OFF  | 110      | Castanet              | OFF         | 119          | Castanet                   | 330  |
| D6          | 77       | Taiko Lo              | 6    | 77       | Taiko Lo               | 6    | 77       | Taiko Lo              | 6           | 77           | Taiko Lo                   | 6    |
| D#6         | 77       | Taiko Lo              | 6    | 77       | Taiko Lo               | 6    | 77       | Taiko Lo              | 6           | 77           | Taiko Lo                   | 6    |
| E6          |          |                       | OFF  |          |                        | OFF  |          |                       | OFF         |              |                            | OFF  |
| F6          |          |                       | OFF  |          |                        | OFF  |          |                       | OFF         |              |                            | OFF  |
| F#6         | <b>—</b> |                       | OFF  |          | ••••••                 |      | <u> </u> |                       |             | <u> </u>     |                            | OFF  |
| 00          |          |                       | OFF  |          |                        | OFF  |          |                       | OFF         | · · · ·      |                            | OFF  |
| A6          |          |                       | OFF  |          |                        | OFF  |          |                       | OFF         |              |                            | OFF  |
| A#6         |          |                       | OFF  |          |                        | OFF  |          |                       | OFF         |              |                            | OFF  |
| B6          | <u> </u> |                       | OFF  |          |                        | OFF  |          | `                     | OFF         |              |                            | OFF  |
| C7          |          |                       | OFF  |          |                        |      |          |                       |             |              |                            | OFF  |
|             |          |                       | OFF  |          |                        | OFF  |          |                       | OFF         |              |                            | OFF  |
| D#7         |          |                       | OFF  |          |                        | OFF  |          |                       | OFF         |              |                            | OFF  |
| E7          |          |                       | OFF  |          |                        | OFF  |          |                       | OFF         |              |                            | OFF  |
| F7          |          |                       | OFF  |          |                        | OFF  |          |                       | OFF         |              |                            | OFF  |
| <b></b> F#7 |          | *****                 | OFF  | <u> </u> |                        | OFF  |          |                       | OFF         |              |                            |      |
| G7          |          |                       |      |          |                        |      |          |                       | OFF         |              |                            | OFF  |
| A7          |          |                       | OFF  |          |                        | OFF  |          | ······                | OFF         |              |                            | OFF  |
| A#7         |          |                       | OFF  |          |                        | OFF  |          |                       | OFF         |              |                            | OFF  |
| B7          |          |                       | OFF  |          |                        | OFF  |          |                       | OFF         |              |                            | OFF  |
| C8          |          |                       | OFF  |          |                        | OFF  |          |                       | OFF         |              |                            | OFF  |
|             |          |                       |      |          |                        |      |          |                       |             |              |                            |      |

資料

Voice Name List

# Drumkit

.

| Drun        | nkit |                     |      |                 |                     |      |                 |                    |      |          |                    |          |
|-------------|------|---------------------|------|-----------------|---------------------|------|-----------------|--------------------|------|----------|--------------------|----------|
|             |      | 4 ANALOG            |      |                 | 5 DANCE             |      |                 | 6 JAZZ             |      | _        | 7 BRUSH            |          |
|             | No.  | Sample Name         | Excl | No.             | Sample Name         | Excl | No.             | Sample Name        | Excl | No.      | Sample Name        | Excl     |
| C1          |      |                     | OFF  |                 |                     | OFF  |                 |                    | OFF  |          |                    | OFF      |
| C#1         | 29   | RollSnare1          | OFF  | 29              | RollSnare1          | OFF  | 29              | RollSnare1         | OFF  | 29       | RollSnare1         | OFF      |
| D1          | 121  | FingerSnap<br>Zap 1 | OFF  | 152             | Гіпдегалар<br>Zao 1 | OFF  | 152             | Zan 1              | OFF  | 152      | Zap 1              | OFF      |
| E1          | 278  | Gun Shot 1          | OFF  | 278             | Gun Shot 1          | OFF  | 278             | Gun Shot 1         | OFF  | 278      | Gun Shot 1         | OFF      |
| F1          | 155  | Scratch Lo          | 7    | 155             | Scratch Lo          | 7    | 154             | Scratch Hi         | 7    | 154      | Scratch Hi         | 7        |
| F#1         | 154  | Scratch Hi          | 7    | 154             | Scratch Hi          | 7    | 155             | Scratch Lo         | 7    | 155      | Scratch Lo         | 7        |
| G1          | 40   | Stick Hit           | OFF  | 40              | Stick Hit           | OFF  | 40              | Stick Hit          | OFF  | 40       | Stick Hit          | OFF      |
|             | 122  | Snap                | OFF  | 122             | Snap<br>Metropomet  |      | 284             | Shap<br>Metropome1 | 055  | 284      | Snap<br>Metronome1 | OFF      |
| A1<br>A#1   | 204  | Tubular 3           | OFF  | 215             | Tubular 3           | OFF  | 215             | Tubular 3          | OFF  | 215      | Tubular 3          | OFF      |
| B1          | 13   | Syn Kick 3          | OFF  | 11              | Syn Kick 1          | OFF  | 4               | Punch Kick         | OFF  | 5        | Dry Kick           | OFF      |
| C2          | 13   | Syn Kick 3          | OFF  | 10              | Dance Kick          | OFF  | 6               | Real Kick          | OFF  | 6        | Real Kick          | OFF      |
| C#2         | 42   | Syn Rim             | OFF  | <sup>~</sup> 41 | Side Stick          | OFF  | 41              | Side Stick         | OFF  | 41       | Side Stick         | OFF      |
| D2          | 31   | SynSnare 1          | OFF  | 27              | GatedSnare          | OFF  | 23              | Dry Snare          | OFF  | 37       | Brush Tap          | OFF      |
|             | 130  | Hand Claps          | OFF  | 130             | Ambi Spare          | 055  | 130             | Hand Claps         | OFF  | 30       | BrushSwish         | OFF      |
| 52          | 71   | SynTom210           | OFF  | 69              | Syn Tom 1           | OFF  | 62              | Tom 1 Lo           | OFF  | 73       | Brush Tom          | OFF      |
| <b>5</b> #2 | 55   | CloseSynHH          | 1    | 55              | CloseSynHH          | 1    | 52              | Close HH           | 1    | 52       | Close HH           | 1        |
| G2          | 71   | SynTom2 Lo          | OFF  | 69              | Syn Tom 1           | OFF  | 62              | Tom 1 Lo           | OFF  | 73       | Brush Tom          | OFF      |
| —G#2        | 55   | CloseSynHH          | 1    | 55              | CloseSynHH          | 1    | 54              | Pedal HH           | 1    | 54       | Pedal HH           | 1        |
| A2          | 71   | SynTom2 Lo          | OFF  | 69              | Syn Tom 1           | OFF  | 62              | Tom 1 Lo           | OFF  | 73       | Brush Tom          | OFF      |
| A#2         | 56   | OpenSyn HH          |      | 56              | OpenSyn HH          |      | <u>53</u><br>41 | Tom 1 Hi           |      | 73       | Brush Tom          | 1<br>OFF |
| 62          | 70   | SynTom2 Hi          | OFF  | 69              | Syn Tom 1           | OFF  | 61              | Tom 1 Hi           | OFF  | 73       | Brush Tom          | OFF      |
| 0#3         | 56   | OpenSyn HH          | OFF  | 43              | Crash Cym           | OFF  | 43              | Crash Cym          | OFF  | 43       | Crash Cym          | OFF      |
| D3          | 70   | SynTom2 Hi          | OFF  | 69              | Syn Tom 1           | OFF  | 61              | Tom 1 Hi           | OFF  | 73       | Brush Tom          | OFF      |
| D#3         | 57   | Ride Edge           | OFF  | 57              | Ride Edge           | OFF  | 57              | Ride Edge          | OFF  | 57       | Ride Edge          | OFF      |
| E3          | 45   | China Cym           | OFF  | 180             | Rev.Cymbal          | OFF  | 45              | China Cym          | OFF  | 45       | China Cym          | OFF      |
| F3          | 58   | Ride Cup            | OFF  | 58              | Ride Cup            |      | 58              | Ride Cup           | OFF  | 58       | Tambourine         |          |
| 238         | 47   | Splash Cym          | OFF  | 47              | Solash Cym          | OFF  | 47              | Solash Cym         | OFF  | 47       | Splash Cym         | OFF      |
| G#3         | 109  | SynCowbell          | OFF  | 108             | Cowbell             | OFF  | 108             | Cowbell            | OFF  | 108      | Cowbell            | OFF      |
| A3          | 43   | Crash Cym           | OFF  | 43              | Crash Cym           | OFF  | 43              | Crash Cym          | OFF  | 43       | Crash Cym          | OFF      |
| A#3         | 123  | Viblaslap           | OFF  | 123             | Viblaslap           | OFF  | 123             | Viblaslap          | OFF  | 123      | Viblaslap          | OFF      |
| B3          | 57   | Ride Edge           | OFF  | 57              | Ride Edge           | OFF  | 57              | Ride Edge          | OFF  | 57       | Ride Edge          | OFF      |
| C4          | 79   | Hi Bongo            | OFF  | 79              | Hi Bongo            |      | 79              | Hi Bongo           |      | 79       | HI Bongo           | OFF      |
|             | 78   | SynTom2 Hi          | OFF  | 84              | Palm Conga          | OFF  | 84              | Palm Conga         | OFF  | 84       | Palm Conga         | OFF      |
| D4          | 70   | SynTom2 Hi          | OFF  | 82              | Open Conga          | OFF  | 82              | Open Conga         | OFF  | 82       | Open Conga         | OFF      |
| E4          | 70   | SynTom2 Hi          | OFF  | 82              | Open Conga          | OFF  | 82              | Open Conga         | OFF  | 82       | Open Conga         | OFF      |
| F4          | 111  | Hi Timbal           | OFF  | 111             | Hi Timbal           | OFF  | 111             | Hi Timbal          | OFF  | 111      | Hi Timbal          | OFF      |
| <b></b> F#4 | 112  | Lo Timbal           | OFF  | 112             | Lo Timbal           | OFF  | 112             | Lo Timbal          | OFF  | 112      | Lo Timbal          | OFF      |
| G4          | 107  | Agogo               | OFF  | 107             | Agogo               |      | 107             | Agogo              |      | 107      | Agogo              | 110      |
| Gi#4        | 97   | Cabasa              | OFF  | 97              | Cabasa              | OFF  | 97              | Cabasa             | OFF  | 97       | Cabasa             | OFF      |
| Δ#4         | 98   | SynMaracas          | OFF  | 96              | Maracas             | OFF  | 96              | Maracas            | OFF  | · 96     | Maracas            | OFF      |
| B4          | 128  | Whistle S           | 2    | 128             | Whistle S           | 2    | 128             | Whistle S          | 2    | 128      | Whistle S          | 2        |
| C5          | 129  | Whistle L           | 2    | 129             | Whistle L           | 2    | 129             | Whistle L          | 2    | 129      | Whistle L          | 2        |
| C#5         | 124  | Guiro S             | 3    | 124             | Guiro S             | 3    | 124             | Guiro S            | 3    | 124      | Guiro S            | 3        |
| D5          | 125  | Guiro L             | 3    | 125             | Claver              | 3    | 125             | Claver             | OFF  | 123      | Claves             | 3        |
| D#5         | 116  | WoodBlockL          | OFF  | 116             | WoodBlockL          | OFF  | 116             | WoodBlockL         | OFF  | 116      | WoodBlockl.        | OFF      |
| E5          | 116  | WoodBlockL          | OFF  | 116             | WoodBlockL          | OFF  | 116             | WoodBlockL         | OFF  | 116      | WoodBlockL         | OFF      |
| F#5         | 94   | Mute Cuica          | 4    | 94              | Mute Cuica          | 4    | 94              | Mute Cuica         | 4    | 94       | Mute Cuica         | 4        |
| G5          | 95   | Open Cuica          | 4    | 94              | Mute Cuica          | 4    | 95              | Open Cuica         | 4    | 95       | Open Cuica         | 4        |
| G#5         | 104  | MuteTriang          | 5    | 207             | BrightBell          | 5    | 104             | Muterriang         | 5    | 104      | OpenTriang         | 5        |
| A5          | 97   | Cahasa              | 330  | 97              | Cabasa              | OFF  | 97              | Cabasa             | OFF  | 97       | Cabasa             | OFF      |
| B5          | 101  | lingleBell          | OFF  | 101             | JingleBell          | OFF  | 101             | Jingle8ell         | OFF  | 101      | JingleBeil         | OFF      |
| C6          | 102  | MarcTree 1          | OFF  | 102             | MarcTree 1          | OFF  | 102             | MarcTree 1         | OFF  | 102      | MarcTree 1         | OFF      |
| C#6         | 119  | Castanet            | OFF  | 119             | Castanet            | OFF  | 119             | Castanet           | OFF  | 119      | Castanet           | OFF      |
| D6          | 77   | Taiko Lo            | 6    | 77              | Taiko Lo            | 6    | 77              | Laiko Lo           | 6    | 77       | Taiko Lo           | 6        |
| D#6         | /7   |                     | 0    |                 |                     | OFF  | <b>⊢</b> ″      |                    | OFF  | - //     |                    | OFF      |
| E0<br>CC    | -    |                     | OFF  |                 |                     | OFF  |                 |                    | OFF  |          |                    | OFF      |
| F0<br>F#6   |      |                     | OFF  |                 |                     | OFF  |                 |                    | OFF  |          |                    | OFF      |
| G6          |      |                     | OFF  |                 |                     | OFF  |                 |                    | OFF  |          |                    | OFF      |
| <b>G</b> #6 |      |                     | OFF  |                 |                     | OFF  |                 |                    | OFF  | •        |                    | OFF      |
| A6          |      |                     | OFF  |                 | *****               | OFF  | <u> </u>        |                    | OFF  |          |                    | 055      |
| A#6         |      |                     | OFF  |                 |                     | OFF  | <u> </u>        |                    | OFF  |          |                    | OFF      |
| C7          |      |                     | OFF  |                 |                     | OFF  |                 |                    | OFF  |          |                    | OFF      |
| 0#7         |      |                     | OFF  |                 |                     | OFF  |                 |                    | OFF  | L        |                    | OFF      |
| D7          |      |                     | OFF  |                 |                     | OFF  |                 |                    | OFF  |          |                    | OFF      |
| D#7         |      |                     | OFF  |                 |                     | OFF  |                 |                    | OFF  |          |                    | OFF      |
| E7          |      | +                   | OFF  |                 |                     | OFF  | <u> </u>        |                    |      |          |                    |          |
| F7          |      |                     |      |                 |                     |      |                 |                    | OFF  | <b> </b> |                    | OFF      |
| C7          |      |                     | OFF  |                 |                     | OFF  |                 |                    | OFF  | ——       |                    | OFF      |
| Gaz         |      | •                   | OFF  |                 |                     | OFF  | l               |                    | OFF  |          |                    | OFF      |
| A7          |      |                     | OFF  |                 |                     | OFF  |                 |                    | OFF  |          |                    | OFF      |
| A#7         |      |                     | OFF  |                 |                     | OFF  |                 |                    | OFF  |          |                    | OFF      |
| 87          |      |                     | OFF  | <u> </u>        |                     | OFF  | I               |                    |      |          |                    | OFF      |
| C8          |      |                     | 1011 |                 | *****               |      | 1 ·             | ·                  |      |          |                    | JOFF     |

#### Drumkit

|                         | IKD  | 8 ORCHESTRA           | L L        |          | 9 ETHNIC                 |      |          | 10 KICK&SNAF             | RE   |         | 11 SFX                   |      |
|-------------------------|------|-----------------------|------------|----------|--------------------------|------|----------|--------------------------|------|---------|--------------------------|------|
|                         | No.  | Sample Name           | Excl       | No.      | Sample Name              | Excl | No.      | Sample Name              | Excl | No.     | Sample Name              | Excl |
| C1                      |      |                       | OFF        |          |                          | OFF  |          |                          | OFF  |         | •••••                    | OFF  |
|                         | 121  | FinderShap            | OFF        | 121      | Tambourine               | OFF  |          |                          | OFF  |         |                          | OFF  |
|                         | 52   | Ciose HH              | 1          | 119      | Castanet                 | OFF  |          |                          | OFF  |         |                          | OFF  |
| E1                      | 54   | Pedal HH              | 1          | 43       | Crash Cym                | OFF  |          |                          | OFF  |         |                          | OFF  |
| F1                      | 53   | Орел НН               | 1          | 29       | RollSnare1               | OFF  |          |                          | OFF  |         |                          | OFF  |
| F#1                     | 57   | Ride Edge             | OFF        | 21       | Soft Snare               | OFF  |          |                          | OFF  |         |                          | OFF  |
| G1                      | 40   | Stick Hit             | OFF        | 49       | Orch Cym                 | OFF  |          |                          | OFF  | 155     | Scratch Lo               | 1    |
|                         | 284  | Snap<br>Metronome1    | OFF        | 101      | Urch B.Drm               | OFF  |          |                          | OFF  | 134     | Scratch Hi               |      |
| A#1                     | 215  | Tubular 3             | OFF        | 102      | MarcTree 1               | OFF  |          |                          | OFF  | 137     | GtCutNois2               | OFF  |
| B1                      | 6    | Real Kick             | OFF        | 103      | MarcTree 2               | OFF  |          |                          | OFF  | 139     | Chic 2                   | OFF  |
| C2                      | 15   | Orch B.Drm            | OFF        | 77       | Taiko Lo                 | OFF  |          |                          | OFF  | 138     | Chic 1                   | OFF  |
| C#2                     | 41   | Side Stick            | OFF        | 41       | Side Stick               | OFF  |          |                          | OFF  | 140     | Bass Slide               | OFF  |
| D2                      | 21   | Soft Snare            | OFF        | 81       | Tsuzumi<br>Tubulan 2     | OFF  |          |                          | OFF  | 134     | Gt Scratch               | OFF  |
| F2                      | 21   | Soft Spare            | OFF        | 117      |                          | OFF  | 4        | Punch Kick               | 055  | 278     | Cup Shot 1               | OFF  |
| F2                      | 75   | Timpani               | OFF        | 40       | Stick Hit                | OFF  | 6        | Real Kick                | OFF  | 154     | Scratch Hi               | 7    |
| F#2                     | 75   | Timpani               | OFF        | 81       | Tsuzumi                  | OFF  | 0        | Fat Kick                 | OFF  | 155     | Scratch Lo               | 7    |
| G2                      | - 75 | Timpani               | OFF        | · 61     | Tom 1 Hi                 | OFF  | 0        | Fat Kick                 | OFF  | 40      | Stick Hit                | OFF  |
| — G#2                   | 75   | Timpani               | OFF        | 41       | Side Stick               | OFF  | 3        | Crisp Kick               | OFF  | 122     | Snap                     | OFF  |
| A2                      | 75   | Timpani ·             | OFF<br>OFF | 218      | Gong Lo                  |      | 6        | Real Kick                | OFF  | 284     | Metronome1               | OFF  |
| B2                      | 75   | Timpani               | OFF        | 217      | Gong Bi                  | OFF  | 6        | Real Kick                | OFF  | 135     | Gtr Slide                | OFF  |
| C3                      | 75   | Timpani               | OFF        | 209      | Gamelan 1                | OFF  | 5        | Dry Kick                 | OFF  | 136     | GtCutNois1               | OFF  |
| C#3                     | 75   | Timpani               | OFF        | 208      | Metal Bell               | OFF  | 15       | Orch B.Drm               | OFF  | 137     | GtCutNois2               | OFF  |
| D3                      | 75   | Timpani               | OFF        | 209      | Gamelan 1                | OFF  | 2        | Ambi.Kick                | OFF  | 141     | StringSlap               | OFF  |
| D#3                     | 75   | Timpani<br>  Timpani  | OFF        | 91       | Udu                      | 1    | 2        | Ambi.Kick                | OFF  | 121     | FingerSnap               | OFF  |
| E3                      | 75   | Timpani               |            | 91       | B-Timbal                 | OFF  | 7        | Gated Kick<br>Metal Kick | OFF  | 258     | Laugning V               |      |
| F3 F#3                  | 100  | Tambourine            | OFF        | 112      | Lo Timbal                | OFF  | 14       | Syn Kick 4               | OFF  | 260     | Punch                    | OFF  |
| G3                      | 47   | Splash Cym            | OFF        | 112      | Lo Timbal                | OFF  | 10       | Dance Kick               | OFF  | 261     | Hart Beat                | OFF  |
| G#3                     | 108  | Cowbell               | OFF        | 100      | Tambourine               | OFF  | 12       | Syn Kick 2               | OFF  | 263     | Footstep 2               | OFF  |
| A3                      | 43   | Crash Cym             | OFF        | 89       | Tabla 2                  | 7    | 13       | Syn Kick 3               | OFF  | 262     | Footstep 1               | OFF  |
| A#3                     | 123  | Viblaslap<br>Orch Cum | OFF        | 88       | Tabla 7                  | 7    | 13       | Syn Kick 3<br>Syn Kick 1 | OFF  | 264     | Applause 1<br>Door Creak | OFF  |
| B3<br>C4                | 49   | HiBongo               | OFF        | 90<br>87 | Bava 2                   | 8    | 16       | Spare 1                  | OFF  | 269     | Door Creak               | OFF  |
| C#4                     | 78   | Lo Bongo              | OFF        | 86       | Baya 1                   | 8    | 20       | PicloSnare               | OFF  | 159     | Scratch c                | OFF  |
| D4                      | 84   | Palm Conga            | OFF        | 61       | Tom 1 Hi                 | OFF  | 18       | Snare 3                  | OFF  | 103     | MarcTree 2               | OFF  |
| D#4                     | 82   | Open Conga            | OFF        | 61       | Torn 1 Hi                | OFF  | 24       | TightSnare               | OFF  | 270     | Car Engine               | OFF  |
| E4                      | 82   | Open Conga            | OFF        | 96       | Maracas                  | OFF  | 16       | Snare 1                  | OFF  | 271     | Car Stop                 | OFF  |
| F4                      | 111  | Hi Timbal             | OFF        | 92       | Djembe -                 | OFF  | 21       | Soft Snare               | OFF  | 272     | Car Pass                 | OFF  |
| G4                      | 107  | Agogo                 | OFF        | 112      | Lo Timbal                | OFF  | 23       | LightSnare               | OFF  | 275     | Siren                    | OFF  |
|                         | 107  | Agogo                 | OFF        | 113      | Timbales                 | OFF  | 27       | GatedSnare               | OFF  | 276     | Train                    | OFF  |
| A4                      | 97   | Cabasa                | OFF        | 111      | Hi Timbal                | OFF  | 25       | Ambi.Snare               | OFF  | .227    | WhiteNoise               | OFF  |
| A#4                     | 96   | Maracas               | OFF        | 108      | Cowbell                  | OFF  | 27       | GatedSnare               | OFF  | 277     | Helicopter               | OFF  |
| B4                      | 128  | Whistle S             | 2          | 79       | Hi Bongo                 | OFF  | 26       | Rock Snare               | OFF  | 228     | Jetstar                  | OFF  |
| C5                      | 129  | Guiro S               | 3          | 84       | Palm Conga               | OFF  | - 27     | GatedSnare               | OFF  | 279     | MachineGun               | OFF  |
| D5                      | 125  | Guiro L               | 3          | 82       | Open Conga               | OFF  | 25       | Ambi.Snare               | OFF  | 281     | Laser Gun                | OFF  |
| D#5                     | 117  | Claves                | OFF        | 85       | Mute Conga               | OFF  | 28       | PowerSnare               | OFF  | 282     | Explosion                | OFF  |
| E\$                     | 116  | WoodBlockL            | OFF        | 83       | Slap Conga               | OFF  | 27       | GatedSnare               | OFF  | 254     | Dog                      | OFF  |
| F5                      | 116  | WoodBlockL            | OFF        | 82       | Open Conga               | OFF  | 17       | Snare 2                  | OFF  | 256     | Gallop                   | OFF  |
| - <del>1</del> #5<br>C5 | 94   | Open Cuica            | 4          | 100      | Tambourine               | OFF  | 32       | SynSnare 2               | OFF  | 231     | Bird I                   | OFF  |
| 6#5                     | 104  | MuteTriang            | 5          | 82       | Open Conga               | OFF  | 31       | SynSnare 1               | OFF  | 245     | Thunder                  | OFF  |
| A5                      | 105  | OpenTriang            | 5          | 77       | Taiko Lo                 | 2    | 31       | SynSnare 1               | OFF  | 246     | Wind                     | OFF  |
| A#5                     | 97   | Cabasa                | OFF        | 77       | Taiko Lo                 | 2    | 32       | SynSnare 2               | OFF  | 248     | Seashore V               | OFF  |
| B5                      | 101  | JingleBell            | OFF        | 79       | Hi Bongo                 | OFF  | 32       | SynSnare 2               | OFF  | 249     | Stream                   | OFF  |
| C6                      | 119  | Castanet              | OFF<br>OFF | 107      | Agogo                    | OFF  | 37       | Brush Tan                | OFF  | 250     | Kitty                    | OFF  |
| D6                      | 77   | Taiko Lo              | 6          | 98       | SynMaracas               | OFF  | 36       | Brush Slap               | OFF  | 252     | Bird 2                   | OFF  |
| D#6                     | 77   | Taiko Lo              | 6          | 129      | Whistle L                | 3    | 36       | Brush Slap               | OFF  | 255     | Growl 2                  | OFF  |
| E6                      | 264  | Applause 1            | OFF        | 129      | Whistle L                | 3    | 36       | Brush Slap               | OFF  | 225     | Stadium                  | OFF  |
| F6                      |      |                       | OFF        | 94       | Mute Cuica               | 4    | 38       | BrushSwish               | OFF  | 266     | Telephone1               | OFF  |
| <u>12#15</u>            |      |                       |            | 104      | Open Cuica<br>MuteTriano | 4    | 38       | BrushSwirl               | OFF  | 267     |                          | 065  |
| G#6                     |      |                       | OFF        | 105      | OpenTriang               | 5    | <u> </u> |                          | OFF  |         |                          | OFF  |
| A6                      |      |                       | OFF        | 124      | Guiro S                  | 6    |          |                          | OFF  |         |                          | OFF  |
| A#6                     |      |                       | OFF        | 125      | Guiro L                  | 6    |          |                          | OFF  |         |                          | OFF  |
| B6                      |      |                       | OFF        | 97       | Cabasa                   | OFF  |          |                          | OFF  | ·       |                          | OFF  |
| C7                      |      |                       | OFF        | 97       | Claves                   | OFF  |          |                          | OFF  |         |                          | OFF  |
|                         |      |                       | OFF        | 116      | WoodBlockl               | OFF  |          |                          | OFF  |         |                          | OFF  |
| -0#7                    |      |                       | OFF        | 116      | WoodBlockL               | OFF  |          |                          | OFF  |         |                          | OFF  |
| E7                      |      |                       | OFF        | _        |                          | OFF  | İ        |                          | OFF  | <b></b> |                          | OFF  |
| F7_                     |      |                       | OFF        |          |                          | OFF  |          |                          | OFF  |         |                          | OFF  |
| F#7                     |      |                       | OFF        |          |                          | OFF  |          |                          | OFF  |         |                          | OFF  |
| G7                      |      |                       | OFF        |          |                          | OFF  |          |                          | OFF  |         |                          | OFF  |
|                         |      |                       | OFF        |          |                          | OFF  |          |                          | OFF  |         |                          |      |
| A1<br>A#7               |      | *****-                | OFF        |          |                          | OFF  |          |                          | OFF  |         |                          | OFF  |
| B7                      |      |                       | OFF        |          |                          | OFF  |          |                          | OFF  |         |                          | OFF  |
| C8                      |      |                       | OFF        |          |                          | OFF  |          |                          | OFF  |         |                          | OFF  |

資料 Voice Name

.

| 12 C/M |  |
|--------|--|
|--------|--|

| 1           | No       | Sample Name              | Excl  |
|-------------|----------|--------------------------|-------|
| C1          |          | •••••                    | OFF   |
| C#1         |          |                          | OFF   |
| D1          |          |                          | OFF   |
| D#1         | <u> </u> |                          | OFF   |
| E1<br>E1    |          |                          | OFF   |
| F<br>1=#1   |          |                          | OFF   |
| G1          |          |                          | OFF   |
| G#1         |          |                          | OFF   |
| A1          |          |                          | OFF   |
| A#1         |          |                          | OFF   |
| C2          |          |                          | OFF   |
| C#2         | 41       | Side Stick               | OFF   |
| D2          | 16       | Snare 1                  | OFF   |
| D#2         | 131      | Syn Claps                | OFF   |
| E2          | 69       | Syn Iom I                |       |
| F2          | 52       | Close HH                 | 1     |
| G2          | 62       | Tom 1 Lo                 | OFF   |
|             | 53       | Open HH                  | OFF   |
| A2          | 62       | Tom 1 Lo                 | OFF   |
| A#2         | 53       | Open HH                  | 1     |
| B2          | 62       | Tom 1 Lo                 |       |
| C3          | - 43     | Crash Cym                | OFF   |
| D3          | 61       | Tom 1 Hi                 | OFF   |
| D#3         | 57       | Ride Edge                | OFF   |
| E3          |          |                          | OFF   |
| F3          |          |                          | OFF   |
| F#3         | 100      | Tambourine               | 015   |
| G3          | 108      | Cowbell                  | OFF   |
| A3          | - 100    |                          | OFF   |
| A#3         |          |                          | OFF   |
| B3          |          |                          | OFF   |
| C4          | 79       | Hi Bongo                 | OFF   |
| C#4         | 78       | Lo Bongo                 | OFF   |
| D4          | 84       | Paim Conga<br>Open Conga | OFF   |
| E4          | 82       | Open Conga               | OFF   |
| F4          | 111      | Hi Timbal                | OFF   |
| F#4         | 112      | Lo Timbal                | OFF   |
| G4          | 107      | Agogo                    | OFF   |
| G#4         | 107      | Agogo                    | 055   |
| A4          | 9/       | Capasa<br>Maracas        | OFF   |
| R4          | 128      | Whistle S                | OFF   |
| C5          | 129      | Whistle L                | OFF   |
| C#5         | 123      | Viblaslap                | OFF   |
| D5          | 0        | Fat Kick                 | OFF   |
| D#5         | 117      | Claves                   | OFF   |
| E5          | 258      | Laughing V               | OFF   |
| F5          | 259      | Punch                    | OFF   |
| R<br>G      | 260      | Hart Beat                | OFF   |
| G5<br>G#F   | 263      | Footstep 2               | OFF   |
| A5          | 262      | Footstep 1               | OFF   |
| A#5         | 264      | Applause 1               | OFF   |
| B5          | 268      | Door Creak               | OFF   |
| C6          | 269      | Door Slam                | OFF   |
| C#6         | 155      | Scratch Lo               |       |
| D6          | 102      | Car Engline              | 055   |
| E6          | 270      | Car Stop                 | OFF   |
| F6          | 272      | Car Pass                 | OFF   |
| F#6         | 273      | Car Crash                | OFF   |
| G6          | 275      | Siren                    | OFF   |
| <b>G#</b> 6 | 276      | Train                    | OFF   |
| A6          | 227      | WhiteNoise               | 011   |
| A#6         | 277      | letstar                  | OFF   |
| C7          | 279      | Gun Shot 2               | OFF   |
| C#7         | 280      | MachineGun               | OFF   |
| D7          | 281      | Laser Gun                | OFF   |
| D#7         | 282      | Explosion                | OFF   |
| E7          | 254      | Log<br>Gallon            | 1 OFF |
| F/<br>5674  | 251      | Bird 1                   | OFF   |
| G7          | 244      | Rain                     | OFF   |
| G#7         | 245      | Thunder                  | OFF   |
| A7          | 246      | Wind                     | OFF   |
| A#7         | 248      | Seashore V               | OFF   |
| 87          | 249      | Stream                   | OFF   |
|             | - 250    | L Stubble                | 11100 |

|                    |          | 13 Standard         |      |          | 14 Room                 |      |  |  |
|--------------------|----------|---------------------|------|----------|-------------------------|------|--|--|
|                    | No.      | Sample Name         | Excl | No.      | Sample Name             | Excl |  |  |
| CO                 | 0        | ******              | OFF  |          |                         | OFF  |  |  |
| C#0                | 77       | Taiko Lo            | 3    | 77       | Taiko Lo                | 3    |  |  |
| Do                 | 77       | Taiko Lo            | 3    | 153      | Taiko Lo                | 3    |  |  |
| - E0               | 113      | Timbales            | OFF  | 113      | Timbales                | OFF  |  |  |
| F0                 | 158      | Scratch b           | 4    | 158      | Scratch b               | 4    |  |  |
| F#0                | 158      | Scratch b           | 4    | 158      | Scratch b               | 4    |  |  |
| GO                 | 121      | FingerSnap          | OFF  | 121      | FingerSnap              | OFF  |  |  |
| <u></u> G#0        | 122      | Snap                | OFF  | 122      | Snap<br>Matronomo2      | OFF  |  |  |
| A0                 | 205      | Tubular 3           | OFF  | 215      | Tubular 3               | OFF  |  |  |
| 80                 | 108      | Cowbell             | OFF  | 108      | Cowbell                 | OFF  |  |  |
| C1                 | 108      | Cowbell             | OFF  | 108      | Cowbell                 | OFF  |  |  |
| C#1                | 37       | Brush Tap           | OFF  | 37       | Brush Tap               | OFF  |  |  |
|                    | 39       | Brush Swin          | OFF  | 39       | Brush Slap              | OFF  |  |  |
| E1                 | 30       | BrushSwirl          | OFF  | 39       | BrushSwirl              | OFF  |  |  |
| F1                 | 29       | RollSnare1          | OFF  | 29       | RollSnare1              | OFF  |  |  |
|                    | 119      | Castanet            | OFF  | 119      | Castanet                | OFF  |  |  |
| G1                 | 21       | Soft Snare          | OFF  | 21       | Soft Snare              | OFF  |  |  |
| <u>— G#1</u>       | 40       | Stick Hit           | OFF  | 40       | Stick Hit<br>Bock Kick  | 011  |  |  |
| A1                 | 24       | TightSnare          | OFF  | 24       | TightSnare              | OFF  |  |  |
| B1                 | 6        | Real Kick           | OFF  | 6        | Real Kick               | OFF  |  |  |
| C2                 | 0        | Fat Kick            | OFF  | 6        | Real Kick               | OFF  |  |  |
| C#2                | 41       | Side Stick          | OFF  | 41       | Side Stick              | OFF  |  |  |
| D2                 | 16       | Snare 1             | OFF  | 16       | Snare 1<br>Svp Claps    | OFF  |  |  |
| - <u>D#2</u><br>F2 | 27       | LightSnare          | OFF  | 22       | LightSnare              | OFF  |  |  |
| <br>F2             | 62       | Tom 1 Lo            | OFF  | 67       | ProcessT om             | OFF  |  |  |
| F#2                | 52       | Close HH            | 1    | 52       | Close HH                | 1    |  |  |
| G2                 | 62       | Tom 1 Lo            | OFF  | 67       | ProcessTom              | OFF  |  |  |
| <u> </u>           | 54       | Pedal HH            | 055  | 54       | Pedal HH<br>ProcessTom  | 1055 |  |  |
| A2                 | 53       | Open HH             | 1    | 53       | Open HH                 | 1    |  |  |
| B2                 | 61       | Tom 1 Hi            | OFF  | 67       | ProcessTorn             | OFF  |  |  |
| C3                 | 61       | Tom 1 Hi            | OFF  | 67       | ProcessTom              | OFF  |  |  |
| · _ C#3            | 43       | Crash Cym           | OFF  | 43       | Crash Cym               | OFF  |  |  |
| D3                 | 61<br>57 | Torn 1 Hi           | OFF  | 6/<br>57 | Processiom<br>Ride Edge |      |  |  |
| E3                 | 45       | China Cym           | OFF  | 45       | China Cym               | OFF  |  |  |
| <br>F3             | 58       | Ride Cup            | OFF  | 58       | Ride Cup                | OFF  |  |  |
| F#3                | 100      | Tambourine          | OFF  | 100      | Tambourine              | OFF  |  |  |
| G3                 | 47       | Splash Cym          | OFF  | 47       | Splash Cym              | OFF  |  |  |
| <u></u> G#2        | 108      | Cowbell             | OFF  | 43       | Crash Cym               | OFF  |  |  |
| A3                 | 123      | Viblaslap           | OFF  | 123      | Viblaslap               | OFF  |  |  |
| B3                 | 57       | Ride Edge           | OFF  | 57       | Ride Edge               | OFF  |  |  |
| C4                 | 79       | Hi Bongo            | OFF  | 79       | Hi Bongo                | OFF  |  |  |
| C#4                | 78       | Lo Bongo            | OFF  | 78       | Lo Bongo                | OFF  |  |  |
| D4                 | 85       | Mute Conga          | OFF  | 85       | Mute Conga              | OFF  |  |  |
| E4                 | 82       | Open Conga          | OFF  | 82       | Open Conga              | OFF  |  |  |
| F4                 | 111      | Hi Timbal           | OFF  | 111      | Hi Tîmbal               | OFF  |  |  |
| F#4                | 112      | Lo Timbal           | OFF  | 112      | Lo Timbal               | OFF  |  |  |
| G4                 | 107      | Agogo               | OFF  | 107      | Agogo                   | OFF  |  |  |
| G#4                | 107      | Agogo<br>SynMaracas | OFF  | 98       | Agogo<br>SynMaracas     | OFF  |  |  |
| A#4                | 96       | Maracas             | OFF  | 96       | Maracas                 | OFF  |  |  |
| B4                 | 129      | Whistle L           | OFF  | 129      | Whistle L               | OFF  |  |  |
| C5                 | 129      | Whistle L           | OFF  | 129      | Whistle L               | OFF  |  |  |
| C#5                | 124      | Guiro S             | OFF  | 124      | Guiro S                 | OFF  |  |  |
| D5                 | 125      | Claves              | 1011 | 125      | Claves                  | OFF  |  |  |
| E5                 | 115      | WoodBlockM          | OFF  | 115      | WoodBlockM              | OFF  |  |  |
| F5                 | 115      | WoodBlockM          | OFF  | 115      | WoodBlockM              | OFF  |  |  |
| F#5                | 94       | Mute Cuica          | OFF  | 94       | Mute Cuica              | OFF  |  |  |
| G5 .               | 95       | Open Cuica          | OFF  | 95       | Open Cuica              | OFF  |  |  |
| <u> </u>           | 104      | MuteTriang          | 2    | 104      | Muterriang              | 2    |  |  |
| A5                 | 97       | Cabasa              | OFF  | 97       | Cabasa                  | OFF  |  |  |
| 85                 | 101      | JingleBell          | OFF  | 101      | JingleBell              | OFF  |  |  |
| C6                 | 102      | MarcTree 1          | OFF  | 102      | MarcTree 1              | OFF  |  |  |
| C#6                | 5        |                     | OFF  |          |                         | OFF  |  |  |
| D6                 |          |                     |      |          |                         | 055  |  |  |
|                    |          |                     | OFF  | <u> </u> |                         | OFF  |  |  |
| F6                 | 1        |                     | OFF  | I        |                         | OFF  |  |  |
| F#6                |          |                     | OFF  |          |                         | OFF  |  |  |
| G6                 |          |                     | OFF  |          |                         | OFF  |  |  |
| G#                 |          | <br>                | OFF  |          |                         | OFF  |  |  |
| A6                 |          |                     | OFF  |          |                         | OFF  |  |  |
| B6                 | 1        | •••••               | OFF  | (        |                         | OFF  |  |  |
|                    | 1        | <u> </u>            | 055  | 1        | 1                       | OFF  |  |  |

L

|            | _   | 15 Rock     |      |     | 16 Electro               |            |      | 17 Analog                |      |     | 18 Jazz     |      |
|------------|-----|-------------|------|-----|--------------------------|------------|------|--------------------------|------|-----|-------------|------|
|            | No. | Sample Name | Excl | No. | Sample Name              | Excl       | No,  | Sample Name              | Excl | No. | Sample Name | Excl |
| CO         |     |             | OFF  |     |                          | OFF        |      |                          | OFF  |     | · · ·       | OFF  |
| C#0        | 77  | Taiko Lo    | 3    | 77  | Taiko Lo                 | 3          | . 77 | Taiko Lo                 | 3    | 77  | Taiko Lo    | 3    |
| DO         | 77  | Taiko Lo    | 3    | 77  | Taiko Lo                 | 3          | 77   | Taiko Lo                 | 3    | 77  | Taiko Lo    | 3    |
| D#0        | 153 | Zap 2       | OFF  | 153 | Zap 2                    | OFF        | 153  | Zap 2                    | OFF  | 153 | Zap 2       | OFF  |
| EÓ         | 113 | Timbales    | OFF  | 113 | Timbales                 | OFF        | 113  | Timbales                 | OFF  | 113 | Timbales    | OFF  |
| F0         | 158 | Scratch b   | 4    | 158 | Scratch b                | 4          | 158  | Scratch b                | 4    | 158 | Scratch b   | 4    |
| . F#0      | 158 | Scratch b   | 4    | 158 | Scratch b                | 4          | 158  | Scratch b                | 4    | 158 | Scratch b   | 4    |
| G0         | 121 | FingerSnap  | OFF  | 121 | FingerSnap               | OFF        | 121  | FingerSnap               | OFF  | 121 | FingerSnap  | OFF  |
| G#0        | 122 | Snap        | OFF  | 122 | Sпар                     | OFF        | 122  | Snap                     | OFF  | 122 | Snap        | OFF  |
| A0         | 285 | Metronome2  | OFF  | 285 | Metronome2               | OFF        | 285  | Metronome2               | OFF  | 285 | Metronome2  | OFF  |
| A#0        | 215 | Tubular 3   | OFF  | 215 | Tubular 3                | OFF        | 215  | Tubular 3                | OFF  | 215 | Tubular 3   | OFF  |
| B0         | 108 | Cowbell     | OFF  | 108 | Cowbell                  | OFF        | 108  | Cowbell                  | OFF  | 108 | Cowbell     | OFF  |
| C1         | 108 | Cowbell     | OFF  | 108 | Cowbell                  |            | 108  | Cowbell                  | OFF  | 108 | Cowbell     | OFF  |
| - G#1      | 3/  | Brush Tap   | OFF  | 37  | Brush Tap                |            | 37   | Brush Tap                |      | 37  | Brush Tap   | OFF  |
| 01         | 39  | Brush Slan  |      | 39  | Brush Slan               |            | 39   | Brush Swiri              |      | 39  | Brush-Swiri | OFF  |
| L/#1       | 20  | BruchSwirl  |      | 190 | Brush Slap<br>Bou Cumbal |            | 190  | Brush Slap               | OFF  | 30  | Brush Siap  |      |
| 54         | 29  | RollSpare1  |      | 20  | Rev.Cymbai<br>RollSpare1 |            | 100  | Rev.Cymbai<br>RollSparo1 | OFF  | 29  | PollSpara1  | OFF  |
| 5#1        | 119 | Castanet    | OFF  | 153 | Zan 2                    | OFF        | 153  | Zan 2                    | OFF  | 119 | Castanet    |      |
| G1         | 28  | PowerSpare  | OFF  | 26  | Rock Snare               | OFF        | 28   | PowerSpare               | OFF  | 21  | Soft Snare  | OFF  |
| G#1        | 40  | Stick Hit   | OFF  | 40  | Stick Hit                | OFF        | 40   | Stick Hit                | OFF  | 40  | Stick Hit   | OFF  |
| A1         | .0  | ProcesKick  | OFF  | .0  | Dry Kick                 | OFF        |      | Fat Kick                 | OFF  | 1   | Bock Kick   | OFF  |
| A#1        | 24  | TightSnare  | OFF  | 24  | TightSnare               | OFF        | 24   | TightSnare               | OFF  | 24  | TightSnare  | OFF  |
| B1         | 6   | Real Kick   | OFF  | 10  | Dance Kick               | OFF        | 11   | Syn Kick 1               | OFF  | 6   | Real Kick   | OFF  |
| C2         | 2   | Ambi.Kick   | OFF  | 2   | Ambi.Kick                | OFF        | 31   | Syn Kick 1               | OFF  | 1   | Rock Kick   | OFF  |
| C#2        | 41  | Side Stick  | OFF  | 41  | Side Stick               | OFF        | 42   | Syn Rim                  | OFF  | 41  | Side Stick  | OFF  |
| D2         | 26  | Rock Snare  | OFF  | 28  | PowerSnare               | OFF        | 31   | SynSnare 1               | OFF  | 16  | Snare 1     | OFF  |
| D#2        | 131 | Syn Claps   | OFF  | 131 | Syn Claps                | OFF        | 131  | Syn Claps                | OFF  | 131 | Syn Claps   | OFF  |
| E2         | 27  | GatedSnare  | OFF  | 28  | PowerSnare               | OFF        | 32   | SynSnare 2               | OFF  | 22  | LightSnare  | OFF  |
| F2         | 67  | ProcessTom  | OFF  | 69  | Syn Tom 1                | OFF        | 71   | SynTom2 Lo               | OFF  | 62  | Tom 1 Lo    | OFF  |
| ° F#2      | 52  | Close HH    | 1    | 52  | Close HH                 | 1          | 55   | CloseSynHH               | 1    | 52  | Close HH    | 1    |
| G2         | 67  | ProcessTorn | OFF  | 69  | Syn Tom 1                | OFF        | 71   | SynTom2 Lo               | OFF  | 62  | Tom 1 Lo    | OFF  |
| G#2        | 54  | Pedai HH    | 1    | 54  | Pedal HH                 | 1          | 55   | CloseSynHH               | 1    | 54  | Pedai HH    | 1    |
| A2         | 67  | ProcessTom  | OFF  | 69  | Syn Tom 1                | OFF        | 71   | SynTom2 Lo               | OFF  | 62  | Tom 1 Lo    | OFF  |
| A#2        | 53  | Open HH     | 1    | 53  | Open HH                  | 1          | 56   | OpenSyn HH               | 1    | 53  | Open HH     | 1    |
| B2         | 67  | ProcessTom  | OFF  | 69  | Syn Torn 1               | OFF        | 71   | SynTom2 Lo               | OFF  | 61  | Tom 1 Hi    | OFF  |
| C3         | 67  | ProcessTorn | OFF  | 69  | Syn Tom 1                | OFF        | 71   | SynTom2 Lo               | OFF  | 61  | Tom 1 Hi    | OFF  |
| C#3        | 43  | Crash Cym   | OFF  | 43  | Crash Cym                | OFF        | 43   | Crash Cym                | OFF  | 43  | Crash Cym   | OFF  |
| D3         | 6/  | Procession  |      | 69  | Syn Tom T                | OFF        | 71   | SynTom2 Lo               | OFF  | 61  | Tom 1 Hi    | OFF  |
| #3         | 57  | Kide Edge   |      | 57  | Kide Edge                |            | 57   | Kide Edge                |      | 57  | Ride Edge   |      |
| E3         | 43  | Rido Cup    |      | 43  | Rido Cup                 | OFF        | 43   | China Cym<br>Bido Cup    |      | 45  | China Cym   | OFF  |
| -3         | 100 | Tambourine  | OFF  | 100 | Tambourine               | OFF        | 100  | Tambourine               | OFF  | 100 | Tambouring  |      |
| 02<br>02   | 47  | Splash Cym  |      | 47  | Solash Cym               | OFF        | 47   | Splash Cym               |      | 47  | Solash Cym  | 055  |
| G3<br>C#3  | 108 | Cowbell     | OFF  | 108 | Cowbell                  | OFF        | 109  | SynCowhell               | OFF  | 108 | Cowhell     | OFF  |
| <b>V</b> 3 | 43  | Crash Cym   | OFF  | 43  | Crash Cym                | OFF        | 43   | Crash Cym                | OFF  | 43  | Crash Cym   | OFF  |
| A#3        | 123 | Viblastap   | OFF  | 123 | Viblaslap                | OFF        | 123  | Viblasian                | OFF  | 123 | Viblaslan   | OFF  |
| B3         | 57  | Ride Edge   | OFF  | 57  | Ride Edge                | OFF        | 57   | Ride Edge                | OFF  | 57  | Ride Edge   | OFF  |
| C4 ·       | 79  | Hi Bongo    | OFF  | 79  | Hi Bongo                 | OFF        | 79   | Hi Bongo                 | OFF  | 79  | Hi Bongo    | OFF  |
| C#4        | 78  | Lo Bongo    | OFF  | 78  | Lo Bongo                 | OFF        | 78   | Lo Bongo                 | OFF  | 78  | Lo Bongo    | OFF  |
| D4         | 85  | Mute Conga  | OFF  | 85  | Mute Conga               | OFF        | 70   | SynTom2 Hi               | OFF  | 85  | Mute Conga  | OFF  |
| D#4        | 82  | Open Conga  | OFF  | 82  | Open Conga               | OFF        | 70   | SynTom2 Hi               | OFF  | 82  | Open Conga  | OFF  |
| E4         | 82  | Open Conga  | OFF  | 82  | Open Conga               | OFF        | 70   | SynTom2 Hi               | OFF  | 82  | Open Conga  | OFF  |
| F4         | 111 | Hi Timbal   | OFF  | 111 | Hi Timbal                | OFF        | 111  | Hi Timbal                | OFF  | 111 | Hi Timbal   | OFF  |
| F#4        | 112 | Lo Timbal   | OFF  | 112 | Lo Timbal                | OFF        | 112  | Lo Timbal                | OFF  | 112 | Lo Timbal   | OFF  |
| G4         | 107 | Agogo       | OFF  | 107 | Agogo                    | OFF        | 107  | Agogo                    | OFF  | 107 | Agogo       | OFF  |
| G#4        | 107 | Agogo       | OFF  | 107 | Agogo                    | OFF        | 107  | Agogo                    | OFF  | 107 | Agogo       | OFF  |
| Α4         | 98  | SynMaracas  | OFF  | 98  | SynMaracas               | OFF        | 98   | SynMaracas               | OFF  | 98  | SynMaracas  | OFF  |
| A#4        | 96  | Maracas     | OFF  | 96  | Maracas                  | UFF        | 98   | SynMaracas               | OFF  | 96  | Maracas     | OFF  |
| B4         | 129 | Whistle L   |      | 129 | whistle L                | UFF<br>OFF | 129  | whistle L                |      | 129 | whistle L   | OFF  |
| US         | 129 | Cuizo S     | OF   | 129 | Whistie L                |            | 129  | whistie L                |      | 129 | Whistle L   | OFF  |
| 0#5<br>D#  | 124 | Guiro J     |      | 124 | Guiro 3<br>Guiro 1       |            | 124  | Guiro I                  |      | 124 | Guiro 3     | OFF  |
| 00         | 117 | Claves      | OFF  | 117 | Claves                   | OFF        | 112  | Syn Claves               | OFF  | 117 | Claves      | OFF  |
| E5         | 115 | WoodBlockM  | OFF  | 115 | WoodBlockM               | OFF        | 115  | WoodBlockM               | OFF  | 115 | WoodBlockM  | OFF  |
| <br>E5     | 115 | WoodBlockM  | OFF  | 115 | WoodBlockM               | OFF        | 115  | WoodBlockM               | OFF  | 115 | WoodBlockM  | OFF  |
| E4R        | 94  | Mute Cuica  | OFF  | 158 | Scratch b                | OFF        | 158  | Scratch b                | OFF  | 94  | Mute Cuica  | OFF  |
| G5         | 95  | Open Cuica  | OFF  | 158 | Scratch b                | OFF        | 158  | Scratch b                | OFF  | 95  | Open Cuica  | OFF  |
| G#5        | 104 | MuteTriang  | 2    | 104 | MuteTriang               | 2          | 104  | MuteTriang               | 2    | 104 | MuteTriang  | 2    |
| A5         | 105 | OpenTriang  | 2    | 105 | OpenTriang               | 2          | 105  | OpenTriang               | 2    | 105 | OpenTriang  | 2    |
| A#5        | 97  | Cabasa      | OFF  | 97  | Cabasa                   | OFF        | 97   | Cabasa                   | OFF  | 97  | Cabasa      | OFF  |
| B5         | 101 | JingleBell  | OFF  | 101 | JingleBell               | OFF        | 101  | JingleBell               | OFF  | 101 | JingleBell  | OFF  |
| C6         | 102 | MarcTree 1  | OFF  | 102 | MarcTree 1               | OFF        | 102  | MarcTree 1               | OFF  | 102 | MarcTree 1  | OFF  |
| C#6        |     |             | OFF  |     | ******                   | OFF        |      |                          | OFF  |     |             | OFF  |
| D6         |     |             | OFF  |     |                          | OFF        |      |                          | OFF  |     |             | OFF  |
| D#6        |     |             | OFF  |     |                          | OFF        |      |                          | OFF  |     |             | OFF  |
| E6         |     |             | OFF  |     |                          | OFF        |      |                          | OFF  |     |             | OFF  |
| F6         |     |             | OFF  |     | ••••••                   | OFF        |      |                          | OFF  |     |             | OFF  |
| F#6        |     |             | OFF  |     |                          | OFF        |      |                          | OFF  |     |             | OFF  |
| G6         |     |             | OFF  |     |                          | OFF        |      |                          | OFF  |     |             | OFF  |
| G#6        |     | ·           | OFF  |     |                          | OFF        |      |                          | OFF  |     |             | OFF  |
| A6         |     |             | OFF  | ļ   |                          | OFF        |      |                          | OFF  |     |             | OFF  |
| A#6        |     |             | OFF  |     |                          | OFF        |      |                          | OFF  |     |             | OFF  |
| B6 ·       |     |             | OFF  |     |                          | OFF        |      |                          | OFF  |     |             | OFF  |
| C7         |     | *****       | OFF  |     |                          | OFF        |      |                          | OFF  |     | ·····       | OFF  |
|            |     |             |      |     |                          |            |      |                          |      |     |             |      |

,

|             |          | 19 Brush    |      |           | 20 Classic                            |      |          | 21 SFX 1    |            |              | 22 SFX 2                |       |
|-------------|----------|-------------|------|-----------|---------------------------------------|------|----------|-------------|------------|--------------|-------------------------|-------|
|             | No.      | Sample Name | Excl | No.       | Sample Name                           | Excl | No.      | Sample Name | Excl       | No.          | Sample Name             | Excl  |
| C0          |          |             | OFF  |           |                                       | OFF  |          |             | OFF        |              |                         | OFF   |
| C#0         | 77       | Taiko Lo    | 3    | 77        | Taiko Lo                              | 3    |          |             | OFF        |              |                         | OFF   |
| DO          | 77       | Taiko Lo    | 3    | 77        | Taiko Lo                              | 3    |          |             | OFF        | _            |                         | OFF   |
| D#0         | 153      | Zap 2       | OFF  | 153       | Zap 2                                 | OFF  |          |             | OFF        |              |                         | OFF   |
| E0          | 113      | Timbales    | OFF  | 113       | Timbales                              | OFF  |          |             | OFF        |              |                         | 011   |
| F0          | 158      | Scratch b   | 4    | 158       | Scratch b                             | 4    |          |             |            |              |                         | 055   |
| =#0         | 158      | Scratch b   |      | 158       | Scratch b                             | 4    |          |             | 110        |              |                         | OFF   |
| G0<br>G#0   | 121      | Fingersnap  | OFF  | 121       | Snan                                  | OFF  |          |             | OFF        |              |                         | OFF   |
| An          | 285      | Metronome2  | OFF  | 285       | Metronome2                            | OFF  |          |             | OFF        |              |                         | OFF   |
| A#0         | 215      | Tubular 3   | OFF  | 215       | Tubular 3                             | OFF  |          |             | OFF        |              |                         | OFF   |
| в0          | 108      | Cowbell     | OFF  | 108       | Cowbell                               | OFF  |          |             | OFF        |              | ******                  | OFF   |
| C1          | 108      | Cowbell     | OFF  | 108       | Cowbell                               | OFF  |          |             | OFF        |              |                         | OFF   |
| C#1         | 37       | Brush Tap   | OFF  | 37        | Brush Tap                             | OFF  |          |             | OFF        |              |                         |       |
| D1          | 39       | BrushSwirl  | OFF  | 39        | BrushSwirl                            | OFF  |          |             | OFF        | ••           |                         |       |
| D#1         | 36       | Brush Slap  | OFF  | 36        | Brush Slap                            |      |          |             |            |              |                         | OFF   |
| E1          | 39       | Brushswiri  | OFF  | 29        | RollSpare1                            | OFF  |          |             | OFF        |              |                         | OFF   |
| F1<br>E#1   | 119      | Castanet    | OFF  | 119       | Castanet                              | OFF  |          |             | OFF        |              |                         | OFF   |
| G1          | 36       | Brush Slap  | OFF  | 21        | Soft Snare                            | OFF  |          |             | OFF        |              |                         | OFF   |
|             | 40       | Stick Hit   | OFF  | 40        | Stick Hit                             | OFF  |          |             | OFF        |              |                         | OFF   |
| A1          | 1        | Rock Kick   | OFF  | 1         | Rock Kick                             | OFF  |          |             | OFF        |              |                         | OFF   |
| A#1         | 24       | TightSnare  | OFF  | 24        | TightSnare                            | OFF  |          |             | OFF        |              |                         | OFF   |
| B1          | 6        | Real Kick   | OFF  | 15        | Orch B.Drm                            | OFF  |          |             | OFF        |              |                         | OFF   |
| C2          | 4        | Punch Kick  | OFF  | 15        | Orch B.Drm                            | OFF  | 137      | GtCutNois2  | OFF        | 267          | Jelephone2              |       |
| C#2         | 41       | Side Stick  | OFF  | 41        | Side Stick                            |      | 136      | GtCutNois1  |            | 268          | Door Creak              | OFF   |
| D2          | 36       | Brush Slap  | OFF  | 21        | Soft Share                            |      | 138      | StringSlap  | OFF        | 154          | ScratchDbi              | OFF   |
| D#2         | 131      | Syn Claps   |      | 21        | Soft Snare                            | OFF  | 140      | Bass Slide  | OFF        | 158          | Scratch b               | OFF   |
| E2          | 3/<br>72 | Brush Tom   | OFF  | 67        | Tom 1 lo                              | OFF  | 134      | Gt Scratch  | OFF        | 102          | MarcTree 1              | OFF   |
| F2<br>500   | 52       | Close HH    | 1    | 52        | Close HH                              | 1    |          |             | OFF        | 267          | Telephone2              | OFF   |
| G2          | 73       | Brush Tom   | OFF  | 62        | Tom 1 Lo                              | OFF  |          |             | OFF        |              |                         | OFF   |
| G#2         | 54       | Pedal HH    | 1    | 54        | Pedal HH                              | 1    |          |             | OFF        |              |                         | OFF   |
| A2          | 73       | Brush Tom   | OFF  | 62        | Torn 1 Lo                             | OFF  |          |             | OFF        |              |                         | OFF   |
| A#2         | 53       | Open HH     | 1    | 53        | Open HH                               | 1    |          |             | OFF        |              |                         | OFF   |
| B2          | 73       | Brush Tom   | OFF  | 61        | Tom 1 Hi                              | OFF  |          |             | OFF        |              |                         | OFF   |
| C3          | 73       | Brush Tom   | OFF  | 61        | Tom 1 Hi                              | OFF  |          |             |            |              |                         |       |
| C#3         | 43       | Crash Cym   | OFF  | 49        | Orch Cym                              |      |          |             |            |              |                         | OFF   |
| D3          | 73       | Brush Tom   | OFF  | 61        | Som I Hi                              |      | _~_      |             |            |              |                         | OFF   |
| D#3         | 57       | Kide Edge   |      | 45        | China Cym                             | OFF  | 785      | Metronome2  | OFF        | 270          | Car Engine              | OFF   |
| EJ          | 45       | Ride Cun    | OFF  | 58        | Ride Cup                              | OFF  |          |             | OFF        | 271          | Car Stop                | OFF   |
| F3          | 300      | Tambourine  | OFF  | 100       | Tambourine                            | OFF  |          |             | OFF        | 272          | Car Pass                | OFF   |
| G3          | 47       | Splash Cym  | OFF  | 47        | Splash Cym .                          | OFF  | l –      |             | OFF        | 273          | Car Crash               | OFF   |
| G#3         | 108      | Cowbell     | OFF  | 108       | Cowbell                               | OFF  |          |             | OFF        | 275          | Siren                   | OFF   |
| A3          | 43       | Crash Cym   | OFF  | 49        | Orch Cym                              | OFF  |          |             | OFF        | 276          | Train                   | OFF   |
| A#3         | 123      | Viblaslap   | OFF  | 123       | Viblaslap                             | OFF  | 1        |             | OFF        | 228          | Jetstar                 | OFF   |
| B3          | 57       | Ride Edge   | OFF  | 49        | Orch Cym                              | OFF  |          |             | OFF        | 277          | Helicopter              |       |
| C4          | 79       | Hi Bongo    | OFF  | 79        | Hí Bongo                              |      |          |             |            | 283          | HandDrill<br>MotalHitto | OFF   |
| C#4         | 78       | Lo Bongo    | 011  | /8<br>95  | Lo Bongo                              | OFF  |          |             | OFF        | 274          | GlassBreak              | OFF   |
| D4          | 85       | Mute Conga  | OFF  | 82        | Open Conga                            | OFF  |          |             | OFF        |              |                         | OFF   |
| L#4         | 82       | Open Conga  | OFF  | 82        | Open Conga                            | OFF  |          |             | OFF        |              |                         | OFF   |
| E4          | 111      | Hi Timbal   | OFF  | 111       | Hi Timbal                             | OFF  |          |             | OFF        |              |                         | OFF   |
| <b>F#4</b>  | 112      | Lo Timbal   | OFF  | 112       | Lo Timbal                             | OFF  |          |             | OFF        |              |                         | OFF   |
| G4          | 107      | Agogo       | OFF  | 107       | Agogo                                 | OFF  |          |             | OFF        |              |                         | OFF   |
| G#4         | 107      | Agogo       | OFF  | 107       | Agogo                                 | OFF  | 244      | Rain        | OFF        | 258          | Laughing V              | OFF   |
| A4          | 98       | SynMaracas  | OFF  | 98        | 5ynMaracas                            | OFF  | 245      | Thunder     |            | 259          | Bunch                   | 011   |
| A#4         | 96       | Maracas     |      | 96<br>100 | Whistle                               |      | 240      | Stream      | OFF -      | 260          | Hart Seat               | OFF   |
| 84          | 129      | Whistle I   | OFF  | 129       | Whistle I                             | OFF  | 250      | Bubble      | OFF        | 262          | Footstep 1              | OFF   |
| 00          | 129      | Guiro S     | OFF  | 124       | Guiro S                               | OFF  | 247      | Seashore    | OFF        | 265          | Applause 2              | OFF   |
| D5          | 125      | Guiro L     | OFF  | 125       | Guiro L                               | OFF  |          |             | OFF        |              |                         | OFF   |
| - D#5       | 117      | Claves      | OFF  | 117       | Claves                                | OFF  |          |             | OFF        |              |                         | OFF . |
| E5          | 115      | WoodBlockM  | OFF  | 115       | WoodBlockM                            | OFF  |          | 4           | OFF        |              |                         | OFF   |
| F5          | 115      | WoodBlockM  | OFF  | 115       | WoodBlockM                            | OFF  |          |             | OFF        | I            |                         | OFF   |
| F#5         | 94       | Mute Cuica  | OFF  | 94        | Mute Cuica                            | OFF  | <b> </b> |             | OFF        | I            |                         |       |
| G5          | 95       | Open Cuica  |      | 95        | Open Cuica                            | 10FF |          |             | 055        |              |                         |       |
| G#5         | 104      | MuteTriang  | 2    | 104       | OpenTriang                            | 2    | I —      |             | 011        |              |                         | OFF   |
| A5          | 105      | Open Irlang | 4    | 105       | Cabasa                                | 055  | <b> </b> |             | OFF        | -            |                         | OFF   |
| A#5         | 101      | LingleBell  | OFF  | 101       | lingleBell                            | OFF  | <u> </u> |             | OFF        |              |                         | OFF   |
| Cé          | 107      | MarcTree 1  | OFF  | 102       | MarcTree 1                            | OFF  | 254      | Dog         | OFF        | 280          | MachineGun              | OFF   |
| 0#6         |          |             | OFF  |           |                                       | OFF  | 256      | Gallop      | OFF        | 281          | Laser Gun               | OFF   |
| D6          | 1        |             | OFF  |           |                                       | OFF  | 252      | Bird 2      | OFF        | 282          | Explosion               | OFF   |
| D#6         |          | ******      | OFF  |           | *****                                 | OFF  | 253      | Kitty       | OFF        | 279          | Gun Shot 2              | OFF   |
| E6          |          |             | OFF  |           |                                       | OFF  | 255      | Growl 2     | OFF        |              |                         | OFF   |
| F6          |          |             | OFF  |           |                                       | OFF  | 251      | Bird 1      | OFF        | <u> </u>     |                         | OFF   |
| F#6         |          |             | OFF  |           |                                       | OFF  | 174      | Monkey 2    |            | <del> </del> |                         |       |
| G6          |          |             |      | I         |                                       |      | 172      |             |            | I            |                         | 055   |
| <b>G</b> #6 | ـــــــ  |             |      | L         |                                       | 075  |          |             | OFF<br>OFF |              |                         | OFF   |
| A6          |          |             |      |           |                                       | OFF  | ·        |             | OFF        | 1            |                         | OFF   |
| A#6         |          |             |      | l         |                                       | OFF  | 1        |             | OFF        | 1            |                         | OFF   |
| C7          | <b> </b> |             | OFF  | <u> </u>  |                                       | OFF  | t i      |             | OFF        | 1            |                         | OFF   |
| 1.01        | -        |             |      |           | · · · · · · · · · · · · · · · · · · · |      |          |             |            | ÷            |                         |       |

.

|             |          | 23 K-GM KIT   |            |          | 24 Power Kit            |      |      | 25 Dance Kit         |            |      | 26 Analog Kit |     |
|-------------|----------|---------------|------------|----------|-------------------------|------|------|----------------------|------------|------|---------------|-----|
|             | No       | Cample Mame   | Evel       | No       | Samala Mama             | Evel | Ma   | Sample Mame          | Excl       | No   | Sample Mame   | Exc |
| _           | 140.     | - Sample Rame |            | 140.     | Sample Name             |      | 110. | Sample Marie         | LACI       | 110. | Sample Name   | EAG |
| C0          |          |               | OFF        |          |                         | OFF  |      |                      | OFF        |      |               | OFF |
| C#0         |          |               | OFF        |          |                         | OFF  |      |                      | OFF        |      |               | OFF |
| DO          |          | ·             | OFF        |          |                         | OFF  |      |                      | OFF        |      |               | OFF |
| D#0         |          |               | OFF        |          |                         | OFF  |      |                      | OFF        |      |               | OFF |
| E0          |          |               | OFF        |          |                         | OFF  |      |                      | OFF        |      |               | OFF |
| F0          |          |               | OFF        |          |                         | OFF  |      |                      | OFF        |      |               | OFF |
| 5#0         |          |               | OFF        |          |                         | OFF  |      |                      | OFF        |      |               | OFF |
| GO          |          |               | OFF        |          |                         | OFF  |      |                      | OFF        |      |               | OFF |
| G#0         |          |               | OFF        |          |                         | OFF  |      |                      | OFF        |      |               | OFF |
| A0          |          |               | OFF        |          |                         | 055  |      |                      | OFF        |      |               | OFF |
| A.#0        |          |               |            |          |                         |      |      |                      | 000        |      |               |     |
| TRO TO      |          |               |            |          |                         |      |      |                      |            | ·    |               |     |
|             | 1        | Dest Viek     |            | 2        | Analai Kiak             |      | ,    | Catan Kiala          | OFF        | 17   | Sup Kiels 7   |     |
|             |          | ROCK NILK     | OFF        | 2        | Ambi, KKK               | Orr  | 2    |                      | Orr        | 13   | Syn Kick S    | OFF |
| -Cai        |          | ROCK KICK     |            | <u>Z</u> | AMIDI.KICK              | OFF  |      | Crisp кіск           |            |      | Зул Кіск З    |     |
| D1          | 1        | ROCK KICK     | OFF        | 2        | Ambi.Kick               | OFF  | 3    | Crisp Kick           | 140        | 13   | Syn Kick 3    | OFF |
| D#1         | 1        | Rock Kick     | OFF        | Z        | Ambi.Kick               | OFF  | 3    | Crisp Kick           | OFF        | 13   | Syn Kick 3    | OFF |
| E1          | 1        | Rock Kick     | OFF        | 2        | Ambi.Kick               | OFF  | 3    | Crisp Kick           | OFF        | 13   | Syn Kick 3    | OFF |
| F1          | 18       | Snare 3       | OFF        | 26       | Rock Snare              | OFF  | 20   | PicloSnare           | OFF        | 32   | SynSnare 2    | OFF |
| F#1         | 53       | Open HH       | 1          | 53       | Open HH                 | 1    | 53   | Open HH              | 1          | 56   | OpenSyn HH    | 1   |
| G1          | 0        | Fat Kick      | OFF        | 7        | Gated Kick              | OFF  | 12   | Syn Kick 2           | OFF        | 10   | Dance Kick    | OFF |
| G#1         | .113     | Timbales      | OFF        | 113      | Timbales                | OFF  | 41   | Side Stick           | OFF        | 113  | Timbales      | OFF |
| A1          | 16       | Snare 1       | 6          | 24       | TightSnare              | OFF  | 24   | TightSnare           | OFF        | 25   | Ambi.Snare    | OFF |
| A#1         | 29       | RollSnare1    | 6          | 177      | Rev.Snare1              | OFF  | 177  | Rev.Snare1           | OFF        | 177  | Rev.Snare1    | OFF |
| ві          | 6        | Real Kick     | OFF        | 7        | Gated Kick              | OFF  | 2    | Ambi.Kick            | OFF        | 3    | Crisp Kick    | OFF |
| C2          | 8        | ProcesKick    | OFF        | 9        | Metal Kick              | OFF  | 10   | Dance Kick           | OFF        | 11   | Syn Kick 1    | OFF |
| C#2         | 41       | Side Stick    | OFF        | 41       | Side Stick              | OFF  | 41   | Side Stick           | OFF        | 42   | Syn Rim       | OFF |
| D2          | 26       | Rock Snare    | OFF        | 28       | PowerSnare              | OFF  | 32   | SynSnare 2           | OFF        | 31   | SynSnare 1    | OFF |
|             | 130      | Hand Claps    | OFF        | 130      | Hand Claps              | OFF  | 130  | Hand Clans           | OFF        | 131  | Syn Claps     | OFF |
| E2          | 27       | LightSnare    | OFF        | 27       | GatedSnare              | OFF  | 25   | Ambi.Snare           | OFF        | 22   | LightSpare    | OFF |
| F2          | 62       | Tom 1 Lo      | OFF        | 67       | ProcessTom              | OFF  | 67   | ProcessTom           | OFF        | 71   | SynTom2 Lo    | OFF |
| <b>F#2</b>  | 51       | Tite HH       | 1          | 51       | Tite HH                 | 1    | 51   | Tite HH              | 1          | 55   | CloseSvnHH    | 1   |
| G2          | 62       | Tom 1 Lo      | OFF        | 67       | ProcessTom              | OFF  | 67   | ProcessTom           | OFF        | 71   | SvnTom2 Lo    | OFF |
| G#2         | 54       | Pedal HH      | 1          | 54       | Pedal HB                | 1    | 54   | Pedal HH             | 1          | 55   | CloseSynHH    | 1   |
| Δ2          | 62       | Torn 1 Lo     | OFF        | 67       | ProcessTom              | OFF  | 67   | ProcessTom           | OFF        | 71   | SvnTom2 Lo    | OFF |
| A#2         | 53       | Open HH       | 1          | 53       | Onen HH                 | 1    | 53   | Open HH              | 1          | 56   | OpenSyn HH    | 1   |
| 82          | 61       | Tom 1 Hi      | OFF        | 67       | ProcessTom              | OFF  | 67   | ProcessTom           | OFF        | 71   | SynTom2 Lo    | OFF |
| C3          | 61       | Tom 1 Hi      | OFF        | 67       | ProcessTm               | OFF  | 67   | ProcessTom           | OFF        | 71   | SynTom2 Lo    | OFF |
| 0#3         | 43       | Crash Cym     | OFF        | 43       | Crash Cym               | OFF  | 43   | Crash Cvm            | OFF        | 56   | OpenSyn HH    | OFF |
| 03          | 61       | Tom 1 Hi      | OFF        | 67       | ProcessTom              | OFF  | 67   | ProcessTom           | OFF        | 71   | SynTom2 Lo    | OFF |
| 0.42        | 57       | Ride Edge     | OFF        | 57       | Ride Edge               | OFF  | 57   | Ride Edge            | OFF        | 57   | Ride Edge     | OFF |
| F3          | 45       | China Cym     | OFF        | 45       | China Cym               | OFF  | 45   | China Cym            | OFF        | 45   | China Cym     | OFF |
|             | 58       | Ride Cup      | OFF        | 58       | Ride Cun                | OFF  | 58   | Ride Cun             | OFF        | 58   | Ride Cup      | OFF |
| го<br>17#2  | 100      | Tambourine    | 055        | 100      | Tambourine              | OFF  | 100  | Tambourine           | OFF        | 100  | Tambourine    | OFF |
|             | 47       | Solach Cirm   | 0.55       | 47       | Solash Cym              |      | 47   | Solash Cym           | 055        | 100  | Solash Cym    | OFF |
|             | 109      | Cowboll       | ÓFF        | 109      | Comboll                 |      | 100  | Compall              | OFF        | 100  | SynCowboll    | 055 |
| <u>16:8</u> | 43       | Crarb Ovm     | OFF        | 100      | Crash Cym               |      | 100  | Cowbell<br>Crash Cum | OFF        | 105  | Crash Cym     | OFF |
| A3          | 122      | Vibladap      | 011        | 122      | Viblacian               |      | 122  | Viblation            |            | 122  | Vibladap      | OFF |
| 740/S       | 123      | Ride Cym 1    | 055        | 50       | Pido Cum 1              |      | 57   | Pido Edgo            | OFF        | 123  | Pide Cym 1    | 055 |
| 63          | 70       | Hi Rongo      | 011        | 70       | Kide Cylli I            |      | - 37 | Kide Edge            | OFF        | 70   | Hi Rosso      | 055 |
| C4          | 73       | Le Benero     | OFF<br>OFF | . 79     | Til Bongo               |      | 79   | Til Bongo            | OFF        | 70   | La Banna      | 055 |
| 0#4         | 70<br>0r | Lu Burigu     | OFF        | 70       | Lo Borigo<br>Mute Cence | OFF  | 70   | LO BUIIGO            | OFF        | 70   | SunTem 2 Hi   | OFF |
| 04          | 03       | Mute Conga    |            | 60       | Widte Conga             | Örr  | 60   | Mute Conga           |            |      |               | 077 |
| D#4         | 82       | Open Conga    | OFF        | 82       | Open Conga              | OFF  | 82   | Open Conga           | OFF        | 70   |               | OFF |
| E4          | 82       | Upen Conga    |            | 82       | Open Conga              | 011  | 82   | Open Conga           | OFF<br>075 | /0   | SynTom2 Hi    | 011 |
| F4          | 111      | Hi Timbal     |            | 111      | Hilimbal                | OFF. | 111  | Hi timbal            | OFF        | 111  | Hi limbal     | 0H  |
|             | 112      |               | 000        | 112      |                         | OFF  | 112  |                      |            | 112  |               |     |
| G4          | 107      | Agogo         | 025        | 107      | Agogo                   | UFF  | 107  | Agogo                |            | 107  | Agogo         | UFF |
| G#4         | 107      | Agogo         | OFF        | 107      | Agogo                   | OFF  | 107  | Agogo                | OFF        | 107  | Agogo         | OFF |
| A4          | 97       | Cabasa        | OFF        | 97       | Cabasa                  | OFF  | 97   | Cabasa               | OFF        | 97   | Cabasa        | OFF |
| A#4         | 96       | Maracas       | OFF        | 96       | Maracas                 | OFF  | 96   | Maracas              | OFF        | 98   | SynMaracas    | OFF |
| B4          | 128      | vvhistle S    | 2          | 128      | whistle S               | 2    | 128  | whistle S            | 2          | 128  | whistle 5     | 2   |
| C5          | 129      | whistle L     | 2          | 129      | whistle L               | 2    | 129  | whistle L            | 2          | 129  | whistle L     | 2   |
| C#5         | 124      |               | 5          | 124      | Guiro S                 | 3    | 124  | Guiro S              | 3          | 124  | Guiro S       | 5   |
| D5          | 125      |               | 3          | 125      |                         | 3    | 125  |                      | 3          | 125  |               | 3   |
| D#5         |          | Claves        |            | 117      | Claves                  |      | 117  | Claves               |            | 118  | syn Claves    |     |
| E5          | 115      | WoodBlockM    | OFF<br>0FF | 115      | WoodBlockM              | OFF  | 115  | WoodBlockM           | OFF        | 115  | vvoodBlockM   | OFF |
| F5          | 116      | WoodBlockL    | OFF        | 116      | WoodBlockL              | OFF  | 116  | WoodBlockL           |            | 116  | VVoodBlockL   | UFF |
| F#5         | 94       | Mute Cuica    | 4          | 94       | Mute Cuica              | 4    | 94   | Mute Cuica           | 4          | 94   | Mute Cuica    | 4   |
| G5          | 95       | Open Cuica    | 4          | 95       | Open Cuica              | 4    | 95   | Open Cuica           | 4          | 95   | Open Cuica    | 4   |
| G#5         | 104      | MuteTriang    | 5          | 104      | MuteTriang              | 5    | 104  | MuteTriang           | 5          | 104  | MuteTriang    | 5   |
| A5          | 105      | OpenTriang    | 5          | 105      | OpenTriang              | 5    | 105  | OpenTriang           | 5          | 105  | UpenTriang    | 5   |
| A#5         | 97       | Cabasa        | OFF        | 97       | Cabasa                  | OFF  | 97   | Cabasa               | OFF        | 97   | Cabasa        | OFF |
| B5          | 101      | JingleBell    | OFF        | 101      | JingleBell              | OFF  | 101  | JingleBell           | OFF        | 101  | JingleBell    | OFF |
| C6          | 102      | MarcTree 1    | OFF        | 102      | MarcTree 1              | OFF  | 102  | MarcTree 1           | OFF        | 102  | MarcTree 1    | OFF |
| <b>C</b> #6 | 119      | Castanet      | OFF        | 119      | Castanet                | OFF  | 119  | Castanet             | OFF        | 119  | Castanet      | OFF |
| D6          | 41       | Side Stick    | OFF        | 41       | Side Stick              | OFF  | 41   | Side Stick           | OFF        | 41   | Side Stick    | OFF |
| D#6         | 77       | Taiko Lo      | OFF        | 77       | Taiko Lo                | OFF  | 77   | Taiko Lo             | OFF        | 77   | Taiko Lo      | OFF |
| E6          |          |               | OFF        |          |                         | OFF  |      |                      | OFF        |      |               | OFF |
| F6          |          |               | OFF        |          |                         | OFF  |      | •                    | OFF        |      |               | OFF |
| F#6         |          |               | OFF        |          |                         | OFF  |      |                      | OFF        |      |               | OFF |
| G6          |          |               | OFF        |          | ******                  | OFF  |      |                      | OFF        |      |               | OFF |
| G#6         |          |               | OFF        |          |                         | OFF  |      |                      | OFF        |      |               | OFF |
| A6          |          |               | OFF        |          |                         | OFF  |      |                      | OFF        |      |               | OFF |
| A#6         |          |               | OFF        |          |                         | OFF  |      |                      | OFF        |      |               | OFF |
| B6          |          |               | OFF        |          |                         | OFF  |      | •                    | OFF        |      |               | OFF |
| C7          |          |               | OFF        |          |                         | OFF  |      |                      | OFF        |      |               | OFF |
|             |          |               |            |          |                         |      |      |                      |            |      |               |     |

ı

.

|             |     | 27 Jazz Kit |       |          | 28 Brush Kit |      |          | 29 Orch Kit |      |     | 30 Perc Kit |       |
|-------------|-----|-------------|-------|----------|--------------|------|----------|-------------|------|-----|-------------|-------|
|             | No. | Sample Name | Excl  | No.      | Sample Name  | Excl | No.      | Sample Name | Excl | No. | Sample Name | Excl  |
| C1          | 3   | Crisp Kick  | OFF   | 3        | Crisp Kick   | OFF  | 51       | Tite HH     | OFF  | 79  | Hi Bongo    | OFF   |
| C#1         | 3   | Crisp Kick  | OFF   | 3        | Crisp Kick   | OFF  | 51       | Tite HH     | OFF  | 79  | Hi Bongo    | OFF   |
| D1          | 3   | Crisp Kick  | OFF   | 3        | Crisp Kick   | OFF  | 51       | Tite HH     | OFF  | 79  | Hi Bongo    | OFF   |
| D#1         | 3   | Crisp Kick  | OFF   | 3        | Crisp Kick   | OFF  | 51       | Tite HH     | 1    | 79  | Hi Bongo    | OFF   |
| E1          | 3   | Crisp Kick  | OFF   | 121      | Crisp Kick   | OFF  | 54       | Open HH     | 1    | 79  | Lo Bongo    | OFF   |
| F1          | 53  | Open HH     | 1     | 53       | Open HH      | 1    | 57       | Ride Edge   | OFF  | 100 | Tambourine  | OFF   |
| G1          | 2   | Ambi.Kick   | OFF   | 2        | Ambi.Kick    | OFF  | 6        | Real Kick   | OFF  | 107 | Agogo       | OFF   |
| G#1         | 113 | Timbales    | OFF   | 113      | Timbales     | OFF  | 6        | Real Kick   | OFF  | 33  | VocalSnr 1  | OFF   |
| A1          | 30  | RollSnare2  | 6     | 36       | Brush Slap   | 6    | 6        | Real Kick   | OFF  | 107 | Agago       | OFF   |
| A#1         | 29  | RollSnare1  | 6     | 29       | RollSnare1   | 6    | 6        | Real Kick   |      | 80  | Slap Bongo  |       |
| B1          | - 4 | Punch Kick  |       | 4        | Punce Kick   | OFF  | 75       | Timnani     | OFF  | 117 | Claves      | OFF   |
| C#2         | 41  | Side Stick  | OFF   | 41       | Side Stick   | OFF  | 41       | Side Stick  | OFF  | 115 | WoodBlockM  | OFF   |
| D2          | 21  | Soft Snare  | OFF   | 37       | Brush Tap    | OFF  | 30       | RollSnare2  | OFF  | 108 | Cowbell     | OFF   |
| <br>D#2     | 130 | Hand Claps  | OFF   | 36       | Brush Slap   | OFF  | 119      | Castanet    | OFF  | 114 | WoodBlockH  | OFF   |
| E2          | 17  | Snare 2     | OFF   | 38       | BrushSwish   | OFF  | 30       | RollSnare2  | OFF  | 119 | Castanet    | OFF   |
| F2          | 62  | Tom 1 Lo    | OFF   | 73       | Brush Tom    | OFF  | 75       | Timpani     | OFF  | 87  | Cabasa      | OFF   |
| 62          | 57  | Tom 1 Lo    | OFF   | 73       | Brush Tom    | OFF  | 75       | Timpani     | OFF  | 86  | Baya 1      | OFF   |
| G2<br>G#2   | 54  | Pedal HH    | 1     | 54       | Pedal HH     | 1    | 75       | Timpani     | OFF  | 96  | Maracas     | OFF   |
| A2          | 62  | Tom 1 Lo    | OFF   | 73       | Brush Tom    | OFF  | 75       | Timpani     | OFF  | 87  | Baya 2      | OFF   |
| A#2         | 53  | Open HH     | 1     | 53       | Open HH      | 1    | 75       | Timpani     | OFF  | 97  | Cabasa      | OFF   |
| B2          | 61  | Tom 1 Hi    | OFF   | 73       | Brush Tom    | OFF  | 75       | Timpani     | OFF  | 90  | Tabla 3     | 1     |
| C3          | 61  | Tom 1 Hi    | OFF   | /3       | Brush Iom    | OFF  | 75       | Timpani     | OFF  | 123 | Vibiasian   | OFF   |
| <b>C#</b> 3 | 43  | Tom 1 Hi    | OFF   | 73       | Brush Tom    | OFF  | 75       | Timpani     | OFF  | 88  | Tabla 1     | 1     |
| D#3         | 60  | Ride Cym 2  | OFF   | 60       | Ride Cym 2   | OFF  | 75       | Timpani     | OFF  | 104 | MuteTriang  | 3     |
| E3          | 45  | China Cym   | OFF   | 45       | China Cym    | OFF  | 75       | Timpani     | OFF  | 66  | Tom 2 Lo V  | OFF   |
| F3          | 59  | Ride Cym 1  | OFF   | 59       | Ride Cym 1   | OFF  | 75       | Timpani     | OFF  | 105 | OpenTriang  | 3     |
| F#3         | 100 | Tambourine  | OFF   | 100      | Tambourine   | OFF  | 100      | Tambourine  |      | 124 | Guiro S     | 2     |
| G3          | 47  | Splash Cym  | OFF   | 4/       | Spiasn Cym   | OFF  | 108      | Spiasn Cym  | OFF  | 125 | Guiro I     | 2     |
| A2          | 43  | Crash Cym   | OFF   | 43       | Crash Cym    | OFF  | 43       | Crash Cym   | OFF  | 102 | MarcTree 1  | OFF   |
| A3<br>A#3   | 123 | Viblaslap   | OFF   | 123      | Viblaslap    | OFF  | 123      | Viblaslap   | OFF  | 229 | Thing       | OFF   |
| B3          | 57  | Ride Edge   | OFF   | 57       | Ride Edge    | OFF  | 49       | Orch Cym    | OFF  | 96  | Maracas     | OFF   |
| C4          | 79  | Hi Bongo    | OFF   | 79       | Hi Bongo     | OFF  | 79       | Hi Bongo    | OFF  | 130 | Hand Claps  | OFF   |
| C#4         | 78  | Lo Bongo    | OFF   | 78       | Lo Bongo     | OFF  | 78       | Lo Bongo    | OFF  | 131 | Syn Claps   | OFF   |
| D4          | 85  | Mute Conga  | OFF   | 82       | Mute Conga   | OFF  | 82       | Doen Conga  |      | 153 | Scratch Hi  | OFF   |
| E4          | 82  | Open Conga  | OFF   | 82       | Open Conga   | OFF  | 82       | Open Conga  | OFF  | 156 | ScratchDbl  | OFF   |
| F4          | 111 | Hi Timbal   | OFF   | 111      | Hi Timbal    | OFF  | 111      | Hi Timbal   | OFF  | 128 | Whistle S   | 4     |
| F#4         | 112 | Lo Timbal   | OFF   | 112      | Lo Timbal    | OFF  | 112      | Lo Timbal   | OFF  | 129 | Whistle L   | 4     |
| G4          | 107 | Agogo       | OFF   | 107      | Agogo        |      | 107      | Agogo       | OFF  | 83  | Slap Conga  |       |
| <b>G#4</b>  | 07  | Agogo       | OFF   | - 107    | Cabasa       |      | 97       | Cahasa      | OFF  | 87  | Open Conga  | OFF   |
| A4<br>A#4   | 96  | Maracas     | OFF   | 96       | Maracas      | OFF  | 96       | Maracas     | OFF  | 82  | Open Conga  | OFF   |
| B4          | 128 | Whistle S   | 2     | 128      | Whistle S    | 2    | 128      | Whistle S   | 2    | 94  | Mute Cuica  | OFF   |
| C5          | 129 | Whistle L   | 2     | 129      | Whistle L    | 2    | 129      | Whistle L   | 2    | 95  | Open Cuica  | OFF   |
| C#5         | 124 | Guiro S     | 3     | 124      | Guiro S      | 3    | 124      | Guiro 5     | 3    | 113 | Timbales    | 011   |
| D5          | 125 | Guiro L     | 3     | 125      | Claves       | OFF  | 123      | Claves      | OFF  | 111 | Hi Timbal   | OFF   |
| E5          | 115 | WoodBlockM  | OFF   | 115      | WoodBlockM   | OFF  | 115      | WoodBlockM  | OFF  | 112 | Lo Timbal   | OFF   |
| F5          | 116 | WoodBlockL  | OFF   | 116      | WoodBlockL   | OFF  | 116      | WoodBlockL  | OFF  | 118 | Syn Claves  | OFF   |
| F#5         | 94  | Mute Cuica  | 4     | 94       | Mute Cuica   | 4    | 94       | Mute Cuica  | 4    | 109 | SynCowbell  | OFF   |
| G5          | 95  | Open Cuica  | 4     | 95       | Open Cuica   | 4    | 95       | Open Cuica  | 4    | 121 | FingerSnap  | OFF   |
| G#5         | 104 | OpenTriang  | 5     | 104      | OpenTriang   | 5    | 104      | OpenTriang  | 5    | 77  | Taiko Lo    | OFF   |
| AD<br>ABD   | 97  | Cabasa      | OFF   | 97       | Cabasa       | OFF  | 97       | Cabasa      | OFF  | 153 | Zap 2       | OFF   |
| B5          | 101 | Jingle8ell  | OFF   | 101      | JingleBell   | OFF  | 101      | lingleBell  | OFF  | 29  | RollSnare1  | 5     |
| C6          | 102 | MarcTree 1  | OFF   | 102      | MarcTree 1   | OFF  | 102      | MarcTree 1  | OFF  | 30  | RollSnare2  | 5     |
| C#6         | 119 | Castanet    | OFF   | 119      | Castanet     | OFF  | 119      | Castanet    |      | 49  | Orch Cym    | 6     |
| D6          | 77  | Taiko Lo    | OFF   | 77       | Taiko Lo     | OFF  | 77       | Taiko Lo    | OFF  | 142 | Orch Hit    | OFF   |
| E6          |     |             | OFF   | - ''     |              | OFF  | <u> </u> |             | OFF  | 142 | Orch Hit    | OFF   |
| F6          |     |             | OFF   |          |              | OFF  |          |             | OFF  | 142 | Orch Hit    | OFF   |
| F#6         |     |             | OFF   |          |              | OFF  |          |             | OFF  | 142 | Orch Hit    | OFF   |
| G6          |     | ••••••      | I OFF |          |              |      |          |             |      | 142 |             | I OFF |
| A C         |     |             | OFF   |          |              | OFF  |          |             | OFF  | 142 | Orch Hit    | OFF   |
| A#6         | e.  |             | OFF   | <u> </u> |              | OFF  |          | j           | OFF  | 142 | Orch Hit    | OFF   |
| B6          |     |             | OFF   |          |              | OFF  | L .      |             | OFF  | 142 | Orch Hit    | OFF   |
| C7          |     |             | OFF   |          |              | OFF  | Į        |             | OFF  | 142 | Orch Hit    | OFF   |
| C#7         | —   |             | OFF   |          |              | OFF  |          |             | OFF  | 142 | Orch Hit    |       |
| D7          |     |             | OFF   | <u> </u> |              | OFF  |          |             | OFF  | 142 | Orch Hit    | OFF   |
| U#1/<br>E7  |     |             | OFF   |          |              | OFF  | l —      |             | OFF  | 142 | Orch Hit    | OFF   |
| F7          |     |             | OFF   |          |              | OFF  | I        |             | OFF  | 142 | Orch Hit    | OFF   |
| F#7         |     |             | OFF   |          |              | OFF  |          |             | OFF  | 142 | Orch Hit    | OFF   |
| G7          |     |             | OFF   |          |              | OFF  |          |             | OFF  | 142 | Orch Hit    | OFF   |
| G#7         |     |             | OFF   |          |              |      |          |             |      | 142 | ) Orch Hit  |       |
| A7          |     |             | OFF   |          |              | OFF  | <u> </u> |             | OFF  | 174 |             | OFF   |
| B7          |     |             | OFF   |          |              | OFF  |          |             | OFF  |     |             | OFF   |
| C8          |     |             | OFF   |          |              | OFF  |          |             | OFF  |     |             | OFF   |

|           |          | 31 Total Kit             |      |           | 32 ProducrKit           |          |          | 33 Krazy Kit             |       |          | 34 Combo Kit             |      |
|-----------|----------|--------------------------|------|-----------|-------------------------|----------|----------|--------------------------|-------|----------|--------------------------|------|
|           | No.      | Sample Name              | Excl | No.       | Sample Name             | Excl     | No.      | Sample Name              | Excl  | No.      | Sample Name              | Excl |
| C1        | 49       | Orch Cym                 | OFF  | 4         | Punch Kick              | OFF      | 172      | Growl 1                  | OFF   | 49       | Orch Cym                 | OFF  |
| C#1       | 49       | Orch Cym                 | OFF  | 4         | Punch Kick              | OFF      | 172      | Growl 1                  | OFF   | 49       | Orch Cym                 | OFF  |
| D1        | 49       | Orch Cym                 | OFF  | 4         | Punch Kick              | OFF      | 172      | Growl 1                  | OFF   | 49       | Orch Cym                 | OFF  |
| D#1       | 49       | Orch Cym                 | OFF  | 4         | Punch Kick              | OFF      | 172      | Growt 1                  | 015   | 49       | Orch Cym                 |      |
|           | 49<br>40 | Orch Cym                 | OFF  | 4<br>4    | Punch Kick              | OFF      | 172      | Grow 1                   | OFF   | 49       | Orch Cym                 | OFF  |
| F1<br>5#4 | 49       | Orch Cym                 | OFF  | -1        | Punch Kick              | OFF      | 172      | Growl 1                  | OFF   | 49       | Orch Cym                 | OFF  |
| G1        | 49       | Orch Cym                 | OFF  | 4         | Punch Kick              | OFF      | 172      | Growl 1                  | OFF   | 49       | Orch Cym                 | OFF  |
| G#1       | 49       | Orch Cym                 | OFF  | 4         | Punch Kick              | OFF      | 172      | Growl 1                  | OFF   | 49       | Orch Cym                 | OFF  |
| A1        | 49       | Orch Cym                 | OFF  | 4         | Punch Kick              | OFF      | 172      | Growl 1                  | OFF   | 49       | Orch Cym                 | OFF  |
| A#1       | 49       | Orch Cym                 | OFF  | 4         | Punch Kick              | OFF      | 172      | Growl 1                  | OFF   | 49       | Orch Cym                 | OFF  |
| B1        | 49       | Oren Cym<br>Fat Kick     | OFF  | <u>4</u>  | Punch Kick              | OFF      | 1/2      | Fat Kick                 | OFF   | 49<br>0  | Fat Kick                 | OFF  |
| 02        | 6        | Real Kick                | OFF  |           | Crisp Kick              | OFF      | 163      | BOOFN                    | 1     | 1        | Rock Kick                | OFF  |
| D2        | 2        | Ambi.Kick                | OFF  | 0         | Fat Kick                | OFF      | 17       | Snare 2                  | OFF   | 2        | Ambi.Kick                | OFF  |
| D#2       | 13       | Syn Kick 3               | OFF  | 6         | Real Kick               | OFF      | 169      | POOM                     | 1     | 13       | Syn Kick 3               | OFF  |
| E2        | 7        | Gated Kick               | OFF  | 1         | Rock Kick               | OFF      | 167      | COUGH                    |       | 7        | Gated Kick               |      |
| F2        | 20       | PicloSnare<br>Soft Spore | OFF  | 2         | Ambi.Kick               |          | 162      | BISS<br>Bull 1           |       | 20       | riciosnare<br>Soft Spare |      |
|           | 21       | GatedSnare               | OFF  | 9         | Metal Kick              | OFF      | 168      | ISSH                     | 1     | 27       | GatedSnare               | OFF  |
| G#2       | 31       | SynSnare 1               | OFF  | 8         | ProcesKick              | OFF      | 161      | Drop                     | OFF   | 31       | SynSnare 1               | OFF  |
| A2        | 16       | Snare 1                  | OFF  | 10        | Dance Kick              | OFF      | 166      | COOSH                    | 1     | 16       | Snare 1                  | OFF  |
| A#2       | 41       | Side Stick               | OFF  | 13        | Syn Kick 3              | OFF      | 127      | Pull 2                   | OFF   | 41       | Side Stick               | OFF  |
| B2        | 26       | Rock Snare               | OFF  | 11        | Syn Kick 1              | OFF      | 165      |                          |       | 26       | KOCK Snare               | OFF  |
| C3        | 62       | ProcessTom               | OFF  | 66        | Tom 2 to V              | OFF      | 274      | GlassBreak               | OFF   | 67       | ProcessTom               | OFF  |
| D3        | 62       | Tom 1 Lo                 | OFF  | 16        | Snare 1                 | OFF      | 274      | GlassBreak               | OFF   | 62       | Tom 1 Lo                 | OFF  |
| D#8       | 67       | ProcessTom               | OFF  | 21        | Soft Snare              | OFF      | 274      | GlassBreak               | OFF   | 67       | ProcessTorn              | OFF  |
| Ë3        | 61       | Tom 1 Hi                 | OFF  | 17        | Snare 2                 | OFF      | 172      | Growl 1                  | OFF   | 62       | Tom 1 Lo                 | OFF  |
| F3        | 51       | Tite HH                  | 1    | 20        | PicloSnare              | OFF      | 172      | Growl 1<br>Sword         |       | 51<br>27 | Lite HH                  |      |
| F#3       | 55<br>51 |                          | 3    | 19        | Snare 3                 | OFF      | 160      | Sword                    | OFF   | 52       | Close HH                 | 1    |
| 63        | 56       | OpenSyn HH               | 3    | 22        | LightSnare              | OFF      | 35       | Fist                     | 2     | 67       | ProcessTom               | OFF  |
| A3        | 53       | Open HH                  | 1    | 27        | GatedSnare              | OFF      | 35       | Fist                     | 3     | 53       | Open HH                  | 1    |
| A#3       | 100      | Tambourine               | OFF  | 24        | TightSnare              | OFF      | 238      | Tron Up                  | 2     | 100      | Tambourine               | OFF  |
| B3        | 54       | Pedal HH                 | 1    | 28        | PowerSnare              | OFF      | 238      | Tron Up                  | 3     | 54       | Pedal HH                 | 1    |
| C4        | 43       | Crash Cym                |      | 177       | AMDI, SMare             |          | 93       | CorkPop                  | OFF   | 43       | Crash Cym                | OFF  |
|           | 43<br>57 | Ride Edge                | OFF  | 26        | Rock Snare              | OFF      | 283      | HandDrill                | OFF   | 57       | Ride Edge                | OFF  |
| D#4       | 58       | Ride Cup                 | OFF  | 29        | RollSnare1              | 4        | 283      | HandDrill                | OFF   | 58       | Ride Cup                 | OFF  |
| E4        | 98       | SynMaracas               | OFF  | 30        | RollSnare2              | 4        | 170      | Uhhhl                    | OFF   | 98       | SynMaracas               | OFF  |
| F4        | 97       | Cabasa                   | OFF  | 41        | Side Stick              | OFF      | 170      | Uhhh!                    | OFF   | 97       | Cabasa                   | OFF  |
| F#4       | 130      | Hand Claps               | OFF  | 31        | SynSnare 1              | OFF      | 171      | Samurail                 |       | 130      | Hand Claps               |      |
| G4        | 78<br>80 | Slap Bondo               | OFF  | 278       | Gun Shot 1              | OFF      | 228      | letstar                  | OFF   | 80       | Slap Bongo               | OFF  |
| A4        | 79       | Hi Bongo                 | OFF  | 33        | VocalSnr 1              | OFF      | 228      | Jetstar                  | OFF   | 79       | Hi Bongo                 | OFF  |
| A#4       | 108      | Cowbell                  | OFF  | 38        | BrushSwish              | OFF      | 219      | MouthHarp1               | 4     | 108      | Cowbell                  | OFF  |
| В4        | 82       | Open Conga               | OFF  | 39        | BrushSwirl              | 1        | 221      | MouthHarp2               | 4     | 82       | Open Conga               | OFF  |
| C5        | 82       | Open Conga               | OFF  | 37        | Brush Tap<br>Brush Slam | 11       | 220      | MouthHrp1A<br>WhiteNoise | 4     | 82       | Open Conga               | OFF  |
|           | 104      | Lo Hindal<br>MuteTriano  | 4    | 50        | Tite HH                 | 2        | 278      | Gun Shot 1               | OFF   | 104      | MuteTriang               | 2    |
|           | 111      | Hi Timbal                | OFF  | 53        | Open HH                 | 2        | 152      | Zap 1                    | OFF   | 111      | Hi Timbal                | OFF  |
| E5        | 105      | OpenTriang               | 4    | 54        | Pedal HH                | 2        | 153      | Zap 2                    | OFF   | 105      | OpenTriang               | 2    |
| F5        | 154      | Scratch Hi               | 2    | 55        | CloseSynHH              | 3        | 173      | Monkey 1                 | OFF   | 59       | Ride Cym 1               | OFF  |
| F#5       | 155      | Scratch Lo               | 2    | 56        | OpenSyn HH              | 3<br>055 | 174      | Monkey 2<br>Metall-0110  | OFF   | 60       | Chipa Cym                | OFF  |
| G5        | 136      | Rev.Snare1               | 5    | -13<br>47 | Splash Cym              | OFF      | 132      | MetalHitHi               | OFF   | . 177    | Rev.Snare1               | 3    |
| A5        | 25       | Ambi.Snare               | 5    | 45        | China Cym               | OFF      | 134      | Gt Scratch               | OFF   | 25       | Ambi.Snare               | 3    |
| A#5       | 29       | RollSnare1               | 6    | 57        | Ride Edge               | OFF      | 218      | Gong Lo                  | OFF   | 29       | RollSnare1               | 4    |
| 85        | 30       | RollSnare2               | 6    | 58        | Ride Cup                | OFF      | 234      | Cast Roll                | 5     | 30       | KollSnare2               | 4    |
| C6        | 211      | Fole<br>SynSnam 2        |      | 59        | Ride Cym 1              | OFF      | 68       | OilDrum                  | I OFF | 4/       | Stick Hit                | OFF  |
| D6        | 131      | Syn Claps                | OFF  | 62        | Tom 1 Lo                | OFF      | 72       | SolidHit                 | OFF   | 131      | Syn Claps                | OFF  |
| D#6       | 118      | Syn Claves               | OFF  | 62        | Tom 1 Lo                | OFF      | 229      | Thing                    | OFF   | 118      | Syn Claves               | OFF  |
| E6        | 71       | SynTom2 Lo               | OFF  | 61        | Tom 1 Hi                | OFF      | 212      | FingCymbal               | OFF   | 71       | SynTom2 Lo               | OFF  |
| F6        | 71       | SynTom2 Lo               | OFF  | 67        | ProcessTom              | OFF      | 159      | Scratch c                | 6     | 71       | SynTom2 Lo               | OFF  |
|           | 42       | Syn Rim                  | OFF  | 67        | ProcessTom<br>SynTom210 | OFF      | 157      | Scratch b                | 6     | 42<br>00 | Sagat                    | OFF  |
| GID CHIC  | 69       | Syn Tom 1                | OFF  | 70        | SynTom2 Hi              | OFF      | 154      | Scratch Hi               | 6     | 229      | Thing                    | OFF  |
| A6        | 69       | Syn Tom 1                | OFF  | 69        | Syn Tom 1               | OFF      | 155      | Scratch Lo               | 6     | 102      | MarcTree 1               | OFF  |
| A#6       | 69       | Syn Tom 1                | OFF  | 69        | Syn Tom 1               | OFF      | 156      | ScratchDbl               | 6     | 102      | MarcTree 1               | OFF  |
| B6        | 69       | Syn Tom 1                | OFF  | 73        | Brush Tom               | OFF      | 142      | Orch Hit                 | OFF   | 102      | MarcTree 1               | OFF  |
| C7        | 102      | MarcTree 1               | OFF  | 73        | Brush Tom               | OFF      | 142      | Orch Hit                 |       | 102      |                          | 055  |
|           |          |                          | OFF  |           |                         |          |          |                          | OFF   |          |                          | OFF  |
|           | <u> </u> |                          | OFF  |           |                         | OFF      | <u> </u> |                          | OFF   |          |                          | OFF  |
| E7        |          |                          | OFF  |           |                         | OFF      |          |                          | OFF   |          |                          | OFF  |
| F7_       |          |                          | OFF  |           |                         | OFF      |          |                          | OFF   |          |                          | OFF  |
| F#7       |          |                          | OFF  |           |                         | OFF      |          |                          | OFF   |          |                          | OFF  |
| G7        | <u> </u> |                          | OFF  | <u> </u>  |                         |          | <u> </u> |                          |       |          |                          | OFF  |
| G#7       |          |                          | 055  | <b> </b>  |                         | OFF      | I        |                          | OFF   | t        |                          | OFF  |
| A/<br>A87 |          |                          | OFF  |           |                         | OFF      |          |                          | OFF   |          |                          | OFF  |
| 87        |          |                          | OFF  |           |                         | OFF      |          |                          | OFF   |          |                          | OFF  |
| C8        | <b></b>  |                          | OFF  |           | •••••                   | OFF      |          |                          | OFF   |          |                          | OFF  |

Voice Name List 35 Zulu Kit

|             | No.  | Sample Name | Excl | No.  | Sample Name           | Excl |
|-------------|------|-------------|------|------|-----------------------|------|
| C1          | 3    | Crisp Kick  | OFF  | 2    | Ambi.Kick             | OFF  |
| - C#1       | 3    | Crisp Kick  | OFF  | 2    | Ambi.Kick             | OFF  |
| D1          | 3    | Crisp Kick  | OFF  | 2    | Ambi.Kick             | OFF  |
| D#1         | 3    | Crisp Kick  | OFF  | 2    | Ambi.Kick             |      |
| E1          | 3    | Crisp Kick  | OFF  | 2    | Ambi.Kick             |      |
| F1          | 3.   |             |      | 26   | Rock Share            |      |
|             |      |             |      | 22   | Pat Kick              |      |
| G1          | 3    | Crisp Kick  |      | 32   | Synsnare 2            |      |
| G#i         | 5    | Crisp Kick  |      |      | Syn Kick I            |      |
| A1          |      | Crisp Kick  | OFF  | 177  | lightShare            |      |
| <u>A#1</u>  | · 3  | Crisp Kick  |      | - 17 | Rev.snare1            |      |
| B1          | 2    |             |      | 12   | Syn Nick Z            | Orr  |
| C2          |      | Crisp Kick  | OFF  |      | KOCK NIEK             |      |
| 0#2         | 11   | SYTINCK I   | OFF  | 170  | Side Suck             |      |
| D2          | 2    | Ambi.Nick   |      | 170  | Gun Shot I            |      |
| 0#2         | /    | Danea Kiek  | OFF  | 150  | Anihi Sharo           | OFF  |
| ez          | 10   | Dance Nick  | OFF  | 47   | BrocorcTorp           |      |
| F2          | 12   | Sup Kick 2  | 055  | 51   | Tite HIP              | 1    |
| - #2        | 15   | Syn Nick 5  | OFF  | 27   | ProcessTom            |      |
| G2 .        | 32   | Synshare Z  |      | 67   | Procession            | 1    |
| <u>G</u> #2 | 20   | Powershare  |      | 34   |                       |      |
| A2          | 21   | Soft Epore  |      | 52   | Procession<br>Onen WW | 1    |
| A#2         | 21   | Joht Share  |      | 67   | ProcentTom            |      |
| 82          | 24   | LightSpare  |      | 67   | ProcessTorn           |      |
| 03          | 22   | Ambi Snare  | OFF  | 12   | Crash Cym             | OFF  |
| 0#2         | 17   | Snare 2     | OFF  | 67   | ProcessTom            | OFF  |
| U3          | 270  | Gun Shot 1  | OFF  | 57   | Ride Edge             |      |
| #8          | 121  | Svn Class   | OFF  | 42   | Crash Cym             | OFF  |
|             | 308  | Cowbell     | OFF  | 58   | Ride Cup              | OFF  |
| -3          | 51   | Tite HH     | 1    | 100  | Tambourine            | OFF  |
| 23          | - 51 | CloseSynHH  | 2    | 47   | Splash Cvm            | OFF  |
| 00          | 54   | Pedal HH    | 1    | 108  | Cowbell               | OFF  |
| 4.2         | 56   | OpenSyn HH  | 2    | 43   | Crash Cym             | OFF  |
| A3<br>A#2   | 53   | Open HH     | 1    | 123  | Viblaslap             | OFF. |
| 199         | 105  | OpenTriang  | OFF  | 59   | Ride Cym 1            | OFF  |
| C4          | 43   | Crash Cym   | OFF  | 79   | Hi Bongo              | OFF  |
| 04          | 47   | Snlash Cym  | OFF  | 78   | Lo Bongo              | OFF  |
| 14<br>14    | 105  | OpenTriang  | OFF  | 85   | Mute Conga            | OFF  |
|             | 100  | Tambourine  | OFF  | 82   | Open Conga            | OFF  |
| F4          | 104  | MuteTriang  | OFF  | 82   | Open Conga            | OFF  |
| 54          | 82   | Open Conga  | OFF  | 111  | Hi Timbal             | OFF  |
| =#4         | 82   | Open Conga  | OFF  | 112  | Lo Timbal             | OFF  |
| 64          | 83   | Slap Conga  | OFF  | 107  | Agogo                 | OFF  |
| G#4         | 83   | Slap Conga  | OFF  | 107  | Agogo                 | OFF  |
| 64          | 85   | Mute Conga  | OFF  | 97   | Cabasa                | OFF  |
| <u>∧</u> #4 | 85   | Mute Conga  | OFF  | 96   | Maracas               | OFF  |
| R4          | 84   | Palm Conga  | OFF  | 128  | Whistle S             | 2    |
| C5          | 78   | Lo Bongo    | OFF  | 129  | Whistle L             | 2    |
| C#5         | 187  | Log Drum 1  | OFF  | 124  | Guiro S               | 3    |
| 05          | 188  | Log Drum 2  | OFF  | 125  | Guiro L               | 3    |
| D#5         | 189  | Log Drum 3  | OFF  | 117  | Claves                | OFF  |
| E5          | 190  | Log Drum 4  | OFF  | 115  | WoodBlockM            | OFF  |
| 55          | 226  | BrushNoise  | OFF  | 62   | Tom 1 Lo              | OFF  |
| =#5         | 121  | FingerSnap  | OFF  | 51   | Tite HH               | 4    |
| G5          | 162  | BISS        | OFF  | 62   | Tom 1 Lo              | OFF  |
| G#5         | 163  | BOOFN       | OFF  | 53   | Open HH               | 4    |
| A5          | 164  | BOOGETA     | OFF  | 61   | Tom 1 Hi              | OFF  |
| A#5         | 165  | CHLACK      | OFF  | 50   | OrchCym LP            | 4    |
| B5          | 173  | Monkey 1    | OFF  | 101  | JingleBell            | OFF  |
| C6          | 94   | Mute Cuica  | OFF  | 102  | MarcTree 1            | OFF  |
| C#6         | 95   | Open Cuica  | OFF  | 105  | OpenTriang            | 5    |
| D6          | 220  | MouthHrp1A  | OFF  | 105  | OpenTriang            | 5    |
| D#6         | 221  | MouthHarp2  | OFF  | 104  | MuteTriang            | 5    |
| E6          | 222  | MouthHrp2A  | OFF  |      |                       | OFF  |
| F6          | 243  | MalletLoop  | OFF  |      |                       | OFF  |
| F#6         | 236  | Waterphone  | OFF  |      |                       | OFF  |
| G6          | 243  | MalletLoop  | OFF  |      |                       | OFF  |
| G#6         | 102  | MarcTree 1  | OFF  |      |                       | OFF  |
| 46          | 221  | MouthHarp2  | OFF  |      |                       | OFF  |
| A#6         | 135  | Gtr Slide   | OFF  |      | ••••••                | OFF  |
| 36          | 135  | Gtr Slide   | OFF  |      |                       | OFF  |
| 27          | 242  | Jung Gliss  | OFF  |      |                       | OFF  |
| Ç#7         |      |             | OFF  |      |                       | OFF  |
| 77          |      |             | OFF  |      |                       | OFF  |
| <br>D#7     |      |             | OFF  |      |                       | OFF  |
| .7          |      |             | OFF  |      |                       | OFF  |
| 7           |      |             | OFF  |      |                       | OFF  |
| <b>F#7</b>  |      |             | OFF  |      |                       | OFF  |
| G7          | ·    |             | OFF  |      |                       | OFF  |
| G#7         |      |             | OFF  |      | ******                | OFF  |
| 47          |      |             | OFF  |      |                       | OFF  |
| A#7         |      |             | OFF  |      |                       | OFF  |
| 37          |      |             | OFF  |      |                       | OFF  |
|             |      |             | 055  | -    |                       | OFF  |

100

# 資料

# MultiSample

| 0                                                                                                    | A.Piano1                                                                                                    |
|----------------------------------------------------------------------------------------------------|----------------------------------------------------------------------------------------------------|
| 1                                                                                                    | A.Piano1w                                                                                                    |
| 2                                                                                                    | A.Piano1LP                                                                                                    |
| 3                                                                                                    | A.Piano2                                                                                                    |
| 4                                                                                                    | A.Piano2w                                                                                                    |
| 5                                                                                                    | M1Piano                                                                                                    |
| 6                                                                                                    | M1Pianow                                                                                                    |
| 7                                                                                                    | GrandEP                                                                                                    |
| 8                                                                                                    | E.Piano1                                                                                                    |
| 9                                                                                                    | E.Piano1w                                                                                                    |
| 10                                                                                                    | E.Piano1LP                                                                                                    |
| 11                                                                                                    | E.Piano2                                                                                                    |
| 12                                                                                                    | E.Piano2w                                                                                                    |
| 13                                                                                                    | E.Piano2LP                                                                                                    |
| 14                                                                                                    | SOITEP                                                                                                    |
| 15                                                                                                    | SOREPLY                                                                                                    |
| 16                                                                                                    | HardEP                                                                                                    |
|                                                                                                    | HardEPW                                                                                                    |
| 18                                                                                                    |                                                                                                    |
| -19                                                                                                    | StagetP                                                                                                    |
| 20                                                                                                    | StagetPW<br>BianoBad <sup>1</sup>                                                                                                    |
| 21                                                                                                    | FianoPad I                                                                                                    |
| 22                                                                                                    | Clay                                                                                                    |
| 23                                                                                                    | Claver                                                                                                    |
| 24                                                                                                    |                                                                                                    |
| 23                                                                                                    | Hamsicard                                                                                                    |
| 27                                                                                                    | Harpsicolu                                                                                                    |
| 20                                                                                                    | Harpsical P                                                                                                    |
| 20                                                                                                    | PercOrgan1                                                                                                    |
| 27                                                                                                    | PercOrc11 P                                                                                                    |
| 21                                                                                                    | PercOrgan?                                                                                                    |
| 22                                                                                                    | PercOrg2LP                                                                                                    |
| 22                                                                                                    | Organ1                                                                                                    |
| 33                                                                                                    | Organ1LP                                                                                                    |
| 35                                                                                                    | Organ2                                                                                                    |
| 36                                                                                                    | Organ2LP                                                                                                    |
| 37                                                                                                    | Organ3                                                                                                    |
| 38                                                                                                    | Organ4                                                                                                    |
| 30                                                                                                    | Organ5                                                                                                    |
| 1 1/                                                                                                    |                                                                                                    |
| 40                                                                                                    | Organ6                                                                                                    |
| 40                                                                                                    | Organ6<br>Organ6LP                                                                                                    |
| 40<br>41<br>42                                                                                                    | Organ6<br>Organ6LP<br>VoxOrgan1                                                                                                    |
| 40<br>41<br>42<br>43                                                                                                    | Organ6<br>Organ6LP<br>VoxOrgan1<br>VoxOrgan2                                                                                                    |
| 40<br>41<br>42<br>43<br>44                                                                                                    | Organ6<br>Organ6LP<br>VoxOrgan1<br>VoxOrgan2<br>VoxOrgan3                                                                                                    |
| 40<br>41<br>42<br>43<br>44<br>45                                                                                                    | Organ6<br>Organ6LP<br>VoxOrgan1<br>VoxOrgan2<br>VoxOrgan3<br>RotaryOrg1                                                                                                    |
| 40<br>41<br>42<br>43<br>44<br>45<br>46                                                                                                    | Organ6<br>Organ6LP<br>VoxOrgan1<br>VoxOrgan2<br>VoxOrgan3<br>RotaryOrg1<br>Rotary1LP                                                                                                    |
| 40<br>41<br>42<br>43<br>44<br>45<br>46<br>47                                                                                                    | Organ6<br>Organ6LP<br>VoxOrgan1<br>VoxOrgan2<br>VoxOrgan3<br>RotaryOrg1<br>Rotary1LP<br>RotaryOrg2                                                                                                    |
| 40<br>41<br>42<br>43<br>44<br>45<br>46<br>47<br>48                                                                                                    | Organ6<br>Organ6LP<br>VoxOrgan1<br>VoxOrgan2<br>VoxOrgan3<br>RotaryOrg1<br>RotaryOrg2<br>SuperBX-3                                                                                                    |
| 40<br>41<br>42<br>43<br>44<br>45<br>46<br>47<br>48<br>49                                                                                                    | Organ6<br>Organ6LP<br>VoxOrgan1<br>VoxOrgan2<br>VoxOrgan3<br>RotaryOrg1<br>RotaryOrg2<br>SuperBX-3<br>SuperBX3LP                                                                                                    |
| 40<br>41<br>42<br>43<br>44<br>45<br>46<br>47<br>48<br>49<br>50                                                                                                    | Organ6<br>Organ6LP<br>VoxOrgan1<br>VoxOrgan2<br>VoxOrgan3<br>RotaryOrg1<br>RotaryOrg2<br>SuperBX-3<br>SuperBX-3<br>Dist.Organ                                                                                                    |
| 40<br>41<br>42<br>43<br>44<br>45<br>46<br>47<br>48<br>49<br>50<br>51                                                                                                    | Organ6<br>Organ6LP<br>VoxOrgan1<br>VoxOrgan2<br>VoxOrgan3<br>RotaryOrg1<br>RotaryOrg2<br>SuperBX-3<br>SuperBX-3<br>SuperBX3LP<br>Dist.Organ<br>Dist.OrgLP                                                                                                    |
| 40<br>41<br>42<br>43<br>44<br>45<br>46<br>47<br>48<br>49<br>50<br>51<br>52                                                                                                    | Organ6<br>Organ6LP<br>VoxOrgan1<br>VoxOrgan2<br>VoxOrgan3<br>RotaryOrg1<br>RotaryOrg2<br>SuperBX-3<br>SuperBX-3<br>SuperBX3LP<br>Dist.Organ<br>Dist.OrgLP<br>PipeOrgan1                                                                                                    |
| 40<br>41<br>42<br>43<br>44<br>45<br>46<br>47<br>48<br>49<br>50<br>51<br>52<br>53                                                                                                    | Organ6<br>Organ6LP<br>VoxOrgan1<br>VoxOrgan2<br>VoxOrgan3<br>RotaryOrg1<br>RotaryOrg2<br>SuperBX-3<br>SuperBX-3<br>SuperBX3LP<br>Dist.Organ<br>Dist.OrgLP<br>PipeOrgan1<br>PipeOrg1LP                                                                                                    |
| 37           40           41           42           43           44           45           46           47           48           49           50           51           52           53           54                                                                                                    | Organ6<br>Organ6LP<br>VoxOrgan1<br>VoxOrgan2<br>VoxOrgan3<br>RotaryOrg1<br>RotaryOrg2<br>SuperBX-3<br>SuperBX-3<br>SuperBX3LP<br>Dist.Organ<br>Dist.OrgLP<br>PipeOrgan1<br>PipeOrgan2                                                                                                    |
| 37           40           41           42           43           44           45           46           47           48           49           50           51           52           53           54           55                                                                                                    | Organ6<br>Organ6LP<br>VoxOrgan1<br>VoxOrgan2<br>VoxOrgan3<br>RotaryOrg1<br>RotaryOrg2<br>SuperBX-3<br>SuperBX3LP<br>Dist.Organ<br>Dist.OrgLP<br>PipeOrgan1<br>PipeOrgan2<br>PipeOrga2LP                                                                                                    |
| 37           40           41           42           43           44           45           46           47           48           49           50           51           52           53           54           55           56                                                                                                    | Organ6<br>Organ6LP<br>VoxOrgan1<br>VoxOrgan2<br>VoxOrgan3<br>RotaryOrg1<br>RotaryOrg2<br>SuperBX-3<br>SuperBX-3<br>SuperBX3LP<br>Dist.Organ<br>Dist.OrgLP<br>PipeOrgan1<br>PipeOrgan2<br>PipeOrgan3                                                                                                    |
| 37           40           41           42           43           44           45           46           47           48           49           50           51           52           53           54           55           56           57                                                                                            | Organ6<br>Organ6LP<br>VoxOrgan1<br>VoxOrgan2<br>VoxOrgan3<br>RotaryOrg1<br>RotaryOrg2<br>SuperBX-3<br>SuperBX-3<br>SuperBX3LP<br>Dist.Organ<br>Dist.OrgLP<br>PipeOrgan1<br>PipeOrgan2<br>PipeOrgan3<br>PipeOrg3LP                                                                                                    |
| 37           40           41           42           43           44           45           46           47           48           49           50           51           52           53           54           55           56           57           58                                                                               | Organ6<br>Organ6LP<br>VoxOrgan1<br>VoxOrgan2<br>VoxOrgan3<br>RotaryOrg1<br>RotaryOrg2<br>SuperBX-3<br>SuperBX-3<br>SuperBX3LP<br>Dist.Organ<br>Dist.OrgLP<br>PipeOrgan1<br>PipeOrgan2<br>PipeOrgan2<br>PipeOrgan3<br>PipeOrg3LP<br>CheeseOrg                                                                                             |
| 37           40           41           42           43           44           45           46           47           48           49           50           51           52           53           54           55           56           57           58           59                                                                  | Organ6<br>Organ6LP<br>VoxOrgan1<br>VoxOrgan2<br>VoxOrgan3<br>RotaryOrg1<br>RotaryOrg2<br>SuperBX-3<br>SuperBX-3<br>SuperBX3LP<br>Dist.Organ<br>Dist.OrgLP<br>PipeOrgan1<br>PipeOrgan2<br>PipeOrgan2<br>PipeOrgan3<br>PipeOrg3LP<br>CheeseOrg<br>Musette                                                                                  |
| 37           40           41           42           43           44           45           46           47           48           49           50           51           52           53           54           55           56           57           58           59           60                                                     | Organ6<br>Organ6LP<br>VoxOrgan1<br>VoxOrgan2<br>VoxOrgan3<br>RotaryOrg1<br>RotaryOrg2<br>SuperBX-3<br>SuperBX-3<br>SuperBX3LP<br>Dist.Organ<br>Dist.OrgLP<br>PipeOrgan1<br>PipeOrgan2<br>PipeOrgan2<br>PipeOrgan3<br>PipeOrg3LP<br>CheeseOrg<br>Musette<br>MusetteV                                                                      |
| 37           40           41           42           43           44           45           46           47           48           49           50           51           52           53           54           55           56           57           58           59           60           61                                        | Organ6<br>Organ6LP<br>VoxOrgan1<br>VoxOrgan2<br>VoxOrgan3<br>RotaryOrg1<br>RotaryOrg2<br>SuperBX-3<br>SuperBX-3<br>SuperBX3LP<br>Dist.Organ<br>Dist.OrgLP<br>PipeOrgan1<br>PipeOrgan2<br>PipeOrgan2<br>PipeOrgan3<br>PipeOrg3LP<br>CheeseOrg<br>Musette<br>MusetteV<br>Bandneon                                                          |
| 37           40           41           42           43           44           45           46           47           48           49           50           51           52           53           54           55           56           57           58           59           60           61           62                           | Organ6<br>Organ6LP<br>VoxOrgan1<br>VoxOrgan2<br>VoxOrgan3<br>RotaryOrg1<br>RotaryOrg2<br>SuperBX-3<br>SuperBX-3<br>SuperBX3LP<br>Dist.Organ<br>Dist.OrgLP<br>PipeOrgan1<br>PipeOrgan2<br>PipeOrgan2<br>PipeOrgan3<br>PipeOrg3LP<br>CheeseOrg<br>Musette<br>MusetteV<br>Bandneon<br>BandneonLP                                            |
| 33           40           41           42           43           44           45           46           47           48           49           50           51           52           53           54           55           56           57           58           59           60           61           62           63              | Organ6<br>Organ6LP<br>VoxOrgan1<br>VoxOrgan2<br>VoxOrgan3<br>RotaryOrg1<br>RotaryOrg2<br>SuperBX-3<br>SuperBX-3<br>SuperBX3LP<br>Dist.Organ<br>Dist.OrgLP<br>PipeOrgan1<br>PipeOrgan2<br>PipeOrgan2<br>PipeOrgan3<br>PipeOrg3LP<br>CheeseOrg<br>Musette<br>MusetteV<br>Bandneon<br>BandneonLP<br>Accordion                               |
| 33           40           41           42           43           44           45           46           47           48           49           50           51           52           53           54           55           56           57           58           59           60           61           62           63           64 | Organ6<br>Organ6LP<br>VoxOrgan1<br>VoxOrgan2<br>VoxOrgan3<br>RotaryOrg1<br>RotaryOrg2<br>SuperBX-3<br>SuperBX-3<br>SuperBX3LP<br>Dist.Organ<br>Dist.OrgLP<br>PipeOrgan1<br>PipeOrgan2<br>PipeOrgan2<br>PipeOrgan3<br>PipeOrg3LP<br>CheeseOrg<br>Musette<br>MusetteV<br>Bandneon<br>BandneonLP<br>AccordionLP                             |
| 33           40           41           42           43           44           45           46           47           48           49           50           51           52           53           54           55           56           57           58           59           60           61           62           63           64 | Organ6<br>Organ6LP<br>VoxOrgan1<br>VoxOrgan2<br>VoxOrgan3<br>RotaryOrg1<br>RotaryOrg2<br>SuperBX-3<br>SuperBX-3<br>SuperBX3LP<br>Dist.Organ<br>Dist.OrgLP<br>PipeOrgan1<br>PipeOrgan2<br>PipeOrgan2<br>PipeOrga1LP<br>PipeOrgan3<br>PipeOrg3LP<br>CheeseOrg<br>Musette<br>MusetteV<br>Bandneon<br>BandneonLP<br>AccordionLP<br>Harmonica |

| 67   | G.GuitarLP               |
|------|--------------------------|
| 68   | F.Guitar1                |
| 69   | F.Gtr1LP                 |
| 70   | F.Guitar1V               |
| 71   | F.Guitar2                |
| 72   | A.GtrHarm                |
| 73   | E.Guitar1                |
| 74   | E.Guitr1V                |
| 75   | E.Guitar2                |
| 76   | E.Guitar3                |
| 77   | MuteGuitar               |
| 78   | FunkyGtr                 |
| 79   | FunkyGtrV                |
| 80   | E.GtrHarm                |
| 81   | E.GtrHramV               |
| 82 · | DistGuitar               |
| 83   | DistGtrLP                |
| 84   | DistGuitrV               |
| 85   | OverDrive                |
| 86   | OverDrvLP                |
| 87   | OverDrvF4                |
| 88   | MuteDstGtr               |
| 89   | MtDstGtrV                |
| 90   | DstGtrHarm               |
| 91   | PowerChord               |
| 92   | PowerChdV                |
| 93   | OverDvChrd               |
| 94   | PowerGtr                 |
| 95   | PowerGtrV                |
| 96   | GtScratch                |
| 97   | GtrSlide                 |
| 98   | GtCutNois1               |
| 99   | GtCutNois2               |
| 100  | Chic1                    |
| 101  | Chic2                    |
| 102  | Stick                    |
| 103  | Sitar1                   |
| 104  | Sitar2                   |
| 105  | Sitar2LP                 |
| 106  | Tambura                  |
| 107  | TamburaLP                |
| 108  | Santur                   |
| 109  | Bouzouki                 |
| 110  | BouzoukiLP               |
| 111  | Mandolin                 |
| 112  | Banjo                    |
| 113  | Shamisen                 |
| 114  | Koto                     |
| 115  | Uood                     |
| 116  | Harp                     |
| 117  | Ukulele                  |
| 118  | MandlinTrm               |
| 119  | A.Bass'                  |
| 120  | A.BassTLP                |
| 121  | A.Bass2                  |
| 122  | A.Bass2LP                |
| 123  | E.Bass1                  |
| 124  | E.BassTLP                |
| 125  | E.Bass2                  |
| 126  | E.BassZLP                |
| 127  | PICKBass I               |
| 128  | PICBASSTLP<br>Diel/Base2 |
| 129  | PICKBass2                |
| 130  | FickBass3                |
| 151  | Fretless                 |
| 132  | FretlessLP               |
| 133  | SlapBass I               |
| 134  | ShapBass2                |
| 135  | 1 SIDBass2LP             |

| 136                                           | SlapBass3                                                                         |
|-----------------------------------------------|-----------------------------------------------------------------------------------|
| 137                                           | SynthBass1                                                                        |
| 138                                           | SynBass1LP                                                                        |
| 139                                           | SynthBass2                                                                        |
| 140                                           | SynBass2LP                                                                        |
| 1/1                                           | SynthBase3                                                                        |
| 142                                           | DexDecc1                                                                          |
| 142                                           | Rezbassi                                                                          |
| 143                                           | RezBass2                                                                          |
| 144                                           | RezBass3                                                                          |
| 145                                           | RezBass3LP                                                                        |
| 146                                           | MiniBass                                                                          |
| 147                                           | HouseBass                                                                         |
| 148                                           | EMBass                                                                            |
| 140                                           | EMBass E                                                                          |
| 147                                           | FiviDassi.r                                                                       |
| 150                                           | BassSlide                                                                         |
| 151                                           | StringSlap                                                                        |
| 152                                           | Kalimba                                                                           |
| 153                                           | MusicBox                                                                          |
| 154                                           | MusicBoxLP                                                                        |
| 155                                           | LogDrum                                                                           |
| 156                                           | Marimba                                                                           |
| 167                                           | Marimhau                                                                          |
| 1.57                                          | WidninibaW                                                                        |
| 158                                           | луюрпопе                                                                          |
| 159                                           | SynMallet                                                                         |
| 160                                           | Vibe                                                                              |
| 161                                           | Vibew                                                                             |
| 162                                           | Celesta                                                                           |
| 163                                           | Glocken1                                                                          |
| 164                                           | Glocken?                                                                          |
| 107                                           | Difecteriz                                                                        |
| 165                                           | Brightbell                                                                        |
| 166                                           | B.BellLP                                                                          |
| 167                                           | MetalBell                                                                         |
| 168                                           | M.BellLP                                                                          |
| 169                                           | Gamelan                                                                           |
| 170                                           | Pole                                                                              |
| 171                                           | Polel P                                                                           |
| 172                                           | Tubular                                                                           |
| 172                                           | ChurchBall                                                                        |
| 175                                           |                                                                                   |
| 1/4                                           | FingCymbal                                                                        |
| 175                                           | FingCymbNT                                                                        |
| 176                                           | Gong                                                                              |
| 177                                           | GongLP                                                                            |
| 178                                           | SplitDrum                                                                         |
| 179                                           | SplitBell                                                                         |
| 180                                           | Flute                                                                             |
| 100                                           | TinEluta                                                                          |
| 101                                           | Tarlate                                                                           |
| 182                                           | InfluteLP                                                                         |
| 183                                           | PanFlute                                                                          |
| 184                                           | PanFluteLP                                                                        |
| 185                                           | Shakuhachi                                                                        |
| 186                                           | ShakhachiV                                                                        |
| 187                                           | ShakhachLP                                                                        |
| 188                                           | Bottle                                                                            |
| 120                                           | Recorder                                                                          |
| 109                                           | Oceaning                                                                          |
| 190                                           |                                                                                   |
| 191                                           | Oboe                                                                              |
| 192                                           | EnglishHrn                                                                        |
| 193                                           | Eng.HornLP                                                                        |
| 194                                           | BasoonOboe                                                                        |
| 195                                           | BsonOboeLP                                                                        |
| 196                                           | Clarinet                                                                          |
| 107                                           | Clarinet P                                                                        |
| 19/                                           |                                                                                   |
| 100                                           | Davi C                                                                            |
| 198                                           | Bari.Sax                                                                          |
| 198<br>199                                    | Bari.Sax<br>Bari.SaxLP                                                            |
| 198<br>199<br>200                             | Bari.Sax<br>Bari.SaxLP<br>TenorSax                                                |
| 198<br>199<br>200<br>201                      | Bari.Sax<br>Bari.SaxLP<br>TenorSax<br>T.SaxLP                                     |
| 198<br>199<br>200<br>201<br>202               | Bari.Sax<br>Bari.SaxLP<br>TenorSax<br>T.SaxLP<br>AltoSax                          |
| 198<br>199<br>200<br>201<br>202<br>203        | Bari.Sax<br>Bari.SaxLP<br>TenorSax<br>T.SaxLP<br>AltoSax<br>A.SaxLP               |
| 198<br>199<br>200<br>201<br>202<br>203<br>204 | Bari.Sax<br>Bari.SaxLP<br>TenorSax<br>T.SaxLP<br>AltoSax<br>A.SaxLP<br>SopranoSax |

| 205                                                                              | S.SaxLP                                                                                                    |
|----------------------------------------------------------------------------------|----------------------------------------------------------------------------------------------------|
| 206                                                                              | BagPipe                                                                                                    |
| 207                                                                              | Tuba                                                                                                    |
| 208                                                                              | TubaLP                                                                                                    |
| 209                                                                              | Horn                                                                                                    |
| 210                                                                              | BrightHorn                                                                                                    |
| 211                                                                              | Trombone1                                                                                                    |
| 213                                                                              | Trombone2                                                                                                    |
| 214                                                                              | Trumpet                                                                                                    |
| 215                                                                              | TrumpetLP                                                                                                    |
| 216                                                                              | MuteTP                                                                                                    |
| 217                                                                              | MuteTPLP                                                                                                    |
| 218                                                                              | Brass1                                                                                                    |
| 219                                                                              | Brass1LP                                                                                                    |
| 220                                                                              | Brass2                                                                                                    |
| 221                                                                              | BrassEall                                                                                                    |
| 222                                                                              | StringEns                                                                                                    |
| 224                                                                              | StrEns V1                                                                                                    |
| 225                                                                              | StrEns.V2                                                                                                    |
| 226                                                                              | StrEns.V3                                                                                                    |
| 227                                                                              | AnaStrings                                                                                                    |
| 228                                                                              | AnaStr.V1                                                                                                    |
| 229                                                                              | AnaStr.V2                                                                                                    |
| 230                                                                              | AnaStr.V3                                                                                                    |
| 231                                                                              | PWM                                                                                                    |
| 232                                                                              | Violin                                                                                                    |
| 233                                                                              | Cello                                                                                                    |
| 234                                                                              |                                                                                                    |
| 236                                                                              | CBs.&Cello                                                                                                    |
| 237                                                                              | Pizzicato                                                                                                    |
| 238                                                                              | Voice                                                                                                    |
| 239                                                                              | Choir                                                                                                    |
| 240                                                                              | SoftChoir                                                                                                    |
| 241                                                                              | AirVox                                                                                                    |
| 242                                                                              | DooVoice                                                                                                    |
| 243                                                                              | DoovoiceLP<br>SynVox                                                                                                    |
| 244                                                                              | SynVoxLP                                                                                                    |
| 246                                                                              | GlassVox                                                                                                    |
| 247                                                                              | WhitePad                                                                                                    |
| 248                                                                              | EtherBell                                                                                                    |
| 249                                                                              | E.BellLP                                                                                                    |
| 250                                                                              | Ghostly                                                                                                    |
| 251                                                                              | MegaPad                                                                                                    |
| 252                                                                              | SynthPad                                                                                                    |
| 253                                                                              | SynthPadA                                                                                                    |
| 254                                                                              | Spectrum?                                                                                                    |
| 255                                                                              | MaveSween                                                                                                    |
| 257                                                                              | WaveSweenA                                                                                                    |
| 258                                                                              | WaveSweepB                                                                                                    |
| 259                                                                              | MouthHarp1                                                                                                    |
| 260                                                                              | MouthHrp1A                                                                                                    |
| 261                                                                              | MouthHarp2                                                                                                    |
|                                                                                  |                                                                                                    |
| 262                                                                              | MouthHrp2A                                                                                                    |
| 262<br>263                                                                       | MouthHrp2A<br>MouthHarps                                                                                                    |
| 262<br>263<br>264                                                                | MouthHrp2A<br>MouthHarps<br>ChromRes                                                                                                    |
| 262<br>263<br>264<br>265                                                         | MouthHrp2A<br>MouthHarps<br>ChromRes<br>WahFuzz                                                                                           |
| 262<br>263<br>264<br>265<br>266<br>266                                           | MouthHrp2A<br>MouthHarps<br>ChromRes<br>WahFuzz<br>Applause<br>Stadium                                                                    |
| 262<br>263<br>264<br>265<br>266<br>267<br>268                                    | MouthHrp2A<br>MouthHarps<br>ChromRes<br>WahFuzz<br>Applause<br>Stadium<br>BrushNoise                                                      |
| 262<br>263<br>264<br>265<br>266<br>267<br>268<br>269                             | MouthHrp2A<br>MouthHarps<br>ChromRes<br>WahFuzz<br>Applause<br>Stadium<br>BrushNoise<br>BruNoiseNT                                        |
| 262<br>263<br>264<br>265<br>266<br>267<br>268<br>269<br>270                      | MouthHrp2A<br>MouthHarps<br>ChromRes<br>WahFuzz<br>Applause<br>Stadium<br>BrushNoise<br>BruNoiseNT<br>WhiteNoise                          |
| 262<br>263<br>264<br>265<br>266<br>267<br>268<br>269<br>270<br>271               | MouthHrp2A<br>MouthHarps<br>ChromRes<br>WahFuzz<br>Applause<br>Stadium<br>BrushNoise<br>BruNoiseNT<br>WhiteNoise<br>WhiteNoiNT            |
| 262<br>263<br>264<br>265<br>266<br>267<br>268<br>269<br>270<br>271<br>271<br>272 | MouthHrp2A<br>MouthHarps<br>ChromRes<br>WahFuzz<br>Applause<br>Stadium<br>BrushNoise<br>BruNoiseNT<br>WhiteNoise<br>WhiteNoisT<br>Jetstar |

| 274                                                                                                    | JetstrLPNT                                                                                                    |
|----------------------------------------------------------------------------------------------------|----------------------------------------------------------------------------------------------------|
| 275                                                                                                    | BruchSwirl                                                                                                    |
| 275                                                                                                    | Thing                                                                                                    |
| 2/0                                                                                                    | Thing                                                                                                    |
| 277.                                                                                                    | ThingNT                                                                                                    |
| 278                                                                                                    | MarcTree1                                                                                                    |
| 279                                                                                                    | MrcTree1NT                                                                                                    |
| 280                                                                                                    | MarcTroo1V                                                                                                    |
| 200                                                                                                    |                                                                                                    |
| 281                                                                                                    | MICTELVINT                                                                                                    |
| 282                                                                                                    | MarcTree2                                                                                                    |
| 283                                                                                                    | MrcTree2NT                                                                                                    |
| 284                                                                                                    | MarcTree2V                                                                                                    |
| 207                                                                                                    | March CC2V                                                                                                    |
| 205                                                                                                    | MICHEZVINI                                                                                                    |
| 286                                                                                                    | TriRoll                                                                                                    |
| 287                                                                                                    | TriRollNT                                                                                                    |
| 288                                                                                                    | TriRollV                                                                                                    |
| 289                                                                                                    | TriRollVNT                                                                                                    |
| 200                                                                                                    | Clickor                                                                                                    |
| 290                                                                                                    | CIICKEI                                                                                                    |
| 291                                                                                                    | ClickerNT                                                                                                    |
| 292                                                                                                    | CastRoll                                                                                                    |
| 293                                                                                                    | CastRolINT                                                                                                    |
| 204                                                                                                    | lore                                                                                                    |
| 224                                                                                                    | Lore                                                                                                    |
| 295                                                                                                    | LOTEINI                                                                                                    |
| 296                                                                                                    | Waterphone                                                                                                    |
| 297                                                                                                    | Crickets1                                                                                                    |
| 298                                                                                                    | Crickts1NT                                                                                                    |
| 200                                                                                                    | Crickate?                                                                                                    |
| 2.77                                                                                                    | Crickets2                                                                                                    |
| 300                                                                                                    |                                                                                                    |
| 301                                                                                                    | MagicBell                                                                                                    |
| 302                                                                                                    | TronUp                                                                                                    |
| 303                                                                                                    | TropUpLP                                                                                                    |
| 203                                                                                                    | Талация                                                                                                    |
| 304                                                                                                    |                                                                                                    |
| 305                                                                                                    | FluteFX                                                                                                    |
| 306                                                                                                    | FluteFXLP                                                                                                    |
| 307                                                                                                    | Flutter                                                                                                    |
| 200                                                                                                    | Fluttori D                                                                                                    |
| 308                                                                                                    |                                                                                                    |
| 309                                                                                                    | HarpUp                                                                                                    |
| 310                                                                                                    | HarpUpLP                                                                                                    |
| 1 210                                                                                                    |                                                                                                    |
| 311                                                                                                    | JungGliss                                                                                                    |
| 311                                                                                                    | JungGliss<br>JungGlisLP                                                                                                    |
| 311<br>312<br>312                                                                                                    | JungGliss<br>JungGlisLP<br>MalletLoop                                                                                                    |
| 311<br>312<br>313                                                                                                    | JungGliss<br>JungGlisLP<br>MalletLoop                                                                                                    |
| 311<br>312<br>313<br>314                                                                                                    | JungGliss<br>JungGlisLP<br>MalletLoop<br>MalletLpNT                                                                                                    |
| 311<br>312<br>313<br>314<br>315                                                                                                    | JungGliss<br>JungGlisLP<br>MalletLoop<br>MalletLpNT<br>Boogeta                                                                                                    |
| 311<br>312<br>313<br>314<br>315<br>316                                                                                                    | JungGliss<br>JungGlisLP<br>MalletLoop<br>MalletLpNT<br>Boogeta<br>Sporing                                                                                                    |
| 311<br>312<br>313<br>314<br>315<br>316<br>317                                                                                                    | JungGliss<br>JungGlisLP<br>MalletLoop<br>MalletLpNT<br>Boogeta<br>Sporing<br>Rattle                                                                                                    |
| 311<br>312<br>313<br>314<br>315<br>316<br>317<br>219                                                                                                    | JungGliss<br>JungGlisLP<br>MalletLoop<br>MalletLpNT<br>Boogeta<br>Sporing<br>Rattle                                                                                                    |
| 311<br>312<br>313<br>314<br>315<br>316<br>317<br>318                                                                                                    | JungGliss<br>JungGlisLP<br>MalletLoop<br>MalletLpNT<br>Boogeta<br>Sporing<br>Rattle<br>Katva                                                                                                    |
| 311<br>312<br>313<br>314<br>315<br>316<br>317<br>318<br>319                                                                                                    | JungGliss<br>JungGlisLP<br>MalletLoop<br>MalletLpNT<br>Boogeta<br>Sporing<br>Rattle<br>Kava<br>Fever1                                                                                                    |
| 311<br>312<br>313<br>314<br>315<br>316<br>317<br>318<br>319<br>320                                                                                                    | JungGliss<br>JungGlisLP<br>MalletLoop<br>MalletLpNT<br>Boogeta<br>Sporing<br>Rattle<br>Kava<br>Fever1<br>Fever2                                                                                                    |
| 311<br>312<br>313<br>314<br>315<br>316<br>317<br>318<br>319<br>320<br>321                                                                                                    | JungGliss<br>JungGlisLP<br>MalletLoop<br>MalletLpNT<br>Boogeta<br>Sporing<br>Rattle<br>Kava<br>Fever1<br>Fever2<br>Scratchar                                                                                                    |
| 311<br>312<br>313<br>314<br>315<br>316<br>317<br>318<br>319<br>320<br>321<br>322                                                                                                    | JungGliss<br>JungGlisLP<br>MalletLoop<br>MalletLpNT<br>Boogeta<br>Sporing<br>Rattle<br>Kava<br>Fever1<br>Fever2<br>Scratchar<br>Zappers1                                                                                                    |
| 311<br>312<br>313<br>314<br>315<br>316<br>317<br>318<br>319<br>320<br>321<br>322<br>222                                                                                                    | JungGliss<br>JungGlisLP<br>MalletLoop<br>MalletLpNT<br>Boogeta<br>Sporing<br>Rattle<br>Kava<br>Fever1<br>Fever2<br>Scratchar<br>Zappers1                                                                                                    |
| 311<br>312<br>313<br>314<br>315<br>316<br>317<br>318<br>319<br>320<br>321<br>322<br>323                                                                                                    | JungGliss<br>JungGlisLP<br>MalletLoop<br>MalletLpNT<br>Boogeta<br>Sporing<br>Rattle<br>Kava<br>Fever1<br>Fever2<br>Scratchar<br>Zappers1<br>Zappers2                                                                                                    |
| 311<br>312<br>313<br>314<br>315<br>316<br>317<br>318<br>319<br>320<br>321<br>322<br>323<br>324                                                                                                    | JungGliss<br>JungGlisLP<br>MalletLoop<br>MalletLpNT<br>Boogeta<br>Sporing<br>Rattle<br>Kava<br>Fever1<br>Fever2<br>Scratchar<br>Zappers1<br>Zappers2<br>Bugs                                                                                                    |
| 311<br>312<br>313<br>314<br>315<br>316<br>317<br>318<br>319<br>320<br>321<br>322<br>323<br>324<br>325                                                                                                    | JungGliss<br>JungGlisLP<br>MalletLoop<br>MalletLpNT<br>Boogeta<br>Sporing<br>Rattle<br>Kava<br>Fever1<br>Fever2<br>Scratchar<br>Zappers1<br>Zappers2<br>Bugs<br>Surfy                                                                                                    |
| 311<br>312<br>313<br>314<br>315<br>316<br>317<br>318<br>319<br>320<br>321<br>322<br>323<br>324<br>325<br>326                                                                                                    | JungGliss<br>JungGlisLP<br>MalletLoop<br>MalletLpNT<br>Boogeta<br>Sporing<br>Rattle<br>Kava<br>Fever1<br>Fever2<br>Scratchar<br>Zappers1<br>Zappers2<br>Bugs<br>Surfy<br>SleighBell                                                                                                    |
| 310<br>311<br>312<br>313<br>314<br>315<br>316<br>317<br>318<br>319<br>320<br>321<br>322<br>323<br>324<br>325<br>326<br>327                                                                                                    | JungGliss<br>JungGlisLP<br>MalletLoop<br>MalletLpNT<br>Boogeta<br>Sporing<br>Rattle<br>Kava<br>Fever1<br>Fever2<br>Scratchar<br>Zappers1<br>Zappers2<br>Bugs<br>Surfy<br>SleighBell<br>Sanatty                                                                                                    |
| 311<br>312<br>313<br>314<br>315<br>316<br>317<br>318<br>319<br>320<br>321<br>322<br>323<br>324<br>325<br>326<br>327                                                                                                    | JungGliss<br>JungGlisLP<br>MalletLoop<br>MalletLpNT<br>Boogeta<br>Sporing<br>Rattle<br>Kava<br>Fever1<br>Fever2<br>Scratchar<br>Zappers1<br>Zappers2<br>Bugs<br>Surfy<br>SleighBell<br>Sagatty                                                                                                    |
| 311<br>312<br>313<br>314<br>315<br>316<br>317<br>318<br>319<br>320<br>321<br>322<br>323<br>324<br>325<br>326<br>327<br>328                                                                                                    | JungGliss<br>JungGlisLP<br>MalletLoop<br>MalletLpNT<br>Boogeta<br>Sporing<br>Rattle<br>Kava<br>Fever1<br>Fever2<br>Scratchar<br>Zappers1<br>Zappers2<br>Bugs<br>Surfy<br>SleighBell<br>Sagatty<br>SagattyNT                                                                                                    |
| 311<br>312<br>313<br>314<br>315<br>316<br>317<br>318<br>319<br>320<br>321<br>322<br>323<br>324<br>325<br>326<br>327<br>328<br>329                                                                                                    | JungGliss<br>JungGlisLP<br>MalletLoop<br>MalletLpNT<br>Boogeta<br>Sporing<br>Rattle<br>Kava<br>Fever1<br>Fever2<br>Scratchar<br>Zappers1<br>Zappers2<br>Bugs<br>Surfy<br>SleighBell<br>Sagatty<br>SagattyNT<br>ElecBeat                                                                                                    |
| 311<br>312<br>313<br>314<br>315<br>316<br>317<br>318<br>319<br>320<br>321<br>322<br>323<br>324<br>325<br>326<br>327<br>328<br>329<br>330                                                                                                    | JungGliss<br>JungGlisLP<br>MalletLoop<br>MalletLpNT<br>Boogeta<br>Sporing<br>Rattle<br>Kava<br>Fever1<br>Fever2<br>Scratchar<br>Zappers1<br>Zappers2<br>Bugs<br>Surfy<br>SleighBell<br>Sagatty<br>SagattyNT<br>ElecBeat<br>Idling                                                                                                    |
| 311<br>312<br>313<br>314<br>315<br>316<br>317<br>318<br>319<br>320<br>321<br>322<br>323<br>324<br>325<br>326<br>327<br>328<br>329<br>330<br>331                                                                                                    | JungGliss<br>JungGlisLP<br>MalletLoop<br>MalletLpNT<br>Boogeta<br>Sporing<br>Rattle<br>Kava<br>Fever1<br>Fever2<br>Scratchar<br>Zappers1<br>Zappers2<br>Bugs<br>Surfy<br>SleighBell<br>Sagatty<br>SagattyNT<br>ElecBeat<br>Idling<br>EthnicBeat                                                                                                    |
| 311<br>312<br>313<br>314<br>315<br>316<br>317<br>318<br>319<br>320<br>321<br>322<br>323<br>324<br>325<br>326<br>327<br>328<br>329<br>330<br>331<br>332                                                                                                    | JungGliss<br>JungGlisLP<br>MalletLoop<br>MalletLpNT<br>Boogeta<br>Sporing<br>Rattle<br>Kava<br>Fever1<br>Fever2<br>Scratchar<br>Zappers1<br>Zappers1<br>Zappers2<br>Bugs<br>Surfy<br>SleighBell<br>SagattyNT<br>ElecBeat<br>Idling<br>EthnicBeat                                                                                                    |
| 310           311           312           313           314           315           316           317           318           319           320           321           322           323           324           325           326           327           328           329           330           331           332                                                                                                    | JungGliss<br>JungGlisLP<br>MalletLoop<br>MalletLpNT<br>Boogeta<br>Sporing<br>Rattle<br>Kava<br>Fever1<br>Fever2<br>Scratchar<br>Zappers1<br>Zappers2<br>Bugs<br>Surfy<br>SleighBell<br>SagattyNT<br>ElecBeat<br>Idling<br>EthnicBeat<br>Tap-A<br>Tap P                                                                                                    |
| 311<br>312<br>313<br>314<br>315<br>316<br>317<br>318<br>319<br>320<br>321<br>322<br>323<br>324<br>325<br>326<br>327<br>328<br>329<br>330<br>331<br>332<br>333                                                                                                    | JungGliss<br>JungGlisLP<br>MalletLoop<br>MalletLpNT<br>Boogeta<br>Sporing<br>Rattle<br>Kava<br>Fever1<br>Fever2<br>Scratchar<br>Zappers1<br>Zappers1<br>Zappers2<br>Bugs<br>Surfy<br>SleighBell<br>SagattyNT<br>ElecBeat<br>Idling<br>EthnicBeat<br>Tap-A<br>Tap-B                                                                                                    |
| 311<br>312<br>313<br>314<br>315<br>316<br>317<br>318<br>319<br>320<br>321<br>322<br>323<br>324<br>325<br>326<br>327<br>328<br>329<br>330<br>331<br>332<br>333<br>334                                                                                                    | JungGliss<br>JungGlisLP<br>MalletLoop<br>MalletLpNT<br>Boogeta<br>Sporing<br>Rattle<br>Kava<br>Fever1<br>Fever2<br>Scratchar<br>Zappers1<br>Zappers2<br>Bugs<br>Surfy<br>SleighBell<br>Sagatty<br>SagattyNT<br>ElecBeat<br>Idling<br>EthnicBeat<br>Tap-A<br>Tap-B<br>Tap-C                                                                                                  |
| 311<br>312<br>313<br>314<br>315<br>316<br>317<br>318<br>319<br>320<br>321<br>322<br>323<br>324<br>325<br>326<br>327<br>328<br>329<br>330<br>331<br>332<br>333<br>334<br>335                                                                                                    | JungGliss<br>JungGlisLP<br>MalletLoop<br>MalletLpNT<br>Boogeta<br>Sporing<br>Rattle<br>Kava<br>Fever1<br>Fever2<br>Scratchar<br>Zappers1<br>Zappers2<br>Bugs<br>Surfy<br>SleighBell<br>Sagatty<br>SagattyNT<br>ElecBeat<br>Idling<br>EthnicBeat<br>Tap-A<br>Tap-B<br>Tap-C<br>Mini1a                                                                                        |
| 311<br>312<br>313<br>314<br>315<br>316<br>317<br>318<br>319<br>320<br>321<br>322<br>323<br>324<br>325<br>326<br>327<br>328<br>329<br>330<br>331<br>332<br>333<br>334<br>335<br>336                                                                                                    | JungGliss<br>JungGlisLP<br>MalletLoop<br>MalletLpNT<br>Boogeta<br>Sporing<br>Rattle<br>Kava<br>Fever1<br>Fever2<br>Scratchar<br>Zappers1<br>Zappers1<br>Zappers2<br>Bugs<br>Surfy<br>SleighBell<br>Sagatty<br>SagattyNT<br>ElecBeat<br>Idling<br>EthnicBeat<br>Tap-A<br>Tap-B<br>Tap-C<br>Mini1a<br>Digital1                                                                |
| 310           311           312           313           314           315           316           317           318           319           320           321           322           323           324           325           326           327           330           331           332           333           334           335           336           337                                                                                                    | JungGliss<br>JungGlisLP<br>MalletLoop<br>MalletLpNT<br>Boogeta<br>Sporing<br>Rattle<br>Kava<br>Fever1<br>Fever2<br>Scratchar<br>Zappers1<br>Zappers1<br>Zappers2<br>Bugs<br>Surfy<br>SleighBell<br>Sagatty<br>SleighBell<br>SagattyNT<br>ElecBeat<br>Idling<br>EthnicBeat<br>Tap-A<br>Tap-C<br>Mini1a<br>Digital1<br>VS102                                                  |
| 311<br>312<br>313<br>314<br>315<br>316<br>317<br>318<br>319<br>320<br>321<br>322<br>323<br>324<br>325<br>326<br>327<br>328<br>329<br>330<br>331<br>332<br>333<br>334<br>335<br>336<br>337<br>336<br>337<br>336<br>337<br>332<br>333<br>334<br>335<br>336<br>337<br>336<br>337<br>337 | JungGliss<br>JungGlisLP<br>MalletLoop<br>MalletLpNT<br>Boogeta<br>Sporing<br>Rattle<br>Kava<br>Fever1<br>Fever2<br>Scratchar<br>Zappers1<br>Zappers1<br>Zappers2<br>Bugs<br>Surfy<br>SleighBell<br>Sagatty<br>SagattyNT<br>ElecBeat<br>Idling<br>EthnicBeat<br>Tap-A<br>Tap-B<br>Tap-C<br>Mini1a<br>Digital1<br>VS102<br>VS49                                               |
| 311<br>312<br>313<br>314<br>315<br>316<br>317<br>318<br>319<br>320<br>321<br>322<br>323<br>324<br>325<br>326<br>327<br>328<br>329<br>330<br>331<br>332<br>333<br>334<br>335<br>336<br>337<br>338                                                                                                    | JungGliss<br>JungGlisLP<br>MalletLoop<br>MalletLpNT<br>Boogeta<br>Sporing<br>Rattle<br>Kava<br>Fever1<br>Fever2<br>Scratchar<br>Zappers1<br>Zappers2<br>Bugs<br>Surfy<br>SleighBell<br>Sagatty<br>SagattyNT<br>ElecBeat<br>Idling<br>EthnicBeat<br>Tap-A<br>Tap-B<br>Tap-C<br>Mini1a<br>Digital1<br>VS102<br>VS48                                                           |
| 311<br>312<br>313<br>314<br>315<br>316<br>317<br>318<br>319<br>320<br>321<br>322<br>323<br>324<br>325<br>326<br>327<br>328<br>329<br>330<br>331<br>332<br>333<br>334<br>335<br>336<br>337<br>338<br>339                                                                                                    | JungGliss<br>JungGlisLP<br>MalletLoop<br>MalletLpNT<br>Boogeta<br>Sporing<br>Rattle<br>Kava<br>Fever1<br>Fever2<br>Scratchar<br>Zappers1<br>Zappers2<br>Bugs<br>Surfy<br>SleighBell<br>Sagatty<br>SagattyNT<br>ElecBeat<br>Idling<br>EthnicBeat<br>Tap-A<br>Tap-B<br>Tap-C<br>Mini1a<br>Digital1<br>VS102<br>VS48<br>VS52                                                   |
| 311<br>312<br>313<br>314<br>315<br>316<br>317<br>318<br>319<br>320<br>321<br>322<br>323<br>324<br>325<br>326<br>327<br>328<br>329<br>330<br>331<br>332<br>333<br>334<br>335<br>336<br>337<br>338<br>339<br>340                                                                                                    | JungGliss<br>JungGlisLP<br>MalletLoop<br>MalletLpNT<br>Boogeta<br>Sporing<br>Rattle<br>Kava<br>Fever1<br>Fever2<br>Scratchar<br>Zappers1<br>Zappers2<br>Bugs<br>Surfy<br>SleighBell<br>Sagatty<br>SagattyNT<br>ElecBeat<br>Idling<br>EthnicBeat<br>Tap-A<br>Tap-B<br>Tap-C<br>Mini1a<br>Digital1<br>VS102<br>VS48<br>VS52<br>VS58                                           |
| 311<br>312<br>313<br>314<br>315<br>316<br>317<br>318<br>319<br>320<br>321<br>322<br>323<br>324<br>325<br>326<br>327<br>328<br>329<br>330<br>331<br>332<br>333<br>334<br>335<br>336<br>337<br>338<br>339<br>340<br>341                                                                                                    | JungGliss<br>JungGlisLP<br>MalletLoop<br>MalletLpNT<br>Boogeta<br>Sporing<br>Rattle<br>Kava<br>Fever1<br>Fever2<br>Scratchar<br>Zappers1<br>Zappers2<br>Bugs<br>Surfy<br>SleighBell<br>Sagatty<br>SagattyNT<br>ElecBeat<br>Idling<br>EthnicBeat<br>Tap-A<br>Tap-B<br>Tap-C<br>Mini1a<br>Digital1<br>VS102<br>VS48<br>VS52<br>VS58<br>VS71                                   |
| 311           312           313           314           315           316           317           318           319           320           321           322           323           324           325           326           327           328           329           330           331           332           333           334           335           336           337           338           339           340           341                                                                                                    | JungGliss<br>JungGlisLP<br>MalletLoop<br>MalletLpNT<br>Boogeta<br>Sporing<br>Rattle<br>Kava<br>Fever1<br>Fever2<br>Scratchar<br>Zappers1<br>Zappers1<br>Zappers2<br>Bugs<br>Surfy<br>SleighBell<br>Sagatty<br>SleighBell<br>SagattyNT<br>ElecBeat<br>Idling<br>EthnicBeat<br>Tap-A<br>Tap-B<br>Tap-C<br>Mini1a<br>Digital1<br>VS102<br>VS48<br>VS52<br>VS58<br>VS71<br>VS72 |

# 資料

Voice Name List

|                                                                                                    | 11000                                                                                                    |
|----------------------------------------------------------------------------------------------------|----------------------------------------------------------------------------------------------------|
| 345                                                                                                    | V288                                                                                                    |
| 344                                                                                                    | VS89                                                                                                    |
| 245                                                                                                    | 12.26                                                                                                    |
| 345                                                                                                    | 13-35                                                                                                    |
| 346                                                                                                    | DWGSOrgan1                                                                                                    |
| 247                                                                                                    | DWCC02                                                                                                    |
| 347                                                                                                    | DwGSOrganz                                                                                                    |
| 348                                                                                                    | DWGSE:P.                                                                                                    |
| 240                                                                                                    | <u>C</u>                                                                                                    |
| 349                                                                                                    | Saw                                                                                                    |
| 350                                                                                                    | Square                                                                                                    |
|                                                                                                    | square                                                                                                    |
| 351                                                                                                    | Ramp                                                                                                    |
| 352                                                                                                    | Pulse25%                                                                                                    |
| 552                                                                                                    | 101302370                                                                                                    |
| 353                                                                                                    | Pulse8%                                                                                                    |
| 354                                                                                                    | Pulso4%                                                                                                    |
|                                                                                                    | ruise+70                                                                                                    |
| 355                                                                                                    | SynSine                                                                                                    |
| 256                                                                                                    | Sing                                                                                                    |
| 330                                                                                                    | Jille                                                                                                    |
| 357                                                                                                    | OrchHit                                                                                                    |
| 250                                                                                                    | ImpactHitl                                                                                                    |
| 330                                                                                                    | impactinic                                                                                                    |
| 359                                                                                                    | ImpactHitR                                                                                                    |
| 700                                                                                                    | Proved 1941                                                                                                    |
| 360                                                                                                    | Raveritt.                                                                                                    |
| 361                                                                                                    | RaveHitR                                                                                                    |
| 2/2                                                                                                    | DL 11. L 11                                                                                                    |
| 362                                                                                                    | PhillyHit                                                                                                    |
| 363                                                                                                    | PowerSnare                                                                                                    |
|                                                                                                    |                                                                                                    |
|                                                                                                    | synsnare                                                                                                    |
| 365                                                                                                    | SnareRI/Ht                                                                                                    |
|                                                                                                    | er a                                                                                                    |
| 366                                                                                                    | ⊢ist                                                                                                    |
| 267                                                                                                    | StickHit                                                                                                    |
| 507                                                                                                    | Serence at                                                                                                    |
| 368                                                                                                    | SideStick                                                                                                    |
| 360                                                                                                    | SideStikNIT                                                                                                    |
| 505                                                                                                    | JIGESUKINT                                                                                                    |
| 370                                                                                                    | TimbleSide                                                                                                    |
| 271                                                                                                    | TimblSidNIT                                                                                                    |
| 571                                                                                                    |                                                                                                    |
| 372                                                                                                    | Indust                                                                                                    |
| 272                                                                                                    | TaikaHit                                                                                                    |
| 2/3                                                                                                    | Taikuriit                                                                                                    |
| 374                                                                                                    | SynRim                                                                                                    |
| 275                                                                                                    | SupPinNIT                                                                                                    |
| 3/3                                                                                                    | SYNKIITINT                                                                                                    |
| 376                                                                                                    | Click                                                                                                    |
| 277                                                                                                    | CrachCum                                                                                                    |
| 5//                                                                                                    | CrashCym                                                                                                    |
| 378                                                                                                    | CrashCymLP                                                                                                    |
| 270                                                                                                    | Crachi DNIT                                                                                                    |
| 3/3                                                                                                    | CLASHEFINT                                                                                                    |
| 380                                                                                                    | ChinaCym                                                                                                    |
| 201                                                                                                    | ChinaCuml P                                                                                                    |
| 100                                                                                                    | ChinaCynter                                                                                                    |
| 382                                                                                                    | SplashCym                                                                                                    |
| 292                                                                                                    | OrchCrash                                                                                                    |
| 202                                                                                                    | Ofcriciasi                                                                                                    |
| 1 20/                                                                                                    | The 100                                                                                                    |
| 1 204                                                                                                    | IItehh                                                                                                    |
| 285                                                                                                    |                                                                                                    |
| 385                                                                                                    | TiteHHNT                                                                                                    |
| 385<br>386                                                                                                    | TiteHHNT<br>OpenHH                                                                                                    |
| 385<br>386<br>387                                                                                                    | TiteHHNT<br>OpenHH<br>CloseSynHH                                                                                                    |
| 385<br>386<br>387                                                                                                    | TiteHHNT<br>OpenHH<br>CloseSynHH                                                                                                    |
| 385<br>386<br>387<br>388                                                                                                    | TiteHHNT<br>OpenHH<br>CloseSynHH<br>OpenSynHH                                                                                                    |
| 385<br>386<br>387<br>388<br>388                                                                                                    | TiteHHNT<br>OpenHH<br>CloseSynHH<br>OpenSynHH<br>BellRide                                                                                                    |
| 385<br>386<br>387<br>388<br>389                                                                                                    | TiteHH<br>TiteHHNT<br>OpenHH<br>CloseSynHH<br>OpenSynHH<br>BellRide                                                                                                    |
| 385<br>386<br>387<br>388<br>389<br>390                                                                                                    | TiteHHNT<br>OpenHH<br>CloseSynHH<br>OpenSynHH<br>BellRide<br>PingRide                                                                                                    |
| 384<br>385<br>386<br>387<br>388<br>389<br>390<br>391                                                                                                    | TiteHHNT<br>OpenHH<br>CloseSynHH<br>OpenSynHH<br>BellRide<br>PingRide<br>OrchB.Drm                                                                                                    |
| 384<br>385<br>386<br>387<br>388<br>389<br>390<br>391                                                                                                    | TiteHH<br>TiteHHNT<br>OpenHH<br>CloseSynHH<br>OpenSynHH<br>BellRide<br>PingRide<br>OrchB.Drm                                                                                                    |
| 384<br>385<br>386<br>387<br>388<br>389<br>390<br>391<br>392                                                                                                    | TiteHH<br>TiteHHNT<br>OpenHH<br>CloseSynHH<br>OpenSynHH<br>BellRide<br>PingRide<br>OrchB.Drm<br>Tom1                                                                                                    |
| 384<br>385<br>386<br>387<br>388<br>389<br>390<br>391<br>392<br>393                                                                                                    | TiteHHNT<br>OpenHH<br>CloseSynHH<br>OpenSynHH<br>BellRide<br>PingRide<br>OrchB.Drm<br>Tom1<br>Tom2Hi                                                                                                    |
| 385<br>386<br>387<br>388<br>389<br>390<br>391<br>392<br>393                                                                                                    | TiteHH<br>TiteHHNT<br>OpenHH<br>CloseSynHH<br>OpenSynHH<br>BellRide<br>PingRide<br>OrchB.Drm<br>Tom1<br>Tom2Hi                                                                                                    |
| 385<br>386<br>387<br>388<br>389<br>390<br>391<br>392<br>393<br>394                                                                                                    | TiteHH<br>TiteHHNT<br>OpenHH<br>CloseSynHH<br>OpenSynHH<br>BellRide<br>PingRide<br>OrchB.Drm<br>Tom1<br>Tom2Hi<br>Tom2Lo                                                                                                    |
| 385<br>386<br>387<br>388<br>389<br>390<br>391<br>392<br>393<br>394<br>395                                                                                                    | TiteHH<br>TiteHHNT<br>OpenHH<br>CloseSynHH<br>OpenSynHH<br>BellRide<br>PingRide<br>OrchB.Drm<br>Tom1<br>Tom2Hi<br>Tom2Lo<br>ProccesTom                                                                                                    |
| 385<br>386<br>387<br>388<br>389<br>390<br>391<br>392<br>393<br>394<br>395                                                                                                    | TiteHH<br>TiteHHNT<br>OpenHH<br>CloseSynHH<br>OpenSynHH<br>BellRide<br>PingRide<br>OrchB.Drm<br>Tom1<br>Tom2Hi<br>Tom2Lo<br>ProccesTom                                                                                                    |
| 385<br>386<br>387<br>388<br>389<br>390<br>391<br>392<br>393<br>394<br>395<br>396                                                                                                    | TiteHH<br>TiteHHNT<br>OpenHH<br>CloseSynHH<br>OpenSynHH<br>BellRide<br>PingRide<br>OrchB.Drm<br>Tom1<br>Tom2Hi<br>Tom2Lo<br>ProccesTom<br>OilDrum                                                                                                    |
| 385<br>386<br>387<br>388<br>389<br>390<br>391<br>392<br>393<br>394<br>395<br>396<br>397                                                                                                    | TiteHH<br>TiteHHNT<br>OpenHH<br>CloseSynHH<br>OpenSynHH<br>BellRide<br>PingRide<br>OrchB.Drm<br>Tom1<br>Tom2Hi<br>Tom2L0<br>ProccesTom<br>OilDrum<br>SynTom1                                                                                                    |
| 385<br>386<br>387<br>388<br>389<br>390<br>391<br>392<br>393<br>394<br>395<br>396<br>397                                                                                                    | TiteHH<br>TiteHHNT<br>OpenHH<br>CloseSynHH<br>OpenSynHH<br>BellRide<br>PingRide<br>OrchB.Drm<br>Tom1<br>Tom2Hi<br>Tom2Lo<br>ProccesTom<br>OilDrum<br>SynTom1                                                                                                    |
| 385<br>386<br>387<br>388<br>389<br>390<br>391<br>392<br>393<br>394<br>395<br>396<br>397<br>398                                                                                                   | TiteHH<br>TiteHHNT<br>OpenHH<br>CloseSynHH<br>OpenSynHH<br>BellRide<br>PingRide<br>OrchB.Drm<br>Tom1<br>Tom2Hi<br>Tom2Li<br>Tom2Lo<br>ProccesTom<br>OilDrum<br>SynTom1<br>SynTom2                                                                                                    |
| 385<br>386<br>387<br>388<br>389<br>390<br>391<br>392<br>393<br>394<br>395<br>396<br>397<br>398<br>399                                                                                            | TiteHH<br>TiteHHNT<br>OpenHH<br>CloseSynHH<br>OpenSynHH<br>BellRide<br>PingRide<br>OrchB.Drm<br>Tom1<br>Tom2Hi<br>Tom2L0<br>ProccesTom<br>OilDrum<br>SynTom1<br>SynTom2<br>VocalSnare                                                                                                    |
| 385<br>386<br>387<br>388<br>389<br>390<br>391<br>392<br>393<br>394<br>395<br>396<br>397<br>398<br>398                                                                                            | TiteHH<br>TiteHHNT<br>OpenHH<br>CloseSynHH<br>OpenSynHH<br>BellRide<br>PingRide<br>OrchB.Drm<br>Tom1<br>Tom2Hi<br>Tom2Li<br>Tom2Lo<br>ProccesTom<br>OilDrum<br>SynTom1<br>SynTom1<br>SynTom2<br>VocalSnare                                                                                                    |
| 385<br>386<br>387<br>388<br>389<br>390<br>391<br>392<br>393<br>394<br>395<br>396<br>397<br>398<br>399<br>400                                                                                     | TiteHH<br>TiteHHNT<br>OpenHH<br>CloseSynHH<br>OpenSynHH<br>BellRide<br>PingRide<br>OrchB.Drm<br>Tom1<br>Tom2Hi<br>Tom2Lo<br>ProccesTom<br>OilDrum<br>SynTom1<br>SynTom1<br>SynTom2<br>VocalSnare<br>SolidHit                                                                                                    |
| 385<br>386<br>387<br>388<br>389<br>390<br>391<br>392<br>393<br>394<br>395<br>396<br>397<br>398<br>399<br>400<br>401                                                                              | TiteHH<br>TiteHHNT<br>OpenHH<br>CloseSynHH<br>OpenSynHH<br>BellRide<br>PingRide<br>OrchB.Drm<br>Tom1<br>Tom2Hi<br>Tom2L0<br>ProccesTom<br>OilDrum<br>SynTom1<br>SynTom1<br>SynTom2<br>VocalSnare<br>SolidHit<br>SteelDrum                                                                                                    |
| 385<br>386<br>387<br>388<br>389<br>390<br>391<br>392<br>393<br>394<br>395<br>396<br>397<br>398<br>399<br>400<br>401                                                                              | TiteHH<br>TiteHHNT<br>OpenHH<br>CloseSynHH<br>OpenSynHH<br>BellRide<br>PingRide<br>OrchB.Drm<br>Tom1<br>Tom2Hi<br>Tom2Li<br>ProccesTom<br>OilDrum<br>SynTom1<br>SynTom2<br>VocalSnare<br>SolidHit<br>SteelDrum                                                                                                    |
| 385<br>386<br>387<br>388<br>389<br>390<br>391<br>392<br>393<br>394<br>395<br>396<br>397<br>398<br>399<br>400<br>401<br>402                                                                       | TiteHH<br>TiteHHNT<br>OpenHH<br>CloseSynHH<br>OpenSynHH<br>BellRide<br>PingRide<br>OrchB.Drm<br>Tom1<br>Tom2Hi<br>Tom2Lo<br>ProccesTom<br>OilDrum<br>SynTom1<br>SynTom1<br>SynTom2<br>VocalSnare<br>SolidHit<br>SteelDrum<br>SteelDrumLP                                                                                                    |
| 385<br>385<br>387<br>388<br>389<br>390<br>391<br>392<br>393<br>394<br>395<br>396<br>397<br>398<br>399<br>400<br>401<br>402<br>403                                                                | TiteHH<br>TiteHHNT<br>OpenHH<br>CloseSynHH<br>OpenSynHH<br>BellRide<br>PingRide<br>OrchB.Drm<br>Tom1<br>Tom2Hi<br>Tom2L0<br>ProccesTom<br>OilDrum<br>SynTom1<br>SynTom1<br>SynTom2<br>VocalSnare<br>SolidHit<br>SteelDrum<br>SteelDrumP<br>Timaoni                                                                                                |
| 385<br>386<br>387<br>388<br>389<br>390<br>391<br>392<br>393<br>394<br>395<br>396<br>397<br>398<br>399<br>400<br>401<br>402<br>403                                                                | TiteHH<br>TiteHHNT<br>OpenHH<br>CloseSynHH<br>OpenSynHH<br>BellRide<br>PingRide<br>OrchB.Drm<br>Tom1<br>Tom2Hi<br>Tom2Li<br>Tom2Li<br>ProccesTom<br>OilDrum<br>SynTom1<br>SynTom1<br>SynTom2<br>VocalSnare<br>SolidHit<br>SteelDrum<br>SteelDrum                                                                                                  |
| 385<br>386<br>387<br>388<br>389<br>390<br>391<br>392<br>393<br>394<br>395<br>396<br>397<br>398<br>399<br>400<br>401<br>402<br>403<br>404                                                         | TiteHH<br>TiteHHNT<br>OpenHH<br>CloseSynHH<br>BellRide<br>PingRide<br>OrchB.Drm<br>Tom1<br>Tom2Hi<br>Tom2Lo<br>ProccesTom<br>OilDrum<br>SynTom1<br>SynTom1<br>SynTom2<br>VocalSnare<br>SolidHit<br>SteelDrum<br>SteelDrumP<br>Timapni<br>TimpaniLP                                                                                                |
| 385<br>385<br>387<br>388<br>389<br>390<br>391<br>392<br>393<br>394<br>395<br>396<br>397<br>398<br>399<br>400<br>401<br>402<br>403<br>404<br>405                                                  | TiteHH<br>TiteHHNT<br>OpenHH<br>CloseSynHH<br>OpenSynHH<br>BellRide<br>PingRide<br>OrchB.Drm<br>Tom1<br>Tom2Hi<br>Tom2Lo<br>ProccesTom<br>OilDrum<br>SynTom1<br>SynTom2<br>VocalSnare<br>SolidHit<br>SteelDrum<br>SteelDrumP<br>Timapni<br>TimpaniLP<br>Taiko                                                                                     |
| 385<br>386<br>387<br>388<br>389<br>390<br>391<br>392<br>393<br>394<br>395<br>395<br>396<br>397<br>398<br>399<br>400<br>401<br>402<br>403<br>404<br>405                                           | TiteHH<br>TiteHHNT<br>OpenHH<br>CloseSynHH<br>OpenSynHH<br>BellRide<br>PingRide<br>OrchB.Drm<br>Tom1<br>Tom2Hi<br>Tom2L0<br>ProccesTom<br>OilDrum<br>SynTom1<br>SynTom1<br>SynTom2<br>VocalSnare<br>SolidHit<br>SteelDrum<br>SteelDrum<br>SteelDrumP<br>Timapni<br>TimpaniLP<br>Taiko                                                             |
| 385<br>386<br>387<br>388<br>389<br>390<br>391<br>392<br>393<br>394<br>395<br>396<br>397<br>398<br>399<br>400<br>401<br>402<br>403<br>404<br>405<br>406                                           | TiteHH<br>TiteHHNT<br>OpenHH<br>CloseSynHH<br>BellRide<br>PingRide<br>OrchB.Drm<br>Tom1<br>Tom2Hi<br>Tom2Lo<br>ProccesTom<br>OilDrum<br>SynTom1<br>SynTom1<br>SynTom2<br>VocalSnare<br>SolidHit<br>SteelDrum<br>SteelDrumP<br>Timapni<br>TimpaniLP<br>Taiko<br>Tsuzumi                                                                            |
| 385<br>386<br>387<br>388<br>389<br>390<br>391<br>392<br>393<br>394<br>395<br>396<br>397<br>398<br>399<br>400<br>401<br>402<br>403<br>404<br>405<br>406<br>407                                    | TiteHH<br>TiteHHNT<br>OpenHH<br>CloseSynHH<br>OpenSynHH<br>BellRide<br>PingRide<br>OrchB.Drm<br>Tom1<br>Tom2Hi<br>Tom2Lo<br>ProccesTom<br>OilDrum<br>SynTom1<br>SynTom1<br>SynTom2<br>VocalSnare<br>SolidHit<br>SteelDrum<br>SteelDrum<br>SteelDrumP<br>Timapni<br>TimpaniLP<br>Taiko<br>Tsuzumi<br>LowBongo                                      |
| 385<br>386<br>387<br>388<br>389<br>390<br>391<br>392<br>393<br>394<br>395<br>396<br>397<br>398<br>399<br>400<br>401<br>402<br>403<br>404<br>405<br>406<br>406<br>407                             | TiteHH<br>TiteHHNT<br>OpenHH<br>CloseSynHH<br>OpenSynHH<br>BellRide<br>PingRide<br>OrchB.Drm<br>Tom1<br>Tom2Hi<br>Tom2L0<br>ProccesTom<br>OilDrum<br>SynTom1<br>SynTom1<br>SynTom2<br>VocalSnare<br>SolidHit<br>SteelDrum<br>SteelDrum<br>SteelDrumP<br>Timapni<br>TimpaniLP<br>Taiko<br>Tsuzumi<br>LowBongo                                      |
| 385<br>386<br>387<br>388<br>389<br>390<br>391<br>392<br>393<br>394<br>395<br>394<br>395<br>396<br>397<br>398<br>399<br>400<br>401<br>402<br>403<br>404<br>405<br>406<br>407<br>408               | TiteHH<br>TiteHHNT<br>OpenHH<br>CloseSynHH<br>BellRide<br>PingRide<br>OrchB.Drm<br>Tom1<br>Tom2Hi<br>Tom2Lo<br>ProccesTom<br>OilDrum<br>SynTom1<br>SynTom1<br>SynTom2<br>VocalSnare<br>SolidHit<br>SteelDrum<br>SteelDrumP<br>Timapni<br>TimpaniLP<br>Timapni<br>TimpaniLP<br>Taiko<br>Tsuzumi<br>LowBongo<br>SlapBongo                           |
| 385<br>386<br>387<br>388<br>389<br>390<br>391<br>392<br>393<br>394<br>395<br>396<br>397<br>398<br>399<br>400<br>401<br>402<br>403<br>404<br>405<br>406<br>407<br>408<br>409                      | TiteHH<br>TiteHHNT<br>OpenHH<br>CloseSynHH<br>OpenSynHH<br>BellRide<br>PingRide<br>OrchB.Drm<br>Tom1<br>Tom2Hi<br>Tom2Lo<br>ProccesTom<br>OilDrum<br>SynTom1<br>SynTom1<br>SynTom2<br>VocalSnare<br>SolidHit<br>SteelDrum<br>SteelDrum<br>SteelDrumP<br>Timapni<br>TimpaniLP<br>Taiko<br>Tsuzumi<br>LowBongo<br>SlapBongo<br>OpenConga            |
| 385<br>386<br>387<br>388<br>389<br>390<br>391<br>392<br>393<br>394<br>395<br>395<br>396<br>397<br>398<br>399<br>400<br>401<br>402<br>403<br>404<br>405<br>406<br>407<br>408<br>409               | TiteHH<br>TiteHHNT<br>OpenHH<br>CloseSynHH<br>OpenSynHH<br>BellRide<br>PingRide<br>OrchB.Drm<br>Tom1<br>Tom2Hi<br>Tom2L0<br>ProccesTom<br>OilDrum<br>SynTom1<br>SynTom1<br>SynTom2<br>VocalSnare<br>SolidHit<br>SteelDrum<br>SteelDrum<br>SteelDrumP<br>Timapni<br>TimpaniLP<br>Taiko<br>Tsuzumi<br>LowBongo<br>SlapBongo<br>OpenConga            |
| 385<br>386<br>387<br>388<br>389<br>390<br>391<br>392<br>393<br>394<br>395<br>394<br>395<br>396<br>397<br>398<br>399<br>400<br>401<br>402<br>403<br>404<br>405<br>406<br>407<br>408<br>409<br>410 | TiteHH<br>TiteHHNT<br>OpenHH<br>CloseSynHH<br>BellRide<br>PingRide<br>OrchB.Drm<br>Tom1<br>Tom2Hi<br>Tom2Lo<br>ProccesTom<br>OilDrum<br>SynTom1<br>SynTom1<br>SynTom2<br>VocalSnare<br>SolidHit<br>SteelDrum<br>SteelDrum<br>SteelDrumP<br>Timapni<br>TimpaniLP<br>Timapni<br>TimpaniLP<br>Taiko<br>Tsuzumi<br>LowBongo<br>SlapBongo<br>OpenConga |

| 412                                                                                                    | MuteConga                                                                                                    |
|----------------------------------------------------------------------------------------------------|----------------------------------------------------------------------------------------------------|
| 413                                                                                                    | Baya                                                                                                    |
| 414                                                                                                    | Tabla1                                                                                                    |
| 415                                                                                                    | Tabla2                                                                                                    |
| 416                                                                                                    | Djembe                                                                                                    |
| 417                                                                                                    | Maracas                                                                                                    |
| 418                                                                                                    | SynMaracas                                                                                                    |
| 419                                                                                                    | SynMarcsNT                                                                                                    |
| 420                                                                                                    | Cabasa                                                                                                    |
| 421                                                                                                    |                                                                                                    |
| 422                                                                                                    | Sagat                                                                                                    |
| 423                                                                                                    | SagatNI                                                                                                    |
| 424                                                                                                    | Tambourine                                                                                                    |
| 425                                                                                                    | JingleBell                                                                                                    |
| 426                                                                                                    | MuteIrlang                                                                                                    |
| 42/                                                                                                    |                                                                                                    |
| 428                                                                                                    | Agogo                                                                                                    |
| 429                                                                                                    | Cowbell                                                                                                    |
| 430                                                                                                    | Timbale<br>WoodBlock1                                                                                                    |
| 431                                                                                                    | WoodBlock1                                                                                                    |
| 432                                                                                                    | WoodBlock2                                                                                                    |
| 422                                                                                                    | Claves                                                                                                    |
| 424                                                                                                    | SynClaves                                                                                                    |
| 422                                                                                                    | Castanet                                                                                                    |
| 420                                                                                                    | CastanetNIT                                                                                                    |
| 437                                                                                                    | CastanetV                                                                                                    |
| 430                                                                                                    | FinderSpan                                                                                                    |
| 440                                                                                                    | FingSpapNT                                                                                                    |
| 441                                                                                                    | Snan                                                                                                    |
| 442                                                                                                    | SnapNT                                                                                                    |
| 447                                                                                                    | Drop                                                                                                    |
| 444                                                                                                    | CorkPop                                                                                                    |
| 445                                                                                                    | Vibraslan                                                                                                    |
| 446                                                                                                    | Guiro                                                                                                    |
|                                                                                                    |                                                                                                    |
| 447                                                                                                    | GuiroLP                                                                                                    |
| 447<br>448                                                                                                    | GuiroLP<br>HandClap                                                                                                    |
| 447<br>448<br>449                                                                                                    | GuiroLP<br>HandClap<br>HandClapNT                                                                                                    |
| 447<br>448<br>449<br>450                                                                                                    | GuiroLP<br>HandClap<br>HandClapNT<br>GunShot1                                                                                                    |
| 447<br>448<br>449<br>450<br>451                                                                                                    | GuiroLP<br>HandClap<br>HandClapNT<br>GunShot1<br>GlassBreak                                                                                                    |
| 447<br>448<br>449<br>450<br>451<br>452                                                                                                    | GuiroLP<br>HandClap<br>HandClapNT<br>GunShot1<br>GlassBreak<br>MetalHit                                                                                                    |
| 447<br>448<br>449<br>450<br>451<br>452<br>453                                                                                                    | GuiroLP<br>HandClap<br>HandClapNT<br>GunShot1<br>GlassBreak<br>MetalHit<br>Pull1                                                                                                    |
| 447<br>448<br>449<br>450<br>451<br>452<br>453<br>454                                                                                                    | GuiroLP<br>HandClap<br>HandClapNT<br>GunShot1<br>GlassBreak<br>MetalHit<br>Pull1<br>Pull1NT                                                                                                    |
| 447<br>448<br>449<br>450<br>451<br>452<br>453<br>454<br>455                                                                                                    | GuiroLP<br>HandClap<br>HandClapNT<br>GunShot1<br>GlassBreak<br>MetalHit<br>Pull1<br>Pull1NT<br>Pull2                                                                                                    |
| 447<br>448<br>449<br>450<br>451<br>452<br>453<br>454<br>455<br>456                                                                                                    | GuiroLP<br>HandClap<br>HandClapNT<br>GunShot1<br>GlassBreak<br>MetalHit<br>Pull1<br>Pull1<br>Pull2<br>Pull2NT                                                                                                    |
| 447<br>448<br>449<br>450<br>451<br>452<br>453<br>454<br>455<br>455<br>456<br>457                                                                                                    | GuiroLP<br>HandClap<br>HandClapNT<br>GunShot1<br>GlassBreak<br>MetalHit<br>Pull1<br>Pull1<br>Pull2<br>Pull2<br>HandDrill                                                                                                    |
| 447<br>448<br>449<br>450<br>451<br>452<br>453<br>454<br>455<br>456<br>457<br>458                                                                                                    | GuiroLP<br>HandClap<br>HandClapNT<br>GunShot1<br>GlassBreak<br>MetalHit<br>Pull1<br>Pull1NT<br>Pull2<br>Pull2NT<br>HandDrill<br>HandDrilNT                                                                                                    |
| 447<br>448<br>449<br>450<br>451<br>452<br>453<br>454<br>455<br>456<br>455<br>456<br>458<br>459                                                                                                    | GuiroLP<br>HandClap<br>HandClapNT<br>GunShot1<br>GlassBreak<br>MetalHit<br>Pull1<br>Pull1NT<br>Pull2<br>Pull2NT<br>HandDrill<br>HandDrilNT<br>Zap1                                                                                                    |
| 447<br>448<br>449<br>450<br>451<br>452<br>453<br>454<br>455<br>455<br>455<br>456<br>457<br>458<br>459<br>460                                                                                                    | GuiroLP<br>HandClap<br>HandClapNT<br>GunShot1<br>GlassBreak<br>MetalHit<br>Pull1<br>Pull1NT<br>Pull2<br>Pull2NT<br>HandDrill<br>HandDrill<br>HandDrilNT<br>Zap1<br>Zap2                                                                                                    |
| 447<br>448<br>449<br>450<br>451<br>452<br>453<br>454<br>455<br>456<br>457<br>458<br>459<br>460<br>461                                                                                                    | GuiroLP<br>HandClap<br>HandClapNT<br>GunShot1<br>GlassBreak<br>MetalHit<br>Pull1<br>Pull1NT<br>Pull2<br>Pull2NT<br>HandDrill<br>HandDrill<br>HandDrilNT<br>Zap1<br>Zap2<br>FretZap1                                                                                                    |
| 447<br>448<br>449<br>450<br>451<br>452<br>453<br>454<br>455<br>456<br>457<br>458<br>459<br>460<br>461<br>462                                                                                                    | GuiroLP<br>HandClap<br>HandClapNT<br>GunShot1<br>GlassBreak<br>MetalHit<br>Pull1<br>Pull1NT<br>Pull2<br>Pull2NT<br>HandDrill<br>HandDrill<br>HandDrill<br>Zap1<br>Zap2<br>FretZap1<br>FretZap2                                                                                                    |
| 447<br>448<br>449<br>450<br>451<br>452<br>453<br>454<br>455<br>456<br>457<br>458<br>459<br>460<br>461<br>462<br>463                                                                                                    | GuiroLP<br>HandClap<br>HandClapNT<br>GunShot1<br>GlassBreak<br>MetalHit<br>Pull1<br>Pull1NT<br>Pull2<br>Pull2NT<br>HandDrill<br>HandDrilNT<br>Zap1<br>Zap2<br>FretZap1<br>FretZap2<br>ScratchHi                                                                                                    |
| 447<br>448<br>449<br>450<br>451<br>452<br>453<br>454<br>455<br>456<br>457<br>458<br>459<br>460<br>461<br>462<br>463<br>464                                                                                                    | GuiroLP<br>HandClap<br>HandClapNT<br>GunShot1<br>GlassBreak<br>MetalHit<br>Pull1<br>Pull1NT<br>Pull2<br>Pull2NT<br>HandDrill<br>HandDrilNT<br>Zap1<br>Zap2<br>FretZap1<br>FretZap2<br>ScratchHi<br>ScratcHiNT                                                                                                    |
| 447<br>448<br>449<br>450<br>451<br>452<br>453<br>454<br>455<br>456<br>457<br>458<br>459<br>460<br>461<br>462<br>463<br>464<br>465                                                                                                    | GuiroLP<br>HandClap<br>HandClapNT<br>GunShot1<br>GlassBreak<br>MetalHit<br>Pull1<br>Pull1NT<br>Pull2<br>Pull2NT<br>HandDrilNT<br>Zap1<br>Zap2<br>FretZap1<br>FretZap2<br>ScratchHi<br>ScratcHiNT<br>ScratchLo                                                                                                    |
| 447<br>448<br>449<br>450<br>451<br>452<br>453<br>454<br>455<br>456<br>457<br>458<br>459<br>460<br>461<br>462<br>463<br>464<br>465<br>466                                                                                                    | GuiroLP<br>HandClap<br>HandClapNT<br>GunShot1<br>GlassBreak<br>MetalHit<br>Pull1<br>Pull2<br>Pull2NT<br>HandDrilNT<br>Zap1<br>Zap2<br>FretZap1<br>FretZap2<br>ScratchHi<br>ScratcHiNT<br>ScratcLioNT                                                                                                    |
| 447<br>448<br>449<br>450<br>451<br>452<br>453<br>454<br>455<br>456<br>457<br>458<br>459<br>460<br>461<br>462<br>463<br>464<br>465<br>466<br>467                                                                                                    | GuiroLP<br>HandClap<br>HandClapNT<br>GunShot1<br>GlassBreak<br>MetalHit<br>Pull1<br>Pull2<br>Pull2NT<br>HandDrilN<br>HandDrilNT<br>Zap1<br>Zap2<br>FretZap1<br>FretZap2<br>ScratchHi<br>ScratcHiNT<br>ScratchLo<br>ScratcLONT<br>ScratchDbl                                                                                                    |
| 447<br>448<br>449<br>450<br>451<br>452<br>453<br>454<br>455<br>456<br>457<br>458<br>459<br>460<br>461<br>462<br>463<br>464<br>465<br>466<br>467<br>468                                                                                                    | GuiroLP<br>HandClap<br>HandClapNT<br>GunShot1<br>GlassBreak<br>MetalHit<br>Pull1<br>Pull2<br>Pull2NT<br>HandDrill<br>HandDrilNT<br>Zap1<br>Zap2<br>FretZap1<br>FretZap1<br>FretZap2<br>ScratchHi<br>ScratcHiNT<br>ScratchLo<br>ScratcLONT<br>ScratcDbl<br>ScratDblNT                                                                                                    |
| 447<br>448<br>449<br>450<br>451<br>452<br>453<br>454<br>455<br>456<br>457<br>458<br>459<br>460<br>461<br>462<br>463<br>464<br>465<br>466<br>467<br>468<br>469                                                                                                    | GuiroLP<br>HandClap<br>HandClapNT<br>GunShot1<br>GlassBreak<br>MetalHit<br>Pull1<br>Pull2<br>Pull2NT<br>HandDrill<br>HandDrilNT<br>Zap1<br>Zap2<br>FretZap1<br>FretZap1<br>FretZap2<br>ScratchHi<br>ScratcHiNT<br>ScratchLo<br>ScratcLoNT<br>ScratcDbl<br>ScratDblNT<br>Scratcha                                                                                                    |
| 447<br>448<br>449<br>450<br>451<br>452<br>453<br>454<br>455<br>456<br>457<br>458<br>459<br>460<br>461<br>462<br>463<br>464<br>465<br>466<br>467<br>468<br>469<br>470                                                                                                    | GuiroLP<br>HandClap<br>HandClapNT<br>GunShot1<br>GlassBreak<br>MetalHit<br>Pull1<br>Pull2<br>Pull2NT<br>HandDrill<br>HandDrilNT<br>Zap1<br>Zap2<br>FretZap1<br>FretZap2<br>ScratchHi<br>ScratcHiNT<br>ScratchLo<br>ScratcLoNT<br>ScratchDbl<br>ScratcDblNT<br>Scratcha<br>Rev.Kick                                                                                                    |
| 447<br>448<br>449<br>450<br>451<br>452<br>453<br>454<br>455<br>456<br>457<br>458<br>459<br>460<br>461<br>462<br>463<br>464<br>465<br>466<br>467<br>468<br>469<br>470<br>471                                                                                                    | GuiroLP<br>HandClap<br>HandClapNT<br>GunShot1<br>GlassBreak<br>MetalHit<br>Pull1<br>Pull2<br>Pull2NT<br>HandDrill<br>HandDrilNT<br>Zap1<br>Zap2<br>FretZap1<br>FretZap2<br>ScratchHi<br>ScratcHiNT<br>ScratchLo<br>ScratcLoNT<br>ScratchDbl<br>ScratcDblNT<br>Scratcha<br>Rev.Kick<br>Rev.ConBD                                                                                                    |
| 447<br>448<br>449<br>450<br>451<br>452<br>453<br>454<br>455<br>456<br>457<br>458<br>459<br>460<br>461<br>462<br>463<br>464<br>465<br>466<br>467<br>468<br>469<br>470<br>471<br>472                                                                                                    | GuiroLP<br>HandClap<br>HandClapNT<br>GunShot1<br>GlassBreak<br>MetalHit<br>Pull1<br>Pull2<br>Pull2NT<br>HandDrill<br>HandDrilNT<br>Zap1<br>Zap2<br>FretZap1<br>FretZap2<br>ScratchHi<br>ScratcHiNT<br>ScratchLo<br>ScratcLoNT<br>ScratchDbl<br>ScratcDblNT<br>Scratcha<br>Rev.Kick<br>Rev.ConBD<br>RevSnare1                                                                                                    |
| 447<br>448<br>449<br>450<br>451<br>452<br>453<br>454<br>455<br>456<br>457<br>458<br>459<br>460<br>461<br>462<br>463<br>464<br>465<br>466<br>467<br>468<br>469<br>469<br>470<br>471<br>472<br>473                                                                                                    | GuiroLP<br>HandClap<br>HandClapNT<br>GunShot1<br>GlassBreak<br>MetalHit<br>Pull1<br>Pull2<br>Pull2NT<br>HandDrill<br>HandDrilNT<br>Zap1<br>Zap2<br>FretZap1<br>FretZap2<br>ScratchHi<br>ScratcHiNT<br>ScratchLo<br>ScratcLoNT<br>ScratchDbl<br>ScratcDblNT<br>Scratcha<br>Rev.Kick<br>Rev.ConBD<br>RevSnare1<br>Rev.Snare2                                                                                                    |
| 447<br>448<br>449<br>450<br>451<br>452<br>453<br>454<br>455<br>456<br>457<br>458<br>459<br>460<br>461<br>462<br>463<br>464<br>465<br>466<br>467<br>468<br>469<br>469<br>470<br>471<br>472<br>473<br>474                                                                                                    | GuiroLP<br>HandClap<br>HandClapNT<br>GunShot1<br>GlassBreak<br>MetalHit<br>Pull1<br>Pull2<br>Pull2NT<br>HandDrill<br>HandDrilNT<br>Zap1<br>Zap2<br>FretZap1<br>FretZap2<br>ScratchHi<br>ScratcHiNT<br>ScratchIo<br>ScratcLoNT<br>ScratchDbl<br>ScratcDblNT<br>Scratcha<br>Rev.Kick<br>Rev.ConBD<br>RevSnare1<br>Rev.Snare2<br>Rev.Snare3                                                                                                    |
| 447<br>448<br>449<br>450<br>451<br>452<br>453<br>454<br>455<br>456<br>457<br>458<br>459<br>460<br>461<br>462<br>463<br>464<br>465<br>466<br>467<br>468<br>469<br>466<br>467<br>468<br>469<br>470<br>471<br>472<br>473<br>474<br>475                                                                                                    | GuiroLP<br>HandClap<br>HandClapNT<br>GunShot1<br>GlassBreak<br>MetalHit<br>Pull1<br>Pull2<br>Pull2NT<br>HandDril1<br>HandDril1<br>HandDril1<br>Tzap1<br>Zap2<br>FretZap1<br>FretZap2<br>ScratchHi<br>ScratcHiNT<br>ScratchIo<br>ScratchDb1<br>ScratcDb1<br>ScratchDb1<br>ScratchDb1<br>ScratchDb1<br>ScratchDb1<br>ScratchDb1<br>ScratchDb1<br>ScratchDb1<br>ScratchDb1<br>ScratchDb1<br>ScratchDb1<br>ScratchDb1<br>ScratchDb1<br>ScratchDb1<br>ScratchDb1<br>Scratcha<br>Rev.Snare1<br>Rev.Snare2<br>Rev.Snare3<br>Rev.Cymba1                    |
| 447<br>448<br>449<br>450<br>451<br>452<br>453<br>454<br>455<br>456<br>457<br>458<br>459<br>460<br>461<br>462<br>463<br>464<br>465<br>466<br>467<br>468<br>469<br>465<br>466<br>467<br>468<br>469<br>470<br>471<br>472<br>473<br>474<br>475<br>476                                                                                                    | GuiroLP<br>HandClap<br>HandClapNT<br>GunShot1<br>GlassBreak<br>MetalHit<br>Pull1<br>Pull2<br>Pull2NT<br>HandDril1<br>HandDril1<br>HandDril1<br>Tzap1<br>Zap2<br>FretZap1<br>FretZap2<br>ScratchHi<br>ScratchINT<br>ScratchINT<br>ScratchLo<br>ScratchDb1<br>ScratcDb1<br>ScratchDb1<br>ScratchDb1<br>ScratchDb1<br>ScratchB1<br>ScratchB1<br>Rev.ConBD<br>RevSnare1<br>Rev.Snare2<br>Rev.Snare3<br>Rev.Cymba1<br>Rev.Tom1                                                                                                    |
| 447<br>448<br>449<br>450<br>451<br>452<br>453<br>454<br>455<br>456<br>457<br>458<br>459<br>460<br>461<br>462<br>463<br>464<br>465<br>466<br>467<br>468<br>469<br>465<br>466<br>467<br>468<br>469<br>470<br>471<br>472<br>473<br>474<br>475<br>476<br>477                                                                                                    | GuiroLP<br>HandClap<br>HandClapNT<br>GunShot1<br>GlassBreak<br>MetalHit<br>Pull1<br>Pull2<br>Pull2NT<br>HandDrill<br>HandDrilNT<br>Zap1<br>Zap2<br>FretZap1<br>FretZap1<br>FretZap2<br>ScratchHi<br>ScratchINT<br>ScratchLo<br>ScratchDbl<br>ScratcDblNT<br>ScratchDbl<br>ScratchDbl<br>ScratchDbl<br>ScratchDbl<br>ScratchDbl<br>ScratchDbl<br>ScratchDbl<br>ScratchDbl<br>ScratchDbl<br>ScratchDbl<br>ScratchDbl<br>Rev.ConBD<br>Rev.Snare1<br>Rev.Snare3<br>Rev.Cymbal<br>Rev.Tom1<br>Rev.Tom2                                                  |
| 447<br>448<br>449<br>450<br>451<br>452<br>453<br>454<br>455<br>456<br>457<br>458<br>459<br>460<br>461<br>462<br>463<br>464<br>465<br>466<br>467<br>468<br>469<br>465<br>466<br>467<br>468<br>469<br>470<br>471<br>472<br>473<br>474<br>475<br>476<br>477<br>478                                                                                                    | GuiroLP<br>HandClap<br>HandClapNT<br>GunShot1<br>GlassBreak<br>MetalHit<br>Pull1<br>Pull2<br>Pull2NT<br>HandDrill<br>HandDrill<br>HandDrilNT<br>Zap1<br>Zap2<br>FretZap1<br>FretZap2<br>ScratchHi<br>ScratchINT<br>ScratchLo<br>ScratchDbl<br>ScratcDblNT<br>ScratchDbl<br>ScratcDblNT<br>Scratcha<br>Rev.Kick<br>Rev.ConBD<br>RevSnare1<br>Rev.Snare2<br>Rev.Snare3<br>Rev.Cymbal<br>Rev.Tom1<br>Rev.Tom2<br>Samurai!                                                                                                    |
| 447         448         449         450         451         452         453         454         455         456         457         458         459         460         461         462         463         464         465         466         467         468         469         470         471         472         473         474         475         476         477         478         479 | GuiroLP<br>HandClap<br>HandClapNT<br>GunShot1<br>GlassBreak<br>MetalHit<br>Pull1<br>Pull2<br>Pull2NT<br>HandDrill<br>HandDrill<br>HandDrilNT<br>Zap1<br>Zap2<br>FretZap1<br>FretZap2<br>ScratchHi<br>ScratchINT<br>ScratchINT<br>ScratchLo<br>ScratchDbl<br>ScratcDblNT<br>ScratchDbl<br>ScratchDbl<br>ScratchDbl<br>ScratchDbl<br>ScratchDbl<br>ScratchDbl<br>ScratchDbl<br>ScratchDbl<br>ScratchDbl<br>ScratchDbl<br>ScratchBl<br>Rev.ConBD<br>RevSnare1<br>Rev.Snare2<br>Rev.Snare3<br>Rev.Cymbal<br>Rev.Tom1<br>Rev.Tom2<br>Samurai!<br>Growl1 |

| 481       | Monkey1    |
|-----------|------------|
| 482       | Monkey2    |
| 483       | Rain       |
| 484       | Thunder    |
| 485       | Wind       |
| 185       | Seechore   |
| 400       | Seastione  |
| 407       | Seashorev  |
| 488       | Stream     |
| 489       | Bubble     |
| 490       | Bird1      |
| 491       | Bird2      |
| 492       | Kitty      |
| 493       | Dog        |
| 494       | Growl2     |
| 495       | Gallop     |
| 496       | Laughing   |
| 497       | LaughingV  |
| 498       | Scream     |
| 120       | Bunch      |
| 500       | HartPeat   |
| 500       |            |
| 501       | Footstep1  |
| 502       | Footstep2  |
| 503       | Telephone1 |
| 504       | Telephone2 |
| 505       | DoorCreak  |
| 506       | DoorSlam   |
| 507       | CarEngine  |
| 508       | CarEnginLP |
| 509       | CarStop    |
| 510       | CarPass    |
| 511       | CarCrash   |
| 512       | Siren      |
| 513       | Train      |
| 514       | Helicopter |
| 515       | GunShot2   |
| 516       | MachineGun |
| 517       | LaserGun   |
| 519       | Explosion  |
| 510       |            |
| 519       |            |
| 520       |            |
| 521       | Scratches  |
| 522       | OrchPerc   |
| 523       | Loopey     |
| 524       | ClockWorks |
| 525       | MusicaLoop |
| 526       | Manimals   |
| 527       | DownLo     |
| · · · · · |            |

# MultiSample: N1 only

| 528 | St.Piano L |
|-----|------------|
| 529 | St.Piano R |
| 530 | A.Piano 3  |
| 531 | A.Piano 3w |
| 532 | Grand EP 2 |
| 533 | Grand EP2w |
| 534 | E.Piano 3  |
| 535 | E.Piano 3w |
| 536 | E.Piano3LP |
| 537 | Stage EP 2 |
| 538 | Stage EP2w |
| 539 | StageEP2LP |
| 540 | Dyno EP 1  |
| 541 | Dyno EP 1w |
| 542 | DynoEP1 LP |
| 543 | Dyno EP 2  |
| 544 | Dyno EP 2w |
| 545 | DynoEP2 LP |
| 546 | Wurly EP   |
| 547 | Wurly EP w |
| 548 | WurlyEP LP |
| 549 | PianoPad 3 |
| 550 | P.Pad 3 LP |
| 551 | Clav 2     |
| 552 | Clav 2 w   |
| 553 | Clav 2 LP  |
| 554 | Organ 7    |
| 555 | Organ 7 LP |
| 556 | Organ 8    |
| 557 | Organ 8 LP |
| 558 | DWGS EP 2  |
| 559 | DWGS EP 3  |
| 560 | DWGS EP 4  |
| 561 | DWGS EP 5  |
| 562 | DWGS EP 6  |

# DrumSample

|                                                                | I =                                                                                            |
|----------------------------------------------------------------|------------------------------------------------------------------------------------------------|
| 0                                                              | FatKick                                                                                        |
| 1                                                              | RockKick                                                                                       |
| 2                                                              | Ambi.Kick                                                                                      |
| 3                                                              | CrispKick                                                                                      |
| 4                                                              | PunchKick                                                                                      |
| 5                                                              | DryKick                                                                                        |
| 6                                                              | RealKick                                                                                       |
| 7                                                              | GatedKick                                                                                      |
| 8                                                              | ProcesKick                                                                                     |
| 9                                                              | MetalKick                                                                                      |
| 10                                                             | DanceKick                                                                                      |
| 11                                                             | SynKick1                                                                                       |
| 12                                                             | SynKick2                                                                                       |
| 13                                                             | SynKick3                                                                                       |
| 14                                                             | SynKick4                                                                                       |
| 15                                                             | OrchB.Drm                                                                                      |
| 16                                                             | Snare1                                                                                         |
| 17                                                             | Snare2                                                                                         |
| 18                                                             | Snare3                                                                                         |
| 10                                                             | Snare4                                                                                         |
| 20                                                             | PicloSnare                                                                                     |
| 20                                                             | SoftSpare                                                                                      |
| 21                                                             | LightSpare                                                                                     |
| 22                                                             | Devenance                                                                                      |
| 23                                                             | TrabéCalan                                                                                     |
| 24                                                             | TightShare                                                                                     |
| 25                                                             | Ambi.Snare                                                                                     |
| 26                                                             | RockSnare                                                                                      |
| 27                                                             | GatedSnare                                                                                     |
| 28                                                             | PowerSnare                                                                                     |
| 29                                                             | RollSnare1                                                                                     |
| 30                                                             | RollSnare2                                                                                     |
| 31                                                             | SynSnare1                                                                                      |
| 32                                                             | SynSnare2                                                                                      |
| 33                                                             | Vocal\$nr1                                                                                     |
| 34                                                             | VocalSnr2                                                                                      |
| 35                                                             | Fist                                                                                           |
| 36                                                             | BrushSlap                                                                                      |
| 37                                                             | BrushTap                                                                                       |
| 38                                                             | BrushSwish                                                                                     |
| 39                                                             | BrushSwirl                                                                                     |
| 40                                                             | StickHit                                                                                       |
| 41                                                             | SideStick                                                                                      |
| 42                                                             | SvnRim                                                                                         |
| 43                                                             | CrashCym                                                                                       |
| 44                                                             | Crashi P                                                                                       |
| 45                                                             | ChinaCym                                                                                       |
| 46                                                             | Chinal P                                                                                       |
| 47                                                             | SplashCum                                                                                      |
| 19                                                             | Splashi P                                                                                      |
| 10                                                             | OrchCum                                                                                        |
|                                                                | OrchCymLD                                                                                      |
| 50                                                             |                                                                                                |
| 10                                                             |                                                                                                |
| 52                                                             | CloseHH                                                                                        |
| 23                                                             |                                                                                                |
| 54                                                             | redaiHH                                                                                        |
| 55                                                             | CloseSynHH                                                                                     |
|                                                                | OpenSynHH                                                                                      |
| 56                                                             |                                                                                                |
| 56<br>57                                                       | RideEdge                                                                                       |
| 56<br>57<br>58                                                 | RideEdge<br>RideCup                                                                            |
| 56<br>57<br>58<br>59                                           | RideEdge<br>RideCup<br>RideCym1                                                                |
| 56<br>57<br>58<br>59<br>60                                     | RideEdge<br>RideCup<br>RideCym1<br>RideCym2                                                    |
| 56<br>57<br>58<br>59<br>60<br>61                               | RideEdge<br>RideCup<br>RideCym1<br>RideCym2<br>Tom1Hi                                          |
| 56<br>57<br>58<br>59<br>60<br>61<br>62                         | RideEdge<br>RideCup<br>RideCym1<br>RideCym2<br>Tom1Hi<br>Tom1Lo                                |
| 56<br>57<br>58<br>59<br>60<br>61<br>62<br>63                   | RideEdge<br>RideCup<br>RideCym1<br>RideCym2<br>Tom1Hi<br>Tom1Lo<br>Tom2Hi                      |
| 56<br>57<br>58<br>59<br>60<br>61<br>62<br>63<br>64             | RideEdge<br>RideCup<br>RideCym1<br>RideCym2<br>Tom1Hi<br>Tom1Lo<br>Tom2Hi<br>Tom2HiV           |
| 56<br>57<br>58<br>59<br>60<br>61<br>62<br>63<br>64<br>64<br>65 | RideEdge<br>RideCup<br>RideCym1<br>RideCym2<br>Tom1Hi<br>Tom1Lo<br>Tom2Hi<br>Tom2HiV<br>Tom2Lo |

| 67                                                                        | ProcessTom                                                                                                    |
|---------------------------------------------------------------------------|----------------------------------------------------------------------------------------------------|
| 68                                                                        | OilDrum                                                                                                    |
| 69                                                                        | SynTom1                                                                                                    |
| 70                                                                        | SynTom2Hi                                                                                                    |
| 71                                                                        | SynTom2Lo                                                                                                    |
| 72                                                                        | SolidHit                                                                                                    |
| 72                                                                        | BruchTerre                                                                                                    |
| 73                                                                        |                                                                                                    |
| /4                                                                        | BrushlomV                                                                                                    |
| 75                                                                        | Timpani                                                                                                    |
| 76                                                                        | TaikoHi                                                                                                    |
| 77                                                                        | TaikoLo                                                                                                    |
| 78                                                                        | LoBondo                                                                                                    |
| 79                                                                        | HiBongo                                                                                                    |
| 20                                                                        | ClanBongo                                                                                                    |
| 00                                                                        | Stapboligo                                                                                                    |
| 81                                                                        | Isuzumi                                                                                                    |
| 82                                                                        | OpenConga                                                                                                    |
| 83                                                                        | SlapConga                                                                                                    |
| 84                                                                        | PalmConga                                                                                                    |
| 85                                                                        | MuteConga                                                                                                    |
| 86                                                                        | Bava1                                                                                                    |
| 87                                                                        | Baya2                                                                                                    |
| 0/                                                                        | Tabla1                                                                                                    |
| ÖÖ                                                                        |                                                                                                    |
| 89                                                                        | Tabla2                                                                                                    |
| 90                                                                        | Tabla3                                                                                                    |
| 91                                                                        | Udu                                                                                                    |
| 92                                                                        | Djembe                                                                                                    |
| 93                                                                        | CorkPop                                                                                                    |
| 94                                                                        | MuteCuica                                                                                                    |
| 05                                                                        | OpenCuice                                                                                                    |
| 73                                                                        | Opencuica                                                                                                    |
| 96                                                                        | Maracas                                                                                                    |
| 97                                                                        | Cabasa                                                                                                    |
| 98                                                                        | SynMaracas                                                                                                    |
| 99                                                                        | Sagat                                                                                                    |
| 100                                                                       | Tambourine                                                                                                    |
| 101                                                                       | lingleBell                                                                                                    |
| 101                                                                       | MaraTree1                                                                                                    |
| 102                                                                       | MarcTree                                                                                                    |
| 103                                                                       | Marc Tree2                                                                                                    |
| 104                                                                       | MuteTriang                                                                                                    |
| 105                                                                       | OpenTriang                                                                                                    |
| 106                                                                       | Flexatone                                                                                                    |
| 107                                                                       | Agogo                                                                                                    |
| 108                                                                       | Cowbell                                                                                                    |
| 109                                                                       | SynCowhell                                                                                                    |
| 110                                                                       | R-Timbal                                                                                                    |
| 111                                                                       | 10Timbal                                                                                                    |
| 111                                                                       |                                                                                                    |
| 112                                                                       | LOTIMbal                                                                                                    |
| 113                                                                       | Timbales                                                                                                    |
| 114                                                                       | WoodBlockH                                                                                                    |
| 115                                                                       | WoodBlockM                                                                                                    |
| 116                                                                       | WoodBlockL                                                                                                    |
| 117                                                                       | Claves                                                                                                    |
| 112                                                                       | SynClaves                                                                                                    |
| 110                                                                       | Castanat                                                                                                    |
| 119                                                                       | Castanet                                                                                                    |
| 120                                                                       |                                                                                                    |
| 121                                                                       | CastanetV                                                                                                    |
| 122                                                                       | FingerSnap                                                                                                    |
| 123                                                                       | FingerSnap<br>Snap                                                                                                    |
| 120                                                                       | FingerSnap<br>Snap<br>Viblaslap                                                                                                    |
| 124                                                                       | CastanetV<br>FingerSnap<br>Snap<br>Viblaslap<br>GuiroS                                                                                                    |
| 124                                                                       | Castanetv<br>FingerSnap<br>Snap<br>Viblaslap<br>GuiroS<br>Guirol                                                                                                    |
| 124                                                                       | Castanetv<br>FingerSnap<br>Snap<br>Viblaslap<br>GuiroS<br>GuiroL                                                                                                    |
| 124<br>125<br>126                                                         | Castanetv<br>FingerSnap<br>Snap<br>Viblaslap<br>GuiroS<br>GuiroL<br>Pull1                                                                                                    |
| 124<br>125<br>126<br>127                                                  | Castanetv<br>FingerSnap<br>Snap<br>Viblaslap<br>GuiroS<br>GuiroL<br>Pull1<br>Pull2                                                                                           |
| 123<br>124<br>125<br>126<br>127<br>128                                    | Castanetv<br>FingerSnap<br>Snap<br>Viblaslap<br>GuiroS<br>GuiroL<br>Pull1<br>Pull2<br>WhistleS                                                                               |
| 123<br>124<br>125<br>126<br>127<br>128<br>129                             | Castanetv<br>FingerSnap<br>Snap<br>Viblaslap<br>GuiroS<br>GuiroL<br>Pull1<br>Pull2<br>WhistleS<br>WhistleL                                                                   |
| 124<br>125<br>126<br>127<br>128<br>129<br>130                             | Castanetv<br>FingerSnap<br>Snap<br>Viblaslap<br>GuiroS<br>GuiroL<br>Pull1<br>Pull2<br>WhistleS<br>WhistleL<br>HandClaps                                                      |
| 124<br>125<br>126<br>127<br>128<br>129<br>130<br>131                      | Castanetv<br>FingerSnap<br>Snap<br>Viblaslap<br>GuiroS<br>GuiroL<br>Pull1<br>Pull2<br>WhistleS<br>WhistleL<br>HandClaps<br>SynClaps                                          |
| 124<br>125<br>126<br>127<br>128<br>129<br>130<br>131<br>132               | Castanetv<br>FingerSnap<br>Snap<br>Viblaslap<br>GuiroS<br>GuiroL<br>Pull1<br>Pull2<br>WhistleS<br>WhistleL<br>HandClaps<br>SynClaps<br>MetalHitHi                            |
| 124<br>125<br>126<br>127<br>128<br>129<br>130<br>131<br>132               | Castanetv<br>FingerSnap<br>Snap<br>Viblaslap<br>GuiroS<br>GuiroL<br>Pull1<br>Pull2<br>WhistleS<br>WhistleL<br>HandClaps<br>SynClaps<br>MetalHitHi<br>MetalHitHo              |
| 124<br>125<br>126<br>127<br>128<br>129<br>130<br>131<br>132<br>133        | Castanetv<br>FingerSnap<br>Snap<br>Viblaslap<br>GuiroS<br>GuiroL<br>Pull1<br>Pull2<br>WhistleS<br>WhistleL<br>HandClaps<br>SynClaps<br>MetalHitHi<br>MetalHitLo              |
| 124<br>125<br>126<br>127<br>128<br>129<br>130<br>131<br>132<br>133<br>134 | Castanetv<br>FingerSnap<br>Snap<br>Viblaslap<br>GuiroS<br>GuiroL<br>Pull1<br>Pull2<br>WhistleS<br>WhistleL<br>HandClaps<br>SynClaps<br>MetalHitHi<br>MetalHitLo<br>GtScratch |

| 124 |              |     |
|-----|--------------|-----|
| 130 | GtCutiNois I | 20  |
| 13/ | GtCutinoisz  | 20  |
| 138 |              | 20  |
| 140 | BassSlida    | 20  |
| 141 | StringSlap   | 20  |
| 142 | OrchHit      | 21  |
| 143 | ImpactHitl   | 21  |
| 144 | ImpactHitR   | 21  |
| 145 | RaveHitL     | 21  |
| 146 | RaveHitR     | 21  |
| 147 | PhillyHit    | 21  |
| 148 | BrassFall1   | 21  |
| 149 | BrassFall2   | 21  |
| 150 | BrassFall3   | 21  |
| 151 | BrassFall4   | 22  |
| 152 | Zap1         | 22  |
| 153 | Zap2         | 22. |
| 154 | ScratchHi    | 22  |
| 155 | ScratchLo    | 22  |
| 156 | ScratchDbl   | 22. |
| 157 | Scratcha     | 22  |
| 158 | Scratchb     | 22  |
| 159 | Scratchc     | 22  |
| 160 | Sword        | 22  |
| 161 | Drop         | 23  |
| 162 | BI22         | 23  |
| 105 | BOOCETA      | 23. |
| 164 |              | 23  |
| 166 | COOSH        | 23  |
| 167 | COUCH        | 23. |
| 168 | ISSH         | 23  |
| 169 | POOM         | 23  |
| 170 | Uhhh!        | 23  |
| 171 | Samurai!     | 24  |
| 172 | Growl1???    | 24  |
| 173 | Monkey1      | 242 |
| 174 | Monkey2      | 24  |
| 175 | Rev.Kick     | 244 |
| 176 | Rev.ConBD    | 24: |
| 177 | Rev.Snare1   | 240 |
| 178 | Rev.Snare2   | 24  |
| 179 | Rev.Snare3   | 24  |
| 180 | Rev.Cymbal   | 249 |
| 181 | Kev. Iom     | 250 |
| 182 | Rev. Iom2    | 25  |
| 103 | Kalimba I    | 252 |
| 104 | MusicRovi    | 25  |
| 186 | MusicBoy?    | 234 |
| 187 | 1 ogDrum1    | 23  |
| 188 | LogDrum2     | 25  |
| 189 | LogDrum3     | 258 |
| 190 | LogDrum4     | 259 |
| 191 | LogDrum5     | 260 |
| 192 | Marimba1     | 26  |
| 193 | Marimba2     | 262 |
| 194 | Marimba3     | 26  |
| 195 | Marimba4     | 264 |
| 196 | Xylofon1     | 26. |
| 197 | Xylofon2     | 266 |
| 198 | Xylofon3     | 267 |
| 199 | Vibe1        | 268 |
| 200 | Vibe2        | 269 |
| 201 | Vibe3        | 270 |
| 202 | Vibe4        | 27  |
| 203 | Clockent     |     |
| 204 | GIOCKETT     | 2/: |

| 205 | Glocken2   |
|-----|------------|
| 206 | Glocken3   |
| 207 | BriahtBell |
| 208 | MetalBell  |
| 209 | Gamelan1   |
| 210 | Gamelan2   |
| 210 | Polo       |
| 217 | FingCymbal |
| 212 | Tubular1   |
| 212 | Tubular1   |
| 214 |            |
| 215 |            |
| 216 | ChurchBell |
| 217 | GongHi     |
| 218 | GongLo     |
| 219 | MouthHarp1 |
| 220 | MouthHrp1A |
| 221 | MouthHarp2 |
| 222 | MouthHrp2A |
| 223 | Spectrum1  |
| 224 | Spectrum2  |
| 225 | Stadium    |
| 226 | BrushNoise |
| 227 | WhiteNoise |
| 228 | letstar    |
| 220 | Thing      |
| 227 | TriPol     |
| 230 | THKOIL     |
| 231 |            |
| 232 | Clicker2   |
| 233 | Clicker3   |
| 234 | CastRoll   |
| 235 | Lore       |
| 236 | Waterphone |
| 237 | Crickets   |
| 238 | TronUp     |
| 239 | FluteFX    |
| 240 | Flutter    |
| 241 | HarpUp     |
| 242 | lungGliss  |
| 242 | MalletLoop |
| 245 | Pain       |
| 244 | Thundor    |
| 245 | Wind       |
| 240 | Seesbare   |
| 241 | Seashors   |
| 240 | Stronger   |
| 249 | Stream     |
| 250 | Bubble     |
| 251 | Bird       |
| 252 | Bird2      |
| 253 | Kitty      |
| 254 | Dog        |
| 255 | Growl2     |
| 256 | Gallop     |
| 257 | Laughing   |
| 258 | LaughingV  |
| 259 | Scream     |
| 260 | Punch      |
| 261 | HartBeat   |
| 262 | Footstop1  |
| 202 | Footstan?  |
| 203 |            |
| 264 | Applause1  |
| 265 | Applause2  |
| 266 | Telephone1 |
| 267 | Telephone2 |
| 268 | DoorCreak  |
| 269 | DoorSlam   |
| 270 | CarEngine  |
| 271 | CarStop    |
| 272 | CarPass    |
| 273 | CarCrash   |
| 413 | CarCiasii  |

| 274 | GlassBreak |
|-----|------------|
| 275 | Siren      |
| 276 | Train      |
| 277 | Helicopter |
| 278 | GunShot1   |
| 279 | GunShot2   |
| 280 | MachineGun |
| 281 | LaserGun   |
| 282 | Explosion  |
| 283 | HandDrill  |
| 284 | Metronome1 |
| 285 | Metronome2 |

\*The sounds processed by INFINITY™.

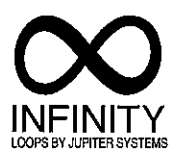

資料 Yoice Nome List

# 故障かなと思ったら

POWERスイッチを押してもLCDに表示がでない! ● AC/ACパワーサプライが接続されていますか?

#### 音がでない!

- アンプ、ミキサー、ヘッドフォンは正しく端子に 接続されていますか?(デモ演奏ができますか? できれば接続はOKです。)
- アンプ、ミキサーの電源が入りこれらが正しく設 定されていますか?
- ホールトーンの[VOLUME]スライダーは上がっ ていますか?
- Globalモードの<ローカル・コントロール>が ONになっていますか? (P.65)
- スプリットの設定で音のでない鍵盤を弾いていませ h? (Performance P.27), (Combination P.29)

#### 音が止まらない!

● ARPEGGIATORの<ラッチ/キー・シンク>が LATCH、またはL&K.Sになっていませんか?(こ のパラメータをOFFにするか、ARPEGGIATOR を止めてみてください。)(P.25)

#### エディットしたときと音色や動作がちがっている!

- エディット後にライト操作をしましたか? (P22) REALTIME CONTROLLERを使ってエディット したときは、パフォーマンスをライトしてください。
- PerformanceまたはCombinationで選んだプロ グラムを、その後エディットしませんでしたか?

#### MIDIでコントロールできない!

● MIDIケーブルまたは専用ケーブルは正しく接続 されていますか?

#### 外部機器からホールトーンを演奏する場合は

- 送信機器と同じMIDIチャンネルでMIDIデータを 受信するように設定されていますか?(P.58)
- Globalモードの<MIDIチャンネル・トゥ・ポー ト>の設定が、使いたいチャンネルはAまたはBに なっていますか?(P.66)
- Globalモードの<MIDIフィルター>が適切に設 定されていますか?(P.66)
- コンビネーション音色の場合は、Combination Editモードの<レシーブ・ノート・オン>がOFFに なっていませんか?(P.29) その他のコンビネー ションのパラメータの設定は問題ありませんか?

#### ホールトーンから外部機器を演奏する場合は

104

● 受信機器のMIDIチャンネルとホールトーンのMIDI

チャンネルが同じに設定されていますか?(P.58)

#### コンピュータでコントロールできない!

- 専用ケーブルは正しく接続されていますか?
- Global モードの<BPS セレクト>がコンピュータ と合った設定になっていますか?(P.65、68~70)
- ホールトーンを接続しているMIDIインターフェイ スのMIDIポートまたは、KORG MIDI Driverのポ ートがコンピュータ側で指定されていますか?

#### プログラムなどのライトができない!

● Globalモードの<ライト・プロテクト>が働い ていませんか?(P.66)

#### 鍵盤を弾いても設定したドラムの音がでない!

- Global  $\pm ko < \forall x > b > b$ 00以外になっていませんか?(P.64)
- Program Editモードの<オクターブ・セレク ト>が8以外になっていませんか? (P.32)

#### MIDIプログラムチェンジでプログラム、コンビ ネーションを選ぶことができない!

- Global  $\pm \texttt{FO} < \texttt{MIDI} \\ \texttt{I} \\ \texttt{I}$ になっていませんか?(P.66)
- 選ぼうとしているプログラムのバンクとMIDIの バンクセレクトがあっていますか?

#### VDF2やVDA2のパラメータを選ぶことができない!

● 現在選択されているプログラムは<オシレータ・ モード>がダブルモードになっていますか?(P.31)

#### GM対応のソング・データで正しく演奏できない!

- ソング・データはGMに対応していますか?
- あらかじめMulti PartをGM用に初期化してあり ますか?(P.63)
- Globalモードの設定は正しいですか?
- 音量やパンがおかしい場合はKORG MIDI Driver のフィルターで情報をカットしていませんか?

#### マスター・キー・シフトを正しく送受信できない!

● Globalモードの<キー・シフト・ポジション> の設定は問題ありませんか?(P.64)

#### アルペジエータが正しく演奏できない!

• Global  $\exists - k o i MIDIs$ たはPCIFに設定されている場合、クロックを正 しく送っていますか?

#### パート、レシーブ・MIDIチャンネル、パフォーマ ンス・ナンバーが切り替えられない!

● 鍵盤を押していませんか?

# 技術資料

# Program/Combination/Bank List

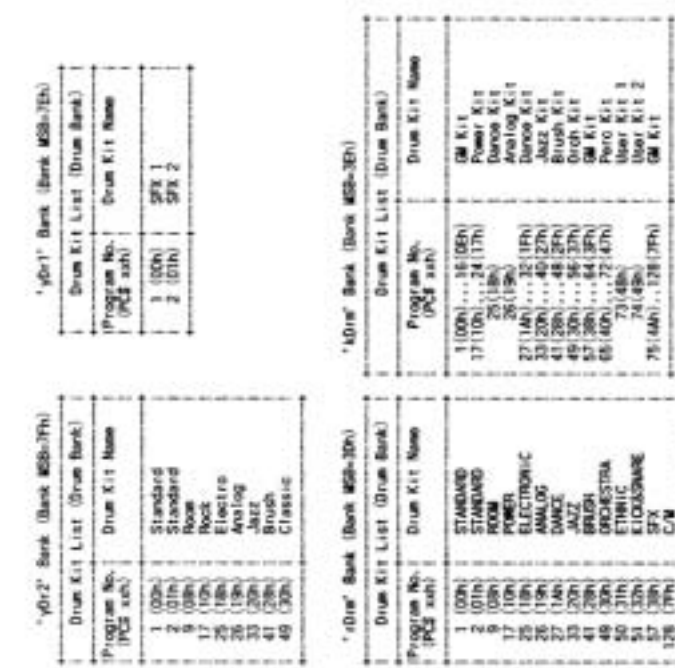

| Bask log List         Bask log List         Bask log List         Bask log List           More list Salact         More list Salact         More list Salact         More list Salact           More list Salact         More list Salact         More list Salact         More list Salact           More list Salact         More list Salact         More list Salact         More list Salact           More list Salact         More list Salact         More list Salact         More list Salact           More list Salact         More list Salact         More list Salact         More list Salact           More list Salact         More list Salact         More list Salact         More list Salact           101         U1xx         y:19         00:13         y:19         00:67           101         U1xx         y:21         00:13         y:19         00:61           101         U1xx         y:21         00:16         y:19         00:61           101         U1xx         y:21         00:16         y:10         00:61           102         U1xx         y:21         00:16         y:10         00:61           102         U1xx         y:21         00:16         y:10         00:61           103         U1xx                                                                                                    |     |                            |        |                           | 1       |                           |
|----------------------------------------------------------------------------------------------------|-----|----------------------------|--------|---------------------------|---------|---------------------------|
| Mark         Rank Salact         Mark Salact         Bark Salact         Mark Salact         Mark Salact                                                                                                    | n a | Wep Lint 1                 | Burk   | Map List 1                | 944     | Wap List                  |
| Max         00:000/650         y=17         00:11         y=36         00:16           101         011.xx         y=18         00:13         y=39         00:16           101         011.xx         y=18         00:13         y=39         00:16           101         011.xx         y=19         00:13         y=39         00:16           101         011.xx         y=19         00:13         y=39         00:16           101         011.xx         y=19         00:13         y=39         00:16           101         011.xx         y=215         00:19         y=10         00:16           100         011.xx         y=216         00:19         y=10         00:16           101         011.xx         y=216         00:19         y=10         00:16           101         011.xx         y=216         00:16         y=10         00:16           101         011.xx         y=10         00:16         y=10         00:16           101         011.xx         y=10         00:16         y=10         00:16           101         011.xx         y=10         00:16         y=10         00:16           102                                                                                                    | 11  | Back Select<br>(\$50:1.50) | 11     | Bank Select<br>(#68:1.58) | and and | Bank Select<br>IMSB:1.580 |
| 00101         01133         y-18         0013         y-197         00161           010         0133         y-19         0014         y-197         00162           010         0133         y-19         0014         y-197         00162           010         0133         y-19         00163         y-197         00163           010         0133         y-216         00116         y-199         00164           010         0133         y-216         00116         y-101         00164           010         0133         y-217         00116         y-101         00164           010         0133         y-218         00116         y-101         00164           010         0133         y-218         00116         y-101         00164           010         0133         y-101         0133         y-101         00164           010         0133         y-101         0134         y-101         0136           010         0133         y-104         0134         y-104         0136           010         0133         y-104         0134         y-104         0134           011         0133                                                                                                    | a   | 00:00(05/02)               | 1 100  | 00:11                     | 804     | 00:60                     |
| 00         01.33         y:13         00:62           102         02.34         y:13         00:63           101         01.34         y:23         00:63           101         01.34         y:23         00:63           101         01.34         y:23         00:63           101         01.34         y:23         00:64           101         01.34         y:23         00:64           101         01.34         y:01         00:64           102         051.34         y:01         00:64           102         051.34         y:01         y:026           101         051.34         y:026         051.34           102         051.34         051.64         y:026           103         051.34         051.64         y:026           103         051.34         0527         P1g4         91.54           11         061.34         y:026         0523         P1g4         91.54           11         061.34         y:026         0526         P1g4         91.34                                                                                                    | 1   | 1000000000                 | 1 9:18 | 00:12                     | 46:A    | 19:00                     |
| 102         02134         1         y=20         30014         y=19         00181           101         01131         y=21         00116         y100         00184           106         00131         y=27         00116         y100         00184           106         00133         y=27         00116         y101         00164           106         00133         y=27         00116         y101         00165           107         071         0713         00106         y293         40134           100         06133         y231         00010         y393         40134           101         06133         y231         00010         y393         40134           101         06133         y231         00010         y4134         20103           101         06133         y194         20133         20103           11         06133         y194         20133         20133           11         06133         y194         20133         20133           11         06133         y194         20133         20133                                                                                                    |     | 01.00                      | 9134   | 00:13                     | 96:A    | 00:62                     |
| 101         001xx         y_234         00116         y/103         00164           104         04xxx         y_234         00116         y/103         00164           106         061xx         y_234         00116         y/101         00164           106         061xx         y_234         00116         y/101         00164           107         071xx         00106         y_234         00106         y_104         00164           107         071xx         00106         00107         00106         y_104         y_104         y_106           108         061xx         y_234         00107         00107         y_104         y_104         y_105         y_106           11         061xx         y_134         00125         P1yA         y_11x         y_105         y_11x           11         061xx         y_134         00125         P1yA         y_11x         y_105         y_11x                                                                                                    | 8   | 1 02:XX                    | - A20  | 00:14                     | v:99    | 00:01                     |
| (01         (01:xx)         y=15         (00:10)         y=17         (00:10)           (10         (20:xx)         y=25         (00:10)         y=27         (00:10)         y=27           (10         (20:xx)         y=27         (00:10)         y=27         (00:10)         y=27         (00:10)           (10         (01:xx)         y=27         (00:10)         y=27         (00:10)         y=27         (00:10)           (10         (01:xx)         y=27         (00:10)         y=27         (00:10)         y=20           (11         (01:xx)         y=27         (00:23)         P+10A         511:xx           (11         (01:xx)         y=26         (00:23)         P+10A         511:xx                                                                                                    | 8   | 1 03:xx 1                  | R.S.   | 00110                     | - un    |                           |
| 100         100×         10×         90×10         90×10         90×10           100         00××         1         1         1         1         1         1         1         1         1         1         1         1         1         1         1         1         1         1         1         1         1         1         1         1         1         1         1         1         1         1         1         1         1         1         1         1         1         1         1         1         1         1         1         1         1         1         1         1         1         1         1         1         1         1         1         1         1         1         1         1         1         1         1         1         1         1         1         1         1         1         1         1         1         1         1         1         1         1         1         1         1         1         1         1         1         1         1         1         1         1         1         1         1         1         1         1         1 <td>8</td> <td>041344</td> <td></td> <td></td> <td></td> <td></td>                                                                                                    | 8   | 041344                     |        |                           |         |                           |
| (10)         (0)         (0)         (0)         (0)         (0)         (0)         (0)         (0)         (0)         (0)         (0)         (0)         (0)         (0)         (0)         (0)         (0)         (0)         (0)         (0)         (0)         (0)         (0)         (0)         (0)         (0)         (0)         (0)         (0)         (0)         (0)         (0)         (0)         (0)         (0)         (0)         (0)         (0)         (0)         (0)         (0)         (0)         (0)         (0)         (0)         (0)         (0)         (0)         (0)         (0)         (0)         (0)         (0)         (0)         (0)         (0)         (0)         (0)         (0)         (0)         (0)         (0)         (0)         (0)         (0)         (0)         (0)         (0)         (0)         (0)         (0)         (0)         (0)         (0)         (0)         (0)         (0)         (0)         (0)         (0)         (0)         (0)         (0)         (0)         (0)         (0)         (0)         (0)         (0)         (0)         (0)         (0)         (0)         (0)         (0)         (0) <td>18</td> <td>(W) XX</td> <td>522A 1</td> <td>00:19</td> <td>1014</td> <td>40:00</td>                                                                                                    | 18  | (W) XX                     | 522A 1 | 00:19                     | 1014    | 40:00                     |
| 00         00:10         y.231         00:10         04-6         36:00           00         00:10         y.231         00:10         36:00         36:00           00         00:10         y.231         00:20         7:01         36:00           00         00:10         y.231         00:20         7:04         36:00           00         00:11         00:20         7:04         36:00         36:00           10         00:10         y.231         00:20         7:04         37:15           11         00:10         y.235         00:23         7:06         53:15           11         00:10         y.235         00:23         7:06         53:15                                                                                                    |     |                            | 14:22  | 00:18                     | 100     | + 40; xx ;                |
| 001         001:xx         y=10         00020         y=10         3000           001         001:xx         y=10         00020         y=10         00000           001         001:xx         y=11         00020         y=10         00000           001         001:xx         y=14         00020         y=10         00000           101         001:xx         y=14         00020         y=10         10000           101         001:xx         y=14         00020         y=10         10000           11         001:xx         y=16         00020         y=10         101         001:xx           11         001:xx         y=16         00020         y=10         101:xx         101                                                                                                    | 8   | x:00                       | 122A   | 00:10                     | 8       | 10:00                     |
| 00         00:xx         7-0 <sup>1</sup> 50:xx           100         00:xx         y-33         00:21         7-0 <sup>1</sup> 00:00           10         00:xx         y-34         00:22         7-0 <sup>1</sup> 00:00         00:00           11         00:xx         y-36         00:23         7-0 <sup>1</sup> 52.xx           11         00:xx         y-36         00:23         7-0 <sup>1</sup> 52.xx           16         10:xx         y-36         00:25         6-0 <sup>1</sup> 53.xx                                                                                                    | 1   | 07:xx                      |        | 10.10                     | _       | 100:00                    |
| 200         50.m         7.14         50.25         Pigh         51.m           110         0.0.m         v.34         50.25         Pigh         51.m           11         0.0.m         v.35         50.23         Pigh         51.m           11         0.0.m         v.35         50.23         Pigh         51.m           16         10.m         v.35         50.25         Pigh         53.m                                                                                                    | 8   | 001:xxx                    |        |                           | Profi   | 10: H                     |
| 210         00.1xx         1         V-14         00022         1         Pigh         911xx           211         001xx         V_235         00023         1         Pigh         521xx           216         1001xx         V_235         00023         1         Pigh         521xx           216         1001xx         V_235         00025         1         Pigh         531xx                                                                                                    | 8   | 1 00:xx                    |        | 12:00                     | _       | 50000000                  |
| 11 20100 1 V.35 00:23 Prgd 52:00<br>11 20100 1 V.35 00:25 1 Prgd 53:00<br>11 00:00 1 V.35 00:25 1 Prgd 53:00<br>11 00:00 1 V.35 00:25 1 Prgd 53:00<br>11 00:00 1 V.35 00:25 1 Prgd 53:00<br>11 00:00 1 V.35 00:25 1 Prgd 53:00<br>11 00:00 1 V.35 00:25 1 Prgd 53:00<br>11 00:00 1 V.35 00:25 1 Prgd 50:00<br>11 00:00 1 V.35 00:25 1 Prgd 50:00<br>11 00:00 1 V.35 00:25 1 Prgd 50:00<br>11 00:00 1 V.35 00:25 1 Prgd 50:00<br>11 00:00 1 V.35 00:25 1 Prgd 50:00<br>11 00:00 1 V.35 00:25 1 Prgd 50:00<br>11 00:00 1 V.35 00:25 1 Prgd 50:00<br>11 00:00 1 V.35 00:25 1 Prgd 50:00<br>11 00:00 1 V.35 00:25 1 Prgd 50:00<br>11 00:00 1 V.35 00:25 0 Prgd 50:00<br>11 00:00 1 V.35 00:25 0 Prgd 50:00<br>11 00:00 1 V.35 00:25 0 Prgd 50:00<br>11 00:00 1 V.35 00:25 0 Prgd 50:00<br>11 00:00 1 V.35 00:25 0 Prgd 50:00<br>11 0 V.35 00:00 1 V.35 00<br>11 0 V.35 00<br>11 0 V.55 00<br>11 0 V.55 00<br>11 0 V.55 00<br>11 0 | 011 |                            | HEA 1  | 00:22                     | bigh i  | 51:xx                     |
| 216 1 10:34 1 V.78 00:26 1 Prigc 1 53:34                                                                                                    |     |                            | 4:38   | 00:23                     | Profi   | 1 52 xx                   |
| 10 1 10:xx + v17 1 00:35 1 1 040 1 50:xx                                                                                                    |     |                            | 1 128  | 00:24                     | 2014    | 23:22                     |
|                                                                                                    | -   | 10:33                      | 11.7   | 00:25                     | 1980    | 10.00                     |

資 料

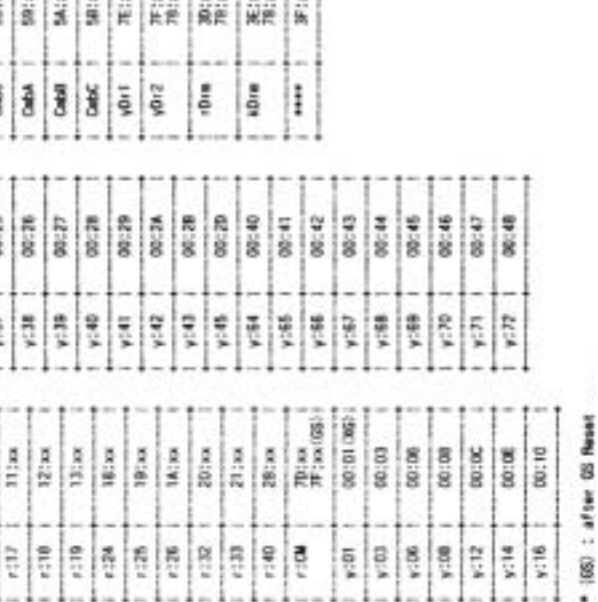

볓볓

....

[64音 ミュージック・シンセサイザー] OCT. 1997 ホールトーン MIDIインプリメンテーション・チャート version:1.0

| ファンクション・・・   |                                                                                                    | 送信                                                                                          | 受信                                      | 備考                                                                                                    |
|--------------|----------------------------------------------------------------------------------------------------|---------------------------------------------------------------------------------------------|-----------------------------------------|----------------------------------------------------------------------------------------------------|
| ベーシック チャンネル: | 電源ON時<br>設定可能                                                                                                    | 1~16<br>1~16                                                                                | 1~16<br>1~16                            | 記憶される                                                                                                    |
| モード          | 電源ON時<br>メッセージ<br>代用                                                                                                    | 3<br>×<br>*****                                                                             | ×                                       |                                                                                                    |
| ノート・ナンバー:    | 音域                                                                                                    | 0~127<br>******                                                                             | 0~127<br>0~127                          |                                                                                                    |
| ベロシティ:       | ノート・オン<br>ノート・オフ                                                                                                    | ○ 9n, V=1~127<br>×                                                                          | ○ 9n, V=1~127<br>×                      |                                                                                                    |
| アフタータッチ:     | キー別<br>チャンネル別                                                                                                    | ×                                                                                           | 0                                       |                                                                                                    |
| ピッチ・ベンダー     |                                                                                                    | 0                                                                                           | 0                                       |                                                                                                    |
| コントロール チェンジ: | 0, 32<br>1, 5, 7<br>8, 10, 11, 12<br>6, 38<br>16, 17, 64<br>65, 66, 67<br>71, 72, 73, 75<br>74, 84<br>91, 93<br>92, 95<br>96, 97<br>98, 99, 100, 101<br>120, 121 | 0<br>0<br>0<br>0<br>0<br>0<br>0<br>0<br>0<br>0<br>0<br>0<br>0<br>0<br>0<br>0<br>0<br>0<br>0 | 000000000000000000000000000000000000000 | バンク・セレクト(MSB, LSB)<br>モジュレーション, ポルタメント・タイム, ボリューム<br>バランス, パンボット, エクスプレッション, エフェクトコントロール1<br>データエントリー(MSB, LSB)<br>汎用操作子1, 2, ダンパーペダル (ホールド1)<br>ボルタメント, ソステヌート, ソフト<br>ハーモニック, EGタイム (リリース, アタック, ディケイ)<br>ブライトネス, ボルタメントコントロール<br>Cセンド, Dセンド<br>エフェクト・スイッチ1, 2<br>データインクリメント, デクリメント<br>NRPN(LSB, MSB), RPN(LSB, MSB)<br>オール・サウンド オフ, リセット・オールコントローラ |
| プログラム チェンジ:  | 設定可能範囲                                                                                                    | ○ 0~127<br>*****                                                                            | ○ 0~127<br>0~127                        |                                                                                                    |
| エクスクルーシブ     |                                                                                                    | 0                                                                                           | 0                                       |                                                                                                    |
| コモン:         | ソング・ポジション<br>ソング・セレクト<br>チューン                                                                                                    | ×<br>×<br>×                                                                                 | ×<br>×<br>×                             |                                                                                                    |
| リアルタイム:      | クロック<br>コマンド                                                                                                    | 0                                                                                           | 0                                       | *1 *1                                                                                                    |
| その他:         | ローカル・オン/オフ<br>オール・ノート・オフ<br>アクティブセンシング<br>リセット                                                                                                    | ×<br>×<br>○<br>×                                                                            | ○<br>○ 123~127<br>○<br>Ⅹ                |                                                                                                    |

仕様

| 方式           | AIスクエア・シン                |
|--------------|--------------------------|
| 音源部          | 64ボイス、64オミ<br>32ボイス、32オミ |
| キーボード部       | 88鍵                      |
| 波形メモリー       | PCM 18M Byte             |
| エフェクター部      | デジタル・マルチ                 |
| エフェクト数       | 48エフェクト                  |
| プログラム数       | 1269 (ユーザー               |
| コンビネーション数    | 402 (ユーザー1               |
| ドラムキット数      | 39 (ユーザー2、               |
| アルペジエータ      | 20タイプ、40-24              |
| コントロール・インプット | アサイナブル・^                 |
| アウトプット       | L/MONO <sub>\</sub> R    |
| ヘッドホン端子      | ステレオ・ミニ・シ                |
| MIDI端子       | IN、OUT、THR               |
| 通信端子         | TO HOST                  |
| ディスプレイ       | 144×40 Full D            |
| 電源           | AC9V AC/AC               |
| 消費電流         | AC9V 1.4A (I             |
| 外形寸法         | 1030 (W) ×30             |
| 重量           | 6.5Kg                    |
|              | AC/ACパワーサ                |

備考\*1: クロックソースがインターナルの時送信し受信しない(但し、コンティニューは送信しない)。MIDI, PCIFの時はその逆。 モード1:オムニ・オン,ポリ・モード2:オムニ・オン,モノ ○:あり / モード3:オムニ・オフ,ポリ・モード4:オムニ・オフ,モノ X:なし

| レセシス・システム(フル・デジタル・プロセッシング)        |
|-----------------------------------|
| シレータ(シングル・モード時)<br>シレータ(ダブル・モード時) |
|                                   |
| te                                |
| チ・エフェクト 2系統                       |
|                                   |
| -100、プリセット1169)                   |
| 100、プリセット302)                     |
| 、プリセット <b>3</b> 7)                |
| 40 (BPM)                          |
| ペダル、アサイナブル・スイッチ                   |
|                                   |
| ジャック                              |
| RU                                |
|                                   |
| Dot LCD (2色バックライト付き)              |
| Cパワーサプライ(KA141)                   |
| (Max)                             |
| 00 (D) ×85.8 (H) mm               |
|                                   |
| サプライ KA141                        |

資料\_\_\_

111